# Altivar<sup>®</sup> 31

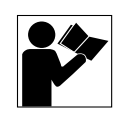

Adjustable Speed Drive Controllers Variadores de velocidad ajustable Variateurs de vitesse

## Programming Manual Manual de programación Guide de programmation

Retain for future use. / Conservar para uso futuro. / À conserver pour usage ultérieur.

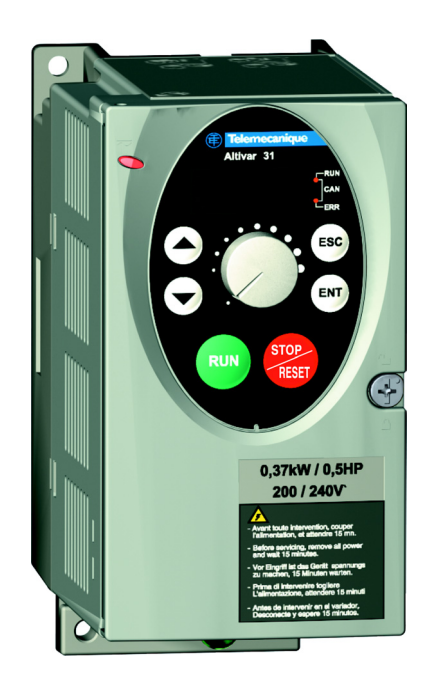

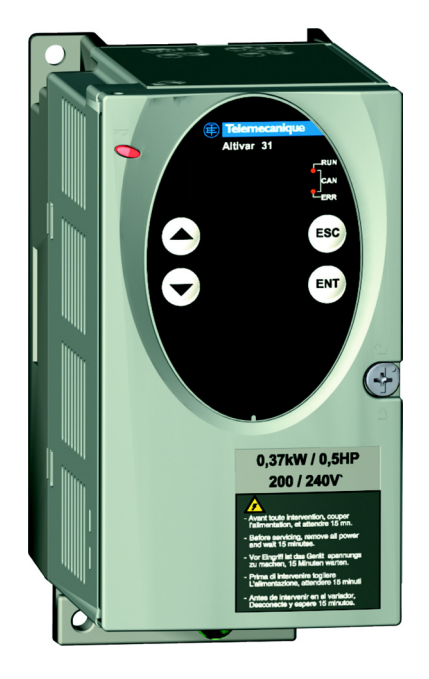

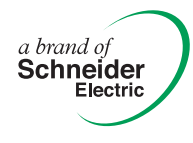

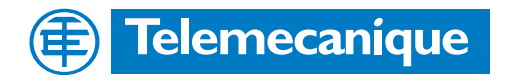

| Altivar <sup>®</sup> 31 Adjustable Speed Drive Controllers |  |  |  |  |  |  |  |
|------------------------------------------------------------|--|--|--|--|--|--|--|
| Programming Manual 5                                       |  |  |  |  |  |  |  |
|                                                            |  |  |  |  |  |  |  |
|                                                            |  |  |  |  |  |  |  |
|                                                            |  |  |  |  |  |  |  |
| Variadores de velocidad Ajustable Altivar <sup>®</sup> 31  |  |  |  |  |  |  |  |
| Manual de programación99                                   |  |  |  |  |  |  |  |
|                                                            |  |  |  |  |  |  |  |
|                                                            |  |  |  |  |  |  |  |
| Variateurs de vitesse Altivar <sup>®</sup> 31              |  |  |  |  |  |  |  |
| Guide de programmation                                     |  |  |  |  |  |  |  |
|                                                            |  |  |  |  |  |  |  |
|                                                            |  |  |  |  |  |  |  |

| SECTION 1: | INTRODUCTION | Product Range                                           | 7    |
|------------|--------------|---------------------------------------------------------|------|
|            |              | About This Document                                     | 7    |
|            |              | Hazard Categories and Special Symbols                   | 8    |
|            |              | Product Support                                         | 8    |
|            |              | Start-Up Overview                                       | 9    |
|            |              | Preliminary Recommendations                             | . 10 |
|            |              | Precautions                                             | . 10 |
|            |              | Starting from Line Power                                | . 11 |
|            |              | Power Up after a Manual Fault Reset or Stop Command     | . 11 |
|            |              | Test on a Low Power Motor or without a Motor            | . 11 |
|            |              | Using Motors in Parallel                                | . 11 |
|            |              | Operation on an Impedance Grounded System               | . 11 |
|            |              | Programming Recommendations                             | . 11 |
|            |              | Factory Settings                                        | . 12 |
|            |              | Drive Thermal Protection                                | . 13 |
|            |              | Ventilation                                             | 13   |
|            |              | Motor Thermal Protection                                | 14   |
|            |              |                                                         |      |
| SECTION 2: | PROGRAMMING  | Drive Keypad Display                                    | . 16 |
|            |              | ATV31 •••••• Controllers                                | . 16 |
|            |              | ATV31 •••••• A Controllers                              | . 16 |
|            |              | Key Functions                                           | . 17 |
|            |              | nSt: Freewheel Stop                                     | . 17 |
|            |              | Remote Keypad Display                                   | . 18 |
|            |              | Saving and Loading Configurations                       | . 18 |
|            |              | Accessing the Menus                                     | . 19 |
|            |              | Accessing the Parameters                                | . 20 |
|            |              | bFr Parameter                                           | . 20 |
|            |              | Function Compatibility                                  | . 21 |
|            |              | Logic and Analog Input Application Functions            | . 22 |
|            |              |                                                         | ~-   |
| SECTION 3: | MENUS        | Settings Menu SEt-                                      | . 25 |
|            |              | Drive Control Menu drC-                                 | . 29 |
|            |              | I/O Menu I-O-                                           | . 33 |
|            |              | Control Menu CtL-                                       | . 36 |
|            |              | Control Channels                                        | . 36 |
|            |              | Parameter LAC                                           | . 37 |
|            |              | Parameter LAC = L1 or L2                                | . 38 |
|            |              | Parameter LAC = L3                                      | . 39 |
|            |              | Reference Channel for LAC = L1 or                       | . 41 |
|            |              | Control Channel for LAC = L1 or L2                      | . 42 |
|            |              | Reference Channel for LAC = L3                          | . 43 |
|            |              | Control Channel for LAC = L3:                           |      |
|            |              | CHCF = SIM, Combined Reference and Control              | . 44 |
|            |              | Control Channel for LAC = L3:                           |      |
|            |              | CHCF = SEP, Mixed Mode (Separate Reference and Control) | . 45 |
|            |              | Application Functions Menu FUn-                         | . 50 |
|            |              | Summing Inputs                                          | . 56 |
|            |              | Preset Speeds                                           | . 57 |
|            |              | +/- Speed                                               | . 61 |
|            |              | PI Regulator                                            | . 64 |
|            |              | Manual–Automatic Operation with PI Regulator            | . 66 |
|            |              | Brake Control                                           | . 70 |
|            |              | Management of Limit Switches                            | . 76 |
|            |              | Fault Menu FLt-                                         | . 78 |
|            |              | Communication Menu COM-                                 | . 82 |
|            |              | Display Menu SUP                                        | . 84 |

| SECTION 4: MAINTENANCE AND TROUBLE- | Precautions                                         |    |
|-------------------------------------|-----------------------------------------------------|----|
| SHOOTING                            | Routine Maintenance                                 |    |
|                                     | Normal Display                                      | 87 |
|                                     | Fault Display                                       |    |
|                                     | Drive Controller Does Not Start, No Fault Displayed | 87 |
|                                     | Clearing Faults                                     |    |
|                                     | Faults Which Cannot Be Automatically Reset          |    |
|                                     | Faults Which Can Be Automatically Reset             |    |
|                                     | Faults That Reset When the Fault Is Cleared         | 90 |
|                                     | Configuration Settings Tables                       | 90 |
|                                     | Drive Controller and Customer ID                    | 91 |
|                                     | 1st level Adjustment Parameter                      | 91 |
|                                     | Settings Menu                                       | 91 |
|                                     | Drive Control Menu                                  | 92 |
|                                     | I/O Menu                                            | 92 |
|                                     | Control Menu                                        | 92 |
|                                     | Application Functions Menu                          | 93 |
|                                     | Application Functions Menu                          | 94 |
|                                     | Fault Menu                                          |    |
|                                     | Communication Menu                                  |    |
|                                     | Index of Parameter Codes                            | 96 |
|                                     | Index of Functions                                  | 97 |

## **SECTION 1: INTRODUCTION**

#### PRODUCT RANGE

ABOUT THIS DOCUMENT

The Altivar 31 (ATV31) family of adjustable frequency AC drive controllers is used for controlling three-phase asynchronous motors. The controllers range from:

- 0.25 to 3 hp (0.18 to 2.2 kW), 208/230/240 V, single-phase input
- 0.25 to 20 hp (0.18 to 15 kW), 208/230/240 V, three-phase input
- 0.5 to 20 hp (0.37 to 15 kW), 400/460/480 V, three-phase input
- 1 to 20 hp (0.75 to 15 kW), 525/575/600 V, three-phase input

Some ATV31 controllers are available with a reference potentiometer, a run button, and a stop/reset button. These controllers are designated as ATV31••••••A controllers throughout this manual. The symbol "•" in a catalog number designates parts of the number that vary with the rating.

This manual contains programming instructions for ATV31 drive controllers. The following documentation is also provided with the controller:

- Altivar 31 Installation Manual, VVDED303041US
- Altivar 31 Start-Up Guide, VVDED303043US

Refer to the *ATV31 Installation Manual* for instructions on receiving, inspection, mounting, installation, and wiring. Refer to the *ATV31 Start-Up Guide* for instructions on bringing the drive controller into service with the factory configuration.

Refer to the Index of Parameter Codes and the Index of Functions on pages 96–97 of for an alphabetical index of the codes and functions discussed in this manual.

NOTE: Throughout this manual, and on the drive keypad display, a dash appears after menu and sub-menu codes to differentiate them from parameter codes. For example, SEt- is a menu, but ACC is a parameter.

# HAZARD CATEGORIES AND SPECIAL SYMBOLS

The following symbols and special messages may appear in this manual or on the equipment to warn of potential hazards.

A lightening bolt or ANSI man symbol in a "Danger" or "Warning" safety label on the equipment indicates an electrical hazard which will result in personal injury if the instructions are not followed.

An exclamation point symbol in a safety message in the manual indicates potential personal injury hazards. Obey all safety messages introduced by this symbol to avoid possible injury or death.

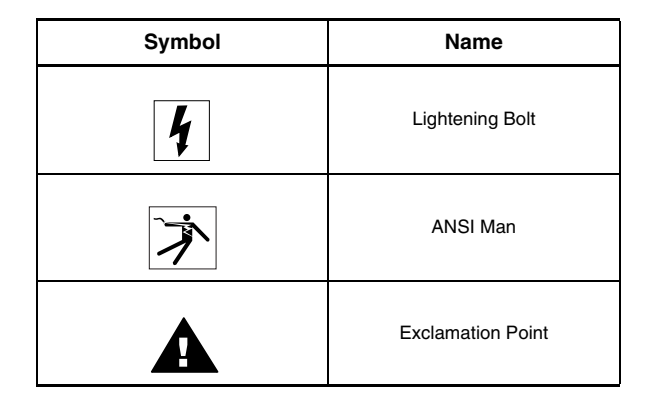

# **A** DANGER

**DANGER** indicates an imminently hazardous situation which, if not avoided, **will result in** death or serious injury.

# A WARNING

**WARNING** indicates a potentially hazardous situation which, if not avoided, **can result in** death or serious injury.

# **A**CAUTION

**CAUTION** indicates a potentially hazardous situation which, if not avoided, **can result in** minor or moderate injury.

# CAUTION

**CAUTION**, used without the safety alert symbol, indicates a potentially hazardous situation which, if not avoided, **can result in** property damage.

For support and assistance, contact the Product Support Group. The Product Support Group is staffed from 8:00 am until 6:00 pm Eastern time to assist with product selection, start-up, and diagnosis of product or application problems. Emergency phone support is available 24 hours a day, 365 days a year.

| Telephone | 919-266-8600                                     |
|-----------|--------------------------------------------------|
| Toll Free | 888-Square D (888-778-2733)                      |
| E-mail    | drive.products.support@us.schneider-electric.com |
| Fax       | 919-217-6508                                     |
|           |                                                  |

## PRODUCT SUPPORT

#### **START-UP OVERVIEW**

The following procedure is an overview of the minimum steps necessary for bringing an ATV31 drive controller into service. Refer to the *ATV31 Installation Manual* for the mounting, wiring, and bus voltage measurement steps. Refer to the appropriate sections of this manual for the programming steps.

- 1. Mount the drive controller. Refer to the ATV31 Installation Manual.
- 2. Make the following connections to the drive controller. Refer to the *ATV31 Installation Manual*:
  - Connect the grounding conductors.
  - Connect the line supply. Ensure that it is within the voltage range of the drive controller.
  - Connect the motor. Ensure that its rating corresponds to the drive controller's voltage.
- 3. Power up the drive controller, but do not give a run command.
- 4. Configure bFr (motor nominal frequency) if it is other than 50 Hz. bFr appears on the display the first time the drive controller is powered up. It can be accessed in the drC- menu (page 29) anytime.
- 5. Configure the parameters in the drC- menu if the factory configuration is not suitable. Refer to page 12 for the factory settings.
- Configure the parameters in the I-O-, CtL-, and FUn- menus if the factory configuration is not suitable. Refer to page 12 for the factory settings.
- 7. Configure the following parameters in the SEt- menu (pages 25-29):
  - ACC (acceleration) and dEC (deceleration)
  - LSP (low speed when the reference is zero) and HSP (high speed when the reference is at its maximum)
  - ItH (motor thermal protection)
- 8. Remove power from the drive controller and follow the bus voltage measurement procedure in the *ATV31 Installation Manual*. Then connect the control wiring to the logic and analog inputs.
- 9. Power up the drive controller, then issue a run command via the logic input (refer to the *ATV31 Start-Up Guide*).
- 10. Adjust the speed reference.

#### PRELIMINARY RECOMMENDATIONS

#### Precautions

Before powering up and configuring the drive controller, read and observe the following precautions.

# 

## UNINTENDED EQUIPMENT OPERATION

- Before powering up and configuring the drive controller, ensure that the logic inputs are switched off (State 0) to prevent unintended starting.
- An input assigned to the run command may cause the motor to start immediately upon exiting the configuration menus.

Failure to follow these instructions will result in death or serious injury.

## **A** WARNING

#### LOSS OF CONTROL

- The designer of any control scheme must consider the potential failure modes of control paths and, for certain critical control functions, provide a means to achieve a safe state during and after a path failure.
- Examples of critical control functions are Emergency Stop and Overtravel Stop.
- Separate or redundant control paths must be provided for critical control functions.

Failure to follow these instructions can result in death, serious injury, or equipment damage.

# CAUTION

#### DAMAGED EQUIPMENT

Do not operate or install any drive controller that appears damaged.

Failure to follow this instruction can result in equipment damage.

ENGLISH

| Starting from Line Power                               | If you are starting the drive controller from line power, ensure that parameter tCt is not set to trn (see page 33), and limit operations of the line contactor to fewer than one per minute <b>to avoid premature failure of the filter capacitors and precharge resistors</b> . The recommended method of control is through inputs L11 to L16. The motor thermal state memory returns to zero when line power is removed from the drive controller.                                         |
|--------------------------------------------------------|----------------------------------------------------------------------------------------------------|
| Power Up after a Manual Fault Reset or<br>Stop Command | If parameter tCt is at its factory setting (trn), when the drive controller is<br>powered up after a manual fault reset or a stop command, the forward,<br>reverse, and DC injection stop commands must be reset for the drive<br>controller to start. If they are not reset, the drive controller will display nSt<br>and will not start. If automatic restart is configured (parameter Atr in the FLt-<br>menu, see page 79) the reset is not necessary.                                     |
| Test on a Low Power Motor or without a<br>Motor        | With the factory configuration, motor phase loss detection (OPL) is active. To check the drive controller in a test or maintenance environment without having to switch to a motor with the same rating as the drive controller, disable motor phase loss detection and configure the voltage/frequency ratio (UFt) to L, constant torque (see page 31). The drive controller will not provide motor thermal protection if the motor current is less than 0.2 times the nominal drive current. |
| Using Motors in Parallel                               | When using motors in parallel, configure the voltage/frequency ratio, UFt, to L (constant torque) and provide an alternate means of thermal protection on every motor. The drive controller cannot provide adequate motor thermal protection for each motor.                                                                                                    |
| Operation on an Impedance Grounded<br>System           | When using the drive controller on a system with an isolated or impedance grounded neutral, use a permanent insulation monitor compatible with non-linear loads.                                                                                                    |
|                                                        | ATV31••••••M2 <sup>1</sup> and N4 drive controllers feature built-in radio frequency interference (RFI) filters which have capacitors to ground. These filters can be disconnected from ground when using the drive controller on an impedance grounded system to increase the operating life of their capacitors. Refer to the <i>ATV31 Installation Manual</i> for more information.                                                                                                    |
| Programming Recommendations                            | Refer to "Start-Up Overview" on page 9 for the minimum programming steps necessary for bringing the drive controller into service.                                                                                                    |
|                                                        | Use the configuration settings tables beginning on page 91 to prepare and record the drive configuration before programming the drive controller. It is always possible to <b>return to the factory settings</b> by setting the FCS parameter to InI in the drC-, I-O-, CtL-, or FUn- menus. See pages 32, 35, 49, and 77.                                                                                                    |
|                                                        | When first commissioning an ATV31 drive controller for a 60 Hz system, perform a factory parameter reset. Be sure to set bFr to 60 Hz.                                                                                                    |
|                                                        | We recommend using the auto-tuning function to optimize the drive<br>controller's accuracy and response time. Auto-tuning measures the stator<br>resistance of the motor to optimize the control algorithms. See page 31.                                                                                                    |

1

Throughout this manual, the symbol "  $\bullet$  " in a catalog number denotes the portion of the number that varies with the drive controller rating.

## **FACTORY SETTINGS**

The ATV31 drive controller is supplied ready for use in most applications, with the factory settings shown in Table 1.

#### Table 1: **Factory Settings**

| Function                          | Code     | Factory Setting                                                                                                    |
|-----------------------------------|----------|----------------------------------------------------------------------------------------------------|
| Display                           | _        | <i>⊢ ਰ ∃</i> with motor stopped,<br>motor frequency (for example, 50 Hz) with motor<br>running                                       |
| Motor frequency                   | bFr      | 50 Hz                                                                                                    |
| Type of voltage/frequency ratio   | UFt      | n: sensorless flux vector control for constant torque applications                                                                   |
| Normal stop mode                  | Stt      | 5 E n: normal stop on deceleration ramp                                                                                              |
| Stop mode in the event of a fault | EPL      | ЧЕ 5: freewheel stop                                                                                                    |
| Linear ramps                      | ACC, dEC | 3 seconds                                                                                                    |
| Low speed                         | LSP      | 0 Hz                                                                                                    |
| High speed                        | HSP      | 50 Hz                                                                                                    |
| Frequency loop gain               | FLG, StA | Standard                                                                                                    |
| Motor thermal current             | ItH      | Nominal motor current (value depends on the drive controller rating)                                                                 |
| DC injection braking              | SdC      | 0.7 x nominal drive controller current for<br>0.5 seconds                                                                            |
| Deceleration ramp adaptation      | brA      | $\forall E 5$ : automatic adaptation of the deceleration ramp in the event of overvoltage on braking                                 |
| Automatic restart                 | Atr      | n D: no automatic restart after a fault                                                                                              |
| Switching frequency               | SFr      | 4 kHz                                                                                                    |
|                                   | LI1, LI2 | 2-wire transition detection control:<br>LI1 = forward, LI2 = reverse.<br>Not assigned on ATV31••••••A <sup>1</sup> drive controllers |
| Logic inputs                      | LI3, LI4 | 4 preset speeds:<br>speed 1 = speed reference or LSP (see page 26)<br>speed 2 = 10 Hz<br>speed 3 = 15 Hz<br>speed 4 = 20 Hz          |
|                                   | LI5, LI6 | Not assigned                                                                                                    |
|                                   | AI1      | Speed reference 0–10 V.<br>Not assigned on ATV31••••••A <sup>1</sup> drive controllers.                                              |
| Analog inputs                     | Al2      | Summed speed reference input 0 ±10 V                                                                                                 |
|                                   | AI3      | 4–20 mA, not assigned                                                                                                    |
| Relays                            | R1       | The contact opens in the event of a fault or if power is removed from the drive controller.                                          |
| -                                 | R2       | Not assigned                                                                                                    |
| Analog output                     | AOC      | 0-20 mA, not assigned                                                                                                    |

1 ATV31 ------ A range drive controllers have a reference potentiometer, a run button, and a stop/reset button. They are factory set for local control with the run button, the stop/reset button, and the reference potentiometer active. Logic inputs L11 and L12 and analog input A11 are inactive (not assigned).

#### **DRIVE THERMAL PROTECTION**

Thermal protection of the drive controller is achieved with a positive temperature coefficient (PTC) resistor on the heatsink or power module. In the event of an overcurrent, the drive controller trips to protect itself against overloads. Typical tripping points are:

- Motor current is 185% of nominal drive controller current for 2 seconds
- Motor current is 150% of nominal drive controller current for 60 seconds

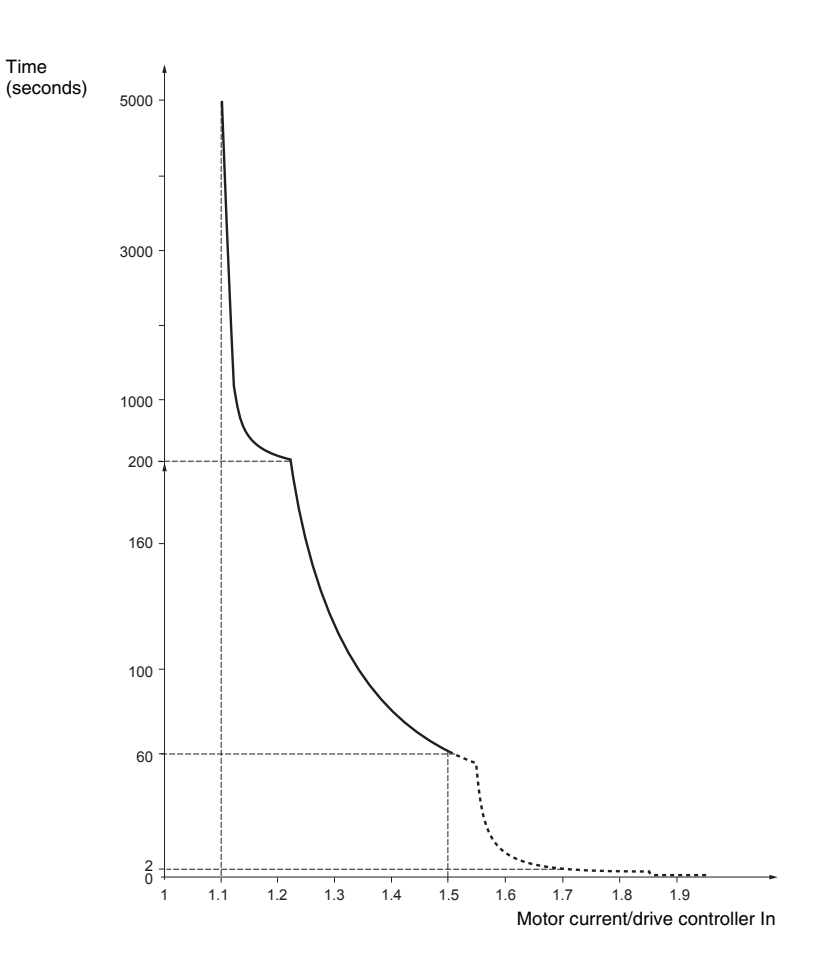

### Ventilation

The fan starts when the drive controller is powered up, but stops after 10 seconds if a run command is not received. The fan starts automatically when the drive controller receives an operating direction and reference. It stops a few seconds after motor speed is less than 0.2 Hz and injection braking is completed.

### MOTOR THERMAL PROTECTION

Motor thermal protection is achieved by continuous calculation of  $l^2t$ . The protection is available for self-cooled motors.

NOTE: The motor thermal state memory returns to zero when line power is removed from the drive controller.

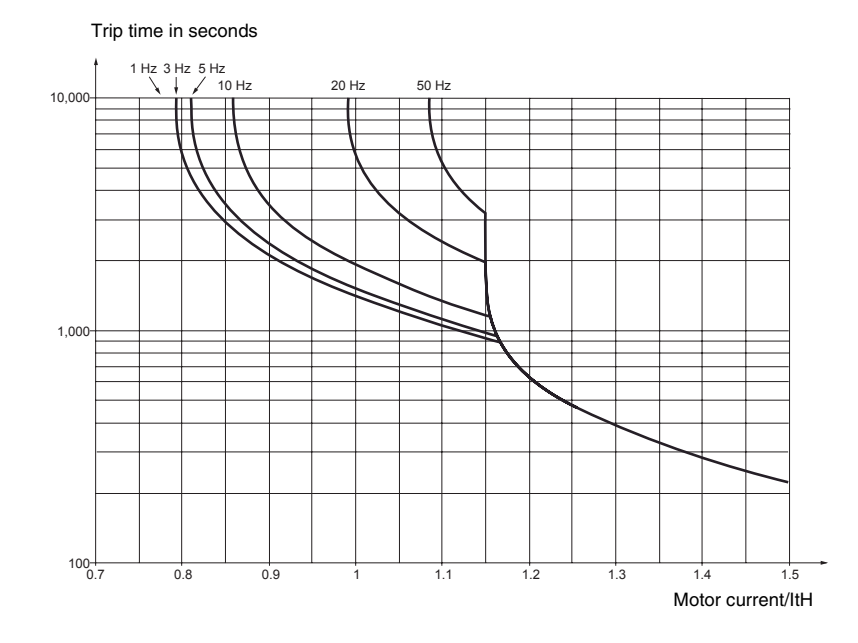

# CAUTION

#### **INADEQUATE MOTOR THERMAL PROTECTION**

The use of external overload protection is required under the following conditions:

- Starting from line power
- Running multiple motors
- Running motors rated at less than 0.2 times the nominal drive current
- Using motor switching

Failure to follow this instruction can result in equipment damage.

Refer to "Preliminary Recommendations" on pages 10–11 for more information about external overload protection.

## **SECTION 2: PROGRAMMING**

## 

#### **UNQUALIFIED USER**

- This equipment must be installed, programmed, and serviced only by qualified personnel.
- The application of this product requires expertise in the design and programming of control systems. Only persons with such expertise should be allowed to program, install, alter, and apply this product.
- Qualified personnel performing diagnostics or troubleshooting that requires electrical conductors to be energized must comply with NFPA 70 E Standard for Electrical Safety Requirements for Employee Workplaces and OSHA Standards 29 CFR Part 1910 Subpart S Electrical.

Failure to follow these instructions will result in death or serious injury.

### DRIVE KEYPAD DISPLAY

#### ATV31 ----- Controllers

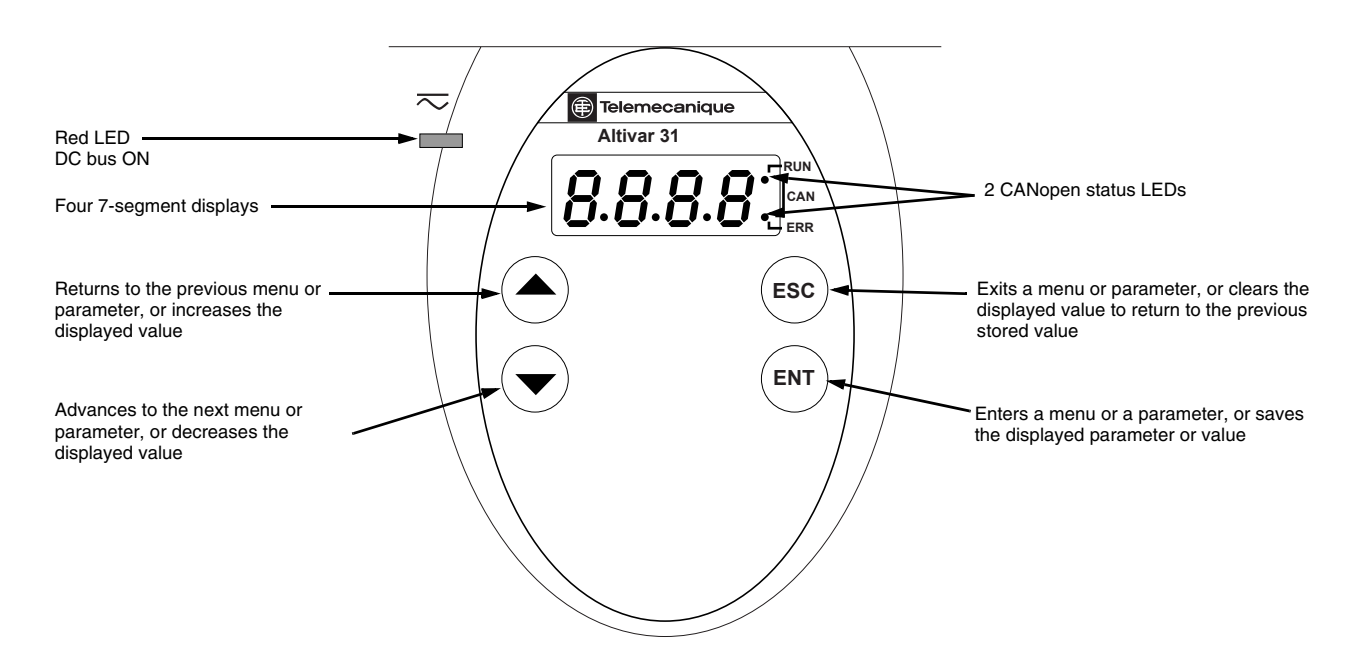

## ATV31 •••••• A Controllers

ATV31 •••••• A controllers have a reference potentiometer, a run button, and a stop/reset button.

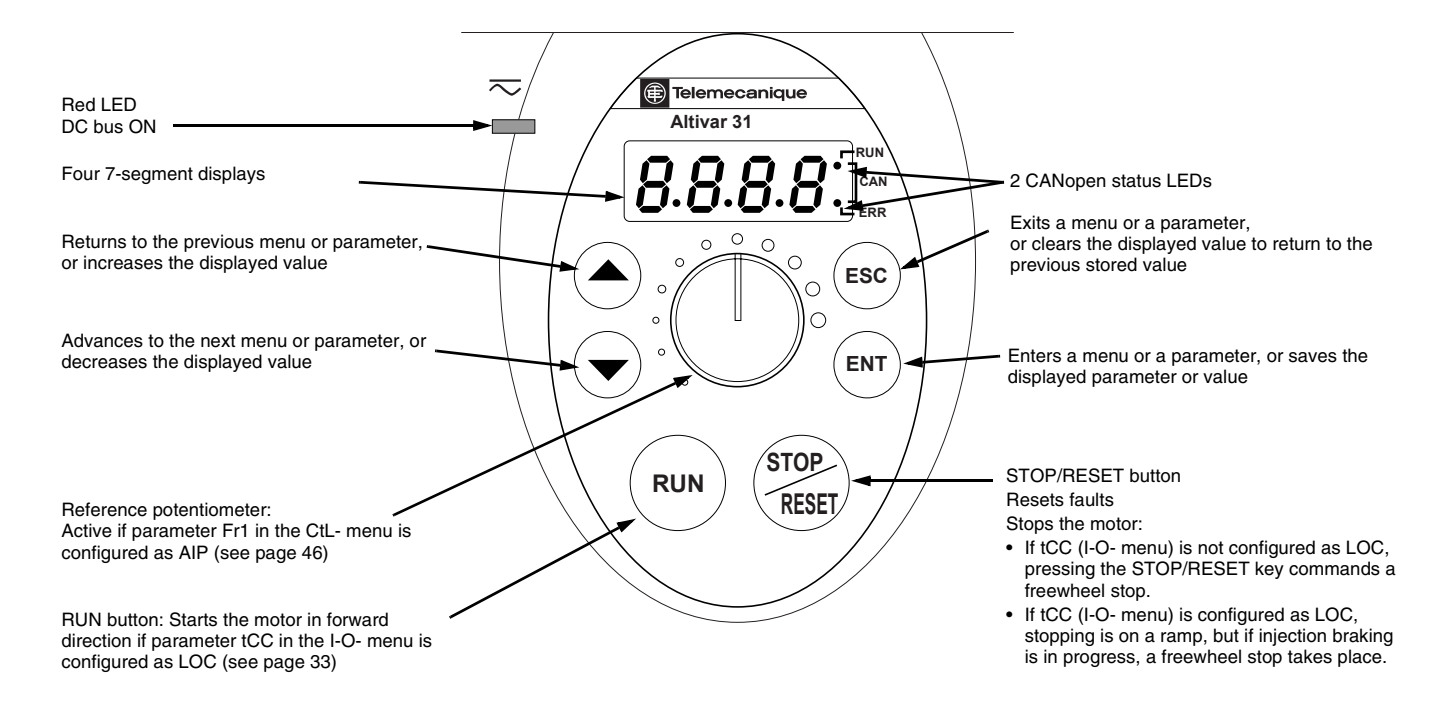

- Press and hold down (longer than 2 seconds) the () or v keys to scroll through the data quickly.
- Pressing (A) or (V) does not store the selection.
- To store the selection, press the ENT key. The display flashes when a value is stored.

A normal display with no fault present and no run command shows:

- The value of one of the display parameters (see page 84). The default display is motor frequency, for example 43.0. In current limiting mode, the display flashes.
- Init: Initialization sequence
- rdY: Drive ready
- dcb: DC injection braking in progress
- nSt: Freewheel stop
- FSt: Fast stop
- tUn: Auto-tuning in progress

If a fault is present, the display flashes.

If the display shows the code nSt, one of the following conditions is indicated:

- With the factory configuration, when the drive controller is powered up after a manual fault reset or stop command, the forward, reverse, and DC injection stop commands must be reset for the drive controller to start. If they are not reset, the drive controller will display nSt and will not start. If automatic restart is configured, the reset is not necessary.
- 2. If the reference channel or the control channel is assigned to Modbus or CANopen (see page 36), the drive controller will display nSt on power up and remain stopped until the communication bus sends a command.
- 3. If a forward or reverse run command is present when the drive controller is powered up and the drive controller is set for 3-wire control or for 2-wire control with "trn" transition (see page 33) the drive controller will display nSt and will not run until the run command is cycled and a valid speed reference is given.

**nSt: Freewheel Stop** 

## **REMOTE KEYPAD DISPLAY**

The optional remote keypad display is a local control unit that can be wallmounted on the door of an enclosure. It has a cable with connectors for connection to the drive serial link (refer to the manual supplied with the display). The remote keypad display has the same display and programming buttons as the drive controller, with the addition of a switch to lock access to the menu and three buttons for commanding the drive controller:

- FWD/REV commands the direction of rotation.
- RUN commands the motor to run.
- STOP/RESET commands the motor to stop or resets a fault. Pressing the STOP/RESET button once stops the motor; pressing it a second time stops DC injection braking if it is configured.

In order for the remote keypad display to be active, the tbr parameter in the COM- menu must remain at the factory setting, 19.2 (19,200 bps, see page 82).

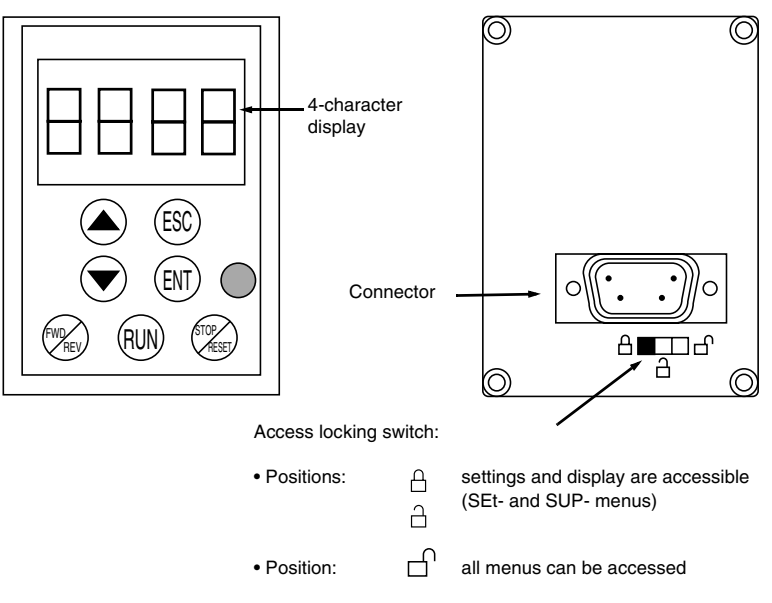

NOTE: Password protection has priority over the access locking switch. See page 86.

Placing the access locking switch in the locked position also prevents the drive settings from being accessed via the drive controller keypad. When the remote keypad display is disconnected, if the access locking switch is in the locked position, the drive controller keypad also remains locked.

Up to four complete configurations can be stored in the remote keypad display and transferred to other drive controllers of the same rating. Four different operations for the same device can also be stored on the terminal. See the SCS and FCS parameters in the drC-, I-O-, CtL-, or FUn- menus. See pages 32, 35, 49, and 77.

## Saving and Loading Configurations

ENGL

#### ACCESSING THE MENUS

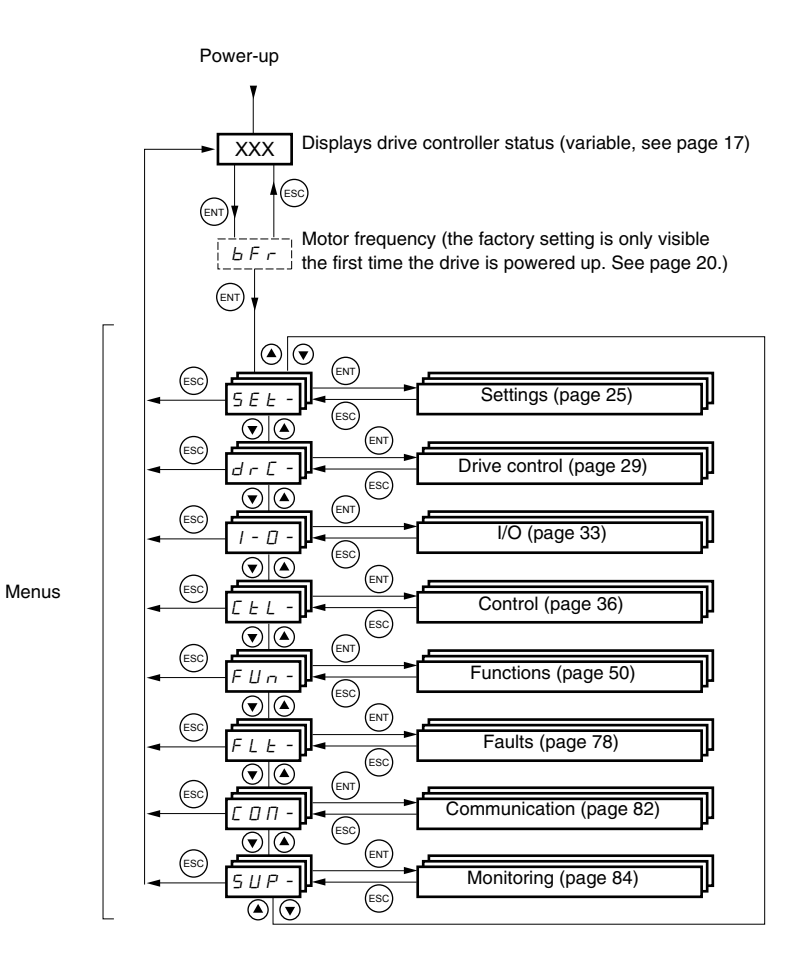

For added convenience, some parameters can be accessed in more than one menu. For example, return to factory settings (FCS) and saving the configuration (SCS) are available in multiple menus.

NOTE: Throughout this guide, a dash appears after menu codes to differentiate them from parameter codes. For example, SEt- is a menu, but ACC is a parameter.

#### ACCESSING THE PARAMETERS

The following figure illustrates how to access parameters and assign their values. To store the parameter value, press the (ENT) key. The display flashes when a value is stored.

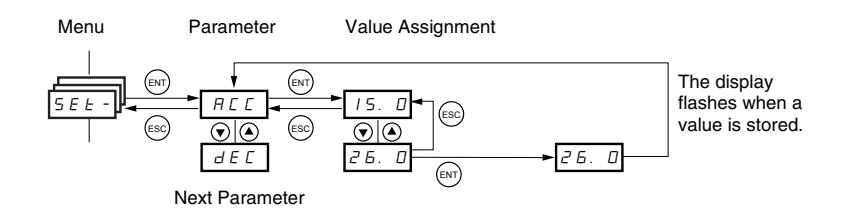

All of the menus are drop-down type menus. Once you have reached the last parameter in a list, press the  $\checkmark$  key to return to the first parameter. From the first parameter in the list, press the  $\blacktriangle$  key to jump to the last parameter.

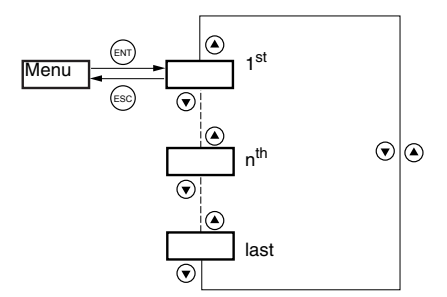

If you have modified a parameter in a menu and you return to that menu without accessing another menu in the meantime, you will be taken directly to the parameter you last modified. See the illustration below. If you have accessed another menu or have restarted the drive controller since the modification, you will be taken to the first parameter in the menu. See the illustration above.

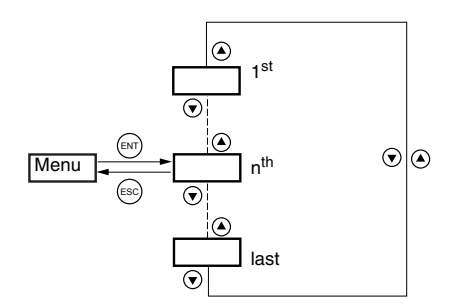

Motor frequency, bFr, can only be modified when the drive controller is stopped and not receiving a run command.

| Code | Description                                                                                                    | Adjustment<br>range | Factory<br>setting |  |  |  |  |
|------|----------------------------------------------------------------------------------------------------|---------------------|--------------------|--|--|--|--|
| ЬFг  | Motor frequency                                                                                                    | 50 or 60 Hz         | 50 Hz              |  |  |  |  |
|      | This is the first parameter displayed when the drive controller is first powered up.<br>bFr can be modified at any time in the drC- menu.<br>Modifying this parameter also modifies the values of the following parameters: HSP<br>(page 26), Ftd (page 29), FrS (page 30), and tFr (page 32). |                     |                    |  |  |  |  |

#### **bFr Parameter**

#### **FUNCTION COMPATIBILITY**

Automatic restart, catch on the fly, and reverse direction are only available as described below:

- Automatic restart is only available in 2-wire control (tCC = 2C and • tCt = LEL or PFO, see page 33).
- Catch on the fly is only available in 2-wire control (tCC = 2C and ٠ tCt = LEL or PFO, see page 33). It is deactivated if automatic DC injection braking is configured as DC (AdC = Ct, see page 55).
- Reverse direction is only available on ATV31 •••••• A controllers if local • control is active (tCC = LOC, see page 33).

The choice of application functions is limited by the number of I/O available and by the fact that some functions are incompatible with one another as illustrated in the figure below. Functions which are not listed in the figure are fully compatible. If there is an incompatibility between functions, the first function configured will prevent the others from being configured.

|                              | Summing inputs | +/- Speed <sup>1</sup> | Management of limit switches | Preset speeds | Pl regulator | Jog operation | Brake sequence | DC injection stop | Fast stop | Freewheel stop     |
|------------------------------|----------------|------------------------|------------------------------|---------------|--------------|---------------|----------------|-------------------|-----------|--------------------|
| Summing inputs               |                | ٠                      |                              | Υ             | ٠            | Υ             |                |                   |           |                    |
| +/- Speed <sup>1</sup>       | •              |                        |                              | •             | •            | •             |                |                   |           |                    |
| Management of limit switches |                |                        |                              |               | ●            |               |                |                   |           |                    |
| Preset speeds                | ←              | •                      |                              |               | •            | ≁             |                |                   |           |                    |
| PI regulator                 | •              | •                      | •                            | •             |              | •             | •              |                   |           |                    |
| Jog operation                | ←              | ●                      |                              | ÷             | •            |               | ●              |                   |           |                    |
| Brake sequence               |                |                        |                              |               | •            | •             |                | •                 |           |                    |
| DC injection stop            |                |                        |                              |               |              |               | ٠              |                   |           | ↑                  |
| Fast stop                    |                |                        |                              |               |              |               |                |                   |           | $\mathbf{\Lambda}$ |
| Freewheel stop               |                |                        |                              |               |              |               |                | ÷                 | ÷         |                    |

Excluding a special application with reference channel Fr2 (see pages 41 and 43).

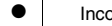

Incompatible functions

Compatible functions

Not applicable

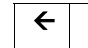

Functions which cannot be active at the same time. The arrow points to  $\mathbf{\Lambda}$ the function that has priority.

Stop functions have priority over run commands. Speed references via logic command have priority over analog references.

#### LOGIC AND ANALOG INPUT APPLICATION FUNCTIONS

Tables 2–5 list the functions that can be assigned to the logic and analog inputs and their factory assignments. A single input can activate several functions at the same time. For example, reverse and second ramp can be assigned to one input. When more than one function is assigned to an input, ensure that the functions are compatible. Use the LIA- and AIA- sub-menus of the SUP- menu (see page 86) to display the functions assigned to the inputs and to check their compatibility.

#### Table 2: Logic Inputs

| <b>-</b>                                    | Oada    |    | Factory Setting |                    |  |
|---------------------------------------------|---------|----|-----------------|--------------------|--|
| Function                                    | Code    |    | ATV31•••••      | ATV31•••••A        |  |
| Not assigned                                | _       | _  | LI5–LI6         | LI1–LI2<br>LI5–LI6 |  |
| Forward                                     | _       | _  | LI1             |                    |  |
| 2 preset speeds                             | P 5 2   | 58 | LI3             | LI3                |  |
| 4 preset speeds                             | P 5 4   | 58 | LI4             | LI4                |  |
| 8 preset speeds                             | P 5 8   | 58 | _               | —                  |  |
| 16 preset speeds                            | P 5 1 6 | 59 | _               | —                  |  |
| 2 preset PI references                      | Pr2     | 68 | _               | —                  |  |
| 4 preset PI references                      | Pr4     | 68 | _               | _                  |  |
| + speed                                     | U 5 P   | 63 | _               | _                  |  |
| - speed                                     | d 5 P   | 63 | _               | _                  |  |
| Jog operation                               | J 0 G   | 60 | _               | _                  |  |
| Ramp switching                              | r P S   | 52 | _               | —                  |  |
| Switching for 2 <sup>nd</sup> current limit | LE2     | 73 | _               | —                  |  |
| Fast stop via logic input                   | F 5 E   | 53 | _               | —                  |  |
| DC injection via logic input                | d E I   | 53 | _               | —                  |  |
| Freewheel stop via logic input              | n 5 E   | 54 | _               | _                  |  |
| Reverse                                     | r r 5   | 33 | LI2             | _                  |  |
| External fault                              | EEF     | 80 | _               | _                  |  |
| RESET (fault reset)                         | r 5 F   | 79 | _               | —                  |  |
| Forced local mode                           | FLD     | 82 | _               | —                  |  |
| Reference switching                         | rFC     | 47 | _               | —                  |  |
| Control channel switching                   | E E S   | 48 | _               | _                  |  |
| Motor switching                             | EHP     | 74 | _               | —                  |  |
| Limiting of forward motion (limit switch)   | LAF     | 76 | _               | _                  |  |
| Limiting of reverse motion (limit switch)   | LAr     | 76 | _               | _                  |  |
| Fault inhibit                               | InH     | 81 | _               | _                  |  |

### Table 3: Analog Inputs

| Function              | Cada  | See Page: | Factory Setting |                        |  |
|-----------------------|-------|-----------|-----------------|------------------------|--|
| Function              | Code  |           | ATV31•••••      | ATV31•••••A            |  |
| Not assigned          | —     | —         | AI3             | Al1 - Al3              |  |
| Reference 1           | Frl   | 46        | Al1             | AIP<br>(potentiometer) |  |
| Reference 2           | Fr2   | 46        |                 | —                      |  |
| Summing input 2       | 5 A 2 | 56        | Al2             | Al2                    |  |
| Summing input 3       | 5 A 3 | 56        | —               | —                      |  |
| PI regulator feedback | PIF   | 68        | —               | —                      |  |

## Table 4: Analog and Logic Outputs

| Function                                     | Code  | See Page: | Factory Setting |
|----------------------------------------------|-------|-----------|-----------------|
| Not assigned                                 | —     | _         | AOC/AOV         |
| Motor current                                | 0 C r | 34        | _               |
| Motor frequency                              | rFr   | 34        | _               |
| Motor torque                                 | 010   | 34        |                 |
| Power supplied by the drive controller       | 0 P r | 34        | _               |
| Drive fault (logic data)                     | FLE   | 34        | _               |
| Drive running (logic data)                   | гUп   | 34        |                 |
| Frequency threshold reached (logic data)     | FER   | 34        |                 |
| High speed (HSP) reached (logic data)        | FLA   | 34        |                 |
| Current threshold reached (logic data)       | C E A | 34        |                 |
| Frequency reference reached (logic data)     | 5 r A | 34        |                 |
| Motor thermal threshold reached (logic data) | E S A | 34        |                 |
| Brake sequence (logic data)                  | ЬΙС   | 34        | _               |

### Table 5: Relays

| Function                        | Code  | See Page: | Factory Setting |
|---------------------------------|-------|-----------|-----------------|
| Not assigned                    | —     | —         | R2              |
| Drive fault                     | FLE   | 34        | R1              |
| Drive running                   | r U n | 34        | _               |
| Frequency threshold reached     | FER   | 34        | _               |
| High speed (HSP) reached        | FLR   | 34        | _               |
| Current threshold reached       | C E A | 34        | _               |
| Frequency reference reached     | 5 r A | 34        | _               |
| Motor thermal threshold reached | E S A | 34        | _               |
| Brake sequence                  | ЬΕС   | 34        |                 |

## **SECTION 3: MENUS**

# A DANGER

#### UNINTENDED EQUIPMENT OPERATION

Ensure that changes to the operating settings do not present any danger, especially when making adjustments while the drive controller is running the motor.

Failure to follow these instructions will result in death or serious injury.

# CAUTION

#### MOTOR OVERHEATING

- This drive controller does not provide direct thermal protection for the motor.
- Use of a thermal sensor in the motor may be required for protection at all speeds or loading conditions.
- Consult the motor manufacturer for the thermal capability of the motor when operated over the desired speed range.

Failure to follow these instructions can result in equipment damage.

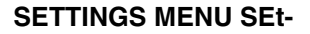

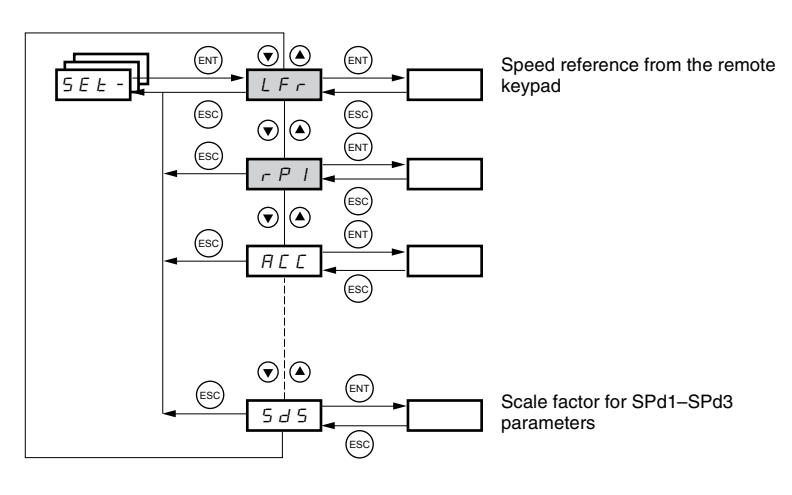

The parameters in the SEt- menu can be modified with the drive controller running or stopped. However, we recommend making modifications to the settings with the drive controller stopped.

SEE -

| Code             | Description                                                                                                    | Adjustment Range   | Factory Setting             |                       |  |  |
|------------------|----------------------------------------------------------------------------------------------------|--------------------|-----------------------------|-----------------------|--|--|
|                  | Speed reference from the remote keypad.                                                                                                    |                    | 0 to HSP                    |                       |  |  |
| LFr <sup>1</sup> | This parameter appears if LCC = YES (page 48) or if Fr1/Fr2 = LFr can also be accessed via the drive controller keypad. LFr is reset to 0 when the drive controller is powered down. | = LCC (page 46), a | and if the remote keypad is | online. In this case, |  |  |
| r P I I          | Internal PI regulator reference                                                                                                    | See page 64.       | 0.0 to 100%                 | 0                     |  |  |
| ACC              | Acceleration ramp time                                                                                                    |                    | 0.1 to 999.9 s              | 3 s                   |  |  |
|                  | Defined as the time it takes for the motor to go from 0 Hz to FrS (nominal frequency, see page 30).                                                                                  |                    |                             |                       |  |  |
| AC 2             | 2 <sup>nd</sup> acceleration ramp time                                                                                                    | See page 52.       | 0.1 to 999.9 s              | 5 s                   |  |  |
| dE2              | 2 <sup>nd</sup> deceleration ramp time                                                                                                    | See page 52.       | 0.1 to 999.9 s              | 5 s                   |  |  |
|                  | Deceleration ramp time                                                                                                    |                    | 0.1 to 999.9 s              | 3 s                   |  |  |
| d E C            | Defined as the time it takes for the motor to go from FrS (nom<br>Ensure that dEC is not set too low for the load.                                                                   | inal frequency, se | e page 30) to 0 Hz.         |                       |  |  |
| ERI              | Start of custom acceleration ramp, rounded as a percentage of total ramp time (ACC or AC2)                                                                                           | See page 51.       | 0 to 100                    | 10%                   |  |  |
| F U S            | End of custom acceleration ramp, rounded as a percentage of total ramp time (ACC or AC2)                                                                                             | See page 51.       | 0 to (100-tA1)              | 10%                   |  |  |
| ĿЯЭ              | Start of custom deceleration ramp, rounded as a percentage of total ramp time (dEC or dE2)                                                                                           | See page 51.       | 0 to 100                    | 10%                   |  |  |
| ĿЯЧ              | End of custom deceleration ramp, rounded as a percentage of total ramp time (dEC or dE2)                                                                                             | See page 51.       | 0 to (100-tA3)              | 10%                   |  |  |
|                  | Low speed                                                                                                    |                    | 0 to HSP                    | 0 Hz                  |  |  |
| LJF              | Minimum reference                                                                                                    |                    | •                           | •                     |  |  |
| uсp              | High speed                                                                                                    |                    | LSP to tFr                  | bFr                   |  |  |
| 11 _ 1           | Maximum reference. Ensure that this setting is suitable for the motor and the application.                                                                                           |                    |                             |                       |  |  |
|                  | Current used for motor thermal protection.                                                                                                    |                    | 0.2 to 1.5 ln <sup>2</sup>  | Varies with drive     |  |  |

<sup>1</sup> Also accessible in the SUP- menu.

 $^{2}\,$  In is the nominal drive controller current indicated on the drive controller nameplate.

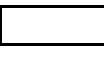

These parameters appear regardless of how the other menus have been configured. They only appear in the Settings menu.

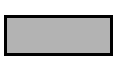

These parameters only appear if the corresponding function has been selected in another menu. To facilitate programming, they can also be accessed and adjusted from the menu where the corresponding function is found. A detailed description of these functions can be found on the indicated pages.

ENGLISH

|   | -              | ]                                                                                                    |                                                                 |                                                                                                    |                                                                              |
|---|----------------|----------------------------------------------------------------------------------------------------|-----------------------------------------------------------------|----------------------------------------------------------------------------------------------------|------------------------------------------------------------------------------|
| ı | Code           | Description                                                                                                    |                                                                 | Adjustment Range                                                                                                 | Factory Setting                                                              |
| • |                | IR compensation or voltage boost                                                                                                    |                                                                 | 0 to 100%                                                                                                    | 20                                                                           |
|   | ШFг            | If UFt (page 31) = n or nLd, UFr is IR compensation.<br>If UFt = L or P, UFr is voltage boost.<br>Used to optimize torque at very low speed. Increase UFr if the t<br>To avoid operating instability, ensure that the value of UFr is no<br>NOTE: Modifying UFt (page 31) will cause UFr to return to the f                                                                                                    | orque is insufficie<br>too high for a wa<br>factory setting (20 | nt.<br>arm motor.<br>%).                                                                                         |                                                                              |
|   |                | Frequency loop gain                                                                                                    |                                                                 | 1 to 100%                                                                                                    | 20                                                                           |
|   |                | This parameter can only be accessed if UFt (page $31$ ) = n or nL FLG adjusts the speed ramp based on the inertia of the driven I If the value is too low, the response time is longer. If the value is                                                                                                    | .d.<br>oad.<br>s too high, operati                              | ing instability can result.                                                                                      |                                                                              |
|   |                | Hz FLG low Hz FLG                                                                                                    | correct                                                         | Hz A F                                                                                                    | LG high                                                                      |
|   | FLG            | 50         50           40         50           30         In this case, increase FLG           20         10           0         0                                                                                                    |                                                                 | 50 In<br>30 -<br>20 -<br>10 -<br>0 -                                                                             | this case,<br>duce FLG                                                       |
|   |                | -10 -10                                                                                                    | 0.3 0.4 0.5                                                     | -10 -10 -10                                                                                                    | 0.2 0.3 0.4 0.5 t                                                            |
|   | 5 E R          | Frequency loop stability<br>This parameter can only be accessed if UFt (page 31) = n or nL<br>After a period of acceleration or deceleration, StA adapts the re<br>If the value is too low, overspeed or operating instability can res<br>Hz<br>50<br>40<br>30<br>20<br>10<br>-10<br>0<br>0<br>0<br>-10<br>0<br>0<br>-10<br>0<br>-10<br>0<br>-10<br>0<br>-10<br>0<br>-10<br>0<br>-10<br>0<br>-10<br>0<br>-10<br>0<br>-10<br>0<br>-10<br>-1 | .d.<br>turn to a steady s<br>sult. If the value is<br>correct   | 1 to 100%<br>tate to the dynamics of th<br>too high, the response ti<br>Hz $S40$ $-10$ $0$ $-10$ $0$ $0$ $1$ $0$ | 20<br>ne machine.<br>me is longer.<br>StA high<br>n this case, reduce<br>StA |
|   | 5 L P          | Slip compensation<br>This parameter can only be accessed if UFt (page 31) = n or nL<br>SLP adjusts slip compensation for fine tuning of speed regulation<br>If the slip setting < actual slip, the motor is not rotating at the co<br>If the slip setting > actual slip, the motor is overcompensated ar                                                                                                    | .d.<br>on.<br>rrect speed in ste<br>nd the speed is un          | 0 to 150%<br>ady state.<br>istable.                                                                              | 100                                                                          |
|   | IdE            | Level of DC injection braking current activated via a logic input<br>or selected as a stop mode.                                                                                                    | See page 53.                                                    | 0 to In (In is the<br>nominal drive<br>controller current<br>indicated on the<br>nameplate).                     | 0.7 ln                                                                       |
|   | EdE            | Total DC injection braking time selected as a stop mode. <sup>1</sup>                                                                                                    | See page 53.                                                    | 0.1 to 30 s                                                                                                    | 0.5 s                                                                        |
|   | <u>Ed[l</u>    | Automatic DC injection time                                                                                                    | See page 55.                                                    | 0.1 to 30 s                                                                                                    | 0.5 s                                                                        |
|   | <u>5 d [ ]</u> | Level of automatic DC injection current                                                                                                    | See page 55.                                                    | 0 to 1.2 In                                                                                                    | 0.7 ln                                                                       |
|   | <u> </u>       | 2 <sup>nd</sup> automatic DC injection time                                                                                                    | See page 55.                                                    | 0 to 30 s                                                                                                    | 0 s                                                                          |
|   | 5362           | 2 <sup>nd</sup> level of DC injection current                                                                                                    | See page 55.                                                    | 0 to 1.2 In                                                                                                    | 0.5 ln                                                                       |
| L | 1              |                                                                                                    |                                                                 |                                                                                                    |                                                                              |

These settings are not related to the Automatic DC Injection function.

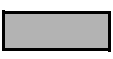

These parameters only appear if the corresponding function has been selected in another menu. To facilitate programming, they can also be accessed and adjusted from the menu where the corresponding function is found. A detailed description of these functions can be found on the indicated pages.

SEE -

100%

0 to 150%

|              | -                                                                                                    |                                                                                                    | -                             | <b>_</b>             |  |  |  |
|--------------|----------------------------------------------------------------------------------------------------|----------------------------------------------------------------------------------------------------|-------------------------------|----------------------|--|--|--|
| Code         | Description                                                                                                    |                                                                                                    | Adjustment Range              | Factory Setting      |  |  |  |
| 105          | Skip frequency                                                                                                    |                                                                                                    | 0 to 500                      | 0 Hz                 |  |  |  |
| 577          | to resonance. Setting the function to 0 renders it inactive.                                                                   | 1 Hz around JPF. 1                                                                                                    | nis function avoids a critic  | al speed which leads |  |  |  |
|              | 2 <sup>nd</sup> skip frequency                                                                                                 |                                                                                                    | 0 to 500                      | 0 Hz                 |  |  |  |
| JF2          | JF2 prevents prolonged operation at a frequency range of $\pm$ 1 resonance. Setting the function to 0 renders it inactive.     | JF2 prevents prolonged operation at a frequency range of ± 1 Hz around JF2. This function avoids a critical speed which leads to resonance. Setting the function to 0 renders it inactive. |                               |                      |  |  |  |
| JGF          | Jog operating frequency                                                                                                    | See page 60.                                                                                                    | 0 to 10 Hz                    | 10 Hz                |  |  |  |
| r P G        | PI regulator proportional gain                                                                                                 | See page 68.                                                                                                    | 0.01 to 100                   | 1                    |  |  |  |
| r IG         | PI regulator integral gain                                                                                                    | See page 68.                                                                                                    | 0.01 to 100/s                 | 1/s                  |  |  |  |
| FЬS          | PI feedback multiplication coefficient                                                                                         | See page 68.                                                                                                    | 0.1 to 100                    | 1                    |  |  |  |
| P 1 C        | Reversal of the direction of correction of the PI regulator                                                                    | See page 68.                                                                                                    | nO - YES                      | nO                   |  |  |  |
| - P 2        | 2 <sup>nd</sup> preset PI reference                                                                                            | See page 68.                                                                                                    | 0 to 100%                     | 30%                  |  |  |  |
| РЭ           | 3 <sup>rd</sup> preset PI reference                                                                                            | See page 68.                                                                                                    | 0 to 100%                     | 60%                  |  |  |  |
| -РЧ          | 4 <sup>th</sup> preset PI reference                                                                                            | See page 68.                                                                                                    | 0 to 100%                     | 90%                  |  |  |  |
| 5 <i>P 2</i> | 2 <sup>nd</sup> preset speed                                                                                                   | See page 59.                                                                                                    | 0 to 500 Hz                   | 10 Hz                |  |  |  |
| 5 <i>P 3</i> | 3 <sup>rd</sup> preset speed                                                                                                   | See page 59.                                                                                                    | 0 to 500 Hz                   | 15 Hz                |  |  |  |
| 5 <i>P</i> 4 | 4 <sup>th</sup> preset speed                                                                                                   | See page 59.                                                                                                    | 0 to 500 Hz                   | 20 Hz                |  |  |  |
| i P 5        | 5 <sup>th</sup> preset speed                                                                                                   | See page 59.                                                                                                    | 0 to 500 Hz                   | 25 Hz                |  |  |  |
| 5 P 6        | 6 <sup>th</sup> preset speed                                                                                                   | See page 59.                                                                                                    | 0 to 500 Hz                   | 30 Hz                |  |  |  |
| 5 P 7        | 7 <sup>th</sup> preset speed                                                                                                   | See page 59.                                                                                                    | 0 to 500 Hz                   | 35 Hz                |  |  |  |
| PB           | 8 <sup>th</sup> preset speed                                                                                                   | See page 59.                                                                                                    | 0 to 500 Hz                   | 40 Hz                |  |  |  |
| 5 P 9        | 9 <sup>th</sup> preset speed                                                                                                   | See page 59.                                                                                                    | 0 to 500 Hz                   | 45 Hz                |  |  |  |
| P 10         | 10 <sup>th</sup> preset speed                                                                                                  | See page 59.                                                                                                    | 0 to 500 Hz                   | 50 Hz                |  |  |  |
| PII          | 11 <sup>th</sup> preset speed                                                                                                  | See page 59.                                                                                                    | 0 to 500 Hz                   | 55 HZ                |  |  |  |
| P 12         | 12 <sup>th</sup> preset speed                                                                                                  | See page 59.                                                                                                    | 0 to 500 Hz                   | 60 Hz                |  |  |  |
| P I 3        | 13 <sup>th</sup> preset speed                                                                                                  | See page 59.                                                                                                    | 0 to 500 Hz                   | 70 Hz                |  |  |  |
| РІЧ          | 14 <sup>th</sup> preset speed                                                                                                  | See page 59.                                                                                                    | 0 to 500 Hz                   | 80 Hz                |  |  |  |
| P 15         | 15 <sup>th</sup> preset speed                                                                                                  | See page 59.                                                                                                    | 0 to 500 Hz                   | 90 Hz                |  |  |  |
| P 16         | 16 <sup>th</sup> preset speed                                                                                                  | See page 59.                                                                                                    | 0 to 500 Hz                   | 100 Hz               |  |  |  |
| с і   і      | Current limit                                                                                                    |                                                                                                    | 0.25 to 1.5 In <sup>1</sup>   | 1.5 ln               |  |  |  |
|              | Used to limit the torque and the temperature rise of the moto                                                                  | r.                                                                                                    |                               |                      |  |  |  |
| C L 2        | 2 <sup>nd</sup> current limit                                                                                                  | See page 73.                                                                                                    | 0.25 to 1.5 In                | 1.5 ln               |  |  |  |
|              | Low speed operating time                                                                                                    |                                                                                                    | 0 to 999.9 s                  | 0 (no time limit)    |  |  |  |
| E L S        | After operation at LSP for a defined period, a motor stop is red<br>is greater than LSP and if a run command is still present. | quested automatical                                                                                                    | ly. The motor restarts if the | e frequency referenc |  |  |  |
| - 5 L        | Restart error threshold (wake-up threshold)                                                                                    | See page 69.                                                                                                    | 0 to 100%                     | 0                    |  |  |  |
| Fr2          | IR compensation, motor 2                                                                                                    | See page 75.                                                                                                    | 0 to 100%                     | 20                   |  |  |  |
| L G 2        | Frequency loop gain, motor 2                                                                                                   | See page 75.                                                                                                    | 1 to 100%                     | 20                   |  |  |  |
| FB2          | Stability, motor 2                                                                                                    | See page 75                                                                                                    | 1 to 100%                     | 20                   |  |  |  |

In is the nominal drive controller current indicated on the drive controller nameplate.

Slip compensation, motor 2

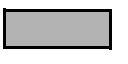

SLP2

These parameters only appear if the corresponding function has been selected in another menu. To facilitate programming, they can also be accessed and adjusted from the menu where the corresponding function is found. A detailed description of these functions can be found on the indicated pages.

See page 75.

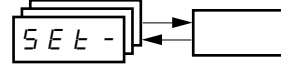

| Code  | Description                                                                                                    |      | Adjustment Range | Factory Setting |  |  |  |  |
|-------|----------------------------------------------------------------------------------------------------|------|------------------|-----------------|--|--|--|--|
| FĿd   | Motor frequency threshold above which the relay contact (R1 or R2) closes,<br>or output AOV = 10 V. R1, R2, or dO must be assigned to FtA.                                         | ,    | 0 to 500 Hz      | bFr             |  |  |  |  |
| ЕЕd   | Motor thermal state threshold above which the relay contact (R1 or R2) clos<br>or output AOV = 10 V. R1, R2, or dO must be assigned to tSA.                                        | ses, | 0 to 118%        | 100%            |  |  |  |  |
| ГĿd   | Motor current threshold beyond which the relay contact (R1 or R2) closes,<br>or output AOV = 10 V. R1, R2, or dO must be assigned to CtA. 0 to 1.5 ln <sup>1</sup> ln <sup>1</sup> |      |                  |                 |  |  |  |  |
|       | Scale factor for display parameter SPd1/SPd2/SPd3 (see SUP- menu on page 85)                                                                                                    |      | 0.1 to 200       | 30              |  |  |  |  |
|       | Used to scale a value (such as motor speed) in proportion to the output frequency rFr.                                                                                             |      |                  |                 |  |  |  |  |
|       | If SdS $\leq$ 1, SPd1 is displayed (possible definition = 0.01).                                                                                                    |      |                  |                 |  |  |  |  |
|       | If $1 < SdS \le 10$ , SPd2 is displayed (possible definition = 0.1).                                                                                                    |      |                  |                 |  |  |  |  |
| 5 d 5 | If SdS > 10, SPd3 is displayed (possible definition = 1).                                                                                                    |      |                  |                 |  |  |  |  |
|       | If SdS > 10 and SdS x rFr > 9999:                                                                                                    |      |                  |                 |  |  |  |  |
|       | Display of Spd3 = $\frac{\text{SdS x rFr}}{1000}$ (to 2 decimal places).                                                                                                    |      |                  |                 |  |  |  |  |
|       | For example, if SdS x rFr equals 24,223, the display shows 24.22.                                                                                                    |      |                  |                 |  |  |  |  |
|       | If SdS > 10 and SdS x rFr > 65535, the display shows 65.54.                                                                                                    |      |                  |                 |  |  |  |  |
|       | Example: Display motor speed for a 4-pole motor,<br>1500 rpm at 50 Hz (synchronous speed):<br>SdS = 30<br>SPd3 = 1500 at rFr = 50 Hz                                               |      |                  |                 |  |  |  |  |
| 5 F ~ | Switching frequency See page 3                                                                                                    | 32.  | 2.0 to 16 kHz    | 4 kHz           |  |  |  |  |
| SFr   | This parameter can also be accessed in the drC- menu                                                                                                    |      |                  |                 |  |  |  |  |

<sup>1</sup> In is the nominal drive controller current indicated on the drive controller nameplate.

#### **DRIVE CONTROL MENU drC-**

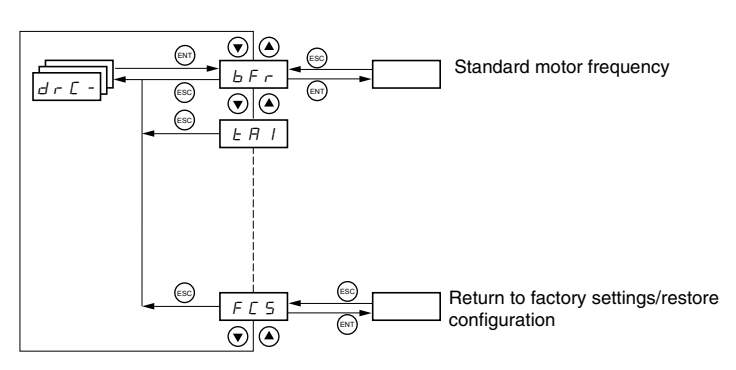

With the exception of tUn, drive control parameters can only be modified when the drive controller is stopped and no run command is present. This menu can be accessed with the access locking switch on the remote keypad display in the  $\Box^{\cap}$  position. Drive controller performance can be optimized by:

- Setting the drive control parameters to the values on the motor nameplate
- Performing an auto-tune operation (on a standard asynchronous motor)

ENGLISH

dr [ -

| •<br> |                                                                                                    |                          |               |                                        |                                        |  |
|-------|----------------------------------------------------------------------------------------------------|--------------------------|---------------|----------------------------------------|----------------------------------------|--|
| Code  | Description                                                                                                    |                          |               | Adjustment Range                       | Factory Setting                        |  |
| ЬFг   | Motor frequency                                                                                                    |                          |               | 50 or 60 Hz                            | 50                                     |  |
|       | This parameter modifies the presets of the following parameters: HSP (page 26), Ftd (page 29), FrS (page 30), and tFr (page 32). |                          |               |                                        |                                        |  |
|       | Nominal motor voltage indicated on the nameplate                                                                                 |                          |               | Varies with drive<br>controller rating | Varies with drive<br>controller rating |  |
| U n 5 | ATV31•••M2: 100 to 240 V<br>ATV31•••M3X: 100 to 240 V<br>ATV31•••N4: 100 to 500 V<br>ATV31•••S6X: 100 to 600 V                   |                          |               |                                        |                                        |  |
|       | Nominal motor frequency indicated on the r                                                                                       | nameplate                |               | 10 to 500 Hz                           | 50 Hz                                  |  |
|       | The ratio UnS (in volts)<br>FrS (in Hz) must not exceed the following values:                                                    |                          |               |                                        |                                        |  |
| Fr S  | ATV31•••M2: 7<br>ATV31•••M3X: 7<br>ATV31•••N4: 14<br>ATV31•••S6X: 17                                                             |                          |               |                                        |                                        |  |
|       | NOTE: Changing the setting of bFr to 60 Hz also changes the setting of FrS to 60 Hz.                                             |                          |               |                                        |                                        |  |
| n E r | Nominal motor current indicated on the nameplate         0.25 to 1.5 In <sup>1</sup> Varies wit controller                       |                          |               |                                        | Varies with drive<br>controller rating |  |
|       | Nominal motor speed indicated on the nam                                                                                         | eplate                   |               | 0 to 32760 rpm                         | Varies with drive<br>controller rating |  |
|       | 0 to 9999 rpm, then 10.00 to 32.76 krpm                                                                                          |                          |               |                                        |                                        |  |
|       | If the nameplate indicates synchronous spe<br>speed as follows:                                                                  | ed and slip (in Hz or as | a percentage) | instead of nominal speed               | d, calculate nominal                   |  |
|       |                                                                                                    | 100 - slip as a%         |               |                                        |                                        |  |
| n 5 P | Nominal speed = Synchronous speed x 100                                                                                          |                          | _             |                                        |                                        |  |
|       | Nominal speed = Synchronous speed x 50 - slip in Hz (50 H                                                                        |                          | — (50 Hz moto | rs)                                    |                                        |  |
|       | or                                                                                                    | 50                       |               | ,                                      |                                        |  |
|       | Nominal speed = Synchronous speed x $\frac{60 - \text{slip in Hz}}{60}$ (6)                                                      |                          | - (60 Hz moto | (60 Hz motors)                         |                                        |  |
|       |                                                                                                    |                          |               |                                        |                                        |  |
| C 0 5 | Motor power factor indicated on the namep                                                                                        | late                     |               | 0.5 to 1                               | Varies with drive<br>controller rating |  |

<sup>1</sup> In is the nominal drive controller current indicated on the drive controller nameplate.

ENGLISH

| Code                         | Description                                                                                                    | Adjustment Ran                                                                                                    | ge Factory Se                                                                                                    |
|------------------------------|----------------------------------------------------------------------------------------------------|----------------------------------------------------------------------------------------------------|----------------------------------------------------------------------------------------------------|
|                              | Cold state stator resistance                                                                                                    | See below.                                                                                                    | nO                                                                                                    |
|                              | n D: Function inactive. For applications that do not require high performa<br>current through the motor) each time the drive is powered up.                                                                                                    | ince or do not tolerate automat                                                                                                    | ic auto-tuning (pa                                                                                                    |
|                              | In IE: Activates the function. Used to improve low-speed performance                                                                                                    | e, whatever the thermal state of                                                                                                    | f the motor.                                                                                                    |
|                              | XXXX: Value of cold state stator resistance used, in $m\Omega$                                                                                                    |                                                                                                    |                                                                                                    |
| r 5 C                        | NOTE: We recommended that you activate this function for lifting a be activated when the motor is cold.                                                                                                    | nd handling applications. Th                                                                                                    | is function shou                                                                                                    |
|                              | When rSC = InIt, parameter tUn is forced to POn. At the next run comman<br>The value of parameter rSC then changes to this measured stator resista<br>remains forced to POn. Parameter rSC remains at InIt as long as the sta                                                                                                    | nd, the stator resistance is mea<br>ance value (XXXX) and is main<br>tor resistance measurement ha                                                                                                    | asured with an au<br>Itained at that val<br>as not been perfo                                                                                                    |
|                              | Value XXXX can be forced or modified using the $igt A igt  abla igt keys.$                                                                                                    |                                                                                                    |                                                                                                    |
|                              | Motor control auto-tuning                                                                                                    | See below.                                                                                                    | nO                                                                                                    |
|                              | Before performing an auto-tune, ensure that all the drive control parameter<br>Parameter tUn can be modified with the drive controller running; however<br>braking command is present.                                                                                                    | ers (UnS, FrS, nCr, nSP, COS)<br>r, an auto-tune will only be per                                                                                                    | are configured c<br>formed if no run                                                                                                    |
| ΕUn                          | The theorem is not performed as soon as possible, then the parameter<br>fault, to no. The thF fault is displayed if thL = YES (see page 81).<br>$d \square n E$ : Auto-tuning is completed and the measured stator resistance w<br>$r \square n$ : Auto-tuning is performed each time a run command is sent.<br>$P \square n$ : Auto-tuning is performed each time the controller is powered up.<br>$L \mid I \text{ to } L \mid S$ : Auto-tuning is performed when the logic input assigned to<br>Note:                                                                                                    | r automatically switches to dOr<br>ill be used to control the motor<br>o this function transitions from 0                                                                                                  | nE or, in the ever<br>to 1.                                                                                                    |
|                              | tUn is forced to POn if rSC is any value other than nO.                                                                                                    |                                                                                                    |                                                                                                    |
|                              |                                                                                                    |                                                                                                    |                                                                                                    |
|                              | Auto-tuning will only be performed if no run or braking command is prese<br>to a logic input, this input must be set to 1 (active at 0). Auto-tuning may I<br>dOnE or nO. Interrupting auto-tuning may result in an auto-tuning fault (s<br>tuned. During auto-tuning, the motor operates at nominal current.                                                                                                    | ent. If a freewheel stop or fast s<br>ast for 1 to 2 seconds. Wait for<br>see page 88) and cause the mo                                                                                                    | stop function is as<br>the display to ch<br>otor to be improp                                                                                                    |
|                              | Auto-tuning will only be performed if no run or braking command is prese<br>to a logic input, this input must be set to 1 (active at 0). Auto-tuning may<br>dOnE or nO. Interrupting auto-tuning may result in an auto-tuning fault (s<br>tuned. During auto-tuning, the motor operates at nominal current.<br>Auto-tuning status<br>(status information only, cannot be modified)                                                                                                    | ent. If a freewheel stop or fast s<br>ast for 1 to 2 seconds. Wait for<br>see page 88) and cause the mo<br>See below.                                                                                      | the display to chotor to be improperted to the the display to chotor to be improperted to the the the the the the the the the the                                                                                                    |
| £ U 5                        | Auto-tuning will only be performed if no run or braking command is preset to a logic input, this input must be set to 1 (active at 0). Auto-tuning may I dOnE or nO. Interrupting auto-tuning may result in an auto-tuning fault (stuned. During auto-tuning, the motor operates at nominal current.         Auto-tuning status       (status information only, cannot be modified)         L R b: The default stator resistance value is used to control the motor.       P E n d: Auto-tuning has been requested but not yet performed.         P r D D: Auto-tuning is in progress.       F H I L: Auto-tuning has failed.       d D n E: Auto-tuning is complete. The stator resistance measured by the 5 L r d: Auto-tuning is complete. The cold state stator resistance is use                                                                                                    | ent. If a freewheel stop or fast s<br>ast for 1 to 2 seconds. Wait for<br>see page 88) and cause the mo<br>See below.<br>See below.                                                                        | table function is as<br>the display to ch<br>otor to be impropri-<br>tAb<br>t Ab                                                                                                    |
| <i>Е U 5</i>                 | Auto-tuning will only be performed if no run or braking command is preset to a logic input, this input must be set to 1 (active at 0). Auto-tuning may I dOnE or nO. Interrupting auto-tuning may result in an auto-tuning fault (stuned. During auto-tuning, the motor operates at nominal current.         Auto-tuning status (status information only, cannot be modified) <i>E</i> n <i>b</i> : The default stator resistance value is used to control the motor. <i>P c D</i> : Auto-tuning has been requested but not yet performed. <i>P c D</i> : Auto-tuning is in progress. <i>F n L</i> : Auto-tuning is complete. The stator resistance measured by the 5 <i>L r d</i> : Auto-tuning is complete. The cold state stator resistance is use         Selection of the voltage/frequency ratio                                                                                                    | ent. If a freewheel stop or fast s<br>ast for 1 to 2 seconds. Wait for<br>see page 88) and cause the mo<br>See below.<br>See below.                                                                        | stop function is as<br>the display to ch<br>otor to be imprope<br>tAb<br>c control the moto<br>st be other than r                                                                                                    |
| <i>Е U 5</i><br><i>U F E</i> | Auto-tuning will only be performed if no run or braking command is preset<br>to a logic input, this input must be set to 1 (active at 0). Auto-tuning may I<br>dOnE or nO. Interrupting auto-tuning may result in an auto-tuning fault (st<br>tuned. During auto-tuning, the motor operates at nominal current.<br>Auto-tuning status<br>(status information only, cannot be modified)<br>$E \ B \ D \ C$ and $E \ D \ C$ and $E \ D \ C$ and $E \ D \ C$ and $E \ D \ C$ and $E \ D \ C$ and $E \ D \ C$ and $E \ D \ C$ and $E \ D \ C$ and $E \ D \ C$ and $E \ D \ C$ and $E \ D \ C \ D \ C$ and $E \ D \ C \ D \ C \ D \ C$ and $E \ D \ C \ D \ C \ D \ D$ | ent. If a freewheel stop or fast s<br>ast for 1 to 2 seconds. Wait for<br>see page 88) and cause the mo<br>See below.<br>e auto-tuning function is used to<br>d to control the motor (rSC mu<br>See below. | the display to choose of the display to choose of the display to choose of the improperture of the the improperation of the the the other than right of the the other than right of the similar way to the similar way to the |

| Random switching frequency         This function randomly modulates the switching frequency to reduce motor n         9 E 5: Frequency with random modulation         n - 0: Fixed frequency         Switching frequency         Adjust this setting to reduce audible motor noise. If the switching frequency is excessive temperature rise, the drive controller automatically reduces the sw temperature returns to normal. If the switching frequency is set above the fact Manual for derating curves.         L F r       Maximum output frequency         The factory setting is 60 Hz, or 72 Hz if bFr is set to 60 Hz.         Suppression of the speed loop filter is active (prevents the reference from being excee g E 5: The speed loop filter is suppressed. In position control applications, the reference may be exceeded.         Hz       10         Hz       10                                                                                                    | See below.         oise.         2.0 to 16 kHz         s set to a value higher than 4         itching frequency. It increases         tory setting (4 kHz), refer to the tot to the tot to to 500 Hz         See below.         ded).         nis setting reduces the responte                                                                                                    | YES<br>4 kHz<br>kHz, in the event of<br>s it again when the<br>he <i>ATV31 Installation</i><br>60 Hz<br>nO<br>use time, but the |  |  |  |
|----------------------------------------------------------------------------------------------------|----------------------------------------------------------------------------------------------------|----------------------------------------------------------------------------------------------------|--|--|--|
| This function randomly modulates the switching frequency to reduce motor in $y \in 5$ : Frequency with random modulation $n = 0$ : Fixed frequency         Switching frequency         Adjust this setting to reduce audible motor noise. If the switching frequency is         excessive temperature rise, the drive controller automatically reduces the sw         temperature returns to normal. If the switching frequency is set above the factory drating curves. <i>L</i> F r         Maximum output frequency         The factory setting is 60 Hz, or 72 Hz if bFr is set to 60 Hz.         Suppression of the speed loop filter $n = 0$ : The speed loop filter is active (prevents the reference from being exceet $y \in 5$ : The speed loop filter is suppressed. In position control applications, the reference may be exceeded.         Hz $50$ Hz $50$                                                                                                    | oise.<br>2.0 to 16 kHz<br>s set to a value higher than 4<br>itching frequency. It increases<br>story setting (4 kHz), refer to th<br>10 to 500 Hz<br>See below.<br>ded).<br>his setting reduces the respon                                                                                                    | 4 kHz<br>kHz, in the event of<br>s it again when the<br>he <i>ATV31 Installation</i><br>60 Hz<br>nO<br>use time, but the        |  |  |  |
| 9 E 5: Frequency with random modulation         r D: Fixed frequency         Switching frequency <sup>1</sup> Adjust this setting to reduce audible motor noise. If the switching frequency is excessive temperature rise, the drive controller automatically reduces the sw temperature returns to normal. If the switching frequency is set above the fact Manual for derating curves.         E F r       Maximum output frequency         The factory setting is 60 Hz, or 72 Hz if bFr is set to 60 Hz.         Suppression of the speed loop filter         r D: The speed loop filter is active (prevents the reference from being excee                                                                                                    | 2.0 to 16 kHz         s set to a value higher than 4         tiching frequency. It increases         story setting (4 kHz), refer to the setting (4 kHz), refer to the setting (4 kHz), refer to the setting reduces the responsion of the setting reduces the responsion of the setting reduces the reduces the reduces the reduces the reduces the reduces the reduces the reduces the reduces the reduces the reduces the reduces the reduces the reduces the reduces the reduces the reduces the reduces the reduces the reduces the reduces th | 4 kHz<br>kHz, in the event of<br>s it again when the<br>he <i>ATV31 Installation</i><br>60 Hz<br>nO<br>use time, but the        |  |  |  |
| Switching frequency <sup>1</sup> Adjust this setting to reduce audible motor noise. If the switching frequency is excessive temperature rise, the drive controller automatically reduces the sw temperature returns to normal. If the switching frequency is set above the fact Manual for derating curves.         E F r       Maximum output frequency         The factory setting is 60 Hz, or 72 Hz if bFr is set to 60 Hz.         Suppression of the speed loop filter         r       D: The speed loop filter is active (prevents the reference from being excee $y \in 5$ : The speed loop filter is suppressed. In position control applications, the reference may be exceeded.         Hz $50$                                                                                                    | 2.0 to 16 kHz<br>s set to a value higher than 4<br>itching frequency. It increases<br>tory setting (4 kHz), refer to th<br>10 to 500 Hz<br>See below.<br>ded).<br>his setting reduces the respon                                                                                                    | 4 kHz<br>kHz, in the event of<br>s it again when the<br>he <i>ATV31 Installation</i><br>60 Hz<br>nO<br>use time, but the        |  |  |  |
| 5 F r       Adjust this setting to reduce audible motor noise. If the switching frequency is excessive temperature rise, the drive controller automatically reduces the sw temperature returns to normal. If the switching frequency is set above the fact Manual for derating curves.         L F r       Maximum output frequency         Suppression of the speed loop filter       Suppression of the speed loop filter         r       D: The speed loop filter is suppressed. In position control applications, the reference may be exceeded.         Hz       50                                                                                                    | s set to a value higher than 4<br>itching frequency. It increases<br>story setting (4 kHz), refer to the<br>10 to 500 Hz<br>See below.<br>ded).<br>his setting reduces the respon                                                                                                    | kHz, in the event of<br>s it again when the<br>he <i>ATV31 Installation</i><br>60 Hz<br>nO<br>use time, but the                 |  |  |  |
| <i>E F r</i> Maximum output frequency         The factory setting is 60 Hz, or 72 Hz if bFr is set to 60 Hz.         Suppression of the speed loop filter <i>n</i> II: The speed loop filter is active (prevents the reference from being excee <i>Y E</i> 5: The speed loop filter is suppressed. In position control applications, the reference may be exceeded.         Hz         Hz         50                                                                                                    | 10 to 500 Hz<br>See below.<br>ded).<br>nis setting reduces the respon                                                                                                    | 60 Hz                                                                                                    |  |  |  |
| The factory setting is 60 Hz, or 72 Hz if bFr is set to 60 Hz.         Suppression of the speed loop filter         n II: The speed loop filter is active (prevents the reference from being excee y E 5: The speed loop filter is suppressed. In position control applications, the reference may be exceeded.         Hz         Hz         50                                                                                                    | See below.<br>ided).<br>his setting reduces the respon                                                                                                    | nO<br>ise time, but the                                                                                                    |  |  |  |
| Suppression of the speed loop filter $r_{0}$ . The speed loop filter is active (prevents the reference from being excee $\forall E 5$ : The speed loop filter is suppressed. In position control applications, the reference may be exceeded.                                                                                                    | See below.<br>ded).<br>his setting reduces the respon                                                                                                    | IND use time, but the                                                                                                    |  |  |  |
| Hz $Hz$ $Hz$ $Hz$ $Hz$ $Hz$ $Hz$ $Hz$                                                                                                    | aea).<br>his setting reduces the respon                                                                                                    | ise time, but the                                                                                                    |  |  |  |
| 5 r F $40 - 30 - 20 - 10 - 0 - 10 - 0 - 10 - 0 - 10 - 0 -$                                                                                                    | SSL = YES                                                                                                    |                                                                                                    |  |  |  |
| Saving the configuration <sup>2</sup>                                                                                                    | See below.                                                                                                    | nO                                                                                                    |  |  |  |
| <ul> <li>n D: Function inactive</li> <li>5 L r I: Saves the current configuration (but not the result of auto-tuning) to soon as the save is performed. Use this function to keep another configuration</li> <li>5 L 5 The drive controller is factory set with the current configuration and the backle configuration.</li> <li>If the remote keypad display is connected to the drive controller, up to four at <i>F</i> IL 3, and <i>F</i> IL 4. Use these selections to save up to four configurations</li> </ul>                                                                                                    | EEPROM. SCS automaticall<br>n in reserve, in addition to the<br>up configuration both initialize<br>dditional settings are available<br>in the remote keypad display                                                                                                    | y switches to nO as<br>current configuration.<br>d to the factory<br>e: F IL I, F IL 2,<br>'s EEPROM memory.                    |  |  |  |
| Beturn to factory settings/Bestore configuration <sup>2</sup>                                                                                                    | See below.                                                                                                    | nO                                                                                                    |  |  |  |
| Return to factory settings/Restore configuration <sup>2</sup> See below.       nO         n □: Function inactive       r E L : Replaces the current configuration with the backup configuration previously saved by SCS (SCS set to Strl). rEvisible only if the backup configuration has been saved. FCS automatically changes to nO as soon as this action is performed.         F [ 5]       If the remote keypad display is connected to the drive controller, up to four additional selections are available correspond backup files loaded in the remote keypad display's EEPROM memory: F   L  , F   L 2, F   L 3, and F   L 4. These selections replace the current configuration with the corresponding backup configuration in the remote keypad display. F(automatically changes to nO as soon as this action is performed.         Note: If a B d briefly appears on the display appear to parameter be switched to nO. the configuration transfer is not parameter be switched to nO. |                                                                                                    |                                                                                                    |  |  |  |
| and has not been performed (because the controller ratings are different, for<br>once the parameter has switched to nO, a configuration transfer error has oc<br>using InI. In both cases, check the configuration to be transferred before tryin                                                                                                    | example). If $n \vdash r$ briefly approximately approximately be been been been been been been been                                                                                                    | bears on the display<br>is must be restored                                                                                     |  |  |  |

This parameter can also be accessed in the Settings menu, SEt-. See page 25.

<sup>2</sup> SCS and FCS can be accessed in several configuration menus, but their settings affect all menus and parameters as a whole.

#### I/O MENU I-O-

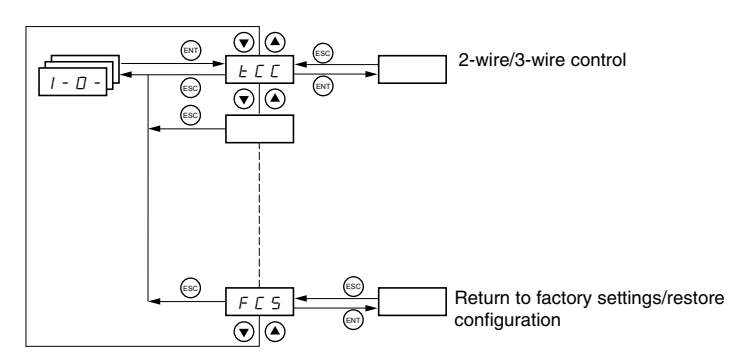

I/O parameters can only be modified when the drive controller is stopped and no run command is present. This menu can be accessed with the access locking switch on the remote keypad display in the  $\Box$  position.

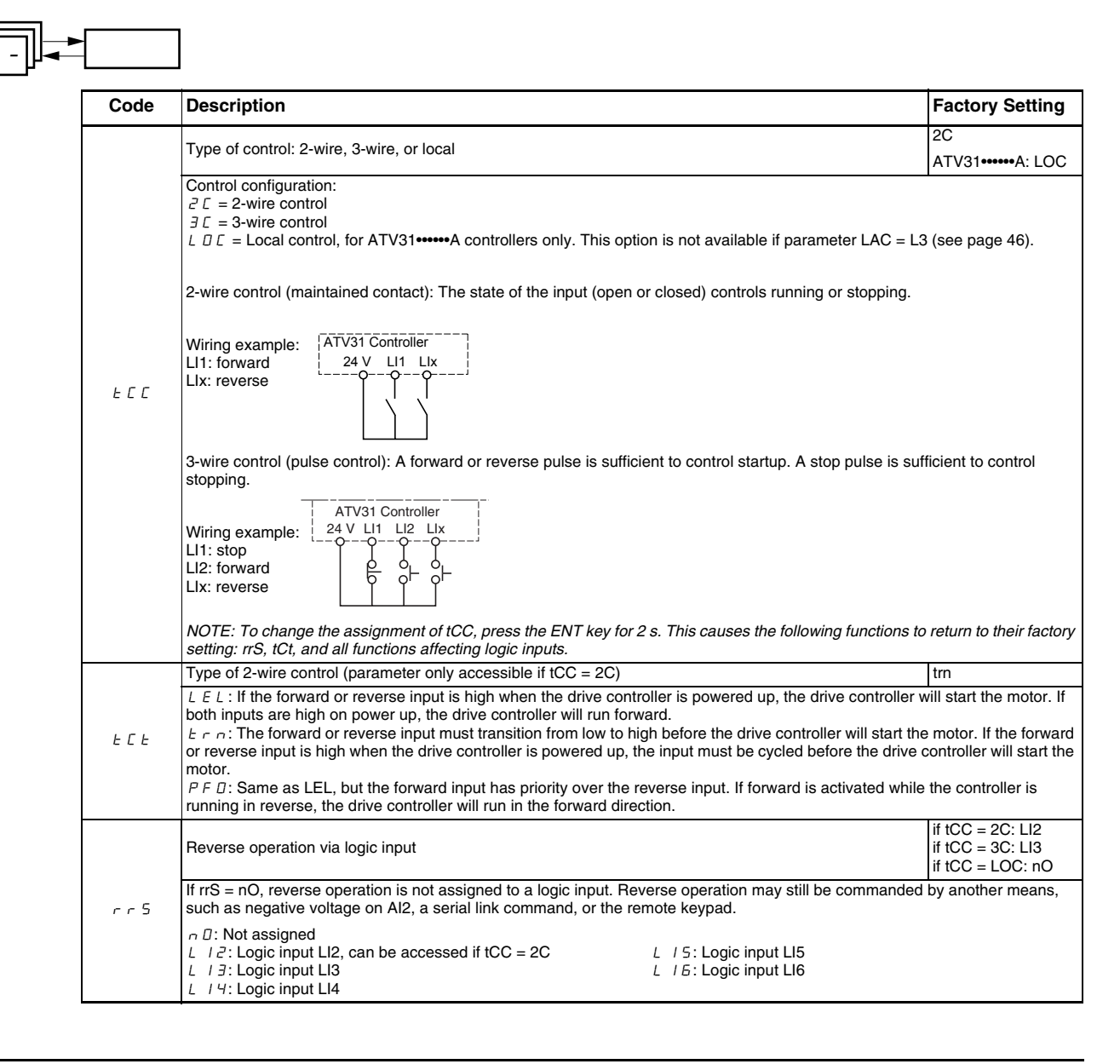

ENGLISH

| Code               | Description                                                                                                    | Factory Setting                  |
|--------------------|----------------------------------------------------------------------------------------------------|----------------------------------|
|                    | Value for low speed (LSP) on input Al3, can be set between 0 and 20 mA<br>Value for high speed (HSP) on input Al3, can be set between 4 and 20 mA                                                                                                    | 4 mA<br>20 mA                    |
|                    | These two parameters are used to configure the input for 0-20 mA, 4-20 mA, 20-4 mA, etc.                                                                                                    |                                  |
|                    | Frequency Frequency                                                                                                    |                                  |
| [ r L ]<br>[ r H ] | HSP<br>LSP<br>0<br>LSP<br>0<br>LSP<br>0<br>LSP<br>0<br>LSP                                                                                                    |                                  |
|                    | CrL3 CrH3 20 AI 3 (4 mA)                                                                                                    | (20 mA) (mA)                     |
|                    | Configuration of the analog output                                                                                                    | 0A                               |
| A D I F            | □ R: 0–20 mA configuration (use terminal AOC)<br>∀ R: 4–20 mA configuration (use terminal AOC)<br>I □ U: 0–10 V configuration (use terminal AOV)                                                                                                    |                                  |
|                    | Analog/logic output AOC/AOV                                                                                                    | nO                               |
|                    | $r \square$ : Not assigned<br>$\square \sqsubseteq r$ : Motor current. 20 mA or 10 V corresponds to twice the nominal drive controller current.<br>$r \vdash r$ : Motor frequency. 20 mA or 10 V corresponds to the maximum frequency tFr (page 32).<br>$\square \vdash r$ : Motor torque. 20 mA or 10 V corresponds to twice the nominal motor torque.<br>$\square \vdash r$ : Power supplied by the drive. 20 mA or 10 V corresponds to twice the nominal drive controller p<br>Making the following assignments changes the analog output to a logic output (refer to the $4T/21$ //                                                                                                    | ower.                            |
| d D                | information). With these assignments, configure AOt to 0 A.<br>$F \perp E$ : Drive fault<br>$c \parallel l n$ : Drive fault                                                                                                    | Istaliation Manual for more      |
|                    | <ul> <li>F L R: Frequency threshold reached (Ftd parameter in the SEt- menu, page 29)</li> <li>F L R: High speed (HSP) reached</li> <li>C L R: Current threshold reached (Ctd parameter in the SEt- menu, page 29)</li> <li>S r R: Frequency reference reached</li> <li>L 5 R: Motor thermal threshold reached (ttd parameter in the SEt- menu, page 29)</li> <li>b L C: Brake sequence (status information only. bLC can be only be activated or deactivated from the F R P L: Loss of 4–20 mA signal, even if LFL = nO (page 81)</li> </ul>                                                                                                    | Un- menu, see page 72).          |
|                    | The logic output state is 1 (24 V) when the selected assignment is active, except for FLt which is in a is not faulted.                                                                                                    | state 1 if the drive controller  |
|                    | Relay R1                                                                                                    | FLt                              |
| r /                | <ul> <li>∩ D: Not assigned</li> <li>F L E: Drive fault</li> <li>r U ∩: Drive running</li> <li>F L R: Frequency threshold reached (Ftd parameter in the SEt- menu, page 29)</li> <li>F L R: High speed (HSP) reached</li> <li>L E R: Current threshold reached (Ctd parameter in the SEt- menu, page 29)</li> <li>5 r R: Frequency reference reached</li> <li>E 5 R: Motor thermal threshold reached (ttd parameter in the SEt- menu, page 29)</li> <li>R P L: Loss of 4–20 mA signal, even if LFL = nO (page 81)</li> </ul>                                                                                                    |                                  |
|                    | The relay is powered up when the selected assignment is active, except for FLt which is powered up faulted.                                                                                                    | o if the drive controller is not |
|                    | Relay R2                                                                                                    | nO                               |
| r 2                | <ul> <li><i>¬</i> □: Not assigned</li> <li><i>F L L</i>: Drive fault</li> <li><i>¬ U ¬</i>: Drive running</li> <li><i>F L R</i>: Frequency threshold reached (Ftd parameter in the SEt- menu, page 29)</li> <li><i>F L R</i>: High speed (HSP) reached</li> <li><i>L R</i>: Current threshold reached (Ctd parameter in the SEt- menu, page 29)</li> <li><i>S ¬ R</i>: Frequency reference reached</li> <li><i>L S R</i>: Motor thermal threshold reached (ttd parameter in the SEt- menu, page 29)</li> <li><i>L L</i> : Brake sequence (status information only. bLC can be only be activated or deactivated from the F <i>R P L</i>: Loss of 4–20 mA signal, even if LFL = nO (page 81)</li> </ul> | Un- menu, see page 72).          |
|                    | The relay is powered up when the selected assignment is active, except for FLt which is powered up faulted                                                                                                    | o if the drive controller is not |

ENGLISH

| -     |                                                                                                    |                                                                      |
|-------|----------------------------------------------------------------------------------------------------|----------------------------------------------------------------------|
| Code  | Description                                                                                                    | Factory Setting                                                      |
|       | Saving the configuration <sup>1</sup>                                                                                                    | nO                                                                   |
|       | n □: Function inactive<br>5 Ł r l: Saves the current configuration (but not the result of auto-tuning) to EEPROM. SCS automaticall<br>soon as the save is performed. Use this function to keep another configuration in reserve, in addition to the                                                                                                    | y switches to nO as current configuration.                           |
| 565   | The drive controller is factory set with the current configuration and the backup configuration both initialize<br>configuration.                                                                                                    | d to the factory                                                     |
|       | If the remote keypad display is connected to the drive controller, up to four additional settings are available $F$ /L $J$ , and $F$ /L $4$ . Use these selections to save up to four configurations in the remote keypad display SCS automatically switches to nO as soon as the save is performed.                                                                                                    | e: F IL I, F IL ∂,<br>'s EEPROM memory.                              |
|       | Return to factory settings/restore configuration <sup>1</sup>                                                                                                    | nO                                                                   |
|       | n $D$ : Function inactive<br>$r \in C$ $I$ : Replaces the current configuration with the backup configuration previously saved by SCS (SCS<br>visible only if the backup configuration has been saved. FCS automatically changes to nO as soon as this<br>$I \cap I$ : Replaces the current configuration with the factory settings. FCS automatically switches to nO as s<br>performed.                                                                                   | set to Strl). rECI is action is performed.                           |
| F [ 5 | If the remote keypad display is connected to the drive controller, up to four additional selections are available corresponding to backup files loaded in the remote keypad display's EEPROM memory: <i>F IL I</i> , <i>F IL 2</i> , <i>F IL 3</i> , and <i>F IL 4</i> . These selections replace the current configuration with the corresponding backup configuration in the remote keypad display. FCS automatically changes to nO as soon as this action is performed. |                                                                      |
|       | Note: If $n \sqcap d$ briefly appears on the display once the parameter has switched to nO, the configuration tra<br>and has not been performed (because the controller ratings are different, for example). If $n \vdash r$ briefly app<br>once the parameter has switched to nO, a configuration transfer error has occurred and the factory setting<br>using InI. In both cases, check the configuration to be transferred before trying again.                         | nsfer is not possible<br>bears on the display<br>is must be restored |
|       | NOTE: For rECI, InI, and FIL1 to FIL4 to take effect, you must press and hold down the ENT key for 2 s.                                                                                                    |                                                                      |

<sup>1</sup> SCS and FCS can be accessed in several configuration menus, but their settings affect all menus and parameters as a whole.

#### **CONTROL MENU CTL-**

## **Control Channels**

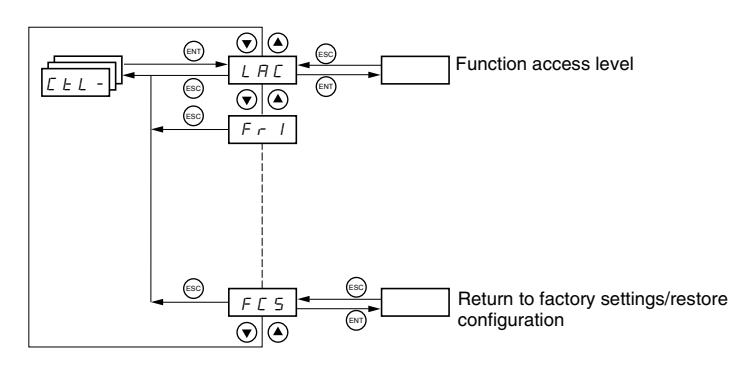

Control parameters can only be modified when the drive controller is stopped and no run command is present. This menu can be accessed with the access locking switch on the remote keypad display in the  $\Box^{\cap}$  position.

Control commands, such as forward and reverse, and speed reference commands can be sent to the drive controller from the sources specified in Table 6. ATV31 drive controllers allow you to assign control and reference sources to separate control channels (Fr1, Fr2, Cd1, or Cd2, see pages 46–47) and to switch between them. For example, you might assign LCC to reference channel 1 and CAn to reference channel 2 and switch between the two reference sources. It is also possible to use separate sources for control and reference commands. This is called mixed mode operation. These functions are explained in detail in the sections beginning on page 38.

| Table 6: | <b>Control and Reference</b> | Sources |
|----------|------------------------------|---------|
|----------|------------------------------|---------|

| Control Sources (CMD) |                                                       |                      | Reference Sources (rFr)                                                  |  |  |
|-----------------------|-------------------------------------------------------|----------------------|--------------------------------------------------------------------------|--|--|
| tEr:                  | Terminal (LI)                                         | Al1,<br>Al2,<br>Al3: | Terminal                                                                 |  |  |
| LOC:                  | Drive keypad (RUN/STOP) on<br>ATV31A controllers only | AIP:                 | Potentiometer on ATV31 •••••• A only                                     |  |  |
| LCC:                  | Remote keypad display (RJ45 socket)                   | LCC:                 | Drive keypad (on ATV31 and ATV31 A controllers) or remote keypad display |  |  |
| Mdb:                  | Modbus (RJ45 socket)                                  | Mdb:                 | Modbus (RJ45 socket)                                                     |  |  |
| CAn:                  | CANopen (RJ45 socket)                                 | CAn:                 | CANopen (RJ45 socket)                                                    |  |  |

## **A** WARNING

#### UNINTENDED EQUIPMENT OPERATION

The stop buttons on ATV31•••••A drive controllers and on the remote keypad display can be programmed to not have priority. To retain stop key priority, set PSt to YES (see page 49).

Failure to follow this instruction can result in death, serious injury, or equipment damage.
Use parameter LAC (page 46) in the CtL- menu to select levels of function access and to set the control and reference sources.

- LAC = L1: Level 1—access to standard functions. Control and reference commands come from one source. See "Parameter LAC = L1 or L2" on page 38.
- LAC = L2: Level 2—access to all of the level 1 functions, plus the advanced functions listed below. Control and reference commands come from one source. See "Parameter LAC = L1 or L2" on page 38.
  - +/- Speed (motorized potentiometer)
  - Brake control
  - Switching for 2nd current limit
  - Motor switching
  - Management of limit switches
- LAC = L3: Level 3—access to all of the level 2 functions. Control and reference commands can come from separate sources. See "Parameter LAC = L3" on page 39.

## Parameter LAC = L1 or L2

If parameter LAC is set to L1 or L2, the control and reference commands come from one source. The possible control and reference sources, and the settings that specify them, are:

- Control and reference via the input terminals or the drive keypad display in forced local (see FLO on page 82)
- Control and reference via the Modbus serial link
- Control and reference via the CANopen serial link
- Control and reference via the remote keypad display (see LCC on page 48)

NOTE: Modbus or CANopen is selected online by writing the appropriate control word (refer to the protocol-specific documentation).

The diagram below illustrates the order of priority when more than one control and reference source is specified. In the diagram, information flows from left to right. At step 1, LCC is not set to YES to enable the remote keypad display, so the drive keypad display is selected as the control and reference source. At steps 2–4, Modbus, CANopen, and forced local control are not set to YES, so the drive keypad display remains the selected source. The order of priority, therefore, is forced local, CANopen, Modbus, and the drive keypad display or the remote keypad display. For example, if forced local mode were enabled, it would have priority over any other setting. Similarly, if CANopen were enabled, it would have priority over any other setting except for FLO. Refer to the diagrams on pages 41 and 42 for more detail.

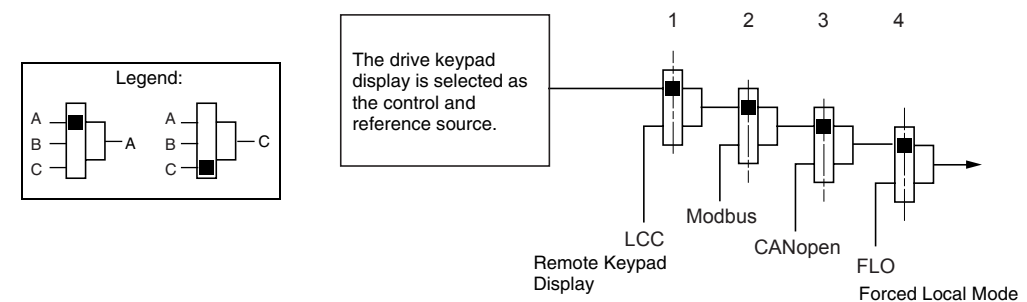

- On ATV31•••••• drive controllers with the factory configuration, control and reference commands come from the control terminals.
- On ATV31•••••A drive controllers with the factory configuration, control commands come from the drive keypad display and reference commands come from a summation of the reference potentiometer and Al1 on the control terminals.
- With a remote keypad display, if LCC = YES (see page 48), control and reference commands come from the remote keypad display. The reference frequency is set by parameter LFr in the SEt- menu (see page 26).

ENGLISH

| Parameter LAC = L3   | If parameter LAC is set to L3:                                                                                     |
|----------------------|----------------------------------------------------------------------------------------------------|
|                      | <ul> <li>The control and reference channels can be combined (parameter<br/>CHCF = SIM, see page 47), or</li> </ul> |
|                      | <ul> <li>The control and reference channels can be separate<br/>(parameter CHCF = SEP, see page 47)</li> </ul>     |
| Parameter CHCF = SIM | The following figure illustrates combined control and reference sources:                                           |
|                      | Selection of reference channel<br>1 (Fr1, page 46)                                                                 |
|                      | The control commands are from the same source.                                                                     |
|                      | Selection of reference channel<br>2 (Fr2, page 46)                                                                 |

The control commands are from the same source.

Use parameter rFC (page 47) to select reference channel Fr1 or Fr2, or to configure a logic input or a control word bit for remote switching between the two channels. Refer to the diagram on page 44.

#### Parameter CHCF = SEP

The following figures illustrate separate control and reference channels (parameter CHCF = SEP).

#### Separate Reference Channels:

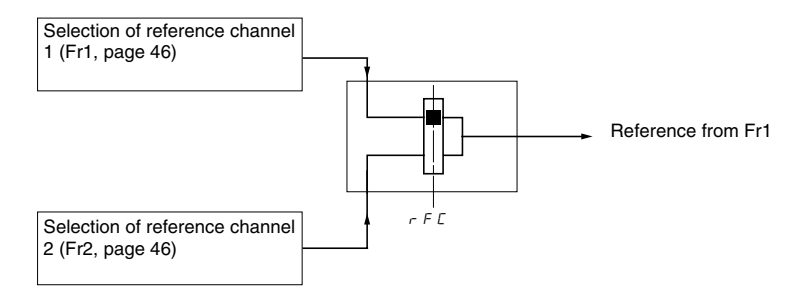

Use parameter rFC (page 47) to select reference channel Fr1 or Fr2, or to configure a logic input or a control word bit for remote switching between the two channels.

#### Separate Control Channels:

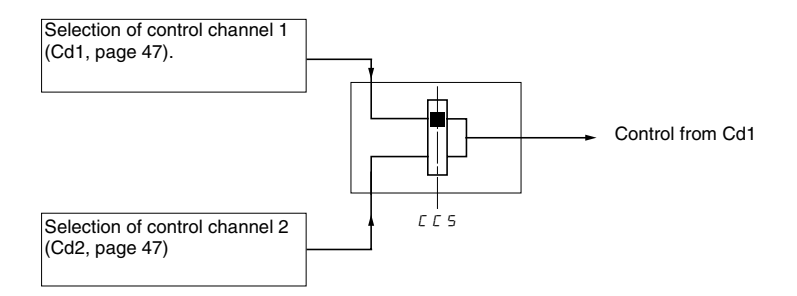

Use parameter CCS (page 48) to select control channel Cd1 or Cd2, or to configure a logic input or a control word bit for remote switching between the two channels.

Section 3: Menus Control Menu CtL-

# Reference Channel for LAC = L1 or L2

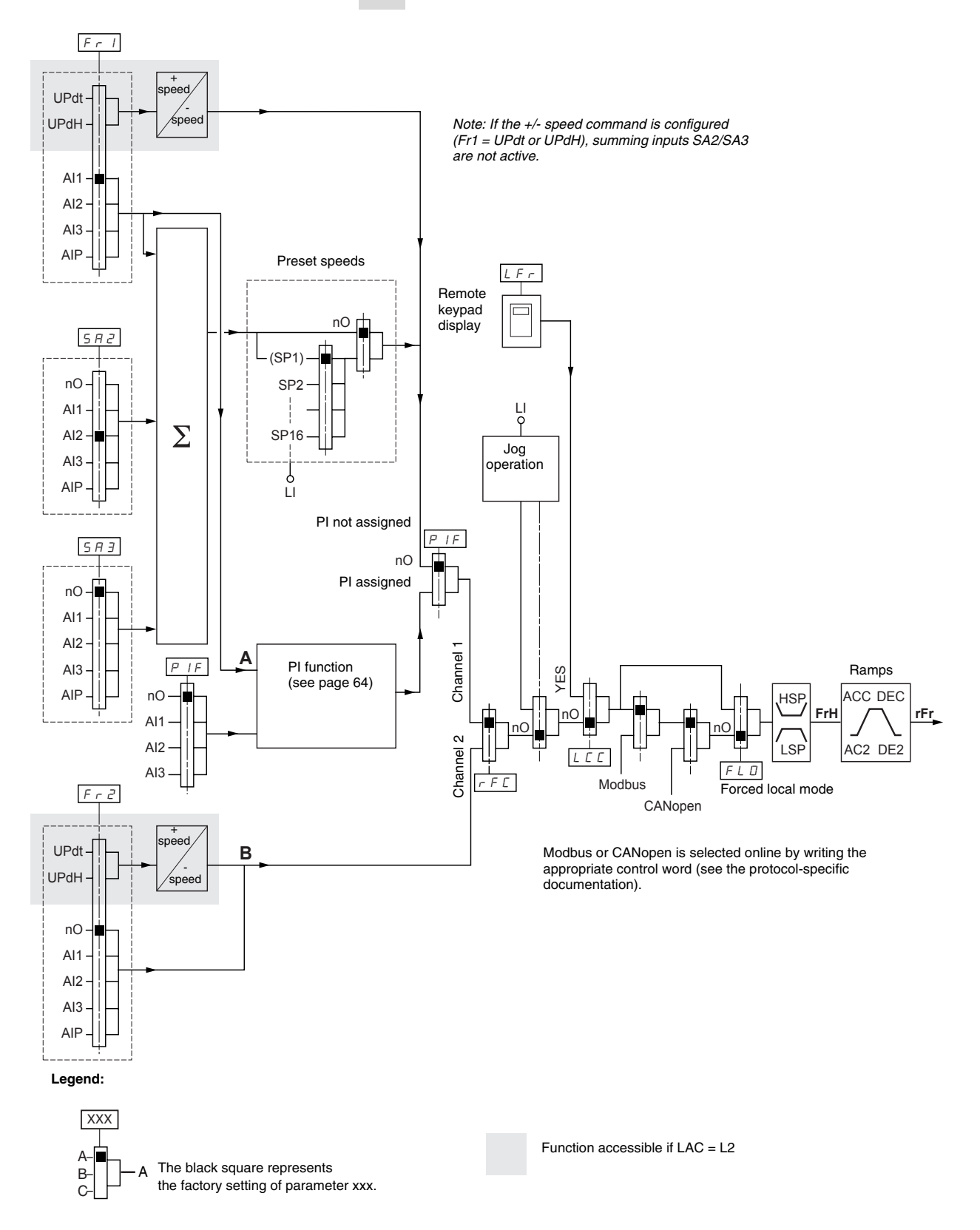

41

# Control Channel for LAC = L1 or L2

The settings of parameters FLO, LCC, and the selection of Modbus or CANopen protocol determine both the reference and control channels. The order of priority is FLO, CANopen, Modbus, and LCC.

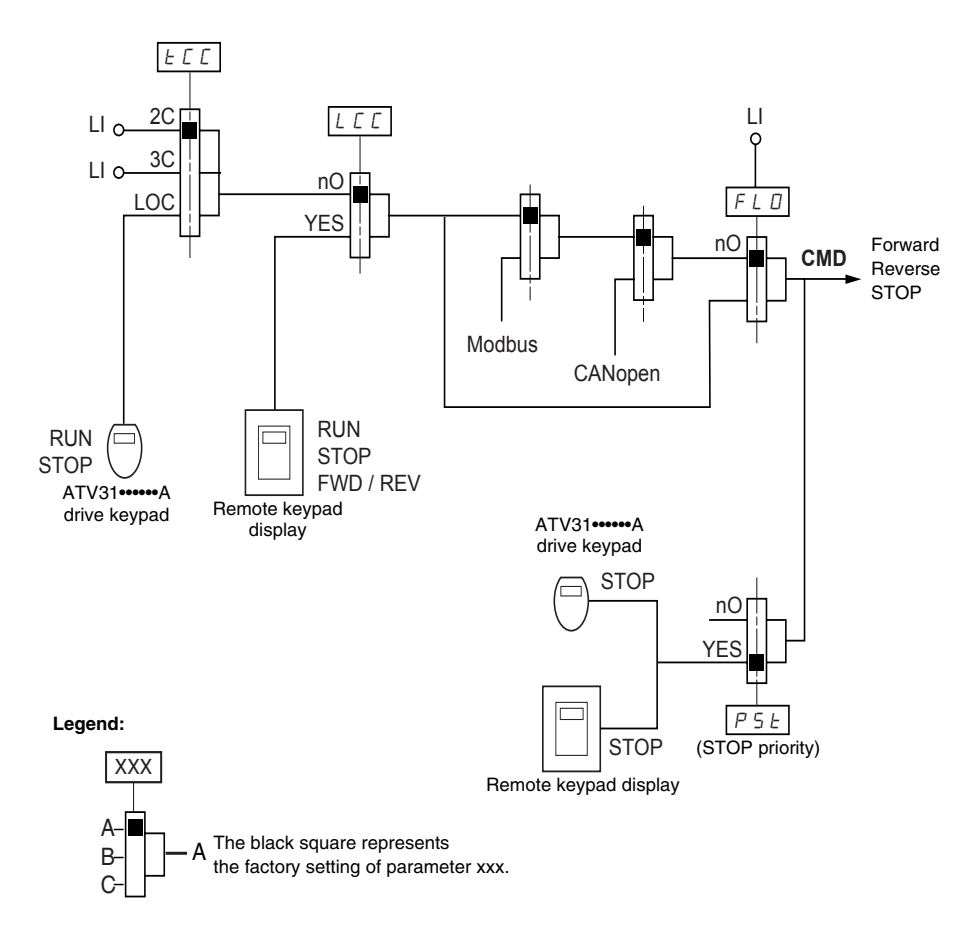

ENGLISH

## **Reference Channel for LAC = L3**

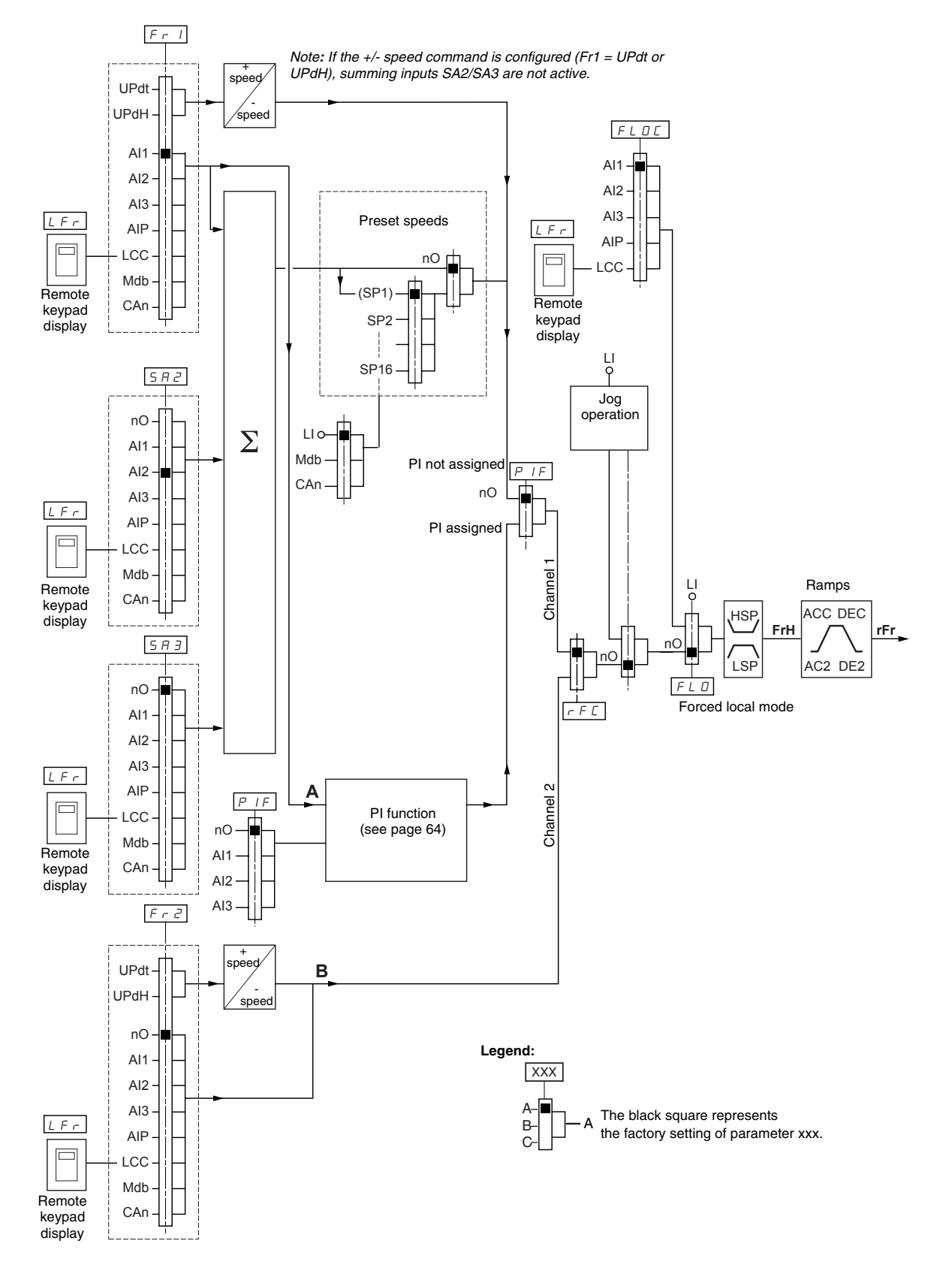

Control Channel for LAC = L3:

If CHCF is set to SIM (see page 47), parameters Fr1, Fr2, FLO, and FLOC

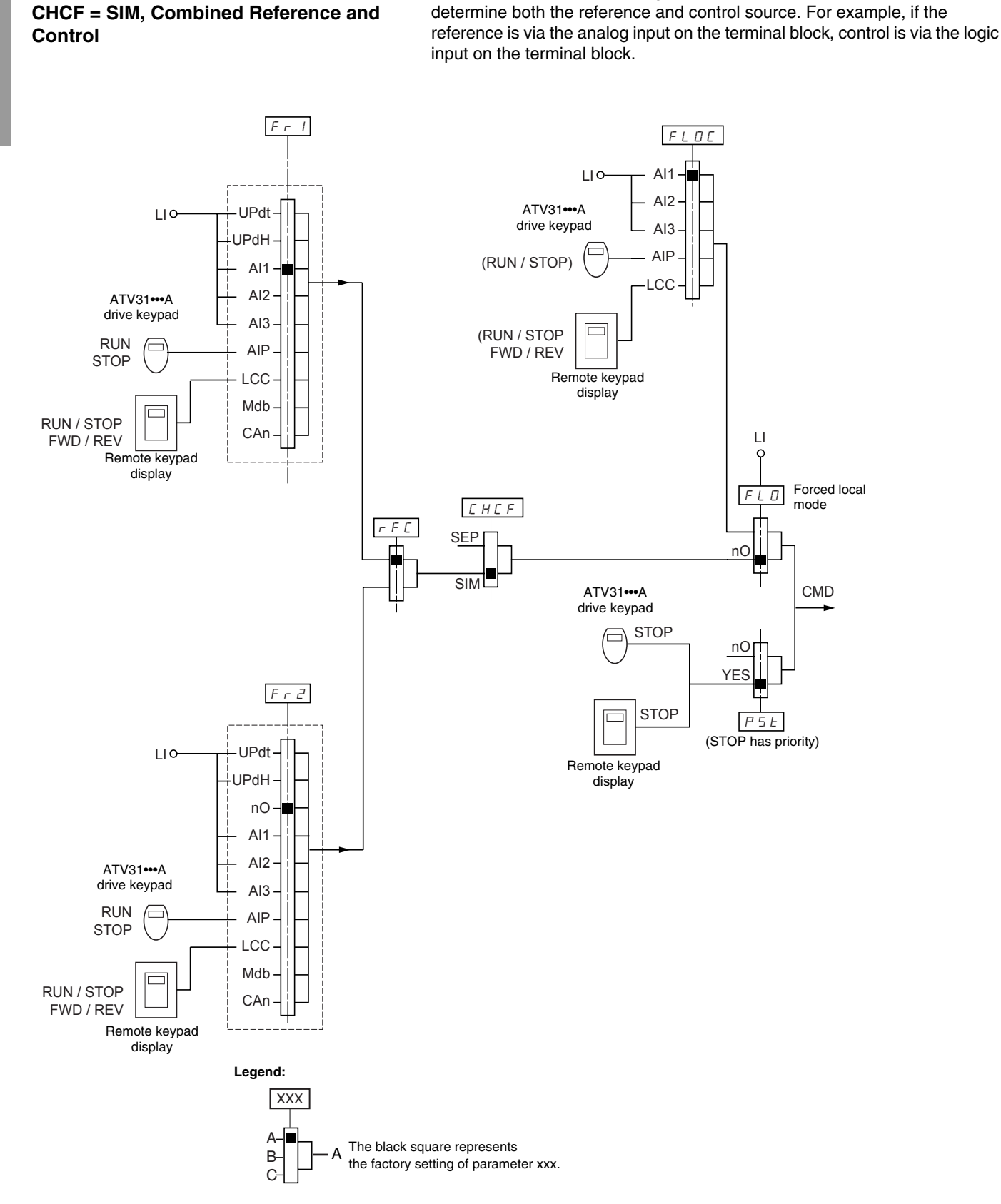

© 2004 Schneider Electric All Rights Reserved

## Control Channel for LAC = L3: CHCF = SEP, Mixed Mode (Separate Reference and Control)

Parameters FLO and FLOC are common to reference and control. For example, if the reference in forced local mode is via the analog input on the terminal block, control in forced local mode is via the logic input on the terminal block.

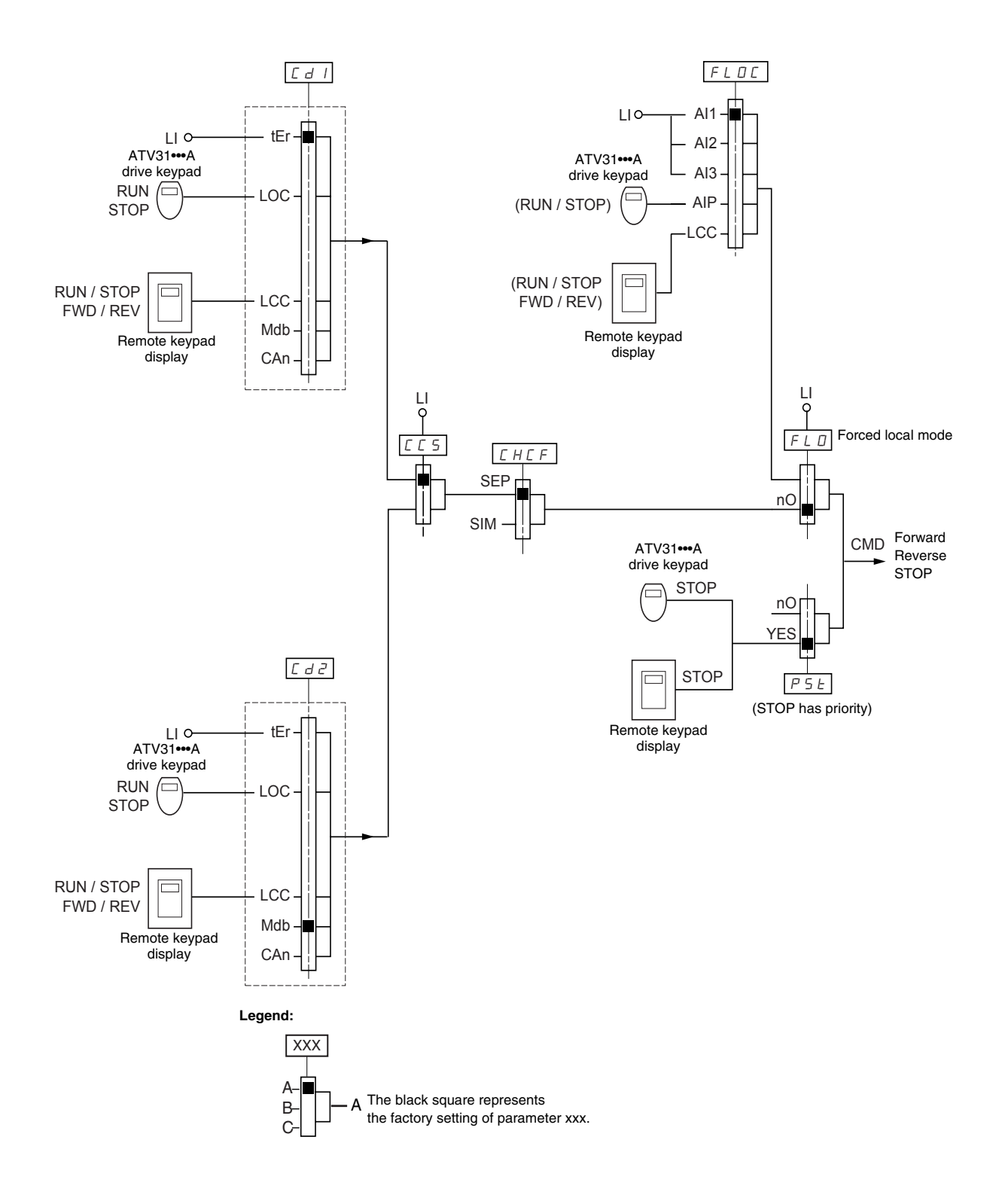

Refer to the function compatibility table on page 21. It is not possible to configure incompatible control functions. The first function configured will prevent any functions that are incompatible with it from being configured.

| Code | Description                                                                                                    | Adjustment Range                               | Factory Setting            |  |  |
|------|----------------------------------------------------------------------------------------------------|------------------------------------------------|----------------------------|--|--|
|      | Function access level                                                                                                    | See below.                                     | L1                         |  |  |
|      | L 1: Level 1—access to standard functions.                                                                                                    |                                                |                            |  |  |
|      | L $2$ : Level 2—access to the level 1 functions plus the following advanced function                                                                                                    | ons in the FUn- menu:                          |                            |  |  |
| IAC  | <ul> <li>+/- speed</li> <li>Brake control</li> <li>Switching for second current limit</li> <li>Motor switching</li> <li>Management of limit switches</li> </ul>                                                                                                    |                                                |                            |  |  |
|      | L 3: Level 3—access to all of the level 2 functions plus mixed mode operation.                                                                                                    |                                                |                            |  |  |
|      | Assigning L3 to LAC restores parameters Fr1 (below), Cd1 (page 47), CHCF (pa<br>settings (on ATV31A drive controllers, tCC is reset to 2C).                                                                                                    | age 47), and tCC (page 3                       | 3) to their factory        |  |  |
|      | If LAC is set to L3, you must restore the factory setting with parameter FCS (page<br>If LAC is set to L2, you must restore the factory setting with parameter FCS to see<br>If LAC is set to L2, you can change LAC to L3 without using parameter FCS.                                                                                                    | e 49) to set LAC back to<br>et LAC back to L1. | 1 or to change it to L2.   |  |  |
|      | NOTE: In order to change the assignment of LAC, you must press and hold dow                                                                                                    | n the ENT key for 2 seco                       | nds.                       |  |  |
|      | Configuration of reference 1                                                                                                    | See below.                                     | AI1<br>AIP for ATV31•••••A |  |  |
| Frl  | <i>R</i>   <i>I</i> : Analog input Al1<br><i>R</i>   <i>Z</i> : Analog input Al2<br><i>R</i>   <i>J</i> : Analog input Al3<br><i>R</i>   <i>P</i> : Potentiometer (ATV31••••••A)<br>If LAC = L2 or L3, the following additional assignments are possible:<br>$UP \ dE : +$ speed/- speed via L1<br>$UP \ dE : +$ speed/- speed via $\blacksquare \P$ on the drive keypad display (ATV31 or ATV31••••••A) or on the remote keypad display. For<br>operation, display the frequency rFr (see page 85). <sup>1</sup><br>If LAC = L3, the following additional assignments are possible:<br>$L \ C \ C$ : Reference via the remote keypad display, LFr parameter in the SEt- menu page 26.<br>$I \ dE : Reference via Modbus$ |                                                |                            |  |  |
|      | Configuration of reference 2                                                                                                    | See below.                                     | nO                         |  |  |
| Fr2  | n D: Not assigned<br>R   I: Analog input Al1<br>R   Z: Analog input Al2<br>R   Z: Analog input Al3<br>R   P: Potentiometer (ATV31••••••A only)<br>If LAC = L2 or L3, the following additional assignments are possible:<br>U P d L: + speed/- speed via L1<br>U P d H: + speed/- speed via $\blacktriangle$ on the drive keypad display (ATV31 or ATV31••••••A) or on the remote keypad display. For<br>operation, display the frequency rFr (see page 85). <sup>1</sup><br>If LAC = L3, the following additional assignments are possible:<br>L C C: Reference via the remote keypad display, LFr parameter in the SEt- menu page 26.<br>D d b: Beference via Modhus                                                     |                                                |                            |  |  |
|      | E R n: Reference via CANopen                                                                                                    |                                                |                            |  |  |

<sup>1</sup> Only one of the UPdt/UPdH assignments is permitted on each reference channel.

ENGLISH

| ] | Code    | Description                                                                                                    | Adjustment Range           | Factory Setting               |
|---|---------|----------------------------------------------------------------------------------------------------|----------------------------|-------------------------------|
|   |         | Reference switching                                                                                                    | See below.                 | Fr1                           |
|   |         | Use parameter rFC to select channel Fr1 or Fr2, or to configure a logic input or a c                                                                                                    | control bit for remote swi | tching of Fr1 or Fr2.         |
|   |         | F r /: Reference = Reference 1 F r 2: Reference = Reference 2 L / I: Logic input L11 L /2: Logic input L12 L /3: Logic input L13 L /4: Logic input L14 L /5: Logic input L15 L /5: Logic input L16                                                                                                    |                            |                               |
|   |         | If LAC = L3, the following additional assignments are possible:                                                                                                    |                            |                               |
|   | r F C   | C       I       I: Bit 11 of the Modbus control word         C       I       I: Bit 12 of the Modbus control word         C       I       I: Bit 13 of the Modbus control word         C       I       I: Bit 13 of the Modbus control word         C       I       I: Bit 13 of the Modbus control word         C       I       I: Bit 15 of the Modbus control word         C       I       I: Bit 15 of the Modbus control word         C       I       I: Bit 15 of the CANopen control word         C       I       I: Bit 13 of the CANopen control word         C       I       I: Bit 13 of the CANopen control word         C       I       I: Bit 14 of the CANopen control word         C       I       I: Bit 14 of the CANopen control word         C       I       I: Bit 14 of the CANopen control word         C       I       I: Bit 15 of the CANopen control word         C       I       I: Bit 15 of the CANopen control word         C       I       I: Bit 15 of the CANopen control word         C       I       I: Bit 15 of the CANopen control word         C       I       I: Bit 15 of the CANopen control word         Fri is active when the logic input or control word bit is in state 0       IIIIIIIIIIIIIIIIIIIIIIIIIIIIII |                            |                               |
|   |         | Fr2 is active when the logic input or control word bit is in state 0.                                                                                                    |                            |                               |
|   | C H C F | Mixed mode (separate control and reference channels)                                                                                                    | See below.                 | SIM                           |
|   |         | CHCF can be accessed if LAC = L3.                                                                                                    |                            |                               |
|   |         | 5 / П: Combined control and reference channels                                                                                                    |                            |                               |
|   |         | 5 E P: Separate control and reference channels                                                                                                    |                            | -                             |
|   |         | Configuration of control channel 1                                                                                                    | See below.                 | ter<br>LOC for<br>ATV31•••••A |
|   |         | Cd1 can be accessed if CHCF = SEP and LAC = L3.                                                                                                    |                            |                               |
|   | E d I   | <i>E E r</i> : Terminal block control<br><i>L D C</i> : Drive keypad display control (ATV31A only)<br><i>L C C</i> : Remote keypad display control<br><i>I d L</i> : Control via Modbus<br><i>C R n</i> : Control via CANopen                                                                                                    |                            |                               |
|   |         | Configuration of control channel 2                                                                                                    | See below.                 | Mdb:                          |
|   | [ d 2   | Cd2 can be accessed if CHCF = SEP and LAC = L3.<br><i>L E r</i> : Terminal block control<br><i>L D C</i> : Drive keypad display control (ATV31A only)<br><i>L C</i> : Remote keypad display control<br><i>T d b</i> : Control via Modbus<br><i>E R n</i> : Control via CANopen                                                                                                    |                            |                               |

|   | Code  | Description                                                                                                    | Adjustment Range                                                 | Factory Setting                       |  |  |  |
|---|-------|----------------------------------------------------------------------------------------------------|------------------------------------------------------------------|---------------------------------------|--|--|--|
|   |       | Control channel switching                                                                                                    | See below.                                                       | Cd1                                   |  |  |  |
|   | C C 5 | CCS can be accessed if CHCF = SEP and LAC = L3. Use parameter CCS to select<br>input or a control bit for remote switching of Cd1 or Cd2.<br>[ d I: Control channel = Channel 1<br>[ d 2: Control channel = Channel 2<br>L I I: Logic input L11<br>L I 2: Logic input L12<br>L I 3: Logic input L13<br>L I 4: Logic input L4<br>L I 5: Logic input L4<br>L I 5: Logic input L4<br>L I 5: Logic input L15<br>L I 6: Logic input L16<br>[ I I 2: Bit 12 of the Modbus control word<br>[ I I 2: Bit 12 of the Modbus control word<br>[ I I 3: Bit 13 of the Modbus control word<br>[ I I 4: Bit 14 of the Modbus control word<br>[ I 15: Bit 15 of the Modbus control word<br>[ I 15: Bit 15 of the Modbus control word<br>[ Z I 2: Bit 12 of the CANopen control word<br>[ Z I 3: Bit 13 of the CANopen control word<br>[ Z I 4: Bit 14 of the CANopen control word<br>[ Z I 4: Bit 14 of the CANopen control word<br>[ Z I 4: Bit 14 of the CANopen control word<br>[ Z I 5: Bit 15 of the CANopen control word<br>[ Z I 5: Bit 15 of the CANOPEN contro | ct channel Cd1 or Cd2, c                                         | or to configure a logic               |  |  |  |
|   |       | Channel 2 is active when the input of control word bit is in state 1.                                                                                                    | See below                                                        | 20                                    |  |  |  |
|   | C 0 P | COP can be accessed if $  AC -   3$                                                                                                    | See below.                                                       |                                       |  |  |  |
|   |       | <ul> <li><i>n</i> D: No copy</li> <li><i>S</i> P: Copy reference</li> <li><i>d</i>: Copy control</li> <li><i>R</i> L L: Copy control and reference</li> <li>If channel 2 is controlled via the terminal block, channel 1 control is not copied.</li> </ul>                                                                                                    |                                                                  |                                       |  |  |  |
|   |       | If channel 2 reference is set via AI1 AI2 AI3 or AIP channel 1 reference is not conied                                                                                                    |                                                                  |                                       |  |  |  |
|   |       | The reference copied is FrH (before the ramp) unless the channel 2 reference is set via +/- speed. In this case, the reference copied is rFr (after ramp).                                                                                                    |                                                                  |                                       |  |  |  |
|   |       | NOTE: Copying the control and/or the reference may change the direction of rotati                                                                                                    | ion.                                                             |                                       |  |  |  |
| - |       | Control via the remote keypad display                                                                                                    | See below.                                                       | nO                                    |  |  |  |
|   |       | LCC can only be accessed if the drive controller is equipped with a remote keypad                                                                                                    | display, and if LAC = $L^2$                                      | or L2.                                |  |  |  |
|   |       | n D: Function inactive                                                                                                    |                                                                  |                                       |  |  |  |
|   | LEE   | 9 E 5: Enables control of the drive controller with the STOP/RESET, RUN, and FV display. The speed reference is given by parameter LFr in the SEt- menu. Only the commands remain active on the terminal block. If the remote keypad display is not connected, the drive controller will lock on an S                                                                                                    | VD/REV buttons on the<br>e freewheel, fast stop, ar<br>LF fault. | remote keypad<br>Id DC injection stop |  |  |  |

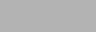

These parameters only appear if the function has been enabled.

ENGLISH

| r · | Code                                                                                                    | Description                                                                                                    | Adjustment Range                                                                                                    | Factory Setting                                                           |  |  |
|-----|----------------------------------------------------------------------------------------------------|----------------------------------------------------------------------------------------------------|----------------------------------------------------------------------------------------------------|---------------------------------------------------------------------------|--|--|
| -   |                                                                                                    | Stop priority                                                                                                    | See below.                                                                                                    | YES                                                                       |  |  |
|     |                                                                                                    | PSt gives priority to the STOP key on the drive keypad display (ATV31A onl<br>of the control channel selected (terminal block or communication bus). If set to n<br>active control channel is the local or remote keypad display, the stop button retai<br>NOTE: To change the assignment of PSt, you must press and hold down the EN<br>n D: Function inactive<br>9 E 5: STOP key priority | ly) or on the remote keyp<br>O, the active control chan<br>ins priority, regardless of<br><i>IT key for 2 seconds</i> | ad display, regardless<br>nel has priority. If the<br>the setting of PSt. |  |  |
|     | PSE                                                                                                    | A WARNING                                                                                                    |                                                                                                    |                                                                           |  |  |
|     |                                                                                                    | DISABLED STOP COMMAND                                                                                                    |                                                                                                    |                                                                           |  |  |
|     |                                                                                                    | Disabling the stop key on the drive keypad display or the remote keypad displat the drive controller from stopping when the stop key is pressed. An external st must be installed to stop the motor.<br>Failure to follow this instruction can result in death, serious injury, or eq                                                                                                    | ay will prevent<br>op command<br>uipment                                                                              |                                                                           |  |  |
|     |                                                                                                    | damage.                                                                                                    |                                                                                                    |                                                                           |  |  |
| -   |                                                                                                    | Direction of operation                                                                                                    | See below.                                                                                                    | dFr                                                                       |  |  |
|     |                                                                                                    | Direction of operation allowed for the RUN key on the drive keypad display (ATV                                                                                                    | 31•••••A only).                                                                                                    |                                                                           |  |  |
|     | r O E                                                                                                    | <i>d F r</i> : Forward<br><i>d r</i> 5: Reverse<br><i>b D L</i> : On ATV31•••••• drive controllers, both directions are authorized; on ATV3<br>possible.                                                                                                    | 1A controllers, only                                                                                                  | the forward direction is                                                  |  |  |
|     |                                                                                                    | Saving the configuration <sup>1</sup>                                                                                                    | See below.                                                                                                    | See below.                                                                |  |  |
|     |                                                                                                    | n D: Function inactive<br>5 E r I: Saves the current configuration (but not the result of auto-tuning) to EE<br>soon as the save is performed. Use this function to keep another configuration in                                                                                                    | PROM. SCS automatical reserve, in addition to the                                                                     | ly switches to nO as<br>e current configuration.                          |  |  |
|     | 565                                                                                                    | The drive controller is factory set with the current configuration and the backup c configuration.                                                                                                    | onfiguration both initialize                                                                                          | ed to the factory                                                         |  |  |
|     |                                                                                                    | If the remote keypad display is connected to the drive controller, up to four additi $F \mid L \exists$ , and $F \mid L \forall$ . Use these selections to save up to four configurations in t SCS automatically switches to nO as soon as the save is performed.                                                                                                    | onal settings are availabl<br>he remote keypad displa                                                                 | le: F IL I, F IL ∂,<br>y's EEPROM memory.                                 |  |  |
|     |                                                                                                    | Return to factory settings/Restore configuration                                                                                                    | See below.                                                                                                    | See below.                                                                |  |  |
|     |                                                                                                    | $r \ \ \ \ \ \ \ \ \ \ \ \ \ \ \ \ \ \ \$                                                                                                    | usly saved by SCS (SC<br>ges to nO as soon as this<br>tically switches to nO as                                       | S set to Strl). rECI is<br>action is performed.<br>soon as this action is |  |  |
|     | If the remote keypad display is connected to the drive controller, up to four additional selections are available or backup files loaded in the remote keypad display's EEPROM memory: <i>F IL I</i> , <i>F IL Z</i> , <i>F IL J</i> , and <i>F IL Y</i> selections replace the current configuration with the corresponding backup configuration in the remote keypad automatically changes to nO as soon as this action is performed. |                                                                                                    |                                                                                                    |                                                                           |  |  |
|     |                                                                                                    | Note: If $\square \square \square$ briefly appears on the display once the parameter has switched to<br>and has not been performed (because the controller ratings are different, for exa<br>once the parameter has switched to nO, a configuration transfer error has occur<br>using InI. In both cases, check the configuration to be transferred before trying a                         | nO, the configuration training the configuration training the configuration of the factory setting gain.              | ansfer is not possible<br>pears on the display<br>gs must be restored     |  |  |
|     |                                                                                                    | NOTE: For rECI, InI, and FIL1 to FIL4 to take effect, you must press and hold do                                                                                                    | own the ENT key for 2 s.                                                                                              |                                                                           |  |  |

<sup>1</sup> SCS and FCS can be accessed in several configuration menus, but their settings affect all menus and parameters as a whole.

## **APPLICATION FUNCTIONS MENU FUN-**

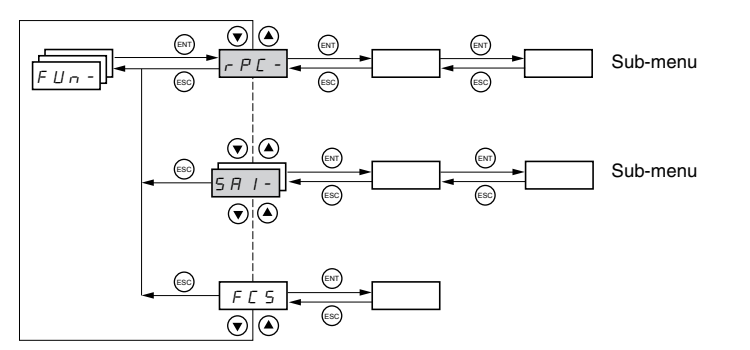

Application function parameters can only be modified when the drive controller is stopped and with no run command present. On the remote keypad display, this menu can be accessed with the access locking switch in the  $\Box$  position.

Some functions in this menu have numerous parameters. To simplify programming and to minimize scrolling, these functions are grouped into sub-menus. Like menus, sub-menus are identified by a dash. For example, LIA- is a sub-menu, but LIn is a parameter.

It is not possible to configure incompatible application functions. The first function configured will prevent any functions that are incompatible with it from being configured. Refer to the function compatibility table on page 21.

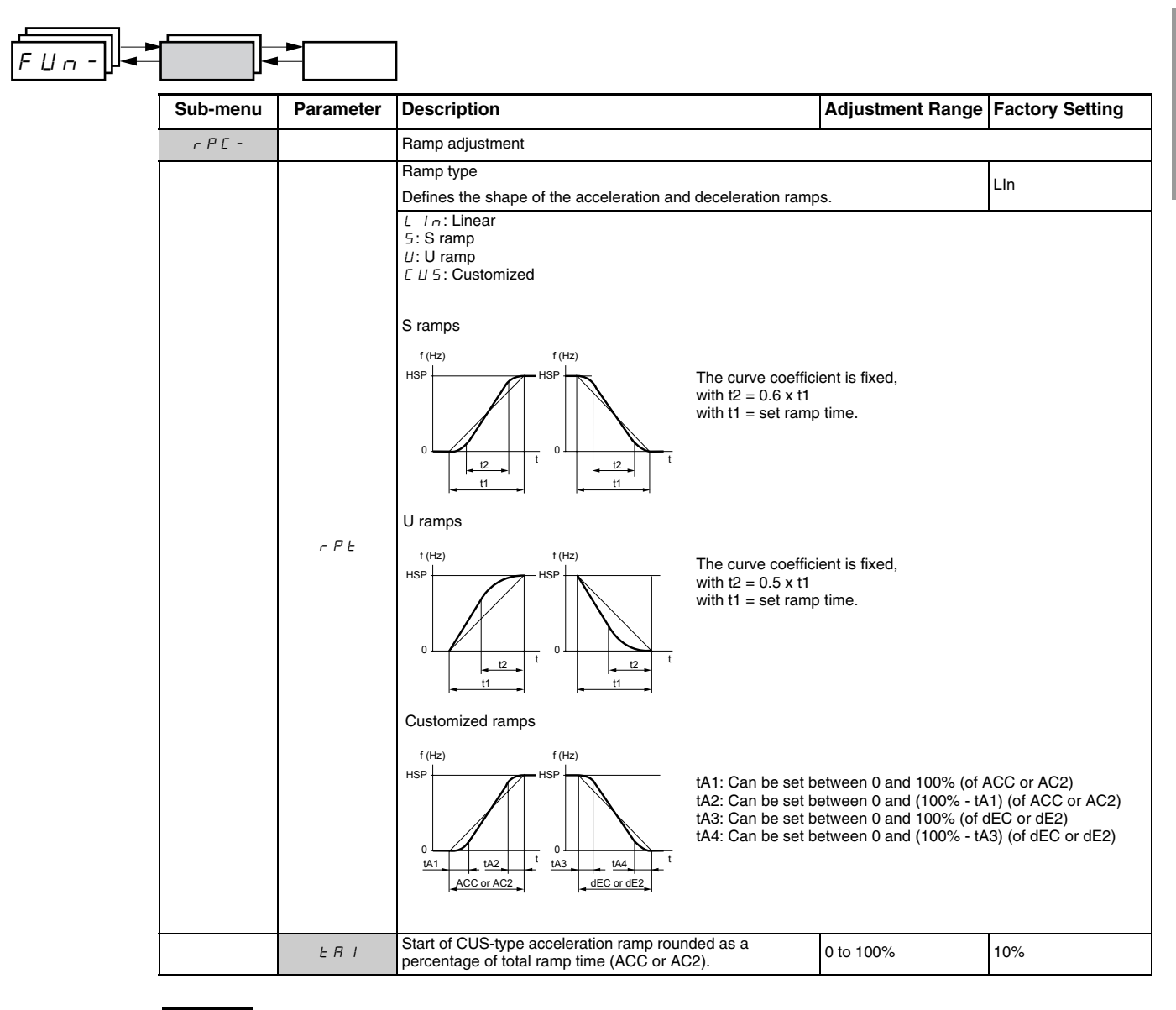

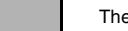

- 1

ENGLISH

| FUn- |                               |           | ]                                                                                                    |                                                                                                  |                                                                                  |                                  |                          |
|------|-------------------------------|-----------|----------------------------------------------------------------------------------------------------|--------------------------------------------------------------------------------------------------|----------------------------------------------------------------------------------|----------------------------------|--------------------------|
| [    | Sub-menu                      | Parameter | Description                                                                                                    |                                                                                                  |                                                                                  | Adjustment Range                 | Factory Setting          |
| -    |                               | E A S     | End of CUS-type a<br>percentage of total                                                                                                    | cceleration ramp ro<br>ramp time (ACC or                                                         | unded as a<br>AC2)                                                               | 0 to (100% - tA1)                | 10%                      |
|      |                               | E A B     | Start of CUS-type of<br>percentage of total                                                                                                    | deceleration ramp ro<br>ramp time (dEC or                                                        | ounded as a<br>dE2)                                                              | 0 to 100%                        | 10%                      |
|      |                               | ĿЯЧ       | End of CUS-type de<br>ramp time (dEC or                                                                                                    | eceleration ramp as dE2)                                                                         | a percentage of total                                                            | 0 to (100% - tA3)                | 10%                      |
|      |                               |           | Acceleration and d                                                                                                    | eceleration ramp tin                                                                             | nes <sup>1</sup>                                                                 | 0.1 to 999.9 s                   | 3 s                      |
|      |                               | REE       | Acceleration ramp                                                                                                    | time for the motor to                                                                            | o go from 0 Hz to FrS                                                            | (parameter in the drC- m         | enu, see page 30).       |
|      |                               | dEC       | Deceleration ramp for the load.                                                                                                    | time for the motor to                                                                            | o go from FrS to 0 Hz.                                                           | Ensure that the value of         | dEC is not set too low   |
|      |                               |           | Ramp switching                                                                                                    |                                                                                                  |                                                                                  | See below.                       | nO                       |
|      |                               |           | This function remai                                                                                                    | ns active regardles                                                                              | s of the control channe                                                          | el.                              |                          |
|      |                               |           | n D: Not assigned<br>L I I: Logic input<br>L I 2: Logic input<br>L I 3: Logic input<br>L I 4: Logic input<br>L I 5: Logic input<br>L I 5: Logic input | LI1<br>LI2<br>LI3<br>LI4<br>LI5<br>LI6                                                           |                                                                                  |                                  |                          |
|      |                               | r P S     | If $ AC -  2 $ the fell                                                                                                    | lowing oppignments                                                                               |                                                                                  |                                  |                          |
|      |                               |           | If LAC = L3, the for                                                                                                    | he Medbus or CAN                                                                                 | are possible.                                                                    |                                  |                          |
|      | <i>⊢ ℙ 匚 −</i><br>(continued) |           | <i>C d l 2</i> : Bit 12 of t<br><i>C d l 3</i> : Bit 13 of t<br><i>C d l 4</i> : Bit 14 of t<br><i>C d l 5</i> : Bit 15 of t                          | he Modbus of CAN<br>he Modbus or CAN<br>he Modbus or CAN<br>he Modbus or CAN<br>he Modbus or CAN | open control word<br>open control word<br>open control word<br>open control word |                                  |                          |
|      |                               |           | ACC and dEC are                                                                                                    | enabled when the k                                                                               | aric input or control wa                                                         | ord hit is in state 0            |                          |
|      |                               |           | AC2 and dE2 are e                                                                                                    | nabled when the lo                                                                               | aic input or control wo                                                          | rd hit is in state 1             |                          |
|      |                               |           | Ramp switching the                                                                                                    | reshold                                                                                          | gio input or control we                                                          | 0 to 500 Hz                      | 0                        |
|      |                               |           | The second ramp is                                                                                                    | s switched if the val                                                                            | ue of Frt is not equal to                                                        | 0 0 and the output freque        | ncy is greater than Frt. |
|      |                               |           | Setting Frt to 0 dea                                                                                                    | ctivates it.                                                                                     |                                                                                  |                                  |                          |
|      |                               |           | Ramp switching thr                                                                                                    | reshold can be com                                                                               | bined with switching vi                                                          | ia a logic input or a contro     | ol word bit as follows:  |
|      |                               | FrE       | LI or bit                                                                                                    | Frequency                                                                                        | Ramp                                                                             |                                  |                          |
|      |                               |           | 0                                                                                                    | <frt< td=""><td>ACC, dEC</td><td></td><td></td></frt<>                                           | ACC, dEC                                                                         |                                  |                          |
|      |                               |           | 1                                                                                                    | <frt< td=""><td>AC2, dE2</td><td></td><td></td></frt<>                                           | AC2, dE2                                                                         |                                  |                          |
|      |                               |           | 1                                                                                                    | >Frt                                                                                             | AC2, dE2                                                                         |                                  |                          |
|      |                               | AC 2      | 2 <sup>nd</sup> acceleration rat<br>Enabled via logic in                                                                                              | mp time <sup>1</sup> :<br>nput (rPS) or freque                                                   | ncy threshold (Frt).                                                             | 0.1 to 999.9 s                   | 5 s                      |
|      |                               | d E 2     | 2 <sup>nd</sup> deceleration ra<br>Enabled via logic ir                                                                                               | mp time <sup>1</sup> :<br>nput (rPS) or freque                                                   | ncy threshold (Frt).                                                             | 0.1 to 999.9 s                   | 5 s                      |
|      |                               |           | Deceleration ramp                                                                                                    | adaptation                                                                                       |                                                                                  | See below.                       | YES                      |
|      |                               |           | Activating this function inertia of the load.                                                                                                    | tion automatically a                                                                             | dapts the deceleration                                                           | ramp if it has been set at       | too low a value for the  |
|      |                               | ЬгЯ       | n D: Function inact<br>9 E 5: Function ac                                                                                                    | tive<br>tive                                                                                     |                                                                                  |                                  |                          |
|      |                               |           | brA is incompatible<br>brA is forced to nO                                                                                                    | with applications re<br>if brake control (bL                                                     | equiring positioning on<br>C) is assigned (page 7                                | a ramp or the use of a b<br>72). | raking resistor.         |

<sup>1</sup> Can also be accessed in the Settings menu, SEt-. See page 25.

ENGLISH

| FUn- |          |           |                                                                                                    |                                                                                    |                                                                            |
|------|----------|-----------|----------------------------------------------------------------------------------------------------|------------------------------------------------------------------------------------|----------------------------------------------------------------------------|
|      | Sub-menu | Parameter | Description                                                                                                    | Adjustment Range                                                                   | Factory Setting                                                            |
|      | SEC -    |           | Stop modes                                                                                                    |                                                                                    |                                                                            |
|      |          | 5 E E     | Normal stop type<br>Type of stop executed when the run command disappears o<br>$r \ \Pi P$ : Follow ramp<br>$F \ 5 \ E$ : Fast stop<br>$r \ 5 \ E$ : Freewheel stop<br>$d \ L$ /: DC injection stop                                                                                                    | See below.<br>r a stop command appea                                               | RMP<br>ars.                                                                |
|      |          |           | Fast stop via logic input         n D: Not assigned         L I I: Logic input LI1         L I Z: Logic input LI2         L I J: Logic input LI3         L I 4: Logic input LI4         L I 5: Logic input LI5         L I 5: Logic input LI6                                                                                                    | See below.                                                                         | nO                                                                         |
|      |          | F 5 L     | If LAC = L3, the following assignments are possible:<br>$\begin{bmatrix} d & I & I \end{bmatrix}$ : Bit 11 of the Modbus or CANopen control word<br>$\begin{bmatrix} d & I & 2 \end{bmatrix}$ : Bit 12 of the Modbus or CANopen control word<br>$\begin{bmatrix} d & I & 3 \end{bmatrix}$ : Bit 13 of the Modbus or CANopen control word<br>$\begin{bmatrix} d & I & 4 \end{bmatrix}$ : Bit 14 of the Modbus or CANopen control word<br>$\begin{bmatrix} d & I & 4 \end{bmatrix}$ : Bit 15 of the Modbus or CANopen control word<br>$\begin{bmatrix} d & I & 5 \end{bmatrix}$ : Bit 15 of the Modbus or CANopen control word<br>$\begin{bmatrix} d & I & 5 \end{bmatrix}$ : Bit 15 of the Modbus or CANopen control word<br>Fast stop is activated when the state of the logic input change<br>Fast stop is a stop on the deceleration reduced by the coefficient of the state 1 and the run command is still active | jes to 0 or the control wo<br>cient specified by param<br>the motor will only rest | rd bit changes to 1.<br>eter dCF. If the logic<br>art if 2-wire control is |
|      |          | d [ F     | configured (tCC = 2C and tCt = LEL or PFO, see page 33). Coefficient for dividing the deceleration ramp time for fast stopping.<br>This parameter only appears if FST is assigned. Ensure that                                                                                                    | Otherwise, a new run cor<br>0, 1 to 10<br>the reduced ramp is not                  | nmand must be sent. 4 too low for the load.                                |
|      |          |           | The value 0 corresponds to the minimum ramp.                                                                                                    | See below                                                                          | nO                                                                         |
|      |          | ac I      | n D: Not assigned<br>l I: Logic input LI1<br>l I: Logic input LI2<br>l I: Logic input LI3<br>l I: Logic input LI3<br>l I: Logic input LI4<br>l I: S: Logic input LI5<br>l I: Logic input LI6<br>l I: Logic input LI6                                                                                                    |                                                                                    |                                                                            |
|      |          |           | LAC = L3, the following assignments are possible:<br>$\begin{bmatrix} d &   &   \\ : & Bit 11 \text{ of the Modbus or CANopen control word} \\ \begin{bmatrix} d &   & 2 \\ : & Bit 12 \text{ of the Modbus or CANopen control word} \\ \begin{bmatrix} d &   & 3 \\ : & Bit 13 \text{ of the Modbus or CANopen control word} \\ \begin{bmatrix} d &   & 4 \\ : & 5 \\ : & Bit 14 \text{ of the Modbus or CANopen control word} \\ \end{bmatrix}$                                                                                                    | al word bit is 1                                                                   |                                                                            |
|      |          |           | Level of DC injection braking current activated via logic                                                                                                    | 0 to In <sup>3</sup>                                                               | 0.7 ln <sup>3</sup>                                                        |
|      |          | IdC       | input or selected as stop mode <sup>1, 2</sup><br>After 5 seconds, the injection current is peak limited at 0.5 It                                                                                                    | n.                                                                                 |                                                                            |
|      |          | EdE       | Total DC injection braking time when dCl is selected as the normal stop type (see Stt above). <sup>1, 2</sup>                                                                                                    | 0.1 to 30 s                                                                        | 0.5 s                                                                      |

<sup>1</sup> Can also be accessed in the Settings menu, SEt-. See page 25.

 $^{2\,}$  These settings are not related to the automatic DC injection function.

<sup>3</sup> In corresponds to the nominal drive current indicated in the ATV31 Installation Manual and on the drive controller nameplate.

Th

| Sub-menu               | Parameter | Description                                                                                                    | Adjustment Range                                                 | Factory Setting                       |
|------------------------|-----------|----------------------------------------------------------------------------------------------------|------------------------------------------------------------------|---------------------------------------|
|                        |           | Freewheel stop via logic input                                                                                                    |                                                                  | nO                                    |
| 5 E C -<br>(continued) | n 5 E     | <ul> <li>L i Not assigned</li> <li>L i i: Logic input L11</li> <li>L i 2: Logic input L12</li> <li>L i 3: Logic input L13</li> <li>L i 4: Logic input L14</li> <li>L i 5: Logic input L15</li> <li>L i 5: Logic input L16</li> <li>Freewheel stop is activated when the logic input is at stat command is still active, the motor will only restart if 2-wire command must be sent.</li> </ul> | e 0. If the input returns to st<br>e control is configured. Othe | ate 1 and the run<br>rwise, a new run |

# **A** WARNING

## NO HOLDING TORQUE

- DC injection braking does not provide holding torque at zero speed.
- DC injection braking does not function during a loss of power or during a drive controller fault.
- When required, use a separate brake for holding torque.

#### **EXCESSIVE DC INJECTION BRAKING**

- Application of DC injection braking for long periods of time can cause motor overheating and damage.
- Protect the motor from extended periods of DC injection braking.

Failure to follow these instructions can result in death, serious injury, or equipment damage.

ENGLISH

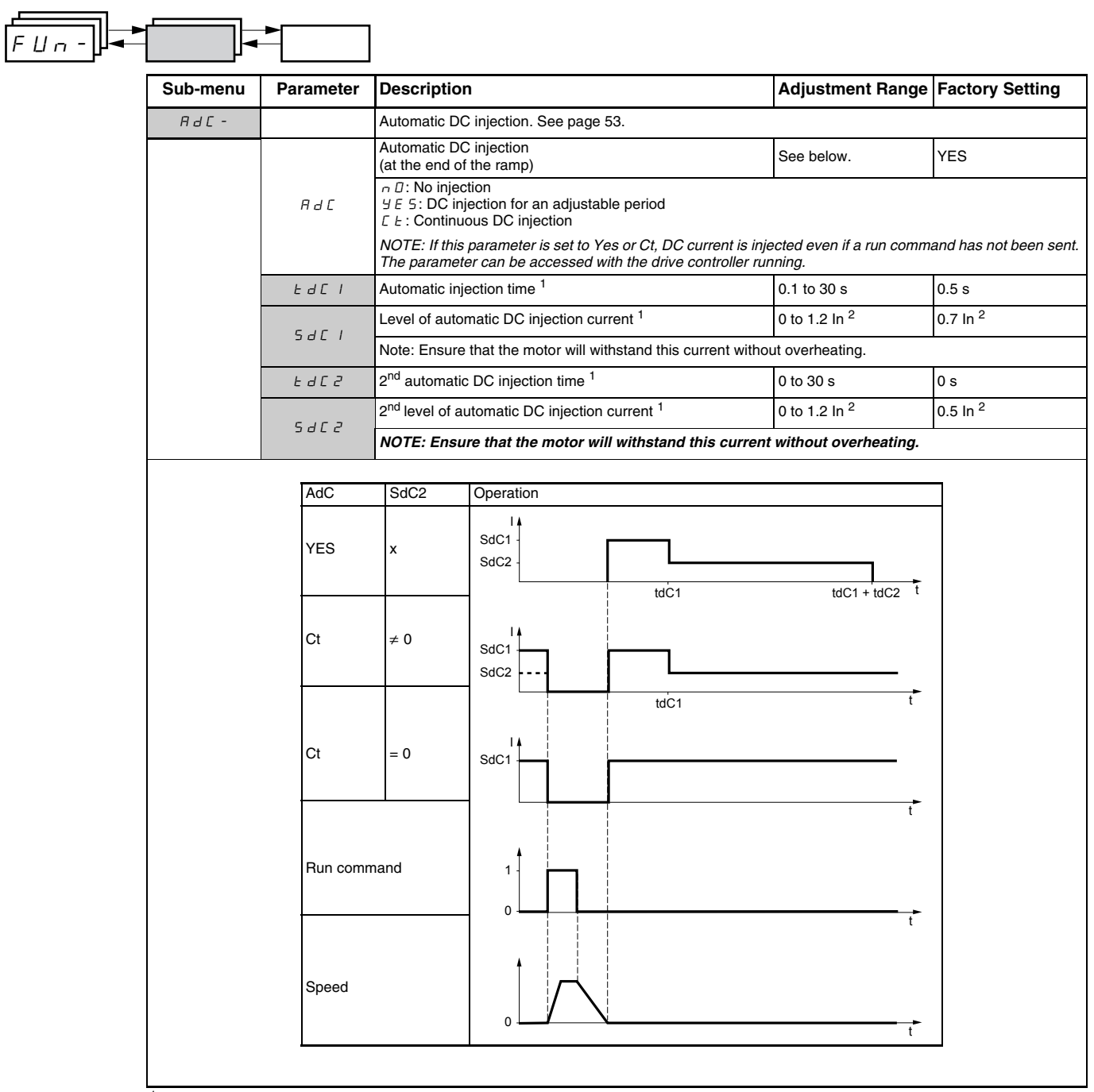

<sup>1</sup> Can also be accessed in the Settings menu, SEt-. See page 25.

<sup>2</sup> In corresponds to the nominal drive current indicated in the ATV31 Installation Manual and on the drive controller nameplate.

| J <b>↓</b> | -        | •         |                                                                                                    |                                        |                 |
|------------|----------|-----------|----------------------------------------------------------------------------------------------------|----------------------------------------|-----------------|
| S          | Sub-menu | Parameter | Description                                                                                                    | Adjustment Range                       | Factory Setting |
|            | 5 A I -  |           | Summing inputs<br>Can be used to sum one or two inputs with reference Fr1.                                                                                                    |                                        |                 |
|            |          | 582       | Summing input 2<br>n D: Not assigned<br>A I I: Analog input Al1<br>A I Z: Analog input Al2<br>A I J: Analog input Al3<br>A I P: Potentiometer (ATV31A drive controllers only)<br>If LAC = L3, the following assignments are possible:<br>If d b: Reference via Modbus<br>C R n: Reference via CANopen<br>L C C: Reference via the remote keypad display, LFr param | See below.<br>eter in the SEt- menu pa | Al2             |
|            | -        | 5 A 3     | Summing input 3<br>n []: Not assigned<br>A   I: Analog input Al1<br>A   2: Analog input Al2<br>A   3: Analog input Al3<br>A   P: Potentiometer (ATV31A drive controllers only)<br>If LAC = L3, the following assignments are possible:<br>If d b: Reference via Modbus<br>C A n: Reference via the remote keyned display (I Er param                               | See below.                             | nO              |

# **Summing Inputs**

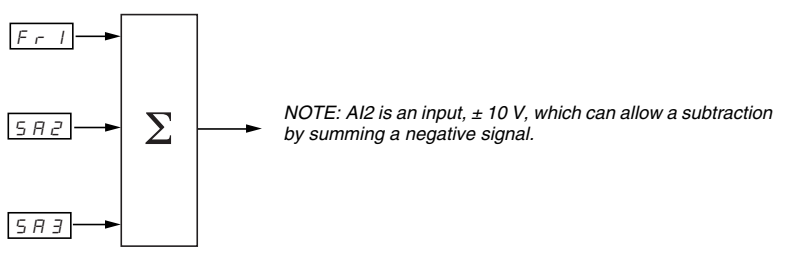

Refer to the diagrams on pages 41 and 43.

## **Preset Speeds**

Parameter PSS, preset speeds, allows 2, 4, 8, or 16 preset speeds, requiring 1, 2, 3, or 4 logic inputs respectively.

The preset speeds must be assigned in the following order: PS2, then PS4, then PS8, then PS16.

Refer to the following table for combining inputs to activate the various preset speeds:

| 16 speeds | 8 speeds | 4 speeds | 2 speeds |                        |
|-----------|----------|----------|----------|------------------------|
| LI (PS16) | LI (PS8) | LI (PS4) | LI (PS2) | Speed reference        |
| 0         | 0        | 0        | 0        | Reference <sup>1</sup> |
| 0         | 0        | 0        | 1        | SP2                    |
| 0         | 0        | 1        | 0        | SP3                    |
| 0         | 0        | 1        | 1        | SP4                    |
| 0         | 1        | 0        | 0        | SP5                    |
| 0         | 1        | 0        | 1        | SP6                    |
| 0         | 1        | 1        | 0        | SP7                    |
| 0         | 1        | 1        | 1        | SP8                    |
| 1         | 0        | 0        | 0        | SP9                    |
| 1         | 0        | 0        | 1        | SP10                   |
| 1         | 0        | 1        | 0        | SP11                   |
| 1         | 0        | 1        | 1        | SP12                   |
| 1         | 1        | 0        | 0        | SP13                   |
| 1         | 1        | 0        | 1        | SP14                   |
| 1         | 1        | 1        | 0        | SP15                   |
| 1         | 1        | 1        | 1        | SP16                   |

<sup>1</sup> See the diagrams on page 41 and page 43: Reference 1 = (SP1).

| Sub-menu | Parameter | Description                                                                                                    | Adjustment Range | Factory Setting                                          |
|----------|-----------|----------------------------------------------------------------------------------------------------|------------------|----------------------------------------------------------|
| P55-     |           | Preset speeds                                                                                                    | -                |                                                          |
|          |           | 2 preset speeds                                                                                                    | See below.       |                                                          |
|          | P 5 2     | Selecting the assigned logic input activates the function.<br>n D: Not assigned<br>L I: Logic input L11<br>L I 2: Logic input L12<br>L I 3: Logic input L13<br>L I 4: Logic input L14<br>L I 5: Logic input L15<br>L I 5: Logic input L16<br>If LAC = L3, the following assignments are possible:                                                                                                    |                  | If tCC = 2C: LI3<br>If tCC = 3C: nO<br>If tCC = LOC: LI3 |
|          |           | $\begin{bmatrix} d & I & I \end{bmatrix}$ : Bit 11 of the Modbus or CANopen control word<br>$\begin{bmatrix} d & I & 2 \end{bmatrix}$ : Bit 12 of the Modbus or CANopen control word<br>$\begin{bmatrix} d & I & 3 \end{bmatrix}$ : Bit 13 of the Modbus or CANopen control word<br>$\begin{bmatrix} d & I & 4 \end{bmatrix}$ : Bit 14 of the Modbus or CANopen control word<br>$\begin{bmatrix} d & I & 4 \end{bmatrix}$ : Bit 15 of the Modbus or CANopen control word                                                                                                    |                  |                                                          |
|          |           | 4 preset speeds                                                                                                    | See below.       |                                                          |
|          |           | Selecting the assigned logic input activates the function.                                                                                                    | . <u> </u>       |                                                          |
|          |           | NOTE: Ensure that PS2 has been assigned before assignin                                                                                                    | g PS4.           |                                                          |
|          | P 5 4     | <ul> <li>C D: Not assigned</li> <li>L I I: Logic input L11</li> <li>L I 2: Logic input L12</li> <li>L I 3: Logic input L13</li> <li>L I 4: Logic input L14</li> <li>L I 5: Logic input L15</li> <li>L I 5: Logic input L16</li> </ul>                                                                                                    |                  | If tCC = 2C: LI4<br>If tCC = 3C: nO<br>If tCC = LOC: LI4 |
|          |           | If LAC = L3, the following assignments are possible:<br>$\begin{bmatrix} d & I & I \\ d & I & 2 \end{bmatrix}$ Bit 11 of the Modbus or CANopen control word<br>$\begin{bmatrix} d & I & 2 \\ d & I & 2 \end{bmatrix}$ Bit 12 of the Modbus or CANopen control word<br>$\begin{bmatrix} d & I & 3 \\ d & I & 3 \end{bmatrix}$ Bit 13 of the Modbus or CANopen control word<br>$\begin{bmatrix} d & I & 4 \\ d & I & 3 \end{bmatrix}$ Bit 14 of the Modbus or CANopen control word<br>$\begin{bmatrix} d & I & 4 \\ d & I & 5 \end{bmatrix}$ Bit 15 of the Modbus or CANopen control word |                  |                                                          |
|          |           | 8 preset speeds                                                                                                    | See below.       |                                                          |
|          | P 5 8     | Selecting the assigned logic input activates the function.<br>NOTE: Ensure that PS4 has been assigned before assignin<br>n D: Not assigned<br>L   I: Logic input L11<br>L   2: Logic input L12<br>L   3: Logic input L13<br>L   4: Logic input L14<br>L   5: Logic input L15<br>L   5: Logic input L16<br>H AC   0 the following assignments are possible:                                                                                                    | g PS8.           | nO                                                       |
|          |           | II LAC = L3, the following assignments are possible:<br>$\begin{bmatrix} d & I & I \\ d & I & 2 \end{bmatrix}$ Bit 11 of the Modbus or CANopen control word<br>$\begin{bmatrix} d & I & 2 \\ d & I & 2 \end{bmatrix}$ Bit 12 of the Modbus or CANopen control word<br>$\begin{bmatrix} d & I & 3 \\ d & I & 3 \end{bmatrix}$ Bit 13 of the Modbus or CANopen control word<br>$\begin{bmatrix} d & I & 3 \\ d & I & 3 \end{bmatrix}$ Bit 14 of the Modbus or CANopen control word<br>$\begin{bmatrix} d & I & 3 \\ d & I & 3 \end{bmatrix}$ Bit 15 of the Modbus or CANopen control word |                  |                                                          |

| FUn- |          | •         |                                                                                                    |                  |                 |
|------|----------|-----------|----------------------------------------------------------------------------------------------------|------------------|-----------------|
|      | Sub-menu | Parameter | Description                                                                                                    | Adjustment Range | Factory Setting |
|      |          |           | 16 preset speeds                                                                                                    | See below.       | nO              |
|      |          |           | Selecting the assigned logic input activates the function.                                                                                                    |                  |                 |
|      |          |           | NOTE: Ensure that PS8 has been assigned before assigning                                                                                                    | g PS16.          |                 |
|      |          | P 5 16    | n D: Not assigned<br>L I I: Logic input LI1<br>L I Z: Logic input LI2<br>L I J: Logic input LI3<br>L I V: Logic input LI4<br>L I 5: Logic input LI5<br>L I 5: Logic input LI6                                                                                                    |                  |                 |
|      |          |           | If LAC = L3, the following assignments are possible:                                                                                                    |                  |                 |
|      |          |           | $\begin{bmatrix} d & I & I \end{bmatrix}$ : Bit 11 of the Modbus or CANopen control word<br>$\begin{bmatrix} d & I & 2 \end{bmatrix}$ : Bit 12 of the Modbus or CANopen control word<br>$\begin{bmatrix} d & I & 3 \end{bmatrix}$ : Bit 13 of the Modbus or CANopen control word<br>$\begin{bmatrix} d & I & 4 \end{bmatrix}$ : Bit 14 of the Modbus or CANopen control word<br>$\begin{bmatrix} d & I & 4 \end{bmatrix}$ : Bit 15 of the Modbus or CANopen control word |                  |                 |
|      |          | 5 P 2     | 2 <sup>nd</sup> preset speed <sup>1</sup>                                                                                                    | 0.0 to 500.0 Hz  | 10 Hz           |
|      |          | 5 P 3     | 3 <sup>rd</sup> preset speed <sup>1</sup>                                                                                                    | 0.0 to 500.0 Hz  | 15 Hz           |
|      |          | 5 P 4     | 4 <sup>th</sup> preset speed <sup>1</sup>                                                                                                    | 0.0 to 500.0 Hz  | 20 Hz           |
|      |          | 5 P 5     | 5 <sup>th</sup> preset speed <sup>1</sup>                                                                                                    | 0.0 to 500.0 Hz  | 25 Hz           |
|      |          | 5 P 6     | 6 <sup>th</sup> preset speed <sup>1</sup>                                                                                                    | 0.0 to 500.0 Hz  | 30 Hz           |
|      |          | 5 P 7     | 7 <sup>th</sup> preset speed <sup>1</sup>                                                                                                    | 0.0 to 500.0 Hz  | 35 Hz           |
|      |          | 5 P 8     | 8 <sup>th</sup> preset speed <sup>1</sup>                                                                                                    | 0.0 to 500.0 Hz  | 40 Hz           |
|      |          | 5 P 9     | 9 <sup>th</sup> preset speed <sup>1</sup>                                                                                                    | 0.0 to 500.0 Hz  | 45 Hz           |
|      |          | 5 P I D   | 10 <sup>th</sup> preset speed <sup>1</sup>                                                                                                    | 0.0 to 500.0 Hz  | 50 Hz           |
|      |          | 5 P I I   | 11 <sup>th</sup> preset speed <sup>1</sup>                                                                                                    | 0.0 to 500.0 Hz  | 55 Hz           |
|      |          | 5 P I 2   | 12 <sup>th</sup> preset speed <sup>1</sup>                                                                                                    | 0.0 to 500.0 Hz  | 60 Hz           |
|      |          | 5 P I 3   | 13 <sup>th</sup> preset speed <sup>1</sup>                                                                                                    | 0.0 to 500.0 Hz  | 70 Hz           |
|      |          | 5 P I 4   | 14 <sup>th</sup> preset speed <sup>1</sup>                                                                                                    | 0.0 to 500.0 Hz  | 80 Hz           |
|      |          | 5 P I 5   | 15 <sup>th</sup> preset speed <sup>1</sup>                                                                                                    | 0.0 to 500.0 Hz  | 90 Hz           |
|      |          | 5 P 16    | 16 <sup>th</sup> preset speed <sup>1</sup>                                                                                                    | 0.0 to 500.0 Hz  | 100 Hz          |

<sup>1</sup> Can also be accessed in the Settings menu, SEt-. See page 25.

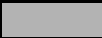

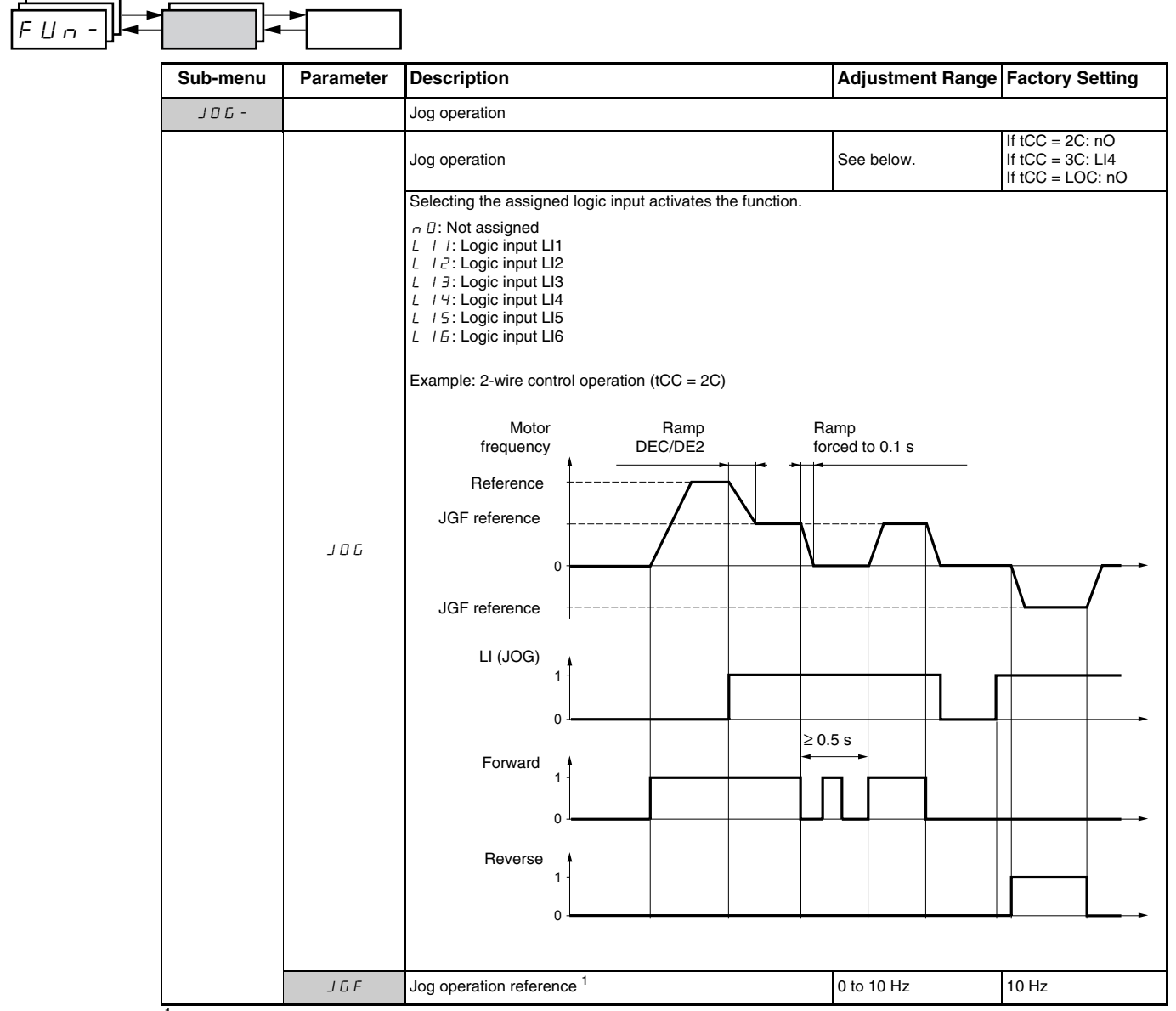

<sup>1</sup> Can also be accessed in the Settings menu, SEt-. See page 25.

ENGLISH

© 2004 Schneider Electric All Rights Reserved

## +/- Speed

Single Action Buttons

This function can only be accessed if:

- 1. Parameter LAC is set to L2 or L3 (see page 46).
- 2. Incompatible functions are not active (see page 21).
- 3. Parameter Fr1 or Fr2 is set to UPdt or UPdH.

The following sections describe two types of +/- speed operation: use of single action buttons and use of double action buttons. A pendant station is an example application of both.

Single action buttons require two logic inputs and two directions of rotation. The input assigned to the + speed command increases the speed, the input assigned to the - speed command decreases the speed.

|                   | - speed | speed maintained | + speed |
|-------------------|---------|------------------|---------|
| Forward direction | a and d | а                | a and b |
| Reverse direction | c and d | с                | c and b |

#### Example of wiring:

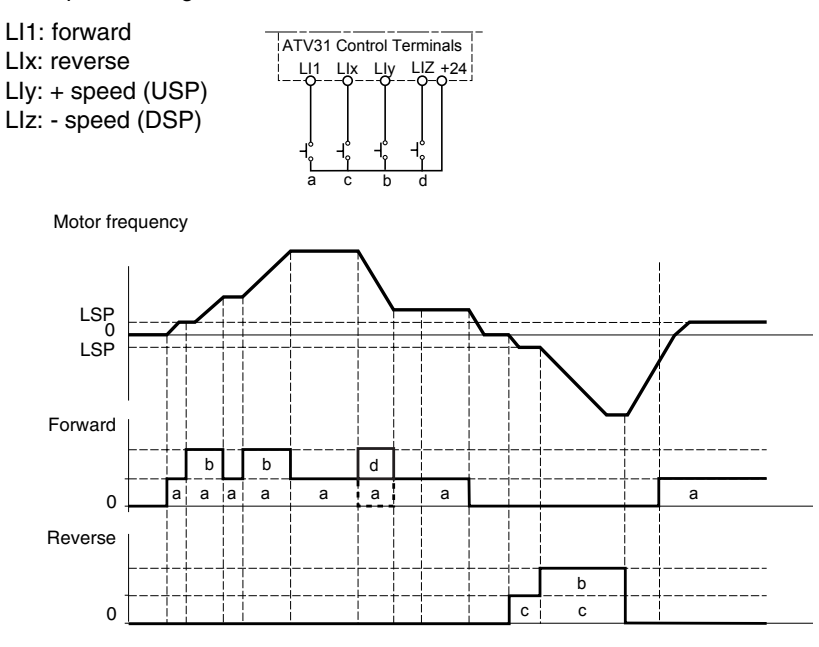

The maximum speed is set by HSP (see page 26).

NOTE: If the reference is switched via rFC (see page 47) from any reference channel to another with +/- speed, the value of reference rFr (after ramp) is copied at the same time. This prevents the speed from being incorrectly reset to zero when switching takes place.

Only one logic input, assigned to + speed, is required for double action buttons. Double action buttons typically have two detents. Press the button to the first detent to maintain speed; press it to the second detent to increase speed. Each action closes a contact. Refer to the following table.

VVDED303042NAR6/04

06/2004

| Released<br>(- speed) |   | Press to 1 <sup>st</sup> detent<br>(speed maintained) | Press to 2 <sup>nd</sup> detent<br>(+ speed) |  |
|-----------------------|---|-------------------------------------------------------|----------------------------------------------|--|
| Forward direction     | - | а                                                     | a and b                                      |  |
| Reverse direction     | _ | с                                                     | c and d                                      |  |

#### Example of wiring:

LI1: forward LIx: reverse LIy: + speed (USP)

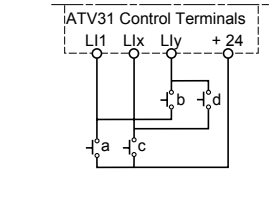

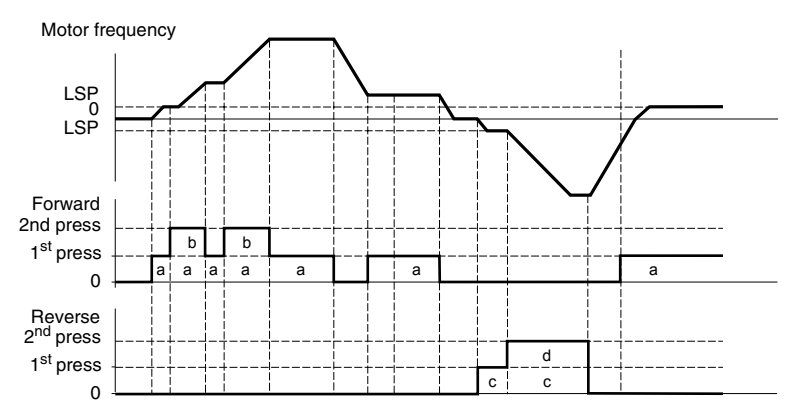

Use of double action buttons is incompatible with 3-wire control.

The maximum speed is set by HSP (see page 26).

NOTE: If the reference is switched via rFC (see page 47) from any reference channel to another with +/- speed, the value of reference rFr (after ramp) is copied at the same time. This prevents the speed from being incorrectly reset to zero when switching takes place.

|          | ►         |                                                                                                    |                           |                 |
|----------|-----------|----------------------------------------------------------------------------------------------------|---------------------------|-----------------|
| Sub-menu | Parameter | Description                                                                                                    | Adjustment Range          | Factory Setting |
| UPd-     |           | +/- Speed (motorized potentiometer)<br>This function can only be accessed if LAC = L2 or L3 and UF                                                                                                    | PdH or UPdt is active (se | e page 46).     |
|          |           | + Speed<br>Can only be accessed if UPdt is active.                                                                                                    | See below.                | nO              |
|          | U 5 P     | Selecting the assigned logic input activates the function.<br>n D: Not assigned<br>L / I: Logic input LI1<br>L / J: Logic input LI2<br>L / J: Logic input LI3<br>L / 4: Logic input LI4<br>L / 5: Logic input LI5<br>L / 5: Logic input LI6  |                           |                 |
|          |           | - Speed<br>Can only be accessed if UPdt is active.                                                                                                    | See below.                | nO              |
|          | d 5 P     | Selecting the assigned logic input activates the function.<br>n []: Not assigned<br>L   I: Logic input Ll1<br>L   I: Logic input Ll2<br>L   J: Logic input Ll3<br>L   J: Logic input Ll4<br>L   J: Logic input Ll5<br>L   J: Logic input Ll6 |                           |                 |
|          |           | Save reference         NO           Associated with the +/- speed function, this parameter can be used to save the reference:         When the run commands are removed, the reference is saved to RAM.                                      |                           |                 |
|          | 5 E r     | When the mains supply or the run commands are removed, the reference is saved to EEPROM.<br>On the next start-up, the speed reference is the last reference saved.<br>In D: No save<br>If R D: Save to RAM<br>E E P: Save to EEPROM          |                           |                 |

#### **PI Regulator**

PI regulator provides regulation of a process using feedback from a sensor that sends a signal to the drive controller. This function is often used for pump and fan applications. The PI regulator function is activated by assigning an analog input to PI regulator feedback (PIF).

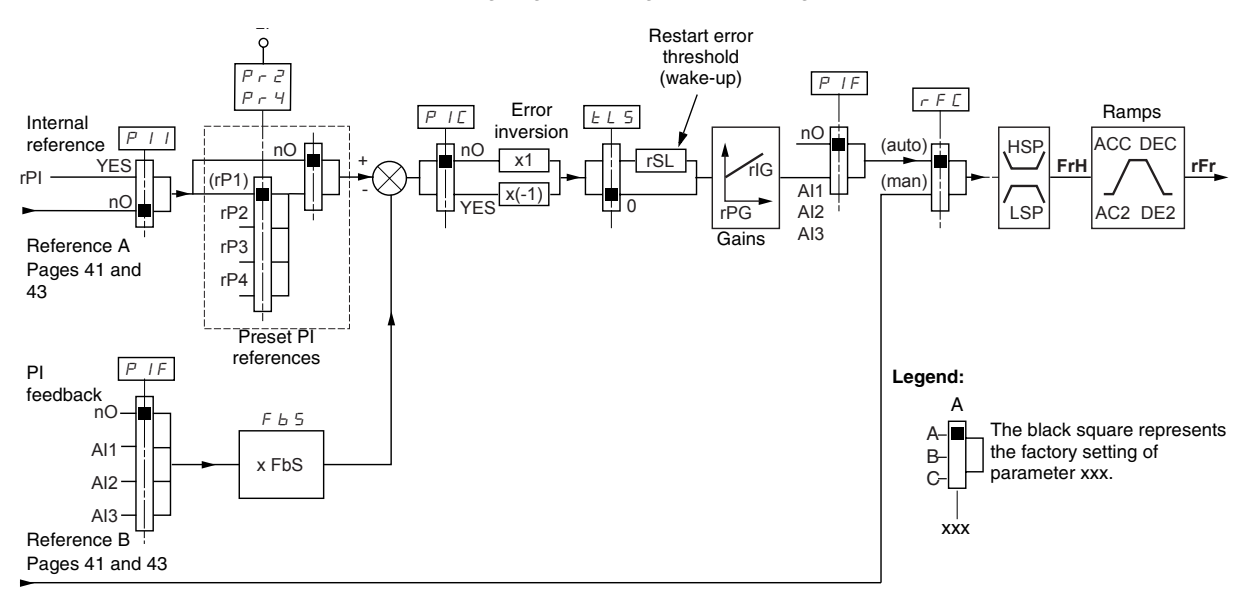

The **PI regulator feedback** parameter (PIF, see page 68) must be assigned to one of the analog inputs (Al1, Al2, or Al3).

The **PI reference** can be assigned to the following parameters, in order of priority:

- Preset references via logic inputs (rP2, rP3, and rP4, see page 68)
- Internal reference (rPI, see page 69)
- Reference Fr1 (see page 46)

Refer to the following table for combining logic inputs for preset PI references.

| LI (Pr4) | LI (Pr2) | Pr2 = nO Reference |            |  |
|----------|----------|--------------------|------------|--|
|          |          | rPI or Fr1         |            |  |
| 0        | 0        |                    | rPI or Fr1 |  |
| 0        | 1        | rP2                |            |  |
| 1        | 0        | rP3                |            |  |
| 1        | 1        | rP4                |            |  |

The following parameters can also be accessed in the Settings menu (SEt-, beginning on page 25):

- Internal reference (rPI)
- Preset references (rP2, rP3, rP4)
- Regulator proportional gain (rPG)
- Regulator integral gain (rIG)
- PI feedback multiplication coefficient (FbS):

The FbS parameter can be used to scale the reference to the variation range of the PI feedback (sensor range).

For example, Pressure control: PI reference (process) = 0 to 5 bar = 0 to 100% Range of pressure sensor = 0 to 10 bar FbS = Maximum sensor scale / Maximum process FbS = 10 / 5 = 2

## • rSL parameter:

Can be used to set the PI error threshold above which the PI regulator is reactivated (wake-up) after a stop due to the maximum time of operation at low speed being exceeded (tLS).

• Reversal of the direction of correction (PIC):

If PIC = nO, the speed of the motor increases when the error is positive. An example application is pressure control with a compressor.

If PIC = YES, the speed of the motor decreases when the error is positive. An example application is temperature control with a cooling fan.

#### Manual–Automatic Operation with PI Regulator

Setting up the PI Regulator

- This function combines PI regulator and switching of reference rFC (page 47). The speed reference is given by Fr2 or by the PI function, depending on the state of the logic input.
- 1. Configure the drive controller for PI regulator. See the diagram on page 64.
- 2. Perform a test with the factory configuration. In most cases, the factory settings are sufficient. To optimize the drive controller, gradually adjust rPG or rIG independently and observe the effect on PI feedback in relation to the reference.
- 3. If the factory settings are unstable or the reference is incorrect, perform a test with a speed reference in manual mode (without PI regulator) and with the drive controller on load for the speed range of the system:
  - In steady state, the speed must remain stable at the reference, and the PI feedback signal must be stable.
  - In transient state, the speed must follow the ramp then stabilize quickly, and the PI feedback must follow the speed.

If this is not the case, check the drive controller settings and the sensor signal and cabling.

- 4. Enable PI regulator.
- 5. Set brA to nO (no auto-adaptation of the ramp).
- 6. Set the speed ramps (ACC, dEC) to the minimum permitted by the application without triggering an ObF fault.
- 7. Set the integral gain (rIG) to the minimum value.
- 8. Observe the PI feedback and the reference.
- 9. Perform several RUN/STOP cycles, or vary the load or reference rapidly.
- Set the proportional gain (rPG) to obtain the ideal compromise between response time and stability in transient phases (slight overshoot and 1 to 2 oscillations before stabilizing).
- 11. If the reference varies from the preset value in steady state, gradually increase the integral gain (rIG) and reduce the proportional gain (rPG) in the event of instability (pump applications) to find a compromise between response time and static precision. Refer to the figure on page 64.
- 12. Perform in-production tests throughout the reference range.

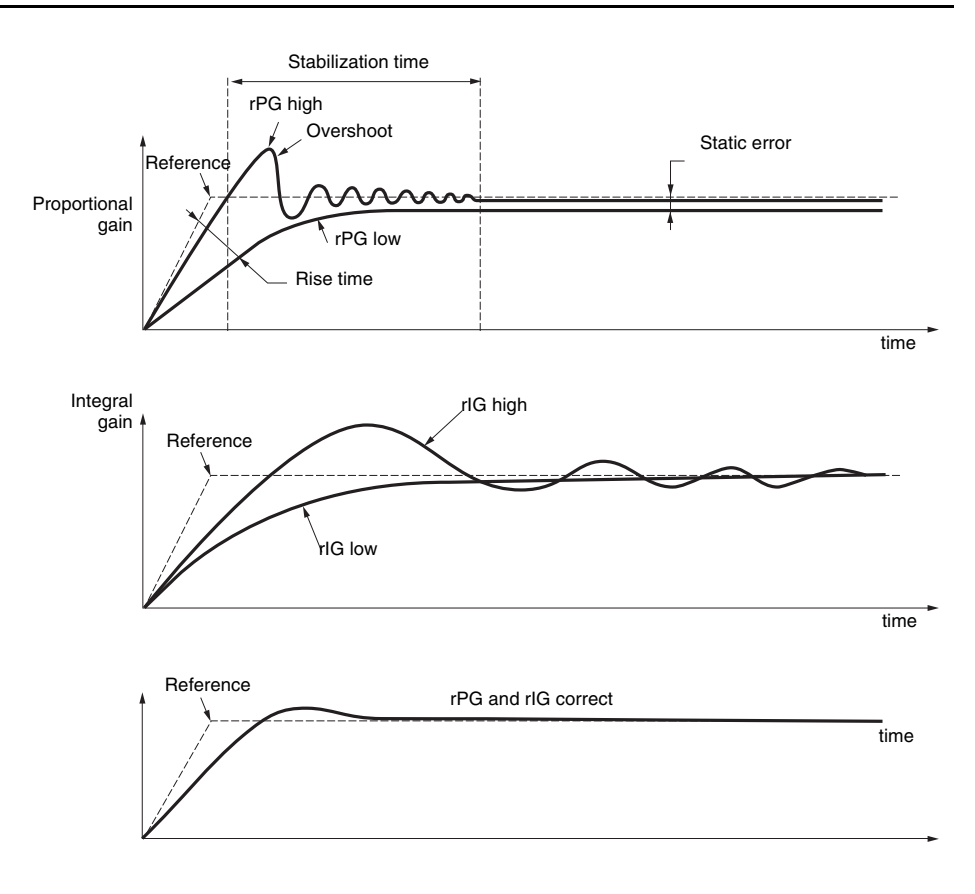

The oscillation frequency depends on the application.

| Parameter |   | Rise Time | Overshoot | Stabilization<br>Time | Static Error |
|-----------|---|-----------|-----------|-----------------------|--------------|
| rPG       |   | <b>N</b>  | ×         | =                     | <b>`</b>     |
| rlG       | 1 | ×         | 11        | 1                     | **           |

| Sub-menu | Parameter | Description                                                                                                    | Adjustment Range | Factory Setting |
|----------|-----------|----------------------------------------------------------------------------------------------------|------------------|-----------------|
| P I -    |           | PI regulator                                                                                                    |                  | •               |
|          |           | PI regulator feedback                                                                                                    | See below.       | nO              |
|          | PIF       | n II: Not assigned<br>R I I: Analog input Al1<br>R I II: Analog input Al2<br>R I II: Analog input Al3                                                                                                    |                  |                 |
|          | - P C     | PI regulator proportional gain <sup>1</sup>                                                                                                    | 0.01 to 100      | 1               |
|          | rru       | Contributes to dynamic performance during rapid changes in                                                                                                    | the PI feedback. | •               |
|          | 15        | PI regulator integral gain <sup>1</sup>                                                                                                    | 0.01 to 100      | 1               |
|          | r 16      | Contributes to static precision during slow changes in the PI                                                                                                    | feedback.        | 4               |
|          |           | PI feedback multiplication coefficient <sup>1</sup>                                                                                                    | 0.1 to 100       | 1               |
|          | F 6 5     | For process adaptation                                                                                                    |                  | ļ               |
|          |           | Reversal of the PI regulator direction of correction <sup>1</sup>                                                                                                    | See below.       | nO              |
|          | PIC       | л D: normal<br>У E 5: reverse                                                                                                    |                  | <u>.</u>        |
|          |           | 2 preset PI references                                                                                                    | See below.       | nO              |
|          |           | Selecting the assigned logic input activates the function.                                                                                                    |                  |                 |
|          | Pr2       | L I I: Logic input LI1<br>L I Z: Logic input LI2<br>L I J: Logic input LI3<br>L I 4: Logic input LI4<br>L I 5: Logic input LI4<br>L I 5: Logic input LI6<br>[L I 6: Logic input LI6                                                                                                    |                  |                 |
|          |           | If LAC = L3, the following assignments are possible:                                                                                                    |                  |                 |
|          |           | $\begin{bmatrix} d & l & l \\ 2 & d & l & l \\ 3 & 1 & 2 \\ 2 & 3 & 1 & 2 \\ 1 & 2 & 3 & 1 \\ 2 & 1 & 1 & 2 \\ 1 & 2 & 3 & 1 \\ 2 & 1 & 2 & 3 \\ 1 & 2 & 3 & 1 \\ 2 & 1 & 2 & 3 \\ 1 & 2 & 3 & 3 \\ 2 & 1 & 2 & 3 \\ 1 & 2 & 3 & 3 \\ 2 & 1 & 2 & 3 \\ 1 & 2 & 3 & 3 \\ 2 & 1 & 2 & 3 \\ 1 & 2 & 3 & 3 \\ 2 & 1 & 2 & 3 \\ 1 & 2 & 3 & 3 \\ 2 & 1 & 2 & 3 \\ 2 & 1 & 2 & 3 \\ 2 & 1 & 1 & 3 \\ 2 & 1 & 2 & 3 \\ 2 & 1 & 2 & 1 \\ 2 & 1 & 2 & 1 \\ 2 & 1 & 1 & 2 \\ 2 & 1 & 1 & 1 \\ 2 & 1 & 1 & 1 \\ 2 $ |                  |                 |
|          |           | 4 preset PI references                                                                                                    | See below.       | nO              |
|          |           | Selecting the assigned logic input activates the function.<br><i>NOTE: Ensure that Pr2 has been assigned before assigning</i><br>n D: Not assigned<br>L / I: Logic input LI1                                                                                                    | Pr4.             |                 |
|          | Pr4       | L 12: Logic input LI2<br>L 13: Logic input LI3<br>L 14: Logic input LI4<br>L 15: Logic input LI5<br>L 16: Logic input LI6                                                                                                    |                  |                 |
|          |           | If LAC = L3, the following assignments are possible:                                                                                                    |                  |                 |
|          |           | $\begin{bmatrix} C & I & I \end{bmatrix}$ : Bit 11 of the Modbus or CANopen control word<br>$\begin{bmatrix} C & I & I \end{bmatrix}$ : Bit 12 of the Modbus or CANopen control word<br>$\begin{bmatrix} C & I & I \end{bmatrix}$ : Bit 13 of the Modbus or CANopen control word<br>$\begin{bmatrix} C & I & I \end{bmatrix}$ : Bit 14 of the Modbus or CANopen control word<br>$\begin{bmatrix} C & I & I \end{bmatrix}$ : Bit 15 of the Modbus or CANopen control word                                                                                                    |                  |                 |
|          |           | 2 <sup>nd</sup> preset PI reference <sup>1</sup>                                                                                                    | 0 to 100%        | 30%             |
|          | r P 2     | Only appears if Pr2 has been enabled by selecting an input.                                                                                                    |                  | 1               |
|          |           | 3 <sup>rd</sup> preset PI reference <sup>1</sup>                                                                                                    | 0 to 100%        | 60%             |
|          | r P B     | Only appears if Pr4 has been enabled by selecting an input.                                                                                                    |                  | 1               |
|          |           | Ath preset Di reference 1                                                                                                    | 0.4- 1000/       | 000/            |
|          |           | 4 <sup>th</sup> preset PT reference                                                                                                    | 0 to 100%        | 90%             |

<sup>1</sup> Can also be accessed in the Settings menu, SEt-. See page 25.

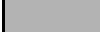

| FUn- |             | •         |                                                                                                    |                        |                   |
|------|-------------|-----------|----------------------------------------------------------------------------------------------------|------------------------|-------------------|
|      | Sub-menu    | Parameter | Description                                                                                                    | Adjustment Range       | Factory Setting   |
|      |             |           | Restart after error threshold (wake-up threshold)                                                                                                    | 0 to 100%              | 0                 |
|      |             | r SL      | If the PI and low speed operating time (tLS, see page 28) functions are configured for the same time, the PI regulator may attempt to set a speed lower than LSP. This results in unsatisfactory operation which consists of a cycle of starting, operating at low speed, then stopping. |                        |                   |
|      | P I -       |           | Parameter rSL (restart error threshold) can be used to set a minimum PI error threshold for restarting after a stop at prolonged LSP.                                                                                                    |                        |                   |
|      | (continued) |           | The function is inactive if $tLS = 0$ .                                                                                                    |                        |                   |
|      |             |           | Internal PI regulator reference                                                                                                    |                        | nO                |
|      |             | PII       | n D: The PI regulator reference is Fr1, except for UPdH and regulator reference).<br><i>J E 5</i> : The PI regulator reference is parameter rPI.                                                                                                    | UPdt (+/- speed cannot | be used as the PI |
|      |             | rPI       | Internal PI regulator reference <sup>1</sup>                                                                                                    | 0 to 100%              | 0                 |

<sup>1</sup> Can also be accessed in the Settings menu, SEt. See page 25.

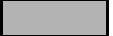

## **Brake Control**

Brake control enables the drive controller to manage an electromagnetic brake. This function can only be accessed if LAC = L2 or L3 (page 42) and no incompatible functions are programmed (see page 21). It can be assigned to relay R2 or to logic output AOC.

To prevent jolts, synchronize the brake release with torque build-up during startup, and synchronize the brake engage with zero speed on stopping. Refer to the following figure for braking sequence.

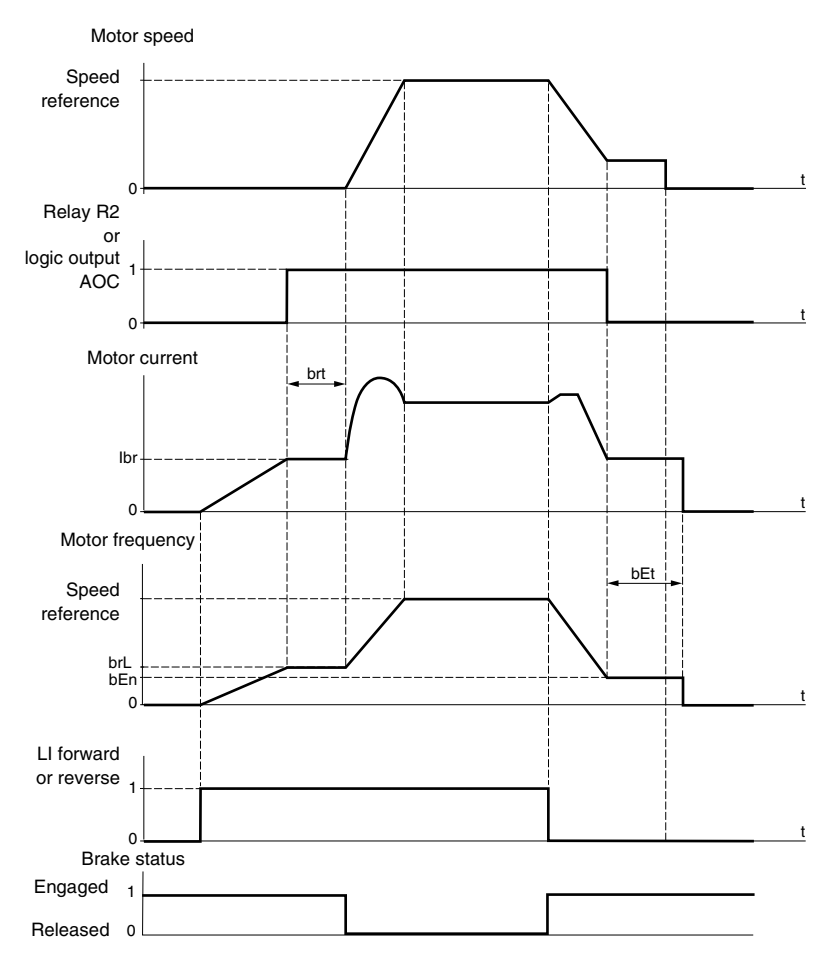

The following parameters can be accessed in the FUn- menu (see page 72):

- Brake release frequency (brL)
- Brake release current (lbr)
- Brake release time (brt)
- Brake engage frequency (bEn)
- Brake engage time (bEt)
- Brake release pulse (bIP)

The following are the recommended settings for brake control:

- 1. Brake release frequency (brL):
  - Horizontal movement: Set to 0.
  - Vertical movement: Set to the nominal slip of the motor in Hz.
- 2. Brake release current (lbr):
  - Horizontal movement: Set to 0.
  - Vertical movement: Set to the nominal current of the motor at first, then adjust the release current to prevent jolting on start-up. Ensure that the maximum load is held when the brake is released.
- 3. Brake release time (brt):
  - Adjust according to the type of brake. Brake release time is the time required for the mechanical brake to release.
- 4. Brake engage frequency (bEn):
  - Set to twice the nominal slip of the motor, then adjust according to the result.
  - *NOTE:* The maximum value of bEn is LSP. Ensure that LSP is set to a sufficient value.
- 5. Brake engage time (bEt):
  - Adjust according to the type of brake. This is the time required for the mechanical brake to engage.
- 6. Brake release pulse (bIP):
  - Horizontal movement: Set to nO.
  - Vertical movement: Set to YES and ensure that the motor torque direction for forward control corresponds to the upward direction of the load. If necessary, reverse two motor phases. This parameter generates motor torque in an upward direction, regardless of the direction of operation, to maintain the load while the brake is releasing.

| FUn- |          |           |                                                                                                    |                           |                                        |  |
|------|----------|-----------|----------------------------------------------------------------------------------------------------|---------------------------|----------------------------------------|--|
|      | Sub-menu | Parameter | Description                                                                                                    | Adjustment Range          | Factory Setting                        |  |
|      |          |           | Brake control                                                                                                    |                           | 1                                      |  |
|      | BLL-     |           | This function can only be accessed if LAC = L2 or L3 (page                                                                                                    | 42).                      |                                        |  |
|      |          |           | Brake control configuration                                                                                                    | See below.                | nO                                     |  |
|      |          | ЬΙС       | n II: Not assigned<br>r 2: Relay R2<br>d II: Logic output AOC                                                                                                    |                           |                                        |  |
|      |          |           | If bLC is assigned, parameter FLr (page 80) and brA (page 52) are forced to nO, and parameter OPL (page 80) is forced to YES.                                                                        |                           |                                        |  |
|      |          | brL       | Brake release frequency                                                                                                    | 0.0 to 10.0 Hz            | Varies with drive<br>controller rating |  |
|      |          | lbr       | Motor current threshold for brake release                                                                                                    | 0 to 1.36 ln <sup>1</sup> | Varies with drive<br>controller rating |  |
|      |          | brt       | Brake release time                                                                                                    | 0 to 5 s                  | 0.5 s                                  |  |
|      |          | LSP       | Low speed                                                                                                    | 0 to HSP (page 26)        | 0 Hz                                   |  |
|      |          |           | Motor frequency at minimum reference. This parameter can also be modified in the SEt- menu (page 26).                                                                                                |                           |                                        |  |
|      |          |           | Brake engage frequency threshold                                                                                                    | nO, 0 to LSP Hz           | nO                                     |  |
|      |          | b E n     | n D: Not set                                                                                                    |                           |                                        |  |
|      |          |           | If bLC is assigned and bEn = nO, the drive controller will trip                                                                                                    | on bLF fault at start-up. |                                        |  |
|      |          | ЬЕЕ       | Brake engage time                                                                                                    | 0 to 5 s                  | 0.5s                                   |  |
|      |          |           | Brake release pulse                                                                                                    | See below.                | nO                                     |  |
|      |          | ЬIP       | $rr$ $\square$ : While the brake is releasing, the motor torque direction rotation.<br>$\exists U \in S$ : While the brake is releasing, the motor torque direction commanded direction of rotation. | or corresponds to the com | manded direction of gardless of the    |  |
|      |          |           | Ensure that the motor torque direction for Forward control co necessary, reverse two motor phases.                                                                                                   | rresponds to the upward   | direction of the load. If              |  |

<sup>1</sup> In corresponds to the nominal drive current indicated in the ATV31 Installation Manual and on the drive controller nameplate.
| Sub-menu | Parameter | Description                                                                                                    | Adjustment Range            | Factory Setting     |
|----------|-----------|----------------------------------------------------------------------------------------------------|-----------------------------|---------------------|
| L C 2 -  |           | Switching for second current limit<br>This function can only be accessed if LAC = L2 or L3 (page                                                                                                    | e 42).                      |                     |
|          |           | Switching for second current limit                                                                                                    | See below.                  | nO                  |
|          | L E Z     | <ul> <li>n D: Not assigned</li> <li>L 1 Logic input L11</li> <li>L 2: Logic input L12</li> <li>L 3: Logic input L13</li> <li>L 14: Logic input L14</li> <li>L 15: Logic input L15</li> <li>L 16: Logic input L16</li> <li>If LAC = L3, the following assignments are possible:</li> <li>C d 1 1: Bit 11 of the Modbus or CANopen control word</li> <li>C d 1 2: Bit 12 of the Modbus or CANopen control word</li> <li>C d 1 3: Bit 13 of the Modbus or CANopen control word</li> <li>C d 1 5: Bit 14 of the Modbus or CANopen control word</li> <li>C d 1 5: Bit 15 of the Modbus or CANopen control word</li> <li>C d 1 5: Bit 15 of the Modbus or CANopen control word</li> <li>C d 1 5: Bit 15 of the Modbus or CANopen control word</li> <li>C L 1 is enabled when the logic input or control word bit is ir</li> </ul> | n state 0 (SEt- menu page   | 28).                |
|          | EL 2      | 2 <sup>nd</sup> current limit <sup>1</sup>                                                                                                    | 0.25 to 1.5 ln <sup>2</sup> | 1.5 ln <sup>2</sup> |

<sup>1</sup> Can also be accessed in the Settings menu, SEt-. See page 25.

<sup>2</sup> In corresponds to the nominal drive current indicated in the ATV31 Installation Manual and on the drive controller nameplate.

| Sub-menu | Parameter | Description                                                                                                    | Adjustment Range                                                                              | Factory Setting                        |
|----------|-----------|----------------------------------------------------------------------------------------------------|-----------------------------------------------------------------------------------------------|----------------------------------------|
| ГНР-     |           | Motor switching                                                                                                    | •                                                                                             | •                                      |
| 2        |           | This function can only be accessed if LAC = L2 or L3 (page                                                                                                    | 42).                                                                                          | 1                                      |
|          |           | Switching, motor 2                                                                                                    | See below.                                                                                    | nO                                     |
|          |           | ¬ □: Not assigned L / I: Logic input L11 L / 2: Logic input L12 L / 3: Logic input L13 L / 4: Logic input L14 L / 5: Logic input L15 L / 5: Logic input L16                                                                                                    |                                                                                               |                                        |
|          |           | If LAC = L3, the following assignments are possible:                                                                                                    |                                                                                               |                                        |
|          | EHP       | $\begin{bmatrix} c & l & l \end{bmatrix}$ : Bit 11 of the Modbus or CANopen control word<br>$\begin{bmatrix} c & l & l \end{bmatrix}$ : Bit 12 of the Modbus or CANopen control word<br>$\begin{bmatrix} c & l & l \end{bmatrix}$ : Bit 13 of the Modbus or CANopen control word<br>$\begin{bmatrix} c & l & l \end{bmatrix}$ : Bit 14 of the Modbus or CANopen control word<br>$\begin{bmatrix} c & l & l \end{bmatrix}$ : Bit 15 of the Modbus or CANopen control word |                                                                                               |                                        |
|          |           | Ll or bit = 0: Motor 1<br>Ll or bit = 1: Motor 2                                                                                                    |                                                                                               |                                        |
|          |           | <ul> <li>The motor switching function disables motor thermal proprotection must be provided. See the caution message of the you use this function, do not use the tUn auto-tuning fur configure tUn to rUn or POn.</li> <li>Changes to parameters do not take effect until the drive</li> </ul>                                                                                                    | tection. An external mea<br>on page 14.<br>unction (page 31) on mot<br>controller is stopped. | ns of motor thermal                    |
|          |           | Nominal motor voltage (motor 2) given on the nameplate                                                                                                    | Varies with drive<br>controller rating                                                        | Varies with drive<br>controller rating |
|          | U n 5 2   | ATV31•••M2: 100 to 240 V<br>ATV31•••M3X: 100 to 240 V<br>ATV31•••N4: 100 to 500 V<br>ATV31•••S6X:100 to 600 V                                                                                                    |                                                                                               |                                        |
|          |           | Nominal motor frequency (motor 2) given on the nameplate                                                                                                    | 10 to 500 Hz                                                                                  | 50 Hz                                  |
|          | FrS2      | The ratio UnS (in V)<br>FrS (in Hz) must not exceed the following w<br>ATV31•••M2: 7 max.<br>ATV31•••M3X: 7 max                                                                                                    | values                                                                                        |                                        |
|          |           | ATV31•••N4: 14 max.<br>ATV31•••S6X: 17 max.                                                                                                    |                                                                                               |                                        |
|          |           | Changing the setting of bFr to 60 Hz also changes the settin                                                                                                    | ng of FrS2 to 60 Hz.                                                                          |                                        |
|          | n[r2      | Nominal motor current (motor 2) given on the nameplate                                                                                                    | 0.25 to 1.5 In <sup>1</sup>                                                                   | Varies with drive<br>controller rating |
|          |           | Nominal motor speed (motor 2) given on the nameplate                                                                                                    | 0 to 32760 RPM                                                                                | Varies with drive<br>controller rating |
|          |           | 0 to 9999 rpm, then 10.00 to 32.76 krpm                                                                                                    |                                                                                               |                                        |
|          |           | If the nameplate indicates synchronous speed and slip (in H:<br>calculate nominal speed as follows:                                                                                                    | z or as a percentage) ins                                                                     | tead of nominal speed,                 |
|          | n 5 P 2   | Nominal speed = Synchronous speed x<br>or 100 - slip as a 100                                                                                                    | <u>%</u>                                                                                      |                                        |
|          |           | Nominal speed = Synchronous speed x 50 - slip in H<br>or 50                                                                                                    | z (50 Hz motors)                                                                              |                                        |
|          |           | Nominal speed = Synchronous speed x60 - slip in H60                                                                                                    | z (60 Hz motors)                                                                              | )                                      |

<sup>1</sup> In corresponds to the nominal drive current indicated in the ATV31 Installation Manual and on the drive controller nameplate.

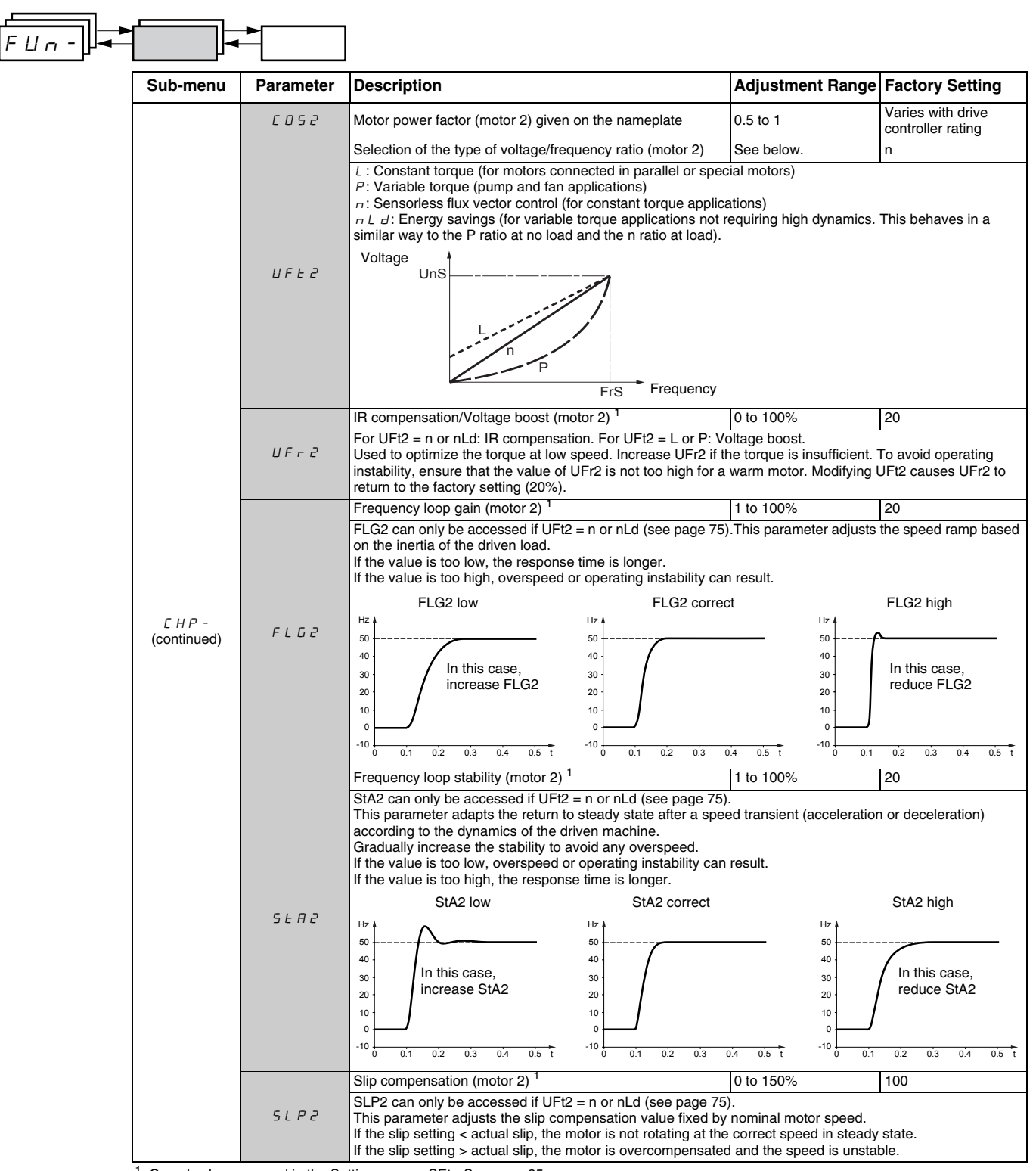

<sup>1</sup> Can also be accessed in the Settings menu, SEt-. See page 25.

#### **Management of Limit Switches**

This function can be used to manage the operation of one or two limit switches, in 1 or 2 directions of operation. It can only be accessed if LAC = L2 or L3 (see page 42). To use the function:

- Assign one or two logic inputs to forward limit and reverse limit.
- Select the type of stop (on ramp, fast, or freewheel stop). After a stop, the motor is permitted to restart in the opposite direction only.
- The stop is performed when the input is in state 0. The direction of operation is authorized in state 1.

| FUn-    |          |           | ]                                                                                                    |                  |                 |
|---------|----------|-----------|----------------------------------------------------------------------------------------------------|------------------|-----------------|
|         | Sub-menu | Parameter | Description                                                                                                    | Adjustment Range | Factory Setting |
| L 5 E - |          |           | Management of limit switches<br>LSt- can only be accessed if LAC = L2 or L3 (page 42).                                                                                                    |                  |                 |
|         |          | LĦF       | Limit, forward direction          n D: Not assigned         L I I: Logic input L11         L I Z: Logic input L12         L I J: Logic input L13         L I J: Logic input L14         L J S: Logic input L15         L I J: Logic input L16 | See below.       | nO              |
|         |          | LAr       | Limit, reverse direction<br>n D: Not assigned<br>L I I: Logic input L11<br>L I Z: Logic input L12<br>L I J: Logic input L13<br>L I J: Logic input L14<br>L I 5: Logic input L15<br>L I 5: Logic input L16                                     | See below.       | nO              |
|         |          | LAS       | Type of limit switch stop<br>r P: On ramp<br>F 5 L: Fast stop<br>r 5 L: Freewheel stop                                                                                                    | See below.       | nSt             |

|  |          |                                                                                               | ]                                                                                                    |                                                                                                    |                                                                                               |
|--|----------|-----------------------------------------------------------------------------------------------|----------------------------------------------------------------------------------------------------|----------------------------------------------------------------------------------------------------|-----------------------------------------------------------------------------------------------|
|  | Sub-menu | Parameter                                                                                     | Description                                                                                                    | Adjustment Range                                                                                                 | Factory Setting                                                                               |
|  | <b>I</b> | Saving the configuration <sup>1</sup>                                                         | See below.                                                                                                    | nO                                                                                                    |                                                                                               |
|  |          |                                                                                               | n D: Function inactive<br>5 L r l: Saves the current configuration (but not the result of a<br>switches to nO as soon as the save is performed. Use this funct<br>addition to the current configuration.                                                                                                    | uto-tuning) to EEPROM<br>tion to keep another cont                                                               | SCS automatically iguration in reserve, in                                                    |
|  | 555      | The drive controller is factory set with the current configuration the factory configuration. | and the backup configur                                                                                                    | ation both initialized to                                                                                        |                                                                                               |
|  |          |                                                                                               | If the remote keypad display is connected to the drive controller, up to four additional settings are available:<br>$F \mid L \mid$ , $F \mid L \mid 2$ , $F \mid L \mid 3$ , and $F \mid L \mid 4$ . Use these selections to save up to four configurations in the remote<br>keypad display's EEPROM memory.<br>SCS automatically switches to nO as soon as the save is performed. |                                                                                                    |                                                                                               |
|  | F E 5    | Return to factory setting/restore configuration <sup>1</sup>                                  | See below.                                                                                                    | nO                                                                                                    |                                                                                               |
|  |          |                                                                                               | r D: Function inactive<br>r E L /: Replaces the current configuration with the backup co<br>to Strl). rECI is visible only if the backup configuration has been<br>soon as this action is performed.<br>l r l: Replaces the current configuration with the factory setting<br>as this action is performed.                                                                          | nfiguration previously sa<br>n saved. FCS automatica<br>ngs. FCS automatically s                                 | ved by SCS (SCS set<br>Ily changes to nO as<br>witches to nO as soon                          |
|  |          | 5                                                                                             | If the remote keypad display is connected to the drive controller corresponding to backup files loaded in the remote keypad disp <i>F IL 3</i> , and <i>F IL 4</i> . These selections replace the current cor configuration in the remote keypad display. FCS automatically operformed.                                                                                             | r, up to four additional se<br>play's EEPROM memory<br>nfiguration with the corre<br>changes to nO as soon a     | lections are available<br>F IL I, F IL 2,<br>sponding backup<br>is this action is             |
|  |          |                                                                                               | Note: If $\cap \square d$ briefly appears on the display once the parameter<br>is not possible and has not been performed (because the contro-<br>briefly appears on the display once the parameter has switched<br>occurred and the factory settings must be restored using InI. In<br>transferred before trying again.                                                            | r has switched to nO, the<br>oller ratings are different,<br>to nO, a configuration t<br>both cases, check the c | e configuration transfer<br>for example). If n E r<br>ransfer error has<br>onfiguration to be |
|  |          |                                                                                               | NOTE: For rECI, InI, and FIL1 to FIL4 to take effect, you must p                                                                                                    | press and hold down the                                                                                          | ENT key for 2 s.                                                                              |

<sup>1</sup> SCS and FCS can be accessed via several configuration menus but they concern all menus and parameters as a whole.

#### FAULT MENU FLT-

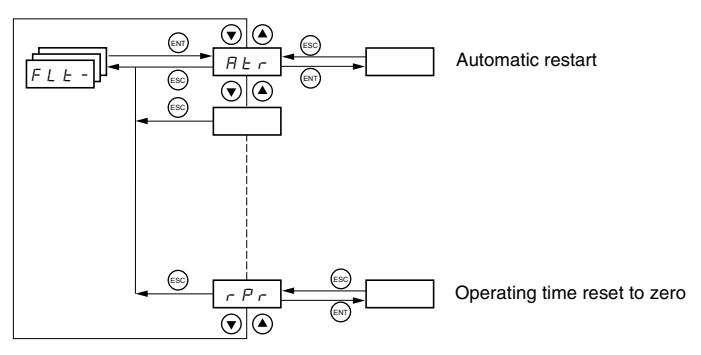

Fault Menu parameters can only be modified when the drive is stopped and no run command is present.

On the optional remote keypad display, this menu can be accessed with the switch in the  $\Brianglerightarrow$  position.

| <br>Code | Description                                                                                                    | Factory Setting                                                                |
|----------|----------------------------------------------------------------------------------------------------|--------------------------------------------------------------------------------|
|          | Automatic restart                                                                                                    | nO                                                                             |
|          | n $D$ : Function inactive<br>$\forall E$ 5: Automatic restart after locking on a fault, if the cause of the fault is not longer present and the oth<br>permit the restart. The restart is performed by a series of automatic attempts separated by increasingly<br>1 s, 5 s, 10 s, then once per minute for the period defined by tAr.<br>If the restart has not taken place once the maximum duration of restart time, tAr, has elapsed, the proce<br>drive controller remains locked until power is cycled. | her operating conditions<br>longer waiting periods:<br>dure is aborted and the |
|          | The following faults permit automatic restart:                                                                                                    |                                                                                |
| A E r    | External fault (EPF)<br>Loss of 4-20 mA reference (LFF)<br>CANopen fault (COF)<br>System overvoltage (OSF)<br>Loss of a line phase (PHF)<br>Loss of a motor phase (PHF)<br>Do bus overvoltage (ObF)<br>Motor overload (OLF)<br>Serial link (SLF)<br>Drive overheating (OHF)                                                                                                    |                                                                                |
|          | This function requires 2-wire control (tCC = 2C) with tCt = LEL or PFO (page 33).                                                                                                    |                                                                                |
|          | Ensure that an automatic restart will not endanger personnel or equipment in any way. Refer to the War                                                                                                    | ning message below.                                                            |
|          | Maximum duration of restart process                                                                                                    | 5 minutes                                                                      |
| EAr      | 5: 5 minutes<br>/ D: 10 minutes<br>3 D: 30 minutes<br>/ h: 1 hour<br>2 h: 2 hours<br>5 h: 3 hours<br>C L: Unlimited                                                                                                    |                                                                                |
|          | This parameter appears if Atr = YES. It can be used to limit the number of consecutive restarts on a rec                                                                                                    | urrent fault.                                                                  |
|          | Reset fault                                                                                                    | no                                                                             |
| r 5F     | n D: Not assigned         L I I: Logic input L11         L I 2: Logic input L12         L I 3: Logic input L13         L I 4: Logic input L14         L I 5: Logic input L15         L I 5: Logic input L16                                                                                                    | -                                                                              |

These parameters only appear if the function has been enabled.

## A WARNING

#### UNINTENDED EQUIPMENT OPERATION

- Automatic Restart can only be used for machines or installations that present no danger in the event of automatic restarting, either for personnel or equipment.
- If Automatic Restart is active, R1 will only indicate a fault after the restart sequence has timed out.
- Equipment operation must conform to national and local safety regulations.

Failure to follow these instructions can result in death, serious injury, or equipment damage.

| FLE- | -     | ]                                                                                                    |                           |
|------|-------|----------------------------------------------------------------------------------------------------|---------------------------|
| [    | Code  | Description                                                                                                    | Factory Setting           |
|      |       | Catch on the fly (automatically catch a spinning load on ramp)                                                                                                    | nO                        |
|      |       | Enables a smooth restart of a spinning load if the run command is maintained after the following events:                                                                                                    |                           |
|      |       | <ul> <li>Loss of line supply or disconnection</li> <li>Fault reset or automatic restart. See the warning on page 79.</li> <li>Freewheel stop</li> </ul>                                                                                                    |                           |
|      | FLr   | The speed given by the drive controller resumes from the estimated speed of the motor at the time of the ramp to the reference speed.                                                                                                    | restart, then follows the |
|      |       | This function requires 2-wire control (tCC = 2C) with tCt = LEL or PFO.                                                                                                    |                           |
|      |       | n D: Function inactive<br><i>Y E</i> 5: Function active                                                                                                    |                           |
|      |       | When the function is enabled, it activates at each run command, resulting in a slight delay (1 second ma                                                                                                    | ximum) before start.      |
|      |       | FLr is forced to nO if brake control (bLC) is assigned (page 72).                                                                                                    |                           |
|      |       | External fault                                                                                                    | nO                        |
| EEF  |       | n D: Not assigned         L I I: Logic input LI1         L I Z: Logic input LI2         L I J: Logic input LI3         L I Y: Logic input LI4         L I S: Logic input LI5         L I S: Logic input LI6                                                                                                    |                           |
|      |       | If LAC = L3, the following assignments are possible:                                                                                                    |                           |
|      |       | $\begin{bmatrix} d & I & I \end{bmatrix}$ : Bit 11 of the Modbus or CANopen control word<br>$\begin{bmatrix} d & I & 2 \end{bmatrix}$ : Bit 12 of the Modbus or CANopen control word<br>$\begin{bmatrix} d & I & 3 \end{bmatrix}$ : Bit 13 of the Modbus or CANopen control word<br>$\begin{bmatrix} d & I & 4 \end{bmatrix}$ : Bit 14 of the Modbus or CANopen control word<br>$\begin{bmatrix} d & I & 4 \end{bmatrix}$ : Bit 15 of the Modbus or CANopen control word |                           |
|      |       | Stop mode in the event of an external fault (EtF)                                                                                                    | YES                       |
|      | EPL   | <ul> <li>□ □: Fault ignored</li> <li>□ E 5: Fault with a freewheel stop</li> <li>□ □ □: Fault with a stop on the ramp</li> <li>F 5 E: Fault with a fast stop</li> </ul>                                                                                                    |                           |
|      |       | Configuration of motor phase loss fault                                                                                                    | YES                       |
|      | 0 P L | $r$ $\square$ : Function inactive<br>$\exists E 5$ : Triggering of OPF fault<br>$\square \square \square \square E$ : No fault is triggered, but output voltage is monitored to avoid an overcurrent when the link with the<br>and a catch on the fly occurs, even if FLr = nO. To be used with a downstream contactor.                                                                                                    | motor is re-established   |
|      |       | OPL is forced to YES if brake control (bLC) is assigned (page 72).                                                                                                    |                           |
|      |       | Configuration of line phase loss fault                                                                                                    | YES                       |
|      | IPL   | This parameter is only accessible on three-phase drives.                                                                                                    |                           |
|      |       | n D: Fault ignored                                                                                                    |                           |
|      |       | Stop mode in the event of a drive overheating fault (OHF)                                                                                                    | YES                       |
|      | DHL   | $r \square$ : Fault ignored<br>$\mathcal{Y} \in S$ : Fault with a freewheel stop<br>$r \square P$ : Fault with a stop on the ramp<br>$F \subseteq L$ : Fault with a fast stop                                                                                                    |                           |
|      |       | Stop mode in the event of a motor overload fault (OLF)                                                                                                    | YES                       |
|      | DLL   | $r$ $\square$ : Fault ignored<br>$\mathcal{G} \in \mathcal{G}$ : Fault with a freewheel stop<br>$r$ $\Pi$ $P$ : Fault with a stop on the ramp<br>$F \in \mathcal{G} E$ : Fault with a fast stop                                                                                                    |                           |

| FLE-  |                                                                                                    | ]                                                                                                    |                                                                     |                         |
|-------|----------------------------------------------------------------------------------------------------|----------------------------------------------------------------------------------------------------|---------------------------------------------------------------------|-------------------------|
| P     | Code                                                                                                    | Description                                                                                                    | Adjustment Bange                                                    | Factory Setting         |
|       |                                                                                                    | Stop mode in the event of a Modbus serial link fault (SLE)                                                                                                    | See below                                                           | VES                     |
| 5 L L |                                                                                                    | $\square$ : Fault ignored<br>$\exists E \in S$ : Fault with a freewheel stop<br>$r \square P$ : Fault with a stop on the ramp<br>$F \in S \perp E$ : Fault with a stop                                                                                                    |                                                                     |                         |
|       | E O L                                                                                                    | Stop mode in the event of a CANopen serial link fault (COF)<br>$n \square$ : Fault ignored<br>$\mathcal{G} \in S$ : Fault with a freewheel stop<br>$r \square P$ : Fault with a stop on the ramp<br>$F \in E$ : Fault with a fast stop                                                                                                    | See below.                                                          | YES                     |
|       | EnL                                                                                                    | Configuration of auto-tuning fault (tnF)                                                                                                    | See below.                                                          | YES                     |
|       |                                                                                                    | Step mode in the event of a loss of 4, 20 mA simplification (LEE)                                                                                                    | Cashalaw                                                            | -0                      |
|       | LFL                                                                                                    | The event of a loss of 4 2 of the signal radii (LFT)<br>$r_{i}$ $\square$ : Fault ignored (only value possible if CrL3 ≤3 mA, see page 34)<br>$y \in 5$ : Fault with a freewheel stop<br>$L \notin F$ : The drive controller switches to the fallback speed (see LFF parameter be<br>$r_{i}$ $L \in 5$ : The drive controller maintains the speed at which it was running when the<br>$r_{i}$ $\square P$ : Fault with a stop on the ramp<br>$F \in 5$ : Fault with a fast stop<br>Before setting LFL to YES, rMP, or FSt, check the connection of input Al3. Otherw<br>to an LEF fault | low)<br>fault occurred until the fa<br>vise, the drive controller n | ult is no longer preser |
|       |                                                                                                    | Fallback speed                                                                                                    | 0 to 500 Hz                                                         | 10 Hz                   |
|       | LFF                                                                                                    | Fallback speed setting for stopping in the event of a fault                                                                                                    | 010000112                                                           | 10112                   |
|       | Derated operation in the event of an undervoltage       See below.         n D: Function inactive       y E 5: The line voltage monitoring threshold is:         ATV31•••M2: 130 V       ATV31•••M3X: 130 V         ATV31•••M3X: 130 V       ATV31•••M3X: 340 V         In this case, a line choke must be used and the performance of the drive controller cannot be guara |                                                                                                    |                                                                     | nO                      |
|       |                                                                                                    | In order to assign this function, you must press and hold down the ENT key for 2                                                                                                    | seconds.                                                            | <u> </u>                |
| 5 E P |                                                                                                    | Controlled stop on loss of mains power<br>$\square$ : Lock the drive controller and stop the motor on a freewheel<br>$\square \square 5$ : Use the inertia to maintain the drive controller power supply as long as por<br>$\square \square F$ : Stop on the active ramp (dEC or dE2)<br>F 5 L : Fast stop. The stopping time depends on the inertia and the braking abilit                                                                                                    | See below.<br>ossible<br>y of the drive controller.                 | nO                      |
|       |                                                                                                    | Fault inhibit                                                                                                    | See below.                                                          | nO                      |
|       |                                                                                                    | CAUTION LOSS OF FAULT PROTECTION Inhibiting faults may damage the drive controller beyond repair by preventing s                                                                                                    | hutdown upon                                                        |                         |
|       | InH                                                                                                    | occurrence of a fault.<br>Failure to follow this precaution can result in equipment damage.                                                                                                    |                                                                     |                         |
|       |                                                                                                    | n D: Not assigned         L / /: Logic input L11         L / Z: Logic input L12         L / J: Logic input L13         L / 4: Logic input L14         L / 5: Logic input L15         L / 5: Logic input L16                                                                                                    |                                                                     |                         |
|       |                                                                                                    | Fault monitoring is active when the input is in state 0. It is inactive when the input All active faults are reset when the input state changes from 1 to 0.                                                                                                    | t is in state 1.                                                    |                         |
|       |                                                                                                    | NOTE: To assign this function, you must press and hold down the ENT key for 2                                                                                                    | seconds.                                                            |                         |
|       | r Pr                                                                                                    | Operating time reset to zero         n D: No         r L H: Operating time reset to zero                                                                                                    | See below.                                                          | nO                      |
|       |                                                                                                    | The rPr parameter is automatically set to nO as soon as the reset to zero is performed                                                                                                    | ormed                                                               |                         |

#### COMMUNICATION MENU COM-

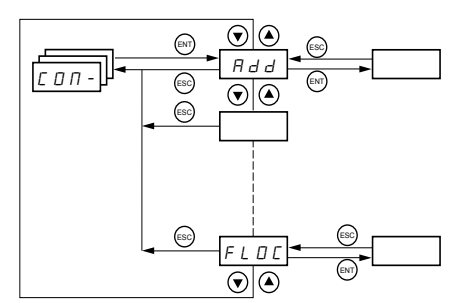

The Communication menu parameters can only be modified when the drive controller is stopped and no run command is present. Modifications to parameters Add, tbr, tFO, AdCO, and bdCO take effect only after a restart.

On the optional remote keypad display, this menu can be accessed with the switch in the  $\vec{h}$  position.

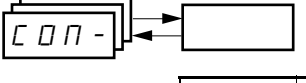

| Code    | Description                                                                                                    | Adjustment Range           | Factory Setting       |
|---------|----------------------------------------------------------------------------------------------------|----------------------------|-----------------------|
| Rdd     | Modbus: Drive address                                                                                                    | 1 to 247                   | 1                     |
|         | Modbus: Transmission speed                                                                                                    |                            | 19200 bps             |
| Еbr     | <ul> <li><i>Y</i>. <i>B</i>: 4800 bps</li> <li><i>G</i>. <i>B</i>: 9600 bps</li> <li><i>I G</i>. <i>C</i>: 19200 bps</li> </ul>                                                                                                    |                            |                       |
|         | NOTE: The remote keypad display can only be used with the transmission speed                                                                                                    | l set to 19200 bps.        |                       |
|         | Modbus communication format                                                                                                    | See below.                 | 8E1                   |
| E F D   | $B \square I: 8$ data bits, odd parity, 1 stop bit $B E I: 8$ data bits, even parity, 1 stop bit $B n I: 8$ data bits, no parity, 1 stop bit $B n 2: 8$ data bits, no parity, 2 stop bits         NOTE: The remete known display can park be used with the communication for | mat aat ta 8 data bita, ay | on pority 1 stop bit  |
|         | NOTE: The ternole keypad display can only be used with the communication for                                                                                                    | nai sei io 8 daia diis, ev | en panty, i stop bit. |
| 660     | Modbus: Time-out                                                                                                    | 0.1 to 10 s                | 10 s                  |
| A 9 C D | CANopen: Drive address                                                                                                    | 0 to 127                   | 0                     |
|         | CANopen: Transmission speed                                                                                                    | See below.                 | 125                   |
| 6 d C D | <i>I</i> □. □: 10 kbps<br><i>2</i> □. □: 20 kbps<br><i>5</i> □. □: 50 kbps<br><i>I</i> ≥ 5. □: 125 kbps<br><i>2</i> 5□. □: 250 kbps<br><i>5</i> □□. □: 500 kbps<br><i>I</i> □□□: 1000 kbps                                                                                   |                            |                       |
|         | CANopen: Error registry (read-only)                                                                                                    | See below.                 |                       |
| ErCO    | D: No error         I: Bus off error         2: Life time error         3: CAN overrun         4: Heartbeat error                                                                                                    |                            |                       |
|         | Forced local mode                                                                                                    | See below.                 | nO                    |
| F L D   | n D: Not assigned<br>L I I: Logic input L11<br>L I 2: Logic input L12<br>L I 3: Logic input L13<br>L I 4: Logic input L14<br>L I 5: Logic input L15<br>L I 5: Logic input L16<br>In forced local mode, the terminal block and drive keypad display regain control of         | of the drive controller    |                       |
| L       |                                                                                                    |                            |                       |

| Code    | Description                                                                                                    | Adjustment Range | Factory Setting        |  |
|---------|----------------------------------------------------------------------------------------------------|------------------|------------------------|--|
|         | Selection of the reference and control channel in forced local mode                                                                                                    | Soo bolow        | Al1                    |  |
|         | Can only be accessed if LAC = 3                                                                                                    |                  | AIP for ATV31 •••••• A |  |
| 5 / 9 5 | In forced local mode, only the speed reference is taken into account. PI functions, summing inputs, etc. are not active.<br>Refer to the diagrams on pages 42 to 45.                                                                    |                  |                        |  |
| FLUL    | <ul> <li>I: Analog input AI1, logic inputs LI</li> <li>I: Analog input AI2, logic inputs LI</li> <li>I: J: Analog input AI3, logic inputs LI</li> <li>I: P: Potentiometer (ATV31++++++ A controllers only), RUN/STOP buttons</li> </ul> |                  |                        |  |
|         | L C C: Remote keypad display: LFr reference (page 26), RUN/STOP/FWD/REV                                                                                                    | buttons          |                        |  |

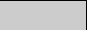

#### **DISPLAY MENU SUP-**

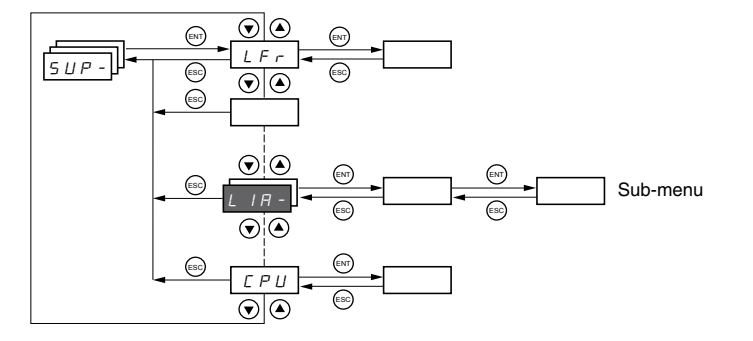

The display menu parameters can be accessed with the drive controller running or stopped. This menu can be accessed with the access locking switch on the remote keypad display in any position.

Some functions have numerous parameters. To simplify programming and to keep parameter lists short, these functions have been grouped in submenus. Like menus, sub-menus are identified by a dash after their code. For example, LIA- is a submenu.

When the drive controller is running, the value of one of the display parameters is shown. To change the parameter displayed, scroll to the desired display parameter and press the ENT key. To retain your selection as the new default, press and hold the ENT key again for 2 seconds. The value of this parameter will be displayed during operation, even after power to the drive controller has been cycled. If the new choice is not confirmed by pressing the ENT key a second time, the drive controller will return to the previous parameter after power is cycled.

| <u>5 U P -</u> |                               |                                                                                                    |                                      |
|----------------|-------------------------------|----------------------------------------------------------------------------------------------------|--------------------------------------|
|                | Code                          | Description                                                                                                    | Adjustment Range                     |
|                | LFr                           | Frequency reference for control via the drive controller keypad or the remote keypad display                                                                                                    | 0 to 500 Hz                          |
|                | r P I                         | Internal PI reference                                                                                                    | 0 to 100%                            |
|                | FrH                           | Frequency reference before ramp (absolute value)                                                                                                    | 0 to 500 Hz                          |
|                | r F r                         | Output frequency applied to the motor                                                                                                    | - 500 Hz to + 500 Hz                 |
|                | 5 P d I<br>5 P d 2<br>5 P d 3 | Output value in customer units<br>SPd1, SPd2, or SPd3 depending on the SdS parameter, se                                                                                                    | ee page 29. Factory setting is SPd3. |
|                | LEr                           | Motor current                                                                                                    |                                      |
|                |                               | Motor power                                                                                                    |                                      |
|                | U P r                         | 100% = Nominal motor power, calculated using the parameter                                                                                                    | eters entered in the drC- menu.      |
|                | ULn                           | Line voltage (Vac) calculated from the measured voltage o                                                                                                    | n the DC bus                         |
|                |                               | Motor thermal state                                                                                                    |                                      |
|                | E H r                         | 100% = Nominal thermal state<br>118% = OLF threshold (motor overload)                                                                                                    |                                      |
|                | E H d                         | Drive thermal state<br>100% = Nominal thermal state<br>118% = OHF threshold (drive overheating)                                                                                                    |                                      |
|                | LFE                           | Last fault<br>$b \ L \ F : Brake control fault$<br>$[F \ F : Configuration (parameters) incorrect$<br>$[F \ I: Configuration (parameters) invalid [D \ F : Configuration (parameters) invalid [D \ F : Configuration (parameters) invalid [D \ F : Configuration (parameters) invalid [D \ F : Configuration (parameters) invalid [D \ F : Configuration (parameters) invalid E \ F : Capacitor pre-charge fault E \ F : Capacitor pre-charge fault E \ F : EEPROM memory faultE \ F : EEPROM memory fault [T \ F : Internal faultI \ F : Internal faultI \ F : Internal faultL \ F : 4 - 20 \text{ mA fault on Al3}n \ D \ F : No fault savedD \ b \ F : DC bus overvoltage faultD \ F : Overcurrent faultD \ F : Overcurrent faultD \ F : Motor overload faultD \ F : Motor overload faultD \ F : Line supply overvoltage faultP \ H \ F : Line supply phase loss faultS \ F : Modsus communication faultS \ D \ F : Motor overspeed faultE \ n \ F : Auto-tuning faultU \ S \ F : Line supply undervoltage faultU \ S \ F : Line supply undervoltage fault$ |                                      |
|                | D E r                         | Motor torque<br>100% = Nominal motor torque, calculated using the param                                                                                                    | eters entered in the drC- menu.      |
|                | r                             | Total time the motor has been powered up:<br>0 to 9999 (hours), then 10.00 to 65.53 (khours).<br>Can be reset to zero by the rPr parameter in the FLt- menu                                                                                                    | (see page 81).                       |

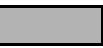

| Code                                                                      | Description                                                                                                    |
|---------------------------------------------------------------------------|----------------------------------------------------------------------------------------------------|
|                                                                           | Terminal locking code                                                                                                    |
|                                                                           | Allows the drive configuration to be protected with an access locking code.                                                                                                    |
|                                                                           | NOTE: Before entering a code, be sure to record it.                                                                                                    |
|                                                                           | D F F : No access locking code                                                                                                    |
|                                                                           | • To lock the access, use the A key to enter a code (2 to 9999) and press ENT. "ON" appears on the screen to indicate that the parameters have been locked.                                                                                                    |
|                                                                           | □ n: A code (2 to 9999) is locking the access to the drive controller                                                                                                    |
| C 0 d                                                                     | <ul> <li>To unlock the access, use the key to enter the access code (2 to 9999) and press ENT. The code remains on the display and the access is unlocked until the next time the power is removed from the controller. Parameter access will be locked again the next time power is reapplied.</li> <li>If an incorrect code is entered, the display changes to "ON" and the parameters remain locked.</li> </ul>                                                                                                    |
|                                                                           | XXXX: Parameter access is unlocked (the code remains on the screen).                                                                                                    |
|                                                                           | <ul> <li>To reactivate locking with the same code when the parameters have been unlocked, return to ON. using the ▼ button then press ENT. "ON" appears on the screen to indicate that the parameters have been locked.</li> <li>To lock the access with a new code when the parameters have been unlocked, enter a new code (increment the display using ▲ or ▼) and press ENT. "ON" appears on the screen to indicate that the parameters have been locked.</li> </ul>                                                                                                    |
|                                                                           | • To clear locking when the parameters have been unlocked, return to OFF using the ♥ button and press ENT. "OFF" remains on the screen. The parameters are unlocked and will remain unlocked.                                                                                                    |
|                                                                           | When the access is locked using a code, only the display parameters are accessible, with only a temporary choice of the parameter displayed.                                                                                                    |
|                                                                           | Auto-tuning status. See page 31.                                                                                                    |
| £ U 5                                                                     | <ul> <li>E R b: The default stator resistance value is used to control the motor.</li> <li>P E r d: Auto-tuning has been requested, but not yet performed.</li> <li>P r D D: Auto-tuning in progress.</li> <li>F R I L: Auto-tuning has failed.</li> <li>d D r E: Auto-tuning is complete. The stator resistance measured by the auto-tuning function is used to control the motor.</li> <li>5 L r d: Auto-tuning is complete. The cold stator resistance (rSC other than nO) is used to control the motor.</li> </ul>                                                                                                    |
|                                                                           | Indicates the ATV31 firmware version.                                                                                                    |
| UBF                                                                       | For example, 1102 = V1.1 IE02.                                                                                                    |
| LIA-                                                                      | Logic input functions                                                                                                    |
| L I I A<br>L I 2 A<br>L I 3 A<br>L I 4 A<br>L I 5 A<br>L I 5 A<br>L I 6 A | Can be used to display the functions assigned to each input. If no functions are assigned, nO is displayed.<br>Use $\blacktriangle$ and $\forall$ to scroll through the functions. If a number of functions have been assigned to the same input, ensure that they are compatible.                                                                                                    |
|                                                                           | Can be used to display the state of the logic inputs (using the segments of the display: $high = 1$ , $low = 0$ )                                                                                                    |
| L 15                                                                      | State 1 State 0 State 0 State |
|                                                                           |                                                                                                    |
|                                                                           | Example above: LI1 and LI6 are at 1, LI2-LI5 are at 0.                                                                                                    |
| AIA-                                                                      | Analog input functions                                                                                                    |
| R I I R<br>R I 2 R<br>R I 3 R                                             | Can be used to display the functions assigned to each input. If no functions have been assigned, nO is displayed. Use $\blacktriangle$ and $\bigvee$ to scroll through the functions. If a number of functions are assigned to the same input ensure that have are compatible                                                                                                    |

## **SECTION 4: MAINTENANCE AND TROUBLESHOOTING**

| PRECAUTIONS                                            | Read the following safety statements before proceeding with any maintenance or troubleshooting procedures.                                                                                                    |  |  |  |  |
|--------------------------------------------------------|----------------------------------------------------------------------------------------------------|--|--|--|--|
|                                                        |                                                                                                    |  |  |  |  |
|                                                        | HAZARDOUS VOLTAGE                                                                                                    |  |  |  |  |
|                                                        | <ul> <li>Disconnect all power before servicing the drive controller.</li> </ul>                                                                                                    |  |  |  |  |
|                                                        | <ul> <li>Read and understand these procedure and the precaution on page 16<br/>of this manual before servicing the ATV31 drive controllers.</li> </ul>                                                                                                    |  |  |  |  |
|                                                        | <ul> <li>Installation, adjustment, and maintenance of these drive controllers<br/>must be performed by qualified personnel.</li> </ul>                                                                                                    |  |  |  |  |
|                                                        | Failure to follow this instruction will result in death or serious injury.                                                                                                    |  |  |  |  |
| ROUTINE MAINTENANCE                                    | Perform the following steps at regular intervals:                                                                                                    |  |  |  |  |
|                                                        | Check the condition and tightness of the connections.                                                                                                    |  |  |  |  |
|                                                        | <ul> <li>Make sure that the ventilation is effective and that the temperature<br/>around the drive controller remains at an acceptable level.</li> </ul>                                                                                                    |  |  |  |  |
|                                                        | Remove dust and debris from the drive controller, if necessary.                                                                                                    |  |  |  |  |
| NORMAL DISPLAY                                         | A normal display with no fault present and no run command shows:                                                                                                    |  |  |  |  |
|                                                        | • The value of one of the display parameters (see page 84).                                                                                                    |  |  |  |  |
|                                                        | Init: Initialization sequence                                                                                                    |  |  |  |  |
|                                                        | rdY: Drive ready                                                                                                    |  |  |  |  |
|                                                        | <ul> <li>dcb: DC injection braking in progress</li> </ul>                                                                                                    |  |  |  |  |
|                                                        | nSt: Freewheel stop. See page 17.                                                                                                    |  |  |  |  |
|                                                        | FSt: Fast stop                                                                                                    |  |  |  |  |
|                                                        | tUn: Auto-tuning in progress                                                                                                    |  |  |  |  |
| FAULT DISPLAY                                          | If a problem arises during setup or operation, ensure that all ambient<br>environment, mounting, and connection recommendations have been<br>followed.                                                                                                    |  |  |  |  |
|                                                        | The first fault detected is stored and displayed, flashing, on the screen. The drive controller locks and the fault relay (RA-RC) contact opens, if it has been configured for this function.                                                                                                    |  |  |  |  |
| Drive Controller Does Not Start, No Fault<br>Displayed | If the drive controller will not start and there is no display indication, consider the following:                                                                                                    |  |  |  |  |
|                                                        | 1. Check the power supply to the drive controller.                                                                                                    |  |  |  |  |
|                                                        | 2. The assignment of the fast stop or freewheel stop functions prevents the drive controller from starting if the corresponding logic inputs are not powered up. In this case, the drive controller displays nSt in freewheel stop mode and FSt in fast mode. This is normal, since these functions are active at zero speed so that the drive controller will stop safely if there is a wire break. |  |  |  |  |
|                                                        | 3. Ensure that the run command inputs have been actuated in accordance with the chosen control mode (tCC parameter in the I-O- menu. See page 33).                                                                                                    |  |  |  |  |

#### **Clearing Faults**

## Faults Which Cannot Be Automatically Reset

- 4. If an input is assigned to the limit switch function and this input is at state 0, the drive controller can only be started by sending a command for the opposite direction (see page 76).
- If the reference channel (page 41) or the control channel (page 42) is assigned to Modbus or CANopen, the drive controller displays nSt on power up and remains stopped until the communication bus sends a command.

The drive controller can be unlocked after a fault by the following methods:

- Removing power from the drive controller until the display clears.
- Automatically, if the automatic restart function is enabled (parameter Atr is set to Yes, see page 79)
- By a logic input, if a logic input is assigned to the fault reset function (parameter rSF assigned to LI•, see page 79)

Faults which cannot be automatically reset are listed in the table below. To clear these faults:

- 1. Remove power from the drive controller.
- 2. Wait for the display to go off completely.
- 3. Determine the cause of the fault and correct it.
- 4. Reapply power.

bLF, CrF, OCF, SOF, and tnF can also be reset remotely via a logic input. Refer to the rSF parameter on page 79.

| Fault                                      | Probable Cause                                                                                                    | Remedy                                                                                                    |
|--------------------------------------------|----------------------------------------------------------------------------------------------------|----------------------------------------------------------------------------------------------------|
| Ь L F<br>Brake sequence                    | Brake release current not reached                                                                                                    | <ul> <li>Check the drive controller and<br/>motor connections.</li> <li>Check the motor windings.</li> <li>Check the lbr setting in the FUn-<br/>menu. Refer to page 72.</li> </ul>                                   |
| <i>E ⊢ F</i><br>Precharge circuit<br>fault | Precharge circuit damaged                                                                                                    | <ul><li>Reset the drive controller.</li><li>Replace the drive controller.</li></ul>                                                                                                    |
| In F<br>Internal fault                     | <ul> <li>Internal fault</li> <li>Internal connection fault</li> </ul>                                                                                                    | <ul> <li>Remove sources of<br/>electromagnetic interference.</li> <li>Replace the drive controller.</li> </ul>                                                                                                    |
| E F Overcurrent                            | <ul> <li>Incorrect parameter settings in<br/>the SEt- and drC- menus</li> <li>Acceleration too rapid</li> <li>Drive controller and/or motor<br/>undersized for load</li> <li>Mechanical blockage</li> </ul>          | <ul> <li>Check the SEt- and drC-parameters.</li> <li>Ensure that the size of the motor and drive controller is sufficient for the load.</li> <li>Clear the mechanical blockage.</li> </ul>                            |
| 5 <i>E F</i><br>Motor short circuit        | <ul> <li>Short circuit or grounding at the<br/>drive controller output</li> <li>Significant ground leakage<br/>current at the drive controller<br/>output if several motors are<br/>connected in parallel</li> </ul> | <ul> <li>Check the cables connecting the drive controller to the motor, and check the motor insulation.</li> <li>Reduce the switching frequency.</li> <li>Connect output filters in series with the motor.</li> </ul> |
| 5 II F<br>Overspeed • Overhauling load     |                                                                                                    | <ul> <li>Check the motor, gain, and<br/>stability parameters.</li> <li>Add a braking resistor.</li> <li>Check the size of the motor,<br/>drive controller, and load.</li> </ul>                                       |
| L n F<br>Auto-tuning fault                 | <ul> <li>Motor or motor power not<br/>suitable for the drive controller</li> <li>Motor not connected to the drive<br/>controller</li> </ul>                                                                          | <ul> <li>Use the L or the P ratio (see UFt on page 31).</li> <li>Check the presence of the motor during auto-tuning.</li> <li>If a downstream contactor is being used, close it during auto-tuning.</li> </ul>        |

## Faults Which Can Be Automatically Reset

After the cause of the fault has been removed, the faults in the table below can be reset:

- With the automatic restart function. Refer to the Atr parameter in the FLtmenu on page 79.
- Via a logic input. Refer to the rSF parameter in the FLt- menu on page 79.
- By cycling power to the drive controller.

| Fault                                                                                                    | Probable Cause                                                                                                    | Remedy                                                                                                    |  |
|----------------------------------------------------------------------------------------------------|----------------------------------------------------------------------------------------------------|----------------------------------------------------------------------------------------------------|--|
| E D F<br>Serial link failure<br>CANopen                                                                                                    | Loss of communication between the drive controller and communication device or remote keypad.                                                                                                    | <ul> <li>Check the communication bus.</li> <li>Refer to the product-specific documentation.</li> </ul>                                                                                                    |  |
| E P F<br>External fault                                                                                                    | User defined                                                                                                    | User defined                                                                                                    |  |
| L F F<br>Loss of 4-20 mA<br>follower                                                                                                    | Loss of the 4-20 mA reference on input AI3                                                                                                    | Check the connection on input AI3.                                                                                                    |  |
| D b F<br>Overvoltage<br>during deceleration                                                                                                    | <ul> <li>Braking too rapidly</li> <li>Overhauling load</li> </ul>                                                                                                    | <ul> <li>Increase the deceleration time.</li> <li>Install a braking resistor if<br/>necessary.</li> <li>Activate the brA function if it is<br/>compatible with the application.<br/>Refer to page 52.</li> </ul>                                                                                                    |  |
| H F Drive overload                                                                                                    | <ul> <li>Drive controller or ambient<br/>temperature are too high.</li> <li>Continuous motor current load is<br/>too high.</li> </ul>                                                                                                    | Check the motor load, the drive<br>controller ventilation, and the<br>environment. Wait for the drive<br>controller to cool before restarting.                                                                                                    |  |
| D L F<br>Motor overload                                                                                                    | <ul> <li>Thermal trip due to prolonged<br/>motor overload</li> <li>Motor power rating too low for<br/>the application</li> </ul>                                                                                                    | Check the ItH setting (motor thermal<br>protection, page 26), check the<br>motor load. Allow the motor to cool<br>before restarting.                                                                                                    |  |
| <i>D P F</i><br>Motor phase failure                                                                                                    | <ul> <li>Loss of phase at drive controller<br/>output</li> <li>Downstream contactor open</li> <li>Motor not connected</li> <li>Instability in the motor current</li> <li>Drive controller oversized for<br/>motor</li> </ul>                                                                       | <ul> <li>Check the connections from the drive controller to the motor.</li> <li>If a downstream contactor is being used, set OPL to OAC. Refer to page 80.</li> <li>Test the drive controller on a low power motor or without a motor: set OPL to nO. Refer to page 80.</li> <li>Check and optimize the UFr (page 27), UnS (page 30), and nCr (page 30) parameters and perform auto-tuning (page 31).</li> </ul> |  |
| <ul> <li>D 5 F</li> <li>Overvoltage during steady state operation or during acceleration</li> <li>Line voltage too high</li> <li>Line supply transients</li> </ul> |                                                                                                    | <ul> <li>Check the line voltage. Compare<br/>with the drive controller<br/>nameplate rating.</li> <li>Reset the drive controller.</li> </ul>                                                                                                    |  |
| Р Н F<br>Input phase failure                                                                                                    | <ul> <li>Input phase loss, blown fuse</li> <li>Three-phase drive controller<br/>used on a single phase line<br/>supply</li> <li>Input phase imbalance</li> <li>Transient phase fault</li> <li>NOTE: This protection only<br/>operates with the drive controller<br/>running under load.</li> </ul> | <ul> <li>Check the connections and the fuses.</li> <li>Disable the fault by setting IPL to nO. Refer to page 80.</li> <li>Verify that the input power is correct.</li> <li>Supply three-phase power if needed.</li> </ul>                                                                                                    |  |
| 5 L F<br>Serial link failure<br>Modbus                                                                                                    | Loss of connection between the<br>drive controller and the<br>communication device or the remote<br>keypad display.                                                                                                    | <ul> <li>Check the communication<br/>connection.</li> <li>Refer to the product-specific<br/>documentation.</li> </ul>                                                                                                    |  |

## Faults That Reset When the Fault Is Cleared

| Fault                                                                                                    | Probable Cause                                                                                             | Remedy                                                                                                    |  |
|----------------------------------------------------------------------------------------------------|----------------------------------------------------------------------------------------------------|----------------------------------------------------------------------------------------------------|--|
| <i>E F F</i><br>Configuration fault                                                                                  | The parameter configurations are not suited to the application.                                            | Restore the factory settings or load<br>the backup configuration, if it is<br>valid. See parameter FCS in the<br>drC- menu, page 35.             |  |
| <i>F</i> / Configuration fault loaded in the drive controller via the serial link are not suited to the application. |                                                                                                    | <ul><li>Check the configuration loaded previously.</li><li>Load a compatible configuration.</li></ul>                                            |  |
| リ 5 F<br>Undervoltage                                                                                                | <ul> <li>Line supply too low</li> <li>Transient voltage dip</li> <li>Damaged precharge resistor</li> </ul> | <ul> <li>Check the line voltage.</li> <li>Check the setting of the UNS parameter. See page 30.</li> <li>Replace the drive controller.</li> </ul> |  |

#### **CONFIGURATION SETTINGS TABLES**

Use the configuration settings tables beginning on page 91 to prepare and record the configuration before programming the drive controller. It is always possible to **return to the factory settings** by setting the FCS parameter to Init in the drC-, I-O-, CtL-, or FUn- menus. See pages 32, 35, 49, or 77.

#### **Drive Controller and Customer ID**

Drive Controller ATV31.....

Customer ID no. (if applicable).....

#### **1st level Adjustment Parameter**

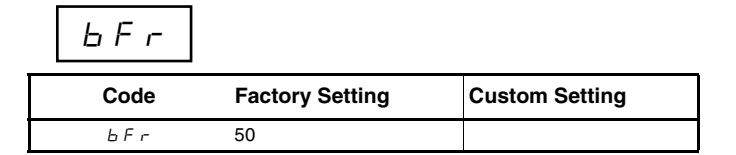

| Settings Menu |  |
|---------------|--|
| 0             |  |

| Code    | Factory Setting           | Custom Setting | Code          | Factory Setting     | Custom Setting |
|---------|---------------------------|----------------|---------------|---------------------|----------------|
| ACC     | 3 s                       | S              | r P 2         | 30%                 | %              |
| AC 2    | 5 s                       | S              | r P B         | 60%                 | %              |
| d E 2   | 5 s                       | S              | r P 4         | 90%                 | %              |
| d E C   | 3 s                       | S              | 5 P 2         | 10 Hz               | Hz             |
| ERI     | 10%                       | %              | 5 P 3         | 15 Hz               | Hz             |
| F A S   | 10%                       | %              | 5 P 4         | 20 Hz               | Hz             |
| E A B   | 10%                       | %              | 5 P 5         | 25 Hz               | Hz             |
| ĿЯЧ     | 10%                       | %              | 5 P 6         | 30 Hz               | Hz             |
| LSP     | 0 Hz                      | Hz             | 5 P 7         | 35 Hz               | Hz             |
| H S P   | bFr                       | Hz             | 5 P 8         | 40 Hz               | Hz             |
| I E H   | According to drive rating | A              | 5 P 9         | 45 Hz               | Hz             |
| UFr     | 20%                       | %              | 5 P I D       | 50 Hz               | Hz             |
| FLG     | 20%                       | %              | SPII          | 55 HZ               | Hz             |
| SER     | 20%                       | %              | 5 P 1 2       | 60 Hz               | Hz             |
| S L P   | 100 Hz                    | %              | 5 P I 3       | 70 Hz               | Hz             |
| IdE     | 0.7 ln (1)                | A              | 5 <i>P 14</i> | 80 Hz               | Hz             |
| ΕdΓ     | 0.5 s                     | S              | 5 P I 5       | 90 Hz               | Hz             |
| E d E I | 0.5 s                     | S              | 5 P 16        | 100 Hz              | Hz             |
| SdC I   | 0.7 ln (1)                | A              | ELI           | 1.5 ln <sup>1</sup> | A              |
| Ed[2    | 0 s                       | S              | E L 2         | 1.5 ln <sup>1</sup> | A              |
| 5 d C 2 | 0.5 ln (1)                | A              | EL S          | 0 (no time limit)   | S              |
| JPF     | 0 Hz                      | Hz             | r S L         | 0                   |                |
| JF 2    | 0 Hz                      | Hz             | UFr2          | 20%                 | %              |
| J G F   | 10 Hz                     | Hz             | FLG2          | 20%                 | %              |
| r P G   | 1                         |                | SER2          | 20%                 | %              |
| r IG    | 1/s                       | / s            | SLP2          | 100%                | %              |
| FЬS     | 1                         |                | FEd           | bFr                 | Hz             |
| PIC     | nO                        |                | ЕЕd           | 100%                | %              |
|         |                           |                | ГĿЬ           | In <sup>1</sup>     | A              |
|         |                           |                | 5 d 5         | 30                  |                |

4 kHz

SFr

<sup>1</sup> In corresponds to the nominal drive current indicated in the ATV31 Installation Manual and on the drive controller nameplate.

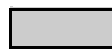

These parameters only appear if the corresponding function is enabled. The majority can also be accessed and adjusted in the function configuration menu. Those which are underlined appear in factory settings mode.

© 2004 Schneider Electric All Rights Reserved

ENGLISH

kHz

Menu

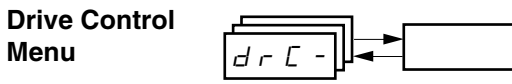

| Code  | Factory Setting          | Custom Setting |  |
|-------|--------------------------|----------------|--|
| ЬFг   | 50 Hz                    | Hz             |  |
| U n 5 | Varies with drive rating | V              |  |
| Fr 5  | 50 Hz                    | Hz             |  |
| n E r | Varies with drive rating | А              |  |
| n 5 P | Varies with drive rating | RPM            |  |
| C 0 5 | Varies with drive rating |                |  |
| r 5 E | nO                       |                |  |

| Code       | Factory Setting | Custom Setting |
|------------|-----------------|----------------|
| EU S       | tAb             |                |
| UFE        | n               |                |
| nr d       | YES             |                |
| SFr        | 4 kHz           | kHz            |
| <i>LFr</i> | 60 Hz           | Hz             |
| 5rF        | nO              |                |

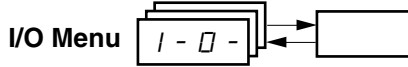

| Code  | Factory Setting        | Custom Setting |
|-------|------------------------|----------------|
| ΕCC   | 2C<br>ATV31•••••A: LOC |                |
| ECE   | trn                    |                |
|       | if tCC = 2C, LI2       |                |
| r r 5 | if tCC = 3C, LI3       |                |
|       | if tCC = LOC: nO       |                |
| [rl]  | 4 mA                   | mA             |
| [rH]  | 20 mA                  | mA             |

| Code  | Factory Setting | Custom Setting |
|-------|-----------------|----------------|
| AD IE | 0A              |                |
| d 0   | nO              |                |
| r l   | FLt             |                |
| r 2   | nO              |                |
|       |                 |                |

## Control Menu

| Code  | Factory Setting      | Custom Setting |
|-------|----------------------|----------------|
| LAC   | L1                   |                |
| Frl   | Al1<br>AIP for ATV31 |                |
| Fr2   | nO                   |                |
| rFE   | Fr1                  |                |
| EHEF  | SIM                  |                |
| E d I | tEr<br>LOC for ATV31 |                |

| Code  | Factory Setting | Custom Setting |
|-------|-----------------|----------------|
| C d 2 | Mdb             |                |
| C C 5 | Cd1             |                |
| C D P | nO              |                |
| LEE   | nO              |                |
| PSE   | YES             |                |
| r 0 E | dFr             |                |

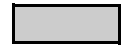

These parameters only appear if the corresponding function is enabled.

#### **Application Functions Menu**

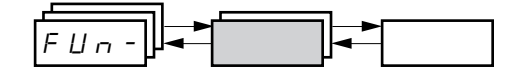

| Code    |                | Factory Setting     | Custom Setting |   | Co           | de    | Factory Setting                                         | Custom Setting |
|---------|----------------|---------------------|----------------|---|--------------|-------|---------------------------------------------------------|----------------|
|         | r P E          | LIn                 |                |   | J D G -      | J 0 G | If tCC = 2C: nO<br>If tCC = 3C: LI4<br>If tCC = LOC: nO |                |
|         | ERI            | 10%                 | %              |   |              | JGF   | 10 Hz                                                   | Hz             |
|         | F H S          | 10%                 | %              |   |              | U S P | nO                                                      |                |
|         | ĿЯЭ            | 10%                 | %              |   | UPd-         | d 5 P | nO                                                      |                |
|         | ĿЯЧ            | 10%                 | %              |   |              | 5 E r | nO                                                      |                |
| r PE -  | ACC            | 3 s                 | s              |   |              | PIF   | nO                                                      |                |
|         | dEC            | 3 s                 | S              |   |              | r P G | 1                                                       |                |
|         | r P 5          | nO                  |                |   |              | r IG  | 1                                                       |                |
|         | Frb            | 0                   | Hz             |   |              | FЬS   | 1                                                       |                |
|         | AC 2           | 5 s                 | S              |   |              | PIC   | nO                                                      |                |
|         | d E 2          | 5 s                 | S              |   |              | Pr2   | nO                                                      |                |
|         | ЬrЯ            | YES                 |                |   | P I -        | PгЧ   | nO                                                      |                |
|         | SEE            | Stn                 |                |   |              | r P 2 | 30%                                                     | %              |
|         | FSE            | nO                  |                |   |              | rРЭ   | 60%                                                     | %              |
|         | d E F          | 4                   |                |   |              | rРЧ   | 90%                                                     | %              |
| 5 E C - | d E I          | nO                  |                |   |              | r 5 L | 0                                                       |                |
|         | IdE            | 0.7 In              | A              |   |              | PII   | nO                                                      |                |
|         | EdE            | 0.5 s               | S              |   |              | r P I | 0%                                                      | %              |
|         | n 5 E          | nO                  |                |   |              | ЬΙС   | nO                                                      |                |
|         | AdC            | YES                 |                |   |              | brL   | Varies with drive                                       | Hz             |
|         | Ed[I           | 0.5 s               | S              |   |              | lbr   | controller rating                                       | A              |
| AGC -   | SdC I          | 0.7 ln <sup>1</sup> | A              |   | <i>ЬЬС -</i> | brt   | 0.5 s                                                   | S              |
|         | Ed[2           | 0 s                 | S              |   |              | ЬЕ п  | nO                                                      | Hz             |
|         | 5 <i>d C 2</i> | 0.5 ln <sup>1</sup> | A              |   |              | ЬЕЕ   | 0.5 s                                                   | S              |
|         | 5 A 2          | AI2                 |                |   |              | ЬІР   | nO                                                      |                |
| 5HI-    | 5 A 3          | nO                  |                |   |              | L C Z | nO                                                      |                |
| h       |                |                     |                | _ | LLC'-        | EL2   | 1.5 ln <sup>1</sup>                                     | A              |

<sup>1</sup> In corresponds to the nominal drive current indicated in the ATV31 Installation Manual and on the drive controller nameplate.

These parameters only appear if the corresponding function is enabled. They can also be accessed in the SEt- menu.

#### **Application Functions Menu (Continued)**

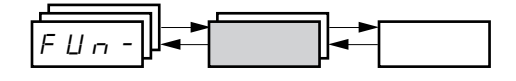

| Code |         | Factory Setting                                           | Custom Setting |    |
|------|---------|-----------------------------------------------------------|----------------|----|
|      | P 5 2   | If tCC = 2C: LI3<br>If tCC = 3C: LI4<br>If tCC = LOC: LI3 |                |    |
|      | P 5 4   | If tCC = 2C: LI4<br>If tCC = 3C: nO<br>If tCC = LOC: LI4  |                |    |
|      | P 5 8   | nO                                                        |                |    |
|      | P 5 1 6 | nO                                                        |                |    |
|      | 5 P 2   | 10 Hz                                                     |                | Hz |
|      | 5 P 3   | 15 Hz                                                     |                | Hz |
|      | 5 P 4   | 20 Hz                                                     |                | Hz |
| P55- | 5 P 5   | 25 Hz                                                     |                | Hz |
|      | 5 P 6   | 30 Hz                                                     |                | Hz |
|      | 5 P 7   | 35 Hz                                                     |                | Hz |
|      | 5 P 8   | 40 Hz                                                     |                | Hz |
|      | 5 P 9   | 45 Hz                                                     |                | Hz |
|      | 5 P I D | 50 Hz                                                     |                | Hz |
|      | 5 P I I | 55 Hz                                                     |                | Hz |
|      | 5 P I 2 | 60 Hz                                                     |                | Hz |
|      | 5 P I 3 | 70 Hz                                                     |                | Hz |
|      | 5 P I 4 | 80 Hz                                                     |                | Hz |
|      | 5 P I 5 | 90 Hz                                                     |                | Hz |
|      | 5 P I 6 | 100 Hz                                                    |                | Hz |

| Code                  |         | Factory Setting                        | Custom Setting |     |
|-----------------------|---------|----------------------------------------|----------------|-----|
| E H P nO              |         | nO                                     |                |     |
|                       | U n 5 2 | Varies with drive<br>controller rating |                | V   |
|                       | Fr 52   | 50 Hz                                  |                | Hz  |
| CHP-                  | n[r2    |                                        |                | А   |
|                       | n 5 P 2 | Varies with drive                      |                | RPM |
|                       | C O S 2 | controller rating                      |                |     |
|                       | UFE2    | n                                      |                |     |
|                       | UFr2    | 20%                                    |                | %   |
|                       | FLG2    | 20%                                    |                | %   |
|                       | SERZ    | 20%                                    |                | %   |
| 5 <i>L P 2</i> 100 Hz |         | 100 Hz                                 |                | Hz  |
|                       | LAF     | nO                                     |                |     |
| L 5 E -               | LAr     | nO                                     |                |     |
|                       | LAS     | nSt                                    |                |     |
|                       |         |                                        |                |     |

These parameters only appear if the corresponding function is enabled. They can also be accessed in the SEt- menu.

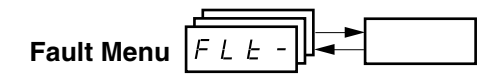

| Code  | Factory Setting | Custom Setting |
|-------|-----------------|----------------|
| A E r | nO              |                |
| EAr   | 5               |                |
| r S F | nO              |                |
| FLr   | nO              |                |
| EEF   | nO              |                |
| EPL   | YES             |                |
| 0 P L | YES             |                |
| IPL   | YES             |                |
| DHL   | YES             |                |
| OLL   | YES             |                |

| Code  | Factory Setting | Custom Setting |
|-------|-----------------|----------------|
| SLL   | YES             |                |
| C D L | YES             |                |
| EnL   | YES             |                |
| LFL   | nO              |                |
| LFF   | 10 Hz           | Hz             |
| drn   | nO              |                |
| SEP   | nO              |                |
| In H  | nO              |                |
| r P r | nO              |                |

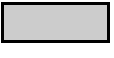

These parameters only appear if the corresponding function is enabled.

#### Communication Menu

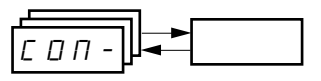

| Code  | Factory Setting | Custom Setting |
|-------|-----------------|----------------|
| Add   | 1               |                |
| ŁЬг   | 19200           |                |
| E F D | 8E1             |                |
| E E D | 10 s            | S              |
| AGCO  | 0               |                |

| Code    | Factory Setting      | Custom Setting |
|---------|----------------------|----------------|
| Ь Ј С О | 125                  |                |
| FLD     | nO                   |                |
| FLOC    | Al1<br>AIP for ATV31 |                |

ENGLISH

#### **INDEX OF PARAMETER CODES**

| 7                       |
|-------------------------|
| 5                       |
| 97                      |
|                         |
| $\overline{\mathbf{n}}$ |
| ¥                       |
| С<br>Т                  |

| Code       | See Page: | Code    | See Page: | Code     | See Page: | Code  | See Page: |
|------------|-----------|---------|-----------|----------|-----------|-------|-----------|
| AC 2       | 26        | Frb     | 52        | rFr      | 85        | EAr   | 79        |
| ACC        | 26        | FSE     | 53        | r 16     | 68        | ŁЬг   | 82        |
| A d C      | 55        | FEd     | 29        | r D E    | 49        | FEE   | 33        |
| A d C O    | 82        | HSP     | 26        | r P 2    | 68        | ECE   | 33        |
| Rdd        | 82        | lbr     | 72        | r P 3    | 68        | EdE   | 27        |
| A I IA     | 86        | IdE     | 53        | r P 4    | 68        | Ed[ I | 27        |
| A 12A      | 86        | InH     | 81        | r P G    | 68        | Ed[2  | 27        |
| A I J A    | 86        | IPL     | 80        | rPl      | 69        | E F r | 32        |
| AD IE      | 86        | IEH     | 26        | rPl      | 85        | ĿНd   | 85        |
| Atr        | 79        | JF 2    | 28        | r P r    | 81        | EHr   | 85        |
| 6 7 6 7    | 82        | JGF     | 28        | r P S    | 52        | EL S  | 28        |
| ЬЕл        | 72        | J D G   | 60        | r P E    | 51        | E E d | 29        |
| 6 E E      | 72        | JPF     | 28        | rr5      | 33        | E E D | 82        |
| bFr        | 30        | LAC     | 46        | r 5 [    | 31        | E U n | 31        |
| -<br>      | 72        | LAF     | 76        | r 5 F    | 79        | E U S | 31        |
| <u>ь</u> г | 72        | LAr     | 76        | r 5L     | 69        | E U S | 86        |
| bcA        | 52        | LAS     | 76        | rEH      | 85        | UdP   | 86        |
| brL        | 72        | L C 2   | 73        | 5 A 2    | 56        | UFr   | 27        |
| brt        | 72        | LEE     | 48        | 5 A 3    | 56        | UFr2  | 75        |
| <u> </u>   | 48        | LEr     | 85        | 565      | 32        | UFE   | 31        |
|            | 47        | LFF     | 81        | 5 d C    | 55        | UFE2  | 75        |
| <u> </u>   | 47        | LFL     | 81        | 5362     | 55        | ULn   | 85        |
|            | 47        | LFr     | 85        | 5 d 5    | 29        | Un S  | 30        |
| ГНР        | 74        | LFE     | 85        | SFr      | 29        | Un 52 | 74        |
|            | 73        | LIIA    | 86        | SLL      | 81        | USP   | 63        |
|            | 28        | L I Z A | 86        | SLP      | 27        |       |           |
|            | 86        | LIJA    | 86        | SLP2     | 75        | _     |           |
|            | 48        | LIYA    | 86        | 5 P I D  | 59        | _     |           |
|            | 30        | LISA    | 86        | SPII     | 59        | _     |           |
| <u> </u>   | 75        | L I 6 A | 86        | 5 P 1 2  | 59        | _     |           |
|            | 34        | L 15    | 86        | 5 P I 3  | 59        | _     |           |
|            | 34        | LSP     | 26        | 5 P I 4  | 59        | _     |           |
|            | 29        | nEr     | 30        | 5 P I 5  | 59        | _     |           |
|            | 53        | n[r2    | 74        | 5 P 1 6  | 59        | _     |           |
|            | 53        | nrd     | 32        | 5 P 2    | 59        |       |           |
| d E 2      | 52        | n 5 P   | 30        | 5 P 3    | 59        | _     |           |
| dec        | 52        | n 5 P 2 | 74        | 5 P 4    | 59        | _     |           |
| <u>d 0</u> | 34        | n 5 E   | 54        | 5 P 5    | 59        | _     |           |
|            | 81        | OHL     | 80        | 5 P 6    | 59        | _     |           |
| d 5 P      | 63        | OLL     | 80        | 5 P 7    | 59        | _     |           |
| FPI        | 80        | OPL     | 80        | 5 P 8    | 59        | _     |           |
| FrE        | 82        | 0 P r   | 85        | 5 P 9    | 59        | _     |           |
| FFF        | 80        | 0 E r   | 85        | SPdl     | 85        | _     |           |
| E 6 5      | 28        | PIC     | 68        | 5 P d 2  | 85        | _     |           |
| FES        | 32        | PIF     | 68        | 5 P d 3  | 85        | _     |           |
| FLG        | 27        | Pr2     | 68        | SrF      | 32        | _     |           |
| FLG2       | 28        | Pr4     | 68        | SER      | 27        | _     |           |
| FLD        | 82        | P5 16   | 59        | 5682     | 75        | _     |           |
|            | 83        | P 5 2   | 58        | SEP      | 81        | _     |           |
| FLC        | 80        | P54     | 58        | 5 E r    | 63        | _     |           |
| Fel        | 46        | PSB     | 58        | 566      | 53        | _     |           |
| F = 2      | 46        | PSE     | 49        | <br>EAI  | 26        |       |           |
| Fell       | 85        |         | 34        | <u> </u> | 26        |       |           |
| F = 5      | 30        | - 2     | 34        | <br>     | 26        |       |           |
|            | 74        |         | 47        | <u> </u> | 26        |       |           |
| rrbď       | /4        |         |           |          |           | _     |           |

#### **INDEX OF FUNCTIONS**

| Function                                                       | See Page: |
|----------------------------------------------------------------|-----------|
| +/- speed                                                      | 61        |
| 2-wire/3-wire control                                          | 33        |
| Analog/logic output AOC/AOV                                    | 34        |
| Automatic restart                                              | 79        |
| Automatic DC injection                                         | 55        |
| Brake control                                                  | 70        |
| CANopen: Drive address                                         | 82        |
| Catch on the fly (automatically catch a spinning load on ramp) | 80        |
| Control and reference channels                                 | 36        |
| Control channel switching                                      | 48        |
| Current limit                                                  | 28        |
| DC injection via logic input                                   | 53        |
| Deceleration ramp adaptation                                   | 52        |
| Drive thermal protection                                       | 13        |
| Drive ventilation                                              | 13        |
| Fast stop via logic input                                      | 53        |
| Flying restart (automatic catching a spinning load on ramp)    | 80        |
| Forced local mode                                              | 82        |
| Freewheel stop via logic input                                 | 54        |
| Function access level                                          | 46        |
| Jog operation                                                  | 60        |
| Management of limit switch                                     | 76        |
| Modbus: Drive address                                          | 82        |
| Motor control auto-tuning                                      | 31        |
| Motor switching                                                | 74        |
| Motor thermal protection                                       | 14        |
| Motor thermal protection - max. thermal current                | 26        |
| PI regulator                                                   | 64        |
| Preset speeds                                                  | 57        |
| Ramp switching                                                 | 52        |
| Ramps                                                          | 51        |
| Reference switching                                            | 47        |
| Relay R1                                                       | 34        |
| Relay R2                                                       | 34        |
| Reset of current fault                                         | 79        |
| Return to factory settings/restore configuration               | 32        |
| Saving the configuration                                       | 32        |
| Selection of the type of voltage/frequency ratio               | 31        |
| Skip frequency                                                 | 28        |
| Stop modes                                                     | 53        |
| Summing inputs                                                 | 56        |
| Switching for second current limit                             | 73        |
| Switching frequency                                            | 29        |

| SECCIÓN 1: INTRODUCCIÓN | Gama de productos                                                  | 101        |
|-------------------------|--------------------------------------------------------------------|------------|
|                         | Acerca de este documento                                           | 101        |
|                         | Categorías de riesgos y símbolos especiales                        | 102        |
|                         | Asistencia técnica del producto                                    | 102        |
|                         | Descripción general sobre la puesta en servicio                    | 103        |
|                         | Recomendaciones preliminares                                       | 104        |
|                         | Precauciones                                                       | 104        |
|                         | Arrangue desde la alimentación de línea                            | 105        |
|                         | Energización después de restablecer una falla manual o             |            |
|                         | un comando de paro                                                 | 105        |
|                         | Prueba con un motor de baia potencia o sin un motor                | 105        |
|                         | Uso de motores en paralelo                                         | 105        |
|                         | Funcionamiento en un sistema conectado a tierra por impedancia     | . 105      |
|                         | Recomendaciones de programación                                    | 105        |
|                         | Aiustes de fábrica                                                 | 106        |
|                         | Protección térmica del variador                                    | 107        |
|                         | Ventilación                                                        | 107        |
|                         | Protección térmica del motor                                       | 108        |
|                         |                                                                    | 100        |
| SECCIÓN 2: PROGRAMACIÓN | Terminal de programación y ajustes del variador                    | 110        |
|                         | Variadores ATV31••••••                                             | 110        |
|                         | Variadores ATV31•••••A                                             | 110        |
|                         | Funciones de las teclas                                            | 111        |
|                         | nSt: parada libre                                                  | 111        |
|                         | Terminal de programación y ajustes remota                          | 112        |
|                         | Almacenamiento y carga de las configuraciones                      | 112        |
|                         | Acceso a los menús                                                 | 113        |
|                         | Acceso a los parámetros                                            | 114        |
|                         | Parámetro bFr                                                      | 114        |
|                         | Compatibilidad entre funciones                                     | 115        |
|                         | Funciones de aplicación de las entradas lógicas y analógicas       | 116        |
| SECCIÓN 3: MENÚS        | SEt- Menú de Aiustes                                               | . 119      |
|                         | drC- Menú de Control del variador                                  | . 123      |
|                         | I-O- Menú de Asignación de E/S                                     | 127        |
|                         | Ctl - Menú de Control                                              | 130        |
|                         | Canales de control                                                 | 130        |
|                         | Parámetro I AC                                                     | 131        |
|                         | Parámetro LAC – $ 10 2$                                            | 132        |
|                         | Parámetro I $\Delta C = 1.3$                                       | 133        |
|                         | Canal de referencia para $ \Delta C -  1  $ o                      | 135        |
|                         | Canal de control para $LAC = 11 \text{ o } 12$                     | 136        |
|                         | Canal de referencia para $ AC -  3 $                               | 137        |
|                         | Canal de control para LAC – LO                                     | 107        |
|                         | CHCE = SIM referencie v control combinados                         | 100        |
|                         | Canal do control para $ AC - I2\rangle$                            | 130        |
|                         | CHCE = SEP mode mixte (referencie y control distintes)             | 120        |
|                         | El In Monú de Euroiones de enlisseión                              | 144        |
|                         | Fori- menu de Funciones de aplicación                              | . 144      |
|                         | Entradas Sumauoras                                                 | 150        |
|                         | velocidades preseleccionadas                                       | IOI<br>155 |
|                         | +/- VEIUUIUdu                                                      | 150        |
|                         | ⊓tyulauul Fl<br>Funcionamiente manuel, automática con reguladar DI | 0CI        |
|                         | Funcionamiento manual-automatico con regulador PI                  | 100        |
|                         | Control de treno                                                   | . 164      |
|                         | Gestion de los interruptores de limite                             | . 1/0      |
|                         | FLI- MENU DE FAIlOS                                                | . 1/2      |
|                         | CUIVI- Menu de Comunicación                                        | 1/6        |
|                         | SUP- Menu de Supervision                                           | 178        |

| SECCIÓN 4: SERVICIO DE MANTENIMIENTO | Precauciones                                       |     |
|--------------------------------------|----------------------------------------------------|-----|
| Y DIAGNÓSTICO DE                     | Servicio de mantenimiento de rutina                |     |
| PROBLEMAS                            | Visualización de fallas                            |     |
|                                      | El variador no arranca ni muestra ninguna falla    |     |
|                                      | Eliminación de fallas                              |     |
|                                      | Fallas que no pueden restablecerse automáticamente |     |
|                                      | Fallas que pueden restablecerse automáticamente    |     |
|                                      | Fallas que se restablecen al borrarse la falla     |     |
|                                      | Tablas de configuración de los ajustes             | 184 |
|                                      | Variador de velocidad e ID del cliente             |     |
|                                      | Parámetro de ajuste del 1er nivel                  |     |
|                                      | Menú Ajustes                                       |     |
|                                      | Menú Control del variador                          |     |
|                                      | Menú Asignación de E/S                             |     |
|                                      | Menú Control                                       |     |
|                                      | Menú Funciones de aplicación                       |     |
|                                      | Menú Funciones de aplicación (continuación)        |     |
|                                      | Menú Fallos                                        |     |
|                                      | Menú Comunicación                                  |     |
|                                      | Índice de los códigos de parámetros                | 190 |
|                                      | Indice de las funciones                            |     |

## **SECCIÓN 1: INTRODUCCIÓN**

#### **GAMA DE PRODUCTOS**

Altivar 31 (ATV31) es una familia de variadores de velocidad de ~ (c.a.) de frecuencia ajustable que se utiliza para controlar motores asíncronos de tres fases. Estos se encuentran disponibles en las siguientes gamas:

- 0,18 a 2,2 kW (0,25 a 3 hp) 208/230/240 V~, entrada monofásica
- 0,18 a 15 kW (0,25 a 20 hp) 208/230/240 V~, entrada trifásica
- 0,37 a 15 kW (0,5 a 20 hp) 400/460/480 V~, entrada trifásica
- 0,75 a 15 kW (1 a 20 hp) 525/575/600 V~, entrada trifásica

Algunos variadores ATV31 se encuentran disponibles con un potenciómetro de referencia, un botón de ejecución y un botón de paro/restablecimiento. En este manual se utiliza la forma "variadores ATV31•••••A" para hacer referencia a ellos. El símbolo "•" en un número de catálogo indica la parte del número que varía según el tamaño o valor nominal del variador.

#### ACERCA DE ESTE DOCUMENTO

Este manual contiene las instrucciones de programación de los variadores de velocidad ATV31. La siguiente documentación también viene incluida con el envío del variador:

- Guía de instalación de los variadores de velocidad Altivar 31, VVDED303041US
- Guía de puesta en servicio de los variadores de velocidad Altivar 31, VVDED303043US

Consulte la *Guía de instalación de los variadores de velocidad ATV31* para obtener instrucciones sobre su recibo, inspección, montaje, instalación y alambrado. Consulte la *Guía de puesta en servicio de los variadores de velocidad ATV31* para obtener las instrucciones de puesta en servicio con las configuraciones de fábrica.

Consulte el índice de códigos de parámetros y el índice de funciones en las páginas 190–191 para obtener un índice en orden alfabético de los códigos y funciones que se tratan en este manual.

NOTA: A través de este manual, y en la terminal de programación y ajustes, aparecerá un guión después del código de menú y sub-menú para diferenciarlos de los códigos de parámetros. Por ejemplo, SEt- es un menú, pero ACC es un parámetro.

#### CATEGORÍAS DE RIESGOS Y SÍMBOLOS ESPECIALES

Los siguientes símbolos y mensajes especiales que figuran en este manual o en el equipo advierten al usuario de riesgos potenciales.

El símbolo de un rayo o el hombre ANSI en una etiqueta de seguridad de "Peligro" o "Advertencia" adherida al equipo indica la existencia de un peligro eléctrico que podrá causar lesiones personales si no se observan las instrucciones.

El símbolo de punto de admiración en un mensaje de seguridad en el manual indica riesgos potenciales de lesiones personales. Respete todos los mensajes de seguridad con este símbolo para evitar posibles lesiones o la muerte.

| Símbolo | Nombre              |
|---------|---------------------|
| 4       | Rayo                |
| Ĩ.      | Hombre ANSI         |
|         | Punto de admiración |

## A PELIGRO

**PELIGRO** indica una situación de peligro inminente que, si no se evita, **podrá** causar la muerte o lesiones serias.

## A ADVERTENCIA

**ADVERTENCIA** indica una situación potencialmente peligrosa que, si no se evita, **puede** causar la muerte o lesiones serias.

## A PRECAUCIÓN

**PRECAUCIÓN** indica una situación potencialmente peligrosa que, si no se evita, **puede** causar lesiones menores o moderadas.

## PRECAUCIÓN

**PRECAUCIÓN** cuando se usa sin el símbolo de alerta de seguridad, indica una situación potencialmente peligrosa que, si no se evita, **puede** causar daño a la propiedad.

### ASISTENCIA TÉCNICA DEL PRODUCTO

Para obtener asistencia técnica, póngase en contacto con el Grupo de asistencia técnica. El personal de este grupo se encuentra a su disposición desde las 8:00 hasta las 18:00 horas, hora del este de los EUA, para asistirle en la selección de productos, preguntas con respecto al arranque y diagnóstico del producto o problemas de aplicación. También encontrará asistencia telefónica de emergencia a su disposición las 24 horas del día, los 365 días del año.

| Teléfono en los EUA       | 001 919-266-8600                   |
|---------------------------|------------------------------------|
| Llamada gratis en los EUA | 888-Square D (888-778-2733)        |
| Correo electrónico        | drivepsg@us.schneider-electric.com |
| Fax                       | 001 919-217-6508                   |

#### DESCRIPCIÓN GENERAL SOBRE LA PUESTA EN SERVICIO

El siguiente procedimiento es una descripción general de los pasos mínimos necesarios para poner en servicio un variador de velocidad ATV31. Consulte la *Guía de instalación de los variadores de velocidad ATV31* para realizar los pasos de montaje, alambrado y de medición de la tensión del bus. Consulte las secciones apropiadas de este manual al realizar la programación.

- 1. Monte el variador de velocidad. Consulte la *Guía de instalación de los variadores ATV31*.
- 2. Realice las siguientes conexiones al variador de velocidad. Consulte la *Guía de instalación de los variadores ATV31*:
  - Conecte los conductores de puesta a tierra.
  - Conecte la alimentación de línea. Asegúrese de que esté dentro de la gama de tensión del variador de velocidad.
  - Conecte el motor. Asegúrese de que su valor nominal corresponda con la tensión del variador.
- 3. Energice el variador, pero no dé un comando de marcha.
- Configure bFr (frecuencia nominal del motor) si es diferente a 50 Hz. bFr aparece la primera vez que se energiza el variador. Se puede acceder a esta función, en cualquier momento, a través del menú drC- (consulte la página 123).
- Configure los parámetros en el menú drC- si la configuración de fábrica no es apropiada. Consulte la página 106 para obtener las configuraciones de fábrica.
- Configure los parámetros en los menús I-O-, CtL- y FUn- si la configuración de fábrica no es apropiada. Consulte la página 106 para obtener las configuraciones de fábrica.
- Configure los siguientes parámetros en el menú SEt- (páginas 119– 123).
  - ACC (aceleración) y dEC (desaceleración)
  - LSP (baja velocidad cuando la referencia es cero) y HSP (alta velocidad cuando la referencia está en su valor máximo)
  - ItH (protección térmica del motor)
- 8. Desconecte todas las fuentes de alimentación del variador y siga el procedimiento de medición de la tensión del bus descrito en la *Guía de instalación de los variadores ATV31*. Luego, conecte los cables de control a las entradas lógicas y analógicas.
- 9. Energice el variador, luego emita un comando de marcha a través de la entrada lógica (consulte la *Guía de puesta en servicio de los variadores ATV31*).
- 10. Ajuste la referencia de velocidad.

#### **RECOMENDACIONES PRELIMINARES**

#### Precauciones

Antes de energizar y configurar el variador de velocidad, asegúrese de leer este manual y de seguir todas las precauciones.

## A PELIGRO

#### FUNCIONAMIENTO ACCIDENTAL DEL EQUIPO

- Antes de energizar y configurar el variador de velocidad, asegúrese de que las entradas lógicas estén apagadas (estado 0) para evitar un arrangue accidental.
- Una entrada asignada al comando de marcha puede causar el arranque inmediato del motor al salir de los menús de configuración.

El incumplimiento de estas instrucciones podrá causar la muerte o lesiones serias.

## A ADVERTENCIA

#### PÉRDIDA DE CONTROL

- El diseñador de un plan de control deberá tener en cuenta los modos potenciales de fallas en las trayectorias de control y, para ciertas funciones de control críticas, deberá proporcionar un medio para alcanzar un estado seguro durante y después de una falla en la trayectoria.
- Un paro de emergencia y un paro por sobrecarrera son ejemplos de funciones de control críticas.
- Deberán proporcionarse trayectorias de control independientes o redundantes para las funciones de control críticas.

El incumplimiento de estas instrucciones puede causar la muerte, lesiones serias o daño al equipo.

## PRECAUCIÓN

#### EQUIPO DAÑADO

No haga funcionar o instale un variador de velocidad que parezca estar dañado.

El incumplimiento de esta instrucción puede causar daño al equipo.

| Arranque desde la alimentación de línea                                      | Si se arranca el variador desde la alimentación de línea, asegúrese de que<br>el parámetro tCt no esté ajustado en trn (consulte la página 127) y limite las<br>operaciones del contactor de línea a menos de una por minuto <b>para evitar</b><br><b>una falla prematura de los capacitores de filtro y las resistencias</b><br><b>precargadas</b> . El método recomendado de control es a traves las entradas<br>LI1 a LI6. La memoria de estado térmico del motor se vuelve a poner en<br>cero cuando se desconecta la alimentación de línea del variador.                                                              |
|------------------------------------------------------------------------------|----------------------------------------------------------------------------------------------------|
| Energización después de restablecer una<br>falla manual o un comando de paro | Si el parámetro tCt se encuentra en su ajuste de fábrica (trn), al energizar el variador de velocidad después de restablecer manualmente una falla o un comando de paro, los comandos de marcha adelante, marcha atrás y de paro por inyección de — (c.d.) se deberán restablecer para poner en marcha el variador. Si no se retablecen estos comandos el variador mostrará el mensaje "nSt" y no arrancará. Si la función de rearranque automático está configurada (parámetro Atr en el menú FLt-, consulte la página 173) no es necesario volver a configurarla.                                                        |
| Prueba con un motor de baja potencia o<br>sin un motor                       | Con la configuración de fábrica, la detección de pérdida de fase del motor<br>(OPL) está activa. Para verificar un variador de velocidad durante una<br>prueba o en un entorno de mantenimiento, sin tener que cambiar a un<br>motor con la misma capacidad nominal que el variador, desactive la función<br>de detección de pérdida de fase del motor y configure en L (par constante)<br>la relación de tensión/frecuencia (UFt) (consulte la página 125). El variador<br>de velocidad no proporcionará protección térmica al motor si la corriente de<br>éste es menor que 0,2 veces la corriente nominal del variador. |
| Uso de motores en paralelo                                                   | Cuando use motores en paralelo, configure en L (par constante) la relación tensión/frecuencia (UFt) y proporcione un medio alternativo de protección térmica en cada motor. Este variador de velocidad no puede proporcionar protección térmica adecuada a cada motor.                                                                                                    |
| Funcionamiento en un sistema<br>conectado a tierra por impedancia            | Si usa el variador en un sistema con un neutro aislado o conectado a tierra<br>por impedancia, utilice un monitor de aislamiento permanente que sea<br>compatible con cargas no lineales.                                                                                                    |
|                                                                              | Los variadores de velocidad ATV31••••••M2 <sup>1</sup> y N4 incluyen filtros de interferencia a la radio frecuencia (RFI) con sus capacitores conectados a tierra. Estos filtros pueden ser desconectados de tierra si se usa el variador en un sistema conectado a tierra por impedancia para aumentar la vida útil de funcionamiento de los capacitores. Consulte la <i>Guía de instalación de los variadores de velocidad ATV31</i> para obtener más información.                                                                                                    |
| Recomendaciones de programación                                              | Consulte "Descripción general sobre la puesta en servicio" en la página 103 para obtener los pasos de programación mínimos necesarios para poner en servicio un variador de velocidad.                                                                                                    |
|                                                                              | Use las tablas de configuración que comienzan en la página 185 para<br>preparar y anotar la configuración del variador antes de programar el<br>variador de velocidad. Siempre es posible <b>regresar a los ajustes de</b><br><b>fábrica</b> configurando el parámetro FCS en InI en los menús drC-, I-O-, CtL-<br>o FUn Consulte las páginas 126, 129, 143 y 171.                                                                                                    |
|                                                                              | Cuando se pone en servicio por primera vez un variador de velocidad<br>ATV31 en un sistema de 60 Hz, realice un restablecimiento de los<br>parámetros de fábrica. Asegúrese de configurar bFr en 60 Hz.                                                                                                    |
|                                                                              | Recomendamos usar la función de autoajuste para optimizar la precisión y el tiempo de repuesta del variador. El autoajuste mide la resistencia del estator del motor para optimizar los algoritmos de control. Consulte la página 125.                                                                                                    |
|                                                                              | <sup>1</sup> A través de este manual, el símbolo "•" en un número de catálogo indica la parte del número                                                                                                    |

que varía según el valor nominal del variador.

105

#### **AJUSTES DE FÁBRICA**

El variador ATV31 ya viene listo de fábrica para usarse en la mayoría de las aplicaciones, con los ajustes de fábrica que figuran en la tabla 1.

| Tabla 1: | Ajustes de fábrica |
|----------|--------------------|
|----------|--------------------|

1

| Función                                  | Código   | Ajuste de fábrica                                                                                                    |
|------------------------------------------|----------|----------------------------------------------------------------------------------------------------|
| Visualización                            | _        | r d 년 con el motor parado,<br>frecuencia del motor (por ejemplo, 50 Hz) con el<br>motor en marcha                                                                               |
| Frecuencia del motor                     | bFr      | 50 Hz                                                                                                    |
| Tipo de relación tensión / frecuencia    | UFt      | n: control vectorial del flujo sin sensor para aplicaciones de par constante                                                                                                    |
| Modo de paro normal                      | Stt      | 5 E n: paro normal en la rampa de desaceleración                                                                                                    |
| Modo de paro en caso de una falla        | EPL      | ЧЕ 5: parada libre                                                                                                    |
| Rampas lineales                          | ACC, dEC | 3 segundos                                                                                                    |
| Velocidad baja                           | LSP      | 0 Hz                                                                                                    |
| Velocidad alta                           | HSP      | 50 Hz                                                                                                    |
| Ganancia de bucle de frecuencia          | FLG, StA | Estándar                                                                                                    |
| Corriente térmica del motor              | ItH      | Corriente nominal del motor (el valor depende del valor nominal del variador)                                                                                                   |
| Frenado por inyección de<br>(c.d.)       | SdC      | 0,7 x la corriente nominal del variador de velocidad durante ½ segundo                                                                                                    |
| Adaptación de la rampa de desaceleración | brA      | <i>J</i> E 5: adaptación automática de la rampa de<br>desaceleración en caso de que se produzca una<br>sobretensión durante el frenado                                          |
| Rearranque automático                    | Atr      | n D: sin rearanque automático después de una falla                                                                                                    |
| Frecuencia de conmutación                | SFr      | 4 kHz                                                                                                    |
| Entradas lógicas                         | LI1, LI2 | Control de detección de transición de 2 hilos<br>LI1 = adelante, LI2 = atrás.<br>No asignado en los variadores ATV31••••••A <sup>1</sup>                                        |
|                                          | LI3, LI4 | 4 velocidades preseleccionadas:<br>velocidad 1 = referencia de velocidad o LSP<br>(consulte la página 120)<br>velocidad 2 = 10 Hz<br>velocidad 3 = 15 Hz<br>velocidad 4 = 20 Hz |
|                                          | LI5, LI6 | No asignadas                                                                                                    |
| Entradas analógicas                      | Al1      | Referencia de velocidad de 0 a 10 V.<br>No asignada en los variadores ATV31A <sup>1</sup> .                                                                                     |
|                                          | AI2      | Entrada de las referencias de velocidad sumadas: 0 ±10 V                                                                                                    |
|                                          | AI3      | 4 a 20 mA, no asignada                                                                                                    |
| Relés                                    | R1       | El contacto se abre en caso de que se produzca<br>una falla o si se desconecta la alimentación del<br>variador.                                                                 |
|                                          | R2       | No asignada                                                                                                    |
| Salida analógica                         | AOC      | 0 a 20 mA, no asignada                                                                                                    |

Los variadores ATV31 \*\*\*\*\*\* A tienen un potenciómetro de referencia, un botón de marcha y un botón de paro/restablecimiento. Estos vienen de fábrica configurados en control local con el botón de marcha, botón de paro/restablecimiento y el potenciómetro de referencia activos. Las entradas lógicas LI1 y LI2 y la entrada analógica AI1 están inactivas (no asignadas).

#### PROTECCIÓN TÉRMICA DEL VARIADOR

La protección térmica del variador se logra con una resistencia de coeficiente de temperatura positivo (PTC) en el disipador térmico o el módulo de alimentación. En caso de que se produzca una sobrecorriente, el variador se dispara para protegerse asimismo contra sobrecargas. Puntos típicos de disparo:

- La corriente del motor es del 185% de la corriente nominal del variador durante 2 segundos
- La corriente del motor es del 150% de la corriente nominal del variador durante 60 segundos

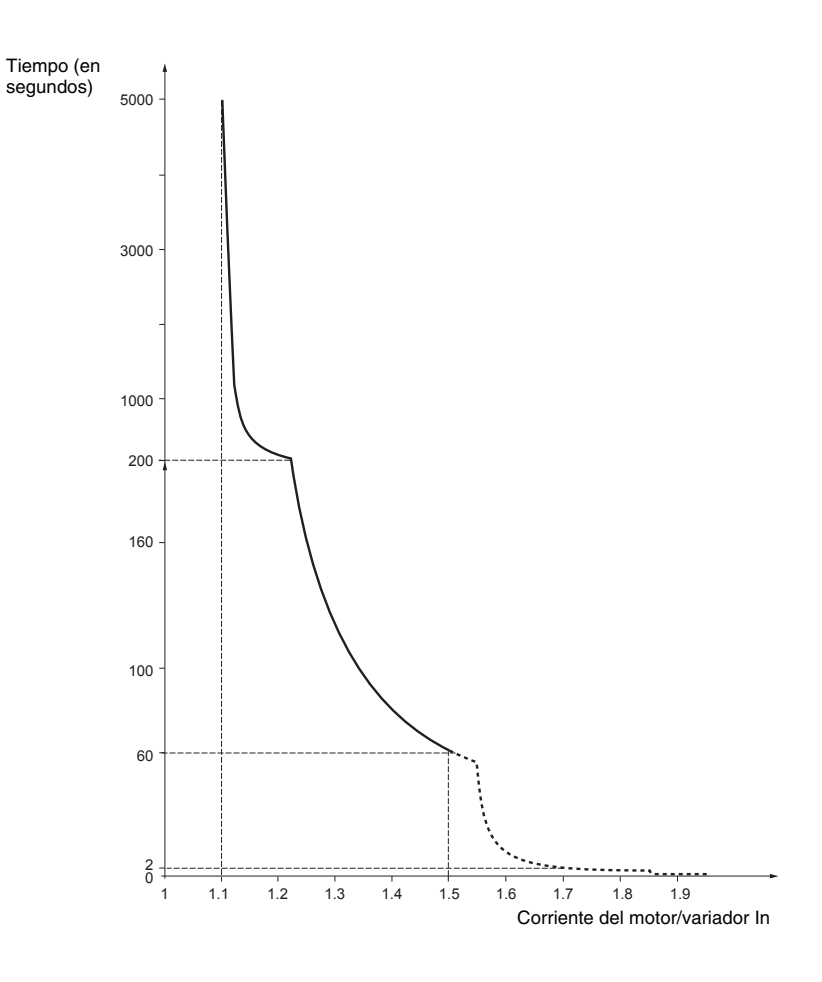

Ventilación

El ventilador se arranca cuando el variador es energizado, pero se para después de 10 segundos si no se recibe un comando de marcha. El ventilador se arranca automáticamente cuando el variador recibe un comando de marcha y una referencia. Se detiene segundos después que la velocidad del motor es inferior a 0,2 Hz y el frenado por inyección se ha completado.

#### PROTECCIÓN TÉRMICA DEL MOTOR

La protección térmica del motor se logra a través de cálculos continuos de la energía térmica l<sup>2</sup>t. Esta protección está disponible para los motores autoenfriados.

NOTA: La memoria de estado térmico del motor se vuelve a poner en cero cuando se desconecta la alimentación de línea del variador.

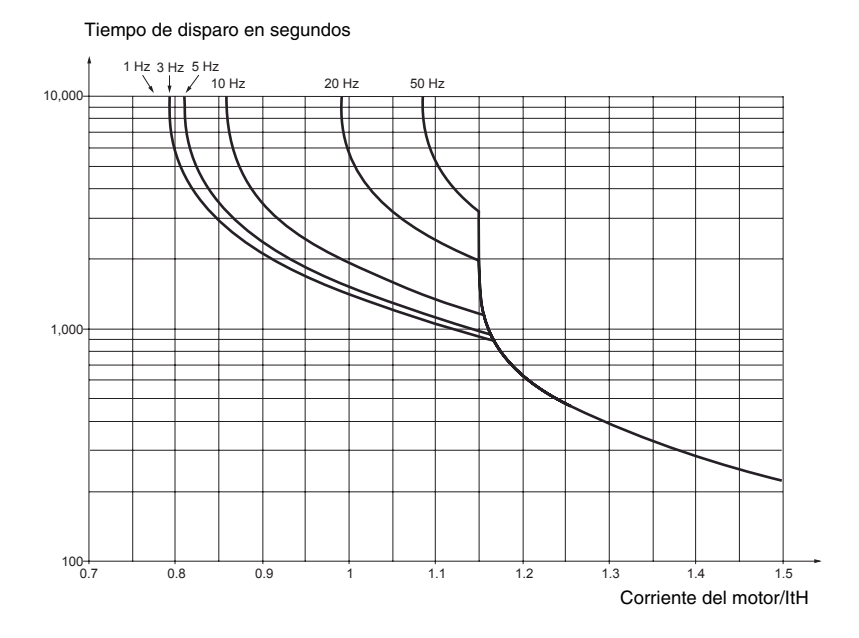

## PRECAUCIÓN

#### PROTECCIÓN TÉRMICA DEL MOTOR INADECUADA

Es necesario el uso de protección externa contra sobrecargas bajo las siguientes condiciones:

- Arranque desde la alimentación de línea
- Marcha de motores múltiples
- Marcha de motores con una capacidad menor que 0,2 veces la corriente nominal del variador
- Uso de conmutación de motores
- El incumplimiento de esta instrucción puede causar daño al equipo.

Consulte "Recomendaciones preliminares" en las páginas 104 a 105 para obtener más información acerca de la protección externa contra sobrecargas.

**ESPAÑOL**
## **SECCIÓN 2: PROGRAMACIÓN**

### A PELIGRO

### **USUARIO NO CALIFICADO**

- Solamente el personal especializado deberá instalar y prestar servicio de mantenimiento a este equipo.
- La aplicación de este producto requiere experiencia en diseño y programación de sistemas de control. Solamente aquellos con dicha experiencia deberán programar, instalar, alterar y usar este producto.
- El personal calificado a cargo de la realización de diagnóstico de problemas, quienes energizarán los conductores eléctricos, debe cumplir con la norma 70E del NFPA que trata sobre los requisitos de seguridad eléctrica para el personal en el sitio de trabajo así como la norma 29 CFR Parte 1910, Sub-parte S de OSHA que también trata sobre la seguridad eléctrica.

El incumplimiento de estas instrucciones podrá causar la muerte o lesiones serias.

### **TERMINAL DE PROGRAMACIÓN Y** AJUSTES DEL VARIADOR

### Variadores ATV31 ------

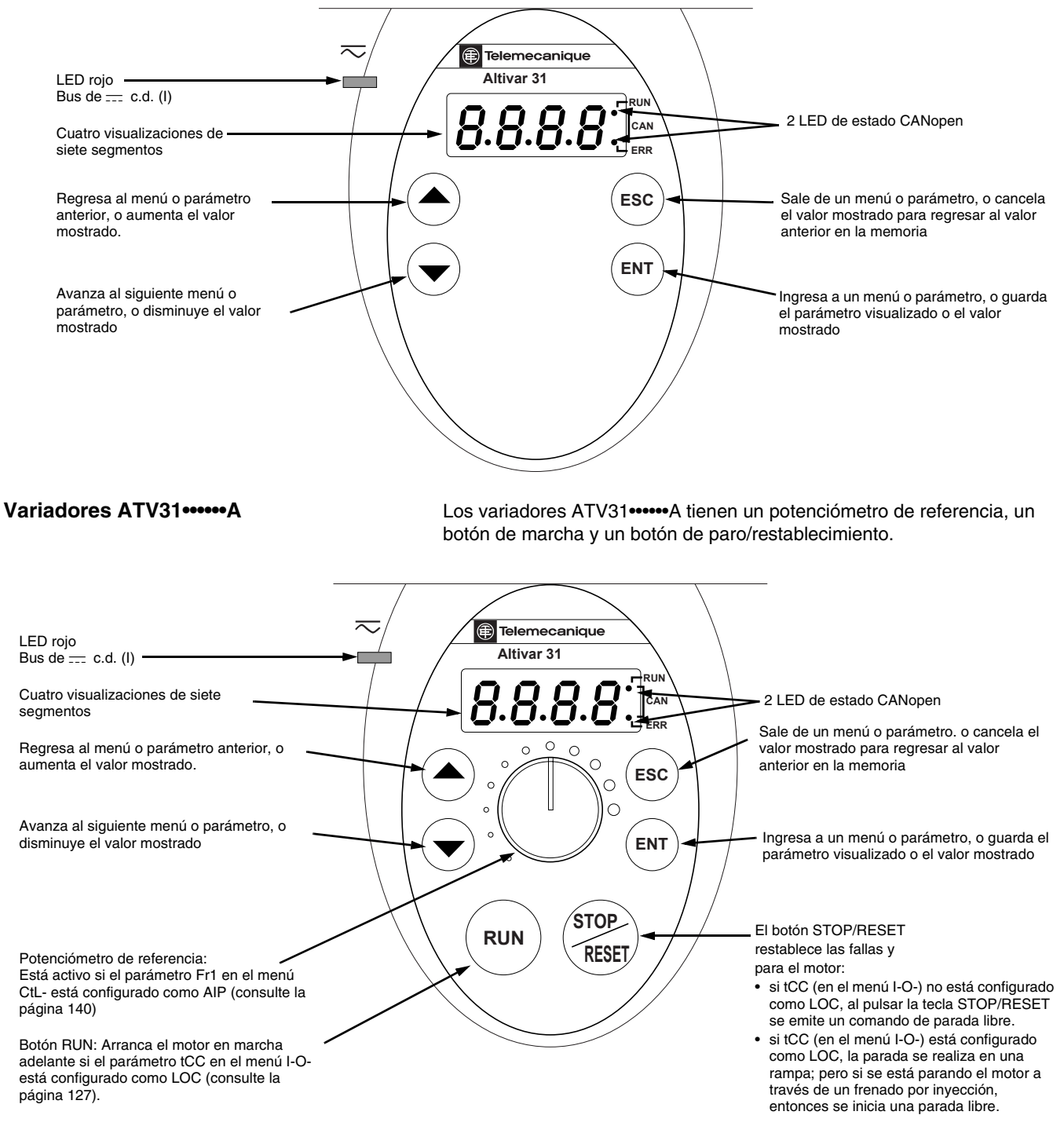

- Funciones de las teclas Para desplazarse por los datos rápidamente, pulse\_y mantenga oprimida (por más de 2 segundos) la tecla ( $\blacktriangle$ ) o ( $\blacktriangledown$ ). Al presionar ( $\blacktriangle$ ) o ( $\blacktriangledown$ ) su selección no se almacena automáticamente. Para guardar la selección, pulse (ENT). La terminal parpadea cuando almacena un valor. Una visualización normal sin fallas ni comandos de marcha muestra: el valor de uno de los parámetros de visualización (consulte la página 178). La visualización por omisión es la frecuencia del motor, por ejemplo 43.0. La visualización parpadea en el modo de limitador de corriente. Init: secuencia de iniciación rdY: el variador está listo dcb: frenado por inyección de --- (c.d.) en curso nSt: parada libre, consulte le siguiente sección. FSt: parada rápida tUn: autoajuste en curso Si existe una falla, la visualización parpadea. nSt: parada libre Si la visualización muestra el código nSt, una de las siguientes condiciones puede estar sucediendo:
  - Con la configuración de fábrica, al energizar el variador de velocidad después de restablecer manualmente una falla o un comando de paro, los comandos de marcha adelante, marcha atrás y de paro por inyección de ---- (c.d.) se deberán restablecer para poner en marcha el variador. Si no se retablecen estos comandos el variador mostrará el mensaje "nSt" y no arrancará. Si la función de rearranque automático está configurada no es necesario restablecerlos.
  - Si el canal de referencia o el canal de control es asignado a Modbus o CANopen (consulte la página 130), el variador mostrará nSt al energizarlo y permanecerá parado hasta que el bus de comunicación envía un comando.
  - 3. Si está presente un comando de marcha adelante o marcha atrás, cuando el variador es energizado y está configurado para un control de 2 ó 3 hilos con transición "trn" (consulte la página 127), el variador mostrará nSt y no se pondrá en marcha sino hasta que se suspende y vuelve a emitir el comando de marcha y se proporciona una referencia de velocidad.

### TERMINAL DE PROGRAMACIÓN Y AJUSTES REMOTA

La terminal de programación y ajustes remota opcional es una unidad de control local que puede ser montada en la puerta de un gabinete. Tiene un cable con conectores para conectarla a la conexión en serie del variador (consulte el manual incluido con la terminal). Tiene la misma visualización y los mismos botones de programación que el variador de velocidad con la adición de un interruptor para el bloqueo de acceso a los menús y tres botones para controlar el variador:

- Los comandos FWD/REV indican el sentido de rotación.
- El comando RUN pone en marcha el motor.
- Los comandos STOP/RESET paran el motor o restablecen una falla. El motor se para al pulsar el botón STOP/RESET una vez, y si se ha configurado el frenado por inyección de ---- (c.d.), se detendrá el frenado al pulsar el botón por segunda vez.

Para que la terminal de programación y ajustes remota esté activa, el parámetro tbr en el menú COM- debe conservar los ajustes de fábrica; 19.2 (19 200 bps, consulte la página 176).

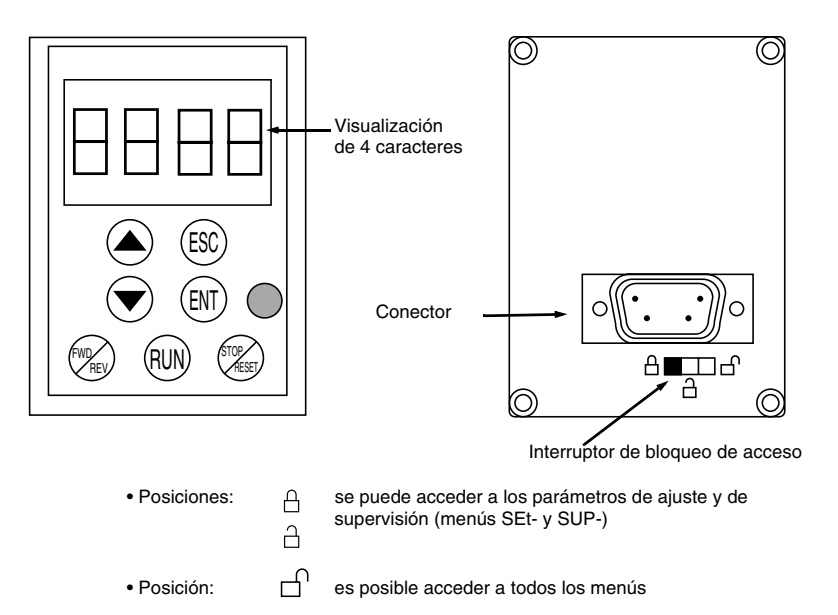

NOTA: La protección con contraseña tiene prioridad sobre el interruptor de bloqueo de acceso. Consulte la página 180.

Al colocar el interruptor de bloqueo de acceso en la posición de bloqueado también se evita el acceso a los ajustes del variador a través de la terminal de programación y ajustes. Al desconectar la terminal de programación y ajustes remota, si el interruptor de bloqueo de acceso está en la posición de bloqueado, *la terminal de programación y ajustes del* variador también permanece bloqueada.

Es posible almacenar hasta un máximo de cuatro configuraciones completas en la terminal de programación y ajustes remota y transferirlas a otros variadores de velocidad del mismo valor nominal. También es posible almacenar, en la terminal, cuatro operaciones diferentes para el mismo dispositivo. Consulte los parámetros SCS y FCS en los menús drC-, I-O-, CtL- o FUn-. Consulte las páginas 126, 129, 143 y 171.

# Almacenamiento y carga de las configuraciones

### ACCESO A LOS MENÚS

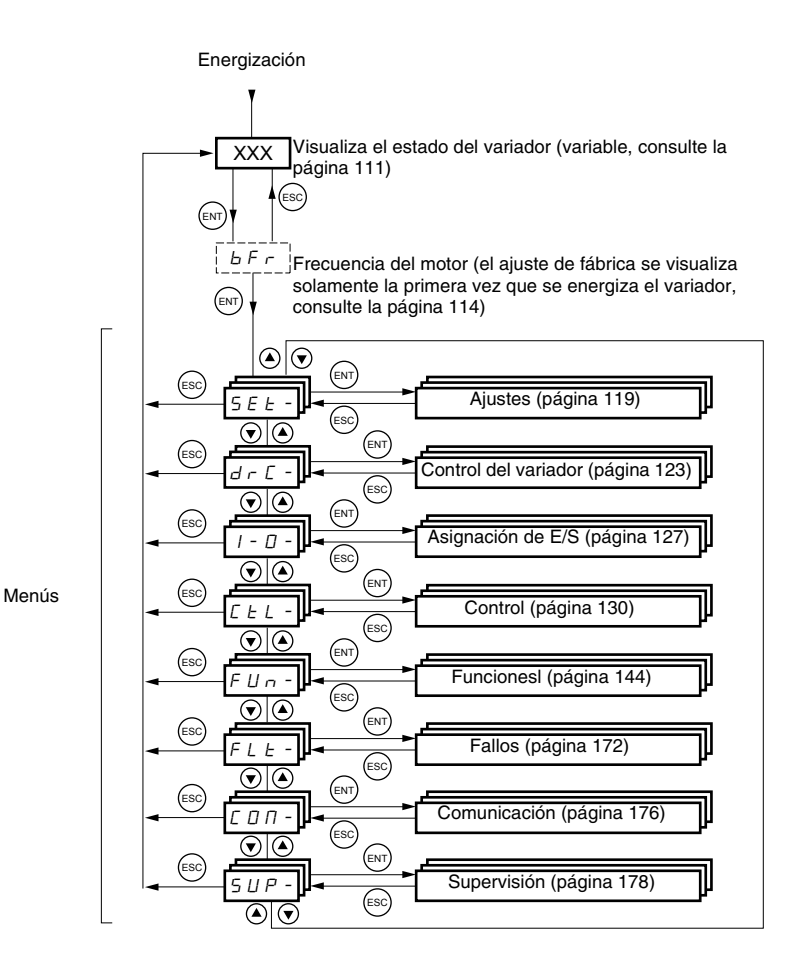

Como conveniencia adicional, algunos parámetros se pueden acceder en más de un menú. Por ejemplo, regreso a los ajustes de fábrica (FCS) y almacenamiento de la configuración (SCS) están disponibles en varios menús.

NOTA: A través de esta guía, aparecerá un guión después del código de menú para diferenciarlos de los códigos de parámetros. Por ejemplo, SEtes un menú, pero ACC es un parámetro.

### ACCESO A LOS PARÁMETROS

La siguiente figura ilustra cómo acceder a los parámetros y cómo asignar sus valores. Para almacenar el valor del parámetro, pulse la tecla (ENT). La visualización parpadea cuando almacena un valor.

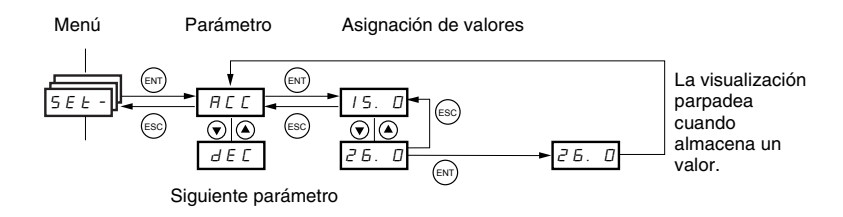

Todos los menús son tipo desplegable. Una vez que haya alcanzado el último parámetro en una lista, pulse la tecla ▼ para regresar al primer parámetro. Desde el primer parámetro en la lista, pulse la tecla ▲ para saltarse hasta el último parámetro.

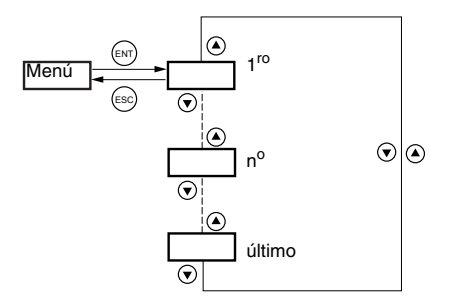

Si ha modificado un parámetro en un menú y regresó a ese menú sin pasar por otro menú, en ese momento, será llevado directamente al último parámetro que modificó. Vea la ilustración abajo. Si ha entrado a otro menú o ha vuelto a arrancar el variador desde la modificación, entonces será llevado al primer parámetro en el menú. Vea la ilustración arriba.

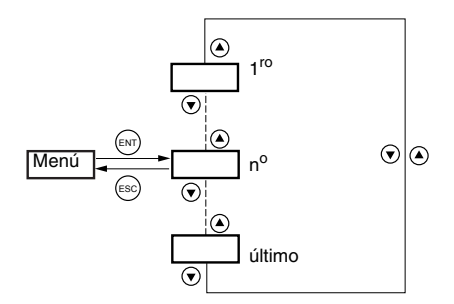

La frecuencia del motor, bFr, se puede modificar sólo si se para el variador y no se recibe un comando de marcha.

| Código | Descripción                                                                                                    | Gama de<br>ajustes                                                       | Ajuste de<br>fábrica                                           |
|--------|----------------------------------------------------------------------------------------------------|--------------------------------------------------------------------------|----------------------------------------------------------------|
| ЬFг    | Frecuencia del motor                                                                                                    | 50 ó 60 Hz                                                               | 50 Hz                                                          |
|        | Este es el primer parámetro que se muestra al energizar o<br>Es posible modificar el parámetro bFr a través del menú d<br>La modificación de este parámetro también modifica los v<br>parámetros: HSP (página 120), Ftd (página 123), FrS (pág | el variador poi<br>IrC-, en cualqu<br>alores de los s<br>jina 124) y tFr | r primera vez.<br>uier momento.<br>siguientes<br>(página 126). |

ESP/

### **COMPATIBILIDAD ENTRE FUNCIONES**

Rearranque automático, recuperación automática y marcha atrás se encuentran disponibles sólo bajo las siguientes condiciones:

- Rearranque automático está disponible sólo en un control de 2 hilos ٠ (tCC = 2C y tCt = LEL o PFO, consulte la página 127).
- Recuperación automática está disponible sólo en un control de 2 hilos (tCC = 2C y tCt = LEL o PFO, consulte la página 127). Ésta se desactiva si el frenado por inyección de --- (c.d.) automático es configurado en ---c.d. (AdC = Ct, consulte la página 149).
- Marcha atrás está disponible sólo en los variadores ATV31 •••••• A si el control local está activo (tCC = LOC, consulte la página 127).

La elección de las funciones de aplicación puede verse limitada por el número de entradas/salidas disponibles y por la incompatibilidad de determinadas funciones entre sí como se ilustra en la siguiente figura. Las funciones que no aparecen en la figura son completamente compatibles. Si existe alguna incompatibilidad entre las funciones, la primera función configurada evitará que se configuren las demás.

|                                           | Entradas sumadoras | +/- velocidad <sup>1</sup> | Gestión de los interruptores de límite | Velocidades preseleccionadas | Regulador PI | Funcionamiento de marcha paso a paso | Secuencia de frenado | Paro por inyección de 🚃 (c.d.) | Paro rápido | Parada libre |
|-------------------------------------------|--------------------|----------------------------|----------------------------------------|------------------------------|--------------|--------------------------------------|----------------------|--------------------------------|-------------|--------------|
| Entradas sumadoras                        |                    | •                          |                                        | $\mathbf{\Lambda}$           | •            | 1                                    |                      |                                |             |              |
| +/- velocidad 1                           | •                  |                            |                                        | •                            | •            | •                                    |                      |                                |             |              |
| Gestión de los interruptores<br>de límite |                    |                            |                                        |                              | •            |                                      |                      |                                |             |              |
| Velocidades<br>preseleccionadas           | ÷                  | •                          |                                        |                              | •            | ↑                                    |                      |                                |             |              |
| Regulador PI                              | •                  | •                          | •                                      | •                            |              | •                                    | •                    |                                |             |              |
| Funcionamiento de marcha paso a paso      | ÷                  | •                          |                                        | ÷                            | •            |                                      | •                    |                                |             |              |
| Secuencia de frenado                      |                    |                            |                                        |                              | •            | •                                    |                      | •                              |             |              |
| Paro por inyección de<br>(c.d.)           |                    |                            |                                        |                              |              |                                      | •                    |                                |             | 1            |
| Paro rápido                               |                    |                            |                                        |                              |              |                                      |                      |                                |             | Υ            |
| Parada libre                              |                    |                            |                                        |                              |              |                                      |                      | ←                              | ←           |              |
| <sup>1</sup> Excluvendo una aplicación    | espec              | ial con                    | canal                                  | de refe                      | rencia       | Fr2 (co                              | onsulte              | las pá                         | ainas 1     | 35 v         |

137).

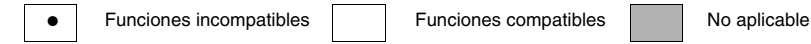

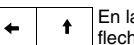

En las funciones que no pueden ser activadas al mismo tiempo, la flecha señala hacia la función que tiene prioridad,

Las funciones de paro tienen prioridad sobre los comandos de marcha. Las referencias de velocidad recibidas a través de un comando lógico tienen prioridad sobre las referencias analógicas.

### FUNCIONES DE APLICACIÓN DE LAS ENTRADAS LÓGICAS Y ANALÓGICAS

Las tablas 2 a 5 enumeran las funciones que pueden ser asignadas a las entradas lógicas y analógicas y sus asignaciones de fábrica. Una sola entrada puede activar varias funciones al mismo tiempo. Por ejemplo, marcha atrás y una segunda rampa pueden ser asignadas a una entrada. Si se asigna mas de una función a una entrada, asegúrese de que las funciones sean compatibles. Use los submenús LIA- y AIA- del menú SUP-(consulte la página 180) para visualizar las funciones asignadas a las entradas y para verificar su compatibilidad.

| Franciska                                                       | Qádina | Consulte la | Configuración de fábrica |                    |  |
|-----------------------------------------------------------------|--------|-------------|--------------------------|--------------------|--|
| Function                                                        | Coalgo | página:     | ATV31                    | ATV31•••••A        |  |
| No asignada                                                     | _      | —           | LI5-LI6                  | LI1-LI2<br>LI5-LI6 |  |
| Adelante                                                        | _      | —           | LI1                      |                    |  |
| 2 velocidades preseleccionadas                                  | P 5 2  | 152         | LI3                      | LI3                |  |
| 4 velocidades preseleccionadas                                  | P 5 4  | 152         | LI4                      | LI4                |  |
| 8 velocidades preseleccionadas                                  | P 5 8  | 152         | —                        | —                  |  |
| 16 velocidades preseleccionadas                                 | P 5 16 | 153         | —                        | —                  |  |
| 2 referencias PI preseleccionadas                               | Pr2    | 162         | _                        | _                  |  |
| 4 referencias PI preseleccionadas                               | Pr4    | 162         | _                        | _                  |  |
| + velocidad                                                     | U 5 P  | 157         | _                        | _                  |  |
| - velocidad                                                     | d 5 P  | 157         | _                        | _                  |  |
| Funcionamiento de marcha paso a paso                            | J 0 G  | 154         | _                        | _                  |  |
| Conmutación de rampas                                           | r P S  | 146         | _                        | _                  |  |
| Conmutación para el 2º límite de corriente                      | LC2    | 167         | —                        | —                  |  |
| Paro rápido a través de la entrada lógica                       | FSE    | 147         | —                        | —                  |  |
| Inyección de (c.d.) a través de una entrada lógica              | d E I  | 147         | —                        | —                  |  |
| Parada libre a través de una entrada lógica                     | n 5 E  | 148         | —                        | —                  |  |
| Marcha adelante                                                 | rr5    | 127         | LI2                      | —                  |  |
| Falla externa                                                   | EEF    | 174         | —                        | —                  |  |
| Restablecimiento de fallas                                      | r S F  | 173         | —                        | —                  |  |
| Modo forzado local                                              | FLD    | 177         | —                        | —                  |  |
| Conmutación de referencias                                      | rFC    | 141         | —                        | —                  |  |
| Conmutación de canal de control                                 | C C 5  | 142         | —                        | —                  |  |
| Conmutación de motores                                          | EHP    | 168         | —                        | —                  |  |
| Limitación del movimiento hacia delante (interruptor de límite) | LAF    | 170         | _                        | _                  |  |
| Limitación del movimiento hacia atrás (interruptor de límite)   | LAr    | 170         | _                        | _                  |  |
| Supresión de fallas                                             | In H   | 175         | —                        | _                  |  |

### Tabla 3: Entradas analógicas

| Función                            | Cádina | Consulte la | Ajuste de fábrica |                        |  |
|------------------------------------|--------|-------------|-------------------|------------------------|--|
| Funcion                            | Coalgo | página:     | ATV31             | ATV31•••••A            |  |
| No asignada                        | —      | —           | AI3               | Al1 - Al3              |  |
| Referencia 1                       | Frl    | 140         | Al1               | AIP<br>(potenciómetro) |  |
| Referencia 2                       | Fre    | 140         |                   | —                      |  |
| Entrada sumadora 2                 | 5 A 2  | 150         | AI2               | Al2                    |  |
| Entrada sumadora 3                 | 5 A 3  | 150         | —                 | —                      |  |
| Retroalimentación por regulador PI | PIF    | 162         | —                 | —                      |  |

### Tabla 4: Salidas analógicas y lógicas

| Función                                            | Código | Consulte la página: | Ajuste de fábrica |
|----------------------------------------------------|--------|---------------------|-------------------|
| No asignada                                        | —      | —                   | AOC/AOV           |
| Corriente del motor                                | 0 C r  | 128                 | _                 |
| Frecuencia del motor                               | r F r  | 128                 | _                 |
| Par motor                                          | 0 L 0  | 128                 | _                 |
| Potencia generada por el variador                  | 0 P r  | 128                 | _                 |
| Falla del variador (datos lógicos)                 | FLE    | 128                 | _                 |
| Variador en marcha (datos lógicos)                 | r U n  | 128                 | _                 |
| Umbral de frecuencia alcanzado (datos lógicos)     | FER    | 128                 | _                 |
| Alta velocidad (HSP) alcanzada (datos lógicos)     | FLA    | 128                 | _                 |
| Umbral de corriente alcanzado (datos lógicos)      | СĿЯ    | 128                 | _                 |
| Referencia de frecuencia alcanzada (datos lógicos) | SrA    | 128                 | _                 |
| Umbral térmico del motor alcanzado (datos lógicos) | E S A  | 128                 | _                 |
| Secuencia de frenado (datos lógicos)               | ЬΙС    | 128                 | _                 |

### Tabla 5: Relés

| Función                            | Código | Consulte la página: | Ajuste de fábrica |
|------------------------------------|--------|---------------------|-------------------|
| No asignado                        | —      | —                   | R2                |
| Falla del variador                 | FLE    | 128                 | R1                |
| Variador en marcha                 | гUп    | 128                 | _                 |
| Umbral de frecuencia alcanzado     | FER    | 128                 | _                 |
| Alta velocidad (HSP) alcanzada     | FLA    | 128                 | _                 |
| Umbral de corriente alcanzado      | C E A  | 128                 | _                 |
| Referencia de frecuencia alcanzada | SrA    | 128                 | _                 |
| Umbral térmico del motor alcanzado | E S A  | 128                 | _                 |
| Secuencia de frenado               | ЬΕС    | 128                 | _                 |

# **SECCIÓN 3: MENÚS**

# A PELIGRO

### FUNCIONAMIENTO ACCIDENTAL DEL EQUIPO

Asegúrese de que las modificaciones de los ajustes de funcionamiento no presenten ningún riesgo, especialmente al realizar ajustes mientras el variador hace funcionar el motor.

El incumplimiento de estas instrucciones podrá causar la muerte o lesiones serias.

# PRECAUCIÓN

### SOBRECALENTAMIENTO DEL MOTOR

- Este variador de velocidad no proporciona protección térmica directa al motor.
- Puede ser necesario un sensor térmico en el motor para protegerlo durante cualquier velocidad o condición de carga.
- Consulte la información del fabricante del motor para conocer la capacidad térmica de éste cuando funciona en la gama de velocidad mayor que la deseada.

El incumplimiento de estas instrucciones puede causar daño al equipo.

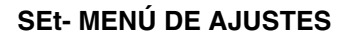

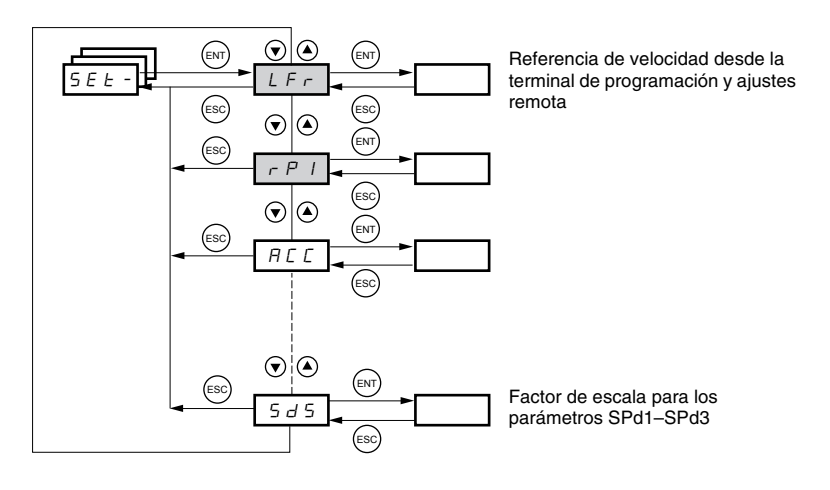

Los parámetros en el menú SEt- se pueden modificar con el variador de velocidad parado o en marcha. Sin embargo, recomendamos realizar las modificaciones a los ajustes con el variador parado.

ESPAÑOL

5 E E

| Código                                                                                                    | Descripción                                                                                                    |                                                                                                    | Gama de ajuste                                           | Ajuste de fábrica                          |
|----------------------------------------------------------------------------------------------------|----------------------------------------------------------------------------------------------------|----------------------------------------------------------------------------------------------------|----------------------------------------------------------|--------------------------------------------|
|                                                                                                    | Referencia de velocidad desde la terminal de programación y                                                                                                    | ajustes remota.                                                                                                    | 0 a HSP                                                  |                                            |
| LFr <sup>1</sup>                                                                                                    | Este parámetro se muestra cuando LCC = YES (página 142) o<br>programación y ajustes está conectada. En este caso, tambié<br>ajustes del variador.<br>LFr se vuelve a ajustar en 0 al energizarse el variador. | o cuando Fr1/Fr2 =<br>n es posible acced                                                                                                    | ELCC (página 140) y si la<br>ler LFr a través de la term | a terminal de<br>iinal de programación y   |
| r P I <sup>1</sup>                                                                                                    | Referencia interna del regulador PI                                                                                                    | Consulte la<br>página 158.                                                                                                    | 0,0 a 100%                                               | 0                                          |
| ACC                                                                                                    | Tiempo de la rampa de aceleración                                                                                                    |                                                                                                    | 0,1 a 999,9 s                                            | 3 s                                        |
|                                                                                                    | Tiempo de aceleración del motor para que funcione de 0 Hz a                                                                                                    | a FrS (frecuencia r                                                                                                    | nominal, consulte la págir                               | na 124).                                   |
| A C 2                                                                                                    | 2º tiempo de la rampa de aceleración                                                                                                    | Consulte la<br>página 146.                                                                                                    | 0,1 a 999,9 s                                            | 5 s                                        |
| d E 2                                                                                                    | 2º tiempo de la rampa de desaceleración                                                                                                    | Consulte la<br>página 146.                                                                                                    | 0,1 a 999,9 s                                            | 5 s                                        |
|                                                                                                    | Tiempo de la rampa de desaceleración                                                                                                    |                                                                                                    | 0,1 a 999,9 s                                            | 3 s                                        |
| d E C                                                                                                    | Tiempo de desaceleración del motor para que funcione de Fr<br>Asegúrese de que dEC no tenga un ajuste muy bajo para la c                                                                                      | ación 0,1 a 999,9 s<br>tor para que funcione de FrS (frecuencia nominal, consulte la pági<br>un ajuste muy bajo para la carga.<br>específica, redondeado Consulte la<br>1 de la rama (ACC o AC2), página 145 0 a 100 | inal, consulte la página 1                               | 24) a 0 Hz.                                |
| ERI                                                                                                    | Inicio de la rampa de aceleración específica, redondeado<br>como un porcentaje del tiempo total de la rampa (ACC o AC2)                                                                                       | Consulte la página 145.                                                                                                    | 0 a 100                                                  | 10%                                        |
| F H S                                                                                                    | Fin de la rampa de aceleración específica, redondeado como<br>un porcentaje del tiempo total de la rampa (ACC o AC2)                                                                                          | Consulte la<br>página 146.                                                                                                    | 0 a (100-tA1)                                            | 10%                                        |
| E A 3                                                                                                    | Inicio de la rampa de desaceleración específica, redondeado<br>como un porcentaje del tiempo total de la rampa (dEC o dE2)                                                                                    | Consulte la<br>página 146.                                                                                                    | 0 a 100                                                  | 10%                                        |
| ĿЯЧ                                                                                                    | Fin de la rampa de desaceleración específica, redondeado<br>como un porcentaje del tiempo total de la rampa (dEC o dE2)                                                                                       | Consulte la<br>página 146.                                                                                                    | 0 a (100-tA3)                                            | 10%                                        |
|                                                                                                    | Velocidad baja                                                                                                    |                                                                                                    | 0 a HSP                                                  | 0 Hz                                       |
| LSF                                                                                                    | Referencia mínima                                                                                                    |                                                                                                    |                                                          |                                            |
| u c 0                                                                                                    | Velocidad alta                                                                                                    |                                                                                                    | LSP a tFr                                                | bFr                                        |
| 11 - 11                                                                                                    | Referencia máxima. Asegúrese de que este ajuste sea aprop                                                                                                    | iado para el motor                                                                                                    | y la aplicación.                                         |                                            |
| Código       I         L F r I       I         r P I       I         A C C       I         A C C | Corriente utilizada para la protección térmica del motor.                                                                                                    |                                                                                                    | 0,2 a 1,5 In <sup>2</sup>                                | Varía con el valor<br>nominal del variador |
| 16 11                                                                                                    | Ajuste ItH en los amperes a plena carga (APC) indicados en l<br>Refiérase al parámetro OLL en la página 174 si desea elimina                                                                                  | a placa de datos c<br>ar la protección tér                                                                                                    | del motor.<br>mica del motor.                            |                                            |

<sup>1</sup> También accesible en el menú SUP-.

<sup>2</sup> In es la corriente nominal del variador de velocidad indicada en la placa de datos.

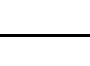

Estos parámetros se muestran independientemente de cómo han sido configurados otros menús y se pueden visualizar solamente en el menú de ajustes.

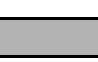

Estos parámetros aparecerán solamente si se ha seleccionado la función correspondiente en otro menú. Para facilitar la programación, también es posible acceder a ellos y ajustarlos desde el menú en que se encuentra la función correspondiente. Encontrará una descripción detallada de estas funciones en las páginas indicadas.

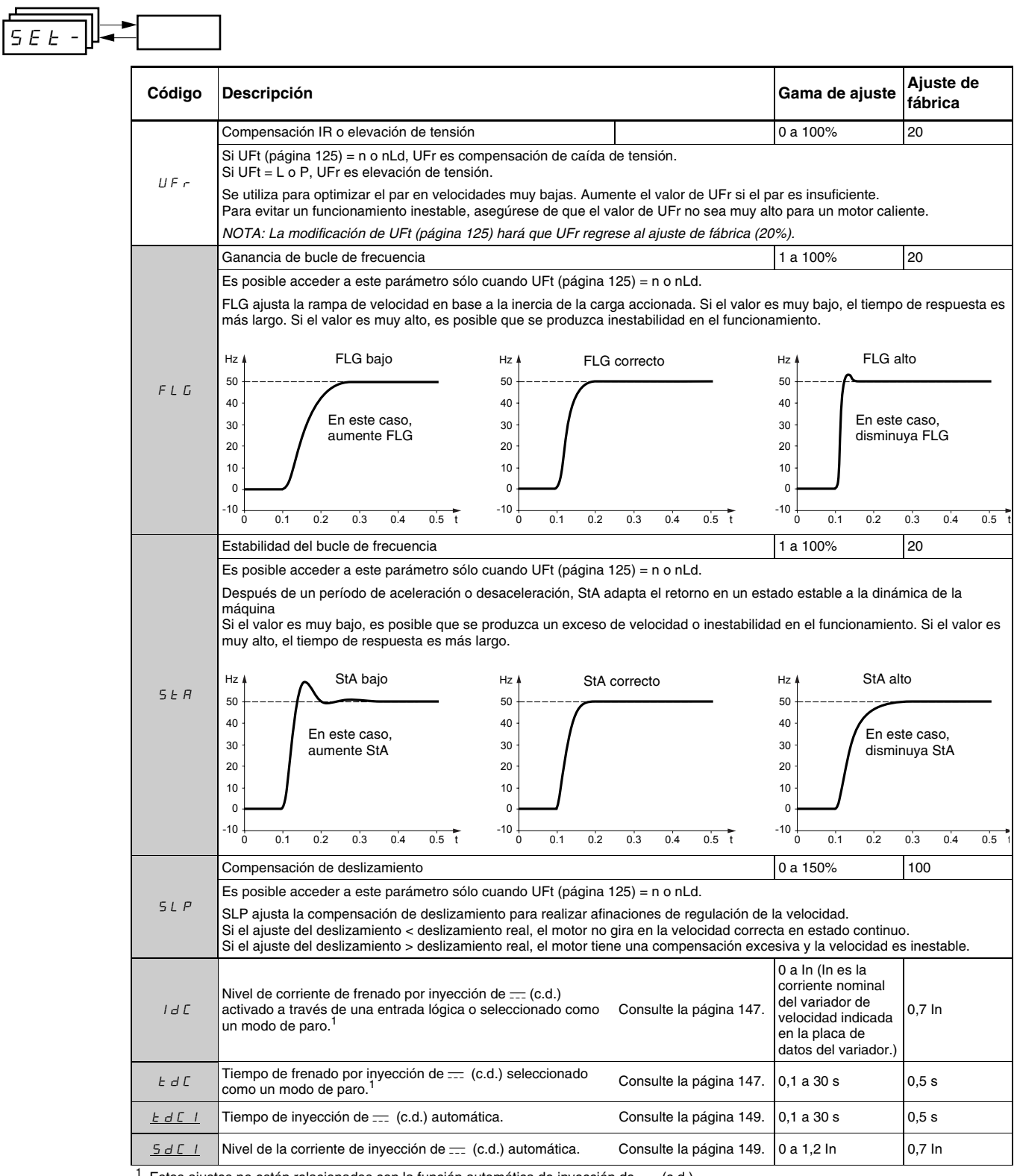

Estos ajustes no están relacionados con la función automática de inyección de == (c.d.)

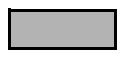

Estos parámetros aparecerán solamente si se ha seleccionado la función correspondiente en otro menú. Para facilitar la programación, también es posible acceder a ellos y ajustarlos desde el menú en que se encuentra la función correspondiente. Encontrará una descripción detallada de estas funciones en las páginas indicadas.

5 E E

| ſ | Código         | Descripción                                                                                                    |                                                 | Gama de ajuste             | Ajuste de<br>fábrica |
|---|----------------|----------------------------------------------------------------------------------------------------|-------------------------------------------------|----------------------------|----------------------|
|   | <u> </u>       | 2º tiempo de inyección de (c.d.) auto.                                                                                            | Consulte la página 149.                         | 0 a 30 s                   | 0 s                  |
|   | <u>5 d C 2</u> | 2º nivel de la corriente de inyección de (c.d.).                                                                                  | Consulte la página 149.                         | 0 a 1,2 In                 | 0,5 ln               |
|   |                | Frecuencia de salto                                                                                                    |                                                 | 0 a 500                    | 0 Hz                 |
|   | JPF            | JPF evita el funcionamiento prolongado en una gama de frecuel<br>velocidad crítica que puede conducir a la resonancia. Un valor c | ncia de ± 1 Hz alrededor d<br>le 0 es inactivo. | e JPF. Esta función evita  | a una                |
|   |                | 2º frecuencia de salto                                                                                                    |                                                 | 0 a 500                    | 0 Hz                 |
|   | JF 2           | JF2 evita el funcionamiento prolongado en una gama de frecuer<br>velocidad crítica que puede conducir a la resonancia. Un valor c | ncia de ± 1 Hz alrededor d<br>le 0 es inactivo. | e JF2. Esta función evita  | una                  |
|   | J G F          | Frecuencia de funcionamiento en marcha paso a paso                                                                                | Consulte la página 154.                         | 0 a 10 Hz                  | 10 Hz                |
|   | r P G          | Ganancia proporcional del regulador PI                                                                                            | Consulte la página 162.                         | 0,01 a 100                 | 1                    |
|   | r IG           | Ganancia integral del regulador PI                                                                                                | Consulte la página 162.                         | 0,01 a 100 / s             | 1/ s                 |
|   | FЬS            | Coeficiente multiplicador de la retroalimentación PI                                                                              | Consulte la página 162.                         | 0,1 a 100                  | 1                    |
|   | PIC            | Inversión del sentido de corrección del regulador PI                                                                              | Consulte la página 162.                         | nO - YES                   | nO                   |
|   | r P 2          | 2 <sup>a</sup> referencia PI preseleccionada                                                                                      | Consulte la página 162.                         | 0 a 100%                   | 30%                  |
|   | r P B          | 3 <sup>a</sup> referencia PI preseleccionada                                                                                      | Consulte la página 162.                         | 0 a 100%                   | 60%                  |
|   | r P 4          | 4 <sup>a</sup> referencia PI preseleccionada                                                                                      | Consulte la página 162.                         | 0 a 100%                   | 90%                  |
|   | <u>5 P 2</u>   | 2 <sup>a</sup> velocidad preseleccionada                                                                                          | Consulte la página 153.                         | 0 a 500 Hz                 | 10 Hz                |
|   | <u>5 P 3</u>   | 3 <sup>a</sup> velocidad preseleccionada                                                                                          | Consulte la página 153.                         | 0 a 500 Hz                 | 15 Hz                |
|   | <u>5 P 4</u>   | 4 <sup>a</sup> velocidad preseleccionada                                                                                          | Consulte la página 153.                         | 0 a 500 Hz                 | 20 Hz                |
|   | 5 <i>P</i> 5   | 5 <sup>a</sup> velocidad preseleccionada                                                                                          | Consulte la página 153.                         | 0 a 500 Hz                 | 25 Hz                |
|   | 5 <i>P</i> 6   | 6 <sup>a</sup> velocidad preseleccionada                                                                                          | Consulte la página 153.                         | 0 a 500 Hz                 | 30 Hz                |
|   | 5 <i>P</i> 7   | 7 <sup>a</sup> velocidad preseleccionada                                                                                          | Consulte la página 153.                         | 0 a 500 Hz                 | 35 Hz                |
|   | 5 <i>P B</i>   | 8 <sup>a</sup> velocidad preseleccionada                                                                                          | Consulte la página 153.                         | 0 a 500 Hz                 | 40 Hz                |
|   | 5 <i>P</i> 9   | 9 <sup>a</sup> velocidad preseleccionada                                                                                          | Consulte la página 153.                         | 0 a 500 Hz                 | 45 Hz                |
|   | 5 <i>P 10</i>  | 10 <sup>a</sup> velocidad preseleccionada                                                                                         | Consulte la página 153.                         | 0 a 500 Hz                 | 50 Hz                |
|   | 5 <i>P I I</i> | 11 <sup>a</sup> velocidad preseleccionada                                                                                         | Consulte la página 153.                         | 0 a 500 Hz                 | 55 HZ                |
|   | 5 <i>P 12</i>  | 12 <sup>a</sup> velocidad preseleccionada                                                                                         | Consulte la página 153.                         | 0 a 500 Hz                 | 60 Hz                |
|   | 5 <i>P I 3</i> | 13 <sup>a</sup> velocidad preseleccionada                                                                                         | Consulte la página 153.                         | 0 a 500 Hz                 | 70 Hz                |
|   | 5 <i>P 14</i>  | 14 <sup>a</sup> velocidad preseleccionada                                                                                         | Consulte la página 153.                         | 0 a 500 Hz                 | 80 Hz                |
|   | 5 <i>P I</i> 5 | 15 <sup>a</sup> velocidad preseleccionada                                                                                         | Consulte la página 153.                         | 0 a 500 Hz                 | 90 Hz                |
|   | 5 <i>P 16</i>  | 16 <sup>a</sup> velocidad preseleccionada                                                                                         | Consulte la página 153.                         | 0 a 500 Hz                 | 100 Hz               |
|   | ELI            | Límite de corriente                                                                                                    |                                                 | 0,25 a 1,5 In <sup>1</sup> | 1,5 ln               |
|   |                | Utilizada para limitar el par y la elevación de la temperatura del                                                                | motor                                           |                            |                      |
|   | E L 2          | 2º límite de corriente                                                                                                    | Consulte la página 167.                         | 0,25 a 1,5 ln              | 1,5 ln               |

<sup>1</sup> In es la corriente nominal del variador de velocidad indicada en la placa de datos.

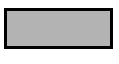

Estos parámetros aparecerán solamente si se ha seleccionado la función correspondiente en otro menú. Para facilitar la programación, también es posible acceder a ellos y ajustarlos desde el menú en que se encuentra la función correspondiente. Encontrará una descripción detallada de estas funciones en las páginas indicadas.

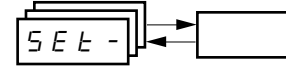

| Código       | Descripción                                                                                                    |                                                        | Gama de ajuste                                   | Ajuste de<br>fábrica        |
|--------------|----------------------------------------------------------------------------------------------------|--------------------------------------------------------|--------------------------------------------------|-----------------------------|
|              | Tiempo de funcionamiento en velocidad baja                                                                                          |                                                        | 0 a 999,9 s                                      | 0 (sin límite<br>de tiempo) |
| 663          | El motor se detiene automáticamente después de un comando o<br>arrancar si la referencia de frecuencia es mayor que LSP y si too    | le LSP durante un tiempo<br>davía está activo el coman | determinado. El motor v<br>do de funcionamiento. | uelve a                     |
| r 5 L        | Umbral de error de rearranque (umbral de aviso)                                                                                     | Consulte la página 163.                                | 0 a 100%                                         | 0                           |
| UFr2         | Compensación IR, motor 2                                                                                                    | Consulte la página 169.                                | 0 a 100%                                         | 20                          |
| FLG2         | Ganancia de bucle de frecuencia, motor 2                                                                                            | Consulte la página 169.                                | 1 a 100%                                         | 20                          |
| 5 E A 2      | Estabilidad, motor 2                                                                                                    | Consulte la página 169.                                | 1 a 100%                                         | 20                          |
| SLP2         | Compensación de deslizamiento, motor 2                                                                                              | Consulte la página 169.                                | 0 a 150%                                         | 100%                        |
| FĿd          | Umbral de la frecuencia del motor por encima del cual el contact<br>cierra, o la salida AOV = 10 V. R1, R2 o dO deben ser asignada: | o del relé (R1 o R2) se<br>s a FtA.                    | 0 a 500 Hz                                       | bFr                         |
| ЕЕd          | Umbral del estado térmico del motor por encima del cual el conta<br>cierra, o la salida AOV = 10 V. R1, R2 o dO deben ser asignada: | acto del relé (R1 o R2) se<br>s a tSA.                 | 0 a 118%                                         | 100%                        |
| ГĿd          | Umbral de la corriente del motor por encima del cual el contacto<br>cierra, o la salida AOV = 10 V. R1, R2 o dO deben ser asignada: | del relé (R1 o R2) se<br>s a CtA.                      | 0 a 1,5 ln <sup>1</sup>                          | In <sup>1</sup>             |
|              | Factor de escala para los parámetros SPd1/SPd2/SPd3 (consult<br>página 179)                                                         | e el menú SUP- en la                                   | 0,1 a 200                                        | 30                          |
|              | Utilizado para escalar un valor (por ejemplo, la velocidad del mo                                                                   | tor) en proporción a la frec                           | cuencia de salida rFr.                           |                             |
|              | Si SdS $\leq$ 1, SPd1 se muestra en la pantalla (definición posible =                                                               | 0,01).                                                 |                                                  |                             |
|              | Si 1 < SdS $\leq$ 10, SPd2 se muestra en la pantalla (definición posil                                                              | ole = 0,1).                                            |                                                  |                             |
|              | Si SdS > 10, SPd3 se muestra en la pantalla (definición posible :                                                                   | = 1).                                                  |                                                  |                             |
|              | Si SdS > 10 y SdS x rFr > 9999:                                                                                                    |                                                        |                                                  |                             |
| 5 d 5        | Visualización de Spd3 = <u>SdS x rFr</u> (en 2 puntos decima                                                                        | les).                                                  |                                                  |                             |
|              | Por ejemplo, si SdS x rFr es igual a 24 223, la pantalla mue                                                                        | stra 24.22.                                            |                                                  |                             |
|              | Si SdS > 10 y SdS x rFr > 65535, la pantalla muestra 65.54.                                                                         |                                                        |                                                  |                             |
|              | Ejemplo: Visualización de la velocidad de un motor de 4 polos.<br>1 500 rpm a 50 Hz (velocidad síncrona):<br>SdS = 30               |                                                        |                                                  |                             |
|              | SPd3 = 1 500 a rFr = 50 Hz                                                                                                    |                                                        |                                                  |                             |
| <b>E E -</b> | Frecuencia de conmutación                                                                                                    | Consulte la página 126.                                | 2,0 a 16 kHz                                     | 4 kHz                       |
| 377          | Es posible acceder a este parámetro a través del menú drC-                                                                          |                                                        |                                                  |                             |

<sup>1</sup> In es la corriente nominal del variador de velocidad indicada en la placa de datos.

# drC- MENÚ DE CONTROL DEL VARIADOR

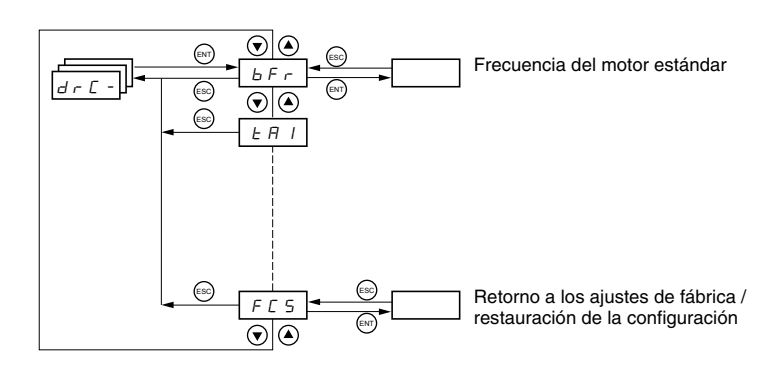

A excepción de tUn, los parámetros de control del variador se pueden modificar sólo si se para el variador y no se está ejecutando un comando de marcha. Es posible acceder a este menú con el interruptor de bloqueo de acceso en la terminal de programación y ajustes en la posición  $\Box^{\cap}$ . El funcionamiento del variador puede optimizarse:

- ajustando los parámetros de control en los valores especificados en la placa de datos del motor
- realizando un autoajuste (en un motor asíncrono estándar)

| Código | Descripción                                                                                                    | Gama de ajuste                             | Ajuste de<br>fábrica                       |
|--------|----------------------------------------------------------------------------------------------------|--------------------------------------------|--------------------------------------------|
| bFr    | Frecuencia del motor                                                                                                    | 50 ó 60 Hz                                 | 50                                         |
|        | Este parámetro modifica los valores preseleccionados de los siguientes parámetro (página 124) y tFr (página 126).                              | os: HSP (página 120), Ft                   | td (página 123), FrS                       |
|        | Tensión nominal del motor indicada en la placa de datos                                                                                        | Varía con el valor<br>nominal del variador | Varía con el valor<br>nominal del variador |
| U n 5  | ATV31•••M2: 100 a 240 V<br>ATV31•••M3X: 100 a 240 V<br>ATV31•••N4: 100 a 500 V<br>ATV31•••S6X: 100 a 600 V                                     |                                            |                                            |
|        | Frecuencia nominal del motor indicada en la placa de datos                                                                                     | 10 a 500 Hz                                | 50 Hz                                      |
|        | La razón UnS (en volts)<br>FrS (en Hz) no debe exceder los siguientes valores:                                                                 |                                            |                                            |
| Fr 5   | ATV31•••M2: 7<br>ATV31•••M3X: 7<br>ATV31•••M3X: 7<br>ATV31•••N4: 14<br>ATV31•••S6X: 17                                                         |                                            |                                            |
|        |                                                                                                    |                                            | Varía con el valor                         |
| nEr    | Corriente nominal del motor indicada en la placa de datos                                                                                      | 0,25 a 1,5 ln <sup>1</sup>                 | nominal del variador                       |
|        | Velocidad nominal del motor indicada en la placa de datos                                                                                      | 0 a 32760 rpm                              | Varía con el valor<br>nominal del variador |
|        | 0 a 9 999 rpm, luego 10,00 a 32,76 krpm                                                                                                    |                                            |                                            |
|        | Si la placa de datos indica una velocidad síncrona y deslizamiento (en Hz o como nominal, calcule la velocidad nominal de la siguiente manera: | un porcentaje) en lugar                    | de la velocidad                            |
| n 5 P  | Velocidad nominal = velocidad síncrona x<br>0 100 - deslizamiento como un %<br>100                                                             |                                            |                                            |
|        | Velocidad nominal = velocidad síncrona x $\frac{50 - \text{deslizamiento en Hz}}{50}$ (motores o                                               | 3 de 50 Hz)                                |                                            |
|        | Velocidad nominal = velocidad síncrona x $\frac{60 - \text{deslizamiento en Hz}}{60}$ (motores d                                               | de 60 Hz)                                  |                                            |
| C O S  | Factor de potencia del motor indicado en la placa de datos                                                                                     | 0,5 a 1                                    | Varía con el valor<br>nominal del variador |

ESPAÑOL

dr E -

<sup>1</sup> In es la corriente nominal del variador de velocidad indicada en la placa de datos.

| Código                                                                                                    | Descripción                                                                                                    | Gama de ajuste                                                                                                    | Ajuste de fábrica                                                                             |  |  |  |  |
|----------------------------------------------------------------------------------------------------|----------------------------------------------------------------------------------------------------|----------------------------------------------------------------------------------------------------|-----------------------------------------------------------------------------------------------|--|--|--|--|
|                                                                                                    | Resistencia del estator en frío                                                                                                    | Lea a continuación.                                                                                                    | nO                                                                                            |  |  |  |  |
|                                                                                                    | n D: Función inactiva. En las aplicaciones que no requieran un alto rendimient<br>(circulación de una corriente por el motor) cada vez que el variador se energiz:                                                                                                    | o o que no toleren a un au<br>a.                                                                                        | toajuste automático                                                                           |  |  |  |  |
|                                                                                                    | In IE: Activa la función. Utilizada para mejorar el rendimiento de baja veloci motor.                                                                                                    | dad, cualquiera que sea el                                                                                              | estado térmico del                                                                            |  |  |  |  |
|                                                                                                    | XXXX: Valor de la resistencia del estator en frío utilizada en m $\Omega$                                                                                                    |                                                                                                    |                                                                                               |  |  |  |  |
| rSL                                                                                                    | NOTA: Recomendamos que active esta función en las aplicaciones de le<br>activarse sólo cuando el motor esté frío.                                                                                                    | vantamiento y manejo. E                                                                                                 | sta función debería                                                                           |  |  |  |  |
|                                                                                                    | Cuando rSC = InIt, el parámetro tUn es forzado en POn. En el siguiente comar<br>con un autoajuste. El valor del parámetro rSC cambia a este valor medido de r<br>ese valor; tUn permanece forzado en POn. El parámetro rSC permanece en In<br>del estator no haya sido realizada.                                                                                                    | ndo de marcha, la resisten<br>esistencia del estator (XX)<br>It siempre y cuando la mer                                 | cia del estator se mide<br>XX) y es mantenido en<br>dición de la resistencia                  |  |  |  |  |
|                                                                                                    | Es posible forzar o modificar el valor XXXX con las teclas $lackbda$ $lackbda$ .                                                                                                    |                                                                                                    |                                                                                               |  |  |  |  |
|                                                                                                    | Autoajuste del control del motor                                                                                                    | Lea a continuación.                                                                                                    | nO                                                                                            |  |  |  |  |
|                                                                                                    | Antes de realizar un autoajuste, asegúrese de que todos los parámetros de co<br>hayan sido configurados correctamente. El parámetro tUn puede ser modificad<br>autoajuste será realizado solamente si no está presente un comando de frenad                                                                                                    | ntrol del variador (UnS, Fr<br>lo con el variador en marc<br>do o marcha.                                               | S, nCr, nSP, COS)<br>ha; sin embargo, un                                                      |  |  |  |  |
| ЕUп                                                                                                    | $\cap$ $\square$ : No se ha realizado el autoajuste.<br>$\exists E \leq : El autoajuste se realiza lo más pronto posible, luego el parámetro camb falla, a nO. Se muestra una falla tnF cuando tnL = YES (página 175). d \square n E : Una vez que termina un autoajuste, la resistencia del estator medidar \square n : Un autoajuste se realiza cada vez que se emite un comando de marchaP \square n : Un autoajuste se realiza cada vez que se energiza el variador.L \square I = a L \square E : Un autoajuste se realiza cuando la entrada lógica asignada a$ | via automáticamente a dOr<br>será utilizada para control<br>a.<br>esta función pasa de 0 a 1                            | nE o, en caso de una<br>ar el motor.<br>1.                                                    |  |  |  |  |
|                                                                                                    | Nota:                                                                                                    |                                                                                                    |                                                                                               |  |  |  |  |
|                                                                                                    | tUn es forzada en POn cuando rSC tiene un valor diferente a nO.                                                                                                    |                                                                                                    |                                                                                               |  |  |  |  |
|                                                                                                    | Un autoajuste se realizará únicamente si no está presente un comando de ma<br>parada libre o parada rápida a una entrada lógica, ésta deberá ajustarse en 1 (<br>2 segundos. Espere a que cambie la visualización a dOnE o nO. Si se interrum<br>falla de autoajuste (página 183) y que el motor sea ajustado incorrectamente. I<br>corriente nominal.                                                                                                    | rcha o frenado. Si se asigr<br>activa en 0). Un autoajuste<br>pe el autoajuste es posibl<br>Durante un autoajuste, el r | na una función de<br>e puede durar entre 1 y<br>e que se produzca una<br>notor funciona en la |  |  |  |  |
|                                                                                                    | Estado del autoajuste<br>(información de estado solamente, no se puede modificar)                                                                                                    | Lea a continuación.                                                                                                    | tAb                                                                                           |  |  |  |  |
| <ul> <li>E II valor por omisión de la resistencia del estator se utiliza para controlar el motor.</li> <li>P E n d: Se ha solicitado un autoajuste, pero todavía no se ha realizado.</li> <li>P r II L: Autoajuste en curso.</li> <li>F II L: Ha fallado el autoajuste.</li> <li>d II n E: Autoajuste completado. La resistencia del estator medida por la función de autoajuste se 5 E r d: Autoajuste completado. La resistencia del estator en frío se usa para controlar el motor</li> </ul> |                                                                                                    |                                                                                                    |                                                                                               |  |  |  |  |
|                                                                                                    | Selección de la relación tensión / frecuencia                                                                                                    | Lea a continuación.                                                                                                    | n                                                                                             |  |  |  |  |
| UFE                                                                                                    | L : par constante (para motores conectados en paralelo o motores especiales)<br>P: par variable (para aplicaciones de bomba y ventilador)<br>n: control vectorial del flujo sin sensor (para aplicaciones de par constante)<br>n L d: ahorros de energía, (para aplicaciones de par variable que no requieren<br>misma manera que la razón P sin carga y la razón n con carga.)<br>Tensión<br>UnS                                                                                                    | n una gran dinámica. Esta                                                                                               | se comporta de la                                                                             |  |  |  |  |

|     |   |    | 1 |  |
|-----|---|----|---|--|
| d r | Ε | -1 |   |  |
|     |   |    |   |  |

| Código | Descripción                                                                                                    | Gama de ajuste                                                                                              | Ajuste de fábrica                                                                                |  |  |  |
|--------|----------------------------------------------------------------------------------------------------|----------------------------------------------------------------------------------------------------|--------------------------------------------------------------------------------------------------|--|--|--|
|        | Frecuencia de conmutación aleatoria                                                                                                    | Lea a continuación.                                                                                         | YES                                                                                              |  |  |  |
| acd    | Esta función modula de forma aleatoria la frecuencia de conmutación para reducir el ruido del motor.                                                                                                    |                                                                                                    |                                                                                                  |  |  |  |
|        | <i>Y E 5</i> : Frecuencia con modulación aleatoria<br><i>n D</i> : Frecuencia fija                                                                                                    |                                                                                                    |                                                                                                  |  |  |  |
|        | Frecuencia de conmutación <sup>1</sup>                                                                                                    | 2,0 a 16 kHz                                                                                                | 4 kHz                                                                                            |  |  |  |
| 5 F r  | Ajuste este parámetro para reducir el ruido audible del motor. Si la frecuencia de conmutación se ajusta en un valor mayor que 4 kHz, en caso de que se eleve la temperatura excesivamente, el variador automáticamente reducirá la frecuencia de conmutación, también la aumentará cuando la temperatura regresa a su estado normal. Si la frecuencia de conmutación está ajustada en un valor mayor que el ábrica (4 kHz), consulte la <i>Guía de instalación de los variadores de velocidad</i> 4 TV31 para obtener las curvas de deradación |                                                                                                    |                                                                                                  |  |  |  |
|        | Frecuencia máxima de salida                                                                                                    | 10 a 500 Hz                                                                                                 | 60 Hz                                                                                            |  |  |  |
| EFr    | El ajuste de fábrica es 60 Hz, o 72 Hz si bFr está configurado en 60 Hz.                                                                                                    |                                                                                                    |                                                                                                  |  |  |  |
|        | Supresión del filtro del ciclo de velocidad                                                                                                    | Lea a continuación.                                                                                         | nO                                                                                               |  |  |  |
|        | n □: El filtro del ciclo de velocidad está activo (evita que se exceda la referencia).<br>y E 5: El filtro del ciclo de velocidad es suprimido (en las aplicaciones de control o<br>respuesta pero es posible que se exceda la referencia).                                                                                                    | de posición, este ajuste i                                                                                  | reduce el tiempo de                                                                              |  |  |  |
| 5 r F  | $\begin{array}{c} Hz \\ 50 \\ 40 \\ 30 \\ 20 \\ 10 \\ 0 \\ 10 \\ 10 \\ 10 \\ 10 \\ 10 \\ 10$                                                                                                    | SSL = YES                                                                                                   |                                                                                                  |  |  |  |
|        | 0 0,1 0,2 0,3 0,4 0,5 t 0 0,1 0,2                                                                                                    | 2 0,3 0,4 0,5 t                                                                                             |                                                                                                  |  |  |  |
|        | Almacenamiento de las configuraciones <sup>2</sup><br>n II: Función inactiva<br>5 L r I: Guarda la configuración actual (pero no los resultados del autoajuste) en<br>cambia a nO tan pronto como se guardan las configuraciones. Use esta función p<br>además de la configuración actual.                                                                                                    | Lea a continuación.<br>la memoria EEPROM. S<br>ara guardar otra configu                                     | nO<br>CS automáticamente<br>ración de reserva                                                    |  |  |  |
| 262    | El variador de velocidad viene de fábrica con las configuraciones actual y de reserva ya configuradas.                                                                                                    |                                                                                                    |                                                                                                  |  |  |  |
|        | Si la terminal de programación y ajustes remota se conecta al variador de velocidad; estarán disponibles hasta un máximo de cuatro ajustes adicionales: F IL I, F IL 2, F IL 3 y F IL 4. Utilice estas selecciones para guardar hasta cuatro configuraciones en la memoria EEPROM de la terminal de programación y ajustes remota.<br>SCS automáticamente cambia a nO tan pronto como se guardan las configuraciones.                                                                                                    |                                                                                                    |                                                                                                  |  |  |  |
|        | Retorno a los ajustes de fábrica / restauración de la configuración <sup>2</sup>                                                                                                    | Lea a continuación.                                                                                         | nO                                                                                               |  |  |  |
|        | <ul> <li>n D: Función inactiva</li> <li>r E L 1: Sustituye la configuración actual con la configuración de reserva anterior</li> <li>Strl). rECI está visible sólo si se ha guardado una configuración de reserva. FCS a como se lleva a cabo esta acción.</li> <li>1 n 1: Sustituye la configuración actual con los ajustes de fábrica. FCS automática a cabo esta acción.</li> </ul>                                                                                                    | rmente guardada por SC<br>automáticamente cambia<br>amente cambia a nO tan                                  | S (SCS ajustado en<br>a a nO tan pronto<br>pronto como se lleva                                  |  |  |  |
| F [ S  | Si la terminal de programación y ajustes remota se conecta al variador de velocida<br>cuatro ajustes adicionales correspondientes a los archivos de reserva guardados<br><i>F IL I, F IL 2, F IL 3</i> y <i>F IL 4</i> . Estas selecciones sustituyen la configuració<br>correspondiente en la terminal de programación y ajustes remota. FCS automática<br>a cabo esta acción.                                                                                                    | ad; estarán disponibles h<br>en la memoria EEPRON<br>in actual con la configura<br>amente cambia a nO tan   | nasta un máximo de<br>I de la terminal:<br>ación de reserva<br>pronto como se lleva              |  |  |  |
|        | Nota: Si n R d se muestra brevemente en la pantalla una vez que el parámetro ha transferencia de configuración, ya que los valores nominales del variador son difer pantalla una vez que el parámetro ha cambiado a nO, un error de transferencia de fábrica deberá ser restaurado utilizando InI. En ambos casos, verifique la configur intentar.                                                                                                    | a cambiado a nO, no es<br>rentes. Si n Ł r se mues<br>e configuración se ha pro<br>ación que se va a transf | posible realizar la<br>stra brevemente en la<br>oducido y el ajuste de<br>erir antes de volver a |  |  |  |
|        | NOTA: Para activar rECI, InI y FIL1 a FIL4 oprima y mantenga oprimida la tecla E                                                                                                    | NT durante 2 segundos.                                                                                      |                                                                                                  |  |  |  |

<sup>1</sup> También es posible acceder a este parámetro a través del menú de ajustes, SEt-. Consulte la página 119.

<sup>2</sup> Es posible acceder a SCS y FCS desde varios menús de configuración pero sus ajustes afectan todos los menús y parámetros.

I - П

### I-O- MENÚ DE ASIGNACIÓN DE E/S

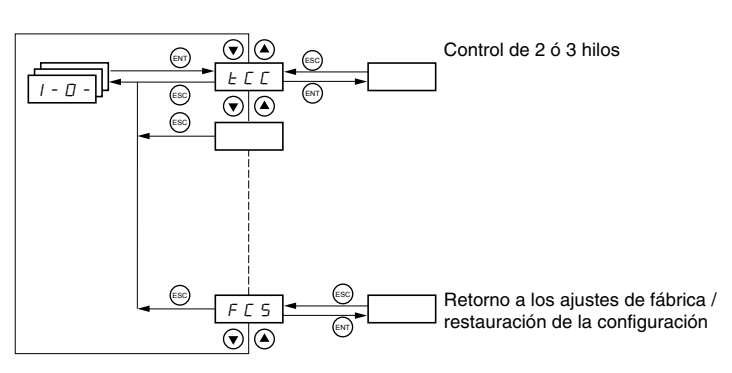

Se pueden modificar los parámetros de E/S sólo si se detiene el variador y no se está ejecutando un comando de marcha. Es posible acceder a este menú con el interruptor de bloqueo de acceso en la terminal de programación y ajustes en la posición  $\Box^{\cap}$ .

|   | Código | Descripción                                                                                                    | Ajuste de fábrica                                                                                        |
|---|--------|----------------------------------------------------------------------------------------------------|----------------------------------------------------------------------------------------------------|
| • |        | Tipo de control: 2 hilos, 3 hilos o local                                                                                                    | 2C<br>ATV31•••••A: LOC                                                                                   |
|   |        | Configuración de control:<br>2 [ = control de 2 hilos<br>3 [ = control de 3 hilos<br>L D [ = control local; para los variadores ATV31••••••A solamente. Esta opción no está disponible si el pa<br>(página 140).                                                                                                    | arámetro LAC = L3                                                                                        |
|   |        | Control de 2 hilos (contacto sostenido): El estado de la entrada (abierto o cerrado) controla la marcha y e                                                                                                    | l paro.                                                                                                  |
|   | FEE    | Ejemplo de alambrado:<br>LI1: adelante<br>LIx: atrás                                                                                                    |                                                                                                    |
|   |        | Control de 3 hilos (control de pulsación): Una pulsación de marcha adelante o marcha atrás es suficiente arranque. Una pulsación de paro es suficiente para controlar el paro.                                                                                                    | para controlar el                                                                                        |
|   |        | Ejemplo de alambrado:     24 V Ll1 Ll2 Llx       L11: paro     -0-0-0-0-0-0-0-0-0-0-0-0-0-0-0-0-0-0-0                                                                                                    |                                                                                                    |
|   |        | NOTA: Para cambiar la asignación de tCC, pulse la tecla ENT durante 2 segundos (esta acción hará que funciones regresen a sus ajustes de fábrica): rrS, tCt y todas las funciones que afectan a las entradas lóg                                                                                                    | las siguientes<br>jicas.                                                                                 |
|   |        | Tipo de control de 2 hilos (es posible acceder a este parámetro sólo si tCC = 2C)                                                                                                    | trn                                                                                                    |
|   | FCF    | $L \in L$ : Si el valor de la entrada de marcha adelante o marcha atrás es alto cuando está energizado el va<br>el motor. Si las dos entradas tienen un valor alto durante la energización, el variador girará hacia adelant<br>$E \in n$ : La entrada de marcha adelante o marcha atrás debe contener una transición de bajo a alto antes<br>arranque el motor. Por lo tanto, si el valor de la entrada de marcha adelante o marcha atrás es alto cuando<br>variador, la entrada deberá pasar por un ciclo antes de que el variador arranque el motor.<br>$P \in D$ : Igual que LEL, pero la entrada de marcha adelante tiene prioridad sobre la entrada de marcha atrá<br>marcha adelante mientras el variador está funcionando en marcha atrás, el variador girará hacia adelante | riador, éste arrancará<br>e.<br>de que el variador<br>do está energizado el<br>ás. Si se activa la<br>9. |
|   | r r 5  | Marcha atrás a través de una entrada lógica                                                                                                    | si tCC = 2C: Ll2<br>si tCC = 3C: Ll3<br>si tCC = LOC: nO                                                 |
|   |        | Si rrS = nO, marcha atrás no es asignada a una entrada lógica. Todavía es posible emitir un comando de<br>otros medios, por ejemplo, una tensión negativa en Al2, un comando de conexión en serie o desde la terrr<br>y ajustes remota.                                                                                                    | marcha atrás por<br>ninal de programación                                                                |
|   |        | n D: No asignado         L I 2: Es posible acceder a la entrada lógica Ll2 si tCC = 2C         L I 3: Entrada lógica Ll3         L I 4: Entrada lógica Ll4                                                                                                    |                                                                                                    |

|   | Código             | Descripción                                                                                                    | Ajuste de fábrica                               |  |  |  |
|---|--------------------|----------------------------------------------------------------------------------------------------|-------------------------------------------------|--|--|--|
|   |                    | El valor de baja velocidad (LSP) en la entrada Al3, puede ajustarse entre 0 y 20 mA. El valor de alta velocidad (HSP) en la entrada Al3, puede ajustarse entre 4 y 20 mA                                                                                                    | 4 mA<br>20 mA                                   |  |  |  |
|   | [ r L ]<br>[ r H ] | Estos dos parametros se utilizan para configurar la entrada entre 0 y 20 mA, 20 y 4 mA, etc.<br>Frecuencia<br>HSP<br>LSP<br>0<br>CrL3<br>CrH3 20<br>CrH3 20<br>(mA)<br>Ejemplo:<br>20-4 mA<br>LSP<br>0<br>CrH3<br>(4 mA)<br>(2<br>CrH3<br>(4 mA)<br>(2<br>CrH3<br>(4 mA)<br>(2<br>CrH3<br>(4 mA)<br>(2<br>CrH3<br>(4 mA)<br>(2<br>CrH3<br>(4 mA)<br>(4 mA)<br>(2<br>CrH3<br>(4 mA)<br>(4 mA)<br>(4 m | CrL3 AI 3<br>20 mA) (mA)                        |  |  |  |
|   | AD IE              | Configuración de la salida analógica                                                                                                    | 0A                                              |  |  |  |
|   |                    | I II U: configuración entre 0 y 10 mA (utilice la terminal AOV)                                                                                                    |                                                 |  |  |  |
|   | 4 D                | Salida lógica/analógica AOC/AOV       nO         n D: No asignado       D C r: Corriente del motor. 20 mA o 10 V equivalen a dos veces la corriente nominal del variador.         r F r: Frecuencia del motor. 20 mA o 10 V equivalen a la frecuencia máxima tFr (página 126).       D L r: Par motor. 20 mA o 10 V equivalen a la frecuencia máxima tFr (página 126).         D F r: Par motor. 20 mA o 10 V equivalen a dos veces el par nominal motor.       D P r: Potencia generada por el variador. 20 mA o 10 V equivalen a dos veces la potencia nominal del variador.         Al realizar las siguientes asignaciones la salida analógica cambia a salida lógica (consulte la <i>Guía de instalación de los variadores ATV31</i> para obtener más información). Con estas asignaciones, configure AOt en 0 A.         F L E: Falla del variador       r U n: Variador en marcha         F L R: Umbral de frecuencia alcanzado (parámetro Ftd en el menú SEt-, página 123.         F L R: Umbral de corriente alcanzado (parámetro Ctd en el menú SEt-, página 123.         S r R: Referencia de frecuencia alcanzada         L E: Secuencia de frenado (información de estado solamente. bLC puede ser activado o desactivado solamente desde el menú FUn-, página 166).         R P L : Pérdida de la señal de 4 a 20 mA, aun cuando LFL = nO (página 175).                                                                                                    |                                                 |  |  |  |
|   |                    | el variador no está dañado.                                                                                                    |                                                 |  |  |  |
|   | r 1                | Relé R1<br>n D: No asignado<br>F L b: Falla del variador<br>r U n: Variador en marcha<br>F L R: Umbral de frecuencia alcanzado (parámetro Ftd en el menú SEt-, página 123.<br>F L R: Alta velocidad (HSP) alcanzada<br>C L R: Umbral de corriente alcanzado (parámetro Ctd en el menú SEt-, página 123.<br>S r R: Referencia de frecuencia alcanzada<br>L 5 R: Umbral térmico del motor alcanzada<br>R P L : Pérdida de la señal de 4 a 20 mA, aun cuando LFL = nO (página 175).<br>El relé está energizado cuando la asignación seleccionada está activa, excepto FLt que está energizado<br>dañado                                                                                                    | FLt<br>si el variador no está                   |  |  |  |
| - |                    | Relé R2                                                                                                    | nO                                              |  |  |  |
|   | r 2                | <ul> <li>n □: No asignado</li> <li>F L L: Falla del variador</li> <li>r U n: Variador en marcha</li> <li>F L R: Umbral de frecuencia alcanzado (parámetro Ftd en el menú SEt-, página 123.</li> <li>F L R: Alta velocidad (HSP) alcanzada</li> <li>C L R: Umbral de corriente alcanzado (parámetro Ctd en el menú SEt-, página 123.</li> <li>S r R: Referencia de frecuencia alcanzada</li> <li>E 5 R: Umbral térmico del motor alcanzada (parámetro ttd en el menú SEt-, página 123.</li> <li>b L C: Secuencia de frenado (información de estado solamente. bLC puede ser activado o desactivado sola FUn-, página 166).</li> <li>R P L: Pérdida de la señal de 4 a 20 mA, aun cuando LFL = nO (página 175).</li> <li>El relé está energizado cuando la asignación seleccionada está activa, excepto FLt que está energizado</li> </ul>                                                                                                    | mente desde el menú<br>9 si el variador no está |  |  |  |

ESPAÑOL

|                                                                                                    | -      |                                                                                                    |                                                                                                    |  |  |
|----------------------------------------------------------------------------------------------------|--------|----------------------------------------------------------------------------------------------------|----------------------------------------------------------------------------------------------------|--|--|
|                                                                                                    | Código | Descripción                                                                                                    | Ajuste de fábrica                                                                                                    |  |  |
|                                                                                                    |        | Almacenamiento de las configuraciones <sup>1</sup>                                                                                                    | nO                                                                                                    |  |  |
|                                                                                                    | 565    | n D: Función inactiva<br>5 E r 1: Guarda la configuración actual (pero no los resultados del autoajuste) en la memoria EEPROM. SCS automáticamente<br>cambia a nO tan pronto como se guardan las configuraciones. Use esta función para guardar otra configuración de reserva<br>además de la configuración actual.                                                                                                    |                                                                                                    |  |  |
|                                                                                                    |        | El variador de velocidad viene de fábrica con las configuraciones actual y de reserva ya configuradas.                                                                                                    |                                                                                                    |  |  |
|                                                                                                    |        | Si la terminal de programación y ajustes se conecta al variador de velocidad; estarán disponibles hasta ur<br>ajustes adicionales: F IL I, F IL 2, F IL 3 y F IL 4. Utilice estas selecciones para guardar hasta cu<br>en la memoria EEPROM de la terminal de programación y ajustes remota.<br>SCS automáticamente cambia a nO tan pronto como se guardan las configuraciones.                                                                            | n máximo de cuatro<br>latro configuraciones                                                                                                    |  |  |
|                                                                                                    |        | Retorno a los ajustes de fábrica / restauración de la configuración <sup>1</sup>                                                                                                    | nO                                                                                                    |  |  |
|                                                                                                    |        | n □: Función inactiva<br>r E [ ]: Sustituye la configuración actual con la configuración de reserva anteriormente guardada por SC<br>Strl). rECI está visible sólo si se ha guardado una configuración de reserva. FCS automáticamente cambia<br>como se lleva a cabo esta acción.<br>I n I: Sustituye la configuración actual con los ajustes de fábrica. FCS automáticamente cambia a nO tan<br>a cabo esta acción.                                      | CS (SCS ajustado en<br>a a nO tan pronto<br>pronto como se lleva                                                                                                    |  |  |
| Si la terminal de programación<br>cuatro ajustes adicionales cor<br><i>F IL I, F IL 2, F IL 3 y F</i><br>correspondiente en la termina<br>a cabo esta acción.<br>Nota: Si <i>n R d</i> se muestra bre<br>transferencia de configuración<br>pantalla una vez que el parám<br>fábrica deberá ser restaurado<br>intentar. |        | Si la terminal de programación y ajustes remota se conecta al variador de velocidad; estarán disponibles l<br>cuatro ajustes adicionales correspondientes a los archivos de reserva guardados en la memoria EEPRON<br>F IL I, F IL 2, F IL 3 y F IL 4. Estas selecciones sustituyen la configuración actual con la configur<br>correspondiente en la terminal de programación y ajustes remota. FCS automáticamente cambia a nO tan<br>a cabo esta acción. | amación y ajustes remota se conecta al variador de velocidad; estarán disponibles hasta un máximo de<br>ales correspondientes a los archivos de reserva guardados en la memoria EEPROM de la terminal:<br>1 / 3 y F / / 4. Estas selecciones sustituyen la configuración actual con la configuración de reserva<br>terminal de programación y ajustes remota. FCS automáticamente cambia a nO tan pronto como se lleva |  |  |
|                                                                                                    |        | Nota: Si $n \exists d$ se muestra brevemente en la pantalla una vez que el parámetro ha cambiado a nO, no es transferencia de configuración, ya que los valores nominales del variador son diferentes. Si $n \not r$ se muest pantalla una vez que el parámetro ha cambiado a nO, un error de transferencia de configuración se ha profábrica deberá ser restaurado utilizando InI. En ambos casos, verifique la configuración que se va a transfintentar. | posible realizar la<br>stra brevemente en la<br>oducido y el ajuste de<br>erir antes de volver a                                                                                                    |  |  |
|                                                                                                    |        | NOTA: Para activar rECI, InI y FIL1 a FIL4 oprima y mantenga oprimida la tecla ENT durante 2 segundos                                                                                                    |                                                                                                    |  |  |

<sup>1</sup> Es posible acceder a SCS y FCS desde varios menús de configuración pero sus ajustes afectan todos los menús y parámetros.

### **CTL- MENÚ DE CONTROL**

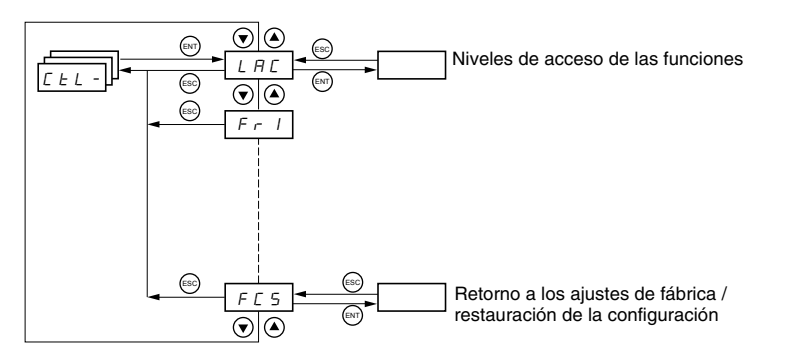

Los parámetros de control se pueden modificar sólo si se para el variador y no se está ejecutando un comando de marcha. Es posible acceder a este menú con el interruptor de bloqueo de acceso en la terminal de programación y ajustes en la posición  $\Box^{\Omega}$ .

Los comandos de control; por ejemplo marcha adelante y marcha atrás, y los comandos de referencia de velocidad se pueden enviar al variador desde las fuentes especificadas en la tabla 6. Los variadores de velocidad ATV31 permiten al usuario asignar fuentes de control y de referencia a distintos canales de control (Fr1, Fr2, Cd1 o Cd2, consulte las páginas 140–141) y cambiar entre ellos. Por ejemplo, es posible asignar LCC al canal de referencia 1 y CAn al canal de referencia 2 y cambiar entre las dos fuentes de referencia. También es posible utilizar fuentes distintas para los comandos de control y referencia. Esto se conoce como el modo de funcionamiento mixto. Estas funciones se explican detalladamente en las secciones que comienzan en la página 132.

### Tabla 6: Fuentes de control y referencia

| Fuent | es de control (CMD)                                                                          | Fuentes de referencia (rFr) |                                                                                                    |  |
|-------|----------------------------------------------------------------------------------------------|-----------------------------|----------------------------------------------------------------------------------------------------|--|
| tEr:  | Terminal (LI)                                                                                | Al1,<br>Al2,<br>Al3:        | Terminal                                                                                                    |  |
| LOC:  | (RUN/STOP) en la terminal de<br>programación y ajustes de los<br>variadores ATV31A solamente | AIP:                        | Potenciómetro en los variadores<br>ATV31A solamente                                                                             |  |
| LCC:  | Terminal de programación y ajustes<br>remota (receptáculo hembra RJ45)                       | LCC:                        | Terminal de programación y ajustes<br>(variadores ATV31•••••• y<br>ATV31••••••A) o terminal de<br>programación y ajustes remota |  |
| Mdb:  | Modbus (receptáculo hembra RJ45)                                                             | Mdb:                        | Modbus (receptáculo hembra RJ45)                                                                                                |  |
| CAn:  | CANopen (receptáculo hembra RJ45)                                                            | CAn:                        | CANopen (receptáculo hembra RJ45)                                                                                               |  |

### A ADVERTENCIA

### FUNCIONAMIENTO ACCIDENTAL DEL EQUIPO

Los botones de paro en los variadores de velocidad ATV31••••••A y en la terminal de programación y ajustes remota pueden ser programados para no asignar prioridades. Para conservar la prioridad de la tecla de paro, ajuste PSt en YES (página 143).

El incumplimiento de esta instrucción puede causar la muerte, lesiones serias o daño al equipo.

### Canales de control

### Parámetro LAC

Use el parámetro LAC (página 140) en el menú CtL- para seleccionar los niveles de acceso de las funciones y para ajustar las fuentes de control y referencia.

- LAC = L1: Nivel 1—acceso a las funciones estándar. Los comandos de control y referencia provienen de una fuente. Consulte "Parámetro LAC = L1 o L2" en la página 132.
- LAC = L2: Nivel 2—acceso a todas las funciones del nivel 1, además de las siguientes funciones avanzadas. Los comandos de control y referencia provienen de una fuente. Consulte "Parámetro LAC = L1 o L2" en la página 132.
  - +/- Velocidad (potenciómetro motorizado)
  - Control de freno
  - Conmutación para el 20 límite de corriente
  - Conmutación de motores
  - Gestión de los interruptores de límite
- LAC = L3: Nivel 3—acceso a todas las funciones del nivel 2. Los comandos de control y referencia pueden provenir de fuentes distintas. Consulte "Parámetro LAC = L3" en la página 133.

ESPAÑOL

### Parámetro LAC = L1 o L2

Si el parámetro LAC se ajusta en L1 o L2, los comandos de control y referencia provienen de una fuente. Las fuentes posibles de control y referencia, y los ajustes que las especifican, son:

- Control y referencia a través de las terminales de entrada o de la terminal de programación y ajustes del variador en modo forzado local (consulte FLO en la página 177)
- Control y referencia a través de la conexión en serie Modbus
- Control y referencia a través de la conexión en serie CANopen
- Control y referencia a través de la terminal de programación y ajustes remota (consulte LCC en la página 142).

NOTA: Modbus o CANopen se selecciona "en-línea" escribiendo la palabra de control apropiada (consulte la documentación específica al protocolo).

El siguiente diagrama ilustra el orden de prioridad cuando más de una fuente de control y referencia es especificada. En el diagrama, la información fluye de izquierda a derecha. En el paso 1, LCC no se ajusta en YES para activar la terminal de programación y ajustes remota, de manera que la terminal de programación y ajustes del variador es seleccionada como la fuente de control y referencia. En los pasos 2 a 4, Modbus, CANopen y control forzado local no son ajustados en YES, de manera que la terminal de programación y ajustes del variador permanece como la fuente seleccionada. El orden de prioridad, por lo tanto, es forzado local, CANopen, Modbus y las terminales de programación y ajustes del variador o remota. Por ejemplo, si se activara el modo forzado local, éste tendría prioridad sobre cualquier otro ajuste. De la misma manera, si CANopen fuera activado, éste tendría prioridad sobre cualquier otro ajuste excepto FLO. Consulte los diagramas en las páginas 135 y 136 para obtener más detalles.

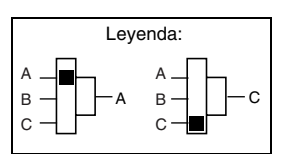

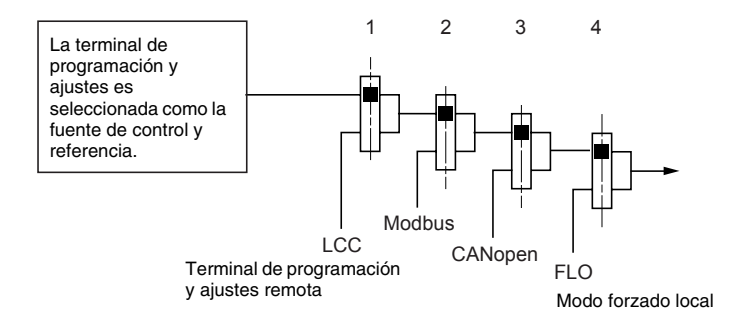

- En los variadores de velocidad ATV31••••• con configuraciones de fábrica, los comandos de control y referencia provienen de las terminales de control.
- En los variadores de velocidad ATV31•••••A con configuraciones de fábrica, los comandos de control provienen de la terminal de programación y ajustes del variador y los comandos de referencia provienen de la suma del potenciómetro de referencia y Al1 en las terminales de control.
- Con una terminal de programación y ajustes remota, cuando LCC = YES (página 142), los comandos de control y referencia provienen de la terminal. La referencia de frecuencia se obtiene a través del parámetro LFr en el menú SEt- (página 120).

#### Parámetro LAC = L3

Parámetro CHCF = SIM

Si el parámetro LAC se ajusta en L3:

- Los canales de control y referencia se pueden combinar (parámetro CHCF = SIM, página 141), o
- Los canales de control y referencia pueden separarse (parámetro CHCF = SEP, página 141)

La siguiente figura ilustra fuentes de control y referencia combinadas:

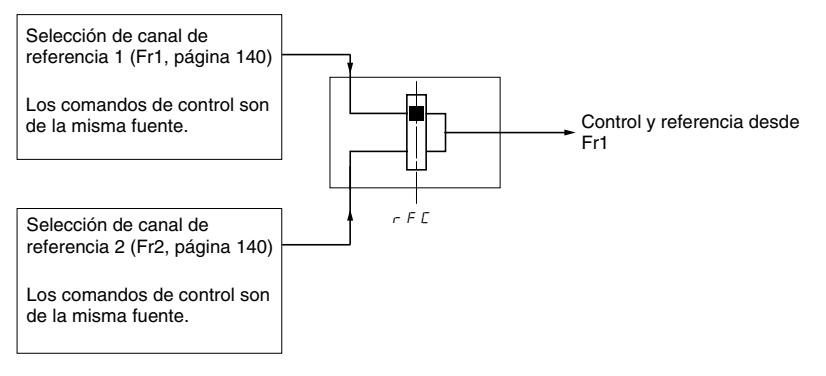

Use el parámetro rFC (página 141) para seleccionar el canal de referencia Fr1 o Fr2, o para configurar una entrada lógica o un bit de palabra de control para conmutación remota entre los dos canales. Consulte el diagrama en la página 138. Parámetro CHCF = SEP

Las siguientes figuras ilustran canales distintos de control y referencia (parámetro CHCF = SEP).

### Canales distintos de referencia:

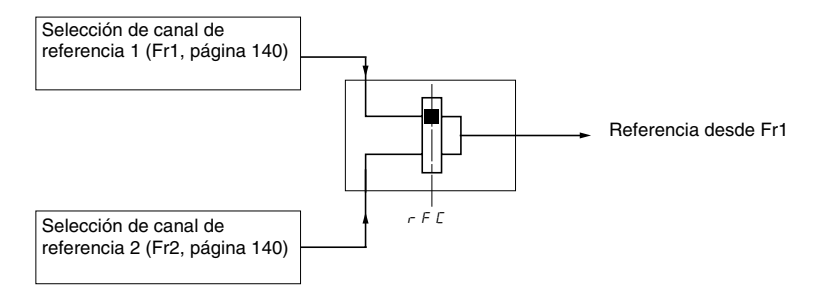

Use el parámetro rFC (página 141) para seleccionar el canal de referencia Fr1 o Fr2, o para configurar una entrada lógica o un bit de palabra de control para conmutación remota entre los dos canales.

#### Canales distintos de control:

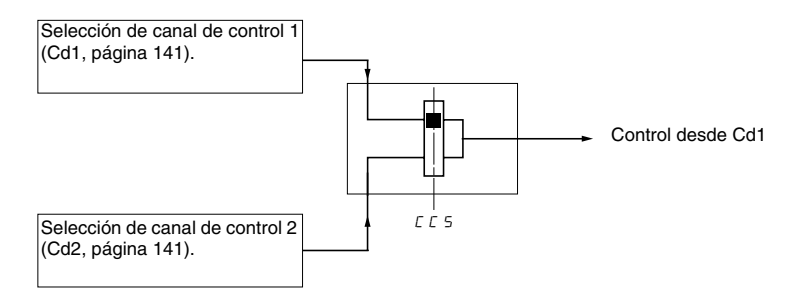

Use el parámetro CCS (página 142) para seleccionar el canal de control Cd1 o Cd2, o para configurar una entrada lógica o un bit de palabra de control para conmutación remota entre los dos canales.

Sección 3: Menús CtL- Menú de Control

### Canal de referencia para LAC = L1 o

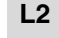

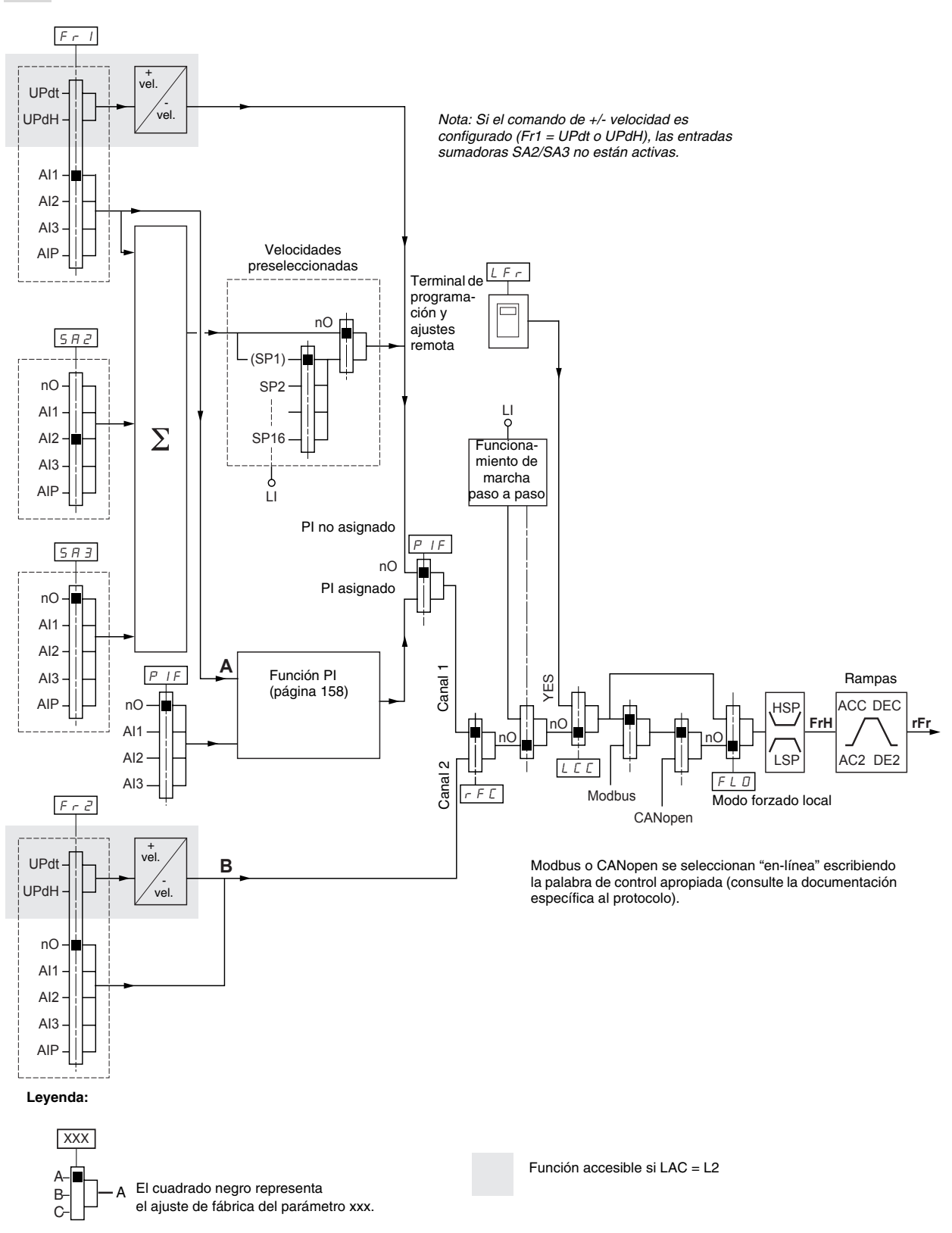

### Canal de control para LAC = L1 o L2

Los ajustes de los parámetros FLO, LCC y la selección del protocolo Modbus o CANopen determinan ambos canales de referencia y control. El orden de prioridad es FLO, CANopen, Modbus y LCC.

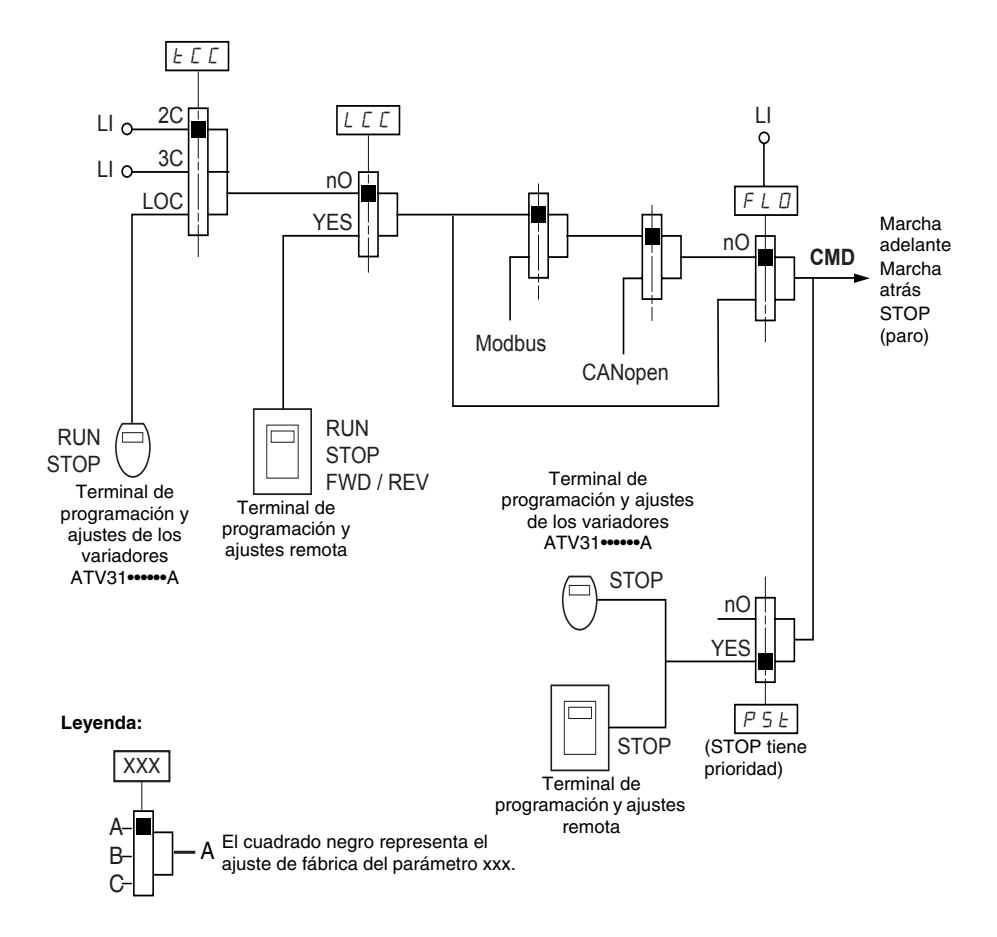

### Canal de referencia para LAC = L3

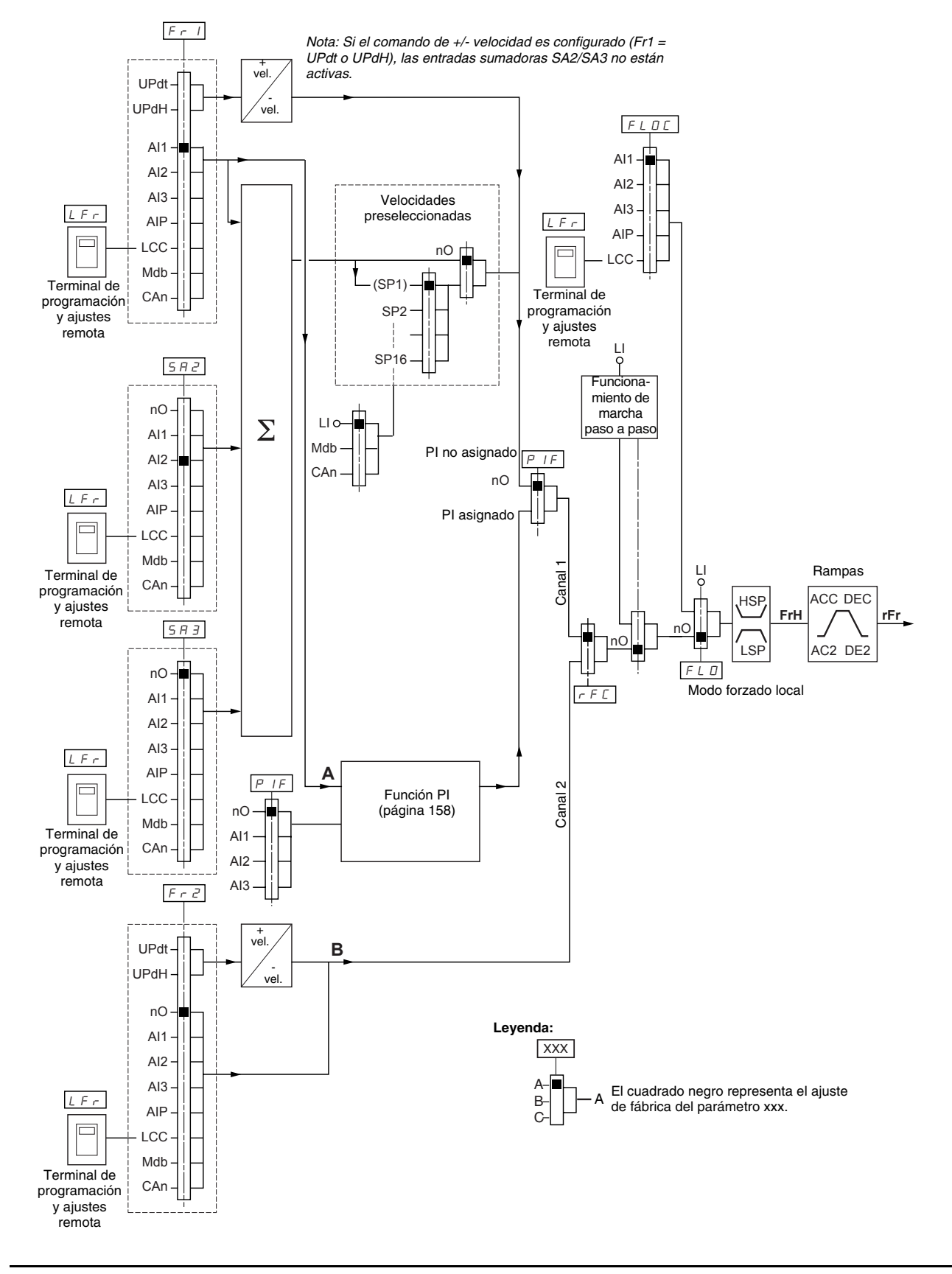

### Canal de control para LAC = L3: CHCF = SIM, referencia y control combinados

Si CHCF se ajusta en SIM (página 141), los parámetros Fr1, Fr2, FLO y FLOC determinan ambas fuentes de referencia y control. Por ejemplo, si la referencia es a través de la entrada analógica en el bloque de terminales, el control es a través de la entrada lógica en el bloque de terminales.

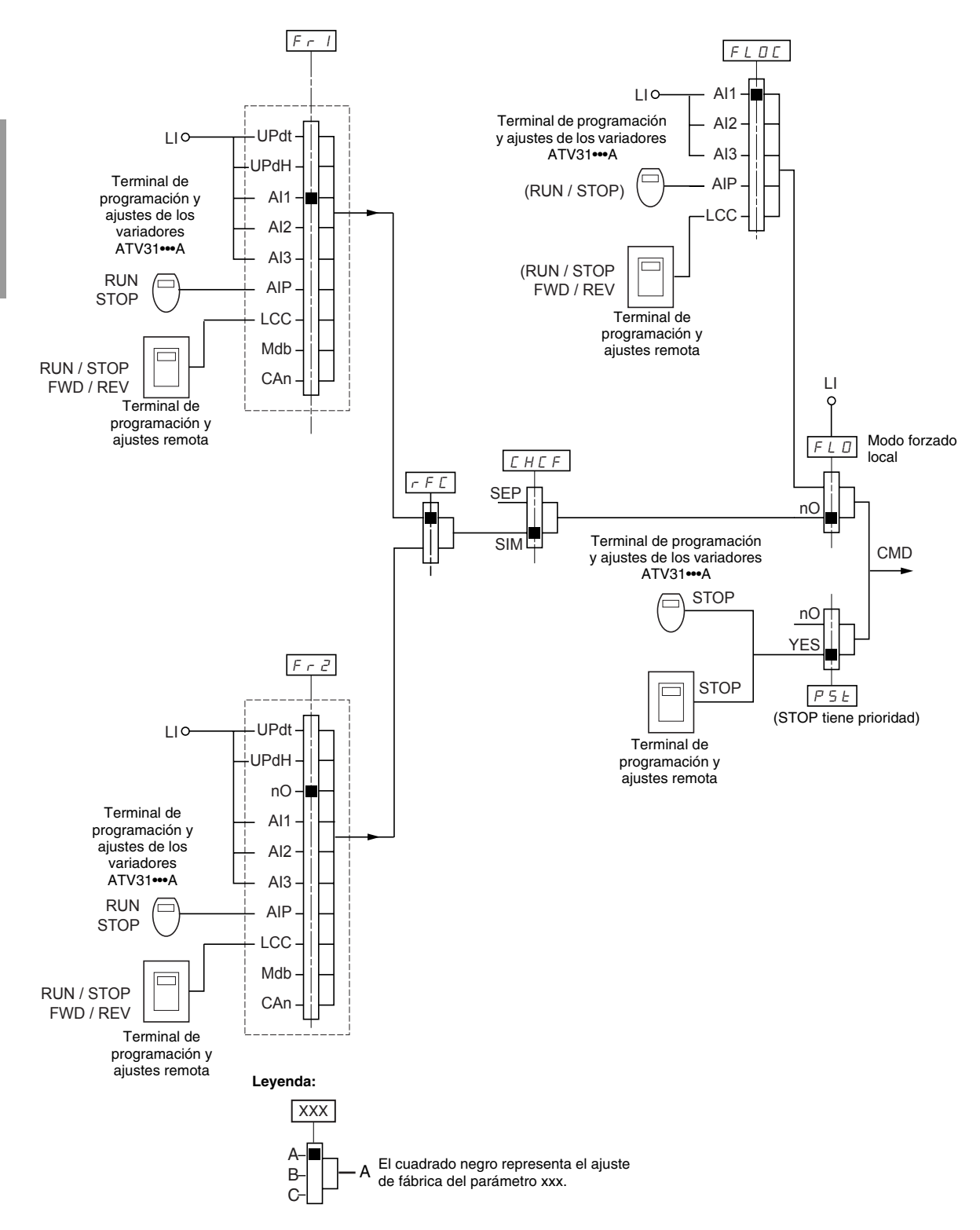

### Canal de control para LAC = L3: CHCF = SEP, modo mixto (referencia y control distintos)

Los parámetros FLO y FLOC son comunes a la referencia y el control. Por ejemplo, si la referencia en el modo forzado local es a través de la entrada analógica en el bloque de terminales, el control en modo forzado local es a través de la entrada lógica en el bloque de terminales.

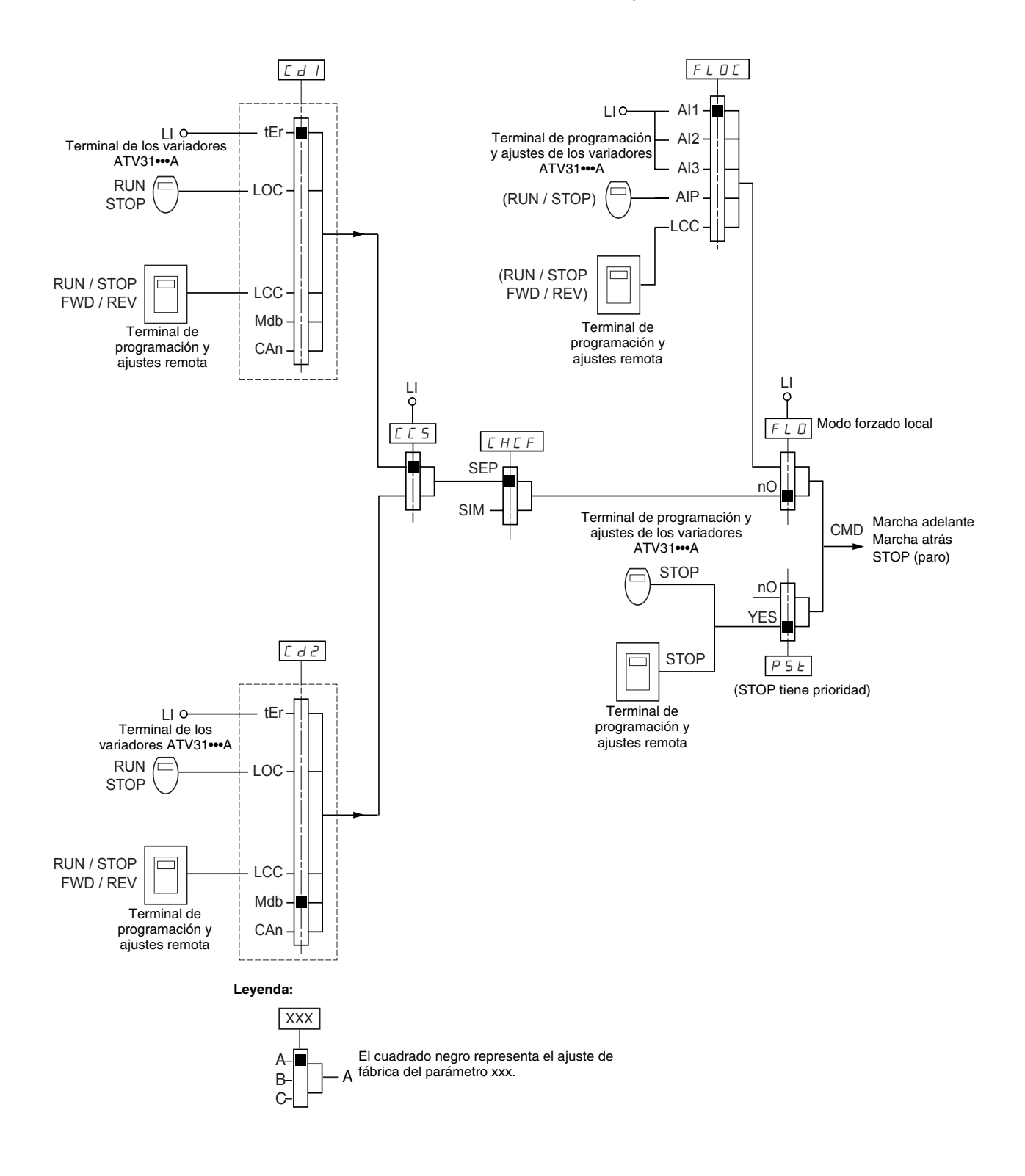

Consulte la tabla de compatibilidad entre funciones en la página 115. No es posible configurar las funciones de control incompatibles. La primera función configurada evitará la configuración de cualquier otra función que no sea compatible.

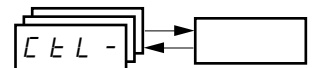

| Código | Descripción                                                                                                    | Gama de ajuste          | Ajuste de fábrica              |  |  |  |
|--------|----------------------------------------------------------------------------------------------------|-------------------------|--------------------------------|--|--|--|
|        | Niveles de acceso de las funciones                                                                                                    | Lea a continuación.     | L1                             |  |  |  |
|        | L /: Nivel 1-acceso a las funciones estándar.                                                                                                    |                         |                                |  |  |  |
|        | L 2: Nivel 2-acceso a las funciones del nivel 1, además de las siguientes funciones avanzadas en el menú FUn                                                                                                    |                         |                                |  |  |  |
|        | <ul> <li>+/- velocidad</li> <li>Control de freno</li> <li>Conmutación para el segundo límite de corriente</li> <li>Conmutación de motores</li> <li>Gestión de los interruptores de límite</li> </ul>                                                                                                    |                         |                                |  |  |  |
| LHL    | L 3: Nivel 3—acceso a todas las funciones del nivel 2, además de las operacion                                                                                                    | es en modo mixto.       |                                |  |  |  |
|        | La asignación de L3 a LAC restaura los parámetros Fr1 (lea a continuación), Cd1 (página 141), CHCF (página 141) y tCC (página 127) en los ajustes de fábrica (en los variadores de velocidad ATV31••••••A, tCC se vuelve a ajustar en 2C).                                                                                                    |                         |                                |  |  |  |
|        | Si LAC se ajusta en L3, debe restaurar los ajustes de fábrica con el parámetro FCS (página 143) para ajustar LAC de nuevo en<br>L1 o para modificarlo en L2.<br>Si LAC se ajusta en L2, debe restaurar los ajustes de fábrica con el parámetro FCS para ajustar LAC de nuevo en L1.<br>Si LAC se ajusta en L2 es posible modificar LAC en L3 sin usar el parámetro FCS |                         |                                |  |  |  |
|        | NOTA: Para cambiar la asignación de LAC, debe pulsar y mantener sostenida la                                                                                                    | tecla ENT durante 2 seg | gundos.                        |  |  |  |
|        | Configuración de la referencia 1                                                                                                    | Lea a continuación.     | Al1<br>AIP para<br>ATV31•••••A |  |  |  |
| E.c. I | R       I I: Entrada analógica Al1         R       I Z: Entrada analógica Al2         R       I J: Entrada analógica Al3         R       I P: Potenciómetro (variadores ATV31••••••A)         Si LAC = L2 o L3, es posible realizar las siguientes asignaciones adicionales:                                                                                           |                         |                                |  |  |  |
|        | U P d E : + velocidad / - velocidad a través de LI <sup>1</sup><br>U P d H : + velocidad / - velocidad a través de ▲ ▼ en la terminal de programación y ajustes del variador (ATV31•••••• o<br>ATV31••••••A) o en la terminal de programación y ajustes remota. Para el funcionamiento, muestre la frecuencia rFr (página<br>179). <sup>1</sup>                        |                         |                                |  |  |  |
|        | Si LAC = L3, es posible realizar las siguientes asignaciones adicionales:                                                                                                    |                         |                                |  |  |  |
|        | L [ [ : Referencia a través de la terminal de programación y ajustes remota, el parámetro LFr en el menú SEt-, página 120.                                                                                                    |                         |                                |  |  |  |
|        | Configuración de la referencia 2                                                                                                    | Lea a continuación.     | nO                             |  |  |  |
|        | n D: No asignado<br>R I I: Entrada analógica Al1<br>R I Z: Entrada analógica Al2<br>R I J: Entrada analógica Al3<br>R I P: Potenciómetro (variadores ATV31••••••A solamente)                                                                                                    |                         |                                |  |  |  |
|        | Si LAC = L2 o L3, es posible realizar las siguientes asignaciones adicionales:                                                                                                    |                         |                                |  |  |  |
| Fr2    | U P d E : + velocidad/- velocidad a través de Ll <sup>1</sup><br>U P d H :+ velocidad / - velocidad a través de ▲ ▼ en la terminal de programación y ajustes del variador (ATV31 o<br>ATV31A) o en la terminal de programación y ajustes remota. Para el funcionamiento, muestre la frecuencia rFr<br>(página 179). <sup>1</sup>                                       |                         |                                |  |  |  |
|        | Si LAC = L3 es posible realizar las siguientes asignaciones adicionales:                                                                                                    |                         |                                |  |  |  |
|        | L C C - Lo, es posible realizar las sigurentes asignaciones aucionales:<br>L C C : Referencia a través de la terminal de programación y ajustes, el parámetro LFr en el menú SEt-, página 120.<br>I d b : Referencia a través de Modbus<br>C R n : Referencia a través de CANopen                                                                                      |                         |                                |  |  |  |

<sup>1</sup> Únicamente una de las asignaciones UPdt/UPdH es permitida en cada canal de referencia.

ESPAÑOL

EEL

| Γ | Código | Descripción                                                                                                    | Gama de ajuste            | Ajuste de fábrica                           |
|---|--------|----------------------------------------------------------------------------------------------------|---------------------------|---------------------------------------------|
| Ē |        | Conmutación de referencias                                                                                                    | Lea a continuación.       | Fr1                                         |
|   |        | Use el parámetro rFC para seleccionar el canal Fr1 o Fr2, o para configurar una e<br>conmutación remota de Fr1 o Fr2.                                                                                                    | entrada lógica o un bit d | e control para la                           |
|   |        | F r 1: Referencia = Referencia 1 F r 2: Referencia = Referencia 2 L 1 1: Entrada lógica L11 L 12: Entrada lógica L12 L 3: Entrada lógica L13 L 14: Entrada lógica L14 L 15: Entrada lógica L15 L 16: Entrada lógica L16                                                                                                    |                           |                                             |
|   | rFΓ    | Si LAC = L3, es posible realizar las siguientes asignaciones adicionales:<br>[ / / /: Bit 11 de la palabra de control Modbus<br>[ / / /?: Bit 12 de la palabra de control Modbus<br>[ / / /: Bit 13 de la palabra de control Modbus<br>[ / / /: Bit 14 de la palabra de control Modbus<br>[ / / : Bit 15 de la palabra de control Modbus<br>[ / / : Bit 15 de la palabra de control Modbus<br>[ / / : Bit 15 de la palabra de control Modbus<br>[ / / : Bit 11 de la palabra de control CANopen<br>[ ? / ?: Bit 12 de la palabra de control CANopen<br>[ ? / : Bit 13 de la palabra de control CANopen<br>[ ? / : Bit 14 de la palabra de control CANopen<br>[ ? / : Bit 15 de la palabra de control CANopen<br>[ ? / : Bit 15 de la palabra de control CANopen |                           |                                             |
|   |        | La referencia se puede cambiar con el variador en marcha.<br>Fr1 está activa cuando la entrada lógica o el bit de la palabra de control está en e<br>Fr2 está activa cuando la entrada lógica o el bit de la palabra de control está en e                                                                                                    | stado 0.<br>stado 1.      |                                             |
|   |        | Modo mixto (canales distintos de referencia y control)                                                                                                    | Lea a continuación.       | SIM                                         |
|   | ГНГЕ   | Es posible acceder a CHCF cuando LAC = L3.                                                                                                    |                           |                                             |
|   | 21121  | 5 / Л: Canales combinados de control y referencia<br>5 E P: Canales distintos de control y referencia                                                                                                    |                           |                                             |
|   |        | Configuración del canal de control 1                                                                                                    | Lea a continuación.       | tEr<br>LOC para los<br>variadores<br>ATV31A |
|   | [d]    | Es posible acceder a Cd1 cuando CHCF = SEP y LAC = L3.                                                                                                    |                           |                                             |
|   |        | <ul> <li><i>E c</i> : Control del bloques de terminales</li> <li><i>L D C</i> : Control de la terminal de programación y ajustes del variador (variadores A<br/><i>L C C</i> : Control de la terminal de programación y ajustes remota<br/><i>R d b</i> : Control a través de Modbus<br/><i>C R n</i> : Control a través de CANopen</li> </ul>                                                                                                    | ATV31•••••A solamente     | )                                           |
|   |        | Configuración del canal de control 2                                                                                                    | Lea a continuación.       | Mdb                                         |
|   |        | Es posible acceder a Cd2 cuando CHCF = SEP y LAC = L3.                                                                                                    |                           |                                             |
|   | [ d 2  | <i>L E r</i> : Control del bloques de terminales<br><i>L D L</i> : Control de la terminal de programación y ajustes del variador (variadores <i>A</i><br><i>L L L</i> : Control de la terminal de programación y ajustes remota<br><i>T d b</i> : Control a través de Modbus<br><i>L R n</i> : Control a través de CANopen                                                                                                    | ATV31•••••A solamente     | )                                           |

Estos parámetros aparecerán solamente si se ha activado la función.

ESPAÑOL

| Código | Descripción                                                                                                    | Gama de ajuste                                                                                            | Ajuste de fábric                                                |  |  |
|--------|----------------------------------------------------------------------------------------------------|----------------------------------------------------------------------------------------------------|-----------------------------------------------------------------|--|--|
|        | Conmutación de canal de control                                                                                                    | Lea a continuación.                                                                                       | Cd1                                                             |  |  |
|        | Es posible acceder a CCS cuando CHCF = SEP y LAC = L3. Use el parámetro Cu<br>configurar una entrada lógica o un bit de control para la conmutación remota de                                                                                                    | CS para seleccionar el ca<br>Cd1 o Cd2.                                                                   | inal Cd1 o Cd2, o para                                          |  |  |
| Γ.Γ.5  | L d 1: Canal de control = Canal 1<br>C d 2: Canal de control = Canal 2<br>L 1: Entrada lógica L1<br>L 12: Entrada lógica L12<br>L 13: Entrada lógica L13<br>L 14: Entrada lógica L14<br>L 5: Entrada lógica L15<br>L 15: Entrada lógica L16<br>C 1 1 : Bit 11 de la palabra de control Modbus<br>C 1 1 2: Bit 12 de la palabra de control Modbus<br>C 1 1 3: Bit 13 de la palabra de control Modbus<br>C 1 1 5: Bit 13 de la palabra de control Modbus<br>C 1 1 5: Bit 13 de la palabra de control Modbus<br>C 1 1 5: Bit 14 de la palabra de control Modbus<br>C 1 1 5: Bit 15 de la palabra de control Modbus<br>C 1 1 5: Bit 15 de la palabra de control Modbus<br>C 2 1 5: Bit 15 de la palabra de control Modbus<br>C 2 1 5: Bit 12 de la palabra de control Modbus<br>C 2 1 5: Bit 12 de la palabra de control Modbus<br>C 2 1 6: Bit 12 de la palabra de control CANopen<br>C 2 1 7: Bit 13 de la palabra de control CANopen<br>C 2 1 7: Bit 14 de la palabra de control CANopen<br>C 2 1 5: Bit 15 de la palabra de control CANopen<br>C 2 1 5: Bit 15 de la palabra de control CANopen |                                                                                                    |                                                                 |  |  |
|        | El canal 1 está activo cuando la entrada o el bit de la palabra de control está en<br>El canal 2 está activo cuando la entrada o el bit de la palabra de control está en                                                                                                    | estado 0.<br>estado 1.                                                                                    |                                                                 |  |  |
| C 0 P  | Copiar canal 1 al canal 2 (es posible copiar sólo en esta dirección).                                                                                                    | Lea a continuación.                                                                                       | nO                                                              |  |  |
|        | Es posible acceder a COP cuando LAC = L3.                                                                                                    |                                                                                                    |                                                                 |  |  |
|        | n D: No es posible copiar<br>5 P: Copiar referencia<br>E d: Copiar control<br>R L L: Copiar control y referencia<br>Si el control 2 de control de la terminolog, el control del consel 1 de consel 1 de conseliore el conjecto                                                                                                    |                                                                                                    |                                                                 |  |  |
|        | Si la referencia del canal 2 co configura a través de Al1. Al2. Al2 o AIP, la referencia del canal 1 no se transfiere al conjuda.                                                                                                    |                                                                                                    |                                                                 |  |  |
|        | La referencia copiada es FrH (antes de la rampa) a no ser que la referencia del canal 2 se configure a través de +/- velocidad.<br>En este caso, la referencia copiada es rFr (después de la rampa).                                                                                                    |                                                                                                    |                                                                 |  |  |
|        | NOTA: Al copiar el control y/o la referencia es posible que cambie el sentido de                                                                                                    | rotación.                                                                                                 |                                                                 |  |  |
|        | Control a través de la terminal de programación y ajustes remota.                                                                                                    | Lea a continuación.                                                                                       | nO                                                              |  |  |
|        | Es posible acceder a LCC si el variador está equipado con una terminal de programación y ajustes remota, y si LAC = L1 o L2.                                                                                                    |                                                                                                    |                                                                 |  |  |
|        | n D: Función inactiva                                                                                                    |                                                                                                    |                                                                 |  |  |
|        | $\forall E 5$ : Permite el control del variador mediante los botones STOP/RESET, RUN<br>ajustes remota. La referencia de velocidad se obtiene a través del parámetro LF<br>libre, parada rápida y parada por inyección de $==$ (c.d.) permanecen activos en el<br>Si la terminal de programación y ajustes remota no está conectada, el variador o                                                                                                    | l y FWD/REV en la termi<br>r del menú SEt Sólo los<br>el bloque de teminales.<br>le velocidad se bloquear | nal de programación<br>comandos de parac<br>á en una falla SLF. |  |  |

|       | -      |                                                                                                    |                                                                                                    |                                                                                                    |
|-------|--------|----------------------------------------------------------------------------------------------------|----------------------------------------------------------------------------------------------------|----------------------------------------------------------------------------------------------------|
|       | Código | Descripción                                                                                                    | Gama de ajuste                                                                                                    | Ajuste de fábrica                                                                                      |
|       |        | Prioridad de paro                                                                                                    | Lea a continuación.                                                                                                    | YES                                                                                                    |
| P 5 E |        | PSt cede prioridad a la tecla STOP en la terminal de programación y ajustes del terminal de programación y ajustes remota; independientemente del canal de co de comunicación). Si se ajusta en nO, el canal de control activo tiene prioridad. S programación y ajustes local o remota, el botón de paro guarda la prioridad, inde <i>NOTA: Para cambiar la asignación de PSt, debe pulsar y mantener sostenida la</i> n D: Función inactiva <i>Y E</i> 5: La tecla STOP tiene prioridad.                                                                                                    | variador (ATV31A s<br>ntrol seleccionado (bloq<br>Si el canal de control act<br>ependientemente del aju<br><i>tecla ENT durante 2 seg</i> | solamente) o en la<br>ue de terminales o bus<br>ivo es la terminal de<br>ste de PSt.<br>gundos.        |
|       |        |                                                                                                    |                                                                                                    |                                                                                                    |
|       |        | COMANDO DE PARO DESACTIVADO                                                                                                    |                                                                                                    |                                                                                                    |
|       |        | Si se desactiva la tecla STOP en la terminal de programación y ajustes del va<br>terminal de programación y ajustes remota, al oprimirla el variador de velocida<br>detenerse. Se deberá instalar un comando de paro externo para detener el mo                                                                                                    | riador o en la<br>ad no podrá<br>otor.                                                                                                    |                                                                                                    |
|       |        | equipo.                                                                                                    | erías o dano ai                                                                                                    |                                                                                                    |
|       |        | Sentido de marcha                                                                                                    | Lea a continuación.                                                                                                    | dFr                                                                                                    |
|       |        | Sentido de marcha permitido para la tecla RUN (marcha) en la terminal de progr<br>solamente).                                                                                                    | amación y ajustes del va                                                                                                    | ariador (ATV31•••••A                                                                                   |
|       | r O E  | <i>d F r</i> : Marcha adelante<br><i>d r</i> 5: Marcha atrás<br><i>b D L</i> : En los variadores de velocidad ATV31••••••, ambos sentidos de marcha s<br>ATV31••••••A, solamente se permite el sentido de marcha hacia delante.                                                                                                    | on permitidos, en los va                                                                                                    | riadores de velocidad                                                                                  |
|       |        | Almacenamiento de las configuraciones <sup>1</sup>                                                                                                    | Lea a continuación.                                                                                                    | Lea a continuación.                                                                                    |
|       |        | n □: Función inactiva<br>5 Ł r 1: Guarda la configuración actual (pero no los resultados del autoajuste) e<br>cambia a nO tan pronto como se guardan las configuraciones. Use esta función<br>además de la configuración actual.                                                                                                    | n la memoria EEPROM.<br>para guardar otra config                                                                                          | SCS automáticamente<br>uración de reserva                                                              |
|       | 262    | El variador de velocidad viene de fábrica con las configuraciones actual y de res                                                                                                    | erva ya configuradas.                                                                                                    |                                                                                                    |
|       |        | Si la terminal de programación y ajustes se conecta al variador de velocidad; est<br>ajustes adicionales: F IL I, F IL 2, F IL 3 y F IL 4. Utilice estas seleccior<br>en la memoria EEPROM de la terminal de programación y ajustes remota.<br>SCS automáticamente cambia a nO tan pronto como se guardan las configuracion<br>se su se su s | tarán disponibles hasta u<br>nes para guardar hasta c<br>ones.                                                                            | un máximo de cuatro<br>cuatro configuraciones                                                          |
|       |        | Retorno a los ajustes de fábrica / Restauración de la configuración <sup>1</sup>                                                                                                    | Lea a continuación.                                                                                                    | Lea a continuación.                                                                                    |
|       |        | r D: Función inactiva<br>r E [ ]: Sustituye la configuración actual con la configuración de reserva anterir<br>Strl). rECl está visible sólo si se ha guardado una configuración de reserva. FCS<br>se lleva a cabo esta acción.<br>1 r l: Sustituye la configuración actual con los ajustes de fábrica. FCS automáti<br>a cabo esta acción.                                                                                                    | ormente guardada por S<br>automáticamente cambi<br>icamente cambia a nO ta                                                                | CS (SCS ajustado en<br>a a nO tan pronto como<br>an pronto como se lleva                               |
|       | F E S  | Si la terminal de programación y ajustes remota se conecta al variador de veloci<br>cuatro ajustes adicionales correspondientes a los archivos de reserva guardados<br><i>F IL I, F IL 2, F IL 3 y F IL 4</i> . Estas selecciones sustituyen la configurac<br>correspondiente en la terminal de programación y ajustes remota. FCS automáti<br>a cabo esta acción.                                                                                                    | dad; estarán disponibles<br>s en la memoria EEPRO<br>ión actual con la configu<br>camente cambia a nO ta                                  | s hasta un máximo de<br>M de la terminal:<br>Iración de reserva<br>In pronto como se lleva             |
|       |        | Nota: Si n R d se muestra brevemente en la pantalla una vez que el parámetro l<br>transferencia de configuración, ya que los valores nominales del variador son dif<br>pantalla una vez que el parámetro ha cambiado a nO, un error de transferencia d<br>fábrica deberá ser restaurado utilizando InI. En ambos casos, verifique la configu<br>intentar.                                                                                                    | ha cambiado a nO, no e<br>erentes. Si n E r se mu<br>de configuración se ha p<br>uración que se va a trans                                | s posible realizar la<br>estra brevemente en la<br>roducido y el ajuste de<br>sferir antes de volver a |
|       |        | NOTA: Para activar rECI, InI y FIL1 a FIL4 oprima y mantenga oprimida la tecla                                                                                                    | ENT durante 2 segundo                                                                                                    | <i>S.</i>                                                                                              |

<sup>1</sup> Es posible acceder a SCS y FCS desde varios menús de configuración pero sus ajustes afectan todos los menús y parámetros.

### FUN- MENÚ DE FUNCIONES DE APLICACIÓN

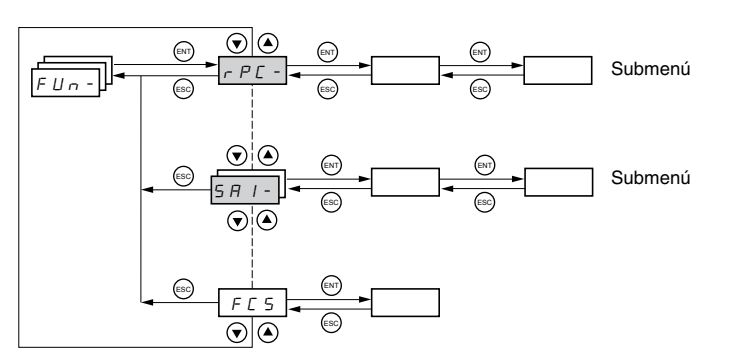

Los parámetros de la función de aplicación se pueden modificar sólo si se para el variador y no se está ejecutando un comando de marcha. Es posible acceder a este menú con el interruptor de bloqueo de acceso en la terminal de programación y ajustes en la posición  $\Box^{\Omega}$ .

Algunas funciones en este menú tienen varios parámetros. Para simplificar la programación y minimizar su desplazamiento, estas funciones se agrupan en submenús. Así como los menús, los submenús son identificados con un guión. Por ejemplo, LIA- es un submenú, pero LIn es un parámetro.

No es posible configurar las funciones de aplicación incompatibles. La primera función configurada evitará la configuración de cualquier otra función que no sea compatible. Consulte la tabla de compatibilidad entre funciones en la página 115.
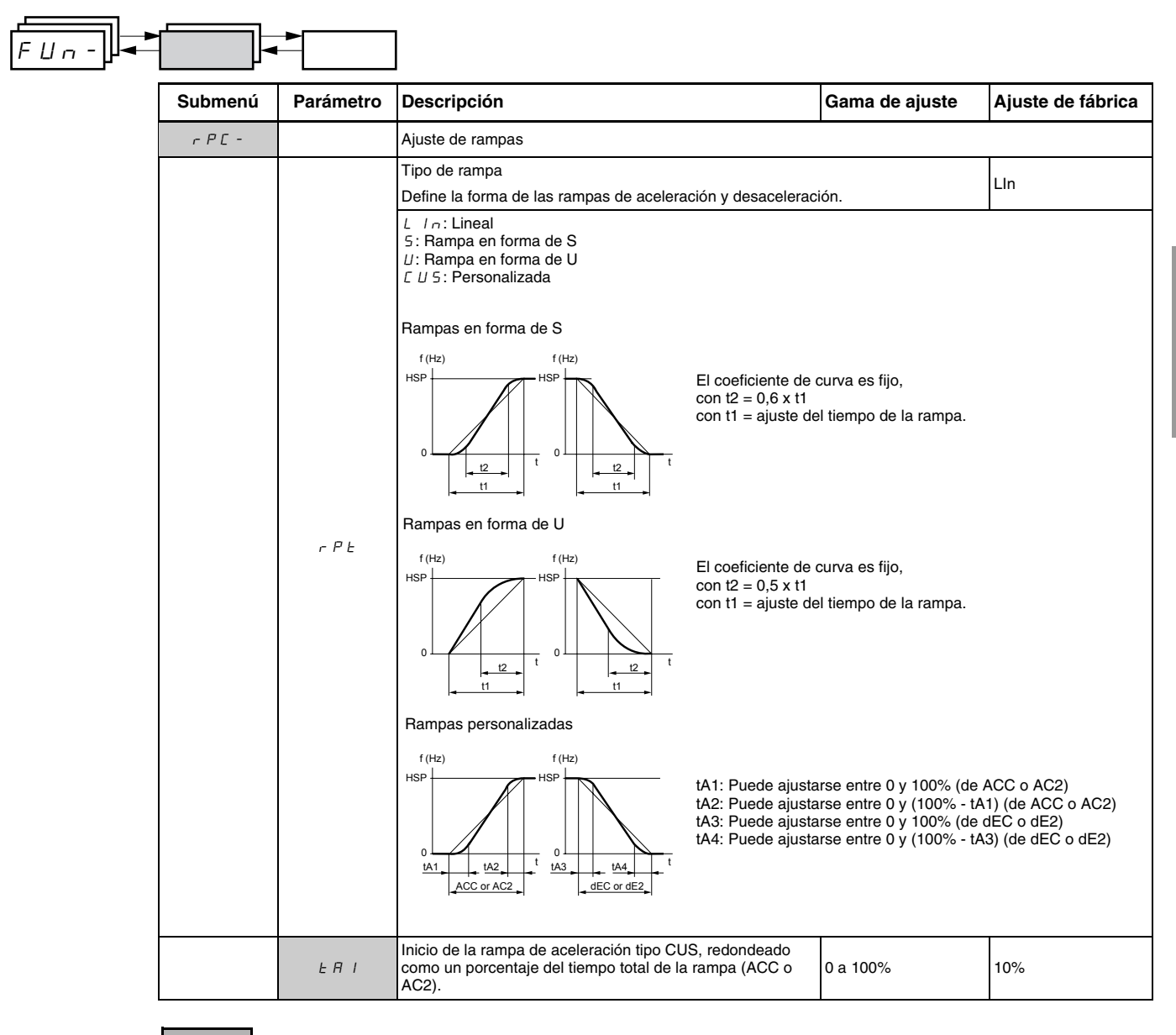

Estos parámetros aparecerán solamente si se ha activado la función.

| FUn- |                   |                | ]                                                                                                    |                                                                         |                                    |
|------|-------------------|----------------|----------------------------------------------------------------------------------------------------|-------------------------------------------------------------------------|------------------------------------|
|      | Submenú           | Parámetro      | Descripción                                                                                                    | Gama de ajuste                                                          | Ajuste de<br>fábrica               |
|      |                   | E A 2          | Fin de la rampa de aceleración tipo CUS, redondeado como un porcentaje del tiempo total de la rampa (ACC o AC2).                                                                                                    | 0 a (100%-tA1)                                                          | 10%                                |
|      |                   | F U J          | Inicio de la rampa de desaceleración tipo CUS, redondeado<br>como un porcentaje del tiempo total de la rampa (dEC o dE2)                                                                                                    | 0 a 100%                                                                | 10%                                |
|      |                   | ĿЯЧ            | Fin de la rampa de desaceleración tipo CUS, como un<br>porcentaje del tiempo total de la rampa (dEC o dE2)                                                                                                    | 0 a (100%-tA3)                                                          | 10%                                |
|      | · · · · · ·       |                | Tiempos de las rampas de aceleración y desaceleración <sup>1</sup>                                                                                                    | 0,1 a 999,9 s                                                           | 3 s                                |
|      |                   | A C C<br>d E C | Tiempo de la rampa de aceleración del motor para que funcione<br>drC-, consulte la página 124).<br>Tiempo de la rampa de desaceleración del motor para que funci                                                                                                    | de 0 Hz a FrS (paráme<br>one de FrS a 0 Hz. Ase                         | tro en el menú<br>gúrese de que el |
|      |                   |                | valor de dEC no tenga un ajuste muy bajo para la carga.                                                                                                    | <b>-</b>                                                                | - · ·                              |
|      |                   |                | Conmutación de rampas                                                                                                    | Lea a continuación.                                                     | nO                                 |
|      | г РЕ -<br>(cont.) | r P 5          | Esta función permanece activa independientemente del canal de<br>n D: No asignada<br>L I I: Entrada lógica LI1<br>L I 2: Entrada lógica LI2<br>L I 3: Entrada lógica LI3<br>L I 4: Entrada lógica LI3<br>L I 5: Entrada lógica LI5<br>L I 5: Entrada lógica LI6<br>Si LAC = L3, es posible realizar las siguientes asignaciones:<br>C d I I: Bit 11 de la palabra de control Modbus o CANopen<br>C d I 2: Bit 12 de la palabra de control Modbus o CANopen<br>C d I 3: Bit 13 de la palabra de control Modbus o CANopen<br>C d I 5: Bit 13 de la palabra de control Modbus o CANopen<br>C d I 5: Bit 15 de la palabra de control Modbus o CANopen<br>C d I 5: Bit 15 de la palabra de control Modbus o CANopen<br>C d I 5: Bit 15 de la palabra de control Modbus o CANopen | palabra de control está                                                 | en estado 0.                       |
|      |                   |                | Umbral de conmutación de rampas                                                                                                    | 0 a 500 Hz                                                              | 0                                  |
|      |                   | Frb            | La segunda rampa es conmutada si el valor de Frt no es igual a Frt. El ajuste de Frt en 0 la desactiva.       El umbral de conmutación de rampas se puede combinar con la lógica o un bit de palabra de control de la siguiente manera:       Ll orbit     Frecuencia     Rampa       0 <frt< td="">     ACC, dEC       0     &gt;Frt     AC2, dE2       1     <frt< td="">     AC2, dE2       1     &gt;Frt     AC2, dE2</frt<></frt<>                                                                                                    | 0 y la frecuencia de sal<br>conmutación a través c                      | ida es mayor que<br>le una entrada |
|      |                   | A C 2          | 2º tiempo de la rampa de aceleración <sup>1</sup> :<br>Activado a través de la entrada lógica (rPS) o umbral de<br>frecuencia (Frt).                                                                                                    | 0,1 a 999,9 s                                                           | 5 s                                |
|      |                   | d E 2          | 2º tiempo de la rampa de desaceleración <sup>1</sup> :<br>Activado a través de la entrada lógica (rPS) o umbral de<br>frecuencia (Frt).                                                                                                    | 0,1 a 999,9 s                                                           | 5 s                                |
|      |                   | Ьг Я           | Adaptación de la rampa de desaceleración<br>La activación de esta función automáticamente adapta la rampa<br>valor muy bajo para la inercia de la carga.<br>n D: Función inactiva<br>$\forall E 5$ : Función activa<br>brA es incompatible con las aplicaciones que requieren el posici                                                                                                    | Lea a continuación.<br>de desaceleración si se<br>onamiento en una ramo | YES ha ajustado en un              |
|      |                   |                | resistencia de frenado.<br>brA es forzado en nO si el control del freno (bLC) is asignado (p                                                                                                    | ágina 166).                                                             |                                    |

También se puede acceder en el menú de ajustes SEt-. Consulte la página 119.

|              |                                                                                                    | •                                                                                                    |                                                                                                    |                              |                     |  |
|--------------|----------------------------------------------------------------------------------------------------|----------------------------------------------------------------------------------------------------|----------------------------------------------------------------------------------------------------|------------------------------|---------------------|--|
| P  <br>[     | Submenú                                                                                                    | Parámetro                                                                                                    | Descripción                                                                                                    | Gama de ajuste               | Ajuste de fábrica   |  |
|              | 5 E C -                                                                                                    |                                                                                                    | Modos de paro                                                                                                    | I                            |                     |  |
| ľ            |                                                                                                    |                                                                                                    | Modo de paro normal                                                                                                    | Lea a continuación.          | RMP                 |  |
|              |                                                                                                    |                                                                                                    | Modo de paro ejecutado cuando el comando de marcha des                                                                                                    | l<br>saparece o el comando c | e paro aparece.     |  |
|              |                                                                                                    | 5 E E                                                                                                    | $r \Pi P$ : Rampa de seguimiento<br>F 5 L: Parada rápida<br>n 5 L: Parada libre<br>d L 1: Paro por inyección de (c.d.)                                                           |                              |                     |  |
|              |                                                                                                    |                                                                                                    | Parada rápida a través de la entrada lógica                                                                                                    | Lea a continuación.          | nO                  |  |
|              |                                                                                                    | n II: No asignada<br>L I I: Entrada lógica L11<br>L I Z: Entrada lógica L12<br>L I J: Entrada lógica L13<br>L I Y: Entrada lógica L14<br>L I 5: Entrada lógica L15<br>L I 5: Entrada lógica L16                                                                                                    |                                                                                                    |                              |                     |  |
|              |                                                                                                    |                                                                                                    | Si LAC = L3, es posible realizar las siguientes asignaciones                                                                                                    | :                            |                     |  |
|              | F 5 E                                                                                                    | $\begin{bmatrix} d & I & I \end{bmatrix}$ : Bit 11 de la palabra de control Modbus o CANoper<br>$\begin{bmatrix} d & I & 2 \end{bmatrix}$ : Bit 12 de la palabra de control Modbus o CANoper<br>$\begin{bmatrix} d & I & 3 \end{bmatrix}$ : Bit 13 de la palabra de control Modbus o CANoper<br>$\begin{bmatrix} d & I & 4 \end{bmatrix}$ : Bit 14 de la palabra de control Modbus o CANoper<br>$\begin{bmatrix} d & I & 4 \end{bmatrix}$ : Bit 15 de la palabra de control Modbus o CANoper                                                                         |                                                                                                    |                              |                     |  |
|              | Parada rápida es activada cuando el estado de la entrada lógica cambia a 0 o el bit de la palabra de control cambia a 1. Parada rápida es un paro de desaceleración reducida por el coeficiente especificado por el parámetro dCF. Si la entrada lógica regresa al estado 1 y el comando de marcha está todavía activo, el motor rearrancará solamente si el control de 2 hilos es configurado (tCC = 2C y tCt = LEL o PFO, consulte la página 127). De lo contrario, se debe enviar un nuevo comando de marcha. |                                                                                                    |                                                                                                    |                              |                     |  |
|              |                                                                                                    | Coeficiente para dividir el tiempo de la rampa de<br>desaceleración para una parada rápida.                                                                                                    | 0,1 a 10                                                                                                    | 4                            |                     |  |
|              |                                                                                                    |                                                                                                    | Este parámetro aparece solamente cuando FST es asignado. Asegúrese de que la rampa reducida no tenga un ajuste muy bajo para la carga. El valor 0 corresponde a la rampa mínima. |                              |                     |  |
|              |                                                                                                    |                                                                                                    | Inyección de (c.d.) a través de una entrada lógica                                                                                                    | Lea a continuación.          | nO                  |  |
| <i>a E 1</i> | d[ I                                                                                                    | □ □: No asignada L I I: Entrada lógica LI1 L I 2: Entrada lógica LI2 L I 3: Entrada lógica LI3 L I 4: Entrada lógica LI4 L I 5: Entrada lógica LI5 L I 5: Entrada lógica LI6                                                                                                    |                                                                                                    |                              |                     |  |
|              |                                                                                                    | $\begin{bmatrix} d & 1 \end{bmatrix}$ : Bit 11 de la palabra de control Modbus o CANoper<br>$\begin{bmatrix} d & 1 \end{bmatrix}$ : Bit 12 de la palabra de control Modbus o CANoper<br>$\begin{bmatrix} d & 1 \end{bmatrix}$ : Bit 13 de la palabra de control Modbus o CANoper<br>$\begin{bmatrix} d & 1 \end{bmatrix}$ : Bit 14 de la palabra de control Modbus o CANoper<br>$\begin{bmatrix} d & 1 \end{bmatrix}$ : Bit 14 de la palabra de control Modbus o CANoper<br>$\begin{bmatrix} d & 1 \end{bmatrix}$ : Bit 15 de la palabra de control Modbus o CANoper |                                                                                                    |                              |                     |  |
|              |                                                                                                    |                                                                                                    | El frenado es activado cuando el estado de la entrada lógica                                                                                                    | a o el bit de la palabra de  | e control es 1.     |  |
|              |                                                                                                    | IdC                                                                                                    | Nivel de corriente de frenado por inyección de (c.d.) activado a través de una entrada lógica o seleccionado como un modo de paro. <sup>1, 2</sup>                               | 0 a In <sup>3</sup>          | 0,7 ln <sup>3</sup> |  |
|              |                                                                                                    |                                                                                                    | Después de 5 segundos la corriente de inyección alcanza e                                                                                                    | l límite pico de 0,5 lth.    |                     |  |
|              |                                                                                                    | EdE                                                                                                    | Tiempo total del frenado por inyección de $\_$ (c.d.) cuando dCl es seleccionado como el modo de paro normal (vea Stt arriba). <sup>1, 2</sup>                                   | 0,1 a 30 s                   | 0,5 s               |  |

<sup>1</sup> También se puede acceder en el menú de ajustes SEt-. Consulte la página 119.

 $^2\,$  Estos ajustes no están relacionados con la función de inyección de \_\_\_\_ (c.d.) automática

<sup>3</sup> In corresponde a la corriente nominal del variador indicada en la *Guía de instalación de los variadores ATV31* y en la placa de datos.

Estos parámetros aparecerán solamente si se ha activado la función.

| Submenú                   | ►<br>Parámetro | Descripción                                                                                                    | Gama de aiuste                                                               | Aiuste de fábrica                               |
|---------------------------|----------------|----------------------------------------------------------------------------------------------------|------------------------------------------------------------------------------|-------------------------------------------------|
|                           |                | Parada rápida a través de una entrada lógica                                                                                                    |                                                                              | nO                                              |
| 5 E C -<br>(continuación) | n 5 E          | n D: No asignada<br>L I I: Entrada lógica L11<br>L I 2: Entrada lógica L12<br>L I 3: Entrada lógica L13<br>L I 4: Entrada lógica L14<br>L I 5: Entrada lógica L15<br>L I 5: Entrada lógica L16<br>La parada libre es activada cuando la entrada lógica está e<br>el comando de marcha todavía está activo, el motor rearra<br>configurado. De lo contrario, se debe enviar un nuevo com | en el estado 0. Si la entra<br>incará solamente si el co<br>iando de marcha. | da regresa al estado 1 y<br>htrol de 2 hilos es |

# A ADVERTENCIA

#### SIN PAR DE RETENCIÓN

- El frenado por inyección de ---- (c.d.) no proporciona par de mantenimiento a una velocidad cero.
- El frenado por inyección de .... (c.d.) no funciona durante una pérdida de alimentación o durante una falla del variador.
- Si es necesario, utilice un freno independiente para el par de retención.

## FRENADO POR INYECCIÓN DE --- (C.D.) EXCESIVO

- La aplicación de frenado por inyección de --- (c.d.) durante un largo período puede causar sobrecalentamiento y daño al motor.
- Proteja el motor, no lo exponga a períodos prolongados de frenado por inyección de --- (c.d.).

El incumplimiento de estas instrucciones puede causar la muerte, lesiones serias o daño al equipo.

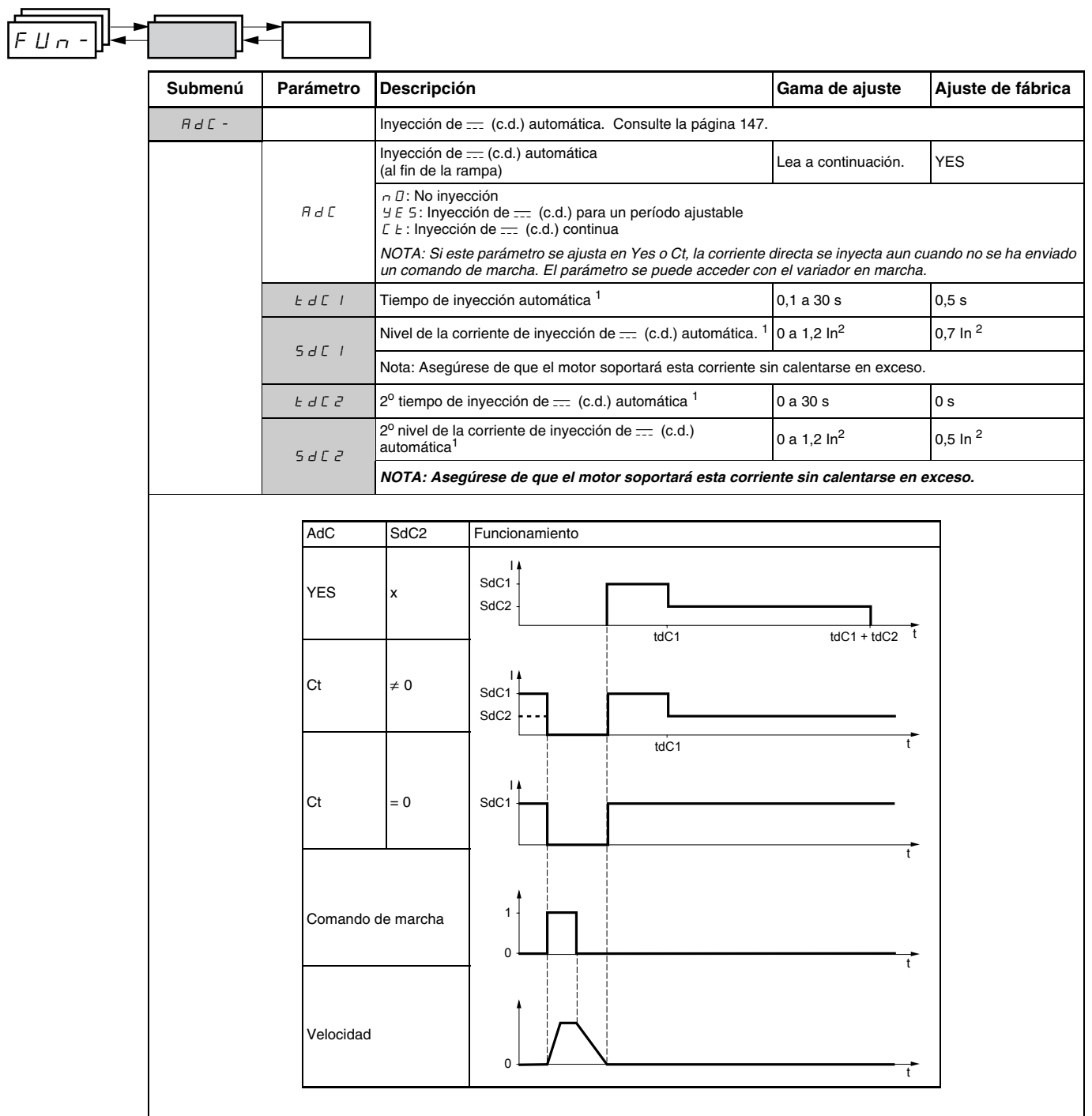

<sup>1</sup> También se puede acceder en el menú de ajustes SEt-. Consulte la página 119.

<sup>2</sup> In corresponde a la corriente nominal del variador indicada en la Guía de instalación de los variadores ATV31 y en la placa de datos.

Estos parámetros aparecerán solamente si se ha activado la función.

149

| FUn- |         |           | ]                                                                                                    |                         |                      |
|------|---------|-----------|----------------------------------------------------------------------------------------------------|-------------------------|----------------------|
|      | Submenú | Parámetro | Descripción                                                                                                    | Gama de ajuste          | Ajuste de fábrica    |
|      | 5 A I - |           | Entradas sumadoras<br>Se puede usar para sumar una o dos entradas con la referencia Fr1.                                                                                                    |                         |                      |
|      |         |           | Entrada sumadora 2                                                                                                    | Lea a continuación.     | AI2                  |
|      |         | 582       | n D: No asignado<br>R I I: Entrada analógica AI1<br>R I 2: Entrada analógica AI2<br>R I 3: Entrada analógica AI3<br>R I P: Potenciómetro (variadores ATV31••••••A solamente)<br>Si LAC = L3, es posible realizar las siguientes asignaciones | :                       |                      |
|      |         |           | <ul> <li><i>Π d b</i>: Referencia a través de Modbus</li> <li><i>L Π n</i>: Referencia a través de CANopen</li> <li><i>L L L</i>: Referencia a través de la terminal de programación y ajustes remota (paráme SEt-, página 120).</li> </ul>  |                         | netro LFr en el menú |
|      |         |           | Entrada sumadora 3                                                                                                    | Lea a continuación.     | nO                   |
|      |         | 5 A 3     | n D: No asignado<br>R I I: Entrada analógica Al1<br>R I 2: Entrada analógica Al2<br>R I 3: Entrada analógica Al3<br>R I P: Potenciómetro (variadores ATV31A solamente)                                                                       |                         |                      |
|      |         |           | Si LAC = L3, es posible realizar las siguientes asignaciones                                                                                                    | :                       |                      |
|      |         |           | $\Pi \ d \ b$ : Referencia a través de Modbus<br>$\Box \ \Pi \ c$ : Referencia a través de CANopen<br>$L \ \Box \ L$ : Referencia a través de la terminal de programación y<br>SEt-, página 120).                                            | y ajustes remota (parám | netro LFr en el menú |

## Entradas sumadoras

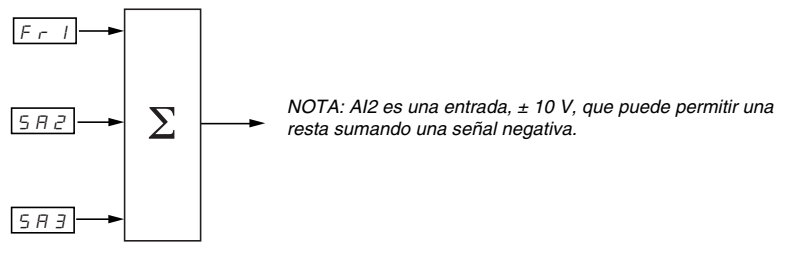

Consulte los diagramas en las páginas 135 y 137.

#### Velocidades preseleccionadas

El parámetro PSS, velocidades preseleccionadas, permite preseleccionar 2, 4, 8 ó 16 velocidades que necesitan 1, 2, 3 ó 4 entradas lógicas, respectivamente.

Las velocidades preseleccionadas deberán asignarse de la siguiente manera: PS2 luego PS4, luego PS8 y finalmente PS16.

Consulte la siguiente tabla para combinar las entradas para activar las distintas velocidades preseleccionadas:

| 16 velocidades<br>LI (PS16) | 8 velocidades<br>LI (PS8) | 4 velocidades<br>LI (PS4) | 2 velocidades<br>LI (PS2) | Referencia de vel.      |
|-----------------------------|---------------------------|---------------------------|---------------------------|-------------------------|
| 0                           | 0                         | 0                         | 0                         | Referencia <sup>1</sup> |
| 0                           | 0                         | 0                         | 1                         | SP2                     |
| 0                           | 0                         | 1                         | 0                         | SP3                     |
| 0                           | 0                         | 1                         | 1                         | SP4                     |
| 0                           | 1                         | 0                         | 0                         | SP5                     |
| 0                           | 1                         | 0                         | 1                         | SP6                     |
| 0                           | 1                         | 1                         | 0                         | SP7                     |
| 0                           | 1                         | 1                         | 1                         | SP8                     |
| 1                           | 0                         | 0                         | 0                         | SP9                     |
| 1                           | 0                         | 0                         | 1                         | SP10                    |
| 1                           | 0                         | 1                         | 0                         | SP11                    |
| 1                           | 0                         | 1                         | 1                         | SP12                    |
| 1                           | 1                         | 0                         | 0                         | SP13                    |
| 1                           | 1                         | 0                         | 1                         | SP14                    |
| 1                           | 1                         | 1                         | 0                         | SP15                    |
| 1                           | 1                         | 1                         | 1                         | SP16                    |

<sup>1</sup> Consulte los diagramas en las páginas 135 y 137, referencia 1 = (SP1).

| F U n - |         |           |                                                                                                    |                     |                                                          |
|---------|---------|-----------|----------------------------------------------------------------------------------------------------|---------------------|----------------------------------------------------------|
|         | Submenú | Parámetro | Descripción                                                                                                    | Gama de ajuste      | Ajuste de fábrica                                        |
|         | P55-    |           | Velocidades preseleccionadas                                                                                                    |                     |                                                          |
|         |         |           | 2 velocidades presel.                                                                                                    | Lea a continuación. |                                                          |
|         |         | P 5 2     | La selección de la entrada lógica asignada activa la función<br>n II: No asignada<br>L I I: Entrada lógica L11<br>L I 2: Entrada lógica L12<br>L I 3: Entrada lógica L13<br>L I 4: Entrada lógica L14<br>L I 5: Entrada lógica L15<br>L I 5: Entrada lógica L16<br>Si LAC = L3, es posible realizar las siguientes asignaciones<br>C d I I: Bit 11 de la palabra de control Modbus o CANoper<br>C d I 2: Bit 12 de la palabra de control Modbus o CANoper<br>C d I 3: Bit 13 de la palabra de control Modbus o CANoper                                                                                                    | :<br>:              | Si tCC = 2C: LI3<br>Si tCC = 3C: nO<br>Si tCC = LOC: LI3 |
|         |         |           | $\begin{bmatrix} d & 1 \\ 4 \end{bmatrix}$ Bit 14 de la palabra de control Modbus o CANoper<br>$\begin{bmatrix} d & 1 \\ 5 \end{bmatrix}$ Bit 15 de la palabra de control Modbus o CANoper                                                                                                    | 1<br>1              |                                                          |
|         |         | P 5 4     | <ul> <li>4 velocidades presel.</li> <li>La selección de la entrada lógica asignada activa la función NOTA: Asegúrese de que PS2 haya sido asignada antes de n D: No asignada</li> <li>I : Entrada lógica L11</li> <li>I : Entrada lógica L12</li> <li>I : Entrada lógica L13</li> <li>I : Y: Entrada lógica L14</li> <li>I : Entrada lógica L15</li> <li>I : Entrada lógica L16</li> <li>Si LAC = L3, es posible realizar las siguientes asignaciones</li> <li>C d I : Bit 11 de la palabra de control Modbus o CANoper</li> <li>C d I : Bit 13 de la palabra de control Modbus o CANoper</li> <li>C d I : Bit 13 de la palabra de control Modbus o CANoper</li> </ul>                                                                                                  | Lea a continuación. | Si tCC = 2C: LI4<br>Si tCC = 3C: nO<br>Si tCC = LOC: LI4 |
|         |         |           | L = 1.5. Bit 15 de la palabra de control Modbus o CANoper<br>8 velocidades presel.                                                                                                    | Lea a continuación. |                                                          |
|         |         | P 5 8     | La selección de la entrada lógica asignada activa la función<br>NOTA: Asegúrese de que PS4 haya sido asignada antes de<br>r. D: No asignada<br>L / I: Entrada lógica L11<br>L / 2: Entrada lógica L12<br>L / 3: Entrada lógica L13<br>L / 4: Entrada lógica L14<br>L / 5: Entrada lógica L15<br>L / 5: Entrada lógica L16<br>Si LAC = L3, es posible realizar las siguientes asignaciones<br>C d / I: Bit 11 de la palabra de control Modbus o CANoper<br>C d / 2: Bit 12 de la palabra de control Modbus o CANoper<br>C d / 3: Bit 13 de la palabra de control Modbus o CANoper<br>C d / 4: Bit 14 de la palabra de control Modbus o CANoper<br>C d / 4: Bit 14 de la palabra de control Modbus o CANoper<br>C d / 4: Bit 14 de la palabra de control Modbus o CANoper | e asignar PS8.      | nO                                                       |

| FUn- |                                                                                                    |              |                                                                                                    |                     |                   |
|------|----------------------------------------------------------------------------------------------------|--------------|----------------------------------------------------------------------------------------------------|---------------------|-------------------|
|      | Submenú                                                                                                    | Parámetro    | Descripción                                                                                                    | Gama de ajuste      | Ajuste de fábrica |
|      |                                                                                                    |              | 16 velocidades presel.                                                                                                    | Lea a continuación. | nO                |
|      |                                                                                                    |              | La selección de la entrada lógica asignada activa la función.                                                                                                    |                     | ·                 |
|      |                                                                                                    | P5 16        | <ul> <li><i>n</i> D: No asignada</li> <li><i>L</i> / 1: Entrada lógica L11</li> <li><i>L</i> / 2: Entrada lógica L12</li> <li><i>L</i> / 3: Entrada lógica L13</li> <li><i>L</i> / 4: Entrada lógica L14</li> <li><i>L</i> / 5: Entrada lógica L15</li> <li><i>L</i> / 5: Entrada lógica L16</li> </ul> |                     |                   |
|      |                                                                                                    |              | Si LAC = L3, es posible realizar las siguientes asignaciones                                                                                                    | :                   |                   |
|      | $\begin{bmatrix} d & I & I \\ E & d & I & I \end{bmatrix}$ Bit 11 de la palabra de control Modbus o CANopen<br>$\begin{bmatrix} d & I & 2 \\ E & I \end{bmatrix}$ Bit 12 de la palabra de control Modbus o CANopen<br>$\begin{bmatrix} d & I & 3 \\ E & I \end{bmatrix}$ Bit 13 de la palabra de control Modbus o CANopen<br>$\begin{bmatrix} d & I & 4 \\ E & I \end{bmatrix}$ Bit 14 de la palabra de control Modbus o CANopen<br>$\begin{bmatrix} d & I & 5 \\ E & I \end{bmatrix}$ Bit 15 de la palabra de control Modbus o CANopen |              |                                                                                                    |                     |                   |
|      |                                                                                                    | 5 P 2        | 2 <sup>a</sup> velocidad preseleccionada <sup>1</sup>                                                                                                    | 0,0 a 500,0 Hz      | 10 Hz             |
|      |                                                                                                    | 5 P 3        | 3 <sup>a</sup> velocidad preseleccionada <sup>1</sup>                                                                                                    | 0,0 a 500,0 Hz      | 15 Hz             |
|      |                                                                                                    | 5 P 4        | 4 <sup>a</sup> velocidad preseleccionada <sup>1</sup>                                                                                                    | 0,0 a 500,0 Hz      | 20 Hz             |
|      |                                                                                                    | 5 P 5        | 5 <sup>a</sup> velocidad preseleccionada <sup>1</sup>                                                                                                    | 0,0 a 500,0 Hz      | 25 Hz             |
|      |                                                                                                    | 5 P 6        | 6 <sup>a</sup> velocidad preseleccionada <sup>1</sup>                                                                                                    | 0,0 a 500,0 Hz      | 30 Hz             |
|      |                                                                                                    | 5 <i>P</i> 7 | 7 <sup>a</sup> velocidad preseleccionada <sup>1</sup>                                                                                                    | 0,0 a 500,0 Hz      | 35 Hz             |
|      |                                                                                                    | 5 P 8        | 8 <sup>a</sup> velocidad preseleccionada <sup>1</sup>                                                                                                    | 0,0 a 500,0 Hz      | 40 Hz             |
|      |                                                                                                    | 5 P 9        | 9 <sup>a</sup> velocidad preseleccionada <sup>1</sup>                                                                                                    | 0,0 a 500,0 Hz      | 45 Hz             |
|      |                                                                                                    | 5 P I D      | 10 <sup>a</sup> velocidad preseleccionada <sup>1</sup>                                                                                                    | 0,0 a 500,0 Hz      | 50 Hz             |
|      |                                                                                                    | 5 P I I      | 11 <sup>a</sup> velocidad preseleccionada <sup>1</sup>                                                                                                    | 0,0 a 500,0 Hz      | 55 Hz             |
|      |                                                                                                    | 5 P I 2      | 12 <sup>a</sup> velocidad preseleccionada <sup>1</sup>                                                                                                    | 0,0 a 500,0 Hz      | 60 Hz             |
|      |                                                                                                    | 5 P I 3      | 13 <sup>a</sup> velocidad preseleccionada <sup>1</sup> 0,0 a 500,0 Hz 70 Hz                                                                                                    |                     | 70 Hz             |
|      |                                                                                                    | 5 P I 4      | 14 <sup>a</sup> velocidad preseleccionada <sup>1</sup>                                                                                                    | 0,0 a 500,0 Hz      | 80 Hz             |
|      |                                                                                                    | 5 P I 5      | 15 <sup>a</sup> velocidad preseleccionada <sup>1</sup>                                                                                                    | 0,0 a 500,0 Hz      | 90 Hz             |
|      |                                                                                                    | 5 P 16       | 16 <sup>a</sup> velocidad preseleccionada <sup>1</sup>                                                                                                    | 0,0 a 500,0 Hz      | 100 Hz            |

<sup>1</sup> También se puede acceder en el menú de ajustes SEt-. Consulte la página 119.

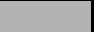

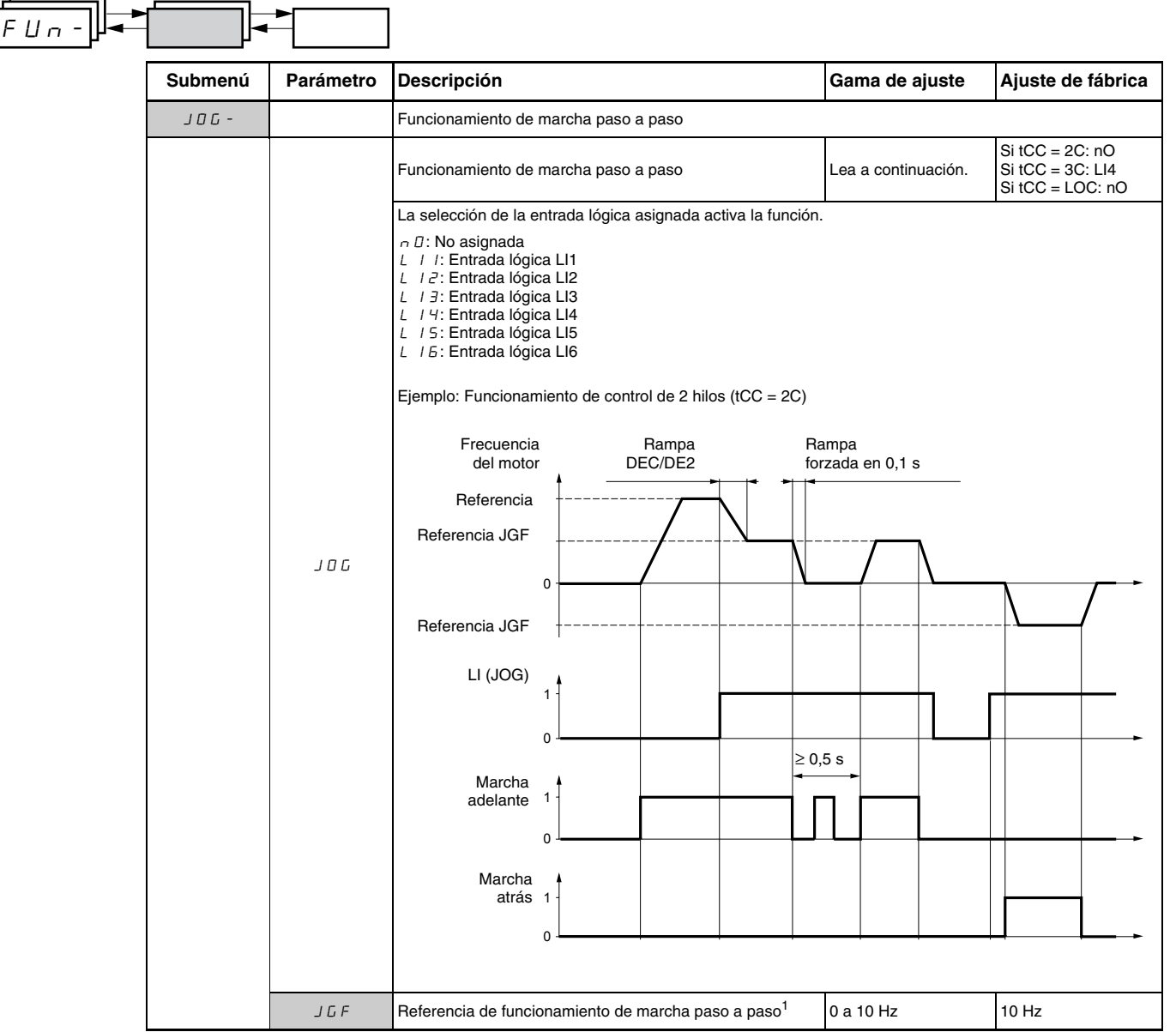

<sup>1</sup> También se puede acceder en el menú de ajustes SEt-. Consulte la página 119.

Botones de una sola acción

### +/- velocidad

Es posible acceder a esta función solamente si:

- 1. El parámatro LAC está ajustado en L2 o L3 (consulte la página 140).
- 2. Las funciones incompatibles no están activas (consulte la página 115).
- 3. El parámetro Fr1 o Fr2 está ajustado en UPdt o UPdH.

Las siguientes secciones describen dos tipos de funcionamiento de +/velocidad: el uso de botones de una sola acción y botones de doble acción. Una estación colgante es una aplicación de ejemplo de ambos.

Los botones de una sola acción requieren dos entradas lógicas y dos sentidos de rotación. La entrada asignada al comando + velocidad aumenta la velocidad, la entrada asignada al comando – velocidad disminuye la velocidad.

|                 | - velocidad | velocidad<br>mantenida | + velocidad |
|-----------------|-------------|------------------------|-------------|
| Marcha adelante | a y d       | a                      | a y b       |
| Marcha atrás    | суd         | с                      | суb         |

#### Ejemplo de alambrado:

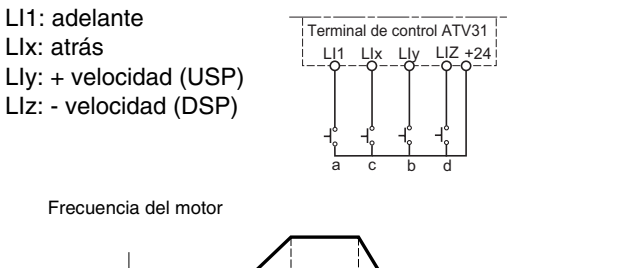

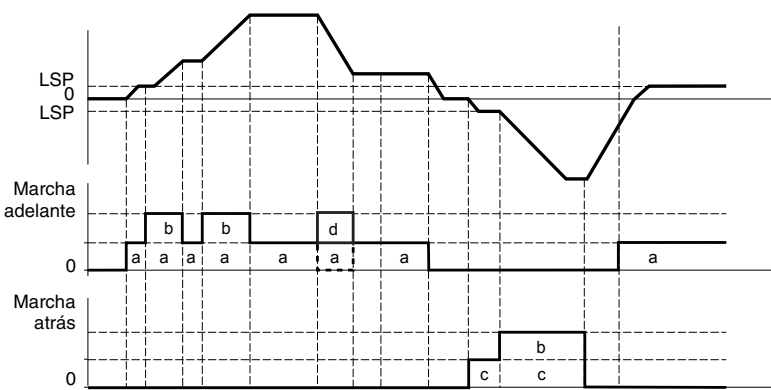

La velocidad máxima se ajusta a través de HSP (página 120).

NOTA: Si la referencia es conmutada a través de rFC (página 141) desde cualquier canal de referencia a otra con +/- velocidad, el valor de la referencia rFr (después de la rampa) se transfiere al mismo tiempo. Esto evita que la velocidad se restablezca incorrectamente en cero cuando se lleva a cabo la conmutación.

#### Botones de doble acción

En los botones de doble acción, solamente es necesario asignar una entrada lógica a + velocidad. Los botones de doble acción típicamente tienen dos retenes. Presione el botón en el primer retén para mantener la velocidad, presiónelo en el segundo retén para aumentar la velocidad. Cada acción cierra un contacto. Consulte la siguiente tabla.

|                 | Soltar<br>(- velocidad) | Presionar en el 1 <sup>er</sup><br>retén (velocidad<br>mantenida) | Presionar en el 2 <sup>do</sup><br>retén (+ velocidad) |
|-----------------|-------------------------|-------------------------------------------------------------------|--------------------------------------------------------|
| Marcha adelante | -                       | а                                                                 | a y b                                                  |
| Marcha atrás    | -                       | c                                                                 | c y d                                                  |

Ejemplo de alambrado:

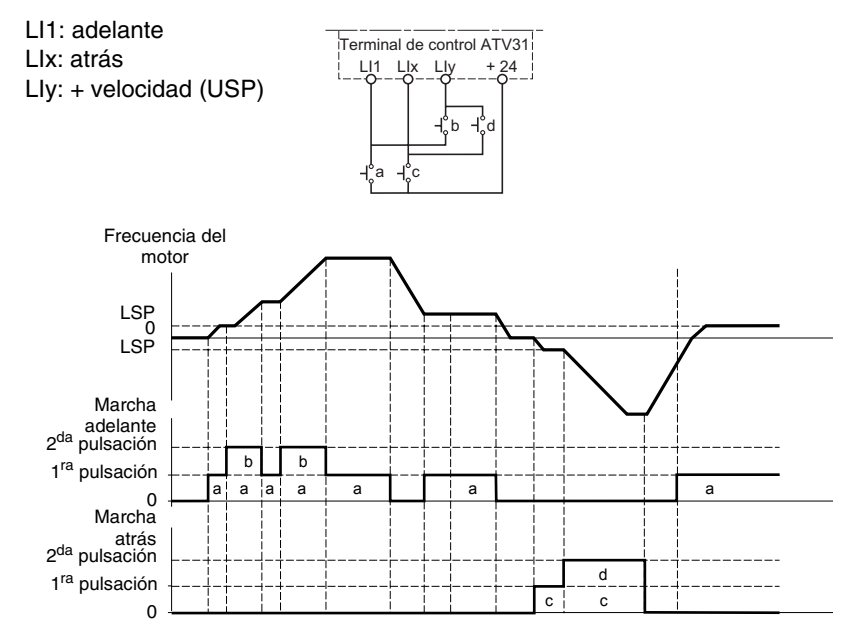

El uso de botones de doble acción es incompatible con el control de 3 hilos.

La velocidad máxima se ajusta a través de HSP (página 120).

NOTA: Si la referencia es conmutada a través de rFC (página 141) desde cualquier canal de referencia a otra con +/- velocidad, el valor de la referencia rFr (después de la rampa) se transfiere al mismo tiempo. Esto evita que la velocidad se restablezca incorrectamente en cero cuando se lleva a cabo la conmutación.

| FUn- |         |           |                                                                                                    |                                                |                        |
|------|---------|-----------|----------------------------------------------------------------------------------------------------|------------------------------------------------|------------------------|
|      | Submenú | Parámetro | Descripción                                                                                                    | Gama de ajuste                                 | Ajuste de fábrica      |
|      | UPd-    |           | +/- velocidad (potenciómetro motorizado)<br>Es posible acceder a esta función solamente si LAC = L2 o l                                                                                                    | L3 y UPdH o UPdt está a                        | activa (página 140).   |
|      |         |           | + velocidad<br>Es posible acceder a esta función cuando UPdt está activa.                                                                                                    | Lea a continuación.                            | nO                     |
|      |         | U 5 P     | La selección de la entrada lógica asignada activa la función.<br>n D: No asignado<br>L I I: Entrada lógica LI1<br>L I 2: Entrada lógica LI2<br>L I 3: Entrada lógica LI3<br>L I 4: Entrada lógica LI4<br>L I 5: Entrada lógica LI5<br>L I 5: Entrada lógica LI6 |                                                |                        |
|      |         |           | <ul> <li>velocidad</li> <li>Es posible acceder a esta función cuando UPdt está activa.</li> </ul>                                                                                                    | Lea a continuación.                            | nO                     |
|      | d 5 P   | d 5 P     | La selección de la entrada lógica asignada activa la función.<br>n D: No asignado<br>L I I: Entrada lógica LI1<br>L I Z: Entrada lógica LI2<br>L I J: Entrada lógica LI3<br>L I 4: Entrada lógica LI4<br>L I 5: Entrada lógica LI5<br>L I 5: Entrada lógica LI6 |                                                |                        |
|      |         |           | Almacenamiento de la referencia<br>Asociado con la función +/- velocidad, este parámetro puede                                                                                                    | Lea a continuación.<br>e ser usado para guarda | nO<br>r la referencia. |
|      |         | 5 E r     | Cuando los comandos de marcha se cancelan, la referencia se guarda en la memoria RAM.<br>Cuando la red eléctrica se desconecta o los comandos de marcha se cancelan, la referencia se guarda en la<br>memoria EEPROM.                                           |                                                |                        |
|      |         |           | Para el siguiente arranque, la referencia de velocidad es la u<br>n D: No guardar<br>r R D: Guardar en RAM<br>E E P: Guardar en EEPROM                                                                                                    | última referencia guarda                       | da.                    |

Estos parámetros aparecerán solamente si se ha activado la función.

# **Regulador Pl**

El regulador PI proporciona regulación de un proceso utilizando retroalimentación de un sensor que envía una señal al variador de velocidad. A menudo, esta función se utiliza en aplicaciones de bombeo y ventilación. La función del regulador PI es activada asignando una entrada analógica a la retroalimentación del regulador PI (PIF).

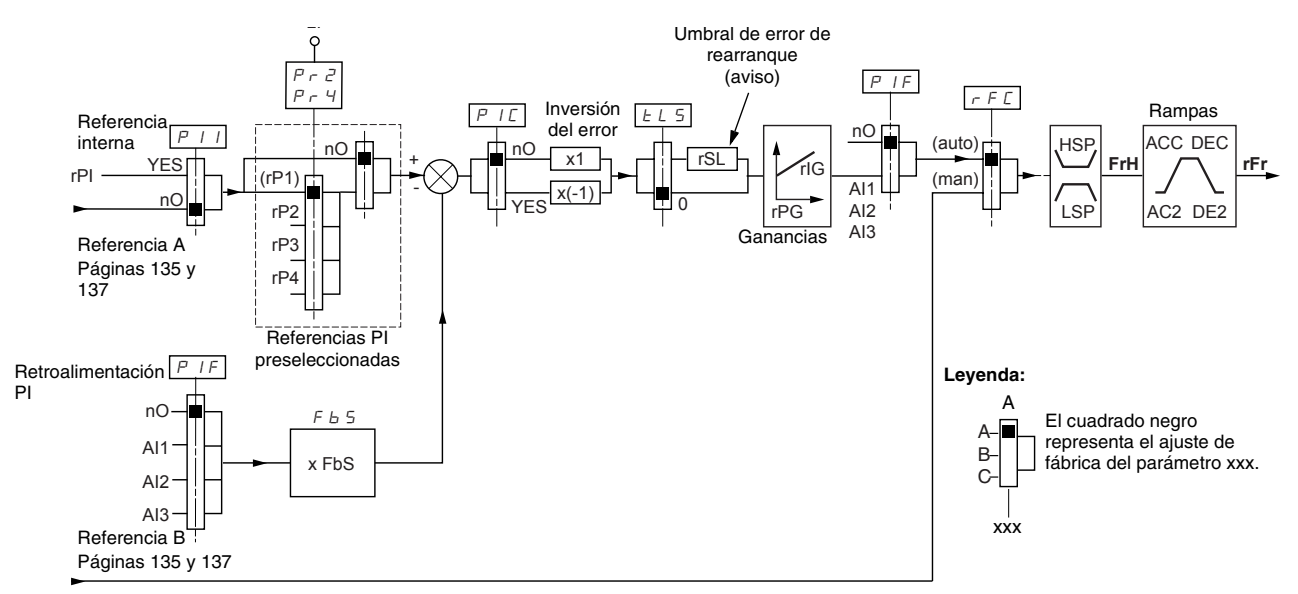

El parámetro de **retroalimentación del regulador PI** (PIF, página 162) debe ser asignado a una de las entradas analógicas (AI1, AI2 o AI3).

La **referencia PI** puede ser asignada a los siguientes parámetros, en orden de prioridad:

- Las referencias preseleccionadas a través de las entradas lógicas (rP2, rP3 y rP4, página 162)
- Referencia interna (rPI, página 163)
- Referencia Fr1 (página 140)

Consulte la siguiente tabla para combinar las entradas para las referencias PI preseleccionadas:

| LI (Pr4) | LI (Pr2) | Pr2 = nO Referencia |           |  |
|----------|----------|---------------------|-----------|--|
|          |          |                     | rPI o Fr1 |  |
| 0        | 0        |                     | rPI o Fr1 |  |
| 0        | 1        | rP2                 |           |  |
| 1        | 0        | rP3                 |           |  |
| 1        | 1        | rP4                 |           |  |

También es posible acceder a los siguientes parámetros en el menú de ajustes (SEt-, que comienza en la página 119):

- Referencia interna (rPI)
- Referencias preseleccionadas (rP2, rP3, rP4)
- Ganancia proporcional del regulador (rPG)
- Ganancia integral del regulador (rIG)

 Coeficiente multiplicador de la retroalimentación PI (FbS):
 El parámetro FbS se puede usar para escalar la referencia en la gama de variación de la retroalimentación PI (gama del sensor).

Por ejemplo, control de presión: Referencia PI (proceso) = 0 a 5 baria = 0 a 100% Gama del sensor de presión = 0 a 10 baria FbS = Escala máxima del sensor / proceso máximo FbS = 10 / 5 = 2

• parámetro rSL:

Se puede usar para ajustar el umbral de error de PI por encima del cual el regulador PI es reactivado (aviso) después de un paro a causa de haberse excedido el tiempo máximo de funcionamiento en baja velocidad (tLS).

• Inversión del sentido de corrección (PIC):

Si PIC=nO, la velocidad del motor aumenta cuando el error es positivo. Un ejemplo de aplicación es el control de presión con un compresor.

Si PIC=YES, la velocidad del motor disminuye cuando el error es positivo. Un ejemplo de aplicación es el control de temperatura con un ventilador de enfriamiento.

| Funcionamiento manual–automático con<br>regulador PI | Esta función combina el regulador PI y la conmutación de referencia rFC<br>(página 141). La referencia de velocidad es proporcionada por Fr2 o por la<br>función PI, depende del estado de la entrada lógica.                                                                                                    |
|------------------------------------------------------|----------------------------------------------------------------------------------------------------|
| Configuración del regulador PI                       | <ol> <li>Configure el variador para el regulador PI. Consulte el diagrama en la<br/>página 158.</li> </ol>                                                                                                    |
|                                                      | <ol> <li>Realice una prueba con la configuración de fábrica. En la mayoría de los<br/>casos, los ajustes de fábrica son suficientes. Para optimizar el variador,<br/>ajuste gradualmente rPG o rIG independientemente y observe el efecto<br/>en la retroalimentación PI en relación con la referencia.</li> </ol>                                                                    |
|                                                      | <ol> <li>Si los ajustes de fábrica no son estables o la referencia es incorrecta,<br/>realice una prueba con una referencia de velocidad en el modo manual<br/>(sin regulador PI) y con el variador en carga para la gama de velocidad<br/>del sistema.</li> </ol>                                                                                                    |
|                                                      | <ul> <li>En estado estable, tanto la velocidad, en la referencia, como la señal<br/>de retroalimentación PI deben permanecer estables.</li> </ul>                                                                                                    |
|                                                      | <ul> <li>En estado transitorio, la velocidad debe seguir la rampa luego<br/>estabilizarse rápidamente y la retroalimentación PI debe seguir la<br/>velocidad.</li> </ul>                                                                                                    |
|                                                      | Si éste no es el caso, revise los ajustes del variador de velocidad y la señal del sensor y el alambrado.                                                                                                    |
|                                                      | 4. Active el regulador PI.                                                                                                    |
|                                                      | 5. Ajuste brA en nO (sin autoadaptación de la rampa).                                                                                                    |
|                                                      | <ol> <li>Ajuste las rampas de velocidad (ACC, dEC) en el valor mínimo<br/>permitido por la aplicación sin activar una falla ObF.</li> </ol>                                                                                                    |
|                                                      | 7. Ajuste la ganancia integral (rIG) en el valor mínimo.                                                                                                    |
|                                                      | 8. Observe la referencia y retroalimentación PI.                                                                                                    |
|                                                      | <ol> <li>Realice varios ciclos de marcha y paro (RUN/STOP), o varíe la carga o<br/>referencia rápidamente.</li> </ol>                                                                                                    |
|                                                      | <ol> <li>Ajuste la ganancia proporcional (rPG) para obtener el compromiso ideal<br/>entre el tiempo de respuesta y la estabilidad en las fases de transitorios<br/>(ligero sobrepaso y 1 ó 2 oscilaciones antes de estabilizarse).</li> </ol>                                                                                                    |
|                                                      | 11. Si la referencia varía del valor preseleccionado en estado estable,<br>gradualmente aumente la ganancia integral (rIG) y reduzca la ganancia<br>proporcional (rPG) en el caso de que se produzca una inestabilidad<br>(aplicaciones de bomba) para encontrar un compromiso entre el tiempo<br>de respuesta y la precisión de la estática. Consulte la figura en la página<br>158. |
|                                                      | 12. Realice las pruebas en producción a lo largo de la gama de referencia.                                                                                                    |
|                                                      |                                                                                                    |
|                                                      |                                                                                                    |
|                                                      |                                                                                                    |
|                                                      |                                                                                                    |

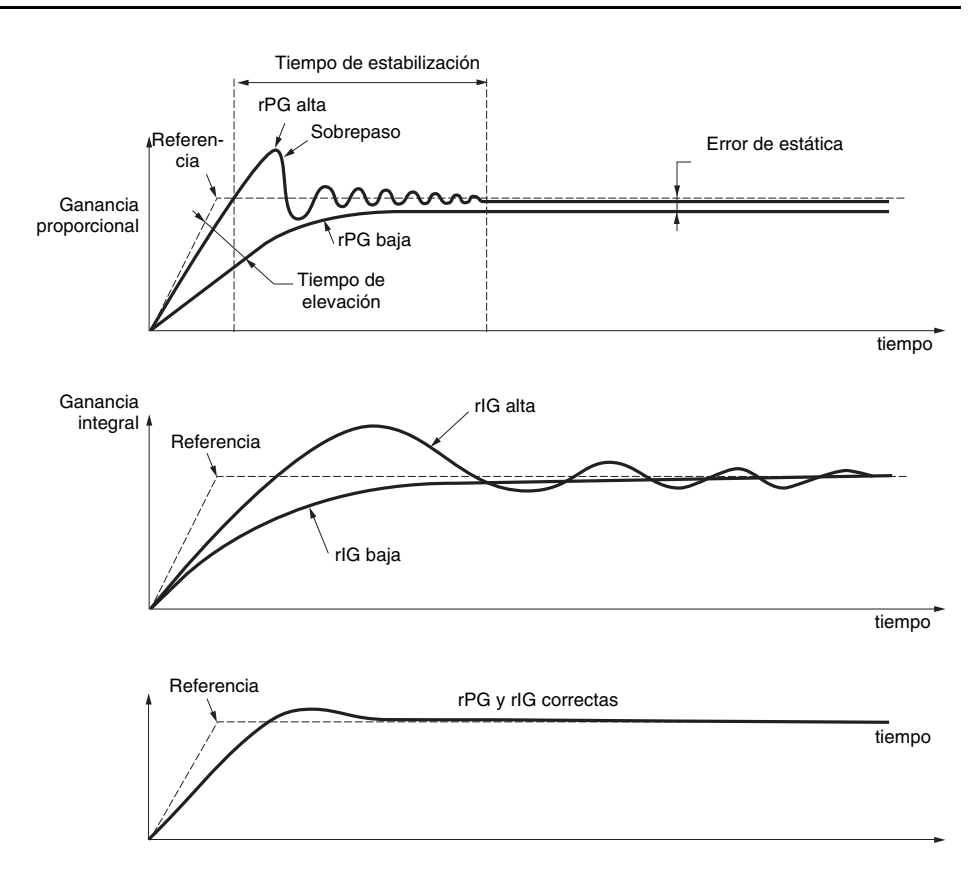

La frecuencia de oscilación depende de la aplicación.

| Pará | imetro | Tiempo de<br>elevación | Sobrepaso | Tiempo de<br>estabilización | Error de estática |
|------|--------|------------------------|-----------|-----------------------------|-------------------|
| rPG  | -      |                        | 1         | =                           | ~                 |
| rlG  | /      | $\mathbf{\tilde{x}}$   | 11        | 1                           |                   |

| Submenú | Parámetro   | Descripción                                                                                                    | Gama de ajuste            | Ajuste de fábrica |
|---------|-------------|----------------------------------------------------------------------------------------------------|---------------------------|-------------------|
| P I-    |             | Regulador PI                                                                                                    | •                         |                   |
|         |             | Retroalimentación por regulador PI                                                                                                    | Lea a continuación.       | nO                |
|         | PIF         | n D: No asignada<br>R I I: Entrada analógica AI1<br>R I 2: Entrada analógica AI2<br>R I 3: Entrada analógica AI3                                                                                                    |                           |                   |
|         | 8.6         | Ganancia proporcional del regulador PI <sup>1</sup>                                                                                                    | 0,01 a 100                | 1                 |
|         | r P L       | Contribuye al funcionamiento dinámico durante cambios rá                                                                                                    | pidos en la retroalimenta | ación PI.         |
|         |             | Ganancia integral del regulador PI <sup>1</sup>                                                                                                    | 0,01 a 100                | 1                 |
|         | r I L       | Contribuye a la precisión de la estática durante cambios les                                                                                                    | ntos en la retroalimentad | ción PI.          |
|         |             | Coeficiente multiplicador de la retroalimentación PI <sup>1</sup>                                                                                                    | 0,1 a 100                 | 1                 |
|         | F 6 5       | Para la adaptación del proceso                                                                                                    | +                         |                   |
|         |             | Inversión del sentido de corrección del regulador PI <sup>1</sup>                                                                                                    | Lea a continuación.       | nO                |
|         | PIC         | ு D: normal<br>ச E 5: atrás                                                                                                    | 1                         | •                 |
|         |             | 2 referencias PI preseleccionadas                                                                                                    | Lea a continuación.       | nO                |
|         |             | La selección de la entrada lógica asignada activa la funciór                                                                                                    | ı.                        |                   |
|         | Pr2         | <ul> <li>L I I: Entrada lógica LI1</li> <li>L I I: Entrada lógica LI2</li> <li>L I I: Entrada lógica LI3</li> <li>L I I: Entrada lógica LI3</li> <li>L I 5: Entrada lógica LI5</li> <li>L I 5: Entrada lógica LI6</li> <li>Si LAC = L3, es posible realizar las siguientes asignaciones</li> <li>C d I I: Bit 11 de la palabra de control Modbus o CANope</li> <li>C d I I: Bit 13 de la palabra de control Modbus o CANope</li> <li>C d I I: Bit 13 de la palabra de control Modbus o CANope</li> <li>C d I I: Bit 14 de la palabra de control Modbus o CANope</li> <li>C d I I: Bit 14 de la palabra de control Modbus o CANope</li> <li>C d I I: Bit 14 de la palabra de control Modbus o CANope</li> </ul> | s:<br>n<br>n<br>n         |                   |
|         |             | 4 referencias PI preseleccionadas                                                                                                    | Lea a continuación        | nO                |
|         |             | La selección de la entrada lógica asignada activa la función                                                                                                    | 1.                        | -                 |
|         | Pr4         | NOTA: Asegúrese de que Pr2 haya sido asignada antes de<br>n D: No asignada<br>L I I: Entrada lógica Ll1<br>L I 2: Entrada lógica Ll2<br>L I 3: Entrada lógica Ll3<br>L I 4: Entrada lógica Ll4<br>L I 5: Entrada lógica Ll5<br>L I 5: Entrada lógica Ll6                                                                                                    | ə asignar Pr4.            |                   |
|         |             | Si LAC = L3, es posible realizar las siguientes asignaciones<br>$\begin{bmatrix} d & I \end{bmatrix}$ : Bit 11 de la palabra de control Modbus o CANope<br>$\begin{bmatrix} d & I \end{bmatrix}$ : Bit 12 de la palabra de control Modbus o CANope<br>$\begin{bmatrix} d & I \end{bmatrix}$ : Bit 13 de la palabra de control Modbus o CANope<br>$\begin{bmatrix} d & I \end{bmatrix}$ : Bit 14 de la palabra de control Modbus o CANope<br>$\begin{bmatrix} d & I \end{bmatrix}$ : Bit 15 de la palabra de control Modbus o CANope                                                                                                    | s:<br>n<br>n<br>n<br>n    |                   |
|         |             | 2 <sup>a</sup> referencia PI preseleccionada <sup>1</sup>                                                                                                    | 0 a 100%                  | 30%               |
|         | r P 2       | Aparece sólo cuando Pr2 ha sido activada seleccionando u                                                                                                    | ina entrada.              |                   |
|         |             | 3 <sup>a</sup> referencia PI preseleccionada <sup>1</sup>                                                                                                    | 0 a 100%                  | 60%               |
|         | r P B       | Aparece sólo cuando Pr4 ha sido activada seleccionando L                                                                                                    | Ina entrada.              |                   |
|         |             | 4 <sup>a</sup> referencia PI preseleccionada <sup>1</sup>                                                                                                    | 0 a 100%                  | 90%               |
|         | <b>D</b> 11 |                                                                                                    | 1                         | 1                 |

<sup>1</sup> También se puede acceder en el menú de ajustes SEt-. Consulte la página 119.

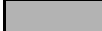

| FUn- |          |                  |                                                                                                    |                |                   |
|------|----------|------------------|----------------------------------------------------------------------------------------------------|----------------|-------------------|
|      | Submenú  | Parámetro        | Descripción                                                                                                    | Gama de ajuste | Ajuste de fábrica |
|      | P I -    | Р I -<br>(cont.) | Rearranque después de alcanzar el umbral de error (umbral de aviso)                                                                                                    | 0 a 100%       | 0                 |
|      |          |                  | Si las funciones de PI y el tiempo de funcionamiento en baja velocidad (tLS, página 123) son configuradas<br>para el mismo tiempo, el regulador PI intentará ajustar una velocidad que sea inferior a LSP. Esto producirá<br>un funcionamiento insatisfactorio que consiste en un ciclo de arranque, un funcionamiento en baja velocidad<br>y un paro. |                |                   |
|      |          |                  | El parámetro rSL (umbral de error de rearranque) se puede usar para ajustar un umbral de error mínimo de<br>Pl para el rearranque después de un paro en LSP prolongada.                                                                                                    |                |                   |
|      | (00111.) |                  | La función está inactiva cuando tLS = 0.                                                                                                    |                |                   |
|      |          |                  | Referencia interna del regulador PI                                                                                                    |                | nO                |
|      |          | PII              | <ul> <li>□ La referencia del regulador PI es Fr1, excepto para UPdH y UPdt (+/- velocidad no se puede usar como la referencia del regulador PI).</li> <li>U E 5: La referencia del regulador PI es el parámetro rPI.</li> </ul>                                                                                                    |                |                   |
|      |          | rPl              | Referencia interna del regulador PI <sup>1</sup>                                                                                                    | 0 a 100%       | 0                 |

<sup>1</sup> También se puede acceder en el menú de ajustes SEt-. Consulte la página 119.

## Control de freno

El control de freno activa el variador de velocidad para controlar un freno electromagnético. Es posible acceder a esta función solamente si LAC = L2 o L3 (página 136) y no está programada ninguna función incompatible (página 115). Éste puede ser asignado al relevador R2 o a la salida lógica AOC.

Para evitar sacudidas, sincronice la apertura del freno con acumulación de par durante el arranque y sincronice el cierre del freno con una velocidad de cero en el paro. Consulte la siguiente figura para la secuencia de frenado.

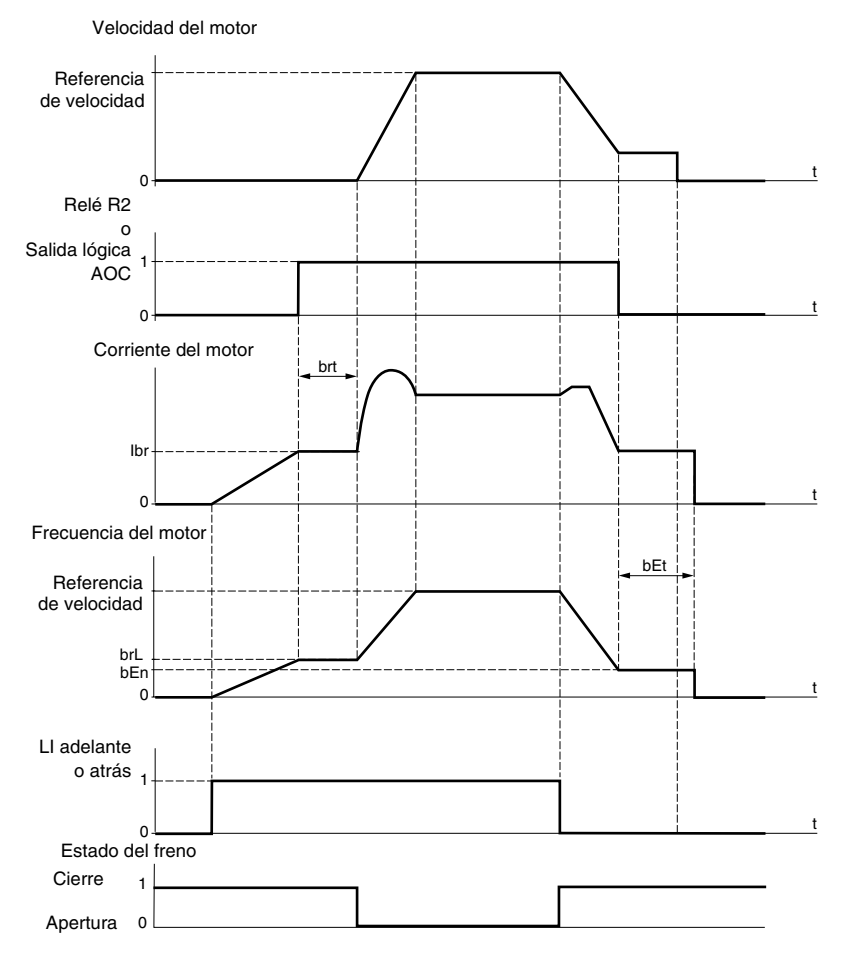

También es posible acceder a los siguientes parámetros en el menú FUn-(página 119):

- Frecuencia de apertura del freno (brL)
- Corriente de apertura del freno (Ibr)
- Tiempo de apertura del freno (brt)
- Frecuencia de cierre del freno (bEn)
- Tiempo de cierre del freno (bEt)
- Impulso de apertura del freno (bIP)

A continuación se presentan los ajustes recomendados para el control del freno:

- 1. Frecuencia de apertura del freno (brL):
  - Movimiento horizontal: Ajuste en 0.
  - Movimiento vertical: Ajuste en el deslizamiento nominal del motor (en Hz).
- 2. Corriente de apertura del freno (lbr):
  - Movimiento horizontal: Ajuste en 0.
  - Movimiento vertical: Inicialmente, ajuste en la corriente nominal del motor, luego ajuste la corriente de apertura para evitar sacudidas durante el arranque. Asegúrese de que la carga máxima se mantenga al abrir el freno.
- 3. Tiempo de apertura del freno (brt):
  - Ajuste según el tipo de freno. El tiempo de apertura del freno es el tiempo requerido para abrir el freno mecánico.
- 4. Frecuencia de cierre del freno (bEn):
  - Ajuste en dos veces el deslizamiento nominal del motor, luego ajuste según el resultado.

*NOTA:* El valor máximo de bEn es LSP. Asegúrese de que LSP esté ajustado en un valor suficiente.

- 5. Tiempo de cierre del freno (bEt):
  - Ajuste según el tipo de freno. Este es el tiempo requerido para cerrar el freno mecánico.
- 6. Impulso de apertura del freno (bIP):
  - Movimiento horizontal: Ajuste en nO.
  - Movimiento vertical: Ajuste en YES y asegúrese de que el sentido del par motor para el commando de marcha adelante corresponda con el sentido de elevación de la carga. Si fuese necesario, invierta dos fases del motor. Este parámetro genera par motor en un sentido de elevación, independientemente del sentido de funcionamiento, para mantener la carga mientras se abre el freno.

|         | •                                                                                      |                                                                                                    |                                                       |                                            |  |
|---------|----------------------------------------------------------------------------------------|----------------------------------------------------------------------------------------------------|-------------------------------------------------------|--------------------------------------------|--|
| Submenú | Parámetro                                                                              | Descripción                                                                                                    | Gama de ajuste                                        | Ajuste de fábrica                          |  |
|         |                                                                                        | Control de freno                                                                                                    |                                                       |                                            |  |
| 6LL -   |                                                                                        | Es posible acceder a esta función solamente si LAC = L2 o                                                                 | L3 (página 136).                                      |                                            |  |
|         |                                                                                        | Configuración del control de freno                                                                                        | Lea a continuación.                                   | nO                                         |  |
|         | ЬΙС                                                                                    | n II: No asignado<br>r 2: Relé R2<br>d II: Salida lógica AOC                                                              |                                                       |                                            |  |
| 5       | Si bLC es asignado, los parámetros FLr (página 174) y brA (<br>174) es forzado en YES. | (página 146) son forzado                                                                                                  | os en nO y OPL (página                                |                                            |  |
|         | brL                                                                                    | Frecuencia de apertura del freno                                                                                          | 0,0 a 10,0 Hz                                         | Varía con el valor<br>nominal del variador |  |
|         | lbr                                                                                    | Umbral de corriente del motor para la apertura del freno                                                                  | 0 a 1,36 ln <sup>1</sup>                              | Varía con el valor<br>nominal del variador |  |
|         | brt                                                                                    | Tiempo de apertura del freno                                                                                              | 0 a 5 s                                               | 0,5 s                                      |  |
|         |                                                                                        | Velocidad baja                                                                                                    | 0 a HSP (página 120)                                  | 0 Hz                                       |  |
|         | LSP                                                                                    | Frecuencia del motor en referencia mínima. Es posible modificar este parámetro en el menú SEt- (página 120).              |                                                       |                                            |  |
|         |                                                                                        | Umbral de frecuencia de cierre del freno                                                                                  | nO, 0 a LSP Hz                                        | nO                                         |  |
|         | ЬEn                                                                                    | ா 🛙 : No ajustado                                                                                                    |                                                       |                                            |  |
|         |                                                                                        | Si bLC es asignado y bEn = nO, durante el arranque el variador se disparará a causa de una falla bLF.                     |                                                       |                                            |  |
|         | ЬЕЕ                                                                                    | Tiempo de cierre del freno                                                                                                | 0 a 5 s                                               | 0,5 s                                      |  |
|         |                                                                                        | Impulso de apertura del freno                                                                                             | Lea a continuación.                                   | nO                                         |  |
|         | ЬІР                                                                                    | n □: Mientras se abre el freno, el sentido del par motor corr                                                             | responde al sentido de re<br>s siempre hacia delante, | otación ordenado.<br>independientemente    |  |
|         |                                                                                        | Asegúrese de que el sentido del par motor para el comman<br>sentido de elevación de la carga. Si fuese necesario, inviert | do de marcha adelante d<br>a dos fases del motor.     | corresponda con el                         |  |

<sup>1</sup> In corresponde a la corriente nominal del variador indicada en la *Guía de instalación de los variadores ATV31* y en la placa de datos.

| FUn- |         |           |                                                                                                    |                            |                       |
|------|---------|-----------|----------------------------------------------------------------------------------------------------|----------------------------|-----------------------|
|      | Submenú | Parámetro | Descripción                                                                                                    | Gama de ajuste             | Ajuste de fábrica     |
|      | L C 2 - |           | Conmutación para el segundo límite de corriente<br>Es posible acceder a esta función solamente si LAC = L2 o                                                                                                    | L3 (página 136).           |                       |
|      |         |           | Conmutación para el segundo límite de corriente                                                                                                    | Lea a continuación.        | nO                    |
|      |         | L E Z     | La selección de la entrada lógica asignada activa la función.<br>n D: No asignada<br>L / I: Entrada lógica L1<br>L / 2: Entrada lógica L12<br>L / 3: Entrada lógica L13<br>L / 4: Entrada lógica L14<br>L / 5: Entrada lógica L15<br>L / 5: Entrada lógica L16<br>Si LAC = L3, es posible realizar las siguientes asignaciones<br>C d I / 2: Bit 11 de la palabra de control Modbus o CANoper<br>C d I 2: Bit 12 de la palabra de control Modbus o CANoper<br>C d I 3: Bit 13 de la palabra de control Modbus o CANoper<br>C d I 3: Bit 13 de la palabra de control Modbus o CANoper<br>C d I 4: Bit 14 de la palabra de control Modbus o CANoper<br>C d I 5: Bit 15 de la palabra de control Modbus o CANoper<br>C d I 5: Bit 15 de la palabra de control Modbus o CANoper<br>C d I 5: Bit 15 de la palabra de control Modbus o CANoper<br>C L1 está activada cuando la entrada lógica o el bit de la pala<br>la página 122).<br>CL2 está activada cuando la entrada lógica o el bit de la pala | abra de control está en e  | stado 0 (menú SEt- en |
|      |         | E L 2     | 2º límite de corriente <sup>1</sup>                                                                                                    | 0,25 a 1,5 ln <sup>2</sup> | 1,5 ln <sup>2</sup>   |

<sup>1</sup> También se puede acceder en el menú de ajustes SEt. Consulte la página 119.

<sup>2</sup> In corresponde a la corriente nominal del variador indicada en la *Guía de Instalación de los variadores ATV31* y en la placa de datos.

Estos parámetros aparecerán solamente si se ha activado la función.

| FUn- |                |           |                                                                                                    |                                                                                                    |                                                                     |
|------|----------------|-----------|----------------------------------------------------------------------------------------------------|----------------------------------------------------------------------------------------------------|---------------------------------------------------------------------|
|      | Submenú        | Parámetro | Descripción                                                                                                    | Gama de ajuste                                                                                               | Ajuste de fábrica                                                   |
|      | г и <b>р</b> _ |           | Conmutación de motores                                                                                                    |                                                                                                    | 4                                                                   |
|      |                |           | Es posible acceder a esta función solamente si LAC = L2 o                                                                                                    | L3 (página 136).                                                                                             | 1                                                                   |
|      |                |           | Conmutación, motor 2                                                                                                    | Lea a continuación.                                                                                          | nO                                                                  |
|      |                |           | n D: No asignada<br>L I I: Entrada lógica L11<br>L I 2: Entrada lógica L12<br>L I 3: Entrada lógica L13<br>L I 4: Entrada lógica L14<br>L I 5: Entrada lógica L15<br>L I 5: Entrada lógica L16<br>Si LAC = L3, es posible realizar las siguientes asignaciones                                                                                                    | :                                                                                                    |                                                                     |
|      |                | EHP       | $\begin{bmatrix} C & I & I \end{bmatrix}$ : Bit 11 de la palabra de control Modbus o CANoper<br>$\begin{bmatrix} C & I & 2 \end{bmatrix}$ : Bit 12 de la palabra de control Modbus o CANoper<br>$\begin{bmatrix} C & I & 3 \end{bmatrix}$ : Bit 13 de la palabra de control Modbus o CANoper<br>$\begin{bmatrix} C & I & 4 \end{bmatrix}$ : Bit 14 de la palabra de control Modbus o CANoper<br>$\begin{bmatrix} C & I & 4 \end{bmatrix}$ : Bit 15 de la palabra de control Modbus o CANoper<br>Le $I = 5$ : Bit 15 de la palabra de control Modbus o CANoper<br>Le $I = 0$ : Motor 1 |                                                                                                    |                                                                     |
|      |                |           | LI o bit = 1: Motor 2                                                                                                    |                                                                                                    |                                                                     |
|      |                |           | <ul> <li>La función de conmutación de motores inhabilita la prote<br/>proporcionar un dispositivo externo para la protección té<br/>precaución en la página 108.</li> <li>Si usa esta función, no use la función de autoajuste tUn<br/>tUn en rUn o POn.</li> <li>La modificación de los parámetros no se efectúa sino ha</li> </ul>                                                                                                    | ección térmica del motor<br>rmica del motor. Consul<br>(página 125) en el motor<br>asta que el variador se p | : Se deberá<br>Ite el mensaje de<br>2 ni tampoco configure<br>Para. |
|      |                |           | Tensión nominal del motor 2 indicada en la placa de datos                                                                                                    | Varía con el valor<br>nominal del variador                                                                   | Varía con el valor<br>nominal del variador                          |
|      |                | U n 5 2   | ATV31•••M2: 100 a 240 V<br>ATV31•••M3X: 100 a 240 V<br>ATV31•••N4: 100 a 500 V<br>ATV31•••S6X:100 a 600 V                                                                                                    |                                                                                                    |                                                                     |
|      |                |           | Frecuencia nominal del motor 2 indicada en la placa de datos                                                                                                    | 10 a 500 Hz                                                                                                  | 50 Hz                                                               |
|      |                | F r 5 2   | La razón UnS (en V)<br>FrS (en Hz) no debe exceder los siguientes<br>ATV31•••M2: 7 máx.<br>ATV31•••M3X: 7 máx.<br>ATV31•••N4: 14 máx.<br>ATV31•••S6X: 17 máx.                                                                                                    | valores:                                                                                                    |                                                                     |
|      |                |           | La modificación del ajuste de bFr en 60 Hz también cambia                                                                                                    | el ajuste de FrS2 en 60                                                                                      | Hz.                                                                 |
|      |                | n[r2      | Corriente nominal del motor 2 indicada en la placa de datos                                                                                                    | 0,25 a 1,5 In <sup>1</sup>                                                                                   | Varía con el valor<br>nominal del variador                          |
|      |                |           | Velocidad nominal del motor 2 indicada en la placa de datos                                                                                                    | 0 a 32760 RPM                                                                                                | Varía con el valor<br>nominal del variador                          |
|      |                |           | 0 a 9 999 rpm, luego 10,00 a 32,76 krpm                                                                                                    |                                                                                                    |                                                                     |
|      |                |           | Si la placa de datos indica una velocidad síncrona y desliza<br>de la velocidad nominal, calcule la velocidad nominal de la s                                                                                                    | miento (en Hz o como u<br>siguiente manera:                                                                  | n porcentaje) en lugar                                              |
|      |                | n 5 P 2   | Velocidad nominal = velocidad síncrona x<br>0 100 - deslizamie<br>10                                                                                                    | nto como un %<br>0                                                                                           |                                                                     |
|      |                |           | Velocidad nominal = velocidad síncrona x $\frac{50 - \text{deslizamier}}{50}$                                                                                                    | nto en Hz (motores de                                                                                        | 50 Hz)                                                              |
|      |                |           | Velocidad nominal = velocidad síncrona x<br><u>60</u> - deslizamier<br>60                                                                                                    | nto en Hz (motores de                                                                                        | e 60 Hz)                                                            |

<sup>1</sup> In corresponde a la corriente nominal del variador indicada en la *Guía de Instalación de los variadores ATV31* y en la placa de datos.

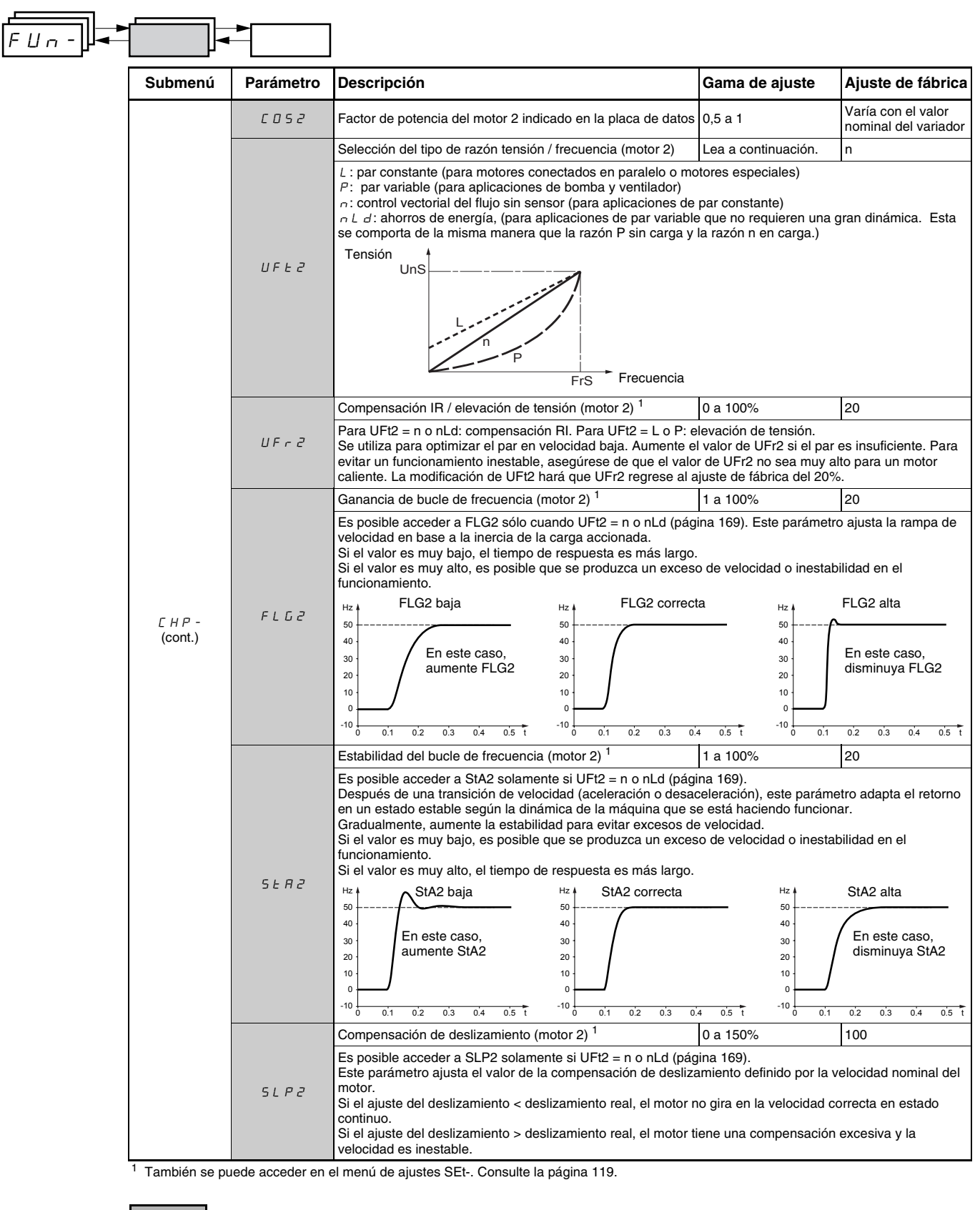

### Gestión de los interruptores de límite

Esta función se puede usar para controlar el funcionamiento de uno o dos interruptores de límite, en 1 ó 2 sentidos de funcionamiento. Es posible acceder a esta función solamente si LAC = L2 o L3 (página 136). Para usar esta función:

- asigne una o dos entradas lógicas al límite de marcha adelante y al límite de marcha atrás.
- seleccione el tipo de paro (en rampa, rápido o parada libre). Después de un paro, el motor podrá volver a arrancar en el sentido contrario solamente.
- el paro se efectúa cuando la entrada está en estado 0. El sentido de funcionamiento es permitido en estado 1.

| Submenú | Parámetro | Descripción                                                                                                    | Gama de ajuste      | Ajuste de fábrica |
|---------|-----------|----------------------------------------------------------------------------------------------------|---------------------|-------------------|
| 156-    |           | Gestión de los interruptores de límite                                                                                                    |                     |                   |
|         |           | Es posible acceder a LSt- solamente si LAC = L2 o L3 (página                                                                                                    | 136).               |                   |
|         |           | Límite, marcha adelante                                                                                                    | Lea a continuación. | nO                |
|         | LAF       | n D: No asignada<br>L I I: Entrada lógica L11<br>L I Z: Entrada lógica L12<br>L I J: Entrada lógica L13<br>L I Y: Entrada lógica L14<br>L I 5: Entrada lógica L15<br>L I 5: Entrada lógica L16 |                     |                   |
|         |           | Límite, marcha atrás                                                                                                    | Lea a continuación. | nO                |
|         | LRr       | n D: No asignada<br>L I I: Entrada lógica L11<br>L I Z: Entrada lógica L12<br>L I J: Entrada lógica L13<br>L I 4: Entrada lógica L14<br>L I 5: Entrada lógica L15<br>L I 6: Entrada lógica L16 |                     |                   |
|         |           | Tipo de paro de los interruptores de límite                                                                                                    | Lea a continuación. | nSt               |
|         | LAS       | r P: En rampa<br>F 5 E : Parada rápida<br>n 5 E : Parada libre                                                                                                    |                     |                   |

Estos parámetros aparecerán solamente si se ha activado la función.

FUn-

| FUn- |         |                                                                                                    | ]                                                                                                    |                                                                                                    |                                                                |
|------|---------|----------------------------------------------------------------------------------------------------|----------------------------------------------------------------------------------------------------|----------------------------------------------------------------------------------------------------|----------------------------------------------------------------|
| ]    | Submenú | Parámetro                                                                                                    | Descripción                                                                                                    | Gama de ajuste                                                                                                    | Ajuste de fábrica                                              |
|      |         |                                                                                                    | Almacenamiento de las configuraciones 1                                                                                                    | Lea a continuación.                                                                                                 | nO                                                             |
|      | 5 5 5   |                                                                                                    | n □: Función inactiva<br>5 Ł r 1: Guarda la configuración actual (pero no los resultados del autoajuste) en la memoria EEPROM. SCS<br>automáticamente cambia a nO tan pronto como se guardan las configuraciones. Use esta función para<br>guardar otra configuración de reserva además de la configuración actual.                                                                                                    |                                                                                                    |                                                                |
|      |         |                                                                                                    | El variador de velocidad viene de fábrica con las configuracione                                                                                                    | es actual y de reserva ya                                                                                           | a configuradas.                                                |
|      |         |                                                                                                    | Si la terminal de programación y ajustes se conecta al variador<br>máximo de cuatro ajustes adicionales: F IL I, F IL 2, F IL<br>guardar hasta cuatro configuraciones en la memoria EEPROM<br>remota.<br>SCS automáticamente cambia a nO tan pronto como se guarda                                                                                                    | de velocidad; estarán d<br>$\exists y F   L 4$ . Utilice est<br>de la terminal de progra<br>an las configuraciones. | isponibles hasta un<br>as selecciones para<br>mación y ajustes |
|      |         |                                                                                                    | Retorno al ajuste de fábrica / restauración de la configuración<br>1                                                                                                    | Lea a continuación.                                                                                                 | nO                                                             |
|      |         |                                                                                                    | n D: Función inactiva<br>r E L I: Sustituye la configuración actual con la configuración de reserva anteriormente guardada por SCS<br>(SCS ajustado en Strl). rECI está visible sólo si se ha guardado una configuración de reserva. FCS<br>automáticamente cambia a nO tan pronto como se lleva a cabo esta acción.<br>I n I: Sustituye la configuración actual con los ajustes de fábrica. FCS automáticamente cambia a nO tan<br>pronto como se lleva a cabo esta acción.                                                             |                                                                                                    |                                                                |
|      | F C S   | Si la terminal de programación y ajustes remota se conecta al variador de velocidad; estarán disponibles hasta<br>un máximo de cuatro ajustes adicionales correspondientes a los archivos de reserva guardados en la memoria<br>EEPROM de la terminal: <i>F IL I, F IL 2, F IL 3 y F IL 4</i> . Estas selecciones sustituyen la configuración<br>actual con la configuración de reserva correspondiente en la terminal de programación y ajustes remota. FCS<br>automáticamente cambia a nO tan pronto como se lleva a cabo esta acción. |                                                                                                    |                                                                                                    |                                                                |
|      |         |                                                                                                    | Nota: Si $r_n R d$ se muestra brevemente en la pantalla una vez que el parámetro ha cambiado a nO, no es posible realizar la transferencia de configuración, ya que los valores nominales del variador son diferentes. Si $r_n E r$ se muestra brevemente en la pantalla una vez que el parámetro ha cambiado a nO, un error de transferencia de configuración se ha producido y el ajuste de fábrica deberá ser restaurado utilizando InI. En ambos casos, verifique la configuración que se va a transferi antes de volver a intentar. |                                                                                                    |                                                                |
|      |         |                                                                                                    | NOTA: Para activar rECI, InI y FIL1 a FIL4 oprima y mantenga                                                                                                    | oprimida la tecla ENT di                                                                                            | urante 2 segundos.                                             |

<sup>1</sup> Es posible acceder a SCS y FCS a través de varios menús de configuración pero sus ajustes afectan todos los menús y parámetros.

# **FLT- MENÚ DE FALLOS**

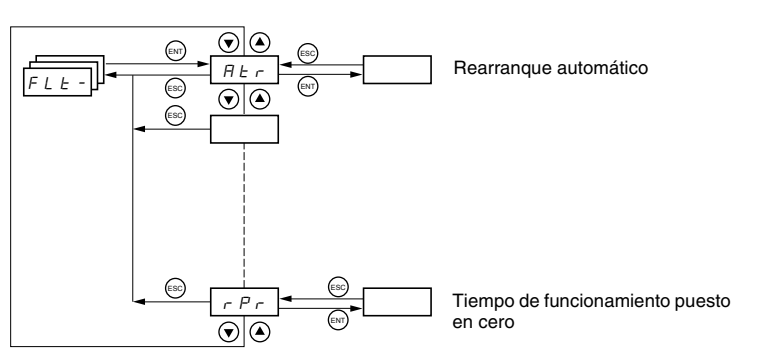

Los parámetros del menú de fallas se pueden modificar sólo si se para el variador y no se está ejecutando un comando de marcha.

En la terminal de programación y ajustes remota opcional, es posible acceder a este menú con el interruptor de bloqueo de acceso en la posición  $rac{n}{}$ .

| FLE- |        |                                                                                                    |                                                                                  |  |
|------|--------|----------------------------------------------------------------------------------------------------|----------------------------------------------------------------------------------|--|
|      | Código | Descripción                                                                                                    | Ajuste de fábrica                                                                |  |
|      |        | Rearranque automático                                                                                                    | nO                                                                               |  |
|      |        | r D: Función inactiva<br>arrow D: Función inactiva<br>arrow E 5: Rearranque automático después de bloquear una falla, siempre que ésta haya desaparecido y la<br>de funcionamiento permitan el rearranque. El rearranque se efectúa mediante una serie de intentos autor<br>tiempos de espera crecientes: 1 s, 5 s, 10 s, luego una vez por minuto durante el período definido por tA<br>Si el rearranque no se produce una vez que la duración máxima de tiempo de rearranque, tAr, ha transcu<br>se abandona y el variador permanece bloqueado hasta que se desenergiza y vuelve a energizar. | s demás condiciones<br>náticos, separados por<br>.r.<br>.rrido, el procedimiento |  |
|      |        | La siguientes fallas permiten realizar un rearranque automático:                                                                                                    |                                                                                  |  |
|      | RĿr    | Falla externa (EPF)<br>Pérdida de la referencia de 4 a 20 mA (LFF)<br>Falla CANopen (COF)<br>Sobretensión del sistema (OSF)<br>Pérdida de la fase de línea (PHF)<br>Pérdida de la fase del motor (OPF)<br>Sobretensión del bus de === (c.d.) (ObF)<br>Sobrecarga del motor (OLF)<br>Enlace en serie (SLF)<br>Sobrecalentamiento del variador (OHF)                                                                                                    |                                                                                  |  |
|      |        | Esta función requiere un control de 2 hilos (tCC = 2C con tCt = LEL o PFO (página 127).                                                                                                    |                                                                                  |  |
|      |        | Asegúrese de que un rearranque automático no presente riesgos al personal ni al equipo. Lea el mensaje                                                                                                    | e de advertencia abajo.                                                          |  |
|      | EAr    | Duración máxima del proceso de rearranque                                                                                                    | 5 minutos                                                                        |  |
|      |        | 5: 5 minutos<br><i>I D</i> : 10 minutos<br><i>J D</i> : 30 minutos<br><i>I h</i> : 1 hora<br><i>Z h</i> : 2 horas<br><i>J h</i> : 3 horas<br><i>E k</i> : Ilimitado                                                                                                    |                                                                                  |  |
|      |        | Este parámetro aparece cuando Atr = YES. Éste puede ser utilizado para limitar el número de rearranque falla constante.                                                                                                    | s consecutivos en una                                                            |  |
|      |        | Restablecimiento de falla                                                                                                    | no                                                                               |  |
|      | r 5 F  | n D: No asignada<br>L I I: Entrada lógica L11<br>L I Z: Entrada lógica L12<br>L I 3: Entrada lógica L13<br>L I 4: Entrada lógica L14<br>L I 5: Entrada lógica L15<br>L I 5: Entrada lógica L16                                                                                                    |                                                                                  |  |

Estos parámetros aparecerán solamente si se ha activado la función.

# A ADVERTENCIA

## FUNCIONAMIENTO ACCIDENTAL DEL EQUIPO

- El rearranque automático se puede utilizar sólo en máquinas o instalaciones que no presenten un riesgo para el personal o el equipo durante un rearranque automático accidental.
- Si se activa Rearranque automático, R1 sólo indicará una falla después de expirar la secuencia de rearranques.
- El funcionamiento del equipo deberá estar conforme con las normas y códigos de seguridad nacionales y locales.

El incumplimiento de estas instrucciones puede causar la muerte, lesiones serias o daño al equipo.

| FLE-  |        | ]                                                                                                    |                                                   |
|-------|--------|----------------------------------------------------------------------------------------------------|---------------------------------------------------|
|       | Código | Descripción                                                                                                    | Ajuste de fábrica                                 |
|       |        | Recuperación automática (captura automática de una carga en rotación en rampa)                                                                                                    | nO                                                |
|       |        | Activa un rearranque suave de una carga en rotación si el comando de marcha es sostenido después de                                                                                                    | e los siguientes eventos:                         |
|       |        | <ul> <li>Pérdida en la red de alimentación o desconexión</li> <li>Restablecimiento de una falla o un rearranque automático. Observe el mensaje de advertencia en la<br/>Parada libre</li> </ul>                                                                                                    | a página anterior.                                |
|       | FLr    | La velocidad proveniente del variador se reanuda a partir de la velocidad estimada del motor en el mon<br>luego sigue la rampa en la velocidad de referencia.                                                                                                    | nento del rearranque,                             |
|       |        | Esta función requiere un control de 2 hilos (tCC = 2C con tCt = LEL o PFO.                                                                                                    |                                                   |
|       |        | n D: Función inactiva<br>9 E 5: Función activa                                                                                                    |                                                   |
|       |        | Al activar esta función, ésta también se activa en cada uno de los comandos de marcha, lo cual produc<br>(de 1 segundo como máximo) antes del arranque.                                                                                                    | e una pequeña demora                              |
|       |        | FLr es forzado en nO si el control del freno (bLC) is asignado (página 166).                                                                                                    |                                                   |
|       |        | Falla externa                                                                                                    | nO                                                |
| E Ł F |        | n D: No asignada<br>L I I: Entrada lógica L11<br>L I 2: Entrada lógica L12<br>L I 3: Entrada lógica L13<br>L I 4: Entrada lógica L14<br>L I 5: Entrada lógica L15<br>L I 6: Entrada lógica L16                                                                                                    |                                                   |
|       |        | Si LAC = L3, es posible realizar las siguientes asignaciones:                                                                                                    |                                                   |
|       |        | $\begin{bmatrix} c & l & l \end{bmatrix}$ : Bit 11 de la palabra de control Modbus o CANopen<br>$\begin{bmatrix} c & l & 2 \end{bmatrix}$ : Bit 12 de la palabra de control Modbus o CANopen<br>$\begin{bmatrix} c & l & 3 \end{bmatrix}$ : Bit 13 de la palabra de control Modbus o CANopen<br>$\begin{bmatrix} c & l & 4 \end{bmatrix}$ : Bit 14 de la palabra de control Modbus o CANopen<br>$\begin{bmatrix} c & l & 4 \end{bmatrix}$ : Bit 15 de la palabra de control Modbus o CANopen |                                                   |
|       |        | Modo de paro en caso de que se produzca una falla externa (EtF)                                                                                                    | YES                                               |
|       | EPL    | п D: Falla ignorada<br>УЕ 5: Falla con una parada libre<br>гПР: Falla con un paro en la rampa<br>F5E: Falla con una parada rápida                                                                                                    |                                                   |
|       |        | Configuración de la falla por pérdida de fase del motor                                                                                                    | YES                                               |
|       | 0 P L  | <ul> <li>□ □: Función inactiva</li> <li>□ ∠ E 5: Activación de la falla OPF</li> <li>□ □ □ ∠ C ≤ S ≤ Activada ninguna falla, sin embargo, la tensión de salida es supervisada para evitar una se restablece la conexión con el motor y al producirse una recuperación automática, aun cuando FLr = contactor de corriente descendente).</li> </ul>                                                                                                    | i sobrecorriente cuando<br>nO (para usarse con un |
|       |        | OPL es forzado en YES si el control del freno (bLC) es asignado (página 166).                                                                                                    | 1                                                 |
|       |        | Configuración de la falla por pérdida de fase de línea                                                                                                    | YES                                               |
|       | IPL    | Es posible acceder a este parámetro sólo en los variadores de tres fases.<br>n D: Falla ignorada<br>y E 5: Falla con una parada rápida                                                                                                    |                                                   |
|       |        | Modo de paro en caso de que se produzca una falla por sobrecalentamiento (OHF) del variador                                                                                                    | YES                                               |
| DHL   |        | rn D: Falla ignorada<br>$\mathcal{Y} E 5$ : Falla con una parada libre<br>rn P: Falla con un paro en la rampa<br>F 5 E: Falla con una parada rápida                                                                                                    |                                                   |
|       |        | Modo de paro en caso de que se produzca una falla por sobrecarga (OLF) del motor                                                                                                    | YES                                               |
|       | OLL    | n D: Falla ignorada<br>УЕ 5: Falla con una parada libre<br>r П P: Falla con un paro en la rampa<br>F 5 E : Falla con una parada rápida                                                                                                    |                                                   |
|       |        | Modo de paro en caso de que se produzca una falla en el enlace en serie (SLF) de Modbus                                                                                                    | Lea a continuación.                               |
|       | 5 L L  | п D: Falla ignorada<br>У E 5: Falla con una parada libre<br>r П P: Falla con un paro en la rampa<br>F 5 E : Falla con una parada rápida                                                                                                    |                                                   |

FLE -

| Código | Descripción                                                                                                    | Gama de ajuste                                                                                                    | Ajuste de fábrica         |  |  |  |  |  |
|--------|----------------------------------------------------------------------------------------------------|----------------------------------------------------------------------------------------------------|---------------------------|--|--|--|--|--|
|        | Modo de paro en caso de que se produzca una falla en el enlace en serie (COF) de CANopen                                                                                                    | Lea a continuación.                                                                                                    | YES                       |  |  |  |  |  |
| C 0 L  | n $D$ : Falla ignorada<br>$\exists E 5$ : Falla con una parada libre<br>$r$ $\Pi P$ : Falla con un paro en la rampa<br>F 5 E: Falla con una parada rápida                                                                                                    |                                                                                                    |                           |  |  |  |  |  |
|        | Configuración de la falla de autoajuste (tnF)                                                                                                    | Lea a continuación.                                                                                                    | YES                       |  |  |  |  |  |
| EnL    | n D: Falla ignorada (el variador restablece las configuraciones de fábrica)<br>9 E 5: Falla con el variador bloqueado                                                                                                    |                                                                                                    |                           |  |  |  |  |  |
|        | Modo de paro en caso de que se produzca una falla por périda de la referencia de 4 a 20 mA (LFF)                                                                                                    | Lea a continuación.                                                                                                    | nO                        |  |  |  |  |  |
| LFL    | n D: Falla ignorada (único valor posible si CrL3 ≤3 mA, página 128)<br>9 E 5: Falla con una parada libre<br>L F F: El variador de velocidad cambia a la velocidad de retorno (consulte el pal<br>r L 5: El variador mantiene la velocidad en la que estaba al producirse la falla h<br>$r \Pi F$ : Falla con un paro en la rampa<br>F 5 E: Falla con una parada rápida | rámetro LFF, a contin<br>asta que ésta es elim                                                                                                    | uación)<br>inada.         |  |  |  |  |  |
|        | Antes de configurar LFL en YES, rMP o FSt, verifique la conexión de la entrada cambie de inmediato a una falla LFF.                                                                                                    | AI3. De lo contrario, e                                                                                                    | es posible que el variado |  |  |  |  |  |
| LEE    | Velocidad de retorno                                                                                                    | 0 a 500 Hz                                                                                                    | 10 Hz                     |  |  |  |  |  |
| 2.7.7  | Configuración de la velocidad de retorno para parar el motor en caso de una fal                                                                                                    | la                                                                                                    |                           |  |  |  |  |  |
|        | Funcionamiento reducido en caso de una baja tensión                                                                                                    | Lea a continuación.                                                                                                    | nO                        |  |  |  |  |  |
| drn    | <i>Y E</i> 5: El umbral de supervisión de la tensión de línea es:<br>ATV31•••M2: 130 V<br>ATV31•••M3X: 130 V<br>ATV31•••N4: 270 V                                                                                                    |                                                                                                    |                           |  |  |  |  |  |
|        | nto del variador no se<br>te 2 segundos.                                                                                                    | erá garantizado.                                                                                                    |                           |  |  |  |  |  |
|        | Parada controlada al producirse una pérdida en la alimentación de la línea<br>principal                                                                                                    | Lea a continuación.                                                                                                    | nO                        |  |  |  |  |  |
| 5 E P  | n D: Bloquea el variador y para el motor en parada libre         Π D 5: Usa inercia para mantener el suministro de alimentación del variador en el tiempo máximo posible         r Π P: Paro en la rampa activa (dEC o dE2)         F 5 b: Parada ránida. El tiempo de paro dependo de la inorcio y de la babilidad de francedo del variador                           |                                                                                                    |                           |  |  |  |  |  |
|        | Supresión de fallas                                                                                                    | Lea a continuación.                                                                                                    | nO                        |  |  |  |  |  |
|        |                                                                                                    |                                                                                                    |                           |  |  |  |  |  |
|        | PRECAUCIÓN                                                                                                    |                                                                                                    |                           |  |  |  |  |  |
|        | PÉRDIDA DE PROTECCIÓN CONTRA FALLAS                                                                                                    |                                                                                                    |                           |  |  |  |  |  |
|        | La supresión de fallas puede dañar el variador de velocidad irreparablemente evitando su paro<br>durante el evento de una falla.                                                                                                    |                                                                                                    |                           |  |  |  |  |  |
| In H   | El incumplimiento de esta instrucción puede causar daño al equipo.                                                                                                    |                                                                                                    |                           |  |  |  |  |  |
|        | D: No asignada<br>L I I: Entrada lógica L11<br>L I 2: Entrada lógica L12<br>L I 3: Entrada lógica L13<br>L I 4: Entrada lógica L14<br>L I 5: Entrada lógica L15<br>L I 5: Entrada lógica L16                                                                                                    |                                                                                                    |                           |  |  |  |  |  |
|        | La supervisión de fallas está activa cuando la entrada está en estado 0 y está in activas se restablecen cuando el estado de la entrada cambia de 1 a 0.                                                                                                    | La supervisión de fallas está activa cuando la entrada está en estado 0 y está inactiva cuando está en estado 1.Todas las fallas activas se restablecen cuando el estado de la entrada cambia de 1 a 0. |                           |  |  |  |  |  |
|        | NOTA: Para asignar esta función, debe pulsar y mantener sostenida la tecla EN                                                                                                    | T durante 2 segundos                                                                                                    | 5.                        |  |  |  |  |  |
|        | Tiempo de funcionamiento puesto en cero                                                                                                    | Lea a continuación.                                                                                                    | nO                        |  |  |  |  |  |
| r P r  | $r \downarrow :$ NO<br>$r \downarrow H$ : Tiempo de funcionamiento puesto en cero                                                                                                    |                                                                                                    |                           |  |  |  |  |  |
|        | I El parametro rPr automáticamente se ajusta en nO tan pronto como se realiza e                                                                                                    | restablecimiento en                                                                                                    | cero.                     |  |  |  |  |  |

# COM- MENÚ DE COMUNICACIÓN

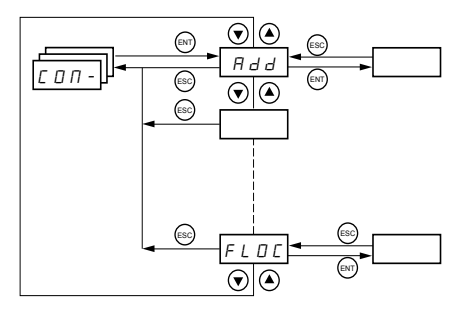

Los parámetros del menú de comunicación se pueden modificar sólo si se para el variador y no se está ejecutando un comando de marcha. La modificación de los parámetros Add, tbr, tFO, AdCO y bdCO se efectúa sólo después de un rearranque.

En la terminal de programación y ajustes remota opcional, es posible acceder a este menú con el interruptor de bloqueo de acceso en la posición  $\Box^{\hat{n}}$ .

|      | a |
|------|---|
| соп- |   |
|      |   |

| Código  | Descripción                                                                                                    | Gama de ajuste      | Ajuste de fábrica |  |  |
|---------|----------------------------------------------------------------------------------------------------|---------------------|-------------------|--|--|
| A d d   | Modbus: Dirección del variador                                                                                                    | 1 a 247             | 1                 |  |  |
| Еbг     | Modbus: Velocidad de transmisión                                                                                                    |                     | 19 200 bps        |  |  |
|         | <ul> <li><i>Y</i>. <i>B</i>: 4 800 bps</li> <li><i>S</i>: 9 600 bps</li> <li><i>I</i> 9. <i>2</i>: 19 200 bps</li> </ul>                                                                                                    |                     |                   |  |  |
|         | NOTA: La terminal de programación y ajustes remota puede ser utilizada sólo con la velocidad de transmisión ajustada en 19 200 bps.                                                                                                    |                     |                   |  |  |
| E F D   | Formato de comunicaciones Modbus                                                                                                    | Lea a continuación. | 8E1               |  |  |
|         | B D       I: 8 bits de datos, paridad impar, 1 bit de paro         B E       I: 8 bits de datos, paridad par, 1 bit de paro         B n       I: 8 bits de datos, sin paridad, 1 bit de paro         B n       Z: 8 bits de datos, sin paridad, 2 bits de paro |                     |                   |  |  |
|         | NOTA: La terminal de programación y ajustes remota puede ser utilizada sólo con el formato de comunicación ajustado en 8 bits de datos, con paridad par y 1 bit de paro.                                                                                       |                     |                   |  |  |
| E E D   | Modbus: Tiempo de espera                                                                                                    | 0,1 a 10 s          | 10 s              |  |  |
| AGCO    | CANopen: Dirección del variador                                                                                                    | 0 a 127             | 0                 |  |  |
| 6 d C D | CANopen: Velocidad de transmisión                                                                                                    | Lea a continuación. | 125               |  |  |
|         | I ID. D: 10 kbps         2 D. D: 20 kbps         5 D. D: 50 kbps         I 2 5. D: 125 kbps         2 5 D. D: 250 kbps         5 D. D: 500 kbps         I D D: 1000 kbps                                                                                       |                     |                   |  |  |
| Er C D  | CANopen: Registro de errores (sólo lectura)                                                                                                    | Lea a continuación. |                   |  |  |
|         | D: No error<br>I: Error de bus desconectado<br>2: Error de vida útil<br>3: Exceso de CAN<br>4: Error de señales básicas                                                                                                    |                     |                   |  |  |

I

|        | ]                                                                                                    |                            |                                |  |
|--------|----------------------------------------------------------------------------------------------------|----------------------------|--------------------------------|--|
| Código | Descripción                                                                                                    | Gama de ajuste             | Ajuste de fábrica              |  |
|        | Modo forzado local                                                                                                    | Lea a continuación.        | nO                             |  |
| FL D   | <ul> <li>n D: No asignada</li> <li>L / I: Entrada lógica L11</li> <li>L / 2: Entrada lógica L12</li> <li>L / 3: Entrada lógica L13</li> <li>L / 4: Entrada lógica L14</li> <li>L / 5: Entrada lógica L15</li> <li>L / 5: Entrada lógica L16</li> <li>En modo forzado local, el bloque de terminales y la terminal de programación y ajustes del variador recuperan control del variador.</li> </ul> |                            |                                |  |
|        | Selección del canal de control y referencia en modo forzado local<br>Es posible acceder a este parámetro sólo cuando LAC = 3                                                                                                    | Lea a continuación.        | Al1<br>AIP para<br>ATV31•••••A |  |
| FLDC   | En modo forzado local, solamente la referencia de velocidad es considerada. Las funciones de PI, entradas sumadoras, etc. no están activas. Consulte los diagramas en las páginas 136 a 139.                                                                                                    |                            |                                |  |
|        | <ul> <li>R I I: Entrada analógica AI1, entradas lógicas LI</li> <li>R I 2: Entrada analógica AI2, entradas lógicas LI</li> <li>R I 3: Entrada analógica AI3, entradas lógicas LI</li> <li>R I 9: Potenciómetro (variadores ATV31••••••A solamente), botones RUN/STOF</li> <li>L C C: Terminal de programación y ajustes remota: Referencia LFr (página 120)</li> </ul>                              | o<br>, botones RUN/STOP/F∖ | ND/REV                         |  |

# SUP- MENÚ DE SUPERVISIÓN

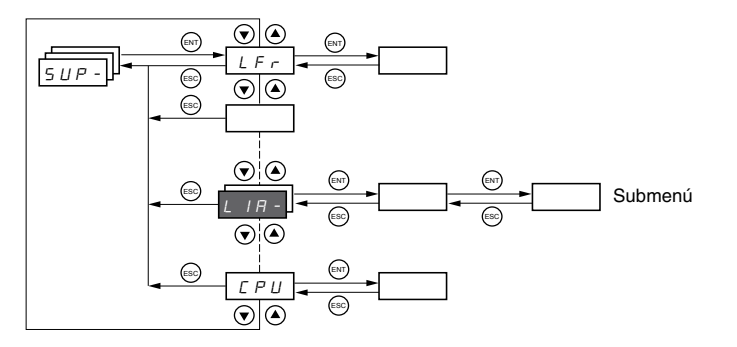

Es posible acceder a los parámetros del menú de supervisión con el variador parado o en marcha. Es posible acceder a este menú con el interruptor de bloqueo de acceso en la terminal de programación y ajustes remota en cualquier posición.

Algunas funciones tienen varios parámetros. Para simplificar la programación y mantener corta las listas de parámetros, estas funciones se han agrupado en los sub-menús. Así como los menús, los submenús son identificados con un guión después de su código. Por ejemplo, LIA- es un submenú.

Si el variador está en marcha, el valor de uno de los parámetros de supervisión se muestra en la pantalla. Para visualizar otro parámetro, desplácese al parámetro de supervisión deseado y pulse la tecla ENT. Para conservar su selección como el nuevo valor por omisión, de nuevo pulse y mantenga oprimida la tecla ENT durante 2 segundos. El valor de este parámetro se visualizará durante el funcionamiento del variador, aun después de apagarlo y volverlo a encender. Si la nueva selección no es confirmada pulsando la tecla ENT una segunda vez, el variador regresará al parámetro anterior después de apagarlo y volverlo a encender.

ESPAÑOL

|                         | 1                                                                                                    |                                           |  |
|-------------------------|----------------------------------------------------------------------------------------------------|-------------------------------------------|--|
|                         |                                                                                                    |                                           |  |
| Código                  | Descripción                                                                                                    | Gama de ajuste                            |  |
| LFr                     | Referencia de frecuencia para el control a través de la<br>terminal de programación y ajustes del variador o de la<br>terminal de programación y ajustes remota                                                                                                    | 0 a 500 Hz                                |  |
| r P I                   | Referencia PI interna                                                                                                    | 0 a 100%                                  |  |
| F r H                   | Referencia de frecuencia antes de una rampa (valor absoluto)                                                                                                    | 0 a 500 Hz                                |  |
| r F r                   | Frecuencia de salida aplicada al motor                                                                                                    | - 500 Hz a + 500 Hz                       |  |
| 5 P d I                 |                                                                                                    |                                           |  |
| о<br>5 Р д 2<br>5 Р д 3 | Valor de salida en unidades del cliente<br>SPd1, SPd2 o SPd3 según el parámetro SdS, página 123.                                                                                                    | El ajuste de fábrica es SPd3.             |  |
| LEr                     | Corriente del motor                                                                                                    |                                           |  |
|                         | Potencia del motor                                                                                                    |                                           |  |
| 0 P r                   | 100% = potencia nominal del motor, calculada utilizando los<br>drC                                                                                                    | s parámetros que se ingresaron en el menú |  |
| ULn                     | Tensión de línea [V~ (c.a.)] calculada de la tensión medida                                                                                                    | en el bus de 🚃 (c.d.).                    |  |
|                         | Estado térmico del motor                                                                                                    |                                           |  |
| E H r                   | 100% = estado térmico nominal<br>118% = umbral OLF (sobrecarga del motor)                                                                                                    |                                           |  |
|                         | Estado térmico del variador                                                                                                    |                                           |  |
| 2.00                    | 100% = estado termico nominal<br>118% = umbral OHF (sobrecalentamiento del variador)                                                                                                    |                                           |  |
|                         | Última falla                                                                                                    |                                           |  |
| LFE                     | b L F: Falla de control del freno         C F F: Configuración (parámetros) incorrecta         C F F: Configuración (parámetros) inválida         C D F: Falla en la línea de comunicación 2 (CANopen)         C r F: Falla de la memoria EEPROM         E F F: Falla de la memoria EEPROM         E F F: Falla externa         I n F: Falla interna         L F F: Falla de 4 a 20 mA en Al3         n F F: Falla por sobretensión del bus de === (c.d.)         D F F: No se guardó la falla         D b F: Falla por sobrecalentamiento del variador         D L F: Falla por sobrecalentamiento del variador         D F F: Falla por sobrecalentamiento del variador         D F F: Falla por sobrectensión en la red de alimentación         P F F: Falla por cortocircuito del motor         D F F: Falla por cortocircuito del motor         D F F: Falla por cortocircuito del motor (fase, tierra)         S L F: Falla por exceso de velocidad del motor         S D F F: Falla de comunicación Modbus         S D F F: Falla por exceso de velocidad del motor         E n F: Falla por baja tensión en la red de alimentación |                                           |  |
| 0 E r                   | Par motor                                                                                                    |                                           |  |
|                         | 100% = Par nominal del motor, calculado utilizando los para                                                                                                    | ametros que se ingresaron en el menú drC  |  |
| r E H                   | El tiempo total en que ha estado energizado el motor:<br>0 a 9999 (horas) luego 10 00 a 65 53 (khoras)                                                                                                    | 0 2 00000 110125                          |  |
|                         | Puede restablecerse en cero a través del parámetro rPr en                                                                                                    | el menú FLt- (página 175)                 |  |

| <u>5 U P -</u> |                                                                | ]                                                                                                    |
|----------------|----------------------------------------------------------------|----------------------------------------------------------------------------------------------------|
|                | Código                                                         | Descripción                                                                                                    |
|                |                                                                | Código de bloqueo de terminal                                                                                                    |
|                |                                                                | Permite proteger la configuración del variador con un código de bloqueo de acceso.                                                                                                    |
|                |                                                                | NOTA: Antes de ingresar un código, asegúrese de anotarlo.                                                                                                    |
|                |                                                                | D F F: No hay un código de bloqueo de acceso                                                                                                    |
|                |                                                                | <ul> <li>Para bloquear el acceso, use la tecla A para ingresar un código (2 a 9999) y pulse la tecla ENT. La pantalla muestra "ON" para indicar que los parámetros han sido bloqueados.</li> </ul>                                                                                                    |
|                |                                                                | 🛛 n : Un código (2 a 9999) está bloqueando el acceso al variador                                                                                                    |
|                | C 0 d                                                          | <ul> <li>Para desbloquear el acceso, use la tecla A para ingresar el código (2 a 9999) y pulse la tecla ENT. El código permanece en la pantalla y el acceso es desbloqueado hasta la próxima vez que se retire la alimentación del variador. Otra vez, el acceso a los parámetros estará bloqueado la próxima vez que se aplique alimentación.</li> <li>Si se ingresa un código incorrecto, la pantalla cambia a "ON" y los parámetros permanecen bloqueado</li> </ul>                                                                                                    |
|                |                                                                | XXXX: El acceso a los parámetros está desbloqueado (el código permanece en la pantalla)                                                                                                    |
|                |                                                                | Para volver a activar el bloqueo con el mismo código, cuando los parámetros han sido                                                                                                    |
|                |                                                                | <ul> <li>desbloqueados, regrese a ON utilizando el botón ▼ luego pulse ENT. La pantalla muestra "ON" para indicar que los parámetros han sido bloqueados.</li> <li>Para bloquear el acceso con un nuevo código, cuando los parámetros han sido desbloqueados, ingrese un nuevo código (aumente el valor en la pantalla utilizando el botón ▲ o ♥) y pulse ENT. La pantalla muestra "ON" para indicar que los parámetros han sido bloqueados.</li> <li>Para despejar el bloqueo, cuando los parámetros han sido desbloqueados.</li> <li>Para despejar el bloqueo, cuando los parámetros han sido desbloqueados, regrese a "OFF" utilizando el botón ▼ luego pulse ENT. "OFF" permanece en la pantalla. Los parámetros son desbloqueados y permanecerán desbloqueados.</li> </ul> |
|                |                                                                | Cuando el acceso es bloqueado usando un código, sólo los parámetros de supervisión estarán accesibles,<br>únicamente con la selección temporal del parámetro mostrado.                                                                                                    |
|                |                                                                | Estado del autoajuste. Consulte la página 125.                                                                                                    |
|                | E U 5                                                          | <ul> <li><i>E R b</i> : El valor por omisión de la resistencia del estator se utiliza para controlar el motor.</li> <li><i>P E n d</i> : Se ha solicitado un autoajuste, pero todavía no se ha realizado.</li> <li><i>P r D L</i> : Autoajuste en curso.</li> <li><i>F R I L</i> : Ha fallado el autoajuste.</li> <li><i>d D n E</i> : Autoajuste completado. La resistencia del estator medida por la función de autoajuste se utiliza para controlar el motor.</li> <li><i>S E r d</i> : Autoajuste completado. La resistencia del estator en frío (rSC que no sea nO) se utiliza para controlar el motor.</li> </ul>                                                                                                    |
|                |                                                                | Indica la versión de firmware del variador de velocidad ATV31                                                                                                    |
|                | U d P                                                          | Por ejemplo, 1102 = V 1.1 IE02.                                                                                                    |
|                | LIA-                                                           | Funciones de las entradas lógicas                                                                                                    |
|                | L     A<br>L   2 A<br>L   3 A<br>L   4 A<br>L   5 A<br>L   6 A | Se puede usar para visualizar las funciones asignadas a cada entrada. Si no se asigna ninguna función,<br>entonce se mostrará nO. Use los botones ▲ y ♥ para desplazarse por las funciones. Si se ha asignado<br>un cierto número de funciones a la misma entrada, asegúrese de que sean compatibles.                                                                                                    |
|                |                                                                | Se puede usar para visualizar el estado de las entradas lógicas (utilizando los segmentos de la visualización:<br>alto = 1, bajo = 0)                                                                                                    |
|                | L 15                                                           | Estado 1<br>Estado 0<br>LI1<br>LI2<br>LI3<br>LI4<br>LI5<br>LI5<br>LI5<br>Están en 0.                                                                                                    |
|                | A IA -                                                         | Funciones de las entradas analógicas                                                                                                    |
|                | A I IA<br>A I 2A<br>A I 3A                                     | Se puede usar para visualizar las funciones asignadas a cada entrada. Si no se han asignado las funciones,<br>entonce se mostrará nO. Use los botones y y para desplazarse por las funciones. Si fue asignado<br>un cierto número de funciones a la misma entrada, asegúrese de que sean compatibles.                                                                                                    |
# SECCIÓN 4: SERVICIO DE MANTENIMIENTO Y DIAGNÓSTICO DE PROBLEMAS

| PRECAUCIONES                                       | Lea las precauciones de seguridad a continuación antes de seguir con<br>cualquier procedimiento de mantenimiento o diagnóstico de problemas.                                                                                                    |
|----------------------------------------------------|----------------------------------------------------------------------------------------------------|
|                                                    | A PELIGRO                                                                                                    |
|                                                    | TENSIÓN PELIGROSA                                                                                                    |
|                                                    | Desenergice el variador de velocidad antes de prestarle servicio.                                                                                                    |
|                                                    | <ul> <li>Asegúrese de leer y entender estos procedimientos y las precauciones<br/>delineadas en la página 110 de este manual antes de prestar servicio a<br/>los variadores de velocidad ATV31.</li> </ul>                                                                                                    |
|                                                    | <ul> <li>La instalación, los ajustes y el servicio de mantenimiento de estos<br/>variadores de velocidad deberán ser realizados por personal<br/>especializado.</li> </ul>                                                                                                    |
|                                                    | El incumplimiento de estas instrucciones podrá causar la muerte o lesiones serias.                                                                                                    |
| SERVICIO DE MANTENIMIENTO DE                       | Realice los siguientes pasos en intervalos regulares:                                                                                                    |
| RUTINA                                             | • revise la condición y el ajuste de las conexiones.                                                                                                    |
|                                                    | <ul> <li>asegúrese de que haya ventilación adecuada y que la temperatura<br/>alrededor del variador de velocidad sea aceptable.</li> </ul>                                                                                                    |
|                                                    | • si fuese necesario, quite el polvo y los materiales extraños del variador.                                                                                                    |
| VISUALIZACIÓN NORMAL                               | Una visualización normal sin fallas ni comandos de marcha presentes muestra:                                                                                                    |
|                                                    | • El valor de uno de los parámetros de supervisión (página 178)                                                                                                    |
|                                                    | Init: secuencia de iniciación                                                                                                    |
|                                                    | <ul> <li>rdY: el variador está listo</li> </ul>                                                                                                    |
|                                                    | <ul> <li>dcb: frenado por inyección de (c.d.) en curso</li> </ul>                                                                                                    |
|                                                    | <ul> <li>nSt: parada libre, consulte la página 115.</li> </ul>                                                                                                    |
|                                                    | FSt: parada rápida                                                                                                    |
|                                                    | tUn: autoajuste en curso                                                                                                    |
| VISUALIZACIÓN DE FALLAS                            | Si se presenta un problema durante la instalación o el funcionamiento,<br>asegúrese de que el entorno sea adecuado y que el montaje y las<br>conexiones se hayan realizado correctamente.                                                                                                    |
|                                                    | La primera falla detectada se guarda y muestra, parpadeando, en la pantalla. El variador de velocidad se bloquea y el contacto del relevador de falla (RA-RC) se abre, si ha sido configurado para realizar esta función.                                                                                                  |
| El variador no arranca ni muestra<br>ninguna falla | Si el variador no arranca ni tampoco muestra nada en la pantalla, verifique lo siguiente:                                                                                                    |
|                                                    | 1. Revise la fuente de alimentación conectada al variador.                                                                                                    |
|                                                    | <ol> <li>Al asignar las funciones de parada rápida o parada libre, no arrancará el<br/>variador si las entradas lógicas correspondientes no están energizadas.<br/>En este caso, el variador mostrará "nSt" en la pantalla cuando está en el<br/>modo de parada libre y "FSt" en el modo de parada rápida. Esta</li> </ol> |

situación es normal, ya que dichas funciones se activan en el momento del arranque (velocidad cero) para poder detener el variador de manera segura en caso de un corte de cable.

- Asegúrese de que las entradas del comando de marcha hayan sido activadas de acuerdo con el modo de control elegido (parámetro tCC en el menú I-O-, consulte la página 127).
- 4. Si se asigna una entrada a la función del interruptor de límite y esta entrada se encuentran en estado 0, el variador podrá arrancarse solamente si se envía un comando para que funcione en sentido opuesto (consulte la página 170).
- 5. Si el canal de referencia (página 135) o el canal de control (página 136) es asignado a Modbus o CANopen, el variador mostrará nSt en la pantalla durante su energización y permanecerá parado hasta que el bus de comunicación envía un comando.

El variador de velocidad puede ser desbloqueado después de una falla con los siguientes métodos:

- desconectando la alimentación del variador hasta que se borre la pantalla.
- automáticamente, si la función de rearranque automático está activada (parámetro Atr está ajustado en Yes, página 173).
- a través de una entrada lógica, si una entrada lógica ha sido asignada a la función de restablecimiento de fallas (parámetro rSF asignado a LI•, página 173)

Las fallas que no pueden restablecerse automáticamente figuran en la siguiente tabla. Para restablecer estas fallas:

- 1. Desenergice el variador de velocidad.
- 2. Espere a que se apague completamente la pantalla.
- 3. Determine la causa de la falla y corríjala.
- 4. Vuelva a aplicar alimentación.

bLF, CrF, OCF, SOF y tnF también pueden restablecerse remótamente a través de una entrada lógica. Consulte el parámetro rSF en la página 173.

| Falla                                     | Causa posible                                                                                                    | Solución                                                                                                    |  |
|-------------------------------------------|----------------------------------------------------------------------------------------------------|----------------------------------------------------------------------------------------------------|--|
| Ь L F<br>Secuencia de<br>frenado          | Corriente de apertura del freno no<br>alcanzada                                                                                                    | <ul> <li>Revise las conexiones del variador<br/>y del motor.</li> <li>Revise los devanados del motor.</li> <li>Compruebe el ajuste de lbr en el<br/>menú FUn Consulte la página<br/>166.</li> </ul>        |  |
| E r F<br>Falla de circuito<br>de precarga | Circuito de precarga dañado                                                                                                    | <ul><li>Restablezca el variador.</li><li>Sustituya el variador de velocidad.</li></ul>                                                                                                    |  |
| I n F<br>Falla interna                    | <ul><li>Falla interna</li><li>Falla de conexión interna</li></ul>                                                                                                    | <ul> <li>Retire las fuentes de interferencia<br/>electromagnética.</li> <li>Sustituya el variador de velocidad.</li> </ul>                                                                                 |  |
| D C F<br>Sobrecorriente                   | <ul> <li>Ajustes incorrectos de<br/>parámetros en los menús SEt- y<br/>drC-</li> <li>Aceleración demasiado rápida</li> <li>Variador y/o motor inadecuado<br/>para la carga</li> <li>Bloqueo mecánico</li> </ul> | <ul> <li>Compruebe los parámetros en los<br/>menús SEt- y drC</li> <li>Asegúrese de que el tamaño del<br/>motor y variador sea adecuado<br/>para la carga.</li> <li>Retire el bloqueo mecánico.</li> </ul> |  |

### Eliminación de fallas

# Fallas que no pueden restablecerse automáticamente

| Falla                                  | Causa posible                                                                                                    | Solución                                                                                                    |
|----------------------------------------|----------------------------------------------------------------------------------------------------|----------------------------------------------------------------------------------------------------|
| 5 [ F<br>Cortocircuito del<br>motor    | <ul> <li>Cortocircuito o conexión a tierra<br/>en la salida del variador</li> <li>Corriente de fuga a tierra<br/>considerable en la salida del<br/>variador si varios motores están<br/>conectados en paralelo</li> </ul> | <ul> <li>Revise las conexiones de los<br/>cables del variador al motor así<br/>como el aislamiento del motor.</li> <li>Reduzca la frecuencia de<br/>conmutación.</li> <li>Conecte los filtros de salida en<br/>serie con el motor.</li> </ul>                      |
| 5 0 F<br>Velocidad<br>excesiva         | <ul><li>Inestabilidad</li><li>Carga arrastrante</li></ul>                                                                                                    | <ul> <li>Revise los parámetros del motor,<br/>ganancia y estabilidad.</li> <li>Agregue una resistencia de<br/>frenado.</li> <li>Verifique el tamaño del variador, el<br/>motor y la carga.</li> </ul>                                                              |
| <i>E ⊓ F</i><br>Falla de<br>autoajuste | <ul> <li>Motor o potencia del motor no adecuado para el variador</li> <li>Motor no conectado al variador</li> </ul>                                                                                                    | <ul> <li>Utilice la razón L o P (consulte UFt<br/>en la página 125).</li> <li>Verifique la presencia del motor<br/>durante un autoajuste.</li> <li>Si se está utilizando un contactor<br/>de corriente descendente, ciérrelo<br/>durante el autoajuste.</li> </ul> |

# Fallas que pueden restablecerse automáticamente

Una vez que se haya eliminado la causa de la falla, las fallas que figuran en la siguiente tabla se pueden restablecer:

- con la función de rearranque automático. Consulte el parámetro Atr en el menú FLt- en la página 173.
- através de una entrada lógica. Consulte el parámetro rSF en el menú FLt- en la página 173.
- apagando y volviendo a encender el variador de velocidad.

| Falla                                                                  | Causa posible                                                                                                    | Solución                                                                                                    |
|------------------------------------------------------------------------|----------------------------------------------------------------------------------------------------|----------------------------------------------------------------------------------------------------|
| <i>E D F</i><br>Falla de la<br>conexión en<br>serie CANopen            | Pérdida de comunicación entre el<br>variador y el dispositivo de<br>comunicación o terminal de<br>programación remota.                                                          | <ul> <li>Compruebe el bus de comunicación.</li> <li>Consulte la documentación específica<br/>del producto.</li> </ul>                                                                                                    |
| <i>E P F</i><br>Falla externa                                          | Definida por el usario                                                                                                    | Definida por el usario                                                                                                    |
| L F F<br>Pérdida de la<br>señal del circuito<br>seguidor de 4-20<br>mA | Pérdida de la referencia de 4-20<br>mA en la entrada Al3.                                                                                                    | Compruebe la conexión en la entrada<br>Al3.                                                                                                    |
| D Ь F<br>Sobretensión<br>en<br>desaceleración                          | <ul> <li>Frenado demasiado rápido</li> <li>Carga arrastrante</li> </ul>                                                                                                    | <ul> <li>Aumente el tiempo de<br/>desaceleración.</li> <li>Instale una resistencia de frenado si<br/>fuese necesario.</li> <li>Active la función brA si es compatible<br/>con la aplicación. Consulte la página<br/>146.</li> </ul> |
| D H F<br>Sobrecarga del<br>variador                                    | <ul> <li>La temperatura del variador o<br/>del medio ambiente es muy<br/>alta</li> <li>La carga de la corriente<br/>continua del motor es muy alta</li> </ul>                   | Verifique la carga del motor, la ventilación<br>del variador y las condiciones<br>ambientales. Espere a que se enfríe el<br>variador antes de volverlo a arrancar.                                                                  |
| D L F<br>Sobrecarga del<br>motor                                       | <ul> <li>El disparo térmico se debe a<br/>una sobrecarga prolongada<br/>del motor</li> <li>La capacidad de potencia del<br/>motor es muy baja para la<br/>aplicación</li> </ul> | Verifique el ajuste ItH (protección térmica<br>del motor, en la página 120), compruebe<br>la carga del motor. Espere a que se<br>enfríe el motor antes de volverlo a<br>arrancar.                                                   |

## Fallas que se restablecen al borrarse la falla

| Falla                                                                                                    | Causa posible                                                                                                    | Solución                                                                                                    |
|----------------------------------------------------------------------------------------------------|----------------------------------------------------------------------------------------------------|----------------------------------------------------------------------------------------------------|
| D P F<br>Falla de fase del<br>motor                                                                                      | <ul> <li>Pérdida de fase en la salida<br/>del variador</li> <li>Contactor de corriente<br/>descendente abierto</li> <li>Motor no conectado</li> <li>Inestabilidad de la corriente<br/>del motor</li> <li>Variador de tamaño incorrecto<br/>(muy grande) para el motor</li> </ul>                                                                 | <ul> <li>Revise las conexiones del variador al motor.</li> <li>Si se está utilizando un contactor de corriente descendente, ajuste OPL en OAC. Consulte la página 174.</li> <li>Pruebe el variador con un motor de baja potencia o sin un motor: ajuste OPL en nO. Consulte la página 174.</li> <li>Compruebe y optimice los ajustes de los parámetros UFr (página 121), UnS (página 124) y nCr (página 125).</li> </ul> |
| <ul> <li>D 5 F</li> <li>Sobretensión<br/>durante una<br/>operación de<br/>estado estable o<br/>en aceleración</li> </ul> | <ul> <li>Tensión de línea muy alta</li> <li>Transitorios en la alimentación de línea</li> </ul>                                                                                                    | <ul> <li>Verifique la tensión de línea.<br/>Compare con los valores nominales<br/>especificados en la placa de datos del<br/>variador.</li> <li>Restablezca el variador.</li> </ul>                                                                                                    |
| <i>P H F</i><br>Falla de fase de<br>entrada                                                                              | <ul> <li>Pérdida de fase de entrada,<br/>fusible quemado</li> <li>Utilización de un variador<br/>trifásico en una red de<br/>alimentación monofásica</li> <li>Desequilibrio de la fase de<br/>entrada</li> <li>Falla de fase transitoria</li> <li>NOTA: Esta protección funciona<br/>sólo con el variador en marcha y<br/>bajo carga.</li> </ul> | <ul> <li>Revise las conexiones y los fusibles.</li> <li>Desactive la falla ajustando IPL en<br/>nO. Consulte la página 174.</li> <li>Verifique que la alimentación de<br/>entrada sea la correcta.</li> <li>Suministre alimentación trifásica si es<br/>necesario.</li> </ul>                                                                                                    |
| 5 L F<br>Falla de la<br>conexión en<br>serie Modbus                                                                      | Pérdida de conexión entre el<br>variador y el dispositivo de<br>comunicación o terminal de<br>programación remota.                                                                                                    | <ul> <li>Compruebe las conexiones de<br/>comunicación.</li> <li>Consulte la documentación específica<br/>del producto.</li> </ul>                                                                                                    |

| Falla                                                                            | Causa posible                                                                                                    | Solución                                                                                                    |  |
|----------------------------------------------------------------------------------|----------------------------------------------------------------------------------------------------|----------------------------------------------------------------------------------------------------|--|
| <i>E F F</i><br>Falla de<br>configuración                                        | Las configuraciones de los<br>parámetros no son correctas para la<br>aplicación.                                                           | Restaure los ajustes de fábrica o<br>cargue la configuración de reserva,<br>en caso de ser válida. Consulte el<br>parámetro FCS en el menú drC-,<br>página 126.                     |  |
| <i>L F I</i><br>Falla de<br>configuración a<br>través de la<br>conexión en serie | Las configuraciones de los<br>parámetros cargadas al variador a<br>través de la conexión en serie, no<br>son correctas para la aplicación. | <ul> <li>Compruebe la configuración<br/>cargada anteriormente.</li> <li>Cargue una configuración<br/>compatible con la aplicación.</li> </ul>                                       |  |
| U 5 F<br>Baja tensión                                                            | <ul> <li>Red de alimentación muy baja</li> <li>Caída de tensión transitoria</li> <li>Resistencia de precarga dañada</li> </ul>             | <ul> <li>Verifique la tensión de línea.</li> <li>Compruebe el ajuste del<br/>parámetro UNS. Consulte la<br/>página 124.</li> <li>Sustituya el variador de<br/>velocidad.</li> </ul> |  |

### TABLAS DE CONFIGURACIÓN DE LOS AJUSTES

Use las tablas de configuración que comienzan en la página 185 para preparar y anotar la configuración antes de programar el variador de velocidad. Siempre es posible regresar a los ajustes de fábrica configurando el parámetro FCS en Init en los menús drC-, I-O-, CtL- o FUn-. Consulte las páginas 126, 129, 143 y 171.

#### Variador de velocidad e ID del cliente

Variadores de velocidad ATV31\_\_\_\_\_

ID del cliente (si es aplicable)\_\_\_\_\_

### Parámetro de ajuste del 1er nivel

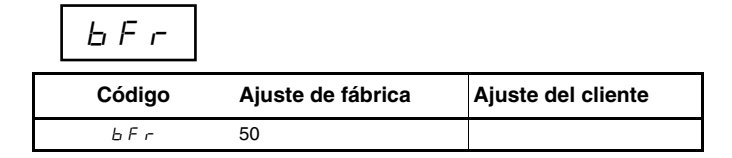

| Menú Ajustes | <u>5                                    </u> |  |
|--------------|----------------------------------------------|--|
| Menu Ajustes | <u> </u>                                     |  |

| Código  | Ajuste de fábrica                      | Ajuste del cliente | Código  | Ajuste de fábrica        | Ajuste del cliente |
|---------|----------------------------------------|--------------------|---------|--------------------------|--------------------|
| ACC     | 3 s                                    | S                  | r P 2   | 30%                      | %                  |
| AC 2    | 5 s                                    | S                  | r P 3   | 60%                      | %                  |
| d E 2   | 5 s                                    | S                  | r P 4   | 90%                      | %                  |
| d E C   | 3 s                                    | S                  | 5 P 2   | 10 Hz                    | Hz                 |
| ERI     | 10%                                    | %                  | 5 P 3   | 15 Hz                    | Hz                 |
| F A S   | 10%                                    | %                  | 5 P 4   | 20 Hz                    | Hz                 |
| E A B   | 10%                                    | %                  | 5 P 5   | 25 Hz                    | Hz                 |
| ĿЯЧ     | 10%                                    | %                  | 5 P 6   | 30 Hz                    | Hz                 |
| LSP     | 0 Hz                                   | Hz                 | 5 P 7   | 35 Hz                    | Hz                 |
| H S P   | bFr                                    | Hz                 | 5 P B   | 40 Hz                    | Hz                 |
| I E H   | Según el valor nominal del<br>variador | A                  | 5 P 9   | 45 Hz                    | Hz                 |
| UFr     | 20%                                    | %                  | 5 P I D | 50 Hz                    | Hz                 |
| FLG     | 20%                                    | %                  | 5 P I I | 55 HZ                    | Hz                 |
| SER     | 20%                                    | %                  | 5 P 1 2 | 60 Hz                    | Hz                 |
| S L P   | 100 Hz                                 | %                  | 5 P I 3 | 70 Hz                    | Hz                 |
| IdE     | 0,7 ln (1)                             | А                  | 5 P I 4 | 80 Hz                    | Hz                 |
| EdE     | 0,5 s                                  | S                  | 5 P I 5 | 90 Hz                    | Hz                 |
| E d C I | 0,5 s                                  | S                  | 5 P 16  | 100 Hz                   | Hz                 |
| SdC I   | 0,7 ln (1)                             | А                  | ELI     | 1,5 ln <sup>1</sup>      | A                  |
| F9C5    | 0 s                                    | S                  | E L 2   | 1,5 ln <sup>1</sup>      | А                  |
| 5 7 6 2 | 0,5 ln (1)                             | А                  | EL S    | 0 (sin límite de tiempo) | S                  |
| JPF     | 0 Hz                                   | Hz                 | r 5 L   | 0                        |                    |
| JF 2    | 0 Hz                                   | Hz                 | UFr2    | 20%                      | %                  |
| J G F   | 10 Hz                                  | Hz                 | FLG2    | 20%                      | %                  |
| r P G   | 1                                      |                    | 5 E A 2 | 20%                      | %                  |
| r 16    | 1/ s                                   | /s                 | SLP2    | 100%                     | %                  |
| FЬS     | 1                                      |                    | FEd     | bFr                      | Hz                 |
| PIC     | nO                                     |                    | ЕЕd     | 100%                     | %                  |
|         |                                        |                    | ГĿЬ     | In <sup>1</sup>          | A                  |
|         |                                        |                    | 5 d 5   | 30                       |                    |

<sup>1</sup> In corresponde a la corriente nominal del variador indicada en la Guía de instalación de los variadores ATV31 y en la placa de datos.

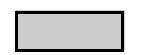

Estos parámetros aparecerán solamente si la función correspondiente ha sido activada. También es posible acceder y ajustar la mayoría de ellos en el menú de configuraciones para la función específica. Aquéllos que han sido subrayados aparecen en el modo de ajustes de fábrica.

SFr

4 kHz

kHz

### Menú Control del variador

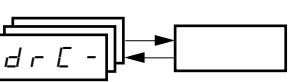

| Código | Ajuste de fábrica                          | Ajuste del cliente |
|--------|--------------------------------------------|--------------------|
| ЬFг    | 50 Hz                                      | Hz                 |
| U n 5  | Varía con el valor nominal del<br>variador | V                  |
| Fr 5   | 50 Hz                                      | Hz                 |
| n [ r  | Varía con el valor nominal del<br>variador | А                  |
| n 5 P  | Varía con el valor nominal del<br>variador | RPM                |
| C 0 5  | Varía con el valor nominal del<br>variador |                    |
| r S C  | nO                                         |                    |

| Código | Ajuste de fábrica | Ajuste del cliente |
|--------|-------------------|--------------------|
| E U S  | tAb               |                    |
| UFE    | n                 |                    |
| nr d   | YES               |                    |
| SFr    | 4 kHz             | kHz                |
| ŁFr    | 60 Hz             | Hz                 |
| 5rF    | nO                |                    |

### Menú Asignación de E/S

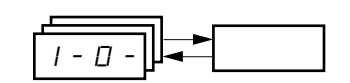

| Código | Ajuste de fábrica | Ajuste del cliente |
|--------|-------------------|--------------------|
| FCC    | 2C                |                    |
|        | ATV310000A: LOC   |                    |
| ELE    | trn               |                    |
|        | si tCC = 2C, LI2  |                    |
| r r 5  | si tCC = 3C, LI3  |                    |
|        | si tCC = LOC: nO  |                    |
| [rl]   | 4 mA              | mA                 |
| [rH]   | 20 mA             | mA                 |

| Código | Ajuste de fábrica | Ajuste del cliente |
|--------|-------------------|--------------------|
| AD IE  | 0A                |                    |
| d D    | nO                |                    |
| r I    | FLt               |                    |
| r 2    | nO                |                    |

Menú Control

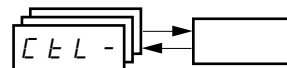

| Código | Ajuste de fábrica            | Ajuste del cliente |
|--------|------------------------------|--------------------|
| LAC    | L1                           |                    |
| Frl    | Al1<br>AlP para ATV31●●●●●●A |                    |
| Fr2    | nO                           |                    |
| rFE    | Fr1                          |                    |
| EHEF   | SIM                          |                    |
| [d]    | tEr<br>LOC para ATV31●●●●●A  |                    |

| Código | Ajuste de fábrica | Ajuste del cliente |
|--------|-------------------|--------------------|
| C d 2  | Mdb               |                    |
| C C 5  | Cd1               |                    |
| COP    | nO                |                    |
| LEE    | nO                |                    |
| PSŁ    | YES               |                    |
| r 0 E  | dFr               |                    |

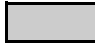

Estos parámetros aparecerán solamente si la función correspondiente ha sido activada.

#### Menú Funciones de aplicación

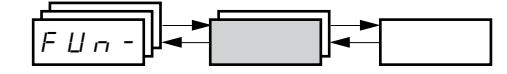

| Código     |         | Ajuste de fábrica   | Ajuste del cliente | Cód     | ligo  | Ajuste de fábrica                                       | Ajuste del cliente |
|------------|---------|---------------------|--------------------|---------|-------|---------------------------------------------------------|--------------------|
|            | r P E   | LIn                 |                    | J 0 G - | J 0 G | Si tCC = 2C: nO<br>Si tCC = 3C: Ll4<br>Si tCC = LOC: nO |                    |
|            | ERI     | 10%                 | %                  | †       | JGF   | 10 Hz                                                   | Hz                 |
|            | ER2     | 10%                 | %                  |         | USP   | nO                                                      |                    |
|            | ER3     | 10%                 | %                  | UPd-    | d 5 P | nO                                                      |                    |
|            | ĿЯЧ     | 10%                 | %                  | T I     | 5 E r | nO                                                      |                    |
| r P E -    | AEE     | 3 s                 | S                  |         | PIF   | nO                                                      |                    |
| -          | d E C   | 3 s                 | S                  |         | r P G | 1                                                       |                    |
|            | r P 5   | nO                  |                    |         | r IG  | 1                                                       |                    |
|            | Frb     | 0                   | Hz                 | T I     | FЬS   | 1                                                       |                    |
|            | AC 2    | 5 s                 | S                  | Ī I     | PIE   | nO                                                      |                    |
|            | d E 2   | 5 s                 | S                  | Ī I     | Pr2   | nO                                                      |                    |
|            | br A    | YES                 |                    | P I -   | Pr4   | nO                                                      |                    |
|            | 5 E E   | Stn                 |                    | Ī I     | r P 2 | 30%                                                     | %                  |
|            | FSE     | nO                  |                    |         | r P 3 | 60%                                                     | %                  |
|            | d E F   | 4                   |                    | Ī I     | r P 4 | 90%                                                     | %                  |
| 5 E C -    | d C I   | nO                  |                    |         | r 5 L | 0                                                       |                    |
|            | IdE     | 0,7 ln              | A                  | Ī I     | PII   | nO                                                      |                    |
|            | EdE     | 0,5 s               | S                  | T I     | r P I | 0%                                                      | %                  |
|            | n 5 E   | nO                  |                    |         | ЬΙС   | nO                                                      |                    |
|            | A d C   | YES                 |                    | Ī I     | ЬrL   | Varía con el valor                                      | Hz                 |
|            | E d E I | 0,5 s               | S                  |         | lbr   | nominal del variador                                    | A                  |
| AdC-       | SdC I   | 0,7 ln <sup>1</sup> | A                  | ЬΙС -   | ЬгЕ   | 0,5 s                                                   | S                  |
|            | F9C5    | 0 s                 | S                  |         | ЬЕп   | nO                                                      | Hz                 |
|            | 5 d C 2 | 0,5 ln <sup>1</sup> | A                  |         | ЬЕЕ   | 0,5 s                                                   | S                  |
| - <b>-</b> | 5 A 2   | AI2                 |                    |         | ЬIP   | nO                                                      |                    |
| 581-       | 5 A 3   | nO                  |                    | 1.5.7   | L C Z | nO                                                      |                    |
|            |         |                     |                    | LLC-    | EL2   | 1,5 ln <sup>1</sup>                                     | A                  |

<sup>1</sup> In corresponde a la corriente nominal del variador indicada en la Guía de instalación de los variadores ATV31 y en la placa de datos.

Estos parámetros aparecerán solamente si la función correspondiente ha sido activada. También se puede acceder a ellos en el menú SEt-.

# Menú Funciones de aplicación (continuación)

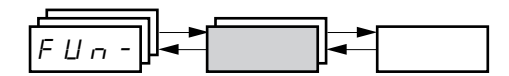

| Cód     | ligo          | Ajuste de fábrica | Ajuste del cliente |
|---------|---------------|-------------------|--------------------|
|         |               | Si tCC = 2C: LI3  |                    |
|         | P 5 2         | Si tCC = 3C: LI4  |                    |
|         |               | Si tCC = LOC: LI3 |                    |
|         |               | Si tCC = 2C: LI4  |                    |
|         | P 5 4         | Si tCC = 3C: nO   |                    |
|         |               | Si tCC = LOC: LI4 |                    |
|         | P 5 8         | nO                |                    |
|         | P 5 16        | nO                |                    |
|         | 5 P 2         | 10 Hz             | Hz                 |
|         | 5 P 3         | 15 Hz             | Hz                 |
|         | 5 P 4         | 20 Hz             | Hz                 |
| P 5 5 - | 5 P 5         | 25 Hz             | Hz                 |
|         | 5 P 6         | 30 Hz             | Hz                 |
|         | 5 P 7         | 35 Hz             | Hz                 |
|         | 5 P 8         | 40 Hz             | Hz                 |
|         | 5 P 9         | 45 Hz             | Hz                 |
|         | 5 P I D       | 50 Hz             | Hz                 |
|         | 5 P I I       | 55 Hz             | Hz                 |
|         | 5 P 1 2       | 60 Hz             | Hz                 |
|         | 5 P I 3       | 70 Hz             | Hz                 |
|         | 5 P I 4       | 80 Hz             | Hz                 |
| ]       | 5 P 1 5       | 90 Hz             | Hz                 |
|         | 5 <i>P</i> 16 | 100 Hz            | Hz                 |

| Cóc     | ligo    | Ajuste de fábrica                          | Ajuste del cliente |     |
|---------|---------|--------------------------------------------|--------------------|-----|
|         | ĹĦ₽     | nO                                         |                    |     |
|         | U n 5 2 | Varía con el valor<br>nominal del variador |                    | v   |
|         | Fr 52   | 50 Hz                                      |                    | Hz  |
| CHP-    | n[r2    |                                            |                    | А   |
|         | n 5 P 2 | Varía con el valor                         |                    | RPM |
|         | C O S 2 | nominal del variador                       |                    |     |
|         | UFE2    | n                                          |                    |     |
|         | UFr2    | 20%                                        |                    | %   |
|         | FLG2    | 20%                                        |                    | %   |
|         | SER2    | 20%                                        |                    | %   |
|         | SLP2    | 100 Hz                                     |                    | Hz  |
|         | LAF     | nO                                         |                    |     |
| L 5 E - | LAr     | nO                                         |                    |     |
|         | LAS     | nSt                                        |                    |     |
|         |         |                                            |                    |     |

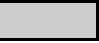

Estos parámetros aparecerán solamente si la función correspondiente ha sido activada. También se puede acceder a ellos en el menú SEt-.

© 2004 Schneider Electric Reservados todos los derechos

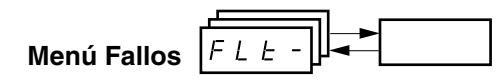

| Código | Ajuste de fábrica | Ajuste del cliente |
|--------|-------------------|--------------------|
| A E r  | nO                |                    |
| LAr    | 5                 |                    |
| r S F  | nO                |                    |
| FLr    | nO                |                    |
| EEF    | nO                |                    |
| EPL    | YES               |                    |
| OPL    | YES               |                    |
| IPL    | YES               |                    |
| OHL    | YES               |                    |
| DLL    | YES               |                    |

| Código         | Ajuste de fábrica | Ajuste del cliente |
|----------------|-------------------|--------------------|
| SLL            | YES               |                    |
| COL            | YES               |                    |
| Enl            | YES               |                    |
| LFL r          | nO                |                    |
| LFF            | 10 Hz             | Hz                 |
| drn I          | nO                |                    |
| 5 <i>E P</i> r | nO                |                    |
| In H I         | nO                |                    |
| r Pr           | nO                |                    |

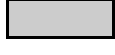

Estos parámetros aparecerán solamente si la función correspondiente ha sido activada.

### Menú Comunicación

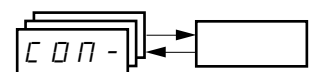

| Código | Ajuste de fábrica | Ajuste del cliente |
|--------|-------------------|--------------------|
| A d d  | 1                 |                    |
| ŁЬг    | 19200             |                    |
| E F D  | 8E1               |                    |
| E E D  | 10 s              | S                  |
| AGCO   | 0                 |                    |

| Código       | Ajuste de fábrica    | Ajuste del cliente |
|--------------|----------------------|--------------------|
| Ь <i>С</i> С | 125                  |                    |
| FLΟ          | nO                   |                    |
| FLOC         | Al1                  |                    |
|              | AIP para ATV31•••••A |                    |

## ÍNDICE DE LOS CÓDIGOS DE PARÁMETROS

| Código       | Consulte la<br>página: | Código       | Consulte la<br>página: | Código       | Consulte la<br>página: | Código | Consulte la<br>página: |
|--------------|------------------------|--------------|------------------------|--------------|------------------------|--------|------------------------|
| AC 2         | 120                    | Fr 52        | 168                    | r 2          | 128                    | F H S  | 120                    |
| REE          | 120                    | Frb          | 146                    | rFC          | 141                    | ER3    | 120                    |
| AdC          | 149                    | FSE          | 147                    | rFr          | 179                    | LAY    | 120                    |
| AGCO         | 176                    | FEd          | 123                    | r 16         | 162                    | EAr    | 173                    |
| Add          | 176                    | HSP          | 120                    | r D E        | 143                    | t b r  | 176                    |
| AIIA         | 180                    | lbr          | 166                    | r P 2        | 162                    | FEE    | 127                    |
| A 12A        | 180                    | IdC          | 147                    | r P 3        | 162                    | FEF    | 127                    |
| A I J A      | 180                    | InH          | 175                    | r P 4        | 162                    | EdE    | 121                    |
| AD IE        | 180                    | IPL          | 174                    | r P G        | 162                    | Ed[ I  | 121                    |
| Atr          | 173                    | IEH          | 120                    | r P I        | 163                    | Ed[2   | 122                    |
| Ь Ј С О      | 176                    | JF 2         | 122                    | r P I        | 179                    | E F r  | 126                    |
| ЬEп          | 166                    | JGF          | 122                    | r P r        | 175                    | ЕНd    | 179                    |
| ЬЕЬ          | 166                    | 1 D G        | 154                    | rP5          | 146                    | EHr    | 179                    |
| ЬFг          | 124                    | JPF          | 122                    | rPE          | 145                    | EL S   | 123                    |
| ЬІР          | 166                    | LAC          | 140                    | rr5          | 127                    | ЕЕd    | 123                    |
| ЬΓС          | 166                    | LAF          | 170                    | r S C        | 125                    | E E D  | 176                    |
| br A         | 146                    | LAr          | 170                    | r S F        | 173                    | ЕUп    | 125                    |
| brL          | 166                    | LAS          | 170                    | r 5 L        | 163                    | ЕUS    | 125                    |
| brt          | 166                    | LC2          | 167                    | rEH          | 179                    | ЕUS    | 180                    |
|              | 142                    | LEE          | 142                    | 582          | 150                    | UdP    | 180                    |
|              | 141                    | LEr          | 179                    | 5 A 3        | 150                    | UFr    | 121                    |
| <u> </u>     | 141                    | LFF          | 175                    | 565          | 126                    | UFr2   | 169                    |
|              | 141                    | LFL          | 175                    | SdC I        | 149                    | UFE    | 125                    |
| ГНР          | 168                    | LFr          | 179                    | 5 d C 2      | 149                    | UFE2   | 169                    |
|              | 167                    | LFE          | 179                    | 5 d 5        | 123                    | ULn    | 179                    |
|              | 122                    | LIIA         | 180                    | SFr          | 123                    | Un S   | 124                    |
|              | 180                    | L IZA        | 180                    | 5 L L        | 174                    | Un 5 2 | 168                    |
|              | 142                    | LIJA         | 180                    | SLP          | 121                    | USP    | 157                    |
| <u>Г П 5</u> | 124                    | LIYA         | 180                    | SLP2         | 169                    |        | 1                      |
| <u> </u>     | 169                    | LISA         | 180                    | 5 P I O      | 153                    |        |                        |
| Гсня         | 128                    | L I 6 A      | 180                    | 5 P I I      | 153                    |        |                        |
|              | 128                    | L / 5        | 180                    | 5 P 1 2      | 153                    |        |                        |
| <u> </u>     | 123                    | LSP          | 120                    | 5 P I 3      | 153                    |        |                        |
| dEE          | 147                    | nEr          | 124                    | 5 P I 4      | 153                    |        |                        |
|              | 147                    | n[r2         | 168                    | 5 P I 5      | 153                    |        |                        |
| dE2          | 146                    | nrd          | 126                    | 5 P 16       | 153                    |        |                        |
| dEC          | 146                    | n S P        | 124                    | 5 P 2        | 153                    |        |                        |
| d 0          | 128                    | n 5 P 2      | 168                    | 5 P 3        | 153                    |        |                        |
| den          | 175                    | nSt          | 148                    | 5 P 4        | 153                    |        |                        |
| <u>d5P</u>   | 157                    | DHL          | 174                    | 5 P 5        | 153                    |        |                        |
| EPI          | 174                    | DLL          | 174                    | 5 P 6        | 153                    |        |                        |
| ErE          | 176                    | OPL          | 174                    | 5 P 7        | 153                    | _      |                        |
| FFE          | 170                    | 0 P r        | 179                    | 5 <i>P B</i> | 153                    |        |                        |
| E L S        | 174                    | 0 Er         | 179                    | 5 P 9        | 153                    | _      |                        |
| FES          | 126                    | PIC          | 162                    | SPdI         | 179                    | _      |                        |
|              | 120                    | PIF          | 162                    | 5842         | 179                    | _      |                        |
| FLU          | 121                    | Prz          | 162                    | 5 P d 3      | 179                    |        |                        |
| F 1 0        | 123                    | РгЧ          | 162                    | SrF          | 126                    | _      |                        |
|              | 177                    | P5 16        | 153                    | 568          | 121                    |        |                        |
| FLUL         | 174                    | <br>         | 152                    | 5682         | 169                    | _      |                        |
| - L F        | 140                    |              | 152                    | <u>56</u> P  | 175                    | _      |                        |
|              | 140                    | - <u>PSR</u> | 152                    |              | 157                    |        |                        |
|              | 170                    | - PSF        | 143                    | 5++          | 147                    | _      |                        |
|              | 104                    |              | 128                    |              | 120                    | _      |                        |
| rr 5         | 124                    |              | ·                      |              |                        |        |                        |

## ÍNDICE DE LAS FUNCIONES

| Función                                                                                  | Consulte la<br>página: |
|------------------------------------------------------------------------------------------|------------------------|
| +/- velocidad                                                                            | 155                    |
| Control de 2 ó 3 hilos                                                                   | 127                    |
| Salida lógica/analógica AOC/AOV                                                          | 128                    |
| Rearranque automático                                                                    | 173                    |
| Inyección de (c.d.) automática                                                           | 149                    |
| Control de freno                                                                         | 164                    |
| CANopen: Dirección del variador                                                          | 176                    |
| Recuperación automática (captura automática de una carga en rotación en rampa)           | 174                    |
| Canales de control y referencia                                                          | 130                    |
| Conmutación de canal de control                                                          | 142                    |
| Límite de corriente                                                                      | 122                    |
| Inyección de 🚃 (c.d.) a través de una entrada lógica                                     | 147                    |
| Adaptación de la rampa de desaceleración                                                 | 146                    |
| Protección térmica del variador                                                          | 107                    |
| Ventilación del variador                                                                 | 107                    |
| Parada rápida a través de la entrada lógica                                              | 147                    |
| Rearranque con captura automática (captura automática de una carga en rotación en rampa) | 174                    |
| Modo forzado local                                                                       | 177                    |
| Parada rápida a través de una entrada lógica                                             | 148                    |
| Niveles de acceso de las funciones                                                       | 140                    |
| Funcionamiento de marcha paso a paso                                                     | 154                    |
| Gestión del interruptor de límite                                                        | 170                    |
| Modbus: Dirección del variador                                                           | 176                    |
| Autoajuste del control del motor                                                         | 125                    |
| Conmutación de motores                                                                   | 168                    |
| Protección térmica del motor                                                             | 108                    |
| Protección térmica del motor – corriente térmica máx.                                    | 120                    |
| Regulador PI                                                                             | 158                    |
| Velocidades preseleccionadas                                                             | 151                    |
| Conmutación de rampas                                                                    | 146                    |
| Rampas                                                                                   | 145                    |
| Conmutación de referencias                                                               | 141                    |
| Relé R1                                                                                  | 128                    |
| Relé R2                                                                                  | 128                    |
| Restablecimiento de falla de corriente                                                   | 173                    |
| Retorno a los ajustes de fábrica / restauración de la configuración                      | 126                    |
| Almacenamiento de las configuraciones                                                    | 126                    |
| Selección del tipo de razón tensión / frecuencia                                         | 125                    |
| Frecuencia de salto                                                                      | 122                    |
| Modos de paro                                                                            | 147                    |
| Entradas sumadoras                                                                       | 150                    |
| Conmutación para el segundo límite de corriente                                          | 167                    |
| Frecuencia de conmutación                                                                | 123                    |

| SECTION 1:        | INTRODUCTION  | Gamme des produits                                                               | 195        |
|-------------------|---------------|----------------------------------------------------------------------------------|------------|
|                   |               | À propos de ce document                                                          | 195        |
|                   |               | Catégories de dangers et symboles spéciaux                                       | 196        |
|                   |               | Assistance aux produits                                                          | 196        |
|                   |               | Présentation de la mise en service                                               | 197        |
|                   |               | Recommandations préliminaires                                                    | 198        |
|                   |               | Précautions                                                                      | 108        |
|                   |               | Démorrage à la mise sous tonsion                                                 | 100        |
|                   |               | Mise aque tension après une remise à zére de défeut menuelle                     | 199        |
|                   |               | Ivise sous tension apres une remise a zero de delaut manuelle                    | 100        |
|                   |               |                                                                                  | 199        |
|                   |               | Essai sur un moteur de faible puissance ou sans moteur                           | 199        |
|                   |               | Utilisation de moteurs en parallele                                              | 199        |
|                   |               | Fonctionnement sur un système à neutre impédant                                  | 199        |
|                   |               | Recommandations de programmation                                                 | 199        |
|                   |               | Réglages d'usine                                                                 | 200        |
|                   |               | Protection thermique du variateur                                                | 201        |
|                   |               | Ventilation                                                                      | 201        |
|                   |               | Protection thermique du moteur                                                   | 202        |
| <b>SECTION 2:</b> | PROGRAMMATION | Terminal d'exploitation du variateur                                             | 204        |
|                   |               | Variateurs de vitesse ATV31•••••                                                 | 204        |
|                   |               | Variateurs de vitesse ATV31•••••A                                                | 204        |
|                   |               | Fonctions des touches                                                            | 205        |
|                   |               | nSt · Arrêt roue libre                                                           | 205        |
|                   |               | Terminal d'exploitation à distance                                               | 206        |
|                   |               | Enregistrement et chargement des configurations                                  | 206        |
|                   |               |                                                                                  | 200        |
|                   |               | Accès aux menus                                                                  | 207        |
|                   |               | Acces aux parametres                                                             | 200        |
|                   |               | Parametie DFI                                                                    | 208        |
|                   |               | Compatibilité des fonctions                                                      | 209        |
|                   |               | Fonctions des applications des entrees logiques et analogiques                   | 210        |
| <b>SECTION 3:</b> | MENUS         | Menu Réglages SEt                                                                | 213        |
|                   |               | Menu Entraînement drC                                                            | 217        |
|                   |               | Menu Entrées / Sorties I-O                                                       | 221        |
|                   |               | Menu Commande CtL-                                                               | 224        |
|                   |               | Canaux de contrôle                                                               | 224        |
|                   |               | Paramètre I AC                                                                   | 225        |
|                   |               | Paramètre   AC = $  1 \text{ ou }   2$                                           | 226        |
|                   |               | Paramètre   $\Delta C = 1.3$                                                     | 227        |
|                   |               | Canal de référence pour LAC $-11$ ou                                             | 220        |
|                   |               | Canal de contrôle pour LAC $=$ L1 ou L2                                          | 223<br>020 |
|                   |               | Canal de référence pour LAC = L1 ou L2                                           | 230        |
|                   |               | Canal de contrâle pour LAC = L3                                                  | 201        |
|                   |               | Callal de controle pour LAC = LS .<br>CLICE = CIM référence et contrôle combinée | 000        |
|                   |               | CHUF = SIM, reference et controle combines                                       | 232        |
|                   |               | Canal de controle pour LAC = L3 :                                                |            |
|                   |               | CHCF = SEP, mode melange (reference et controle separes)                         | 233        |
|                   |               | Menu Fonctions des applications FUn                                              | 238        |
|                   |               | Entrées sommatrices                                                              | 244        |
|                   |               | Vitesses présélectionnées                                                        | 245        |
|                   |               | Plus vite / moins vite                                                           | 249        |
|                   |               | Régulateur PI                                                                    | 252        |
|                   |               | Fonctionnement manuel-automatique avec régulateur PI                             | 254        |
|                   |               | Commande de frein                                                                | 258        |
|                   |               | Gestion des interrupteurs de fin de course                                       | 264        |
|                   |               | Menu Défauts FLt-                                                                | 266        |
|                   |               | Menu Communication COM-                                                          | 270        |
|                   |               | Menu Surveillance SUP-                                                           | 272        |
|                   |               |                                                                                  |            |

| SECTION 4: ENTRETIEN ET DÉPANNAGE | Précautions                                                    | 275 |
|-----------------------------------|----------------------------------------------------------------|-----|
|                                   | Entretien de routine                                           | 275 |
|                                   | Affichage des défauts                                          | 275 |
|                                   | Non démarrage du variateur sans affichage de défauts           | 275 |
|                                   | Effacement des défauts                                         | 276 |
|                                   | Défauts qui ne peuvent pas être automatiquement remis à zéro . | 277 |
|                                   | Défauts qui peuvent être automatiquement remis à zéro          | 278 |
|                                   | Défauts qui se remettent à zéro lorsque le défaut est effacé   | 279 |
|                                   | Tableaux de réglage de la configuration                        | 279 |
|                                   | Numéro d'identification du client et du variateur              | 280 |
|                                   | Paramètres de réglage 1er niveau                               | 280 |
|                                   | Menu réglages                                                  | 280 |
|                                   | Menu entraînement                                              | 281 |
|                                   | Menu entrées / sorties                                         | 281 |
|                                   | Menu commande                                                  | 281 |
|                                   | Menu fonctions des applications                                | 282 |
|                                   | Menu fonctions des applications (suite)                        | 283 |
|                                   | Menu défauts                                                   | 284 |
|                                   | Menu communication                                             | 284 |
|                                   | Index des codes de paramètres                                  |     |
|                                   | Index des fonctions                                            | 286 |

# **SECTION 1 : INTRODUCTION**

#### **GAMME DES PRODUITS**

À PROPOS DE CE DOCUMENT

La famille Altivar 31 (ATV31) de variateurs de vitesse ca à fréquence réglable est utilisée pour la commande des moteurs asynchrones triphasés. Leur puissance varie de :

- 0,18 à 2,2 kW (0,25 à 3 HP), 208/230/240 V, entrée monophasée
- 0,18 à 15 kW (0,25 à 20 HP), 208/230/240 V, entrée triphasée
- 0,37 à 15 kW (0,5 à 20 HP), 400/460/480 V, entrée triphasée
- 0,75 à 15 kW (1 à 20 HP), 525/575/600 V, entrée triphasée

Certains variateurs de vitesse ATV31 sont disponibles avec un potentiomètre de référence, un bouton de mise en marche et un bouton d'arrêt/réinitialisation. Ces variateurs sont appelés variateurs ATV31•••••A tout au long de ce manuel. Le symbole « • » dans le numéro de catalogue indique la partie du numéro qui varie en fonction de la valeur nominale.

Ce bulletin contient les directives de programmation des Variateurs de vitesse ATV31. La documentation suivante est également fournie avec le variateur :

- Guide d'installation, Altivar 31, VVDED303041US
- Guide de mise en service, Altivar 31, VVDED303043US

Consulter le *Guide d'installation de l'ATV31* pour connaître les directives de réception, d'inspection, de montage, d'installation et de câblage. Consulter le *Guide de mise en service de l'ATV31* pour connaître les directives de mise en service du variateur de vitesse avec la configuration de l'usine.

Se reporter à l'index des codes de paramètres et à l'index des fonctions aux pages 285 et 286 pour obtenir l'index alphabétique des codes et fonctions dont il est question dans ce manuel.

REMARQUE : Tout au long de ces directives et sur la terminal d'exploitation du variateur, un tiret paraît après les codes des menus et sousmenus pour les différencier des codes des paramètres. Par exemple, SEt- est un menu, mais ACC est un paramètre.

### CATÉGORIES DE DANGERS ET SYMBOLES SPÉCIAUX

Les symboles et messages spéciaux ci-après peuvent paraître dans ce manuel ou sur le matériel afin de prévenir des risques éventuels.

Un symbole en forme d'éclair ou de personnage ANSI dans une étiquette de sécurité « Danger » ou « Avertissement » placée sur le matériel indique un danger électrique qui entraînera des blessures si les directives ne sont pas respectées.

Un symbole en forme de point d'exclamation dans un message de sécurité de ce manuel indique des risques éventuels de blessures. Obéir à tous les messages de sécurité présentés par ce symbole afin d'éviter des blessures possibles ou mortelles.

| Symbole                                                                                                    | Nom                 |
|----------------------------------------------------------------------------------------------------|---------------------|
| 4                                                                                                    | Éclair              |
| - A Contraction of the second second | Personnage ANSI     |
|                                                                                                    | Point d'exclamation |

# 

**DANGER** indique une situation de danger imminent qui, si elle n'est pas évitée **entraînera** la mort ou des blessures graves.

# A AVERTISSEMENT

**AVERTISSEMENT** indique une situation de danger potentiel qui, si elle n'est pas évitée, **peut entraîner** la mort ou des blessures graves.

# **ATTENTION**

**ATTENTION** indique une situation de danger potentiel qui, si elle n'est pas évitée, **peut entraîner** des blessures mineures ou modérées.

# ATTENTION

**ATTENTION**, utilisé sans le symbole d'alerte de sécurité, indique une situation de danger potentiel qui, si elle n'est pas évitée, **peut entraîner** des dommages matériels.

Pour obtenir de l'aide et de l'assistance, contacter le groupe support technique pour les variateurs de vitesse (Drives Product Support Group). Ce groupe est disponible durant les heures d'affaires normales. Les techniciens du groupe peuvent travailler par téléphone pour diagnostiquer des problèmes concernant une application ou un produit et conseiller l'action correcte à entreprendre.

| Téléphone (ÉU) | 1-800-387-8247           |
|----------------|--------------------------|
| E-mail         | Canadian.pss@squared.com |
| Télécopie      | 1-800-661-6699           |

## **ASSISTANCE AUX PRODUITS**

FRAN

# PRÉSENTATION DE LA MISE EN SERVICE

La procédure suivante est une présentation des points minimums nécessaires pour mettre un variateur de vitesse ATV31 en service. Consulter le *Guide d'installation de l'ATV31* pour ce qui concerne les points de montage, de câblage et de mesure de tension du bus. Se reporter aux sections appropriées de ce manuel pour connaître les points de programmation.

- 1. Installer le variateur de vitesse. Consulter le *Guide d'installation de l'ATV31*.
- 2. Effectuer les raccordements suivants au variateur de vitesse. Consulter le *Guide d'installation de l'ATV31*.
  - Raccorder les conducteurs de m.à.l.t.
  - Raccorder l'alimentation de réseau. S'assurer que l'alimentation est dans la gamme de tension du variateur de vitesse.
  - Raccorder le moteur. S'assurer que sa valeur nominale correspond à la tension du variateur de vitesse.
- 3. Mettre le variateur de vitesse sous tension, mais ne pas donner une commande de marche.
- Configurer bFr (fréquence nominale du moteur), si elle est différente de 50 Hz. bFr apparaît sur l'afficheur lors de la première mise sous tension du variateur de vitesse. On peut y accéder dans le menu drC- (page 217) à tout moment.
- 5. Configurer les paramètres dans le menu drC- si la configuration de l'usine ne convient pas. Se reporter à la page 200 pour obtenir les réglages de l'usine.
- Configurer les paramètres dans les menus I-O-, CtL- et FUn- si la configuration de l'usine ne convient pas. Se reporter à la page 200 pour obtenir les réglages de l'usine.
- Configurer les paramètres suivants dans le menu SEt- (pages 213 à 217) :
  - ACC (accélération) et dEC (décélération)
  - LSP (petite vitesse lorsque la référence est zéro) et HSP (grande vitesse lorsque la référence est au maximum)
  - ItH (protection thermique du moteur)
- Mettre le variateur de vitesse hors tension et suivre la procédure de mesure de tension du bus dans le *Guide d'installation de l'ATV31*. Raccorder ensuite la câblage de contrôle aux entrées logiques et analogiques.
- 9. Mettre le variateur de vitesse sous tension, puis exécuter une commande de marche par l'intermédiaire de l'entrée logique (consulter le *Guide de mise en service de l'ATV31*).
- 10. Régler la référence de vitesse.

### **RECOMMANDATIONS PRÉLIMINAIRES**

#### **Précautions**

Avant de mettre sous tension et de configurer le variateur, lire et observer les mesures de sécurité suivantes.

# A DANGER

#### FONCTIONNEMENT INATTENDU DE L'APPAREIL

- Avant de mettre sous tension et de configurer le variateur de vitesse, assurez-vous que les entrées logiques sont désactivées (contact ouvert) afin d'éviter tout démarrage inattendu.
- À la sortie des menus de configuration, une entrée affectée à une commande de marche peut entraîner immédiatement le démarrage du moteur.

Si ces précautions ne sont pas respectées, cela entraînera la mort ou des blessures graves.

# A AVERTISSEMENT

#### PERTE DE CONTRÔLE

- Le concepteur des schémas de contrôle doit tenir compte les problèmes potentiels dans les cheminements de commande et, pour certaines fonctions de commande critiques, fournir un moyen d'obtenir un état sécuritaire pendant et après la défectuosité d'une cheminement.
- Des exemples de fonctions de commande critiques sont l'arrêt de secours et l'arrêt sur surcourse.
- Des cheminements de commande séparés ou redondants doivent être fournis pour les fonctions de commande critiques.

Si ces précautions ne sont pas respectées, cela peut entraîner la mort, des blessures graves ou des dommages matériels.

# ATTENTION

#### **APPAREIL ENDOMMAGÉ**

N'installez pas et ne faites pas fonctionner le variateur de vitesse s'il semble être endommagé.

Si cette précaution n'est pas respectée, cela peut entraîner des dommages matériels.

| Démarrage à la mise sous tension                                                             | En cas de démarrage du variateur de vitesse à la mise sous tension,<br>s'assurer que tCt n'est pas réglé à trn (voir page 221) et limiter les<br>opérations du contacteur de ligne à moins d'une fois par minute pour éviter<br>une <b>défaillance prématurée des condensateurs du filtre et des</b><br><b>résistances de précharge</b> . La méthode de contrôle recommandée est à<br>travers les entrées LI1 à LI6. La mémoire d'état thermique du moteur se<br>remet à zéro après la mise hors tension du variateur de vitesse.                                                                                 |
|----------------------------------------------------------------------------------------------|----------------------------------------------------------------------------------------------------|
| Mise sous tension après une remise à<br>zéro de défaut manuelle ou d'une<br>commande d'arrêt | Si le paramètre tCt est reglé au réglage d'usine (trn), lorsque le variateur de vitesse est mis sous tension après une réinitialisation manuelle sur défaut ou une commande d'arrêt, les commandes de marche avant, marche arrière et arrêt par injection de courant continu doivent être réinitialisées pour que le variateur de vitesse puisse démarrer. Si elles ne sont pas réinitialisées, le variateur de vitesse affichera nSt et ne démarrera pas. Si la fonction de redémarrage automatique est configurée (paramètre Atr dans le menu FLt, voir la page 267), la réinitialisation n'est pas nécessaire. |
| Essai sur un moteur de faible puissance<br>ou sans moteur                                    | Avec la configuration d'usine, la détection de coupure phase moteur (OPL) est active. Pour tester le variateur de vitesse sans moteur connecté ou avec un moteur qui a une puissance nominale beaucoup plus petite que celle du variateur de vitesse, désactiver la détection de coupure phase moteur et configurer la loi tension/fréquence (UFt) à L, couple constant (voir la 219). La protection thermique du moteur n'est pas assurée par le variateur si le courant moteur est inférieur à 0,2 fois le courant nominal du variateur.                                                                        |
| Utilisation de moteurs en parallèle                                                          | Lors de l'utilisation de moteurs en parallèle, configurer la loi<br>tension/fréquence (UFt) à L (couple constant) et fournir un autre moyen de<br>protection thermique sur chaque moteur. Le variateur de vitesse ne peut<br>pas fournir de protection thermique adéquate pour chaque moteur.                                                                                                    |
| Fonctionnement sur un système à neutre<br>impédant                                           | Lors de l'utilisation du variateur de vitesse sur un système avec un neutre<br>isolé ou impédant mise à la terre, utiliser un contrôleur permanent<br>d'isolement compatible avec des charges non linéaires.                                                                                                    |
|                                                                                              | Les variateurs de vitesse ATV31•••••M2 <sup>1</sup> et N4 possèdent des filtres contre<br>les interférences des radiofréquences (RFI) intégrés munis de<br>condensateurs reliés à la terre. Ces filtres peuvent être déconnectés de la<br>terre lorsqu'on utilise le variateur de vitesse sur un système à neutre<br>impédant afin d'augmenter la vie utile de ces condensateurs. Consulter le<br><i>Guide d'installation de l'ATV31</i> pour plus d'informations.                                                                                                    |
| Recommandations de programmation                                                             | Se reporter à « Présentation de la mise en service » à la page 197 pour<br>obtenir les points de programmation minimums nécessaires pour mettre le<br>variateur de vitesse en service.                                                                                                    |
|                                                                                              | Utiliser les tableaux de réglages de la configuration commençant à la page 280 pour préparer et enregistrer la configuration du variateur avant de programmer le variateur de vitesse. Il est toujours possible de <b>retourner aux réglages de l'usine</b> en réglant le paramètre FCS à InI dans les menus drC-, I-O-, CtL- ou FUn Voir les pages 220, 223, 237 et 265.                                                                                                    |
|                                                                                              | Lors de la première mise en service du variateur de vitesse ATV31 pour un système de 60 Hz, effectuer une retour des paramètres aux réglages de l'usine. Prendre soin de régler bFr à 60 Hz.                                                                                                    |
|                                                                                              | Il est recommandé d'utiliser la fonction d'auto-réglage pour optimiser la précision et la performance du variateur de vitesse. L'auto-réglage mesure la résistance du stator du moteur afin d'optimiser les algorithmes de contrôle. Voir la page 219.                                                                                                    |
|                                                                                              | <sup>1</sup> Tout au long de ces directives, le symbole « • » dans le numéro de catalogue indique la partie du numéro qui varie en fonction de la valeur nominale du variateur.                                                                                                    |

### **RÉGLAGES D'USINE**

Le variateur de vitesse ATV31 est livré prêt à utiliser dans la plupart des applications, avec les réglages d'usine indiqués dans le tableau 1.

#### Tableau 1 : Réglages d'usine

|                                              | 1        |                                                                                                    |
|----------------------------------------------|----------|----------------------------------------------------------------------------------------------------|
| Fonction                                     | Code     | Réglage d'usine                                                                                                    |
| Afficheur                                    | _        | r 卤 년 avec moteur arrêté,<br>fréquence moteur (par exemple, 50 Hz) avec<br>moteur en marche                                                                      |
| Fréquence moteur                             | bFr      | 50 Hz                                                                                                    |
| Type de la loi tension /<br>fréquence        | UFt      | n : contrôle vectoriel de flux sans capteur pour<br>applications à couple constant                                                                               |
| Mode d'arrêt normal                          | Stt      | 5 E n : arrêt normal sur rampe de décélération                                                                                                    |
| Mode d'arrêt en cas de défaut                | EPL      | 9 E 5 : arrêt roue libre                                                                                                    |
| Rampes linéaires                             | ACC, dEC | 3 secondes                                                                                                    |
| Petite vitesse                               | LSP      | 0 Hz                                                                                                    |
| Grande vitesse                               | HSP      | 50 Hz                                                                                                    |
| Gain de la boucle de<br>fréquence            | FLG, StA | Standard                                                                                                    |
| Courant thermique du moteur                  | ltH      | Courant nominal du moteur (la valeur dépend de la valeur nominale du variateur)                                                                                  |
| Freinage par injection de<br>courant continu | SdC      | 0,7 x le courant nominal du variateur, pendant<br>0,5 s                                                                                                    |
| Adaptation de la rampe de<br>décélération    | brA      | <i>J E 5</i> : adaptation automatique de la rampe de décélération en cas de surtension sur le freinage                                                           |
| Redémarrage automatique                      | Atr      | n D : pas de redémarrage automatique après un défaut                                                                                                    |
| Fréquence de découpage                       | SFr      | 4 kHz                                                                                                    |
|                                              | LI1, LI2 | Contrôle de détection à transition à 2 fils :<br>LI1 = marche avant, LI2 = marche arrière.<br>Non affectées sur les variateurs de vitesse<br>ATV31A <sup>1</sup> |
| Entrées logiques                             | LI3, LI4 | 4 vitesses présélectionnées<br>vitesse 1 = référence de vitesse ou LSP (voir la<br>page 214)<br>vitesse 2 = 10 Hz<br>vitesse 3 = 15 Hz<br>vitesse 4 = 20 Hz      |
|                                              | LI5, LI6 | Non affectées                                                                                                    |
|                                              | Al1      | Référence de vitesse 0 à 10 V<br>Non affectée sur les variateurs de vitesse<br>ATV31A <sup>1</sup> .                                                             |
| Entrées analogiques                          | AI2      | Entrée de référence des vitesses additionnées<br>0 ±10 V                                                                                                    |
|                                              | AI3      | 4 à 20 mA, non affectée                                                                                                    |
| Relais                                       | R1       | Le contact s'ouvre en cas de défaut ou si le variateur de vitesse est mis hors tension.                                                                          |
|                                              | R2       | Non affecté                                                                                                    |
| Sortie analogique                            | AOC      | 0 à 20 mA, non affectée                                                                                                    |

1 Les variateurs de vitesse de la gamme ATV31 •••••• A possèdent un potentiomètre de référence, un bouton de marche et un bouton d'arrêt/réinitialisation. Ils sont réglés à l'usine pour un contrôle local à l'aide du bouton de marche, du bouton d'arrêt/réinitialisation et du potentiomètre de référence actifs. Les entrées logiques LI1 et LI2 et l'entrée analogique AI1 sont inactives (non affectées).

# PROTECTION THERMIQUE DU VARIATEUR

La protection thermique du variateur de vitesse est obtenue avec une résistance de contrôle thermique passif (CTP) sur le dissipateur de chaleur ou le module d'alimentation. En cas de surintensité, le variateur de vitesse se déclenche afin de se protéger lui-même contre les surcharges. Points de déclenchement typiques :

- Courant moteur égal à 185 % du courant nominal du variateur de vitesse pendant 2 secondes
- Courant moteur égal à 150 % du courant nominal du variateur de vitesse pendant 60 secondes

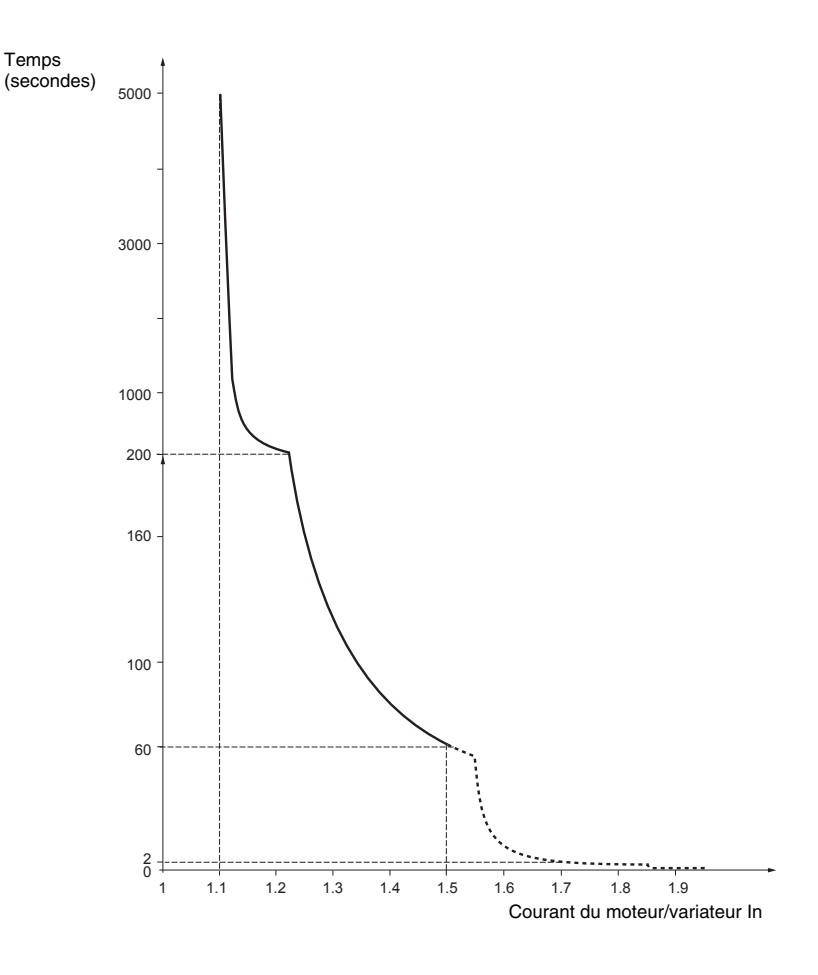

Ventilation

Le ventilateur démarre quand le variateur de vitesse est mis sous tension, mais il s'arrête au bout de 10 secondes si une commande de marche n'est pas reçue. Le ventilateur démarre automatiquement quand le variateur de vitesse reçoit une commande de marche et la référence de vitesse. Il s'arrête quelques secondes après quand la vitesse du moteur passe en dessous de 0,2 Hz et que le freinage par injection est achevé.

### PROTECTION THERMIQUE DU MOTEUR

La protection thermique du moteur est obtenue par calcul permanent de l'énergie thermique  $l^2t$ . La protection est disponible pour les moteurs autoventilés.

REMARQUE : La mémoire d'état thermique du moteur se remet à zéro quand l'alimentation du réseau est coupée.

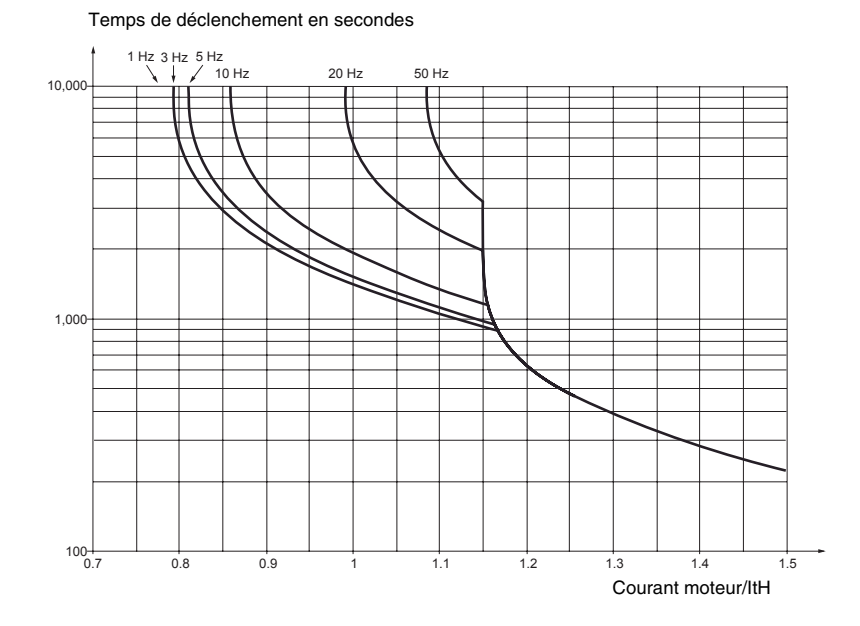

# ATTENTION

### PROTECTION THERMIQUE INADÉQUATE DU MOTEUR

L'utilisation d'une protection externe contre les surcharges est requise dans les conditions suivantes :

- Démarrage direct du réseau
- Fonctionnement de plusieurs moteurs
- Fonctionnement de moteurs dont la puissance nominale est inférieure à 0,2 fois le courant nominal du variateur
- · Commutation des moteurs à la sortie du variateur

Si cette précaution n'est pas respectée, cela peut entraîner des dommages matériels.

Se reporter à « Recommandations préliminaires » aux pages 198 et 199 pour obtenir davantage d'informations sur la protection externe contre les surcharges du moteur.

# **SECTION 2 : PROGRAMMATION**

# A DANGER

## UTILISATEUR NON QUALIFIÉ

- Seul le personnel qualifié doit effectuer l'installation et l'entretien de cet appareil.
- L'application de ce produit nécessite de l'expérience en conception et programmation de systèmes de contrôle. Seules les personnes possédant ce type d'expérience devraient être autorisées à programmer, installer, modifier et utiliser ce produit.
- Les personnes qualifiées pour effectuer des diagnostics ou un dépannage qui exigent la mise sous tension de conducteurs électriques doivent se conformer à la norme NFPA 70 E sur les exigences de sécurité électrique pour le lieu de travail des employés et aux normes OSHA relatives à l'électricité, 29 CFR partie 1910 sous-partie S.

Si ces précautions ne sont pas respectées, cela entraînera la mort ou des blessures graves.

### **TERMINAL D'EXPLOITATION DU** VARIATEUR

#### Variateurs de vitesse ATV31 ••••••

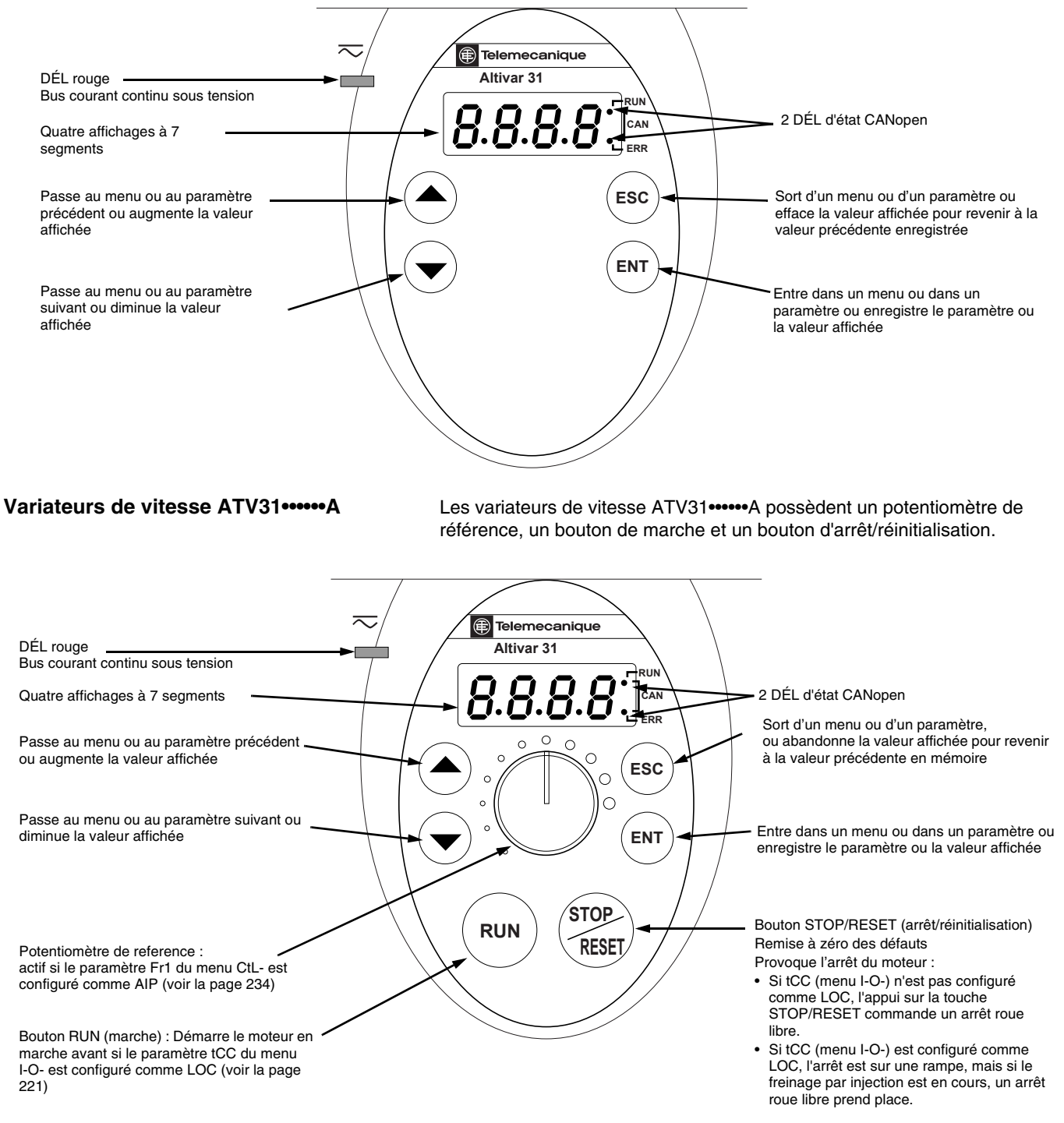

FRANÇAIS

© 2004 Schneider Electric Tous droits réservés

| Fonctions des touches  | <ul> <li>Appuyer et maintenir la pression (pendant plus de 2 secondes) sur la touche a ou pour parcourir les données rapidement.</li> <li>L'action sur a ou n'enregistre pas le choix.</li> <li>Pour enregistrer la sélection, appuyer sur enregistre clignote lorsqu'une valeur est enregistrée.</li> <li>L'affichage normal en l'absence de défaut et de commande de marche</li> </ul> |
|------------------------|----------------------------------------------------------------------------------------------------|
|                        | montre :                                                                                                    |
|                        | <ul> <li>La valeur de l'un des paramètres de surveillance (voir la page 272).</li> <li>L'affichage par défaut est la fréquence du moteur, par exemple 43.0. En mode de limitation de courant, l'affichage clignote.</li> </ul>                                                                                                    |
|                        | Init : Séquence d'initialisation                                                                                                    |
|                        | rdY : Variateur prêt                                                                                                    |
|                        | dcb : Freinage par injection courant continu en cours                                                                                                    |
|                        | nSt : Arrêt roue libre. Voir la section suivante.                                                                                                    |
|                        | FSt : Arrêt rapide                                                                                                    |
|                        | <ul> <li>tUn : Auto-réglage en cours</li> </ul>                                                                                                    |
|                        | En présence d'un défaut, l'affichage clignote.                                                                                                    |
| nSt : Arrêt roue libre | Si le code nSt paraît sur l'afficheur, l'une des conditions suivantes est indiquée :                                                                                                    |
|                        | <ol> <li>Avec la configuration d'usine, lorsque le variateur de vitesse est mis<br/>sous tension après une réinitialisation manuelle sur défaut ou une<br/>commande d'arrêt, les commandes de marche avant, marche arrière et</li> </ol>                                                                                                    |

sous tension après une réinitialisation manuelle sur défaut ou une commande d'arrêt, les commandes de marche avant, marche arrière et arrêt par injection de courant continu doivent être réinitialisées pour que le variateur de vitesse puisse démarrer. Si elles ne sont pas réinitialisées, le variateur de vitesse affichera nSt et ne démarrera pas. Si la fonction de redémarrage automatique est configurée, la réinitialisation n'est pas nécessaire.

- Si le canal de référence ou le canal de contrôle est affecté à Modbus ou CANopen (voir page 224), le variateur de vitesse affiche nSt à la mise sous tension et reste à l'arrêt jusqu'à ce que le bus de communication envoie une commande.
- 3. Si une commande de marche avant ou arrière est présente lorsque le variateur est mis sous tension et que ce dernier est configuré pour un contrôle à 3 ou 2 fils avec la transition « trn » (voir la page 221), le variateur affichera nSt et ne fonctionnera pas avant que la commande de marche ne soit mise hors et sous tension et qu'une référence de vitesse valable ne soit donnée.

# TERMINAL D'EXPLOITATION À DISTANCE

Le terminal d'exploitation à distance optionnel est une unité de contrôle locale qui peut être montée sur la porte d'une armoire. Il est muni d'un câble avec des connecteurs pour le raccordement à la liaison série du variateur (se reporter au manuel fourni avec le terminal d'exploitation). Le terminal d'exploitation à distance possède les mêmes boutons d'affichage et de programmation que le variateur de vitesse, avec en plus un commutateur pour bloquer l'accès au menu et trois boutons pour commander le variateur de vitesse :

- FWD/REV commande le sens de rotation.
- RUN commande la mise en marche du moteur.
- STOP/RESET commande l'arrêt du moteur ou la remise à zéro d'un défaut. Le fait d'appuyer une fois sur le bouton STOP/RESET arrête le moteur; un deuxième appui arrête le freinage par injection de courant continu s'il est configuré.

Pour que le terminal d'exploitation soit actif, le paramètre tbr dans le menu COM- doit rester au réglage de l'usine, 19.2 (19 200 bps, voir la page 270).

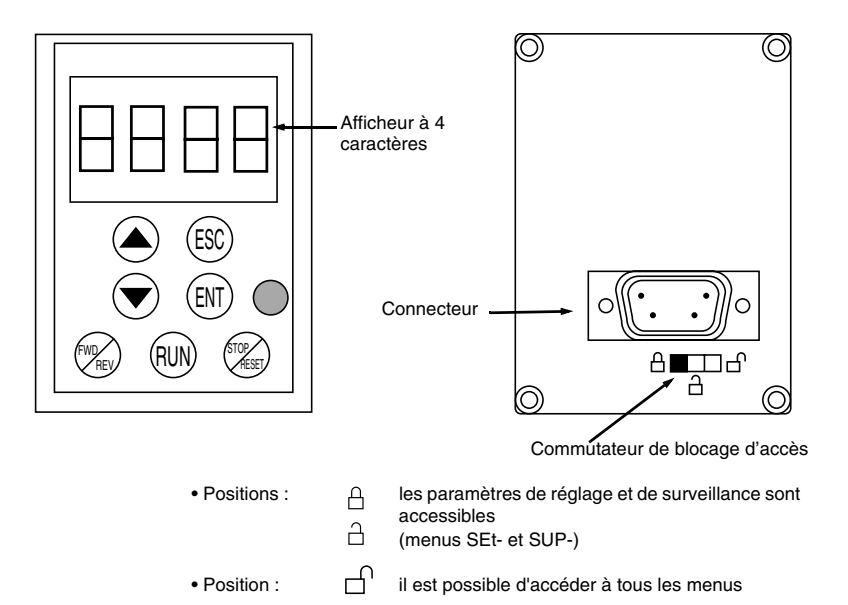

REMARQUE : La protection par mot de passe a priorité sur le commutateur de blocage d'accès. Voir la page 274.

Mettre le commutateur de blocage d'accès en position verrouillée empêche aussi d'accéder aux réglages du variateur à l'aide du terminal d'exploitation du variateur de vitesse. Lorsque le terminal d'exploitation à distance est déconnecté, si le commutateur de blocage d'accès se trouve en position verrouillée, *le terminal d'exploitation du variateur est également verrouillé*.

Jusqu'à quatre configurations complètes peuvent être enregistrées dans le terminal d'exploitation à distance et transférées dans d'autres variateurs de vitesse de la même valeur nominale. Quatre opérations différentes pour le même dispositif peuvent être également enregistrées sur le terminal. Voir les paramètres SCS et FCS dans les menus drC-, I-O-, CtL- ou FUn-. Voir aux pages 220, 223, 237 et 265.

FRA

# Enregistrement et chargement des configurations

### ACCÈS AUX MENUS

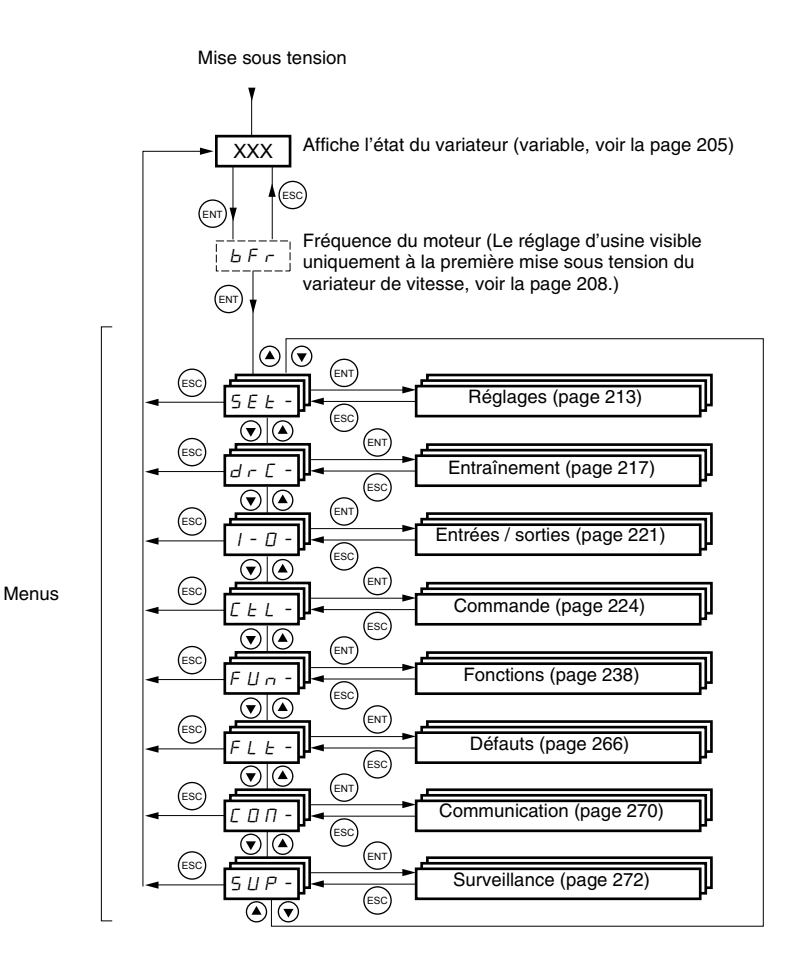

Pour faciliter les choses, il peut être accédé à certains paramètres dans plusieurs menus. Par exemple, le retour aux réglages de l'usine (FCS) et l'enregistrement de la configuration (SCS) sont disponibles dans plusieurs menus.

REMARQUE : Tout au long de ce guide, un tiret paraît après les codes des menus pour les différencier des codes des paramètres. Par exemple, SEtest un menu, mais ACC est un paramètre.

### **ACCÈS AUX PARAMÈTRES**

La figure ci-après illustre comment accéder aux paramètres et affecter leurs valeurs. Pour enregistrer la valeur d'un paramètre, appuyer sur  $\overline{ENT}$ . L'affichage clignote lorsqu'une valeur est enregistrée.

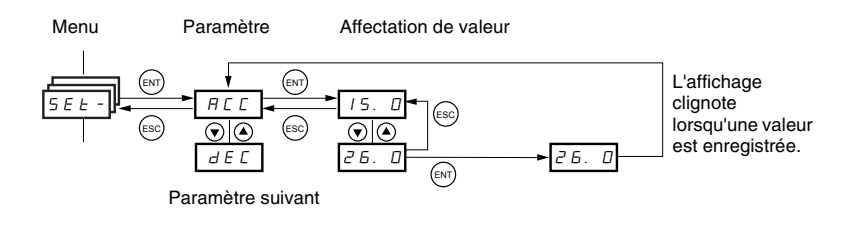

Tous les menus sont « déroulants ». C'est à dire qu'après le dernier paramètre, si on continue d'appuyer sur ▼ on accède au premier paramètre. Au premier paramètre de la liste, appuyer sur la touche ▲ pour sauter au dernier paramètre.

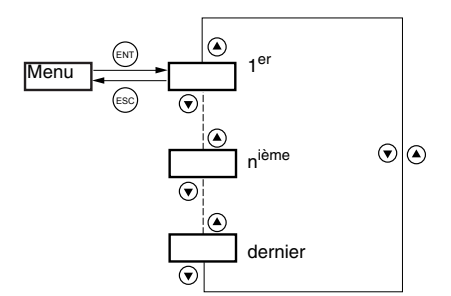

Si un paramètre a été modifié dans un menu et en cas de retour à ce menu sans accéder à un autre menu pendant ce temps-là, le système mène l'utilisateur directement au paramètre modifié en dernier. Voir l'illustration cidessous. En cas d'accès à un autre menu ou de redémarrage du variateur de vitesse depuis la modification, l'utilisateur est mené au premier paramètre du menu. Voir l'illustration ci-dessus.

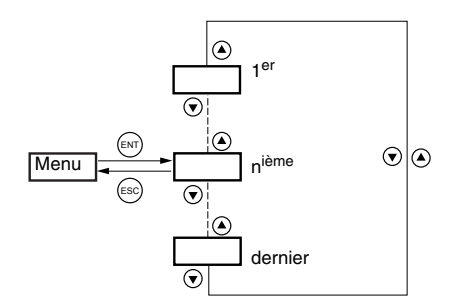

La fréquence moteur, bFr, ne peut être modifiée que lorsque le variateur de vitesse est arrêté et en l'absence de toute commande de marche.

| Code  | Description                                                                                                    | Gamme de<br>réglage                              | Réglage<br>d'usine                 |
|-------|----------------------------------------------------------------------------------------------------|--------------------------------------------------|------------------------------------|
| b F r | Fréquence moteur                                                                                                    | 50 ou 60 Hz                                      | 50 Hz                              |
|       | Ce paramètre n'est affiché ici que lors de la première mise<br>vitesse.<br>bFr peut être modifié à tout moment dans le menu drC<br>La modification de ce paramètre modifie également la vale<br>HSP (page 214), Ftd (page 217), FrS (page 218) et tFr (p | e sous tension d<br>eur des paramè<br>bage 220). | du variateur de<br>tres suivants : |

Paramètre bFr

### **COMPATIBILITÉ DES FONCTIONS**

Redémarrage automatique, reprise à la volée et marche arrière ne sont disponibles que comme décrit ci-après :

- Le redémarrage automatique est uniquement disponible avec une contrôle à 2 fils (tCC = 2C et tCt = LEL ou PFO, voir la page 221).
- La reprise à la volée est uniquement disponible avec une contrôle à 2 fils (tCC = 2C et tCt = LEL ou PFO, voir la page 221). Elle est désactivée si le freinage par injection de courant continu automatique est configurée comme courant continu (AdC = Ct, voir la page 243).
- La marche arrière est uniquement disponible sur les variateurs de vitesse ATV31 •••••• A si un contrôle local est actif (tCC = LOC, voir la page 221).

Le choix des fonctions de l'application est limité par le nombre d'E/S disponibles et par le fait que certaines fonctions sont incompatibles l'une avec l'autre comme illustré dans la figure ci-dessous. Les fonctions qui ne sont pas indiquées dans la figure sont complètement compatibles. S'il existe une incompatibilité entre des fonctions, la première fonction configurée empêchera les autres d'être configurées.

|                                            | Entrées sommatrices | +/- vite <sup>1</sup> | Gestion des interrupteurs de<br>fin de course | Vitesses présélectionnées | Régulateur Pl | Marche pas à pas   | Séquence de freinage | Arrêt par injection de courant contin | Arrêt rapide | Arrêt roue libre   |
|--------------------------------------------|---------------------|-----------------------|-----------------------------------------------|---------------------------|---------------|--------------------|----------------------|---------------------------------------|--------------|--------------------|
| Entrées sommatrices                        |                     | •                     |                                               | 4                         | •             | $\mathbf{\Lambda}$ |                      |                                       |              |                    |
| +/- vite 1                                 | ٠                   |                       |                                               | •                         | •             | •                  |                      |                                       |              |                    |
| Gestion des interrupteurs de fin de course |                     |                       |                                               |                           | •             |                    |                      |                                       |              |                    |
| Vitesses présélectionnées                  | ←                   | •                     |                                               |                           | •             | 1                  |                      |                                       |              |                    |
| Régulateur PI                              | ٠                   | •                     | ٠                                             | •                         |               | ٠                  | •                    |                                       |              |                    |
| Marche pas à pas                           | ←                   | •                     |                                               | ÷                         | ٠             |                    | •                    |                                       |              |                    |
| Séquence de freinage                       |                     |                       |                                               |                           | •             | ٠                  |                      | •                                     |              |                    |
| Arrêt par injection de courant continu     |                     |                       |                                               |                           |               |                    | •                    |                                       |              | 1                  |
| Arrêt rapide                               |                     |                       |                                               |                           |               |                    |                      |                                       |              | $\mathbf{\Lambda}$ |
| Arrêt roue libre                           |                     |                       |                                               |                           |               |                    |                      | ÷                                     | ÷            |                    |
| <sup>1</sup> Exclusion d'une application   | spécia              | ale ave               | c le car                                      | nal de r                  | éféren        | ce Fr2 (           | voir au              | x page                                | s 229 e      | et 231).           |

۲

Fonctions incompatibles

Non applicable Fonctions compatibles

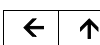

Fonctions qui ne peuvent pas être actives en même temps. La fonction indiquée par la flèche est prioritaire sur l'autre.

Les fonctions d'arrêt sont prioritaires sur les commandes de marche. Les références de vitesse par commande logique sont prioritaires sur les références analogiques.

### FONCTIONS DES APPLICATIONS DES ENTRÉES LOGIQUES ET ANALOGIQUES

Les tableaux 2 à 5 indiquent les fonctions qui peuvent être affectées aux entrées logiques et analogiques et leurs affectations d'usine. Une seule entrée peut activer plusieurs fonctions en même temps. Par exemple, la marche arrière et une deuxième rampe peuvent être affectées à une entrée. Quand plus d'une fonction est affectée à une entrée, s'assurer que les fonctions sont compatibles. Utiliser les sous-menus LIA- et AIA- du menu SUP- (voir la page 274) pour afficher les fonctions affectées aux entrées et vérifier leur compatibilité.

| <b>_</b>                                                | <b>O</b> to the |                | Réglage d'usine |                    |
|---------------------------------------------------------|-----------------|----------------|-----------------|--------------------|
| ronction                                                | Code            | Voir la page : | ATV31•••••      | ATV31•••••A        |
| Non affectée                                            | _               | _              | LI5-LI6         | LI1–LI2<br>LI5–LI6 |
| Marche avant                                            | _               | _              | LI1             |                    |
| 2 vitesses présélectionnées                             | P 5 2           | 246            | LI3             | LI3                |
| 4 vitesses présélectionnées                             | P 5 4           | 246            | LI4             | LI4                |
| 8 vitesses présélectionnées                             | P 5 8           | 246            | _               | _                  |
| 16 vitesses présélectionnées                            | P 5 1 6         | 247            | _               | _                  |
| 2 références PI présélectionnées                        | Pr2             | 256            | _               | _                  |
| 4 références PI présélectionnées                        | Pr4             | 256            | _               | _                  |
| + vite                                                  | U 5 P           | 251            | _               | _                  |
| – vite                                                  | d 5 P           | 251            | _               | _                  |
| Marche pas à pas                                        | J 0 C           | 248            | _               | _                  |
| Commutation des rampes                                  | r P 5           | 240            | _               | _                  |
| Commutation 2 <sup>ème</sup> limitation de courant      | L C 2           | 261            | _               | _                  |
| Arrêt rapide par entrée logique                         | FSE             | 241            | _               | _                  |
| Injection de courant continu par entrée logique         | d C I           | 241            | _               | _                  |
| Arrêt roue libre par entrée logique                     | n 5 E           | 242            | _               | _                  |
| Marche arrière                                          | r r 5           | 221            | LI2             | _                  |
| Défaut externe                                          | EEF             | 268            | _               | _                  |
| RAZ (réarmement des défauts)                            | r 5 F           | 267            | _               | _                  |
| Forçage local                                           | FLO             | 271            | _               | _                  |
| Commutation de référence                                | r F E           | 235            | _               | _                  |
| Commutation canal de contrôle                           | C C 5           | 236            | _               | _                  |
| Commutation moteur                                      | C H P           | 262            | _               | _                  |
| Limitation sens avant (interrupteur de fin de course)   | LAF             | 264            | _               | —                  |
| Limitation sens arrière (interrupteur de fin de course) | LAr             | 264            | —               | _                  |
| Inhibition des défauts                                  | InH             | 269            | _               | _                  |

#### Tableau 2 : Entrées logiques

### Tableau 3 : Entrées analogiques

| Fonction                | Code  | Voir la page : | Réglage d'usine |                        |  |
|-------------------------|-------|----------------|-----------------|------------------------|--|
|                         |       |                | ATV31           | ATV31•••••A            |  |
| Non affectée            | —     | —              | AI3             | Al1 - Al3              |  |
| Référence 1             | Frl   | 234            | Al1             | AIP<br>(potentiomètre) |  |
| Référence 2             | Fr2   | 234            |                 | —                      |  |
| Entrée sommatrice 2     | 5 A 2 | 244            | Al2             | Al2                    |  |
| Entrée sommatrice 3     | 5 A 3 | 244            | —               | —                      |  |
| Retour du régulateur Pl | PIF   | 256            | —               | _                      |  |

## Tableau 4 : Sorties analogiques et logiques

| Fonction                                              | Code  | Voir la page : | Réglage d'usine |
|-------------------------------------------------------|-------|----------------|-----------------|
| Non affectée                                          | —     | —              | AOC/AOV         |
| Courant du moteur                                     | 0 C r | 222            | —               |
| Fréquence moteur                                      | r F r | 222            | —               |
| Couple moteur                                         | 010   | 222            | —               |
| Puissance délivrée par le variateur                   | 0 P r | 222            | —               |
| Défaut du variateur (information logique)             | FLE   | 222            | —               |
| Variateur en marche (information logique)             | гUп   | 222            | —               |
| Seuil de fréquence atteint (information logique)      | FER   | 222            | —               |
| Grande vitesse (HSP) atteinte (information logique)   | FLA   | 222            | —               |
| Seuil de courant atteint (information logique)        | C E A | 222            | _               |
| Référence de fréquence atteinte (information logique) | SrA   | 222            | _               |
| Seuil thermique moteur atteint (information logique)  | E S A | 222            | _               |
| Séquence de freinage (information logique)            | ЬΙС   | 222            | —               |

#### Tableau 5 : Relais

| Fonction                        | Code  | Voir la page : | Réglage d'usine |
|---------------------------------|-------|----------------|-----------------|
| Non affectée                    | _     | —              | R2              |
| Défaut du variateur             | FLE   | 222            | R1              |
| Variateur en marche             | гUп   | 222            | _               |
| Seuil de fréquence atteint      | FER   | 222            | _               |
| Grande vitesse (HSP) atteinte   | FLA   | 222            | _               |
| Seuil de courant atteint        | СĿЯ   | 222            | _               |
| Référence de fréquence atteinte | SrA   | 222            | _               |
| Seuil thermique moteur atteint  | E S A | 222            | _               |
| Séquence de freinage            | ЬΙС   | 222            | _               |

## **SECTION 3 : MENUS**

# A DANGER

#### FONCTIONNEMENT INATTENDU DE L'APPAREIL

Assurez-vous que les modifications apportées aux réglages de fonctionnement ne présentent aucun danger, en particulier lorsque vous effectuez des réglages pendant que le variateur de vitesse entraîne le moteur.

Si cette précaution n'est pas respectée, cela entraînera la mort ou des blessures graves.

# ATTENTION

#### SURCHAUFFE MOTEUR

- Ce variateur de vitesse n'offre pas de protection thermique directe pour le moteur.
- L'emploi d'une sonde thermique dans le moteur peut être nécessaire pour le protéger dans toutes conditions de vitesse ou de charge.
- Consultez le fabricant du moteur pour connaître les possibilités thermiques du moteur lorsqu'il est utilisé au-dessus de la limite de vitesse désirable.

Si ces précautions ne sont pas respectées, cela peut entraîner des dommages matériels.

## **MENU RÉGLAGES SEt-**

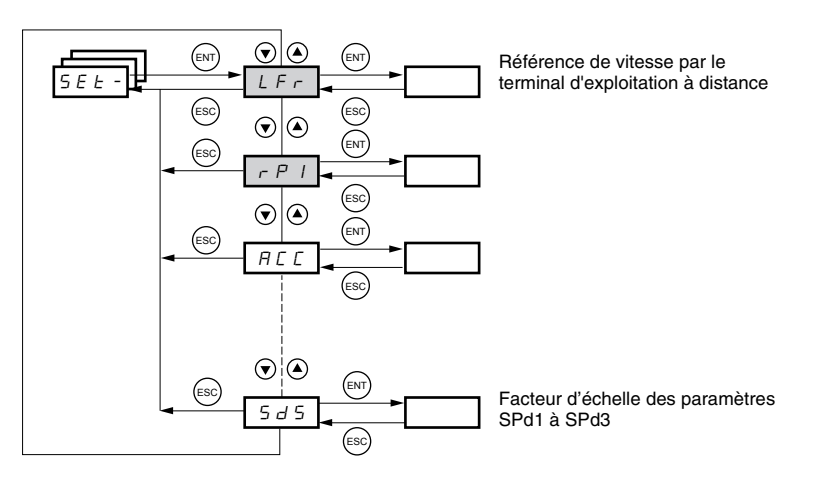

Les paramètres dans le menu SEt- sont modifiables avec le variateur en marche ou à l'arrêt. Toutefois, il est recommandé d'effectuer les modifications aux réglages avec le variateur de vitesse à l'arrêt.

5 E E

| Code               | Description                                                                                                    |                   | Gamme de réglage          | Réglage d'usine                                            |  |  |
|--------------------|----------------------------------------------------------------------------------------------------|-------------------|---------------------------|------------------------------------------------------------|--|--|
|                    | Référence de vitesse par le terminal d'exploitation à distance.                                                                                                    |                   | 0 à HSP                   |                                                            |  |  |
| Fr                 | Ce paramètre apparaît si LCC = YES (page 236) ou si Fr1/Fr2 = LCC (page 234) et si le terminal d'exploitation à distance est connecté. Dans ce cas, LFr est accessible aussi par le terminal d'exploitation du variateur. LFr est remise à 0 à la mise hors tension du variateur. |                   |                           |                                                            |  |  |
| r P   <sup>1</sup> | Référence interne du régulateur PI                                                                                                    | Voir la page 252. | 0,0 à 100 %               | 0                                                          |  |  |
| ACC                | Temps de rampe d'accélération                                                                                                    |                   | 0,1 à 999,9 s             | 3 s                                                        |  |  |
|                    | Défini comme le temps nécessaire pour que le moteur passe de 0 Hz à FrS (fréquence nominale, voir la page 218).                                                                                                    |                   |                           |                                                            |  |  |
| AC 2               | 2 <sup>ème</sup> temps de la rampe d'accélération                                                                                                    | Voir la page 240. | 0,1 à 999,9 s             | 5 s                                                        |  |  |
| d E 2              | 2 <sup>ème</sup> temps de la rampe de décélération                                                                                                    | Voir la page 240. | 0,1 à 999,9 s             | 5 s                                                        |  |  |
| d E C              | Temps de rampe de décélération                                                                                                    |                   | 0,1 à 999,9 s             | 3 s                                                        |  |  |
|                    | Défini comme le temps nécessaire pour que le moteur passe de FrS (fréquence nominale, voir la page 218) à 0 Hz.<br>S'assurer que dEC n'est pas réglé trop bas pour la charge.                                                                                                    |                   |                           |                                                            |  |  |
| ERI                | Démarrage de la rampe d'accélération personnalisée, arrondi<br>au pourcentage du temps total de rampe (ACC ou AC2)                                                                                                    | Voir la page 239. | 0 à 100                   | 10 %                                                       |  |  |
| FUS                | Fin de la rampe d'accélération personnalisée, arrondie au<br>pourcentage du temps total de rampe (ACC ou AC2)                                                                                                    | Voir la page 240. | 0 à (100-tA1)             | 10 %                                                       |  |  |
| LA3                | Démarrage de la rampe de décélération personnalisée,<br>arrondi au pourcentage du temps total de rampe (dEC ou<br>dE2)                                                                                                    | Voir la page 240. | 0 à 100                   | 10 %                                                       |  |  |
| ĿЯЧ                | Fin de la rampe de décélération personnalisée, arrondie au<br>pourcentage du temps total de rampe (dEC ou dE2)                                                                                                    | Voir la page 240. | 0 à (100-tA3)             | 10 %                                                       |  |  |
| LSP                | Petite vitesse                                                                                                    |                   | 0 à HSP                   | 0 Hz                                                       |  |  |
|                    | Référence minimale                                                                                                    |                   |                           |                                                            |  |  |
| H 5 P              | Grande vitesse                                                                                                    |                   | LSP à tFr                 | bFr                                                        |  |  |
|                    | Référence maximale. S'assurer que ce réglage convient au moteur et à l'application.                                                                                                    |                   |                           |                                                            |  |  |
| IFH                | Courant utilisé pour la protection thermique du moteur.                                                                                                    |                   | 0,2 à 1,5 In <sup>2</sup> | Varie en fonction de<br>la valeur nominale<br>du variateur |  |  |

<sup>1</sup> Accessible également dans le menu SUP-.

<sup>2</sup> In correspond au courant nominal du variateur indiqué sur la plaque signalétique du variateur.

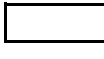

Ces paramètres apparaissent quelle que soit la façon dont les autres menus ont été configurés. Ils apparaissent seulement dans le menu Réglages.

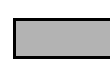

Ces paramètres n'apparaissent que si la fonction correspondante a été sélectionnée dans un autre menu. Pour faciliter la programmation, ils sont également accessibles et peuvent être réglés depuis le menu dans lequel la fonction correspondante se trouve. Une description détaillée de ces fonctions se trouve aux pages indiquées.

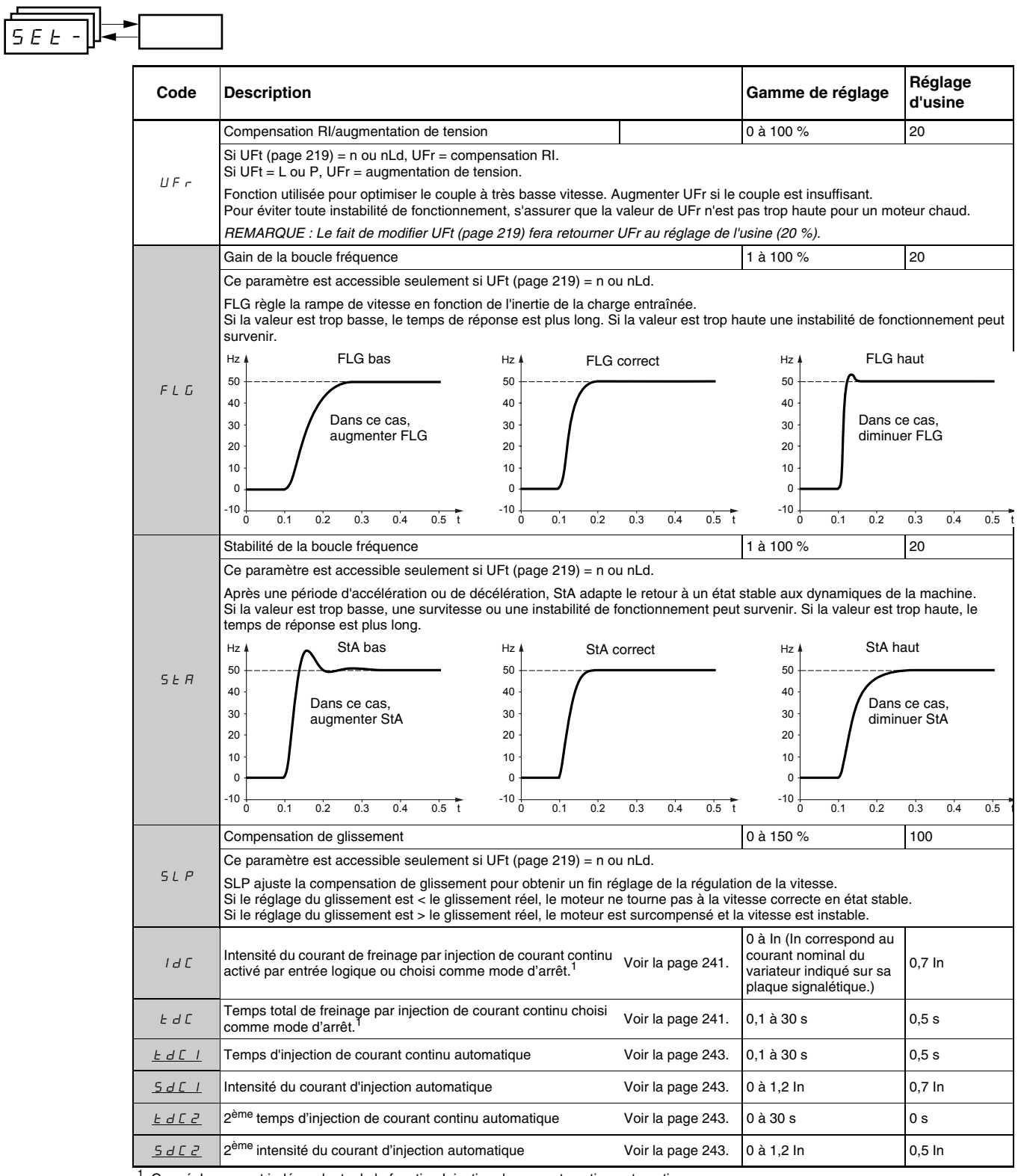

Ces réglages sont indépendants de la fonction Injection de courant continu automatique.

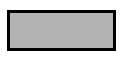

Ces paramètres n'apparaissent que si la fonction correspondante a été sélectionnée dans un autre menu. Pour faciliter la programmation, ils sont également accessibles et peuvent être réglés depuis le menu dans lequel la fonction correspondante se trouve. Une description détaillée de ces fonctions se trouve aux pages indiquées.

5 E E

| Code         | Description                                                                                                    |                   | Gamme de<br>réglage        | Réglage d'usine                   |  |  |
|--------------|----------------------------------------------------------------------------------------------------|-------------------|----------------------------|-----------------------------------|--|--|
|              | Fréquence occultée                                                                                                    |                   | 0 à 500                    | 0 Hz                              |  |  |
| JPF          | JPF évite un fonctionnement prolongé à une gamme de fréquence de ± 1 Hz autour de JPF. Cette fonction évite une vitesse critique qui conduit à la résonance. Le réglage de la fonction à 0 la rend inactive.                   |                   |                            |                                   |  |  |
|              | 2 <sup>ème</sup> fréquence occultée                                                                                                    |                   | 0 à 500                    | 0 Hz                              |  |  |
| JFE          | JF2 evite un tonctionnement prolongé à une gamme de tréquence de ± 1 Hz autour de JF2. Cette fonction évite une vitesse<br>critique qui conduit à la résonance. Le réglage de la fonction à 0 la rend inactive.                |                   |                            |                                   |  |  |
| J G F        | Fréquence de fonctionnement en marche pas à pas                                                                                                    | Voir la page 248. | 0 à 10 Hz                  | 10 Hz                             |  |  |
| r P G        | Gain proportionnel du régulateur PI                                                                                                    | Voir la page 256. | 0,01 à 100                 | 1                                 |  |  |
| r IG         | Gain intégral du régulateur PI                                                                                                    | Voir la page 256. | 0,01 à 100/s               | 1/s                               |  |  |
| FЬS          | Coefficient mutiplicateur du retour Pl                                                                                                    | Voir la page 256. | 0,1 à 100                  | 1                                 |  |  |
| PIC          | Inversion du sens de correction du régulateur PI                                                                                                    | Voir la page 256. | nO - YES                   | nO                                |  |  |
| r P 2        | 2 <sup>ème</sup> référence PI présélectionné                                                                                                    | Voir la page 256. | 0 à 100 %                  | 30 %                              |  |  |
| r P 3        | 3 <sup>ème</sup> référence PI présélectionné                                                                                                    | Voir la page 256. | 0 à 100 %                  | 60 %                              |  |  |
| r P 4        | 4 <sup>ème</sup> référence PI présélectionné                                                                                                    | Voir la page 256. | 0 à 100 %                  | 90 %                              |  |  |
| <u>5 P 2</u> | 2 <sup>ème</sup> vitesse présélectionnée                                                                                                    | Voir la page 247. | 0 à 500 Hz                 | 10 Hz                             |  |  |
| <u>5 P 3</u> | 3 <sup>ème</sup> vitesse présélectionnée                                                                                                    | Voir la page 247. | 0 à 500 Hz                 | 15 Hz                             |  |  |
| <u>5 P 4</u> | 4 <sup>ème</sup> vitesse présélectionnée                                                                                                    | Voir la page 247. | 0 à 500 Hz                 | 20 Hz                             |  |  |
| 5 P 5        | 5 <sup>ème</sup> vitesse présélectionnée                                                                                                    | Voir la page 247. | 0 à 500 Hz                 | 25 Hz                             |  |  |
| 5 P 6        | 6 <sup>ème</sup> vitesse présélectionnée                                                                                                    | Voir la page 247. | 0 à 500 Hz                 | 30 Hz                             |  |  |
| 5 P 7        | 7 <sup>ème</sup> vitesse présélectionnée                                                                                                    | Voir la page 247. | 0 à 500 Hz                 | 35 Hz                             |  |  |
| 5 <i>P B</i> | 8 <sup>ème</sup> vitesse présélectionnée                                                                                                    | Voir la page 247. | 0 à 500 Hz                 | 40 Hz                             |  |  |
| 5 P 9        | 9 <sup>ème</sup> vitesse présélectionnée                                                                                                    | Voir la page 247. | 0 à 500 Hz                 | 45 Hz                             |  |  |
| 5 P I D      | 10 <sup>ème</sup> vitesse présélectionnée                                                                                                    | Voir la page 247. | 0 à 500 Hz                 | 50 Hz                             |  |  |
| 5 P I I      | 11 <sup>ème</sup> vitesse présélectionnée                                                                                                    | Voir la page 247. | 0 à 500 Hz                 | 55 HZ                             |  |  |
| 5 P 1 2      | 12 <sup>ème</sup> vitesse présélectionnée                                                                                                    | Voir la page 247. | 0 à 500 Hz                 | 60 Hz                             |  |  |
| 5 P I 3      | 13 <sup>ème</sup> vitesse présélectionnée                                                                                                    | Voir la page 247. | 0 à 500 Hz                 | 70 Hz                             |  |  |
| 5 P I 4      | 14 <sup>ème</sup> vitesse présélectionnée                                                                                                    | Voir la page 247. | 0 à 500 Hz                 | 80 Hz                             |  |  |
| 5 P 1 5      | 15 <sup>ème</sup> vitesse présélectionnée                                                                                                    | Voir la page 247. | 0 à 500 Hz                 | 90 Hz                             |  |  |
| 5 P 16       | 16 <sup>ème</sup> vitesse présélectionnée                                                                                                    | Voir la page 247. | 0 à 500 Hz                 | 100 Hz                            |  |  |
| ELI          | Limitation de courant                                                                                                    |                   | 0,25 à 1,5 In <sup>1</sup> | 1,5 In                            |  |  |
|              | Permet de limiter le couple et l'échauffement du moteur.                                                                                                    |                   |                            |                                   |  |  |
| <u> </u>     | 2 <sup>erne</sup> limitation de courant                                                                                                    | Voir la page 261. | 0,25 à 1,5 In              | 1,5 ln                            |  |  |
| F I 5        | Temps de fonctionnement en petite vitesse                                                                                                    |                   | 0 à 999,9 s                | 0 (pas de limitation<br>de temps) |  |  |
|              | Suite à un fonctionnement en LSP pendant le temps défini, l'arrêt du moteur est demandé automatiquement. Le moteur redémarre si la référence fréquence est supérieure à LSP et si une commande de marche est toujours présent. |                   |                            |                                   |  |  |
| r SL         | Seuil d'erreur de redémarrage (seuil de « réveil »)                                                                                                    | Voir la page 257. | 0 à 100 %                  | 0                                 |  |  |

<sup>1</sup> In correspond au courant nominal du variateur indiqué sur la plaque signalétique du variateur.

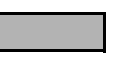

Ces paramètres n'apparaissent que si la fonction correspondante a été sélectionnée dans un autre menu. Pour faciliter la programmation, ils sont également accessibles et peuvent être réglés depuis le menu dans lequel la fonction correspondante se trouve. Une description détaillée de ces fonctions se trouve aux pages indiquées.
|   | -       |                                                                                                    |                         |                 |
|---|---------|----------------------------------------------------------------------------------------------------|-------------------------|-----------------|
|   | Code    | Description                                                                                                    | Gamme de<br>réglage     | Réglage d'usine |
|   | UFr2    | Compensation RI, moteur 2 Voir la page 263.                                                                                                    | 0 à 100 %               | 20              |
|   | FLG2    | Gain de la boucle fréquence, moteur 2 Voir la page 263.                                                                                                    | 1 à 100 %               | 20              |
| - | 5 E A 2 | Stabilité, moteur 2 Voir la page 263.                                                                                                    | 1 à 100 %               | 20              |
| - | SLP2    | Compensation de glissement, moteur 2 Voir la page 263.                                                                                                    | 0 à 150 %               | 100 %           |
| ľ | FĿd     | Seuil de fréquence moteur au-delà duquel le contact du relais (R1 ou R2) se ferme<br>ou la sortie AOV = 10 V. R1, R2 ou dO doivent être affectées à FtA.      | 0 à 500 Hz              | bFr             |
|   | E E d   | Seuil de l'état thermique moteur au-delà duquel le contact du relais (R1 ou R2) se ferme ou la sortie AOV = 10 V. R1, R2 ou dO doivent être affectées à tSA.  | 0 à 118 %               | 100 %           |
| - | СĿd     | Seuil de courant moteur au-delà duquel le contact du relais (R1 ou R2) se ferme ou la sortie AOV = 10 V. R1, R2 ou dO doit être affectée à CtA.               | 0 à 1,5 In <sup>1</sup> | In <sup>1</sup> |
| - |         | Facteur d'échelle des paramètres SPd1 / SPd2 / SPd3 (voir le menu SUP- à la<br>page 273)                                                                      | 0,1 à 200               | 30              |
|   |         | Utilisé pour étalonner une valeur (comme la vitesse d'un moteur) proportionnelleme                                                                            | ent à la fréquence de   | sortie rFr.     |
|   |         | Si SdS ≤ 1, SPd1 est affiché (définition possible = 0,01).                                                                                                    |                         |                 |
|   |         | Si 1 < SdS $\leq$ 10, SPd2 est affiché (définition possible = 0,1).                                                                                           |                         |                 |
|   |         | Si SdS > 10, SPd3 est affiché (définition possible = 1).                                                                                                    |                         |                 |
|   |         | Si SdS > 10 et SdS x rFr > 9999 :                                                                                                    |                         |                 |
|   | 5 d 5   | Affichage de Spd3 = $\frac{SdS \times rFr}{1000}$ (avec 2 décimales).                                                                                         |                         |                 |
|   |         | Par exemple, si SdS x rFr est égal à 24 223, l'affichage indique 24.22.                                                                                       |                         |                 |
|   |         | Si SdS > 10 et SdS x rFr > 65 535, l'affichage indique 65.54.                                                                                                 |                         |                 |
|   |         | Exemple : Affichage d'une vitesse de moteur pour un moteur à 4 pôles,<br>1 500 tr/min à 50 Hz (vitesse synchrone) :<br>SdS = 30<br>SPd3 = 1 500 à rFr = 50 Hz |                         |                 |
| ľ | r r     | Fréquence de découpage Voir la page 220.                                                                                                    | 2,0 à 16 kHz            | 4 kHz           |
|   | 577     | Ce paramètre est également accessible dans le menu drC                                                                                                    |                         |                 |

<sup>1</sup> In correspond au courant nominal du variateur indiqué sur la plaque signalétique du variateur.

## MENU ENTRAÎNEMENT drC-

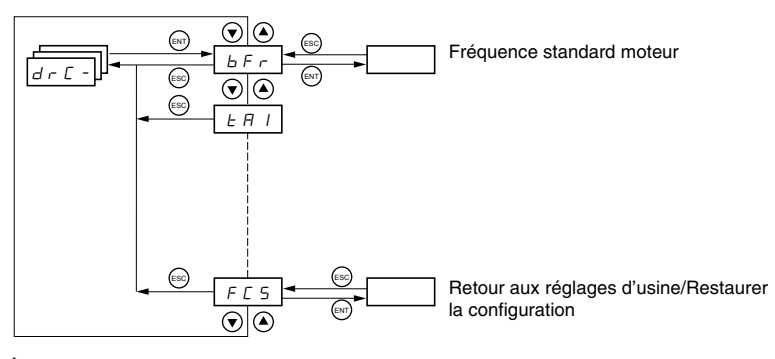

À l'exception de tUn, les paramètres de contrôle du variateur ne peuvent être modifiés que quand le variateur de vitesse est à l'arrêt et en l'absence de toute commande de marche. Ce menu est accessible avec le commutateur de blocage d'accès sur le terminal d'exploitation à distance d r E

dans la position  ${\buildrel \cap}^{\hfill \cap}$  . L'optimisation des performances du variateur est obtenue :

- en réglant les paramètres de contrôle du variateur aux valeurs indiquées sur la plaque signalétique du moteur
- en déclenchant un auto-réglage (sur un moteur asynchrone standard)

| Code  | Description                                                                                                    | Gamme de réglage                                                                                              | Réglage d'usine                                            |  |  |
|-------|----------------------------------------------------------------------------------------------------|----------------------------------------------------------------------------------------------------|------------------------------------------------------------|--|--|
| ЬFг   | Fréquence moteur                                                                                                    | 50 ou 60 Hz                                                                                                   | 50                                                         |  |  |
|       | Ce paramètre modifie les préréglages des paramètres suivants : HSP (page 214) 220).                                     | , Ftd (page 217), FrS (pa                                                                                     | ge 218) et tFr (page                                       |  |  |
|       | Tension nominale du moteur indiquée sur la plaque signalétique.                                                         | Varie en fonction de la<br>valeur nominale du<br>variateur                                                    | Varie en fonction de<br>la valeur nominale<br>du variateur |  |  |
| U n 5 | ATV31•••M2 : 100 à 240 V<br>ATV31•••M3X : 100 à 240 V<br>ATV31•••N4 : 100 à 500 V<br>ATV31•••S6X : 100 à 600 V          | ATV31•••M2 : 100 à 240 V<br>ATV31•••M3X : 100 à 240 V<br>ATV31•••N4 : 100 à 500 V<br>ATV31•••N4 : 100 à 600 V |                                                            |  |  |
|       | Fréquence nominale moteur indiquée sur la plaque signalétique                                                           | 10 à 500 Hz                                                                                                   | 50 Hz                                                      |  |  |
|       | Le ratio UnS (en volts)<br>FrS (en Hz) ne doit pas dépasser les valeurs suivantes :                                     |                                                                                                    |                                                            |  |  |
| Fr 5  | ATV31•••M2 : 7<br>ATV31•••M3X : 7<br>ATV31•••N4 : 14<br>ATV31•••S6X : 17                                                |                                                                                                    |                                                            |  |  |
|       | REMARQUE : La modification du réglage de bFr à 60 Hz modifie également le ré                                            | glage de FrS à 60 Hz.                                                                                         |                                                            |  |  |
| n [ r | Courant nominal moteur indiqué sur la plaque signalétique.                                                              | 0,25 à 1,5 In <sup>1</sup>                                                                                    | Varie en fonction de<br>la valeur nominale<br>du variateur |  |  |
|       | Vitesse nominale moteur indiquée sur la plaque signalétique                                                             | 0 à 32 760 tr/min                                                                                             | Varie en fonction de<br>la valeur nominale<br>du variateur |  |  |
|       | 0 à 9 999 tr/min, puis 10,00 à 32,76 krpm                                                                               | ·                                                                                                    | •                                                          |  |  |
|       | Si la plaque signalétique n'indique pas la vitesse nominale mais la vitesse synchro<br>la vitesse nominale comme suit : | one et le glissement (en l                                                                                    | Hz ou en %) calculer                                       |  |  |
| n 5 P | Vitesse nominale = Vitesse synchrone x<br>ou 100 - glissement en %<br>100                                               |                                                                                                    |                                                            |  |  |
|       | Vitesse nominale = Vitesse synchrone x $\frac{50 - \text{glissement en Hz}}{50}$ (moteurs 50 ou                         | ) Hz)                                                                                                    |                                                            |  |  |
|       | Vitesse nominale = Vitesse synchrone x $\frac{60 - \text{glissement en Hz}}{60}$ (moteurs 60 Hz)                        |                                                                                                    |                                                            |  |  |
| C 0 5 | Facteur de puissance du moteur indiqué sur la plaque signalétique.                                                      | 0,5 à 1                                                                                                    | Varie en fonction de<br>la valeur nominale<br>du variateur |  |  |

<sup>1</sup> In correspond au courant nominal du variateur indiqué sur la plaque signalétique du variateur.

dr [ -

| Code           | Description                                                                                                    | Gamme de réglage                                                                                                    | Réglage d'usi                                                                       |
|----------------|----------------------------------------------------------------------------------------------------|----------------------------------------------------------------------------------------------------|-------------------------------------------------------------------------------------|
|                | Résistance du stator à froid                                                                                                    | Voir ci-dessous.                                                                                                    | nO                                                                                  |
|                | n 🛛 : Fonction inactive. Pour applications ne nécessitant pas de hautes performan automatique (passage d'un courant dans le moteur) à chaque mise sous tension.                                                                                                    | ces ou ne tolérant pas c                                                                                                    | l'auto-réglage                                                                      |
|                | In IE : Active la fonction. Utilisée pour améliorer la performance à petite vitesse                                                                                                    | , quel que soit l'état ther                                                                                                    | mique du moteur.                                                                    |
|                | XXXX : Valeur de résistance du stator à froid utilisée, en m $\Omega$                                                                                                    |                                                                                                    |                                                                                     |
| r 5 [          | REMARQUE : Il est recommandé d'activer cette fonction dans les applications<br>doit être activée seulement lorsque le moteur est à l'état froid.                                                                                                    | s de levage et manuter                                                                                                    | ntion. Cette fonct                                                                  |
|                | Lorsque rSC = Inlt, le paramètre tUn est forcé à POn. À la prochaine commande de<br>avec un auto-réglage. La valeur du paramètre rSC passe alors à la valeur mesurée<br>maintenue à cette valeur; tUn reste forcé à POn. Le paramètre rSC reste à Inlt tant<br>été effectuée.                                                                                                    | e marche, la résistance de<br>pour la résistance du s<br>que le mesure de résista                                                     | du stator est mesu<br>stator (XXXX) et es<br>ance du stator n'a                     |
|                | La valeur XXXX peut être forcée ou modifiée à l'aide des touches $\blacktriangle$ $igvee$ .                                                                                                    |                                                                                                    |                                                                                     |
|                | Auto-réglage de la commande du moteur                                                                                                    | Voir ci-dessous.                                                                                                    | nO                                                                                  |
|                | Avant d'effectuer un auto-réglage, s'assurer que tous les paramètres de contrôle d<br>configurés correctement. Le paramètre tUn est modifiable avec le variateur en mar<br>effectué qu'en l'absence de toute commande de marche ou de freinage.                                                                                                    | u variateur (UnS, FrS, n<br>che; toutefois, un auto-r                                                                                 | Cr, nSP, COS) so<br>réglage ne sera                                                 |
| ЕUп            | $\square$ : L'auto-réglage n'est pas effectué.<br>$\exists E 5 : L'auto-réglage est effectué aussitôt que possible, puis le paramètre passe d défaut, à nO. Le défaut tnF est affiché si tnL = YES (voir la page 269). \exists \square \square \square E : L'auto-réglage est terminé et la résistance mesurée du stator sera utilisér \sqcap \square \square : L'auto-réglage est effectué à chaque fois qu'une commande de marche est P \square \square : L'auto-réglage est effectué à chaque fois que le variateur est mis sous tens L I I à L I 5 : L'auto-réglage est effectué lorsque l'entrée logique assignée à cette$                                                                                                    | automatiquement à dOr<br>e pour commander le m<br>t envoyée.<br>sion.<br>• fonction passe de 0 à 1                                    | nE ou, en cas de<br>oteur.                                                          |
|                | Remarque :                                                                                                    |                                                                                                    |                                                                                     |
|                | tUn est forcé à POn si rSC est différent de nO.                                                                                                    |                                                                                                    |                                                                                     |
|                | L'auto-réglage se fera seulement en l'absence de toute commande de marche ou c<br>ou d'arrêt rapide est affectée à une entrée logique, il faut mettre cette entrée à 1 (a<br>secondes. Attendre que l'affichage change à dOnE ou nO. L'interruption de l'auto-r<br>réglage (voir la page 277) et entraîner un réglage incorrect du moteur. Pendant l'au                                                                                                    | <mark>de freinage.</mark> Si une fonct<br>ictive à 0). L'auto-réglag<br>réglage peut aboutir à u<br>ito-réglage. le moteur fo         | tion d'arrêt roue li<br>le peut durer de 1<br>n défaut d'auto-<br>onctionne au cour |
|                | nominal.                                                                                                    |                                                                                                    |                                                                                     |
|                | nominal.<br>État de l'auto-réglage<br>(information d'état seulement, pas de modification possible)                                                                                                    | Voir ci-dessous.                                                                                                    | tAb                                                                                 |
| E U S          | nominal.         État de l'auto-réglage<br>(information d'état seulement, pas de modification possible)         E R b : La valeur par défaut de la résistance du stator est utilisée pour commander<br>P E n d : L'auto-réglage a été demandé mais pas encore effectué.<br>P r 🛛 E : L'auto-réglage est en cours.<br>F R I L : L'auto-réglage a échoué.<br>d 🖓 n E : L'auto-réglage est terminé. La résistance du stator mesurée par la fonction<br>le moteur.                                                                                                    | Voir ci-dessous.<br>r le moteur.<br>n d'auto-réglage est utili                                                                        | tAb<br>sée pour comman                                                              |
| E U S          | nominal.         État de l'auto-réglage<br>(information d'état seulement, pas de modification possible)         E R b : La valeur par défaut de la résistance du stator est utilisée pour commander<br>P E n d : L'auto-réglage a été demandé mais pas encore effectué.<br>P r D E : L'auto-réglage est en cours.         F R I L : L'auto-réglage a été demandé mais pas encore effectué.         P r D E : L'auto-réglage est en cours.         F R I L : L'auto-réglage a échoué.         d D n E : L'auto-réglage est terminé. La résistance du stator mesurée par la fonction<br>le moteur.         5 L r d : L'auto-réglage est terminé. La résistance du stator à froid est utilisée pour                                                                                                    | Voir ci-dessous.<br>r le moteur.<br>n d'auto-réglage est utili<br>r commander le moteur                                               | tAb<br>sée pour comman<br>(rSC différent de l                                       |
| ЕUS            | nominal.         État de l'auto-réglage<br>(information d'état seulement, pas de modification possible)         L R b : La valeur par défaut de la résistance du stator est utilisée pour commander<br>P E n d : L'auto-réglage a été demandé mais pas encore effectué.         P r D G : L'auto-réglage est en cours.         F R I L : L'auto-réglage a échoué.         d D n E : L'auto-réglage est terminé. La résistance du stator mesurée par la fonctio<br>le moteur.         5 L r d : L'auto-réglage est terminé. La résistance du stator à froid est utilisée pou         Sélection de la loi tension / fréquence                                                                                                    | Voir ci-dessous.<br>r le moteur.<br>n d'auto-réglage est utili<br>r commander le moteur<br>Voir ci-dessous.                           | tAb<br>sée pour commar<br>(rSC différent de<br>n                                    |
| E U S<br>U F E | nominal.         État de l'auto-réglage<br>(information d'état seulement, pas de modification possible)         E R b : La valeur par défaut de la résistance du stator est utilisée pour commander<br>P E n d : L'auto-réglage a été demandé mais pas encore effectué.<br>P n II L 'auto-réglage est en cours.<br>F R I L : L'auto-réglage est en cours.<br>F R I L : L'auto-réglage est terminé. La résistance du stator mesurée par la fonction<br>le moteur.<br>5 L r d : L'auto-réglage est terminé. La résistance du stator à froid est utilisée pou<br>Sélection de la loi tension / fréquence         L : Couple constant (pour moteurs raccordés en parallèle ou moteurs spéciaux)<br>P : Couple variable (applications de pompe et de ventilateur)<br>n : Contrôle vectoriel de flux sans capteur (pour applications à couple constant)<br>n L d : Économie d'énergie (pour les applications à couple variable n'exigeant pas<br>façon similaire à la loi P à charge nulle et à la loi n en présence d'une charge.)         Tension       UnS | Voir ci-dessous.<br>r le moteur.<br>n d'auto-réglage est utili<br>r commander le moteur<br>Voir ci-dessous.<br>de dynamique élevée. ( | tAb<br>sée pour commar<br>(rSC différent de<br>n<br>Cela fonctionne d'              |

| Code                                                                                                    | Description Gamme d<br>réglage                                                                                                    |                                                                                                    | Réglage d'usine                                                                                                    |
|----------------------------------------------------------------------------------------------------|----------------------------------------------------------------------------------------------------|----------------------------------------------------------------------------------------------------|----------------------------------------------------------------------------------------------------|
|                                                                                                    | Fréquence de découpage aléatoire                                                                                                    | Voir ci-dessous.                                                                                                    | YES                                                                                                    |
| nr d                                                                                                    | Cette fonction module de façon aléatoire la fréquence de découpage pour réduire<br><i>y E</i> 5 : Fréquence avec modulation aléatoire<br><i>n D</i> : Fréquence fixe                                                                                                    | e le bruit du moteur.                                                                                                    |                                                                                                    |
|                                                                                                    | Fréquence de découpage <sup>1</sup>                                                                                                    | 2,0 à 16 kHz                                                                                                    | 4 kHz                                                                                                    |
| SFr                                                                                                    | Ajuste ce réglage afin de réduire le bruit audible du moteur. Si la fréquence de découpage est réglée à une valeur sup<br>I kHz, en présence d'une montée de température excessive, le variateur de vitesse réduira automatiquement la fréque<br>Jécoupage. Elle augmente de nouveau quand la température redevient normale. Si la fréquence de commutation est r<br>ine valeur supérieure au réglage d'usine (4 kHz), se reporter au <i>Guide d'installation de l'ATV31</i> pour les courbes de<br>déclassement. |                                                                                                    | ne valeur supérieure à<br>ment la fréquence de<br>imutation est réglée à<br>courbes de                                                                                                    |
| F F c                                                                                                    | Fréquence maximale de sortie                                                                                                    | 10 à 500 Hz                                                                                                    | 60 Hz                                                                                                    |
| 211                                                                                                    | Le réglage d'usine est 60 Hz, ou 72 Hz si bFr est reglé à 60 Hz.                                                                                                    |                                                                                                    | -                                                                                                    |
|                                                                                                    | Suppression du filtre de boucle de vitesse                                                                                                    | Voir ci-dessous.                                                                                                    | nO                                                                                                    |
| 5 r F                                                                                                    | Hz $Hz$ $Hz$ $Hz$ $Hz$ $Hz$ $Hz$ $Hz$ $H$                                                                                                    | SSL = YES                                                                                                    | _                                                                                                    |
|                                                                                                    | 0 0,1 0,2 0,3 0,4 0,5 t 0 0,1 0<br>Sauvegarde de la configuration <sup>2</sup>                                                                                                    | Voir ci-dessous.                                                                                                    | nO                                                                                                    |
| 5 C 5                                                                                                    | n D : Fonction inactive<br>5 E r I : Sauvegarde la configuration actuelle (mais non le résultat d'un auto-réglage) dans la mémoire EEPROM. SCS passe<br>automatiquement à nO dès que la sauvegarde est effectuée. Utiliser cette fonction pour conserver une configuration en réserve<br>en plus de la configuration actuelle.<br>Le variateur de vitesse est réglé en usine avec la configuration actuelle et la configuration en réserve, toutes les deux                                                       |                                                                                                    |                                                                                                    |
|                                                                                                    | configurées à la configuration d'usine.<br>Si le terminal d'exploitation à distance est raccordé au variateur de vitesse, jusqu<br>disponibles : F IL I, F IL 2, F IL 3 et F IL 4. Utiliser ces sélections pour si<br>la mémoire EEPROM du terminal d'exploitation à distance.<br>SCS passe automatiquement à nO dès que la sauvegarde est effectuée.                                                                                                    | 'à quatre réglages supp<br>auvegarder jusqu'à qua                                                                                                    | lémentaires sont<br>tre configurations dans                                                                                                    |
|                                                                                                    | Retour aux réglages d'usine/Restaurer la configuration <sup>2</sup>                                                                                                    | Voir ci-dessous.                                                                                                    | nO                                                                                                    |
| <ul> <li>F [] 5</li> <li>F [] 5</li> <li>F [] 7</li> <li>F [] 7</li> <li>F []</li></ul> |                                                                                                    | édemment sauvegardée<br>jardée. FCS passe auto<br>utomatiquement à nO d<br>'à quatre sélections sup<br>PROM du terminal d'exp<br>a actuelle par la configu<br>ement à nO dès que ce<br>est passé à nO, le trans<br>riateur sont différentes,<br>prreur de transfert de co<br>ux cas, vérifier la config | e par SCS (SCS est<br>matiquement à nO dès<br>ès que cette action est<br>plémentaires sont<br>ploitation à distance :<br>ration en réserve<br>tte action est effectuée<br>sfert de configuration<br>par exemple). Si n Ł r<br>nfiguration s'est<br>juration à transférer |

<sup>1</sup> Ce paramètre est également accessible dans le menu réglage SEt-. Voir la page 213.
 <sup>2</sup> SCS et FCS sont accessibles depuis plusieurs menus de configuration, mais ils concernent l'ensemble de tous les menus et paramètres.

## **MENU ENTRÉES / SORTIES I-O-**

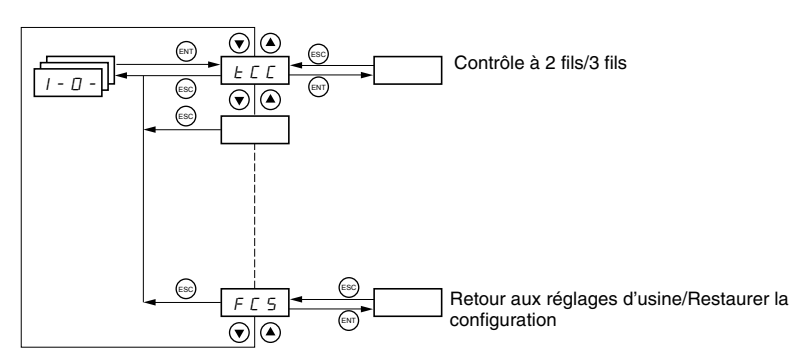

Les paramètres d'E/S ne peuvent être modifiés que lorsque le variateur de vitesse est arrêté et en l'absence de toute commande de marche. Ce menu est accessible avec le commutateur de blocage d'accès sur le terminal d'exploitation à distance dans la position  $\square^{1}$ .

| Γ                                                                                                    | Code                                                                                                    | Description                                                                                                    | Réglage d'usine                                             |
|----------------------------------------------------------------------------------------------------|----------------------------------------------------------------------------------------------------|----------------------------------------------------------------------------------------------------|-------------------------------------------------------------|
|                                                                                                    |                                                                                                    | Type de contrôle : 2 fils, 3 fils, ou locale                                                                                                    | 2C<br>ATV31•••••A : LOC                                     |
|                                                                                                    |                                                                                                    | Configuration de contrôle :<br>2 [ = contrôle à 2 fils<br>3 [ = contrôle à 3 fils<br>L [] [ = contrôle locale, pour variateurs ATV31••••••A uniquement. Cette option n'est pas disponible si le<br>(voir la page 234). | paramètre LAC = L3                                          |
|                                                                                                    |                                                                                                    | Contrôle à 2 fils (contact maintenu) : L'état de l'entrée (ouvert ou fermé) contrôle la marche ou l'arrêt.                                                                                                    |                                                             |
|                                                                                                    | FCC                                                                                                    | Exemple de câblage :<br>LI1 : avant<br>LIx : arrière                                                                                                    |                                                             |
|                                                                                                    |                                                                                                    | Contrôle à 3 fils (contrôle par impulsions) : Une impulsion marche avant ou arrière suffit pour contrôler le impulsion d'arrêt suffit pour contrôler l'arrêt.                                                          | démarrage. Une                                              |
|                                                                                                    | Exemple de câblage :<br>LI1 : arrêt<br>LI2 : avant<br>LIx : arrière                                                                                                    |                                                                                                    |                                                             |
|                                                                                                    | REMARQUE : pour changer l'affectation de tCC, appuyer sur la touche ENT pendant 2 s. Cela entraîne le ret<br>suivantes au réglage d'usine : rrS, tCt et de toutes les fonctions affectant des entrées logiques.                                                                                                    |                                                                                                    | e retour des fonctions                                      |
|                                                                                                    |                                                                                                    | Type de contrôle à 2 fils (paramètre accessible seulement si tCC = 2C)                                                                                                    | trn                                                         |
| <ul> <li>L E L : si l'entrée marche avant ou arrière est haute lorsque le variateur est mis sous tension, celui-c<br/>marche. Si les deux entrées sont hautes à la mise sous tension, le variateur fonctionnera en marche</li> <li>E L E</li> <li>L E L : l'entrée de marche avant ou arrière doit passer de bas à haut pour que le variateur puisse dé<br/>l'entrée en marche avant ou arrière doit passer de bas à haut pour que le variateur puisse dé<br/>l'entrée en marche avant ou arrière det haute lorsque le variateur est mis sous tension, l'entrée doit ê<br/>tension avant que le variateur démarre le moteur.</li> <li>P F D : comme pour LEL, mais l'entrée marche avant a toujours priorité sur l'entrée marche arrière. Si<br/>lorsque le variateur fonctionne en marche arrière, le variateur fonctionnera dans le sens de marche a</li> </ul> |                                                                                                    | ttra le moteur en<br>nt.<br>rer le moteur. Si<br>nise hors puis sous<br>rche avant est activée                                                                                                    |                                                             |
|                                                                                                    | Marche arrière par l'intermédiaire d'une sortie logique       si t         Si rrS = nO, la marche arrière n'est pas affectée à une entrée logique. La marche arrière peut encore être cor d'autres moyens, tels qu'une tension négative sur Al2, une commande de liaison en série ou le terminal d'explaitance.         n II : Non affectée       12 : L'entrée logique L12 est accessible si tCC = 2C       L /5 : Entrée logique L15         L /3 : Entrée logique L13       L /5 : Entrée logique L16         L /4 : Entrée logique L14 |                                                                                                    | si tCC = 2C : LI2<br>si tCC = 3C : LI3<br>si tCC = LOC : nO |
|                                                                                                    |                                                                                                    |                                                                                                    | e commandée par<br>l'exploitation à                         |
|                                                                                                    |                                                                                                    |                                                                                                    |                                                             |

© 2004 Schneider Electric Tous droits réservés

| Code               | Description                                                                                                    | Réglage d'usine                                                                                                    |
|--------------------|----------------------------------------------------------------------------------------------------|----------------------------------------------------------------------------------------------------|
|                    | Valeur pour la petite vitesse (LSP) sur l'entrée Al3, réglable de 0 à 20 mA<br>Valeur pour la grande vitesse (HSP) sur l'entrée Al3, réglable de 4 à 20 mA                                                                                                    | 4 mA<br>20 mA                                                                                                    |
| C r L 3<br>C r H 3 | Ces deux paramètres permettent de configurer l'entrée en 0 à 20 mA, 4 à 20 mA, 20 à 4 mA, etc.<br>Fréquence<br>HSP<br>LSP<br>0<br>CrL3<br>CrL3<br>CrH3 20<br>Al 3<br>CrH3 20<br>Al 3<br>CrH3 20<br>CrH3 (mA)                                                                                                    | CrL3 AI 3<br>0 mA) (mA)                                                                                                    |
|                    | Configuration de la sortie analogique                                                                                                    | 0A                                                                                                    |
| AD IE              | ロ R : Configuration 0 à 20 mA (utiliser la borne AOC)<br>イ R : Configuration 4 à 20 mA (utiliser la borne AOC)<br>ノロ リ : Configuration 0 à 10 V (utiliser la borne AOV)                                                                                                    |                                                                                                    |
|                    | Sortie analogique/logique AOC/AOV                                                                                                    | nO                                                                                                    |
|                    | n □ : Non affectée<br>□ □ r : Courant moteur. 20 mA ou 10 V correspond à 2 fois le courant nominal du variateur.<br>r F r : Fréquence moteur. 20 mA ou 10 V correspond à la fréquence max. tFr (voir la page 220).<br>□ E r : Couple moteur. 20 mA ou 10 V correspond à 2 fois le couple nominal moteur.<br>□ P r : Puissance délivrée par le variateur. 20 mA ou 10 V correspond à 2 fois le puissance nominale du v.<br>L'attribution des affectations suivantes transforme la sortie analogique en sortie logique (consulter le Gui                                                                                                    | ariateur.<br>de d'installation de                                                                                                    |
| d D                | <i>F L E</i> : Défaut du variateur<br><i>F L F</i> : Défaut du variateur<br><i>F L F</i> : Seuil de tréquence atteint (paramètre Ftd du menu SEt-, page 217)<br><i>F L F</i> : Seuil de tréquence atteint (paramètre Ctd du menu SEt-, page 217)<br><i>F L F</i> : Seuil de courant atteint (paramètre Ctd du menu SEt-, page 217)<br><i>F r F</i> : Référence de fréquence atteint<br><i>E 5 F</i> : Seuil thermique moteur atteint (paramètre ttd du menu SEt-, page 217)<br><i>L C</i> : Séquence de freinage (information d'état seulement. bLC ne peut être activé ou désactivé qu'à partir page 260).<br><i>R P L</i> : Perte du signal 4 à 20 mA, même si LFL = nO (page 269)                                                                                                    | du menu FUn-,                                                                                                    |
|                    | La sortie logique est à l'état 1 (24 V) lorsque l'affectation choisie est active, à l'exception de FLt qui est à<br>n'est pas en défaut.                                                                                                    | l'état 1 si le variateur                                                                                                    |
| r l                | Relais R1<br>n D : Non affectée<br>F L b : Défaut du variateur<br>r U n : Variateur en marche<br>F L R : Seuil de fréquence atteint (paramètre Ftd du menu SEt-, page 217)<br>F L R : Grande vitesse (HSP) atteinte<br>C L R : Seuil de courant atteint (paramètre Ctd du menu SEt-, page 217)<br>5 r R : Référence de fréquence atteint<br>2 5 R : Seuil thermique moteur atteint (paramètre ttd du menu SEt-, page 217)<br>R P L : Perte du signal 4 à 20 mA, même si LFL = nO (page 269)<br>Le relais est sous tension lorsque l'affectation choisie est active, à l'exception de FLt qui est sous tension s<br>en défaut.                                                                                                    | FLt<br>si le variateur n'est pas                                                                                                    |
|                    | Relais R2                                                                                                    | nO                                                                                                    |
| r 2                | $\square$ : Non affectée<br>$F \downarrow E$ : Défaut du variateur<br>$r \sqcup n$ : Variateur en marche<br>$F \downarrow F$ : Seuil de fréquence atteint (paramètre Ftd du menu SEt-, page 217)<br>$F \downarrow F$ : Seuil de fréquence atteint (paramètre Ctd du menu SEt-, page 217)<br>$F \downarrow F$ : Seuil de courant atteint (paramètre Ctd du menu SEt-, page 217)<br>S r F : Référence de fréquence atteinte<br>E 5 F : Seuil thermique moteur atteint (paramètre ttd du menu SEt-, page 217)<br>$B \downarrow L \subseteq$ : Séquence de freinage (information d'état seulement. bLC ne peut être activé ou désactivé qu'à partir page 260).<br>R P L : Perte du signal 4 à 20 mA, même si LFL = nO (page 269)<br>Le relais est sous tension lorsque l'affectation choisie est active, à l'exception de FLt qui est sous tension s | du menu FUn-,<br>si le variateur n'est pas                                                                                                    |
|                    | Code                                                                                                    | Code         Description           Valeur pour la partie vitesse (LSP) sur l'entrée Al3, réglable de 9 à 20 mA         Valeur pour la grande vitesse (HSP) sur l'entrée Al3, réglable de 4 à 20 mA.           Ces deux paramètres parmettent de configurer l'entrée al 3, réglable de 4 à 20 mA.         Ces deux paramètres parmettent de configurer l'entrée al 3, deux paramètres parmettent de configurer l'entrée al 3, réglable de 4 à 20 mA.           ISP         ISP         IS |

| -     |                                                                                                    |                                                                                             |
|-------|----------------------------------------------------------------------------------------------------|---------------------------------------------------------------------------------------------|
| Code  | Description                                                                                                    | Réglage d'usine                                                                             |
|       | Sauvegarde de la configuration <sup>1</sup>                                                                                                    | nO                                                                                          |
|       | n D : Fonction inactive<br>5 L r I : Sauvegarde la configuration actuelle (mais non le résultat d'un auto-réglage) dans la mémoire EEPROM. SCS passe<br>automatiquement à nO dès que la sauvegarde est effectuée. Utiliser cette fonction pour conserver une configuration en réserve<br>en plus de la configuration actuelle.                                                                                                    |                                                                                             |
| 515   | Le variateur de vitesse est réglé en usine avec la configuration actuelle et la configuration en réserve, tout<br>configurées à la configuration d'usine.                                                                                                    | tes les deux                                                                                |
|       | Si le terminal d'exploitation à distance est raccordé au variateur de vitesse, jusqu'à quatre réglages supple<br>disponibles : F IL I, F IL 2, F IL 3, et F IL 4. Utiliser ces sélections pour sauvegarder jusqu'à quatr<br>la mémoire EEPROM du terminal d'exploitation à distance.<br>SCS passe automatiquement à nO dès que la sauvegarde est effectuée.                                                                                                    | émentaires sont<br>le configurations dans                                                   |
|       | Retour aux réglages d'usine/Restaurer la configuration <sup>1</sup>                                                                                                    | nO                                                                                          |
|       | r D: Fonction inactive<br>r E L I: Remplace la configuration actuelle par la configuration en réserve précédemment sauvegardée<br>réglé à Strl). rECI est visible seulement si la configuration en réserve a été sauvegardée. FCS passe auton<br>que cette action est effectuée.<br>l r I: Remplace la configuration actuelle pas les réglages d'usine. FCS passe automatiquement à nO dè<br>effectuée.                                                                                        | par SCS (SCS est<br>natiquement à nO dès<br>es que cette action est                         |
| F C S | Si le terminal d'exploitation à distance est raccordé au variateur de vitesse, jusqu'à quatre sélections supp<br>disponibles, correspondant aux fichiers de réserve chargés dans la mémoire EEPROM du terminal d'expl<br>F IL I, F IL 2, F IL 3, et F IL 4. Ces sélections remplacent la configuration actuelle par la configur<br>correspondante dans le terminal d'exploitation à distance. FCS passe automatiquement à nO dès que cett                                                      | lémentaires sont<br>bitation à distance :<br>ation en réserve<br>e action est effectuée.    |
|       | Remarque : Si $\cap R d$ apparaît brièvement sur l'affichage après que le paramètre est passé à nO, le transf<br>n'est pas possible et n'a pas été effectué (parce que les valeurs nominales du variateur sont différentes, pr<br>apparaît brièvement sur l'affichage après que le paramètre est passé à nO, une erreur de transfert de con<br>produite et les réglages de l'usine doivent être restaurés à l'aide de InI. Dans les deux cas, vérifier la confi<br>avant d'essayer de nouveau. | ert de configuration<br>ar exemple). Si n E r<br>figuration s'est<br>iguration à transférer |
|       | REMARQUE : Pour la prise d'effet de rECI, InI et FIL1 à FIL4, il faut appuyer sur la touche ENT et la mainte<br>2 s.                                                                                                    | enir enfoncée pendant                                                                       |

<sup>1</sup> SCS et FCS sont accessibles depuis plusieurs menus de configuration, mais ils concernent l'ensemble de tous les menus et paramètres.

Canaux de contrôle

## **MENU COMMANDE CTL-**

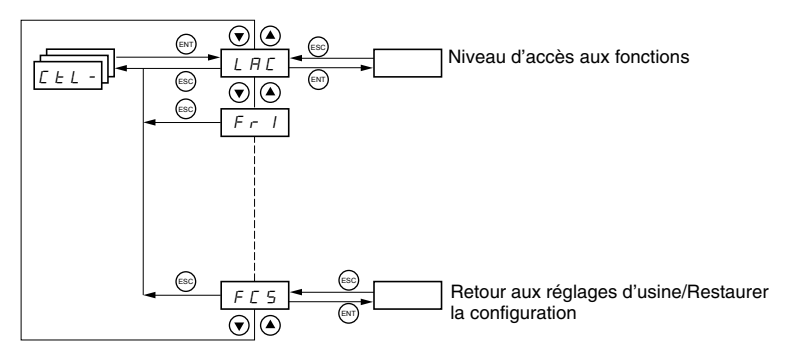

Les paramètres de commande ne peuvent être modifiés que lorsque le variateur de vitesse est arrêté et en l'absence de toute commande de marche. Ce menu est accessible avec le commutateur de blocage d'accès sur le terminal d'exploitation à distance dans la position  $\Box^{\Omega}$ .

Les commandes de contrôle, telles que la marche avant et la marche arrière, et les commandes de référence de vitesse peuvent être envoyées au variateur de vitesse à partir de sources spécifiées dans le tableau 6. Les variateurs de vitesse ATV31 permettent d'affecter les sources de contrôle et de référence à des canaux de contrôle séparés (Fr1, Fr2, Cd1 ou Cd2, voir aux pages 234–235) et de les permuter entre elles. Par exemple, vous pourriez affecter LCC au canal de référence 1 et CAn au canal de référence 2 et permuter entre les deux sources de référence. Il est également possible d'utiliser des sources séparées pour les commandes de contrôle et de référence. Cela s'appelle un fonctionnement en mode mélangé. Ces fonctions sont expliquées en détail dans les sections commençant à la page 226.

| Tableau 6 : Sources de contrôle et de référer |
|-----------------------------------------------|
|-----------------------------------------------|

| Sources de contrôle (CMD) |                                                                                 |                       | Sources de référence (rFr)                                                                                       |  |  |
|---------------------------|---------------------------------------------------------------------------------|-----------------------|----------------------------------------------------------------------------------------------------|--|--|
| tEr :                     | Borne (LI)                                                                      | AI1,<br>AI2,<br>AI3 : | Borne                                                                                                    |  |  |
| LOC :                     | Terminal d'exploitation (RUN/STOP)<br>sur variateurs ATV31••••••A<br>uniquement | AIP :                 | Potentiomètre sur variateurs<br>ATV31A uniquement                                                                |  |  |
| LCC :                     | Terminal d'exploitation à distance<br>(prise RJ45)                              | LCC :                 | Terminal d'exploitation (sur variateurs<br>ATV31•••••• et ATV31••••••A) ou<br>terminal d'exploitation à distance |  |  |
| Mdb :                     | Modbus (prise RJ45)                                                             | Mdb :                 | Modbus (prise RJ45)                                                                                              |  |  |
| CAn :                     | CANopen (prise RJ45)                                                            | CAn :                 | CANopen (prise RJ45)                                                                                             |  |  |

## A AVERTISSEMENT

#### FONCTIONNEMENT INATTENDU DE L'APPAREIL

Les boutons d'arrêt sur les variateurs de vitesse ATV31•••••A et le terminal d'exploitation à distance peuvent être programmés pour ne pas avoir priorité. Pour retenir une priorité de la touche d'arrêt, réglez PSt à YES (voir la page 237).

Si cette précaution n'est pas respectée, cela peut entraîner la mort, des blessures graves ou des dommages matériels.

#### Paramètre LAC

Utiliser le paramètre LAC (page 234) dans le menu CtL- pour sélectionner les niveaux d'accès aux fonctions et régler les sources de contrôle et de référence.

- LAC = L1 : Niveau 1—accès aux fonctions standard. Les commandes de contrôle et de référence proviennent d'une seule source. Voir « Paramètre LAC = L1 ou L2 » à la page 226.
- LAC = L2 : Niveau 2—accès à toutes les fonctions du niveau 1, outre aux fonctions avancées indiquées ci-dessous. Les commandes de contrôle et de référence proviennent d'une seule source. Voir « Paramètre LAC = L1 ou L2 » à la page 226.
  - Plus vite / moins vite (potentiomètre motorisé)
  - Commande de frein
  - Commutation de 2ème limitation de courant
  - Commutation moteur
  - Gestion des interrupteurs de fin de course
- LAC = L3 : Niveau 3—accès à toutes les fonctions du niveau 2. Les commandes de contrôle et de référence proviennent de sources séparées. Voir « Paramètre LAC = L3 » à la page 227.

### Paramètre LAC = L1 ou L2

Si le paramètre LAC est réglé à L1 ou L2, les commandes de contrôle et de référence proviennent d'une seule source. Les sources possibles de contrôle et de référence, et les réglages qui les spécifient, sont :

- Contrôle et référence par l'intermédiaire des bornes d'entrée ou du terminal d'exploitation en mode forçage local (voir FLO à la page 271)
- Contrôle et référence par l'intermédiaire de la liaison série Modbus
- Contrôle et référence par l'intermédiaire de la liaison série CANopen
- Contrôle et référence par l'intermédiaire du terminal d'exploitation à distance (voir LCC à la page 236)

REMARQUE : Modbus or CANopen est sélectionné en ligne en écrivant le mot de commande approprié (consulter la documentation spécifique aux protocoles).

Le schéma ci-dessous illustre l'ordre de priorité quand plus d'une source de contrôle et de référence est spécifiée. Dans le schéma, les informations se déroulent de gauche à droite. Au point 1, LCC n'est pas réglé à YES pour activer le terminal d'exploitation à distance, si bien que le terminal d'exploitation du variateur est sélectionné en tant que source de contrôle et de référence. Aux points 2 à 4, Modbus, CANopen et le contrôle forçage local ne sont pas réglés à YES, si bien que le terminal d'exploitation du variateur est électionnée. L'ordre de priorité est par conséquent forçage local, CANopen, Modbus et le terminal d'exploitation du variateur ou le terminal d'exploitation à distance. Par exemple, si le mode forçage local était validé, il aurait priorité sur tout autre réglage. De même, si CANopen était validé, il aurait priorité sur tout autre réglage exception faite de FLO. Se reporter aux schémas aux pages 229 et 230 pour plus de détails.

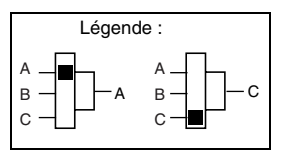

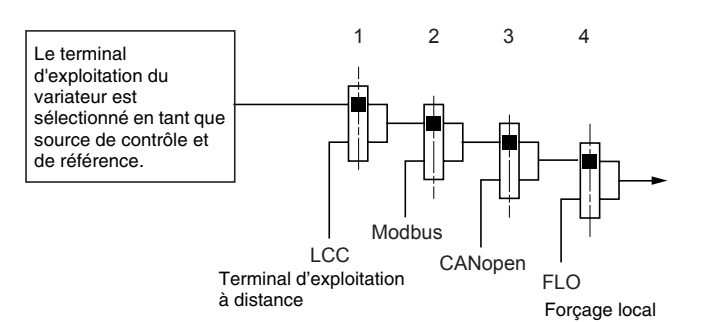

- Sur les variateurs de vitesse ATV31••••• avec la configuration de l'usine, les commandes de contrôle et de référence proviennent des bornes de contrôle.
- Avec un terminal d'exploitation à distance, si LCC = YES (voir la page 236), les commandes de contrôle et de référence proviennent du terminal d'exploitation à distance. La référence de fréquence est réglée par le paramètre LFr dans le menu SEt- (voir la page 214).

#### Paramètre LAC = L3

Paramètre CHCF = SIM

Si le paramètre LAC est réglé à L3 :

- Les canaux de contrôle et de référence peuvent être combinés (le paramètre CHCF = SIM, voir la page 235), or
- Les canaux de contrôle et de référence peuvent être séparés (le paramètre CHCF = SEP, voir la page 235)

La figure suivante illustre les sources de contrôle et de référence combinées :

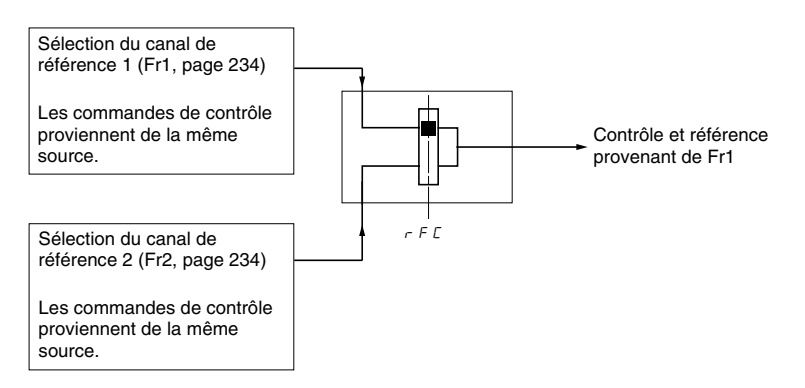

Utiliser le paramètre rFC (page 235) pour sélectionner le canal de référence Fr1 ou Fr2, ou pour configurer une entrée logique ou un bit de mot de commande pour la commutation à distance entre les deux canaux. Se reporter au schéma à la page 232.

Les figures suivantes illustrent les canaux de contrôle et de référence séparés (paramètre CHCF = SEP).

#### Canaux de référence séparés :

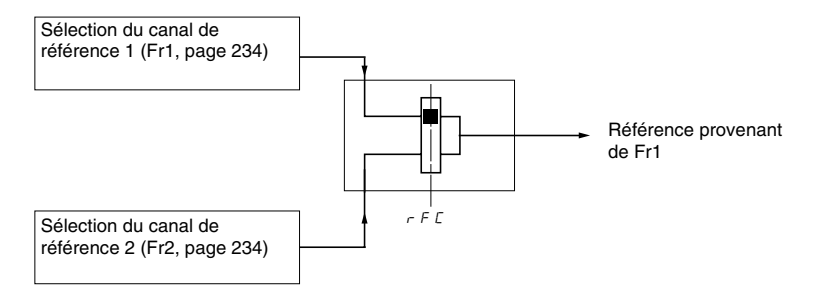

Utiliser le paramètre rFC (page 235) pour sélectionner le canal de référence Fr1 ou Fr2, ou pour configurer une entrée logique ou un bit de mot de commande pour la commutation à distance entre les deux canaux.

#### Canaux de contrôle séparés :

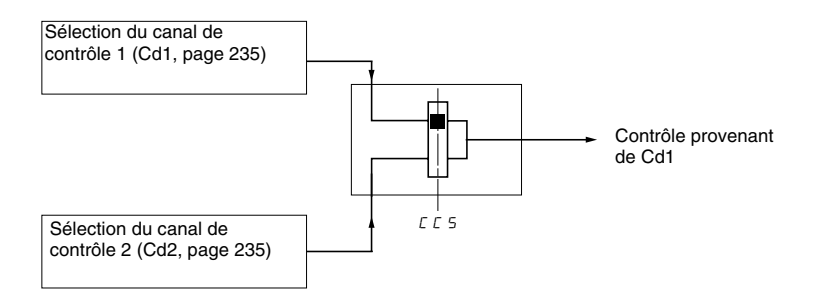

Utiliser le paramètre CCS (page 236) pour sélectionner le canal de contrôle Cd1 ou Cd2, ou pour configurer une entrée logique ou un bit de mot de commande pour la commutation à distance entre les deux canaux.

Canal de référence pour LAC = L1 ou

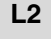

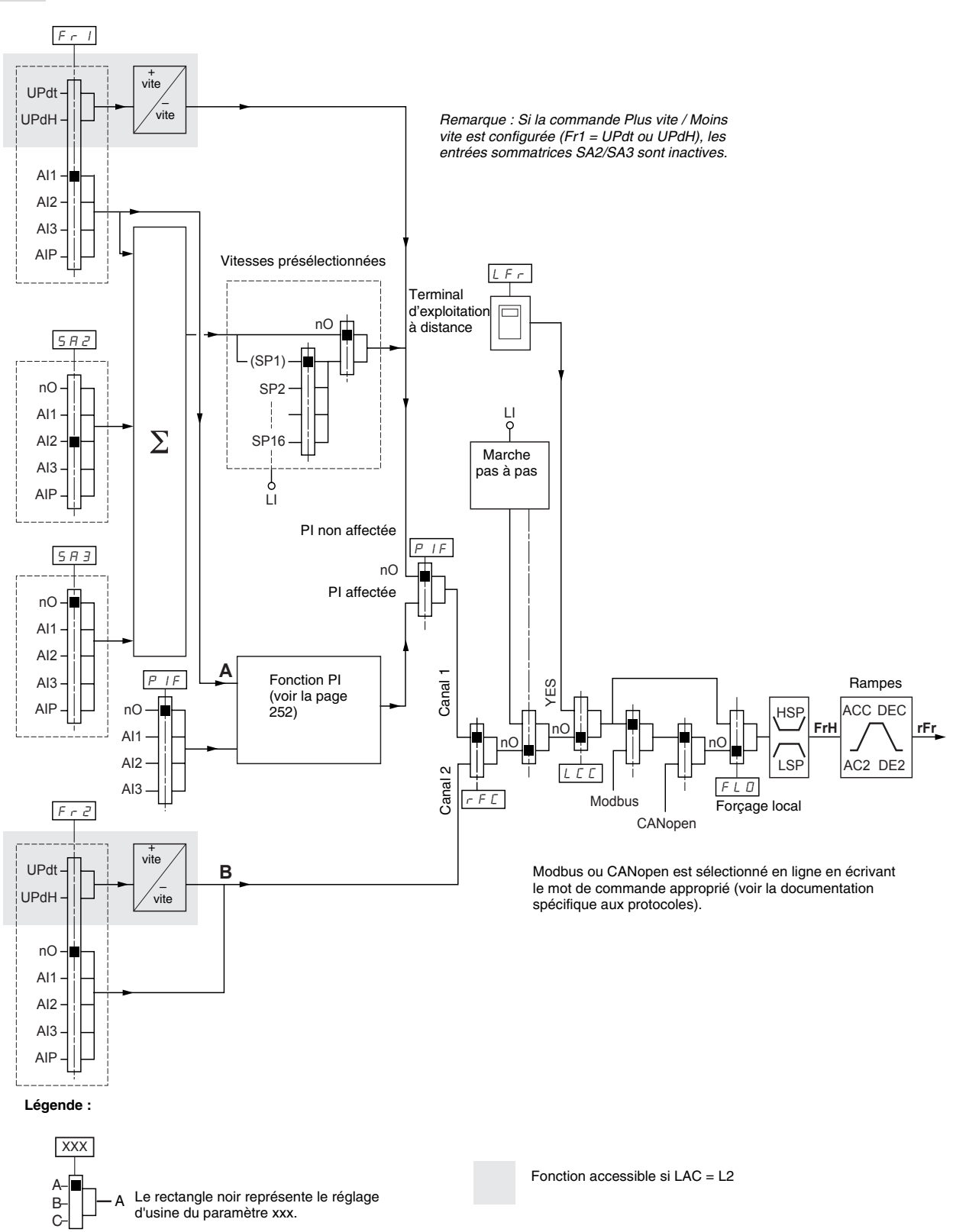

## Canal de contrôle pour LAC = L1 ou L2

Les réglages des paramètres FLO, LCC et la sélection du protocole Modbus ou CANopen déterminent les deux canaux, référence et contrôle. L'ordre de priorité est FLO, CANopen, Modbus et LCC.

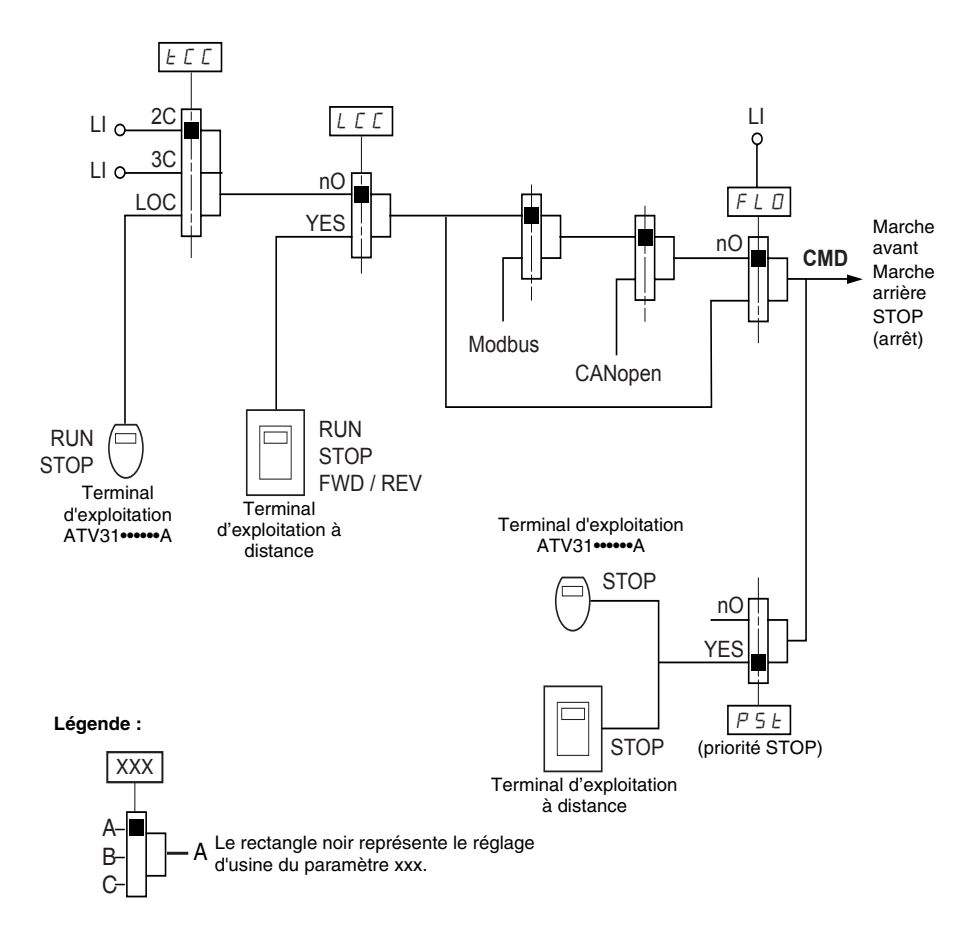

#### Canal de référence pour LAC = L3

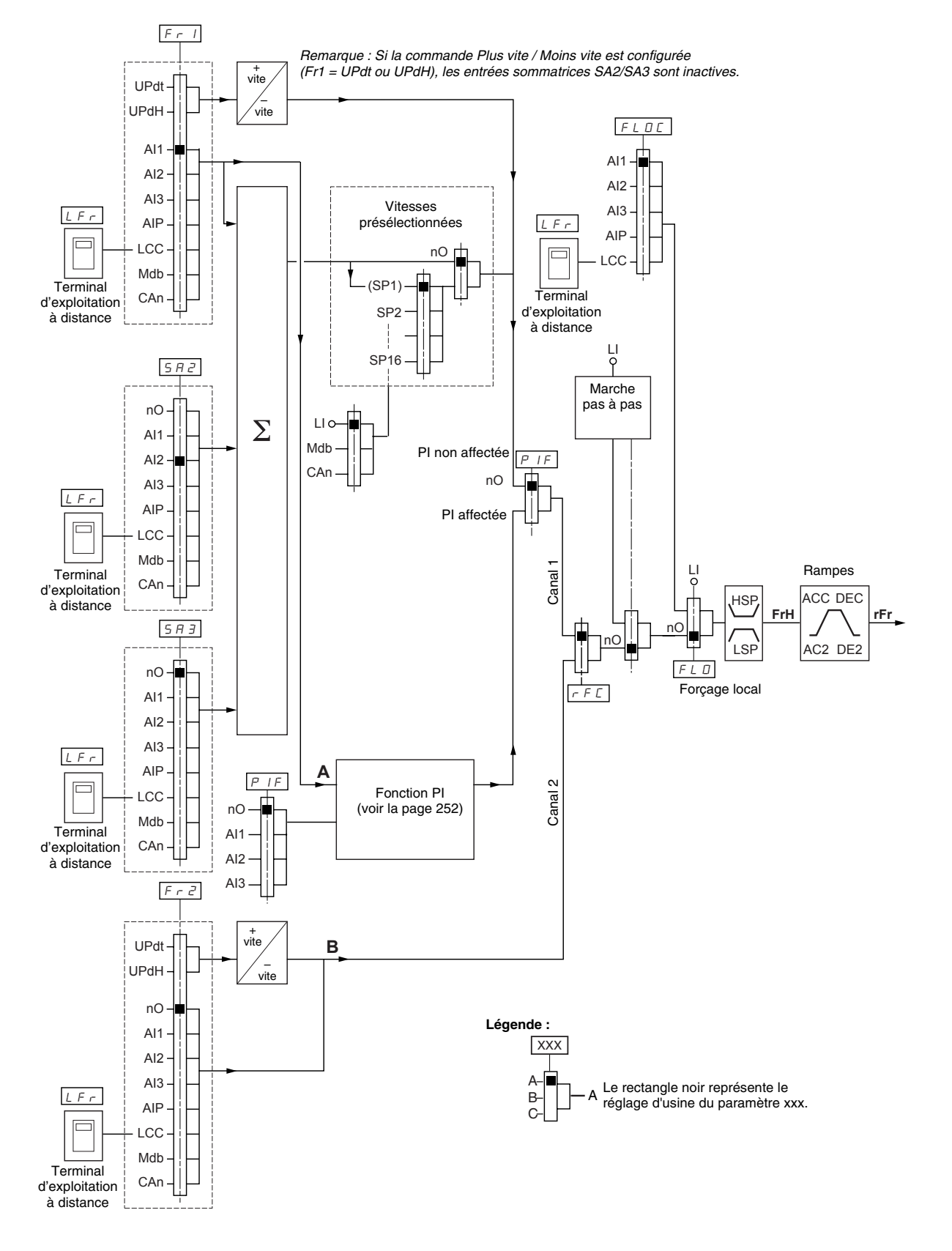

#### Canal de contrôle pour LAC = L3 : CHCF = SIM, référence et contrôle combinés

Si CHCF est réglé à SIM (voir la page 235), les paramètres Fr1, Fr2, FLO et FLOC déterminent la source de référence et la source de contrôle. Par exemple, si la référence est par l'intermédiaire de l'entrée analogique sur le bornier, le contrôle est par l'intermédiaire de l'entrée logique sur le bornier.

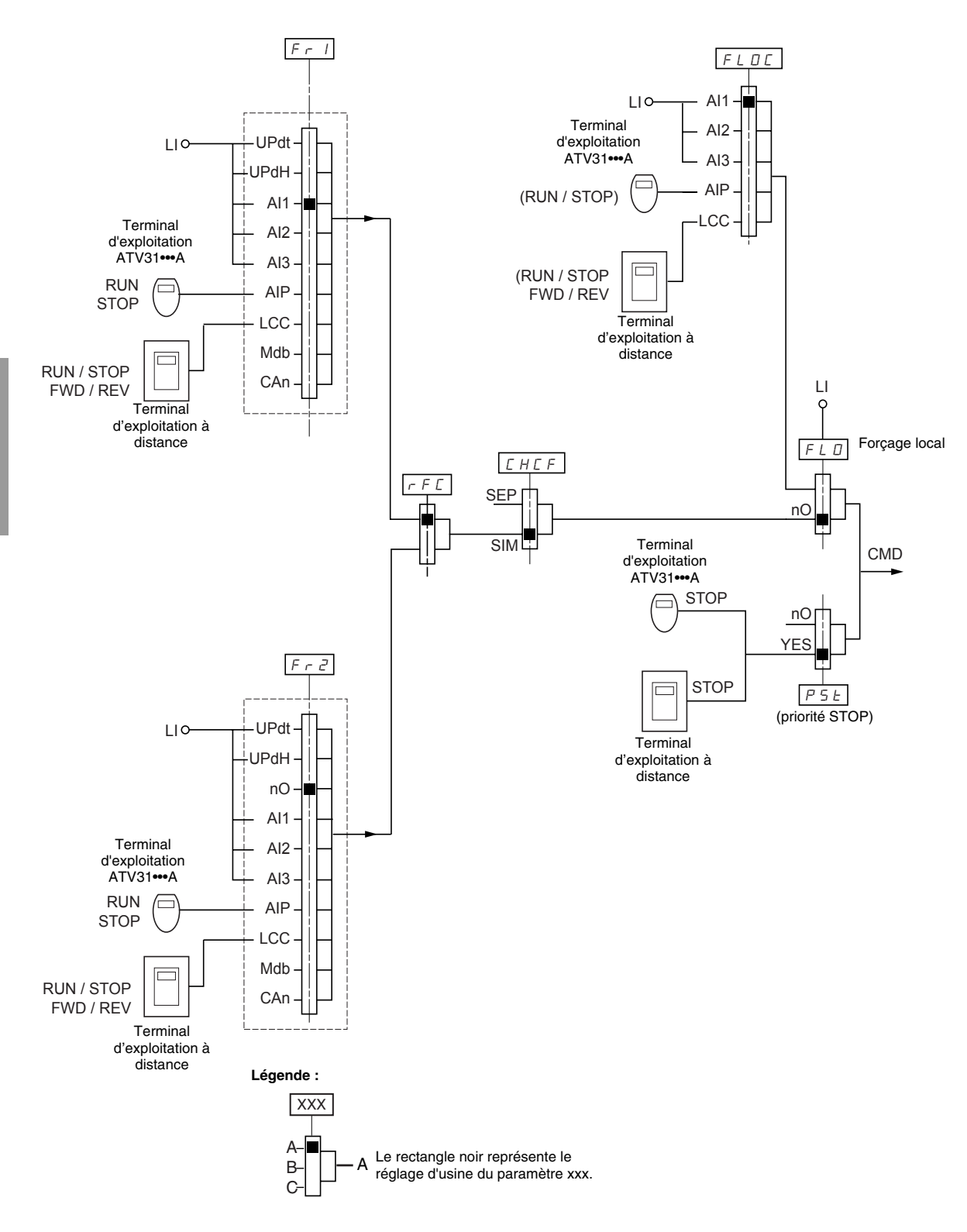

### Canal de contrôle pour LAC = L3 : CHCF = SEP, mode mélangé (référence et contrôle séparés)

Les paramètres FLO et FLOC sont communs à la référence et au contrôle. Par exemple, si la référence en mode forçage local est par l'intermédiaire de l'entrée analogique sur le bornier, le contrôle en mode forçage local est par l'intermédiaire de l'entrée logique sur le bornier.

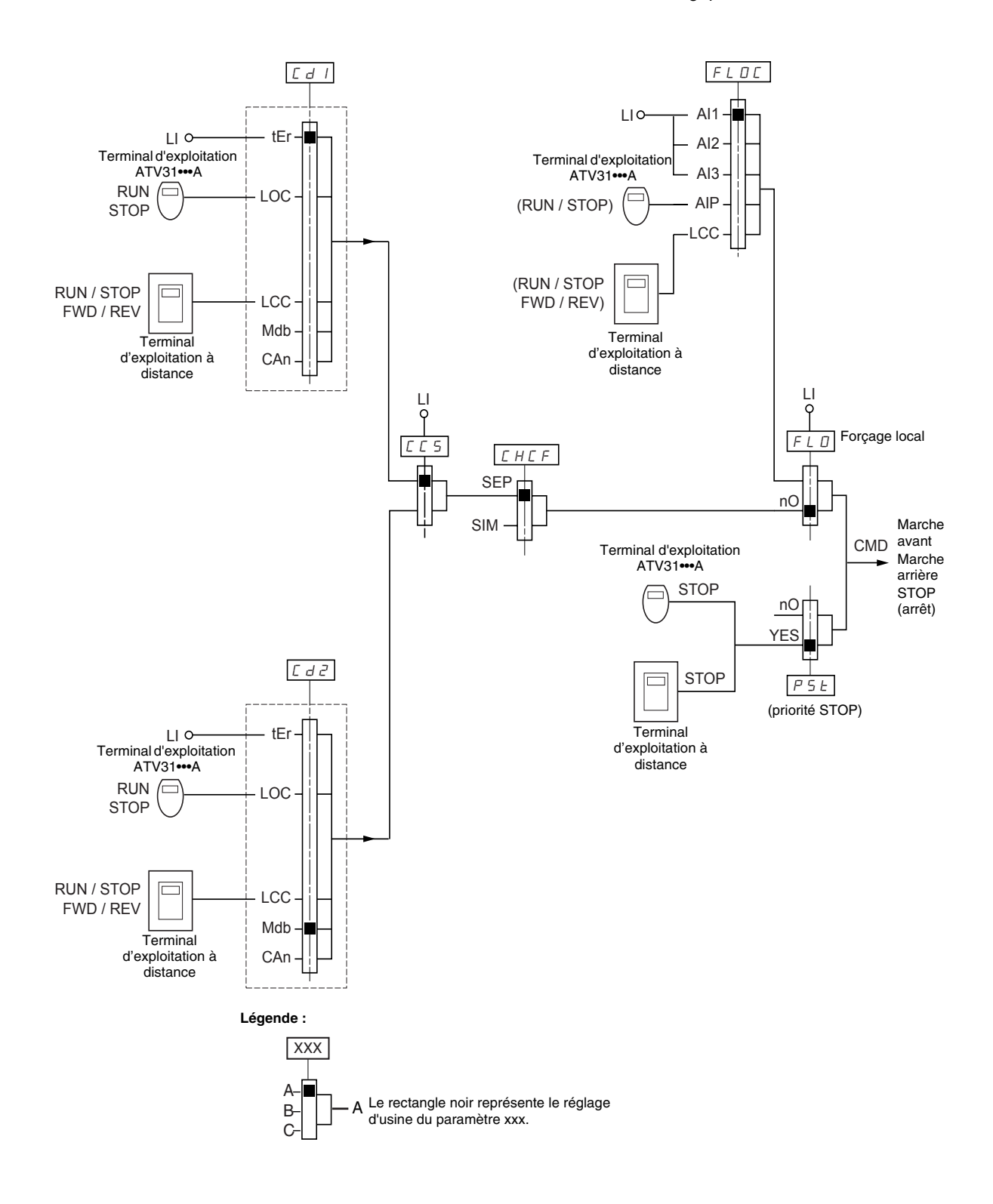

Consulter le tableau de compatibilité des fonctions à la page 209. Il n'est pas possible de configurer des fonctions de contrôle incompatibles. La première fonction configurée empêche toutes les fonctions incompatibles avec elle d'être configurées.

# C E L -

| Code  | Description                                                                                                    | Gamme de<br>réglage                                       | Réglage d'usine                        |  |  |
|-------|----------------------------------------------------------------------------------------------------|-----------------------------------------------------------|----------------------------------------|--|--|
|       | Niveau d'accès aux fonctions                                                                                                    | Voir ci-dessous.                                          | L1                                     |  |  |
|       | L / : Niveau 1—accès aux fonctions standard.                                                                                                    |                                                           |                                        |  |  |
|       | L 2 : Niveau 2-accès au fonctions du niveau 1 outre les fonctions avancées sui                                                                                                    | vantes dans le menu FL                                    | Jn- :                                  |  |  |
|       | <ul> <li>Plus vite / moins vite</li> <li>Commande de frein</li> <li>Commutation de 2ème limitation de courant</li> <li>Commutation moteur</li> <li>Gestion des interrupteurs de fin de course</li> </ul>                                                                                                    |                                                           |                                        |  |  |
| LAC   | L 3 : Niveau 3—accès à toutes les fonctions du niveau 2 outre le fonctionnemen                                                                                                    | t en mode mélangé.                                        |                                        |  |  |
|       | L'affectation de L3 à LAC remet les paramètres Fr1 (ci-dessous), Cd1 (page 235), CHCF (page 235) et tCC (page 221) à leurs réglages d'usine (sur les variateurs de vitesse ATV31A, tCC est remis à 2C).                                                                                                    |                                                           |                                        |  |  |
|       | Si LAC est réglé à L3, il faut restaurer le réglage d'usine avec le paramètre FCS (p<br>ou le faire passer à L2.<br>Si LAC est réglé à L2, il faut restaurer le réglage d'usine avec le paramètre FCS j<br>Si LAC est réglé à L2, il faut faire passer LAC à L3 sans utiliser le paramètre FCS                           | bage 237) pour remettre<br>pour remettre le réglage<br>S. | le réglage de LAC à L1<br>de LAC à L1. |  |  |
|       | REMARQUE : Pour modifier l'affectation de LAC, il faut appuyer sur la touche EN secondes.                                                                                                    | IT et la maintenir enfond                                 | cée pendant 2                          |  |  |
|       | Configuration de la référence 1                                                                                                    | Voir ci-dessous.                                          | Al1<br>AIP pour<br>ATV31•••••A         |  |  |
|       | R       I       I: Entrée analogique Al1         R       I-2       Entrée analogique Al2         R       I-3       Entrée analogique Al3         R       I P       Potentiomètre (ATV31A)                                                                                                    |                                                           |                                        |  |  |
| E - 1 | Si LAC = L2 ou L3, les affectations supplémentaires suivantes sont possibles :                                                                                                    |                                                           |                                        |  |  |
| Frl   | UP dE: Plus vite / moins vite par Ll <sup>1</sup><br>$UP dH$ : Plus vite / moins vite par $\blacksquare \nabla$ sur le terminal d'exploitation du variateur (ATV31 ou ATV31 ••••••A) ou sur le terminal<br>d'exploitation à distance. Pour le fonctionnement, afficher le fréquence rFr (voir la page 273). <sup>1</sup> |                                                           |                                        |  |  |
|       | Si LAC = L3, les affectations supplémentaires suivantes sont possibles :                                                                                                    |                                                           |                                        |  |  |
|       | $L \subseteq L$ : Référence par le terminal d'exploitation à distance, paramètre LFr dans le menu SEt- page 214.<br>$\Pi d L$ : Référence par Modbus<br>$L \Pi n$ : Référence par CANopen                                                                                                    |                                                           |                                        |  |  |
|       | Configuration de référence 2                                                                                                    | Voir ci-dessous.                                          | nO                                     |  |  |
|       | n D : Non affectée<br>R I I : Entrée analogique Al1<br>R I 2 : Entrée analogique Al2<br>R I 3 : Entrée analogique Al3<br>R I P : Potentiomètre (ATV31A uniquement)                                                                                                    |                                                           |                                        |  |  |
|       | Si LAC = L2 ou L3, les affectations supplémentaires suivantes sont possibles :                                                                                                    |                                                           |                                        |  |  |
| Fræ   | UP dE: Plus vite / moins vite par Ll <sup>1</sup><br>$UP dH$ : Plus vite / moins vite par $\blacktriangle \nabla$ sur le terminal d'exploitation du variate<br>d'exploitation à distance. Pour le fonctionnement, afficher la fréquence rFr (voir la                                                                     | ur (ATV31 ou ATV31••••<br>a page 273). <sup>1</sup>       | ••A) ou sur le terminal                |  |  |
|       | Si LAC = L3, les affectations supplémentaires suviantes sont possibles :                                                                                                    |                                                           |                                        |  |  |
|       | L $\Box$ : Référence par le terminal d'exploitation à distance, paramètre LFr dans le<br>$\Box d b$ : Référence par Modbus<br>$\Box R r :$ Référence par CANopen                                                                                                    | e menu SEt- page 214.                                     |                                        |  |  |
|       | 1                                                                                                    |                                                           |                                        |  |  |

1 Une seule des affectations UPdt/UPdH est autorisée sur chaque canal de référence. 

| Code  | Description                                                                                                    | Gamme de<br>réglage     | Réglage d'usine                |
|-------|----------------------------------------------------------------------------------------------------|-------------------------|--------------------------------|
|       | Commutation de référence                                                                                                    | Voir ci-dessous.        | Fr1                            |
|       | Utiliser le paramètre rFC pour sélectionner le canal Fr1 ou Fr2, ou pour configurer<br>la commutation à distance de Fr1 ou Fr2.                                                                                                    | une entrée logique ou u | n bit de contrôle pour         |
|       | F r I: Référence = Référence 1 $F r 2$ : Référence = Référence 2 $L I I$ : Entrée logique L11 $L / 2$ : Entrée logique L12 $L I 3$ : Entrée logique L13 $L I 4$ : Entrée logique L14 $L I 5$ : Entrée logique L15 $L I 6$ : Entrée logique L16                                                                                                    |                         |                                |
|       | Si LAC = L3. les affectations supplémentaires suivantes sont possibles :                                                                                                    |                         |                                |
| r F C | $C \mid I \mid I$ Bit 11 du mot de commande Modbus $C \mid I \mid I$ Bit 12 du mot de commande Modbus $C \mid I \mid I$ Bit 13 du mot de commande Modbus $C \mid I \mid I$ Bit 14 du mot de commande Modbus $C \mid I \mid I$ Bit 15 du mot de commande Modbus $C \mid I \mid I$ Bit 15 du mot de commande Modbus $C \mid I \mid I$ Bit 11 du mot de commande CANopen $C \mid I \mid I$ Bit 12 du mot de commande CANopen $C \mid I \mid I$ Bit 13 du mot de commande CANopen $C \mid I \mid I$ Bit 13 du mot de commande CANopen $C \mid I \mid I$ Bit 13 du mot de commande CANopen $C \mid I \mid I$ Bit 14 du mot de commande CANopen $C \mid I \mid I$ Bit 15 du mot de commande CANopen $C \mid I \mid I$ Bit 15 du mot de commande CANopen $C \mid I \mid I$ Bit 15 du mot de commande CANopen $C \mid I \mid I$ Bit 15 du mot de commande CANopen $C \mid I \mid I$ Bit 15 du mot de commande CANopen $C \mid I \mid I$ Bit 15 du mot de commande CANopen |                         |                                |
|       | La référence peut être commutée alors que le variateur de vitesse fonctionne.<br>Fr1 est actif lorsque l'entrée logique ou le bit de mot de commande est à l'état 0.<br>Fr2 est actif lorsque l'entrée logique ou le bit de mot de commande est à l'état 1.                                                                                                    |                         |                                |
|       | Mode mélangé (canaux de contrôle et de référence séparés)                                                                                                    | Voir ci-dessous.        | SIM                            |
| ГНГЕ  | CHCF est accessible si LAC = L3.                                                                                                    |                         |                                |
|       | 5 / II : Canaux de contrôle et de référence combinés<br>5 E P : Canaux de contrôle et de référence séparés                                                                                                    |                         |                                |
|       | Configuration du canal de contrôle 1                                                                                                    | Voir ci-dessous.        | tEr<br>LOC pour<br>ATV31•••••A |
|       | Cd1 est accessible si CHCF = SEP et LAC = L3.                                                                                                    |                         |                                |
| LdI   | <ul> <li><i>E r</i> : Contrôlé par bornier</li> <li><i>L L C</i> : Contrôlé par terminal d'exploitation du variateur (ATV31A uniquemen</li> <li><i>L C</i> : Contrôlé par terminal d'exploitation à distance</li> <li><i>R b</i> : Contrôlé par Modbus</li> <li><i>L R n</i> : Contrôlé par CANopen</li> </ul>                                                                                                    | t)                      |                                |
|       | Configuration du canal de contrôle 2                                                                                                    | Voir ci-dessous.        | Mdb                            |
|       | Cd2 est accessible si CHCF = SEP et LAC = L3.                                                                                                    |                         |                                |
| [ d 2 | <i>E E r</i> : Contrôlé par bornier<br><i>L D C</i> : Contrôlé par terminal d'exploitation du variateur (ATV31A uniquemen<br><i>L C C</i> : Contrôlé par terminal d'exploitation à distance<br><i>Π d b</i> : Contrôlé par Modbus<br><i>C R n</i> : Contrôlé par CANopen                                                                                                    | t)                      |                                |

Ces paramètres n'apparaissent que si la fonction a été activée.

|              | <b>┐</b> ┌─── |
|--------------|---------------|
| <b>-</b> 1 1 |               |
|              |               |

| Code  | Description                                                                                                    | Gamme de<br>réglage                                                                      | Réglage d'usine                       |  |  |  |  |
|-------|----------------------------------------------------------------------------------------------------|------------------------------------------------------------------------------------------|---------------------------------------|--|--|--|--|
|       | Commutation canal de contrôle                                                                                                    | Voir ci-dessous.                                                                         | Cd1                                   |  |  |  |  |
|       | CCS est accessible si CHCF = SEP et LAC = L3. Utiliser le paramètre CCS pour s<br>configurer une entrée logique ou un bit de contrôle pour la commutation à distance                                                                                                    | sélectionner le canal Cd1<br>e de Cd1 ou Cd2.                                            | ou Cd2, ou pour                       |  |  |  |  |
| Ε Ε 5 | $\begin{bmatrix} C & I & : \\ Canal de contrôle = Canal 1 \\ \begin{bmatrix} C & Z & : \\ Canal de contrôle = Canal 2 \\ L & I & : \\ Entrée logique Ll1 \\ L & I & : \\ Entrée logique Ll2 \\ L & I & : \\ Entrée logique Ll3 \\ L & I & : \\ Entrée logique Ll4 \\ L & I & : \\ Entrée logique Ll6 \\ L & I & : \\ Entrée logique Ll6 \\ I & I & I & : \\ Entrée logique Ll6 \\ I & I & I & : \\ Entrée logique Ll6 \\ I & I & I & : \\ Entrée logique Ll6 \\ I & I & I & : \\ Entrée logique Ll6 \\ I & I & I & : \\ Entrée logique Ll6 \\ I & I & I & : \\ Entrée logique Ll6 \\ I & I & : \\ Entrée logique Ll6 \\ I & I & : \\ Entrée logique ll6 \\ I & I & : \\ Entrée logique ll6 \\ I & I & : \\ Entrée$ |                                                                                          |                                       |  |  |  |  |
|       | Le canal 1 est actif quand l'entrée ou le bit du mot de commande est à l'état 0.<br>Le canal 2 est actif quand l'entrée ou le bit du mot de commande est à l'état 1.                                                                                                    |                                                                                          |                                       |  |  |  |  |
|       | Copier le canal 1 au canal 2 (la copie n'est possible que dans ce sens).                                                                                                    | Voir ci-dessous.                                                                         | nO                                    |  |  |  |  |
|       | COP est accessible si LAC = L3.                                                                                                    |                                                                                          |                                       |  |  |  |  |
| гпр   | n [] : Pas de copie<br>5 P : Copier la référence<br>[] d : Copier le contrôle<br>R L L : Copier le contrôle et la référence                                                                                                    |                                                                                          |                                       |  |  |  |  |
|       | Si le canal 2 est contrôlé par le bornier, le contrôle du canal 1 n'est pas copié.                                                                                                    |                                                                                          |                                       |  |  |  |  |
|       | Si la référence du canal 2 est réglée par AI1, AI2, AI3 ou AIP, la référence du canal 1 n'est pas copiée.                                                                                                    |                                                                                          |                                       |  |  |  |  |
|       | La référence copiée est FrH (avant la rampe) à moins que la référence du canal 2 ne soit réglée par +/- vite. Dans ce cas, la référence copiée est rFr (après la rampe).                                                                                                    |                                                                                          |                                       |  |  |  |  |
|       | REMARQUE : La copie du contrôle ou de la référence peut changer le sens de ro                                                                                                    | tation.                                                                                  |                                       |  |  |  |  |
|       | Contrôle par le terminal d'exploitation à distance                                                                                                    | Voir ci-dessous.                                                                         | nO                                    |  |  |  |  |
|       | LCC n'est accessible que si le variateur de vitesse est équipé d'un terminal d'explo                                                                                                    | pitation à distance et si L                                                              | AC = L1 ou L2.                        |  |  |  |  |
| ILL   | n D: Fonction inactive                                                                                                    |                                                                                          |                                       |  |  |  |  |
|       | 9 E 5 : Permet de valider la commande du variateur par les boutons STOP/RESE<br>d'exploitation à distance. La référence de vitesse est donnée par le paramètre LFr<br>roue libre, arrêt rapide et arrêt par injection de courant continu restent actives sur<br>Si le terminal d'exploitation à distance n'est pas raccordé, le variateur de vitesse s                                                                                                    | T, RUN et FWD/REV du<br>du menu SEt Seuls les<br>le bornier.<br>e bloque sur un défaut S | terminal<br>s commandes arrêt<br>SLF. |  |  |  |  |

Ces paramètres n'apparaissent que si la fonction a été activée.

© 2004 Schneider Electric Tous droits réservés

| <br>Code | Description                                                                                                    | Gamme de réglage                                                                                     | Réglage d'usine                                                                             |  |  |
|----------|----------------------------------------------------------------------------------------------------|----------------------------------------------------------------------------------------------------|---------------------------------------------------------------------------------------------|--|--|
|          | Priorité stop                                                                                                    | Voir ci-dessous.                                                                                     | YES                                                                                         |  |  |
|          | PSt donne la priorité à la touche STOP du terminal d'exploitation du variateur (AT<br>du terminal d'exploitation à distance, quel que soit le canal de contrôle sélectionn<br>réglé à nO, le canal de contrôle actif a priorité. Si le canal de contrôle actif est le<br>bouton d'arrêt retient la priorité, quel que soit le réglage de PSt.<br><i>REMARQUE : Pour changer l'affectation de PSt, il faut appuyer et tenir appuyé la</i><br>n D : Fonction inactive<br>$\forall E 5 : Priorité touche STOP$                                                 | V31A uniquement)<br>é (bornier ou bus de cor<br>terminal d'exploitation lo<br>a touche ENT pendant 2 | ou à la touche STOP<br>nmunication). S'il est<br>cal ou à distance, le<br><i>secondes</i> . |  |  |
| PSE      | P5E AVERTISSEMENT                                                                                                    |                                                                                                    |                                                                                             |  |  |
|          | COMMANDE D'ARRÊT DÉSACTIVÉE                                                                                                    |                                                                                                    |                                                                                             |  |  |
|          | La désactivation de la touche d'arrêt sur le terminal d'exploitation du variateur d<br>d'exploitation à distance empêche le variateur de vitesse de s'arrêter lorsqu'on<br>bouton d'arrêt. Une commande d'arrêt externe doit être installée pour arrêter le<br>Si cette précaution n'est pas respectée, cela peut entraîner la mort, des bles<br>ou des dommages matériels.                                                                                                    | ou le terminal<br>appuie sur le<br>e moteur.<br>ssures graves                                        |                                                                                             |  |  |
|          | Sens de marche                                                                                                    | Voir ci-dessous                                                                                      | dEr                                                                                         |  |  |
|          | Sens de marche autorisé pour la touche BLIN sur le terminal d'exploitation du va                                                                                                    | riateur (ATV31•••••A uni                                                                             | quement)                                                                                    |  |  |
| r D E    | d F r: Marche avant<br>d r 5: Marche arrière<br>$b \Box b$ : Sur les variateurs de vitesse ATV31••••••, les deux sens sont permis; sur<br>est possible.                                                                                                    | les variateurs ATV31                                                                                 | •••A, seul le sens avant                                                                    |  |  |
|          | Sauvegarde de la configuration <sup>1</sup>                                                                                                    | Voir ci-dessous.                                                                                     | Voir ci-dessous.                                                                            |  |  |
| 555      | n □ : Fonction inactive<br>5 Ł r l : Sauvegarde la configuration actuelle (mais non le résultat d'un auto-rég<br>automatiquement à nO dès que la sauvegarde est effectuée. Utiliser cette fonctio<br>en plus de la configuration actuelle.<br>Le variateur de vitesse est réglé en usine avec la configuration actuelle et la conf                                                                                                    | glage) dans la mémoire l<br>n pour conserver une co<br>iguration en réserve, tou                     | EEPROM. SCS passe<br>onfiguration en réserve<br>ites les deux                               |  |  |
|          | configurées à la configuration d'usine.                                                                                                    | <b>3</b>                                                                                             |                                                                                             |  |  |
|          | Si le terminal d'exploitation à distance est raccordé au variateur de vitesse, jusqu<br>disponibles : F IL I, F IL Z, F IL J, et F IL 4. Utiliser ces sélections pour s<br>la mèmoire EEPROM du terminal d'exploitation à distance.<br>SCS passe automatiquement à nO dès que la sauvegarde est effectuée.                                                                                                    | 'à quatre réglages suppl<br>sauvegarder jusqu'à qua                                                  | émentaires sont<br>tre configurations dans                                                  |  |  |
|          | Retour aux réglages d'usine/Restaurer la configuration <sup>1</sup>                                                                                                    | Voir ci-dessous.                                                                                     | Voir ci-dessous.                                                                            |  |  |
|          | n □ : Fonction inactive r E L 1: Remplace la configuration actuelle par la configuration en réserve préc<br>réglé à Strl). rECI est visible seulement si la configuration en réserve a été sauve<br>que cette action est effectuée. 1 n 1: Remplace la configuration actuelle par les réglages d'usine. FCS passe a<br>effectuée.                                                                                                    | édemment sauvegardée<br>gardée. FCS passe auto<br>automatiquement à nO d                             | par SCS (SCS est<br>matiquement à nO dès<br>ès que cette action est                         |  |  |
| F E S    | Si le terminal d'exploitation à distance est raccordé au variateur de vitesse, jusqu'à quatre sélections supplémentaires sout disponibles, correspondant aux fichiers de réserve chargés dans la mémoire EEPROM du terminal d'exploitation à distance :<br>F IL I, F IL 2, F IL 3, et F IL 4. Ces sélections remplacent la configuration actuelle par la configuration en réserve correspondante dans le terminal d'exploitation à distance. FCS passe automatiquement à nO dès que cette action est effectuée.                                             |                                                                                                    |                                                                                             |  |  |
|          | Remarque : Si $n R d$ apparaît brièvement sur l'affichage après que le paramètre est passé à nO, le transfert de configuration n'est pas possible et n'a pas été effectué (parce que les valeurs nominales du variateur sont différentes, par exemple). Si $n E r$ apparaît brièvement sur l'affichage après que le paramètre est passé à nO, une erreur de transfert de configuration s'est produite et les réglages d'usine doivent être restaurés à l'aide de InI. Dans les deux cas, vérifier la configuration à transférer avant d'essayer de nouveau. |                                                                                                    |                                                                                             |  |  |
|          | REMARQUE : Pour la prise d'effet de rECI, InI et FIL1 à FIL4, il faut appuyer sur l<br>2 s.                                                                                                    | a touche ENT et la main                                                                              | tenir enfoncée pendant                                                                      |  |  |
| 1        |                                                                                                    |                                                                                                    |                                                                                             |  |  |

<sup>1</sup> SCS et FCS sont accessibles depuis plusieurs menus de configuration, mais ils concernent l'ensemble de tous les menus et paramètres.

FRANÇAIS

MENU FONCTIONS DES APPLICATIONS FUN-

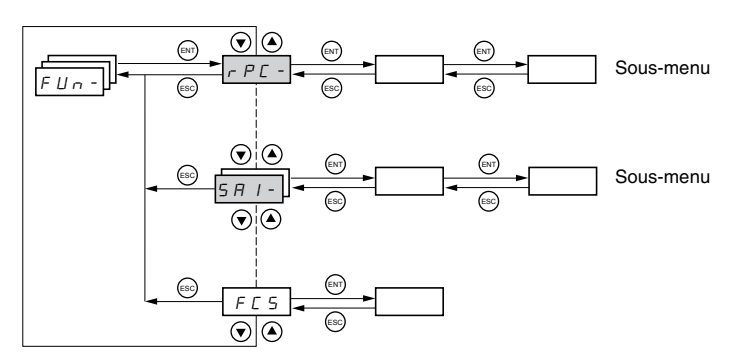

Les paramètres des fonctions des applications ne peuvent être modifiés que lorsque le variateur de vitesse est arrêté et en l'absence de toute commande de marche. Sur le terminal d'exploitation à distance, ce menu est accessible avec le commutateur de blocage d'accès dans la position  $\Box^{n}$ .

Certaines fonctions dans ce menu ont de nombreux paramètres. Pour simplifier la programmation et minimiser le défilement, ces fonctions sont groupées en sous-menus. Comme les menus, les sous-menus sont identifiés par un tiret après leur code. Par exemple, LIA- est un sous-menu, mais LIn est un paramètre.

Il n'est pas possible de configurer des fonctions des applications incompatibles. La première fonction configurée empêche toutes les fonctions incompatible avec elle d'être configurées. Consulter le tableau de compatibilité des fonctions à la page 209.

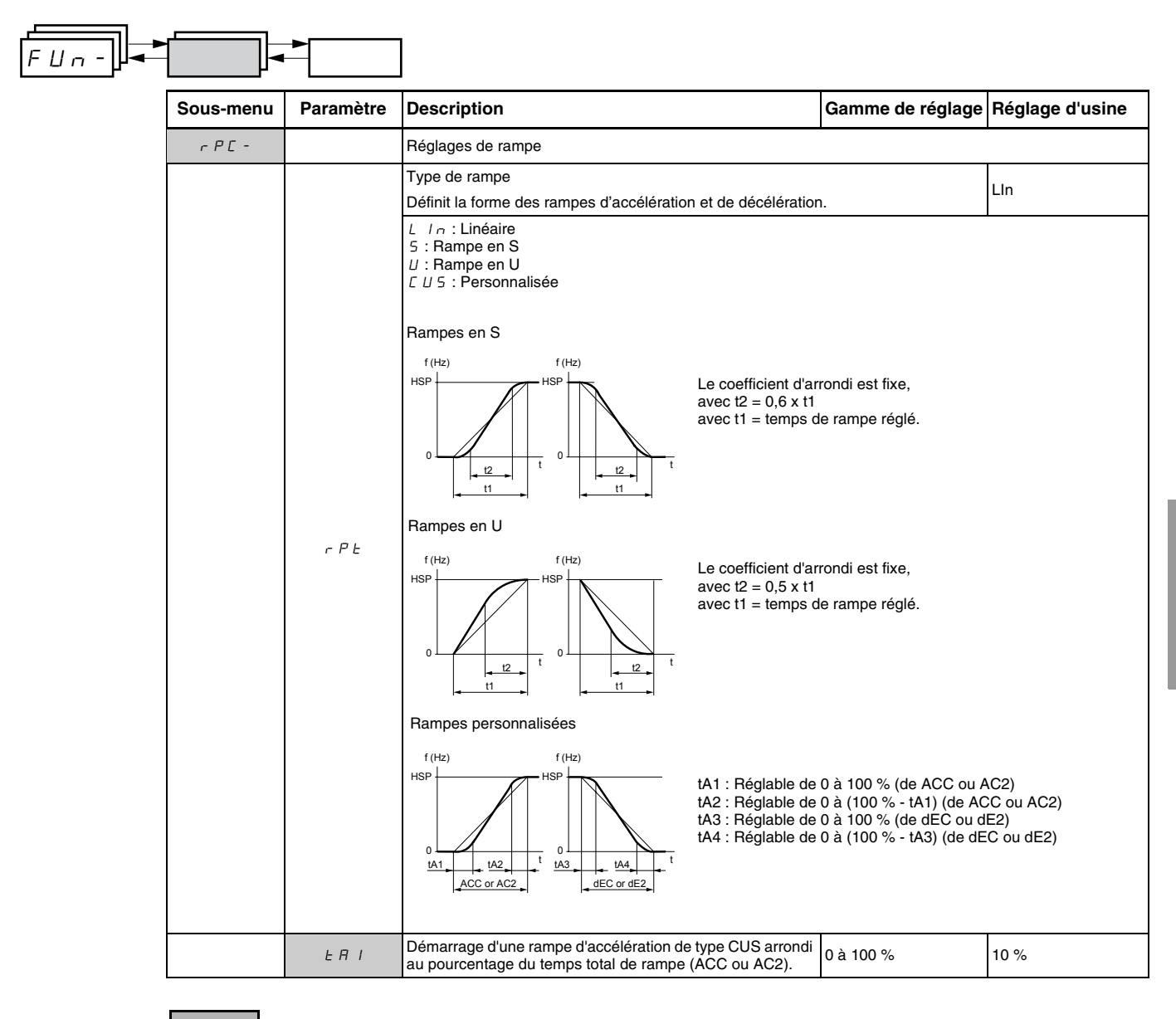

Ces paramètres n'apparaissent que si la fonction a été activée.

FRANÇAIS

| Sous-menu                 | Paramètre      | Description                                                                                                    |                                                                                                    |                                                                                                    | Gamme de réglage                       | Réglage d'usine          |
|---------------------------|----------------|----------------------------------------------------------------------------------------------------|----------------------------------------------------------------------------------------------------|----------------------------------------------------------------------------------------------------|----------------------------------------|--------------------------|
|                           | F H S          | Fin de la rampe d'a pourcentage du te                                                                                                    | accélération de type<br>mps total de rampe                                                                                                    | CUS arrondie au<br>(ACC ou AC2)                                                                                                    | 0 à (100 % - tA1)                      | 10 %                     |
|                           | FUJ            | Démarrage de la ra<br>arrondi au pourcer<br>dE2)                                                                                                    | ampe de décélératio<br>itage du temps total                                                                                                    | on de type CUS<br>de rampe (dEC ou                                                                                                    | 0 à 100 %                              | 10 %                     |
|                           | ĿЯЧ            | Fin de la rampe de<br>pourcentage du ter                                                                                                    | décélération de typ<br>mps total de rampe                                                                                                    | e CUS arrondie au<br>(dEC ou dE2)                                                                                                    | 0 à (100 % -tA3)                       | 10 %                     |
|                           |                | Temps des rampes                                                                                                    | s d'accélération et c                                                                                                    | le décélération <sup>1</sup>                                                                                                    | 0,1 à 999,9 s                          | 3 s                      |
|                           | A C C<br>d E C | Temps de rampe o<br>page 218).                                                                                                    | l'accélération pour d                                                                                                    | que le moteur passe c                                                                                                    | le 0 Hz à FrS (paramètre               | du menu drC-, voir la    |
|                           |                | n'est pas réglée tro                                                                                                    | pp bas pour la charg                                                                                                    | r que le moteur passe<br>je.                                                                                                    | de FrS a 0 Hz. S'assurer               | que la valeur de dEC     |
|                           |                | Commutation des                                                                                                    | rampes                                                                                                    |                                                                                                    | Voir ci-dessous.                       | nO                       |
| <i>г Р [ -</i><br>(suite) | r P 5          | ∩ $□$ : Non affectée<br>L $I$ : Entrée logi<br>L $I = Entrée logi L I = Entrée logi L I = Entrée logi L I = Entrée logi L I = Entrée logi Si LAC = L3, les at C = L3, les atC = L3, les atC = I = 12 duC = I = 12 duC = I = 12 duC = I = 12$ du<br>C = I = 12 du<br>C = I = 12 | que LI1<br>que LI2<br>que LI3<br>que LI5<br>que LI5<br>que LI6<br>fectations suivantes<br>mot de commande<br>mot de commande<br>mot de commande<br>mot de commande<br>mot de commande<br>mot de commande | s sont possibles :<br>Modbus ou CANope<br>Modbus ou CANope<br>Modbus ou CANope<br>Modbus ou CANope<br>Modbus ou CANope<br>ée logique ou le bit d<br>ée logique ou le bit d | n<br>n<br>n<br>e mot de commande est à | a l'état 0.<br>l'état 1. |
|                           |                | Seuil de commutat                                                                                                    | ion des rampes                                                                                                    |                                                                                                    | 0 à 500 Hz                             | 0                        |
|                           |                | La deuxième ramp<br>supérieure à Frt. L                                                                                                    | e est commutée si l<br>e réglage de Frt à 0                                                                                                    | a valeur de Frt est dif<br>le désactive.                                                                                                    | férente de 0 et la fréquen             | ce de sortie est         |
|                           | 5 1            | Le seuil de commu<br>de mot de commar                                                                                                    | itation de rampe pe<br>nde de la façon suiv                                                                                                    | ut être combiné avec<br>ante :                                                                                                    | la commutation par une e               | ntrée logique ou un bit  |
|                           | 1 7 6          | LI ou bit                                                                                                    | Fréquence                                                                                                    | Rampe                                                                                                    |                                        |                          |
|                           |                | 0                                                                                                    | <frt< td=""><td>ACC, dEC</td><td></td><td></td></frt<>                                                                                                    | ACC, dEC                                                                                                    |                                        |                          |
|                           |                | 1                                                                                                    | >⊢π<br><frt< td=""><td>AC2, dE2<br/>AC2, dE2</td><td></td><td></td></frt<>                                                                                                    | AC2, dE2<br>AC2, dE2                                                                                                    |                                        |                          |
|                           |                | 1                                                                                                    | >Frt                                                                                                    | AC2, dE2                                                                                                    |                                        |                          |
|                           | AC 2           | 2 <sup>ème</sup> temps de la r<br>Activée par entrée                                                                                                    | ampe d'accélératior<br>logique (rPS) ou se                                                                                                    | u <sup>1</sup><br>uil de fréquence (Frt)                                                                                                    | 0,1 à 999,9 s                          | 5 s                      |
|                           | d E 2          | 2 <sup>ème</sup> temps de la r<br>Activée par entrée                                                                                                    | ampe de décélérati<br>logique (rPS) ou se                                                                                                    | on <sup>1</sup><br>uil de fréquence (Frt)                                                                                                    | 0,1 à 999,9 s                          | 5 s                      |
|                           |                | Adaptation de la ra                                                                                                    | impe de décélératio                                                                                                    | n                                                                                                    | Voir ci-dessous.                       | YES                      |
|                           |                | L'activation de cette fonction permet d'adapter automatiquement la rampe de décélération, si celui-ci a<br>réglée à une valeur trop faible compte tenu de l'inertie de la charge.                                                                                                    |                                                                                                    |                                                                                                    |                                        |                          |
|                           |                | L'activation de cett<br>réglée à une valeu                                                                                                    | e fonction permet d<br>r trop faible compte                                                                                                    | 'adapter automatique<br>tenu de l'inertie de la                                                                                                    | charge.                                |                          |
|                           | ЬгЯ            | L'activation de cett<br>réglée à une valeu<br>n D : Fonction inau<br>9 E 5 : Fonction a                                                                                                    | e fonction permet d<br>r trop faible compte<br>ctive<br>ctive                                                                                                    | 'adapter automatique<br>tenu de l'inertie de la                                                                                                    | charge.                                |                          |

eg ŀ giag i pag

Ces paramètres n'apparaissent que si la fonction a été activée.

| FUn- |           | •         |                                                                                                    |                           |                           |  |
|------|-----------|-----------|----------------------------------------------------------------------------------------------------|---------------------------|---------------------------|--|
|      | Sous-menu | Paramètre | Description                                                                                                    | Gamme de<br>réglage       | Réglage d'usine           |  |
|      | 5 E C -   |           | Modes d'arrêt                                                                                                    |                           |                           |  |
| Ì    |           |           | Mode d'arrêt normal                                                                                                    | Voir ci-dessous.          | RMP                       |  |
|      |           | 5 E E     | Mode d'arrêt exécuté lorsque la commande de marche dispa<br>$r \ \Pi P$ : Sur rampe<br>F 5 E: Arrêt rapide<br>r 5 E: Arrêt roue libre<br>d E I: Arrêt par injection de courant continu                                                                                                    | araît ou lorsqu'une comn  | nande d'arrêt apparaît.   |  |
|      |           |           | Arrêt rapide par entrée logique                                                                                                    | Voir ci-dessous.          | nO                        |  |
|      |           |           | n D : Non affectée<br>L I I : Entrée logique Ll1<br>L I Z : Entrée logique Ll2<br>L I J : Entrée logique Ll3<br>L I 4 : Entrée logique Ll4<br>L I 5 : Entrée logique Ll5<br>L I 6 : Entrée logique Ll6                                                                                                    |                           |                           |  |
|      |           |           | Si LAC = L3, les affectations suivantes sont possibles :                                                                                                    |                           |                           |  |
|      |           | F 5 E     | $\begin{bmatrix} d &   &   &   \\ Bit & 11 & du mot de commande Modbus ou CANoper \\ \begin{bmatrix} d &   & 2 \\ &   & 2 \\ &   & 12 \\ &   & 13 \\ &   & 13 \\ &   & 13 \\ &   & 13 \\ &   & 13 \\ &   & 13 \\ &   & 13 \\ &   & 13 \\ &   & 13 \\ &   & 13 \\ &   & 13 \\ &   & 13 \\ &   & 13 \\ &   & 13 \\ &   & 13 \\ &   & 13 \\ &   & 13 \\ &   & 13 \\ &   & 13 \\ &   & 13 \\ &   & 13 \\ &   & 13 \\ &   & 13 \\ &   & 13 \\ &   & 13 \\ &   & 13 \\ &   & 13 \\ &   & 13 \\ &   & 13 \\ &   & 13 \\ &   & 13 \\ &   & 13 \\ &   & 13 \\ &   & 13 \\ &   & 13 \\ &   & 13 \\ &   & 13 \\ &   & 13 \\ &   & 13 \\ &   & 13 \\ &   & 13 \\ &   & 13 \\ &   & 13 \\ &   & 13 \\ &   & 13 \\ &   & 13 \\ &   & 13 \\ &   & 13 \\ &   & 13 \\ &   & 13 \\ &   & 13 \\ &   & 13 \\ &   & 13 \\ &   & 13 \\ &   & 13 \\ &   & 13 \\ &   & 13 \\ &   & 13 \\ &   & 13 \\ &   & 13 \\ &   & 13 \\ &   & 13 \\ &   & 13 \\ &   & 13 \\ &   & 13 \\ &   & 13 \\ &   & 13 \\ &   & 13 \\ &   & 13 \\ &   & 13 \\ &   & 13 \\ &   & 13 \\ &   & 13 \\ &   & 13 \\ &   & 13 \\ &   & 13 \\ &   & 13 \\ &   & 13 \\ &   & 13 \\ &   & 13 \\ &   & 13 \\ &   & 13 \\ &   & 13 \\ &   & 13 \\ &   & 13 \\ &   & 13 \\ &   & 13 \\ &   & 13 \\ &   & 13 \\ &   & 13 \\ &   & 13 \\ &   & 13 \\ &   & 13 \\ &   & 13 \\ &   & 13 \\ &   & 13 \\ &   & 13 \\ &   & 13 \\ &   & 13 \\ &   & 13 \\ &   & 13 \\ &   & 13 \\ &   & 13 \\ &   & 13 \\ &   & 13 \\ &   & 13 \\ &   & 13 \\ &   & 13 \\ &   & 13 \\ &   & 13 \\ &   & 13 \\ &   & 13 \\ &   & 13 \\ &   & 13 \\ &   & 13 \\ &   & 13 \\ &   & 13 \\ &   & 13 \\ &   & 13 \\ &   & 13 \\ &   & 13 \\ &   & 13 \\ &   & 13 \\ &   & 13 \\ &   & 13 \\ &   & 13 \\ &   & 13 \\ &   & 13 \\ &   & 13 \\ &   & 13 \\ &   & 13 \\ &   & 13 \\ &   & 13 \\ &   & 13 \\ &   & 13 \\ &   & 13 \\ &   & 13 \\ &   & 13 \\ &   & 13 \\ &   & 13 \\ &   & 13 \\ &   & 13 \\ &   & 13 \\ &   & 13 \\ &   & 13 \\ &   & 13 \\ &   & 13 \\ &   & 13 \\ &   & 13 \\ &   & 13 \\ &   & 13 \\ &   & 13 \\ &   & 13 \\ &   & 13 \\ &   & 13 \\ &   & 13 \\ &   & 13 \\ &   & 13 \\ &   & 13 \\ &   & 13 \\ &   & 13 \\ &   & 13 \\ &   & 13 \\ &   & 13 \\ &   & 13 \\ &   & 13 \\ &   & 13 \\ &   & 13 \\ &   & 13 \\ &   & 13 \\ &   & 13 \\ &   & 13 \\ &   & 13 \\ &   & 13 \\ &   & 13 \\ &   & 13 \\ &   &$ | 1<br>1<br>1<br>1          |                           |  |
|      |           |           | L'arrêt rapide est activé quand l'état de l'entrée logique passe à 0 ou quand le bit de mot<br>passe à 1. L'arrêt rapide est un arrêt sur la décélération réduite du coefficient spécifié par<br>Si l'entrée logique retombe à l'état 1 et si la commande de marche est encore active, le m<br>redémarre que si un contrôle à 2 fils est configuré (tCC = 2C et tCt = LEL ou PFO, voir la<br>Autrement, une nouvelle commande de marche doit être envoyée.                                                                                                    |                           |                           |  |
|      |           | J F E     | Coefficient de division du temps de rampe de décélération pour l'arrêt rapide. 0,1 à 10                                                                                                    |                           | 4                         |  |
|      |           |           | Ce paramètre n'apparaît que si FST est affecté. S'assurer q<br>charge. La valeur 0 correspond à la rampe minimale.                                                                                                    | ue la rampe réduite n'est | t pas trop faible pour la |  |
|      |           |           | Injection de courant continu par entrée logique                                                                                                    | Voir ci-dessous.          | nO                        |  |
|      |           | d E I     | <ul> <li><i>n</i> □ : Non affectée</li> <li><i>l</i> 1 : Entrée logique L11</li> <li><i>l</i> 2 : Entrée logique L12</li> <li><i>l</i> 3 : Entrée logique L13</li> <li><i>l</i> 4 : Entrée logique L14</li> <li><i>l</i> 5 : Entrée logique L15</li> <li><i>l</i> 6 : Entrée logique L16</li> <li>Si LAC = L3, les affectations suivantes sont possibles :</li> </ul>                                                                                                    |                           |                           |  |
|      |           |           | $\begin{bmatrix} d &   &   &   \\ Bit 11 & du mot de commande Modbus ou CANoper \\ \begin{bmatrix} d &   & 2 \\ &   &   \\ Bit 12 & du mot de commande Modbus ou CANoper \\ \begin{bmatrix} d &   & 3 \\ &   &   \\ &   &   \\ Bit 13 & du mot de commande Modbus ou CANoper \\ \begin{bmatrix} d &   & 4 \\ &   &   \\ &   &   \\ &   &   \\ &   &  $                                                                                                    |                           |                           |  |
|      |           |           | Le freinage est activé quand l'état de l'entrée logique ou le bit de mot de commande est à 1                                                                                                    |                           | est à 1.                  |  |
|      |           | IdE       | Intensité du courant de freinage par injection de courant<br>continu activé par entrée logique ou choisi comme mode<br>d'arrêt <sup>1, 2</sup> 0 à In <sup>3</sup>                                                                                                    |                           | 0,7 ln <sup>3</sup>       |  |
|      |           |           | Après 5 secondes, le courant d'injection a une crête limitée a                                                                                                    | à 0,5 lth.                |                           |  |
|      |           | EdE       | Temps total de freinage par injection de courant continu lorsque dCl est sélectionné comme le mode d'arrêt normal (voir Stt ci-dessus). <sup>1, 2</sup>                                                                                                    | 0,1 à 30 s                | 0,5 s                     |  |

<sup>1</sup> On peut également accéder à ce paramètre dans le menu réglage SEt-. Voir la page 213.

<sup>2</sup> Ces réglages sont indépendants de la fonction Injection de courant continu automatique.

<sup>3</sup> In correspond au courant nominal du variateur de vitesse indiqué dans le *Guide d'installation de l'ATV31* et sur la plaque signalétique du variateur.

Ces paramètres n'apparaissent que si la fonction a été activée.

FRANÇAIS

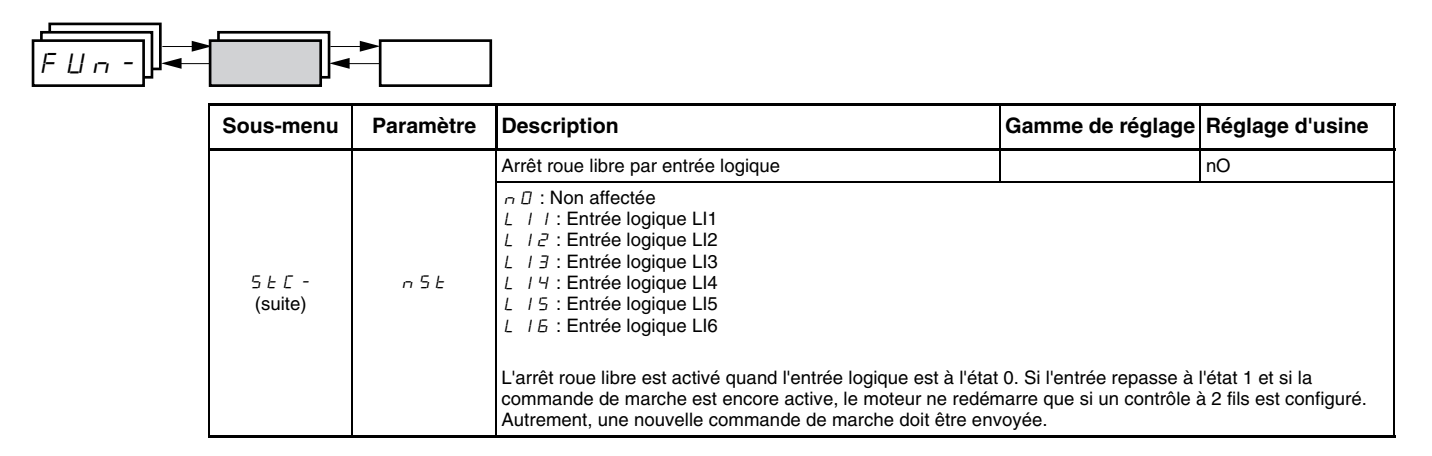

# A AVERTISSEMENT

#### PAS DE COUPLE DE MAINTIEN

- Le freinage par injection de courant continu ne fournit pas de couple de maintien à la vitesse zéro.
- Le freinage par injection de courant continu ne fonctionne pas pendant une perte d'alimentation ou pendant un défaut du variateur.
- Utilisez un frein séparé pour le couple de maintien, le cas échéant.

#### FREINAGE PAR INJECTION DE COURANT CONTINU EXCESSIF

- L'application de freinage par injection de courant continu pendant de longues périodes peut entraîner une surchauffe et un endommagement du moteur.
- Protégez le moteur de périodes prolongées de freinage par injection de courant continu.

Si ces précautions ne sont pas respectées, cela peut entraîner la mort, des blessures graves ou des dommages matériels.

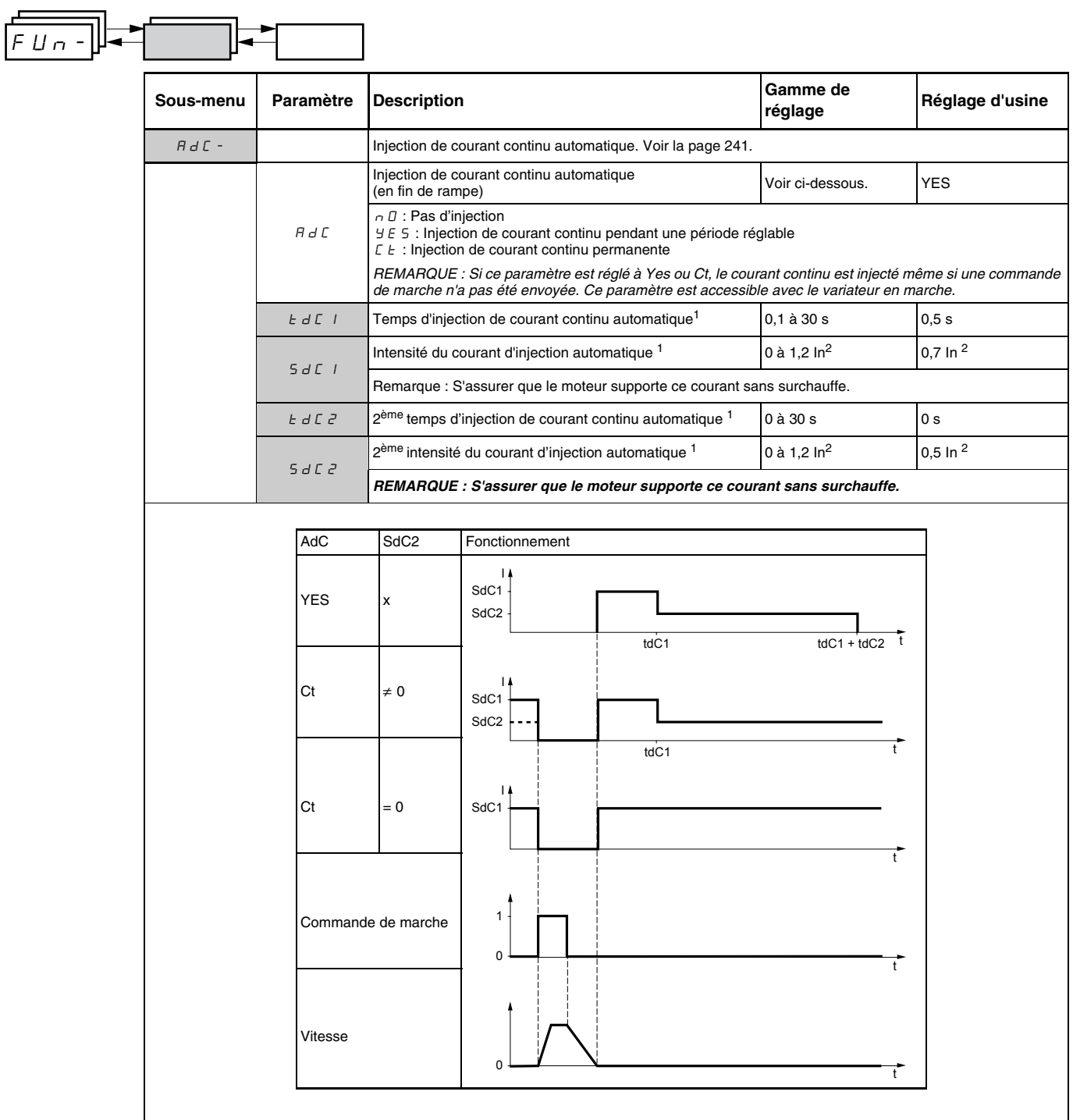

<sup>1</sup> On peut également accéder à ce paramètre dans le menu réglage SEt-. Voir la page 213.

<sup>2</sup> In correspond au courant nominal du variateur de vitesse indiqué dans le *Guide d'installation de l'ATV31* et sur la plaque signalétique du variateur.

Ces paramètres n'apparaissent que si la fonction a été activée.

FRANÇAIS

| Sous-menu | Paramètre | Description                                                                                                    | Gamme de<br>réglage             | Réglage d'usine    |
|-----------|-----------|----------------------------------------------------------------------------------------------------|---------------------------------|--------------------|
| 5 A I -   |           | Entrées sommatrices<br>Peuvent être utilisées pour sommer une ou deux entrées                                                                                                    | avec la référence Fr1.          |                    |
|           |           | Entrée sommatrice 2                                                                                                    | Voir ci-dessous.                | AI2                |
|           | 582       | <ul> <li>B I I Non affectee</li> <li>B I I : Entrée analogique Al1</li> <li>B I Z : Entrée analogique Al2</li> <li>B I J : Entrée analogique Al3</li> <li>B I P : Potentiomètre (variateurs ATV31A uniqueme</li> <li>Si LAC = L3, les affectations suivantes sont possibles :</li> <li>D d b : Référence par Modbus</li> <li>E R n : Référence par CANopen</li> <li>L E E : Référence par le terminal d'exploitation à distance</li> </ul> | ent)<br>e, paramètre LFr du mei | nu SEt-, page 214. |
|           |           | Entrée sommatrice 3                                                                                                    | Voir ci-dessous.                | nO                 |
|           | 5 A 3     | n D : Non affectée<br>R I I : Entrée analogique Al1<br>R I Z : Entrée analogique Al2<br>R I J : Entrée analogique Al3<br>R I P : Potentiomètre (variateurs ATV31A uniqueme<br>Si LAC = L3, les affectations suivantes sont possibles :<br>∏ d b : Référence par Modbus                                                                                                    | ent)                            |                    |

## Entrées sommatrices

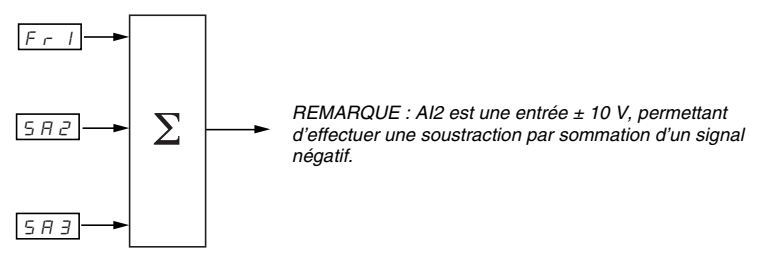

Se reporter aux schémas aux pages 229 et 231.

#### Vitesses présélectionnées

Paramètre PSS, vitesses présélectionnées, permet 2, 4, 8 ou 16 vitesses présélectionnées, nécessitant 1, 2, 3 ou 4 entrées logiques, respectivement.

Les vitesses présélectionnées doivent être affectées dans l'ordre suivant : PS2 puis PS4 puis PS8 puis PS16.

Consulter le tableau ci-après pour combiner des entrées afin d'activer les diverses vitesses présélectionnées :

| 16 vitesses<br>LI (PS16) | 8 vitesses<br>LI (PS8) | 4 vitesses<br>LI (PS4) | 2 vitesses<br>LI (PS2) | Référence de vitesse   |
|--------------------------|------------------------|------------------------|------------------------|------------------------|
| 0                        | 0                      | 0                      | 0                      | Référence <sup>1</sup> |
| 0                        | 0                      | 0                      | 1                      | SP2                    |
| 0                        | 0                      | 1                      | 0                      | SP3                    |
| 0                        | 0                      | 1                      | 1                      | SP4                    |
| 0                        | 1                      | 0                      | 0                      | SP5                    |
| 0                        | 1                      | 0                      | 1                      | SP6                    |
| 0                        | 1                      | 1                      | 0                      | SP7                    |
| 0                        | 1                      | 1                      | 1                      | SP8                    |
| 1                        | 0                      | 0                      | 0                      | SP9                    |
| 1                        | 0                      | 0                      | 1                      | SP10                   |
| 1                        | 0                      | 1                      | 0                      | SP11                   |
| 1                        | 0                      | 1                      | 1                      | SP12                   |
| 1                        | 1                      | 0                      | 0                      | SP13                   |
| 1                        | 1                      | 0                      | 1                      | SP14                   |
| 1                        | 1                      | 1                      | 0                      | SP15                   |
| 1                        | 1                      | 1                      | 1                      | SP16                   |

<sup>1</sup> Voir les schémas aux pages 229 et 231 : Référence 1 = (SP1).

| FUn- | ▶         | ▶         |                                                                                                    |                                |                                                             |
|------|-----------|-----------|----------------------------------------------------------------------------------------------------|--------------------------------|-------------------------------------------------------------|
|      | Sous-menu | Paramètre | Description                                                                                                    | Gamme de<br>réglage            | Réglage d'usine                                             |
|      | P55-      |           | Vitesses présélectionnées                                                                                                    |                                |                                                             |
|      |           |           | 2 vitesses présélectionnées                                                                                                    | Voir ci-dessous.               |                                                             |
|      |           | P 5 2     | La sélection de l'entrée logique affectée active la fonction.<br>n D : Non affectée<br>L / / : Entrée logique Ll1<br>L / 2 : Entrée logique Ll2<br>L / 3 : Entrée logique Ll3<br>L / 4 : Entrée logique Ll4<br>L / 5 : Entrée logique Ll5<br>L / 6 : Entrée logique Ll6                                                                                                    |                                | si tCC = 2C : LI3<br>si tCC = 3C : nO<br>si tCC = LOC : LI3 |
|      |           |           | Si LAC = L3, les affectations suivantes sont possibles :<br>$\begin{bmatrix} d & l & l \\ -2 & -2 \end{bmatrix}$ : Bit 11 du mot de commande Modbus ou CANope<br>$\begin{bmatrix} d & l & 2 \\ -2 & -2 \end{bmatrix}$ : Bit 12 du mot de commande Modbus ou CANope<br>$\begin{bmatrix} d & l & 3 \\ -2 & -2 \end{bmatrix}$ : Bit 13 du mot de commande Modbus ou CANope<br>$\begin{bmatrix} d & l & 4 \\ -2 & -2 \end{bmatrix}$ : Bit 14 du mot de commande Modbus ou CANope<br>$\begin{bmatrix} d & l & 5 \\ -2 & -2 \end{bmatrix}$ : Bit 15 du mot de commande Modbus ou CANope                                                                                                    | n<br>n<br>n                    |                                                             |
|      |           | P 5 4     | <ul> <li>4 vitesses présélectionnées</li> <li>La sélection de l'entrée logique affectée active la fonction.</li> <li><i>REMARQUE : S'assurer que PS2 a été affectée avant d'aff</i></li> <li>□ : Non affectée</li> <li>L / I : Entrée logique L11</li> <li>L / 2 : Entrée logique L12</li> <li>L / 3 : Entrée logique L13</li> <li>L / 4 : Entrée logique L14</li> <li>L / 5 : Entrée logique L15</li> <li>L / 5 : Entrée logique L16</li> <li>Si LAC = L3, les affectations suivantes sont possibles :</li> <li>C d / 2 : Bit 12 du mot de commande Modbus ou CANope</li> <li>C d / 4 : Bit 13 du mot de commande Modbus ou CANope</li> <li>C d / 4 : Bit 13 du mot de commande Modbus ou CANope</li> <li>C d / 4 : Bit 15 du mot de commande Modbus ou CANope</li> <li>C d / 5 : Bit 15 du mot de commande Modbus ou CANope</li> </ul>                                                                                    | Voir ci-dessous.<br>ecter PS4. | si tCC = 2C : LI4<br>si tCC = 3C : nO<br>si tCC = LOC : LI4 |
|      |           | P 5 8     | <ul> <li>8 vitesses présélectionnées</li> <li>La sélection de l'entrée logique affectée active la fonction.</li> <li>REMARQUE : S'assurer que PS4 a été affectée avant d'aff</li> <li>n D : Non affectée</li> <li>L / I : Entrée logique Ll1</li> <li>L / 2 : Entrée logique Ll2</li> <li>L / 3 : Entrée logique Ll3</li> <li>L / 4 : Entrée logique Ll5</li> <li>L / 5 : Entrée logique Ll6</li> <li>Si LAC = L3, les affectations suivantes sont possibles :</li> <li>C d / 1 : Bit 11 du mot de commande Modbus ou CANope</li> <li>C d / 2 : Bit 13 du mot de commande Modbus ou CANope</li> <li>C d / 1 : Bit 14 du mot de commande Modbus ou CANope</li> <li>C d / 4 : Bit 14 du mot de commande Modbus ou CANope</li> <li>C d / 4 : Bit 14 du mot de commande Modbus ou CANope</li> <li>C d / 4 : Bit 14 du mot de commande Modbus ou CANope</li> <li>C d / 4 : Bit 14 du mot de commande Modbus ou CANope</li> </ul> | Voir ci-dessous.<br>ecter PS8. | nO                                                          |

| FUn- |           |           |                                                                                                    |                     |                 |
|------|-----------|-----------|----------------------------------------------------------------------------------------------------|---------------------|-----------------|
|      | Sous-menu | Paramètre | Description                                                                                                    | Gamme de<br>réglage | Réglage d'usine |
|      |           |           | 16 vitesses présélectionnées                                                                                                    | Voir ci-dessous.    | nO              |
|      | P5 15     |           | La sélection de l'entrée logique affectée active la fonction.<br>REMARQUE : S'assurer que PS8 a été affectée avant d'affe<br>n II : Non affectée<br>L I I : Entrée logique Ll1<br>L I I : Entrée logique Ll2<br>L I I : Entrée logique Ll3<br>L I V : Entrée logique Ll4<br>L I 5 : Entrée logique Ll5                                                                              | ecter PS16.         |                 |
|      |           |           | L I 5 : Entrée logique Ll6<br>Si LAC = L3, les affectations suivantes sont possibles :<br>C d I I : Bit 11 du mot de commande Modbus ou CANoper<br>C d I 2 : Bit 12 du mot de commande Modbus ou CANoper<br>C d I 3 : Bit 13 du mot de commande Modbus ou CANoper<br>C d I 4 : Bit 14 du mot de commande Modbus ou CANoper<br>C d I 4 : Bit 15 du mot de commande Modbus ou CANoper |                     |                 |
|      |           | 5 P 2     | 2 <sup>ème</sup> vitesse présélectionnée <sup>1</sup>                                                                                                    | 0,0 à 500,0 Hz      | 10 Hz           |
|      |           | 5 P 3     | 3 <sup>ème</sup> vitesse présélectionnée <sup>1</sup>                                                                                                    | 0,0 à 500,0 Hz      | 15 Hz           |
|      |           | 5 P 4     | 4 <sup>ème</sup> vitesse présélectionnée <sup>1</sup>                                                                                                    | 0,0 à 500,0 Hz      | 20 Hz           |
|      |           | 5 P 5     | 5 <sup>ème</sup> vitesse présélectionnée <sup>1</sup>                                                                                                    | 0,0 à 500,0 Hz      | 25 Hz           |
|      |           | 5 P 6     | 6 <sup>ème</sup> vitesse présélectionnée <sup>1</sup>                                                                                                    | 0,0 à 500,0 Hz      | 30 Hz           |
|      |           | 5 P 7     | 7 <sup>ème</sup> vitesse présélectionnée <sup>1</sup>                                                                                                    | 0,0 à 500,0 Hz      | 35 Hz           |
|      |           | 5 P 8     | 8 <sup>ème</sup> vitesse présélectionnée <sup>1</sup>                                                                                                    | 0,0 à 500,0 Hz      | 40 Hz           |
|      |           | 5 P 9     | 9 <sup>ème</sup> vitesse présélectionnée <sup>1</sup>                                                                                                    | 0,0 à 500,0 Hz      | 45 Hz           |
|      |           | 5 P I D   | 10 <sup>ème</sup> vitesse présélectionnée <sup>1</sup>                                                                                                    | 0,0 à 500,0 Hz      | 50 Hz           |
|      |           | 5 P I I   | 11 <sup>ème</sup> vitesse présélectionnée <sup>1</sup>                                                                                                    | 0,0 à 500,0 Hz      | 55 Hz           |
|      |           | 5 P I 2   | 12 <sup>ème</sup> vitesse présélectionnée <sup>1</sup>                                                                                                    | 0,0 à 500,0 Hz      | 60 Hz           |
|      |           | 5 P I 3   | 13 <sup>ème</sup> vitesse présélectionnée <sup>1</sup>                                                                                                    | 0,0 à 500,0 Hz      | 70 Hz           |
|      |           | 5 P I 4   | 14 <sup>ème</sup> vitesse présélectionnée <sup>1</sup>                                                                                                    | 0,0 à 500,0 Hz      | 80 Hz           |
|      |           | 5 P 15    | 15 <sup>ème</sup> vitesse présélectionnée <sup>1</sup>                                                                                                    | 0,0 à 500,0 Hz      | 90 Hz           |
|      |           | 5 P 16    | 16 <sup>ème</sup> vitesse présélectionnée <sup>1</sup>                                                                                                    | 0,0 à 500,0 Hz      | 100 Hz          |

<sup>1</sup> On peut également accéder à ce paramètre dans le menu réglage SEt-. Voir la page 213.

Ces paramètres n'apparaissent que si la fonction a été activée.

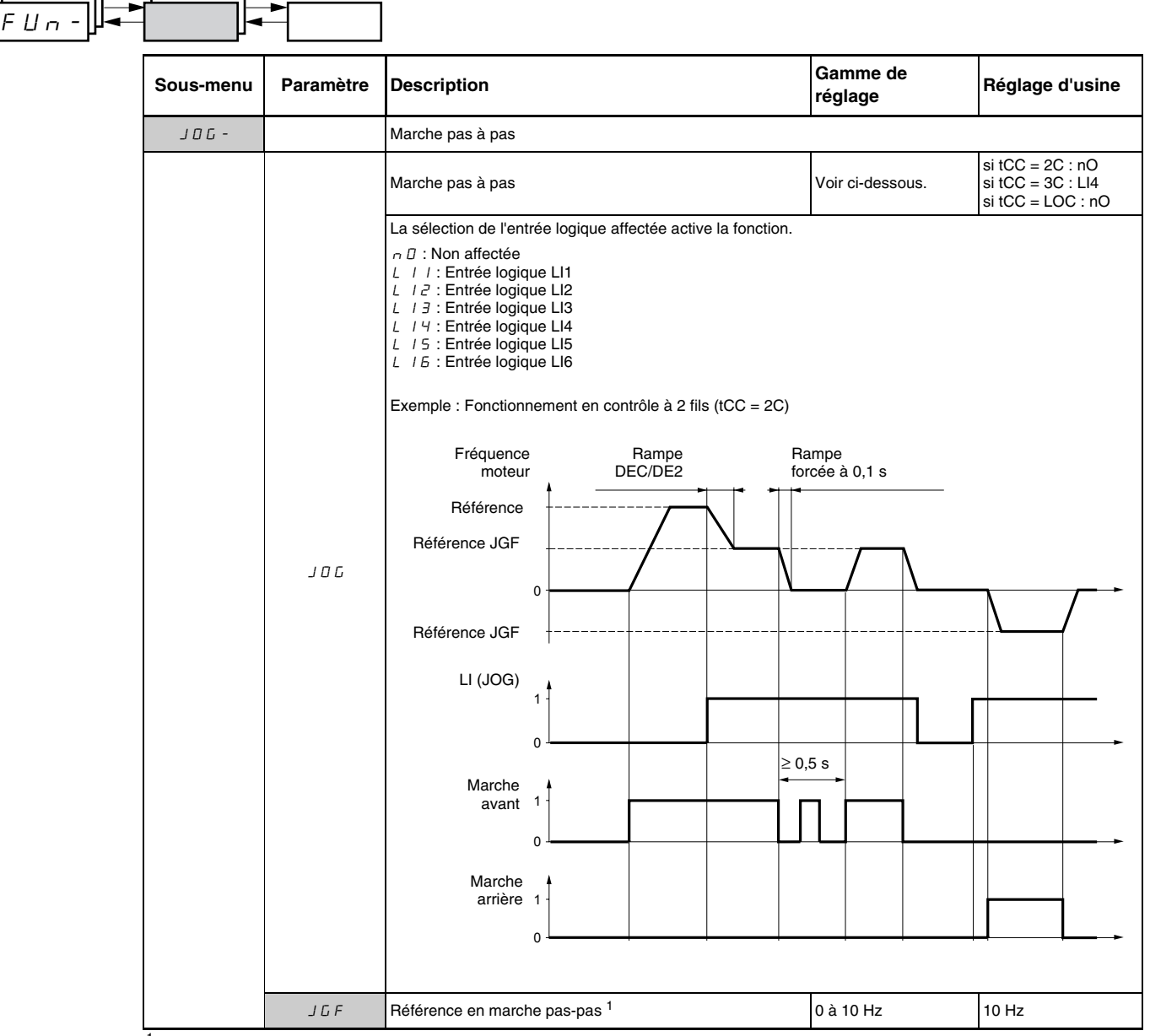

<sup>1</sup> On peut également accéder à ce paramètre dans le menu réglage SEt-. Voir la page 213.

© 2004 Schneider Electric Tous droits réservés

#### Plus vite / moins vite

Boutons à simple action

Cette fonction est accessible seulement si :

- 1. le paramètre LAC est réglé à L2 ou L3 (voir la page 234).
- 2. des fonctions incompatibles ne sont pas actives (voir la page 209)
- 3. le paramètre Fr1 ou Fr2 est réglé à UPdt ou UPdH.

Les sections suivantes décrivent deux types de fonctionnement +/- vite : l'utilisation de boutons à simple action et de boutons à double action. Une boîte pendante à boutons est un exemple d'application des deux types de boutons.

Les boutons à simple action exigent deux entrées logiques et deux sens de rotation. L'entrée affectée à la commande de vitesse + (plus vite) augmente la vitesse, l'entrée affectée à la commande de vitesse - (moins vite) réduit la vitesse.

|                | Moins vite | Vitesse maintenue | Plus vite |
|----------------|------------|-------------------|-----------|
| Marche avant   | a et d     | а                 | a et b    |
| Marche arrière | c et d     | с                 | c et b    |

#### Exemple de câblage :

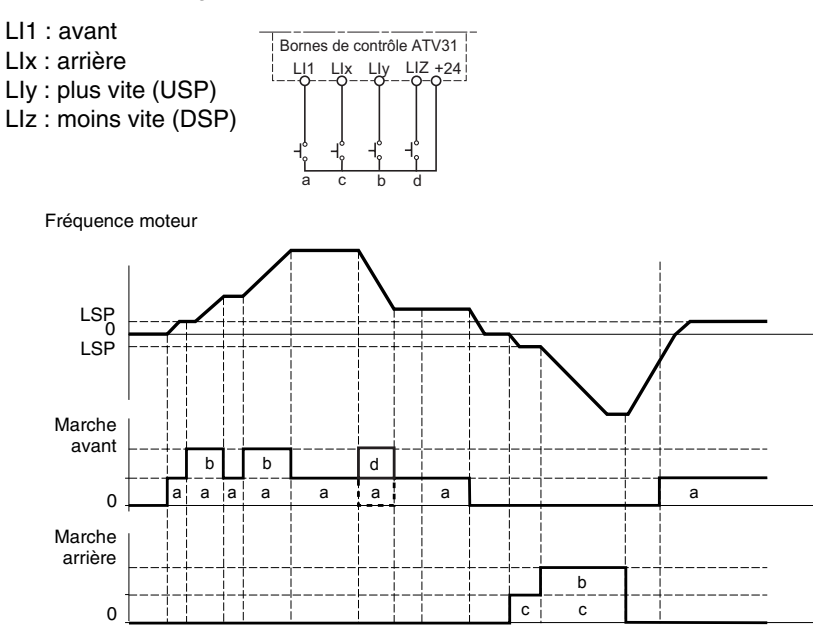

La vitesse maximale est réglée par HSP (voir la page 214).

REMARQUE : Si la référence est commutée par rFC (voir la page 235) depuis n'importe quel canal de référence à un autre avec +/- vite, la valeur de référence rFr (après la rampe) est copiée en même temps. Cela empêche la vitesse d'être incorrectement remise à zéro lorsqu'une commutation prend place.

#### Boutons à double action

Une seule entrée logique, affectée à plus vite, est nécessaire pour les boutons à double action. Les boutons à double action ont typiquement deux détentes. Appuyer sur le bouton, première détente, pour maintenir la vitesse; appuyer sur le bouton, deuxième détente, pour augmenter la vitesse. Chaque action ferme un contact. Se reporter au tableau suivant.

|                | Ouvert<br>(moins vite) | Appuyer sur la 1 <sup>ère</sup><br>détente<br>(vitesse maintenue) | Appuyer sur la 2 <sup>ème</sup><br>détente<br>(plus vite) |
|----------------|------------------------|-------------------------------------------------------------------|-----------------------------------------------------------|
| Marche avant   | -                      | a                                                                 | a et b                                                    |
| Marche arrière | -                      | c                                                                 | c et d                                                    |

#### Exemple de câblage :

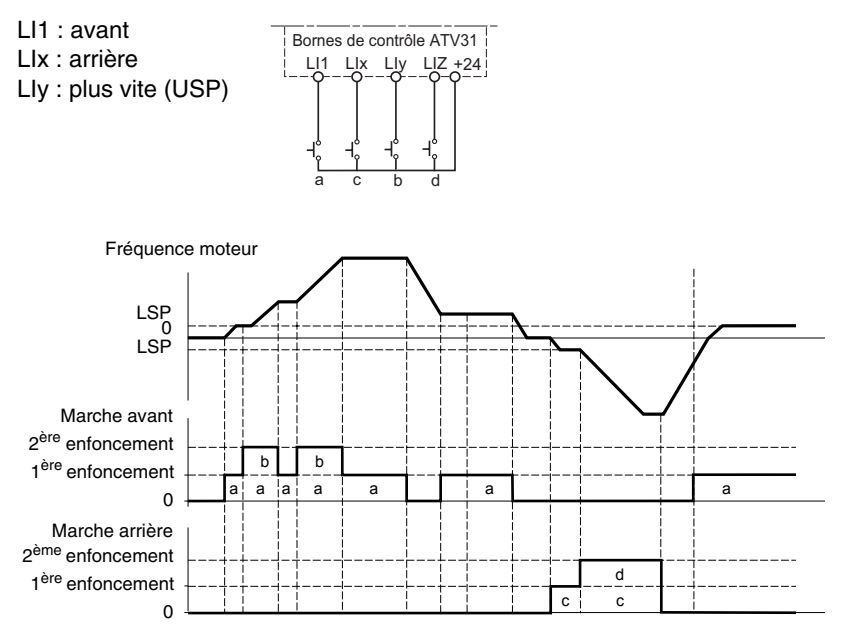

L'utilisation des boutons à double action est incompatible avec un contrôle à 3 fils.

La vitesse maximale est réglée par HSP (voir la page 214).

REMARQUE : Si la référence est commutée par rFC (voir la page 235) depuis n'importe quel canal de référence à un autre avec +/- vite, la valeur de référence rFr (après la rampe) est copiée en même temps. Cela empêche la vitesse d'être incorrectement remise à zéro lorsqu'une commutation prend place.

| <u>Un</u> - |           |           |                                                                                                    |                           |                        |
|-------------|-----------|-----------|----------------------------------------------------------------------------------------------------|---------------------------|------------------------|
|             | Sous-menu | Paramètre | Description                                                                                                    | Gamme de réglage          | Réglage d'usine        |
|             | UPd-      |           | Plus vite / moins vite (potentiomètre motorisé)<br>Cette fonction est accessible seulement si LAC = L2 ou L3 e                                                                                                    | et UPdH ou UPdt est activ | vé (voir la page 234). |
|             |           |           | Plus vite<br>N'est accessible que si UPdt est actif.                                                                                                    | Voir ci-dessous.          | nO                     |
|             |           | U 5 P     | La sélection de l'entrée logique affectée active la fonction.<br>n II : Non affectée<br>L / / : Entrée logique Ll1<br>L / J : Entrée logique Ll2<br>L / J : Entrée logique Ll3<br>L / Y : Entrée logique Ll4<br>L / 5 : Entrée logique Ll5<br>L / 5 : Entrée logique Ll6                                                                                                    |                           |                        |
|             |           |           | Moins vite<br>N'est accessible que si UPdt est actif.                                                                                                    | Voir ci-dessous.          | nO                     |
|             |           | d 5 P     | La sélection de l'entrée logique affectée active la fonction.<br>n D : Non affectée<br>L / / : Entrée logique Ll1<br>L / 2 : Entrée logique Ll2<br>L / 3 : Entrée logique Ll3<br>L / 4 : Entrée logique Ll4<br>L / 5 : Entrée logique Ll5<br>L / 5 : Entrée logique Ll6                                                                                                    |                           |                        |
|             |           |           | Mémorisation de référence                                                                                                    | Voir ci-dessous.          | nO                     |
|             |           | 5tr       | <ul> <li>Associé à la fonction +/- vite, ce paramètre peut être utilisé pour sauvegarder la référence :<br/>Lorsque les commandes de marche sont retirées, la référence est mémorisée dans la RAM.</li> <li>Lorsque l'alimentation du réseau ou les commandes de marche sont retirées, la référence est mé<br/>dans l'EEPROM.</li> <li>À la mise en service suivante, la référence de vitesse est la dernière référence mémorisée.</li> <li>n I : Pas de mémorisation<br/>r R II : Mémorisation en RAM<br/>5 5 6 x : Mémorisation en EEPROM</li> </ul> |                           |                        |

Ces paramètres n'apparaissent que si la fonction a été activée.

## **Régulateur Pl**

Le régulateur PI fournit la régulation d'un procédé à l'aide d'un retour provenant d'un capteur qui envoie un signal au variateur de vitesse. Cette fonction est souvent utilisée dans des applications de pompes et de ventilateurs. La fonction du régulateur PI est activée par l'affectation d'une entrée analogique au retour du régulateur PI (PIF).

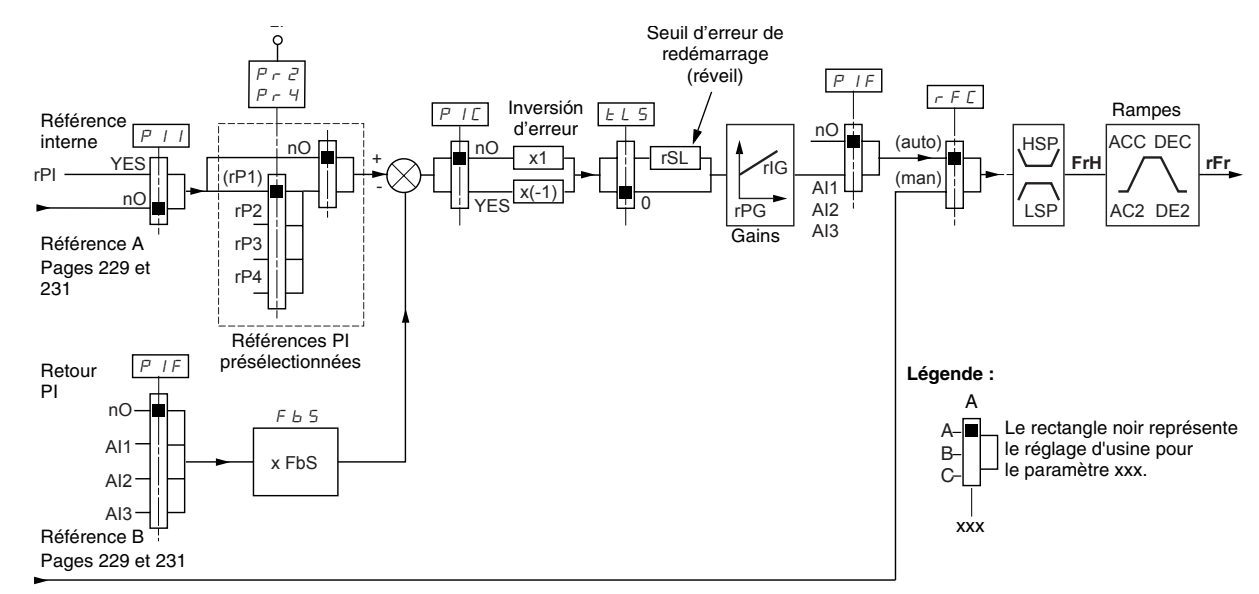

Le paramètre du **retour du régulateur PI** (PIF, voir la page 256) doit être affecté à l'une des entrées analogiques (AI1, AI2 ou AI3).

La **référence PI** peut être affectée aux paramètres suivants, dans l'ordre de priorité :

- Références présélectionnées par les entrées logiques (rP2, rP3 et rP4, voir la page 256)
- Référence interne (rPI, voir la page 257)
- Référence Fr1 (voir la page 234)

Se reporter au tableau suivant pour combiner des entrées logiques pour des références PI présélectionnées.

| LI (Pr4) | LI (Pr2) | Pr2 = nO   | Référence  |  |
|----------|----------|------------|------------|--|
|          |          |            | rPI ou Fr1 |  |
| 0        | 0        | rPI ou Fr1 |            |  |
| 0        | 1        |            | rP2        |  |
| 1        | 0        |            | rP3        |  |
| 1        | 1        |            | rP4        |  |

Les paramètres suivants sont également accessibles dans le menu des réglages (SEt-, commençant à la page 213):

- Référence interne (rPI)
- Références présélectionnées (rP2, rP3, rP4)
- Gain proportionnel du régulateur (rPG)
- Gain intégral du régulateur (rIG)
Coefficient mutiplicateur du retour PI (FbS):

Le paramètre FbS peut être utilisé pour étalonner la référence à la gamme de variation du retour PI (gamme du capteur).

Par exemple, régulation de pression : Référence PI (process) = 0 à 5 bar = 0 à 100 % Gamme du capteur de pression = 0 à 10 bar FbS = Max. échelle capteur / max. process FbS = 10/5 = 2

• Paramètre rSL :

Peut être utilisé pour régler le seuil d'erreur du PI au-dessus duquel le régulateur PI est réactivé (réveil) après un arrêt dû au dépassement du temps maximum de fonctionnement à petite vitesse (tLS).

• Inversion du sens de correction (PIC) :

Si PIC = nO, la vitesse du moteur augmente lorsque l'erreur est positive. Un exemple d'application est le contrôle de la pression avec un compresseur.

Si PIC = YES, la vitesse du moteur diminue lorsque l'erreur est positive. Un exemple d'application est le contrôle de la température avec un ventilateur de refroidissement.

# Fonctionnement manuel-automatique avec régulateur Pl

Cette fonction combine le régulateur PI et la commutation de référence rFC (page 235). La référence de vitesse est donnée par Fr2 ou par la fonction PI, selon l'état de l'entrée logique.

Configuration du régulateur PI

- 1. Configurer le variateur de vitesse pour le régulateur PI. Voir le schéma à la page 252.
- 2. Effectuer un essai avec la configuration d'usine. Dans la plupart des cas, les réglages d'usine sont suffisants. Pour optimiser le variateur de vitesse, ajuster graduellement rPG ou rIG indépendamment et observer l'effet sur le retour PI par rapport à la référence.
- Si les réglages d'usine sont instables ou si la référence est incorrecte, effectuer un essai avec la référence de vitesse en mode manuel (sans régulateur PI) et avec le variateur en charge pour la gamme de vitesse du système :
  - En état stable, la vitesse doit rester stable à la référence, et le signal de retour PI doit être stable.
  - En état transitoire, la vitesse doit suivre la rampe puis se stabiliser rapidement, et le retour PI doit suivre la vitesse.

Si ce n'est pas le cas, vérifier les réglages du variateur de vitesse et le signal et le câblage du capteur.

- 4. Activer le régulateur PI.
- 5. Régler brA à nO (pas d'adaptation automatique de la rampe).
- 6. Régler les rampes de vitesse (ACC, dEC) au minimum permis par l'application sans déclencher de défaut ObF.
- 7. Régler le gain intégral (rIG) à la valeur minimale.
- 8. Observer le retour et la référence PI.
- 9. Effectuer plusieurs cycles de marche/arrêt (RUN/STOP) ou varier la charge ou la rapidité de référence.
- Régler le gain proportionnel (rPG) pour obtenir le compromis idéal entre le temps de réponse et la stabilité dans des phases transitoires (léger dépassement et 1 à 2 oscillations avant de se stabiliser).
- 11. Si la référence varie de la valeur présélectionnée en état stable, augmenter graduellement le gain intégral (rIG) et réduire le gain proportionnel (rPG) en cas d'instabilité (application de pompe) afin de trouver un compromis entre le temps de réponse et la précision statique. Consulter la figure à la page 252.
- 12. Effectuer des essais en production pour toute la gamme de référence.

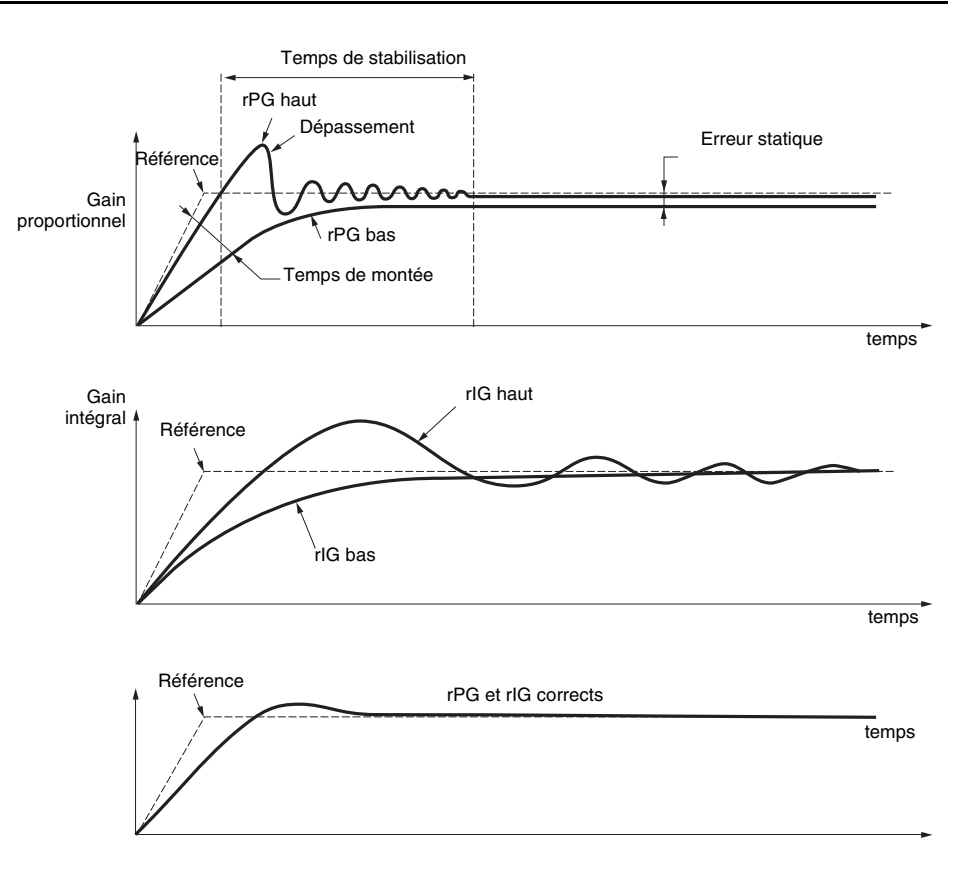

La fréquence des oscillations dépend de l'application.

| Paramètre | Temps de<br>montée | Dépassement | Temps de<br>stabilisation | Erreur<br>statique |
|-----------|--------------------|-------------|---------------------------|--------------------|
| rPG       | ~~~                | 1           | =                         | ×                  |
| rlG       | <b>`</b>           | 11          | 1                         | **                 |

| Sou | is-menu | Paramètre | Description                                                                                                    | Gamme de réglage          | Réglage d'usine |
|-----|---------|-----------|----------------------------------------------------------------------------------------------------|---------------------------|-----------------|
| F   | P I -   |           | Régulateur PI                                                                                                    |                           |                 |
|     |         |           | Retour du régulateur Pl                                                                                                    | Voir ci-dessous.          | nO              |
|     |         | PIF       | n D : Non affectée<br>R I I : Entrée analogique Al1<br>R I Z : Entrée analogique Al2<br>R I J : Entrée analogique Al3                                                                                                    |                           |                 |
|     |         |           | Gain proportionnel du régulateur PI <sup>1</sup>                                                                                                    | 0,01 à 100                | 1               |
|     |         | rΡΔ       | Contribue à la performance dynamique pendant les changen                                                                                                    | nents rapides du retour l | PI.             |
|     |         |           | Gain intégral du régulateur PI <sup>1</sup>                                                                                                    | 0,01 à 100                | 1               |
|     |         | r IL      | Contribue à la précision statique pendant des changements                                                                                                    | lents du retour PI.       |                 |
|     |         |           | Coefficient mutiplicateur du retour PI 1                                                                                                    | 0,1 à 100                 | 1               |
|     |         | F 6 5     | Pour adaptation du process                                                                                                    |                           | <u>.</u>        |
|     |         |           | Inversion du sens de correction du régulateur PI <sup>1</sup>                                                                                                    | Voir ci-dessous.          | nO              |
|     |         | PIC       | n □ : Normal<br>∀ E 5 : Inverse                                                                                                    |                           | <u> </u>        |
|     |         |           | 2 références PI présélectionnées                                                                                                    | Voir ci-dessous.          | nO              |
|     |         |           | La sélection de l'entrée logique affectée active la fonction.                                                                                                    |                           |                 |
|     | _       | Pr2       | L   I : Entrée logique Ll1<br>L   $Z$ : Entrée logique Ll2<br>L   $Z$ : Entrée logique Ll3<br>L   $Y$ : Entrée logique Ll3<br>L   $Y$ : Entrée logique Ll5<br>L   $E$ : Entrée logique Ll6<br>Si LAC = L3, les affectations suivantes sont possibles :<br>E d   I : Bit 11 du mot de commande Modbus ou CANopen<br>E d   Z : Bit 12 du mot de commande Modbus ou CANopen<br>E d   Z : Bit 13 du mot de commande Modbus ou CANopen<br>E d   Y : Bit 14 du mot de commande Modbus ou CANopen<br>E d   S : Bit 15 du mot de commande Modbus ou CANopen<br>E d   S : Bit 15 du mot de commande Modbus ou CANopen<br>E d   S : Bit 15 du mot de commande Modbus ou CANopen |                           |                 |
|     |         |           | 4 références PI présélectionnées                                                                                                    | Voir ci-dessous.          | nO              |
|     |         | Pr4       | La selection de l'entrée logique affectée active la fonction.<br>REMARQUE : S'assurer que Pr2 a été affectée avant d'affec<br>n D : Non affectée<br>L / / : Entrée logique L11<br>L / 2 : Entrée logique L12<br>L / 3 : Entrée logique L13<br>L / 4 : Entrée logique L14<br>L / 5 : Entrée logique L15<br>L / 5 : Entrée logique L16                                                                                                    | ster Pr4.                 |                 |
|     |         |           | Si LAC = L3, les affectations suivantes sont possibles :<br>$\begin{bmatrix} d & I & I \\ 2 & I & I \end{bmatrix}$ : Bit 11 du mot de commande Modbus ou CANopen<br>$\begin{bmatrix} d & I & 2 \\ 2 & I & I \end{bmatrix}$ : Bit 12 du mot de commande Modbus ou CANopen<br>$\begin{bmatrix} d & I & 3 \\ 2 & I & I \end{bmatrix}$ : Bit 13 du mot de commande Modbus ou CANopen<br>$\begin{bmatrix} d & I & 3 \\ 2 & I & I \end{bmatrix}$ : Bit 14 du mot de commande Modbus ou CANopen<br>$\begin{bmatrix} d & I & 3 \\ 2 & I & I \end{bmatrix}$ : Bit 15 du mot de commande Modbus ou CANopen                                                                      |                           |                 |
|     |         | r P P     | 2 <sup>ème</sup> référence PI présélectionné <sup>1</sup>                                                                                                    | 0 à 100 %                 | 30 %            |
|     |         |           | Apparaît seulement si Pr2 a été activé en sélectionnant une                                                                                                    | entrée.                   | 1               |
|     |         | c P F     | 3 <sup>ème</sup> référence PI présélectionné <sup>1</sup>                                                                                                    | 0 à 100 %                 | 60 %            |
|     |         |           | Apparaît seulement si Pr4 a été activé en sélectionnant une                                                                                                    | entrée.                   |                 |
|     |         | - 84      | 4 <sup>ème</sup> référence PI présélectionné <sup>1</sup>                                                                                                    | 0 à 100 %                 | 90 %            |
|     |         |           | Apparaît seulement si Pr4 a été activé en sélectionnant une                                                                                                    | entrée.                   |                 |

<sup>1</sup> On peut également accéder à ce paramètre dans le menu réglage SEt-. Voir la page 213.

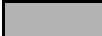

Ces paramètres n'apparaissent que si la fonction a été activée.

FRANÇAIS

| FUn-) |           |           |                                                                                                    |                                                                                   |                                                                                                    |  |
|-------|-----------|-----------|----------------------------------------------------------------------------------------------------|-----------------------------------------------------------------------------------|----------------------------------------------------------------------------------------------------|--|
|       | Sous-menu | Paramètre | Description                                                                                                    | Gamme de réglage                                                                  | Réglage d'usine                                                                                                    |  |
|       |           |           | Seuil d'erreur au redémarrage (seuil de « réveil »)                                                                                                    | 0 à 100 %                                                                         | 0                                                                                                    |  |
|       | P 1-      | r 5 L     | Si les fonctions PI et de durée de fonctionnement à petite vit<br>pour la même durée, le régulateur PI peut essayer de régler<br>un fonctionnement peu satisfaisant qui consiste en un cycle<br>puis arrêt. | esse (tLS, voir la page 2<br>une vitesse plus faible q<br>de démarrage, fonctionn | 216) sont configurées<br>que LSP. Cela aboutit à<br>nnement à petit vitesse                                                                                                    |  |
|       |           |           | Le paramètre rSL (seuil d'erreur au redémarrage) peut être u<br>pour redémarrer après un arrêt à LSP prolongé.                                                                                              | utilisé pour régler un seu                                                        | glage       Réglage d'usine         0       0         page 216) sont configurées       faible que LSP. Cela aboutit à nctionnement à petit vitesse         un seuil minimum d'erreur Pl       nO         no       ne peut pas être utilisé comme |  |
|       | (suite)   |           | La fonction est inactive si $tLS = 0$ .                                                                                                    |                                                                                   |                                                                                                    |  |
|       |           |           | Référence interne du régulateur Pl                                                                                                    |                                                                                   | nO                                                                                                    |  |
|       |           | PII       | n □ : La référence du régulateur PI est Fr1, sauf pour UPdH<br>référence du régulateur PI).<br>∃ E 5 : La référence du régulateur PI est le paramètre rPI.                                                  | et UPdt (+/- vite ne peut                                                         | pas être utilisé comme                                                                                                    |  |
|       |           | rPl       | Référence interne du régulateur PI <sup>1</sup>                                                                                                    | 0 à 100 %                                                                         | 0                                                                                                    |  |

<sup>1</sup> On peut également accéder à ce paramètre dans le menu réglage SEt-. Voir la page 213.

#### Commande de frein

La commande de frein active le variateur de vitesse pour gérer un frein électromagnétique. Cette fonction est accessible seulement si LAC = L2 ou L3 (page 230) et si aucune fonction incompatible n'est programmée (voir page 209). Elle peut être affectée au relais R2 ou à la sortie logique AOC.

Pour éviter les secousses, synchroniser l'ouverture du frein avec l'accumulation de couple durant la mise en service, et synchroniser la fermeture du frein avec la vitesse zéro au moment de l'arrêt. Consulter la figure suivante pour la séquence de freinage.

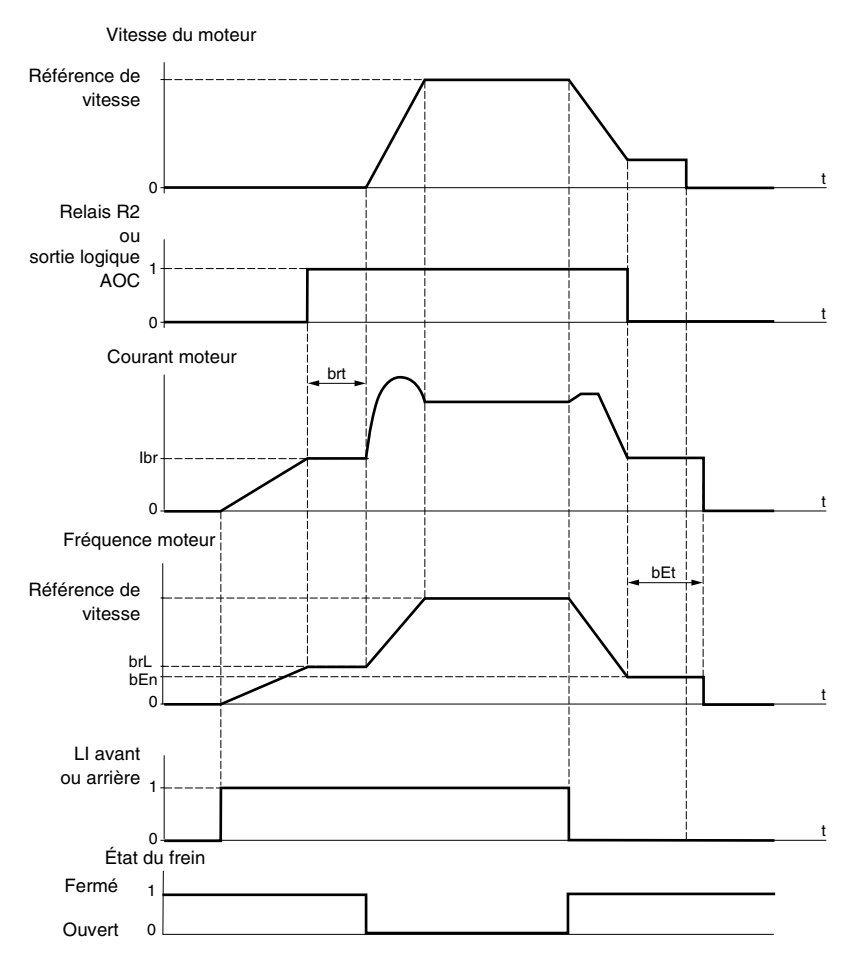

Les paramètres suivants sont accessibles du menu FUn- (page 260) :

- Fréquence d'ouverture de frein (brL)
- Courant d'ouverture de frein (lbr)
- Temps d'ouverture de frein (brt)
- Fréquence de fermeture du frein (bEN)
- Temps de fermeture du frein (bEt)
- Impulsion d'ouverture de frein (bIP)

Les réglages suivants sont recommandés pour la commande de frein :

- 1. Fréquence d'ouverture de frein (brL) :
  - Mouvement horizontal : régler à 0.
  - Mouvement vertical : régler au glissement nominal du moteur en Hz.
- 2. Courant d'ouverture de frein (lbr) :
  - Mouvement horizontal : régler à 0.
  - Mouvement vertical : régler au courant nominal du moteur en premier, puis régler le courant d'ouverture pour éviter les secousses au démarrage. S'assurer que la charge maximale est maintenue lorsque le frein est ouvert.
- 3. Temps d'ouverture de frein (brt) :
  - Régler selon le type de frein. Le temps d'ouverture du frein est le temps requis pour l'ouverture du frein mécanique.
- 4. Fréquence de fermeture du frein (bEN) :
  - Régler à deux fois le glissement nominal du moteur, puis ajuster en fonction du résultat.

*REMARQUE :* la valeur maximale de bEn est LSP. S'assurer que LSP est réglé à une valeur suffisante.

- 5. Temps de fermeture du frein (bEt) :
  - Régler selon le type de frein. Il s'agit du temps requis pour la fermeture du frein mécanique.
- 6. Impulsion d'ouverture de frein (bIP) :
  - Mouvement horizontal : régler à nO.
  - Mouvement vertical : régler à YES et s'assurer que le sens de couple moteur pour la commande de marche avant correspond au sens de montée de la charge. Si nécessaire, inverser deux phases du moteur. Ce paramètre génère un couple moteur en sens de montée, quel que soit le sens de fonctionnement, afin de maintenir la charge pendant l'ouverture du frein.

| Sous-menu | Paramètre | Description                                                                                                    | Gamme de<br>réglage                   | Réglage d'usine                                            |
|-----------|-----------|----------------------------------------------------------------------------------------------------|---------------------------------------|------------------------------------------------------------|
|           |           | Commande de frein                                                                                                    |                                       |                                                            |
| BLL -     |           | Cette fonction est accessible seulement si LAC = L2 ou L3                                                             | (page 230).                           |                                                            |
|           |           | Configuration de la commande de frein                                                                                 | Voir ci-dessous.                      | nO                                                         |
|           | ЬΙС       | n □ : Non affectée<br>r ਟ : Relais R2<br>d □ : Sortie logique AOC                                                     |                                       |                                                            |
|           |           | Si bLC est affecté, les paramètres FLr (page 268) et brA (page 268) est forcé à YES.                                  | age 240) sont forcés à n              | O, et le paramètre OPL                                     |
|           | ЬrL       | Fréquence d'ouverture de frein                                                                                        | 0,0 à 10,0 Hz                         | Varie en fonction de<br>la valeur nominale du<br>variateur |
|           | lbr       | Seuil de courant moteur pour ouverture de frein                                                                       | 0 à 1,36 In <sup>1</sup>              | Varie en fonction de<br>la valeur nominale du<br>variateur |
|           | brt       | Temps d'ouverture de frein                                                                                            | 0 à 5 s                               | 0,5 s                                                      |
|           |           | Petite vitesse                                                                                                    | 0 à HSP (page 214)                    | 0 Hz                                                       |
|           | LSP       | Fréquence moteur à la référence minimale. On peut égalen<br>(page 214).                                               | nent modifier ce paramè               | tre dans le menu SEt-                                      |
|           |           | Seuil de fréquence de fermeture du frein                                                                              | nO, 0 à LSP Hz                        | nO                                                         |
|           | bEa       | n 🛛 : Non réglé                                                                                                    |                                       |                                                            |
|           | 8211      | Si bLC est affecté et bEn = nO, le variateur de vitesse se de<br>service.                                             | éclenchera sur un défau               | t bLF à la mise en                                         |
|           | ЬЕЕ       | Temps de fermeture du frein                                                                                           | 0 à 5 s                               | 0,5 s                                                      |
|           |           | Impulsion d'ouverture de frein                                                                                        | Voir ci-dessous.                      | nO                                                         |
|           | ь ІР      | n □ : Pendant que le frein s'ouvre, le sens du couple moteur correspond au sens de rotation commandé                  |                                       |                                                            |
|           |           | S'assurer que le sens du couple moteur pour une command<br>montée de la charge. Si nécessaire, inverser deux phases d | de de marche avant corr<br>du moteur. | espond au sens de                                          |

In correspond au courant nominal du variateur de vitesse indiqué dans le Guide d'installation de l'ATV31 et sur la plaque signalétique du variateur.

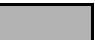

| F U n - |           |           |                                                                                                    |                            |                     |
|---------|-----------|-----------|----------------------------------------------------------------------------------------------------|----------------------------|---------------------|
|         | Sous-menu | Paramètre | Description                                                                                                    | Gamme de<br>réglage        | Réglage d'usine     |
|         | L C 2 -   |           | Commutation de 2 <sup>ème</sup> limitation de courant<br>Cette fonction est accessible seulement si LAC = L2 ou L3 (                                                                                                    | page 230).                 |                     |
|         |           |           | Commutation de 2 <sup>ème</sup> limitation de courant                                                                                                    | Voir ci-dessous.           | nO                  |
|         |           | L E Z     | La sélection de l'entrée logique affectée active la fonction.<br>$r_{1} \square$ : Non affectée<br>$l \mid l :$ Entrée logique Ll1<br>$l \mid 2$ : Entrée logique Ll2<br>$l \mid 3$ : Entrée logique Ll3<br>$l \mid 4$ : Entrée logique Ll4<br>$l \mid 5$ : Entrée logique Ll5<br>$l \mid 5$ : Entrée logique Ll6<br>Si LAC = L3, les affectations suivantes sont possibles :<br>$l \mid d \mid 2$ : Bit 11 du mot de commande Modbus ou CANopen<br>$l \mid d \mid 2$ : Bit 12 du mot de commande Modbus ou CANopen<br>$l \mid d \mid 3$ : Bit 13 du mot de commande Modbus ou CANopen<br>$l \mid d \mid 3$ : Bit 13 du mot de commande Modbus ou CANopen<br>$l \mid d \mid 3$ : Bit 13 du mot de commande Modbus ou CANopen<br>$l \mid d \mid 5$ : Bit 15 du mot de commande Modbus ou CANopen<br>$l \mid d \mid 5$ : Bit 15 du mot de commande Modbus ou CANopen<br>$l \mid d \mid 5$ : Bit 15 du mot de commande Modbus ou CANopen<br>CL1 est activé lorsque l'entrée logique ou le bit du mot de compage 216).<br>CL2 est activé lorsque l'entrée logique ou le bit du mot de com | ommande est à l'état 0 (r  | nenu SEt- à la      |
|         |           | E L 2     | 2 <sup>ème</sup> limitation de courant <sup>1</sup>                                                                                                    | 0,25 à 1,5 In <sup>2</sup> | 1,5 ln <sup>2</sup> |

<sup>1</sup> On peut également accéder à ce paramètre dans le menu réglage SEt-. Voir la page 213.

<sup>2</sup> In correspond au courant nominal du variateur de vitesse indiqué dans le *Guide d'installation de l'ATV31* et sur la plaque signalétique du variateur.

| Sous-menu | Paramètre | Description                                                                                                    | Gamme de réglage                                                                  | Réglage d'usine                                         |
|-----------|-----------|----------------------------------------------------------------------------------------------------|-----------------------------------------------------------------------------------|---------------------------------------------------------|
| CHP-      |           | Commutation moteurs                                                                                                    |                                                                                   |                                                         |
|           |           | Cette fonction est accessible seulement si L                                                                                                    | AC = L2 ou L3 (page 230).                                                         |                                                         |
|           |           | Commutation, moteur 2                                                                                                    | Voir ci-dessous.                                                                  | nO                                                      |
|           |           | n D : Non affectée<br>L / / : Entrée logique L11<br>L / 2 : Entrée logique L12<br>L / 3 : Entrée logique L13<br>L / 4 : Entrée logique L14<br>L / 5 : Entrée logique L15<br>L / 5 : Entrée logique L16                                                                                                    |                                                                                   |                                                         |
|           |           | Si LAC = L3, les affectations suivantes sont                                                                                                    | possibles :                                                                       |                                                         |
|           | СНР       | $\begin{bmatrix} C & I & I \end{bmatrix}$ : Bit 11 du mot de commande Modb<br>$\begin{bmatrix} C & I & I \end{bmatrix}$ : Bit 12 du mot de commande Modb<br>$\begin{bmatrix} C & I & I \end{bmatrix}$ : Bit 13 du mot de commande Modb<br>$\begin{bmatrix} C & I & I \end{bmatrix}$ : Bit 14 du mot de commande Modb<br>$\begin{bmatrix} C & I & I \end{bmatrix}$ : Bit 15 du mot de commande Modb                                                                                               | us ou CANopen<br>us ou CANopen<br>us ou CANopen<br>us ou CANopen<br>us ou CANopen |                                                         |
|           |           | Ll ou bit = 0 : Moteur 1                                                                                                    |                                                                                   |                                                         |
|           |           | <ul> <li>La fonction de commutation de moteurs désactive la protection thermique du moteur. Un moyen externe de protection thermique du moteur doit être fourni. Voir le message « Attention » à la page</li> <li>Si cette fonction est utilisée, ne pas utiliser la fonction d'auto-réglage de tUn (page 219) sur le mote et ne pas configurer tUn à rUn ou POn.</li> <li>Les modifications apportées aux paramètres ne prennent effet qu'une fois le variateur de vitesse n l'arrêt</li> </ul> |                                                                                   |                                                         |
|           |           | Tension nominale du moteur (moteur 2)<br>indiquée sur la plaque signalétique                                                                                                    | Varie en fonction de la vale<br>nominale du variateur                             | eur Varie en fonction de la va<br>nominale du variateur |
|           | Un 5 2    | ATV31•••M2 : 100 à 240 V<br>ATV31•••M3X: 100 à 240 V<br>ATV31•••N4 : 100 à 500 V<br>ATV31•••S6X :100 à 600 V                                                                                                    |                                                                                   |                                                         |
|           |           | Fréquence nominale du moteur (moteur 2) indiquée sur la plaque signalétique                                                                                                    | 10 à 500 Hz                                                                       | 50 Hz                                                   |
|           |           | Le ratio UnS (en V)<br>FrS (en Hz) ne doit pas dépas                                                                                                    | sser les valeurs suivantes :                                                      |                                                         |
|           | F r 5 2   | ATV31•••M2 : 7 max.<br>ATV31•••M3X : 7 max<br>ATV31•••N4 : 14 max.<br>ATV31•••S6X : 17 max.                                                                                                    |                                                                                   |                                                         |
|           |           | La modification du réglage de bFr à 60 Hz m                                                                                                    | odifie également le réglage                                                       | de FrS2 à 60 Hz.                                        |
|           | n[r2      | Courant nominal du moteur (moteur 2)<br>indiqué sur la plaque signalétique                                                                                                    | 0,25 à 1,5 In <sup>1</sup>                                                        | Varie en fonction de la va<br>nominale du variateur     |
|           |           | Vitesse nominale du moteur (moteur 2)<br>indiquée sur la plaque signalétique                                                                                                    | 0 à 32760 tr/min                                                                  | Varie en fonction de la va<br>nominale du variateur     |
|           |           | 0 à 9 999 tr/min, puis 10,00 à 32,76 krpm                                                                                                    |                                                                                   |                                                         |
|           |           | Hz ou en %) calculer la vitesse nominale cor                                                                                                    | esse nominale mais la vitess<br>nme suit :                                        | e synchrone et le glissement                            |
|           | n 5 P 2   | Vitesse nominale = Vitesse synchrone x                                                                                                    | 00 - glissement en %<br>100                                                       |                                                         |
|           |           | Vitesse nominale = Vitesse synchrone x<br>ou                                                                                                    | i0 - glissement en Hz<br>50                                                       | noteurs 50 Hz)                                          |
|           |           | Vitesse nominale = Vitesse synchrone x                                                                                                    | 0 - glissement en Hz (m                                                           | noteurs 60 Hz)                                          |

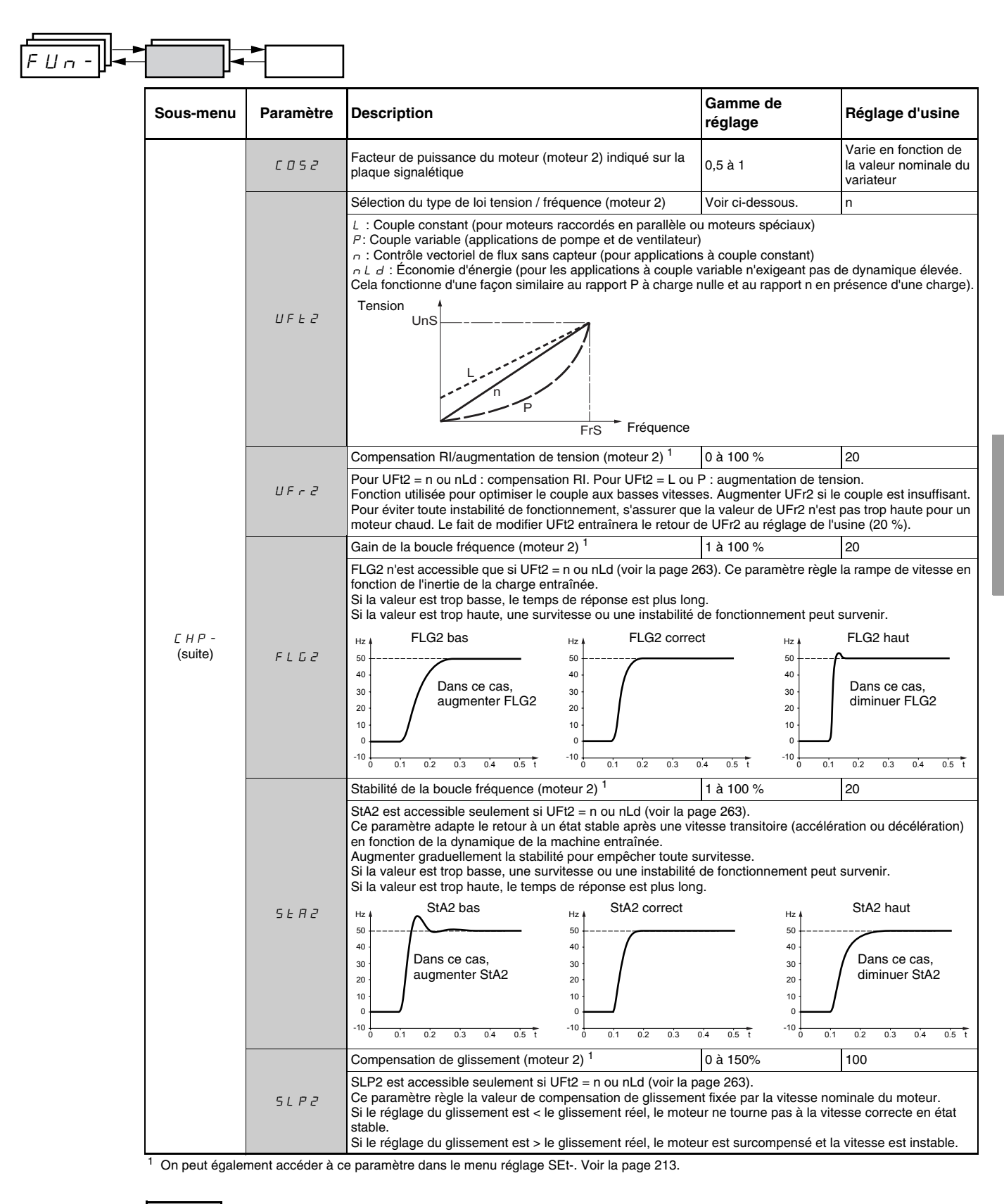

Ces paramètres n'apparaissent que si la fonction a été activée.

FRANÇAIS

# Gestion des interrupteurs de fin de course

Cette fonction peut être utilisée pour gérer le fonctionnement d'un ou deux interrupteurs de fin de course, dans 1 ou 2 sens de fonctionnement. Elle est accessible seulement si LAC = L2 ou L3 (voir la page 230). Pour utiliser cette fonction :

- Affecter une ou deux entrées logiques à la limite avant et à la limite arrière.
- Sélectionner le type d'arrêt (sur rampe, rapide ou roue libre). Après un arrêt, le moteur est autorisé à redémarrer dans le sens opposé seulement.
- L'arrêt est exécuté quand l'entrée est à l'état 0. Le sens de fonctionnement est autorisé dans l'état 1.

| F         |           |                                                                                                    |                  |                 |
|-----------|-----------|----------------------------------------------------------------------------------------------------|------------------|-----------------|
| Sous-menu | Paramètre | Description                                                                                                    | Gamme de réglage | Réglage d'usine |
| 156-      |           | Gestion des interrupteurs de fin de course                                                                                                    |                  |                 |
| 2 5 2     |           | LSt- est accessible seulement si LAC = L2 ou L3 (page 230).                                                                                                    |                  |                 |
|           |           | Limitation, sens de marche avant                                                                                                    | Voir ci-dessous. | nO              |
|           | LRF       | n D : Non affectée<br>L I I : Entrée logique Ll1<br>L I Z : Entrée logique Ll2<br>L I 3 : Entrée logique Ll3<br>L I 4 : Entrée logique Ll4<br>L I 5 : Entrée logique Ll5<br>L I 6 : Entrée logique Ll6 |                  |                 |
|           |           | Limitation, sens de marche arrière                                                                                                    | Voir ci-dessous. | nO              |
|           | LRr       | n D : Non affectée<br>L I I : Entrée logique LI1<br>L I Z : Entrée logique LI2<br>L I J : Entrée logique LI3<br>L I 4 : Entrée logique LI4<br>L I 5 : Entrée logique LI5<br>L I 6 : Entrée logique LI6 |                  |                 |
|           |           | Type d'arrêt de l'interrupteur de fin de course                                                                                                    | Voir ci-dessous. | nSt             |
|           | LAS       | r P : Sur rampe<br>F 5 E : Arrêt rapide<br>n 5 E : Arrêt roue libre                                                                                                    |                  |                 |

Ces paramètres n'apparaissent que si la fonction a été activée.

Цп

| - U n - |           |                                                                                                    | ]                                                                                                    |                                                                                                    |                                                                                                    |  |
|---------|-----------|----------------------------------------------------------------------------------------------------|----------------------------------------------------------------------------------------------------|----------------------------------------------------------------------------------------------------|----------------------------------------------------------------------------------------------------|--|
|         | Sous-menu | Paramètre                                                                                                    | Description                                                                                                    | Gamme de réglage                                                                                                    | Réglage d'usine                                                                                                |  |
|         |           |                                                                                                    | Sauvegarde de la configuration <sup>1</sup>                                                                                                    | Voir ci-dessous.                                                                                                    | nO                                                                                                    |  |
|         |           | 5 [<br>5 ]<br>5 [<br>5 ]<br>5 [<br>5 ]<br>5 [<br>5 ]<br>5 [<br>5 ]<br>5 ]<br>5 [<br>5 ]<br>5 ]<br>5 ]<br>5 ]<br>5 ]<br>5 ]<br>5 ]<br>5 ]<br>5 ]<br>5 ]            | n D : Fonction inactive<br>5 Ł r l : Sauvegarde la configuration actuelle (mais non le résultat d'un auto-réglage) dans la mémoire<br>EEPROM. SCS passe automatiquement à nO dès que la sauvegarde est effectuée. Utiliser cette fonction pour<br>conserver une configuration en réserve en plus de la configuration actuelle.                                                                                                    |                                                                                                    |                                                                                                    |  |
|         | 555       | Le variateur de vitesse est réglé en usine avec la configuration actuelle et la configuration en réserve, toutes les deux configurées à la configuration d'usine. |                                                                                                    |                                                                                                    |                                                                                                    |  |
|         |           |                                                                                                    | Si le terminal d'exploitation à distance est raccordé au variateur de vitesse, jusqu'à quatre réglages supplémentaires sont disponibles : <i>F IL I, F IL 2, F IL 3,</i> et <i>F IL 4.</i> Utiliser ces sélections pour sauvegarder jusqu'à quatre configurations dans la mémoire EEPROM du terminal d'exploitation à distance. SCS passe automatiquement à nO dès que la sauvegarde est effectuée.                                                                                                    |                                                                                                    |                                                                                                    |  |
|         |           |                                                                                                    | Retour aux réglages d'usine/Restaurer la configuration <sup>1</sup>                                                                                                    | Voir ci-dessous.                                                                                                    | nO                                                                                                    |  |
|         |           | FES<br>du<br>du<br>du<br>du<br>du<br>du<br>du<br>du<br>du<br>du<br>du<br>du<br>du                                                                                 | □ : Fonction inactive □ : Fonction inactive □ E [ ]: Remplace la configuration actuelle par la configuration en réserve précédemment sauvegardée par SCS (SCS est réglé à Strl). rECI est visible seulement si la configuration en réserve a été sauvegardée. FCS passe automatiquement à nO dès que cette action est effectuée. I □ ] : Remplace la configuration actuelle par les réglages d'usine. FCS passe automatiquement à nO dès que cette action est effectuée.                                                |                                                                                                    |                                                                                                    |  |
|         | F E       |                                                                                                    | Si le terminal d'exploitation à distance est raccordé au variateur de vitesse, jusqu'à quatre sélections<br>supplémentaires sont disponibles, correspondant aux fichiers de réserve chargés dans la mémoire EEPROM<br>du terminal d'exploitation à distance : F IL I, F IL 2, F IL 3, et F IL 4. Ces sélections remplacent la<br>configuration actuelle par la configuration en réserve correspondante dans le terminal d'exploitation à distance<br>FCS passe automatiquement à nO dès que cette action est effectuée. |                                                                                                    |                                                                                                    |  |
|         |           |                                                                                                    | Remarque : Si $\[Pi] A$ apparaît brièvement sur l'affichage après<br>de configuration n'est pas possible et n'a pas été effectué (parc<br>différentes, par exemple). Si $\[Pi] L$ $\[Pi] A$ apparaît brièvement sur l'aff<br>une erreur de transfert de configuration s'est produite et les rég<br>de InI. Dans les deux cas, vérifier la configuration à transférer a                                                                                                    | que le paramètre est pa<br>se que les valeurs nomin<br>ichage après que le para<br>lages de l'usine doivent é<br>avant d'essayer de nouve | ssé à nO, le transfert<br>ales du variateur sont<br>imètre est passé à nO,<br>ètre restaurées à l'aide<br>eau. |  |
|         |           |                                                                                                    | REMARQUE : Pour la prise d'effet de rECI, InI et FIL1 à FIL4, il<br>enfoncée pendant 2 s.                                                                                                    | l faut appuyer sur la touc                                                                                                    | he ENT et la maintenir                                                                                         |  |

<sup>1</sup> SCS et FCS sont accessibles depuis plusieurs menus de configuration, mais ils concernent l'ensemble de tous les menus et paramètres.

# MENU DÉFAUTS FLT-

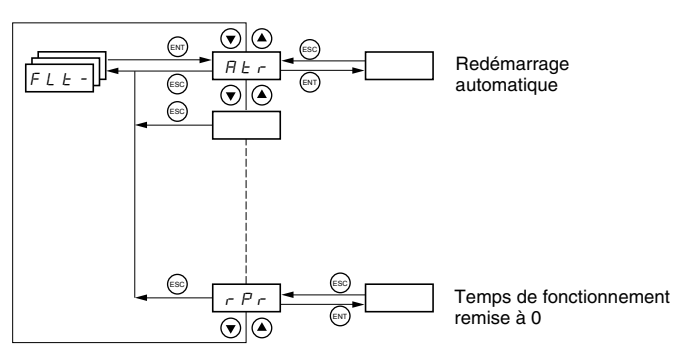

Les paramètres du menu défauts ne peuvent être modifiés que lorsque le variateur de vitesse est arrêté et en l'absence de toute commande de marche.

Sur le terminal d'exploitation à distance optionnel, ce menu est accessible avec le commutateur de blocage d'accès dans la position n.

| F L L - ] - | -     |                                                                                                    |                                                                                       |
|-------------|-------|----------------------------------------------------------------------------------------------------|---------------------------------------------------------------------------------------|
|             | Code  | Description                                                                                                    | Réglage d'usine                                                                       |
|             |       | Redémarrage automatique                                                                                                    | nO                                                                                    |
|             |       | $n \square$ : Fonction inactive<br>$\exists E 5$ : Redémarrage automatique après verrouillage sur un défaut, si la cause du défaut n'est plus prés<br>conditions de fonctionnement permettent le redémarrage. Le redémarrage s'effectue par une série de te<br>séparées par des temps d'attente croissants : 1 s, 5 s, 10 s, puis une fois par minute pendant la période<br>Si le redémarrage ne s'est pas produit une fois que la durée maximale du temps de redémarrage, tAr, s'<br>procédure est annulée et le variateur de vitesse reste verrouillé jusqu'à une mise hors puis sous tension | ente et si les autres<br>ntatives automatiques<br>définie par tAr.<br>est écoulée, la |
|             |       | Les défauts qui autorisent le redémarrage automatique sont :                                                                                                    |                                                                                       |
|             | A L r | Défaut externe (EPF)<br>Perte de référence 4 à 20 mA (LFF)<br>Défaut CANopen (COF)<br>Surtension réseau (OSF)<br>Coupure d'une phase réseau (PHF)<br>Coupure d'une phase moteur (OPF)<br>Surtension du bus courant continu (ObF)<br>Surcharge du moteur (OLF)<br>Liaison série (SLF)<br>Surchauffe du variateur (OHF)                                                                                                    |                                                                                       |
|             |       | Cette fonction exige une contrôle à 2 fils (tCC = 2C) avec tCt = LEL ou PFO (page 221).                                                                                                    |                                                                                       |
|             |       | S'assurer qu'un redémarrage automatique ne met en aucune façon le personnel ou le matériel en dange<br>message « Avertissement » ci-dessous.                                                                                                    | er. Se reporter au                                                                    |
|             |       | Durée maximale du processus de redémarrage                                                                                                    | 5 minutes                                                                             |
|             | ERr   | 5 : 5 minutes<br><i>I</i> D : 10 minutes<br><i>J</i> D : 30 minutes<br><i>I</i> h : 1 heure<br><i>Z</i> h : 2 heures<br><i>J</i> h : 3 heures<br><i>L</i> k : Illimitée                                                                                                    |                                                                                       |
|             |       | Ce paramètre apparaît si Atr = YES. Il peut être utilisé pour limiter le nombre de redémarrages consécut<br>récurrent.                                                                                                    | ifs sur un défaut                                                                     |
|             |       | Réarmement du défaut                                                                                                    | nO                                                                                    |
|             | r 5F  | n D : Non affectée         L I I : Entrée logique Ll1         L I Z : Entrée logique Ll2         L I 3 : Entrée logique Ll3         L I 4 : Entrée logique Ll4         L I 5 : Entrée logique Ll5         L I 6 : Entrée logique Ll6                                                                                                    |                                                                                       |

Ces paramètres n'apparaissent que si la fonction a été activée.

# A AVERTISSEMENT

### FONCTIONNEMENT INATTENDU DE L'APPAREIL

- Le redémarrage automatique ne peut être utilisé que pour des machines ou installations qui ne présentent aucun danger en cas de redémarrage automatique, pour le personnel ou pour l'appareil.
- Si le redémarrage automatique est actif, R1 n'indiquera un défaut qu'une fois la séquence de redémarrage terminée.
- Le fonctionnement de l'appareil doit se conformer aux règlements de sécurité nationaux et locaux.

Si ces précautions ne sont pas respectées, cela peut entraîner la mort, des blessures graves ou des dommages matériels.

|                        |       | 1                                                                                                    |                                                |
|------------------------|-------|----------------------------------------------------------------------------------------------------|------------------------------------------------|
| <i>⊢└╘╶</i> ╟ <b>╼</b> |       |                                                                                                    |                                                |
|                        | Code  | Description                                                                                                    | Réglage d'usine                                |
| -                      |       | Reprise à la volée (rattrapage automatique de rampe)                                                                                                    | nO                                             |
|                        |       | <ul> <li>Permet un redémarrage progressif d'une charge tournante si la commande de marche est maintenue a suivants :</li> <li>Perte d'alimentation de réseau ou mise hors tension</li> <li>Réarment du défaut ou redémarrage automatique. Voir l'avertissement à la page 267.</li> </ul>                                                                                   | après les évènements                           |
|                        | FLr   | <ul> <li>Arret roue libre</li> <li>La vitesse donnée par le variateur de vitesse reprend à partir de la vitesse estimée du moteur au mone<br/>suit la rampe de la vitesse de référence.</li> </ul>                                                                                                    | ent du redémarrage, puis                       |
|                        |       | Cette fonction exige une contrôle à 2 fils (tCC = 2C) avec tCt = LEL ou PFO.<br>$\Box$ : Fonction inactive<br>$\forall E 5$ : Fonction active                                                                                                    |                                                |
|                        |       | Lorsque la fonction est validée, elle s'active à chaque commande de marche, résultant en un léger déla avant de démarrer.                                                                                                    | ai (1 seconde maximum)                         |
| -                      |       | FLr est forcé à nO si la commande de frein (bLC) est affectée (page 260).                                                                                                    | -1                                             |
|                        |       | Défaut externe                                                                                                    | nO                                             |
|                        | E Ł F | n D : Non affectée         L I / : Entrée logique L11         L I 2 : Entrée logique L12         L I 3 : Entrée logique L13         L I 4 : Entrée logique L14         L I 5 : Entrée logique L15         L I 5 : Entrée logique L16                                                                                                    |                                                |
|                        |       | Si LAC = L3, les affectations suivantes sont possibles :<br>[ d     : Bit 11 du mot de commande Modbus ou CANopen<br>[ d   2 : Bit 12 du mot de commande Modbus ou CANopen<br>[ d   3 : Bit 13 du mot de commande Modbus ou CANopen<br>[ d   4 : Bit 14 du mot de commande Modbus ou CANopen<br>[ d   5 : Bit 15 du mot de commande Modbus ou CANopen                      |                                                |
|                        |       | Mode d'arrêt sur défaut externe (EtF)                                                                                                    | YES                                            |
|                        | EPL   | $n \square$ : Défaut ignoré $\forall E 5$ : Défaut avec arrêt roue libre $r \square P$ : Défaut avec arrêt sur rampe $F 5 E$ : Défaut avec arrêt rapide                                                                                                    |                                                |
|                        |       | Configuration du défaut coupure de phase moteur                                                                                                    | YES                                            |
|                        | 0 P L | $n \square$ : Fonction inactive<br>$\forall E 5$ : Déclenchement du défaut OPF<br>$\square R \square$ : Aucun défaut n'est déclenché, mais la tension de sortie est surveillée pour éviter une surintensite<br>moteur est rétablie et qu'une reprise à la volée se produit, même si if FLr = nO (à utiliser avec un conta<br>OPI = (b) (b) (b) (b) (b) (b) (b) (b) (b) (b) | é quand la liaison avec le<br>acteur en aval). |
|                        |       | OPL est force à YES si la commande de frein (bLC) est affectée (page 260).                                                                                                    | VEC                                            |
|                        |       | Consiguration du delaut coupure de priase reseau                                                                                                    | TE5                                            |
|                        | IPL   | n D : Défaut ignoré                                                                                                    |                                                |
|                        |       | Mode d'arrêt sur défaut de surchauffe du variateur (OHF)                                                                                                    | YES                                            |
|                        | DHL   | n ロ : Défaut ignoré                                                                                                    |                                                |
| Ē                      |       | Mode d'arrêt sur défaut de surcharge du moteur (OLF)                                                                                                    | YES                                            |
|                        | 0 L L | $n \square$ : Défaut ignoré                                                                                                    |                                                |

| FLE- |       |                                                                                                    |                                                                                            |                                                |
|------|-------|----------------------------------------------------------------------------------------------------|--------------------------------------------------------------------------------------------|------------------------------------------------|
|      | Code  | Description                                                                                                    | Gamme de réglage                                                                           | Réglage d'usine                                |
| -    |       | Mode d'arrêt sur défaut liaison série Modbus (SLF)                                                                                                    | Voir ci-dessous.                                                                           | YES                                            |
|      | 5 L L | n □ : Défaut ignoré                                                                                                    |                                                                                            |                                                |
| F    |       | Mode d'arrêt sur défaut liaison série CANopen (COF)                                                                                                    | Voir ci-dessous.                                                                           | YES                                            |
|      | C O L | n □ : Défaut ignoré                                                                                                    |                                                                                            |                                                |
|      |       | Configuration du défaut d'auto-réglage (tnF)                                                                                                    | Voir ci-dessous.                                                                           | YES                                            |
| _    | EnL   | n D : Défaut ignoré (le variateur de vitesse retourne aux réglages de l'usine)<br>9 E 5 : Défaut avec variateur de vitesse verrouillé                                                                                                    |                                                                                            |                                                |
|      |       | Mode d'arrêt sur défaut perte de référence 4 à 20 mA (LFF)                                                                                                    | Voir ci-dessous.                                                                           | nO                                             |
|      | LFL   | n □ : Défaut ignoré (seule valeur possible si CrL3 ≤3 mA, voir la page 222)<br>$\forall E : Défaut avec arrêt roue libre L F F : Le variateur de vitesse passe en vitesse de repli (voir le paramètre LFF c r L 5 : Le variateur de vitesse maintient la vitesse à laquelle il fonctionnait quant ne soit plus présent. r П P : Défaut avec arrêt sur rampe F 5 L : Défaut avec arrêt rapide Avant de régler LFL à YES, rMP ou FSt, vérifier le raccordement de l'entrée AI3. passer immédiatement à un défaut LFF.$                                                                                                    | ci-dessous)<br>d le défaut s'est produit ju<br>Autrement, le variateur c                   | isqu'à ce que le défaut<br>le vitesse pourrait |
|      |       | Vitesse de repli                                                                                                    | 0 à 500 Hz                                                                                 | 10 Hz                                          |
|      | LFF   | Réglage de la vitesse de repli pour un arrêt sur défaut                                                                                                    |                                                                                            |                                                |
|      |       | Fonctionnement déclassé en cas de sous-tension                                                                                                    | Voir ci-dessous.                                                                           | nO                                             |
|      | drn   | n □ : Fonction inactive<br>∀ E 5 : Le seuil de surveillance de la tension de réseau est :<br>ATV31•••M2 : 130 V<br>ATV31•••M3X : 130 V<br>ATV31•••N4 : 270 V<br>ATV31•••S6X : 340 V<br>Dans ce cas, une bobine d'arrêt de ligne doit être utilisée et la performance du va<br>Pour affecter cette fonction, il faut appuyer sur la touche ENT et la maintenir enfor                                                                                                    | ariateur de vitesse ne per<br>oncée pendant 2 seconde                                      | ut pas être garantie.<br>vs.                   |
| =    |       | Arrêt contrôlé sur perte d'alimentation de réseau                                                                                                    | Voir ci-dessous.                                                                           | nO                                             |
|      | 5 E P | $rac{D}$ : Verrouille le variateur de vitesse et arrête le moteur en roue libre<br>$\Pi \Pi 5$ : Utilise l'inertie pour maintenir l'alimentation du variateur de vitesse aussi<br>$r \Pi P$ : Arrêt sur rampe active (dEC ou dE2)<br>F 5 E: Arrêt rapide. Le temps d'arrêt dépend de l'inertie et de la capacité de frei                                                                                                    | longtemps que possible<br>nage du variateur de vite                                        | sse.                                           |
|      |       | Inhibition des défauts                                                                                                    | Voir ci-dessous.                                                                           | nO                                             |
|      | In H  | ATTENTION         PERTE DE PROTECTION CONTRE LES DÉFAUTS         L'inhibition des défauts peut endommager le variateur de vitesse au-delà de tor en empêchant l'arrêt immédiat sur intervention d'un défaut.         Si cette précaution n'est pas respectée, cela peut entraîner des dommager o D : Non affectée         L / / : Entrée logique L11         L / 2 : Entrée logique L12         L / 3 : Entrée logique L13         L / 4 : Entrée logique L14         L / 5 : Entrée logique L16         La surveillance des défauts est active quand l'entrée est à l'état 0. Elle est inactive Tous les défauts actifs sont remis à zéro lorsque l'état de l'entrée passe de 1 à 0         REMARQUE : Pour affecter cette fonction. il faut appuver sur la touche ENT et la | ute réparation<br>es matériels.<br>ve quand l'entrée est à l'é<br>a maintenir enfoncée pen | tat 1.<br>dant 2 secondes.                     |
| =    |       | Temps de fonctionnement remise à 0                                                                                                    |                                                                                            | $ann \ge secondes.$                            |
|      | r P r | r I : Non     r L H : Temps de fonctionnement remise à 0     Le paramètre rPr est automatiquement réglé à nO dès que la remise à zéro est e                                                                                                    | exécutée.                                                                                  | UIL O                                          |

## MENU COMMUNICATION COM-

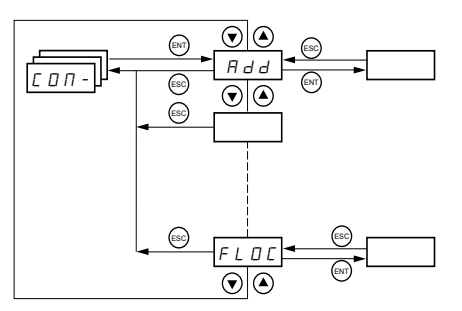

Les paramètres du menu communication ne peuvent être modifiés que lorsque le variateur de vitesse est arrêté et en l'absence de toute commande de marche. Les modifications à Add, tbr, tFO, AdCO et bdCO ne prennent effet qu'après un redémarrage.

Sur le terminal d'exploitation à distance optionnel, ce menu est accessible avec le commutateur de blocage d'accès dans la position n.

| Code    | Description                                                                                                    | Gamme de<br>réglage                      | Réglage d'usine          |  |  |  |
|---------|----------------------------------------------------------------------------------------------------|------------------------------------------|--------------------------|--|--|--|
| Rdd     | Modbus : adresse du variateur                                                                                                    | 1 à 247                                  | 1                        |  |  |  |
|         | Modbus : vitesse de transmission                                                                                                    |                                          | 19 200 bps               |  |  |  |
| Еbг     | 4. 8 : 4800 bits/seconde         9. 5 : 9600 bits/seconde         19.2 : 19 200 bits/seconde         REMARQUE : Le terminal d'exploitation à distance ne peut êti                                                                                                    | e utilisé qu'avec la vitesse de transmis | sion réglée à 19 200     |  |  |  |
|         | bits/seconde.                                                                                                    |                                          |                          |  |  |  |
|         | Format de communication Modbus                                                                                                    | Voir ci-dessous.                         | 8E1                      |  |  |  |
| E F D   | <ul> <li>B D T : 8 bits de données, parté imparté, 1 bit d'arrêt</li> <li>B E I : 8 bits de données, parté paire, 1 bit d'arrêt</li> <li>B α I : 8 bits de données, sans parité, 1 bit d'arrêt</li> <li>B α 2 : 8 bits de données, sans parité, 2 bits d'arrêt</li> <li>REMARQUE : Le terminal d'exploitation à distance ne peut êti<br/>données, parité paire, 1 bit d'arrêt.</li> </ul> | e utilisé qu'avec le format de communi   | cation réglé à 8 bits de |  |  |  |
| E E 0   | Modbus : délai d'attente                                                                                                    | 0,1 à 10 s                               | 10 s                     |  |  |  |
| A d C D | CANopen : adresse du variateur                                                                                                    | 0 à 127                                  | 0                        |  |  |  |
|         | CANopen : vitesse de transmission                                                                                                    | Voir ci-dessous.                         | 125                      |  |  |  |
| 6 d C O | I □. □: 10 kilobits/seconde         2 □. □: 20 kilobits/seconde         5 □. □: 50 kilobits/seconde         I 2 5. □: 125 kilobits/seconde         2 5 □. □: 250 kilobits/seconde         5 □. □: 100 kilobits/seconde         1 □. □: 500 kilobits/seconde         1 □. □: 100 kilobits/seconde                                                                                          |                                          |                          |  |  |  |
|         | CANopen : registre d'erreurs (lecture seulement)                                                                                                    | Voir ci-dessous.                         |                          |  |  |  |
| Er[D    | CANopen : registre d'erreurs (lecture seulement)       Voir ci-dessous.         D : « No error »       /: « Bus off error »         Z : « Life time error »       3 : « CAN overrun »         Y : « Heartbeat error »       ////////////////////////////////////                                                                                                    |                                          |                          |  |  |  |

с о п

|  | Code | Description                                                                                                    | Gamme de<br>réglage  | Réglage d'usine         |
|--|------|----------------------------------------------------------------------------------------------------|----------------------|-------------------------|
|  |      | Forçage local                                                                                                    | Voir ci-dessous.     | nO                      |
|  | FL D | n I : Non affectée         L / I : Entrée logique L11         L / Z : Entrée logique L12         L / J : Entrée logique L13         L / Y : Entrée logique L14         L / 5 : Entrée logique L15         L / 6 : Entrée logique L16         En mode forçage local, le bornier et le terminal d'exploitation du variateur reprennent le contrôle du variateur de vitesse. |                      |                         |
|  | FLDC | Sélection du canal de référence et de contrôle en mode forçage local                                                                                                    | Voir ci-dessous.     | Al1                     |
|  |      | Est accessible seulement si LAC = 3                                                                                                    |                      | AIP pour<br>ATV31•••••A |
|  |      | En mode forçage local, seule la référence de vitesse est prise en compte. Les fonctions PI, les entrées sommatrices, etc. ne sont pas actives. Se reporter aux schémas aux pages 230 à 233.                                                                                                    |                      |                         |
|  |      | <ul> <li>I : Entrée analogique AI1, entrées logiques LI</li> <li>I : Entrée analogique AI2, entrées logiques LI</li> <li>I : Entrée analogique AI3, entrées logiques LI</li> <li>I : Potentiomètre (variateurs ATV31•••••A uniquement), boutons RUN/STO</li> <li>L C : Terminal d'exploitation à distance : Référence LFr (page 214), boutons R</li> </ul>                | P<br>UN/STOP/FWD/REV |                         |

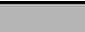

#### **MENU SURVEILLANCE SUP-**

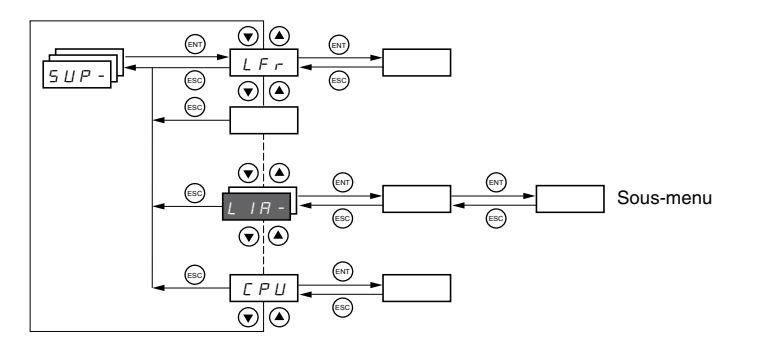

Les paramètres du menu de surveillance sont accessibles avec le variateur en marche ou à l'arrêt. Ce menu est accessible avec le commutateur de blocage d'accès sur le terminal d'exploitation à distance dans n'importe quelle position.

Certaines fonctions ont de nombreux paramètres. Pour simplifier la programmation et maintenir la liste des paramètres courte, ces fonctions ont été groupées en sous-menus. Comme les menus, les sous-menus sont identifiés par un tiret après leur code. Par exemple, LIA- est un sous-menu.

La valeur de l'un des paramètres de surveillance est affichée sur le variateur de vitesse pendant qu'il fonctionne. Pour changer le paramètre affiché, défiler jusqu'au paramètre de surveillance désiré et appuyer sur la touche ENT. Pour retenir cette sélection comme le nouveau paramètre par défaut, appuyer de nouveau sur la touche ENT pendant 2 secondes. La valeur de ce paramètre sera affichée pendant le fonctionnement, même après la mise hors puis sous tension du variateur de vitesse. Si le nouveau choix n'est pas confirmé par un deuxième appui sur la touche ENT, le variateur de vitesse retournera au paramètre précédent après une mise hors, puis sous tension.

| 5 <i>UP</i> -)-    |                               |                                                                                                    |                                        |  |
|--------------------|-------------------------------|----------------------------------------------------------------------------------------------------|----------------------------------------|--|
|                    | Code                          | Description                                                                                                    | Gamme de réglage                       |  |
|                    | LFr                           | Référence de fréquence pour le contrôle par le terminal<br>d'exploitation du variateur de vitesse ou le terminal<br>d'exploitation à distance                                                                                                    | 0 à 500 Hz                             |  |
| - P I I<br>F - H I |                               | Référence PI interne                                                                                                    | 0 à 100 %                              |  |
|                    |                               | Référence de fréquence avant rampe (valeur absolue)                                                                                                    | 0 à 500 Hz                             |  |
| -                  | rFr                           | Fréquence de sortie appliquée au moteur                                                                                                    | - 500 Hz à + 500 Hz                    |  |
| -                  | 5 P d I<br>5 P d 2<br>5 P d 3 | Valeur de sortie en unités du client<br>SPd1, SPd2 ou SPd3 selon le paramètre SdS, voir la page                                                                                                    | 217. Le réglage d'usine est SPd3.      |  |
| -                  | LEr                           | Courant moteur                                                                                                    |                                        |  |
| -                  | 0 P r                         | Puissance moteur                                                                                                    |                                        |  |
| -                  |                               | 100 % = puissance nominale du moteur, calculée à l'aide d                                                                                                    | les paramètres entrés dans le menu drC |  |
| -                  | ULn                           | Tension du réseau (Vac) calculée à partir de la tension me                                                                                                    | surée sur le bus courant continu       |  |
|                    | E H r                         | Etat thermique du moteur<br>100 % = État thermique nominal<br>118 % = Seuil OLF (surcharge du moteur)                                                                                                    |                                        |  |
| =                  |                               | État thermique du variateur                                                                                                    |                                        |  |
|                    | EHd                           | 100 % = État thermique nominal<br>118 % = Seuil OHF (surchauffe du variateur)                                                                                                    |                                        |  |
| =                  |                               | Dernier défaut                                                                                                    |                                        |  |
|                    | L F E                         | $b \ L \ F$ : Défaut commande de frein $[ \ F \ F$ : Configuration (paramètres) incorrecte $[ \ F \ F$ : Configuration (paramètres) invalide $[ \ D \ F$ : Défaut communication ligne 2 (CANopen) $[ \ T \ F$ : Défaut communication ligne 2 (CANopen) $[ \ F \ F$ : Défaut pré-charge condensateur $E \ F$ : Défaut EPROM $E \ F \ F$ : Défaut externe $I \ n \ F$ : Défaut interne $L \ F \ F$ : Défaut aurtension bus courant continu $D \ F \ F$ : Défaut de surchauffe du variateur $D \ F \ F$ : Défaut de surchauffe du variateur $D \ F \ F$ : Défaut de surchauffe du variateur $D \ F \ F$ : Défaut de surchauffe du variateur $D \ F \ F$ : Défaut de coupure phase moteur $D \ F \ F$ : Défaut utensoin réseau $P \ H \ F \ F$ : Défaut de coupure phase réseau $S \ F \ F \ F$ : Défaut de communication Modbus $S \ F \ F \ F$ : Défaut de surcharge du moteur $E \ F \ F \ F \ Défaut de coupure phase réseauS \ L \ F \ F \ Défaut de coupure phase du moteurS \ F \ F \ Défaut de coupure phase du moteurS \ D \ F \ Défaut de coupure phase du moteurS \ D \ F \ Défaut de coupure phase du moteurS \ D \ F \ Défaut de coupure phase du moteurL \ T \ F \ Défaut de coupure phase du moteurL \ F \ Défaut de coupure phase du moteurL \ T \ D \ Defaut d'auto-réglageU \ F \ D \ Défaut d'auto-réglageU \ F \ D \ Défaut d'auto-réglage$ |                                        |  |
| -                  | Couple moteur                 |                                                                                                    |                                        |  |
| F                  |                               | 100 % = couple nominal moteur, calculé à l'aide des param                                                                                                    | nètres entrés dans le menu drC         |  |
|                    | r E H                         | Temps de fonctionnement<br>Temps total pendant lequel le moteur a été sous tension :<br>0 à 9 999 (heures), puis 10,00 à 65,53 (kheures).                                                                                                    | 0 a 65 530 neures                      |  |
|                    |                               | Peut être remis à zéro par le paramètre rPr dans le menu F                                                                                                    | ELt- (page 269).                       |  |

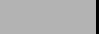

| ] | Code                                 | Description                                                                                                    |
|---|--------------------------------------|----------------------------------------------------------------------------------------------------|
| • |                                      | Code de blocade des bornes                                                                                                    |
|   |                                      | Permet de protéger la configuration du variateur avec un code de blocage d'accès.                                                                                                    |
|   |                                      | REMARQUE : Avant d'entrer un code, prendre soin de l'enregistrer.                                                                                                    |
|   |                                      | □ F F : Pas de code de blocage d'accès                                                                                                    |
|   |                                      | <ul> <li>Pour bloquer l'accès, utiliser la touche A pour entrer un code (2 à 9999) et appuyer sur ENT. « ON » apparaît sur l'écran pour indiquer que les paramètres ont été bloqués.</li> </ul>                                                                                                    |
|   |                                      | 🛛 n : Un code (2 à 9999) bloque l'accès au variateur de vitesse                                                                                                    |
|   |                                      | <ul> <li>Pour débloquer l'accès, utiliser la touche pour entrer le code d'accès (2 à 9999) et appuyer sur<br/>ENT. Le code reste sur l'écran et l'accès est débloqué jusqu'à la mise hors tension suivante du variateur.<br/>L'accès aux paramètres peut être bloqué de nouveau lors de la remise sous tension suivante.</li> <li>Si un code incorrect est entré l'affichage passe à « ON » et les paramètres restent bloqués</li> </ul>                                                                                                    |
|   | LL                                   | XXXX : L'accès aux paramètres est débloqué (le code reste sur l'écran).                                                                                                    |
|   |                                      | <ul> <li>Pour réactiver le blocage avec le même code lorsque les paramètres ont été débloqués, retourner à ON à l'aide de la touche ♥ et appuyer sur ENT. « ON » apparaît sur l'écran pour indiquer que les paramètres ont été bloqués.</li> <li>Pour bloquer l'accès avec un nouveau code lorsque les paramètres ont été débloqués, entrer un nouveau code (incrémenter l'affichage à l'aide de ▲ ou ♥) et appuyer sur ENT. « ON » apparaît sur l'écran pour indiquer que les paramètres ont été bloqués.</li> <li>Pour désactiver le blocage lorsque les paramètres ont été débloqués, retourner à « OFF » à l'aide de la touche ♥ et appuyer sur ENT. « OFF » reste sur l'écran. Les paramètres sont débloqués et restent débloqués.</li> </ul> |
|   |                                      | Lorsque l'accès est bloqué à l'aide d'un code, seuls les paramètres de surveillance sont accessibles, avec<br>seulement un choix temporaire du paramètre affiché.                                                                                                    |
|   |                                      | État de l'auto-réglage. Voir la page 219.                                                                                                    |
|   | E L                                  | <ul> <li><i>L R b</i> : La valeur par défaut de la résistance du stator est utilisée pour commander le moteur.</li> <li><i>P E n d</i> : Un auto-réglage a été demandé, mais non effectué.</li> <li><i>P r D G</i> : Auto-réglage en cours.</li> <li><i>F R I L</i> : L'auto-réglage a échoué.</li> <li><i>d D n E</i> : L'auto-réglage est terminé. La résistance du stator mesurée par la fonction d'auto-réglage est utilisée pour commander le moteur.</li> <li><i>S L r d</i> : L'auto-réglage est terminé. La résistance du stator à froid (rSC est différent de nO) est utilisée pour commander le moteur.</li> </ul>                                                                                                    |
|   | Űc                                   | P Indique la version du micrologiciel du variateur ATV31.                                                                                                    |
|   |                                      | Par exemple, 1102 = V 1.1IE02.                                                                                                    |
|   | LIA-                                 | Fonctions des entrées logiques                                                                                                    |
|   | L  <br>L  <br>L  <br>L  <br>L  <br>L | Peut être utilisé pour afficher les fonctions affectées à chaque entrée. Si aucune fonction n'est affectée, nO<br>est affiché. Utiliser $\triangleleft$ et $\bigvee$ pour défiler parmi les fonctions. Si un certain nombre de fonctions a été<br>affecté à la même entrée, s'assurer que ces fonctions sont compatibles.                                                                                                    |
|   |                                      | Peut être utilisé pour afficher l'état des entrées logiques (à l'aide des segments de l'affichage : haut = 1, bas = 0)                                                                                                    |
|   | L                                    | État 1<br>5<br>État 0<br>L11 L12 L13 L14 L15 L16                                                                                                    |
|   |                                      | Exemple ci dessus : LI1 et LI6 sont à 1, LI2 à LI5 sont à 0.                                                                                                    |
|   | RIR-                                 | Fonctions des entrées analogiques                                                                                                    |
|   | A  <br>A  <br>A                      | <ul> <li>Peut être utilisé pour afficher les fonctions affectées à chaque entrée. Si aucune fonction n'a été affectée, nO</li> <li>P est affiché. Utiliser ▲ et ▼ pour défiler parmi les fonctions. Si un certain nombre de fonctions est affecté à la même entrée, s'assurer que ces fonctions sont compatibles.</li> </ul>                                                                                                    |

# **SECTION 4 : ENTRETIEN ET DÉPANNAGE**

| PRÉCAUTIONS                                             | Lire les directives de sécurité suivantes avant toute intervention dans le variateur.                                                                                                    |  |  |
|---------------------------------------------------------|----------------------------------------------------------------------------------------------------|--|--|
|                                                         |                                                                                                    |  |  |
|                                                         | TENSION DANGEREUSE                                                                                                    |  |  |
|                                                         | Coupez l'alimentation au variateur de vitesse avant d'y travailler.                                                                                                    |  |  |
|                                                         | <ul> <li>Lisez et comprenez ces procédures et les précautions à la page 204 de<br/>ce manuel avant toute intervention dans les variateurs ATV31.</li> </ul>                                                                                                    |  |  |
|                                                         | <ul> <li>L'installation, le réglage et l'entretien de ces variateurs de vitesse<br/>doivent être effectués exclusivement par du personnel qualifié.</li> </ul>                                                                                                    |  |  |
|                                                         | Si ces précautions ne sont pas respectées, cela entraînera la mort ou des blessures graves.                                                                                                    |  |  |
| ENTRETIEN DE ROUTINE                                    | Exécuter les étapes suivantes à intervalles réguliers :                                                                                                    |  |  |
|                                                         | <ul> <li>vérifier l'état et le serrage des connexions.</li> </ul>                                                                                                    |  |  |
|                                                         | <ul> <li>s'assurer que l'aération est efficace et que la température autour du<br/>variateur de vitesse reste à un niveau acceptable.</li> </ul>                                                                                                    |  |  |
|                                                         | <ul> <li>si nécessaire, enlever la poussière et les débris du variateur.</li> </ul>                                                                                                    |  |  |
| AFFICHAGE NORMAL                                        | L'affichage normal en l'absence de défaut et de commande de marche montre :                                                                                                    |  |  |
|                                                         | • La valeur de l'un des paramètres de surveillance (voir la page 272).                                                                                                    |  |  |
|                                                         | Init : Séquence d'initialisation                                                                                                    |  |  |
|                                                         | rdY : Variateur prêt                                                                                                    |  |  |
|                                                         | <ul> <li>dcb : Freinage par injection courant continu en cours</li> </ul>                                                                                                    |  |  |
|                                                         | nSt : Arrêt roue libre. Voir la page 205.                                                                                                    |  |  |
|                                                         | FSt : Arrêt rapide                                                                                                    |  |  |
|                                                         | tUn : Auto-reglage en cours                                                                                                    |  |  |
| AFFICHAGE DES DÉFAUTS                                   | Si un problème se produit pendant l'installation ou le fonctionnement,<br>s'assurer que toutes les recommandations d'environnement ambiant, de<br>montage et de raccordement ont été respectées.                                                                                                    |  |  |
|                                                         | Le premier défaut détecté est mis en mémoire et affiché, clignotant à<br>l'écran. Le variateur se verrouille et le contact du relais de défaut (RA-RC)<br>s'ouvre, s'il a été configuré à cette fonction.                                                                                                    |  |  |
| Non démarrage du variateur sans<br>affichage de défauts | Si le variateur de vitesse ne démarre pas et qu'aucune indication n'est affichée, considérer les points suivants :                                                                                                    |  |  |
| -                                                       | 1. Vérifier l'alimentation vers le variateur de vitesse.                                                                                                    |  |  |
|                                                         | 2. L'affectation des fonctions « Arrêt rapide » ou « Arrêt roue libre »<br>entraîne un non démarrage du variateur si les entrées logiques<br>correspondantes ne sont pas sous tension. Dans ce cas, le variateur<br>affiche « nSt » en arrêt roue libre et « FSt » en arrêt rapide. Ceci est<br>normal car ces fonctions sont actives à la vitesse zéro afin d'obtenir la<br>sécurité d'arrêt en cas de coupure de fil. |  |  |

Effacement des défauts

- S'assurer que les entrées de commande de marche sont actionnées conformément au mode de contrôle choisi (paramètre tCC du menu I-O-, voir la page 221).
- 4. Si une entrée est affectée à la fonction d'interrupteur de fin de course et que cette entrée est à l'état zéro, le variateur ne peut démarrer que sur une commande de sens opposé (voir la page 264).
- 5. Si le canal de référence (page 229) ou le canal de contrôle (page 230) est affecté à Modbus ou CANopen, le variateur de vitesse affiche nSt à la mise sous tension et reste à l'arrêt jusqu'à ce que le bus de communication envoie une commande.

Le variateur de vitesse peut être déverrouillé après un défaut de l'une des façons suivantes :

- Mise hors tension du variateur de vitesse jusqu'à ce que l'écran soit vide.
- Automatiquement, si la fonction de redémarrage automatique est activée (le paramètre Atr est réglé à Yes, voir la page 267)
- Par une entrée logique, si une entrée logique est affectée à la fonction de remise à zéro des défauts (le paramètre rSF est affecté à LI•, voir la page 267)

# Défauts qui ne peuvent pas être automatiquement remis à zéro

Les défauts qui ne peuvent pas être automatiquement remis à zéro sont énumérés dans le tableau ci-dessous. Pour remettre les défauts à zéro :

- 1. Mettre le variateur de vitesse hors tension.
- 2. Attendre que l'écran s'éteigne complètement.
- 3. Déterminer et corriger la cause du défaut.
- 4. Remettre sous tension.

Les défauts bLF, CrF, OCF, SOF et tnF peuvent être également remises à zéro à distance par une entrée logique. Se reporter au paramètre rSF à la page 267.

| Défaut                                            | Cause probable                                                                                                    | Action correctrice                                                                                                    |
|---------------------------------------------------|----------------------------------------------------------------------------------------------------|----------------------------------------------------------------------------------------------------|
| Ь L F<br>Séquence de<br>freinage                  | Courant d'ouverture de frein pas<br>atteint                                                                                                    | <ul> <li>Vérifier les raccordements du variateur et du moteur.</li> <li>Vérifier les enroulements du moteur.</li> <li>Vérifier le réglage du lbr dans le menu FUn Se reporter à la page 260.</li> </ul>                                    |
| <i>E r F</i><br>Défaut du circuit<br>de précharge | Circuit de précharge endommagé                                                                                                    | <ul> <li>Réarmer le variateur de vitesse.</li> <li>Remplacer le variateur de vitesse.</li> </ul>                                                                                                    |
| In F<br>Défaut interne                            | <ul> <li>Défaut interne</li> <li>Défaut de raccordement interne</li> </ul>                                                                                                    | <ul> <li>Supprimer les sources<br/>d'interférences<br/>électromagnétiques.</li> <li>Remplacer le variateur de vitesse.</li> </ul>                                                                                                    |
| D [ F<br>Surintensité                             | <ul> <li>Réglages incorrects de<br/>paramètres dans les menus<br/>SEt- et drC-</li> <li>Accélération trop rapide</li> <li>Variateur ou moteur sous-<br/>dimensionné pour la charge</li> <li>Blocage mécanique</li> </ul>        | <ul> <li>Vérifier les paramètres des menus<br/>SEt- et drC</li> <li>S'assurer que la taille du moteur et<br/>du variateur est suffisante pour la<br/>charge.</li> <li>Supprimer le blocage mécanique.</li> </ul>                           |
| 5 E F<br>Court-circuit du<br>moteur               | <ul> <li>Court-circuit ou mise à la terre<br/>en sortie du variateur</li> <li>Courant de fuite à la terre<br/>important à la sortie du variateur<br/>de vitesse si plusieurs moteurs<br/>sont connectés en parallèle</li> </ul> | <ul> <li>Vérifier les câbles de liaison du<br/>variateur au moteur, et l'isolement<br/>du moteur.</li> <li>Réduire la fréquence de<br/>découpage.</li> <li>Raccorder des filtres de sortie en<br/>série avec le moteur.</li> </ul>         |
| 5 0 F<br>Survitesse                               | <ul> <li>Instabilité</li> <li>Charge entraînante trop forte</li> </ul>                                                                                                    | <ul> <li>Vérifier les paramètres du moteur,<br/>de gain et de stabilité.</li> <li>Ajouter une résistance de freinage.</li> <li>Vérifier la taille du moteur, du<br/>variateur et de la charge.</li> </ul>                                  |
| En F<br>Erreur d'auto<br>réglage                  | <ul> <li>Moteur ou alimentation du<br/>moteur ne convenant pas au<br/>variateur de vitesse</li> <li>Moteur non raccordé au<br/>variateur de vitesse</li> </ul>                                                                  | <ul> <li>Utiliser alors la loi L ou la loi P (UFt<br/>à la page 219).</li> <li>Vérifier la présence du moteur<br/>pendant un auto-réglage.</li> <li>Si un contacteur en aval est utilisé,<br/>le fermer pendant l'auto-réglage.</li> </ul> |

# Défauts qui peuvent être automatiquement remis à zéro

Après la suppression de la cause du défaut, les défauts dans le tableau cidessous peuvent être remis à zéro :

- avec la fonction redémarrage automatique. Se reporter au paramètre Atr du menu FLt- à la page 267.
- par une entrée logique. Se reporter au paramètre rSF du menu FLt- à la page 267.
- en mettant le variateur hors puis sous tension.

| Défaut                                             | Cause probable                                                                                                    | Action correctrice                                                                                                    |
|----------------------------------------------------|----------------------------------------------------------------------------------------------------|----------------------------------------------------------------------------------------------------|
| <i>E II F</i><br>Coupure liaison<br>série, CANopen | Perte de communication entre le<br>variateur de vitesse et le dispositif<br>de communication ou terminal<br>d'exploitation à distance.                                                                                                    | <ul> <li>Vérifier le bus de communication.</li> <li>Consulter la documentation<br/>spécifique au produit.</li> </ul>                                                                                                    |
| <i>E P F</i><br>Défaut externe                     | Défini par l'utilisateur                                                                                                    | Défini par l'utilisateur                                                                                                    |
| L F F<br>Perte de<br>référence<br>4 à 20 mA        | Perte de référence 4 à 20 mA sur<br>l'entrée Al3.                                                                                                    | Vérifier la connexion sur l'entrée Al3.                                                                                                    |
| ПЬF<br>Surtension<br>en décélération               | <ul> <li>Freinage trop rapide</li> <li>Charge entraînante trop forte</li> </ul>                                                                                                    | <ul> <li>Augmenter le temps de<br/>décélération.</li> <li>Installer une résistance de freinage<br/>si nécessaire.</li> <li>Activer la fonction brA si compatible<br/>avec l'application. Se reporter à la<br/>page 240.</li> </ul>                                                                                                    |
| H F Surcharge du variateur                         | <ul> <li>La température du variateur de vitesse ou de l'ambiante est trop haut.</li> <li>Charge continue de courant du moteur trop haute</li> </ul>                                                                                                    | Vérifier la charge du moteur, la<br>ventilation du variateur et<br>l'environnement. Attendre le<br>refroidissement du variateur pour<br>redémarrer.                                                                                                    |
| D L F<br>Surcharge du<br>moteur                    | <ul> <li>Déclenchement thermique dû à<br/>une surcharge prolongée du<br/>moteur</li> <li>Puissance nominale du moteur<br/>trop faible pour l'application</li> </ul>                                                                                                    | Vérifier le réglage de ltH (protection<br>thermique moteur, page 214), vérifier la<br>charge du moteur. Permet le<br>refroidissement du moteur pour<br>redémarrer.                                                                                                    |
| D P F<br>Coupure phase<br>réseau                   | <ul> <li>Coupure d'une phase en sortie<br/>du variateur</li> <li>Contacteur en aval ouvert</li> <li>Moteur non raccordé</li> <li>Instabilité du courant du moteur</li> <li>Variateur de vitesse<br/>surdimensionné pour le moteur</li> </ul>                                                                              | <ul> <li>Vérifier les raccordements du variateur au moteur.</li> <li>Si un contacteur en aval est utilisé, régler OPL à OAC. Se reporter à la page 268.</li> <li>Essayer le variateur de vitesse sur un moteur de faible puissance ou sans moteur : régler OPL à nO. Se reporter à la page 268.</li> <li>Vérifier et optimiser les paramètres UFr (page 215), UNS (page 218) et effectuer un autoréglage (page 219).</li> </ul> |
| 5 F Surtension en régime établi ou en accélération | <ul> <li>Tension de réseau trop élevée</li> <li>Transitoires d'alimentation<br/>réseau</li> </ul>                                                                                                    | <ul> <li>Vérifier la tension de réseau.</li> <li>Comparer avec la valeur nominale<br/>de la plaque signalétique du<br/>variateur.</li> <li>Réarmer le variateur de vitesse.</li> </ul>                                                                                                    |
| <i>Р H F</i><br>Coupure phase<br>réseau            | <ul> <li>Perte de phase réseau, fusible<br/>fondu</li> <li>Variateur triphasé utilisé sur un<br/>réseau monophasé</li> <li>Déséquilibre phase réseau</li> <li>Défaut de phase transitoire</li> <li>REMARQUE : Cette protection ne<br/>fonctionne qu'avec le variateur de<br/>vitesse fonctionnant sous charge.</li> </ul> | <ul> <li>Vérifier les raccordements et les fusibles.</li> <li>Désactiver le défaut en réglant IPL à nO. Se reporter à la page 268.</li> <li>Vérifier si l'alimentation de réseau est correcte.</li> <li>Fournir une alimentation triphasée si nécessaire.</li> </ul>                                                                                                    |
| 5 <i>L F</i><br>Coupure liaison<br>série Modbus    | Perte de connexion entre le<br>variateur de vitesse et le dispositif<br>de communication ou le terminal<br>d'exploitation à distance.                                                                                                    | <ul> <li>Vérifier les raccordements de communication.</li> <li>Consulter la documentation spécifique au produit.</li> </ul>                                                                                                    |

# Défauts qui se remettent à zéro lorsque le défaut est effacé

| Défaut                                                                                      | Cause probable                                                                                                    | Action correctrice                                                                                                    |  |
|---------------------------------------------------------------------------------------------|----------------------------------------------------------------------------------------------------|----------------------------------------------------------------------------------------------------|--|
| <i>E F F</i><br>Défaut de<br>configuration                                                  | Les configurations des paramètres<br>ne conviennent pas à l'application.                                                                                           | Restaurer les réglages d'usine ou la<br>configuration en réserve, si elle est<br>valide. Voir le paramètre FCS dans<br>le menu drC- (page 220).                         |  |
| <i>E F I</i><br>Défaut de<br>configuration par<br>l'intermédiaire de la<br>liaison en série | Les configurations des paramètres<br>chargées dans le variateur de<br>vitesse par l'intermédiaire de la<br>liaison en série ne conviennent pas<br>à l'application. | <ul> <li>Vérifier la configuration<br/>précédemment chargée.</li> <li>Charger une configuration<br/>compatible.</li> </ul>                                              |  |
| U 5 F<br>Sous-tension.                                                                      | <ul> <li>Tension de réseau trop faible.</li> <li>Chute de tension transitoire</li> <li>Résistance de précharge<br/>endommagée</li> </ul>                           | <ul> <li>Vérifier la tension de réseau.</li> <li>Vérifier le réglage du paramètre<br/>UNS. Voir la page 218.</li> <li>Remplacer le variateur de<br/>vitesse.</li> </ul> |  |

# TABLEAUX DE RÉGLAGE DE LA CONFIGURATION

Utiliser les tableaux de configuration commençant à la page 280 pour préparer et enregistrer la configuration avant de programmer le variateur de vitesse. Il est toujours possible de **retourner aux réglages d'usine** en réglant le paramètre FCS à Init dans les menus drC-, I-O-, CtL- ou FUn-. Voir les pages 220, 223, 237 et 265.

### Numéro d'identification du client et du variateur

Variateur ATV31.....

Numéro d'identification du client (le cas échéant).....

#### Paramètres de réglage 1er niveau

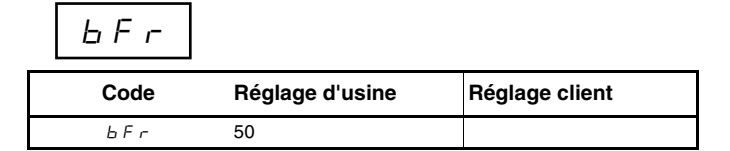

| Menu réglages |  |
|---------------|--|
|               |  |

| Code    | Réglage d'usine                       | Réglage client | Code         | Réglage d'usine                | Réglage client |
|---------|---------------------------------------|----------------|--------------|--------------------------------|----------------|
| ACC     | 3 s                                   | S              | r P 2        | 30 %                           | %              |
| AC 2    | 5 s                                   | S              | r P B        | 60 %                           | %              |
| d E 2   | 5 s                                   | S              | r P 4        | 90 %                           | %              |
| d E C   | 3 s                                   | S              | 5 P 2        | 10 Hz                          | Hz             |
| ERI     | 10 %                                  | %              | 5 P 3        | 15 Hz                          | Hz             |
| ER2     | 10 %                                  | %              | 5 P 4        | 20 Hz                          | Hz             |
| ĿЯЭ     | 10 %                                  | %              | 5 P 5        | 25 Hz                          | Hz             |
| ĿЯЧ     | 10 %                                  | %              | 5 P 6        | 30 Hz                          | Hz             |
| LSP     | 0 Hz                                  | Hz             | 5 P 7        | 35 Hz                          | Hz             |
| H S P   | bFr                                   | Hz             | 5 <i>P B</i> | 40 Hz                          | Hz             |
| I E H   | Selon la valeur nominale du variateur | A              | 5 P 9        | 45 Hz                          | Hz             |
| UFr     | 20 %                                  | %              | 5 P I D      | 50 Hz                          | Hz             |
| FLG     | 20 %                                  | %              | 5 P I I      | 55 HZ                          | Hz             |
| SEA     | 20 %                                  | %              | 5 P 1 2      | 60 Hz                          | Hz             |
| SLP     | 100 Hz                                | %              | 5 P I 3      | 70 Hz                          | Hz             |
| IdE     | 0,7 ln (1)                            | А              | 5 P I 4      | 80 Hz                          | Hz             |
| EdE     | 0,5 s                                 | S              | 5 P I 5      | 90 Hz                          | Hz             |
| E d E I | 0,5 s                                 | S              | 5 P 16       | 100 Hz                         | Hz             |
| S d C I | 0,7 ln (1)                            | А              | EL I         | 1,5 ln <sup>1</sup>            | А              |
| E d C 2 | 0 s                                   | S              | EL2          | 1,5 ln <sup>1</sup>            | А              |
| 5 3 6 2 | 0,5 ln (1)                            | А              | EL S         | 0 (pas de limitation de temps) | S              |
| JPF     | 0 Hz                                  | Hz             | r SL         | 0                              |                |
| JF2     | 0 Hz                                  | Hz             | UFr2         | 20 %                           | %              |
| JGF     | 10 Hz                                 | Hz             | FLG2         | 20 %                           | %              |
| r P G   | 1                                     |                | SER2         | 20 %                           | %              |
| r IG    | 1/s                                   | S              | SLP2         | 100 %                          | %              |
| FЬS     | 1                                     |                | FEd          | bFr                            | Hz             |
| PIC     | nO                                    |                | ЕЕd          | 100 %                          | %              |
|         |                                       |                | ГĿd          | ln <sup>1</sup>                | A              |
|         |                                       |                | 5 d 5        | 30                             |                |

<sup>1</sup> In correspond au courant nominal du variateur de vitesse indiqué dans le Guide d'installation de l'ATV31 et sur la plaque signalétique du variateur.

SFr

4 kHz

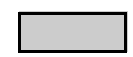

Ces paramètres n'apparaissent que si la fonction correspondante a été activée. La plupart sont également accessibles et réglables depuis le menu de configuration de la fonction.

Ceux qui sont soulignés apparaissent en réglage d'usine.

kHz

# Menu entraînement

| Code  | Réglage d'usine                                         | Réglage client |
|-------|---------------------------------------------------------|----------------|
| ЬFг   | 50 Hz                                                   | Hz             |
| U n 5 | Varie en fonction de la valeur<br>nominale du variateur | V              |
| Fr S  | 50 Hz                                                   | Hz             |
| nEr   | Varie en fonction de la valeur<br>nominale du variateur | А              |
| n 5 P | Varie en fonction de la valeur<br>nominale du variateur | tr/min         |
| C 0 5 | Varie en fonction de la valeur<br>nominale du variateur |                |
| r S C | nO                                                      |                |

| Code       | Réglage d'usine | Réglage client |
|------------|-----------------|----------------|
| E U S      | tAb             |                |
| UFE        | n               |                |
| nr d       | YES             |                |
| SFr        | 4 kHz           | kHz            |
| <i>EFr</i> | 60 Hz           | Hz             |
| 5 r F      | nO              |                |

Menu 1 - 0 \_ entrées / sorties Code Réglage d'usine **Réglage client** 2C ЕСC ATV31 ATV31 A : LOC ЕCЕ trn si tCC = 2C, LI2 si tCC = 3C, LI3 rr5 si tCC = LOC : nO ErL3 4 mA mΑ 20 mA СгHЭ mΑ

| Code  | Réglage d'usine | Réglage client |
|-------|-----------------|----------------|
| AD IE | 0A              |                |
| d 0   | nO              |                |
| r     | FLt             |                |
| r 2   | nO              |                |
|       |                 |                |

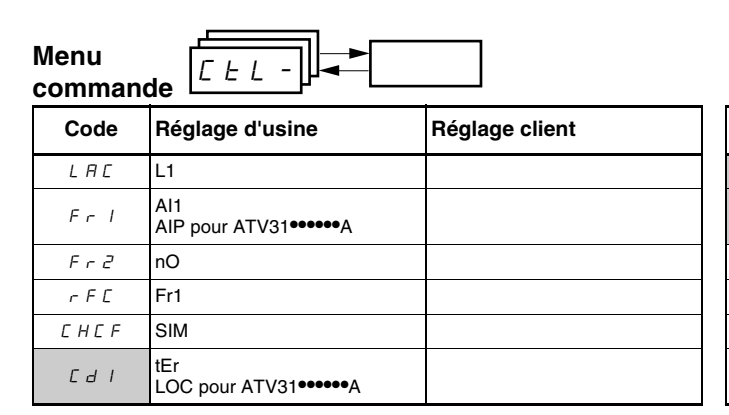

| Code  | Réglage d'usine | Réglage client |
|-------|-----------------|----------------|
| C d 2 | Mdb             |                |
| C C 5 | Cd1             |                |
| E D P | nO              |                |
| LCC   | nO              |                |
| PSŁ   | YES             |                |
| r 0 E | dFr             |                |

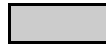

Ces paramètres n'apparaissent que si la fonction correspondante a été activée.

### Menu fonctions des applications

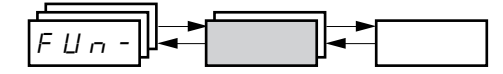

| Code    |         | Réglage d'usine     | Réglage client | Co      | de           | Réglage d'usine                                            | Réglage client |
|---------|---------|---------------------|----------------|---------|--------------|------------------------------------------------------------|----------------|
|         | r P E   | LIn                 |                | J 0 G - | J 0 G        | si tCC = 2C : nO<br>si tCC = 3C : LI4<br>si tCC = LOC : nO |                |
|         | ERI     | 10 %                | %              |         | J G F        | 10 Hz                                                      | Hz             |
|         | ER2     | 10 %                | %              |         | U S P        | nO                                                         |                |
|         | ER 3    | 10 %                | %              | UPd-    | d 5 P        | nO                                                         |                |
|         | ĿЯЧ     | 10 %                | %              |         | SEr          | nO                                                         |                |
| r PE -  | ACC     | 3 s                 | S              |         | PIF          | nO                                                         |                |
|         | dEC     | 3 s                 | S              |         | r P G        | 1                                                          |                |
|         | r P S   | nO                  |                |         | r IG         | 1                                                          |                |
|         | Frb     | 0                   | Hz             |         | FЬS          | 1                                                          |                |
|         | A C 2   | 5 s                 | S              |         | PIC          | nO                                                         |                |
|         | d E 2   | 5 s                 | S              |         | Pr2          | nO                                                         |                |
|         | br A    | YES                 |                | P I -   | Pr4          | nO                                                         |                |
|         | 5 E E   | Stn                 |                |         | r P 2        | 30 %                                                       | %              |
|         | FSE     | nO                  |                |         | r P 3        | 60 %                                                       | %              |
|         | d E F   | 4                   |                |         | r P Y        | 90 %                                                       | %              |
| 5 E C - | d E I   | nO                  |                |         | r 5 L        | 0                                                          |                |
|         | IdE     | 0.7 ln              | A              |         | PII          | nO                                                         |                |
|         | ΕdΓ     | 0,5 s               | S              |         | r P I        | 0 %                                                        | %              |
|         | n 5 E   | nO                  |                |         | ЬΙС          | nO                                                         |                |
|         | A d C   | YES                 |                |         | brL          | Varie en fonction de                                       | Hz             |
|         | E d E I | 0,5 s               | S              |         | lьг          | la valeur nominale du variateur                            | A              |
| A9C-    | SdE I   | 0,7 ln <sup>1</sup> | A              | ЬLС-    | brt          | 0,5 s                                                      | S              |
|         | EdC2    | 0 s                 | S              |         | b E n        | nO                                                         | Hz             |
|         | 5 d C 2 | 0,5 ln <sup>1</sup> | A              |         | ЬЕЕ          | 0,5 s                                                      | S              |
|         | 5 R 2   | AI2                 |                |         | ЬІР          | nO                                                         |                |
| 5HI-    | 5 A 3   | nO                  |                |         | LE2          | nO                                                         |                |
|         |         |                     |                | LLC'    | <i>Г I Э</i> | 1.5 lp <sup>1</sup>                                        | ٨              |

<sup>1</sup> In correspond au courant nominal du variateur de vitesse indiqué dans le *Guide d'installation de l'ATV31* et sur la plaque signalétique du variateur.

Ces paramètres n'apparaissent que si la fonction correspondante a été activée. Ils sont également accessibles au menu SEt-.

FRANÇAIS

### Menu fonctions des applications (suite)

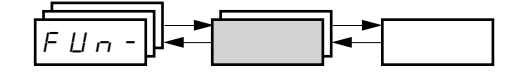

| Code    |               | Réglage d'usine    | Réglage client |
|---------|---------------|--------------------|----------------|
|         |               | si tCC = 2C : LI3  |                |
|         | P 5 2         | si tCC = 3C : LI4  |                |
|         |               | si tCC = LOC : LI3 |                |
|         |               | si tCC = 2C : LI4  |                |
|         | P 5 4         | si tCC = 3C : nO   |                |
|         |               | si tCC = LOC : LI4 |                |
|         | P 5 8         | nO                 |                |
|         | P 5 1 6       | nO                 |                |
|         | 5 P 2         | 10 Hz              | Hz             |
|         | 5 P 3         | 15 Hz              | Hz             |
|         | 5 P 4         | 20 Hz              | Hz             |
| P 5 5 - | 5 P 5         | 25 Hz              | Hz             |
|         | 5 P 6         | 30 Hz              | Hz             |
|         | 5 P 7         | 35 Hz              | Hz             |
|         | 5 P 8         | 40 Hz              | Hz             |
|         | 5 P 9         | 45 Hz              | Hz             |
|         | 5 P I D       | 50 Hz              | Hz             |
|         | 5 P I I       | 55 Hz              | Hz             |
|         | 5 P I 2       | 60 Hz              | Hz             |
|         | 5 P I 3       | 70 Hz              | Hz             |
|         | 5 P I 4       | 80 Hz              | Hz             |
|         | 5 P I 5       | 90 Hz              | Hz             |
|         | 5 <i>P 16</i> | 100 Hz             | Hz             |

| Code |         | Réglage d'usine                                            | Réglage client |        |
|------|---------|------------------------------------------------------------|----------------|--------|
|      | ĹĦ₽     | nO                                                         |                |        |
|      | U n 5 2 | Varie en fonction de<br>la valeur nominale du<br>variateur |                | v      |
|      | Fr 52   | 50 Hz                                                      |                | Hz     |
| CHP- | n[r2    |                                                            |                | А      |
|      | n 5 P 2 | Varie en fonction de                                       |                | tr/min |
|      | C O S 2 | variateur                                                  |                |        |
|      | UFE2    | n                                                          |                |        |
|      | UFr2    | 20 %                                                       |                | %      |
|      | FLG2    | 20 %                                                       |                | %      |
|      | SEA2    | 20 %                                                       |                | %      |
|      | SLP2    | 100 Hz                                                     |                | Hz     |
|      | LAF     | nO                                                         |                |        |
| LSE- | LĦr     | nO                                                         |                |        |
|      | LAS     | nSt                                                        |                |        |
|      |         |                                                            |                |        |

Ces paramètres n'apparaissent que si la fonction correspondante a été activée. Ils sont également accessibles au menu SEt-.

FRANÇAIS

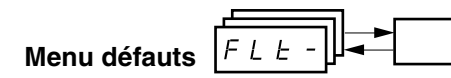

| Code  | Réglage d'usine | Réglage client |
|-------|-----------------|----------------|
| REr   | nO              |                |
| L A r | 5               |                |
| r SF  | nO              |                |
| FLr   | nO              |                |
| EEF   | nO              |                |
| EPL   | YES             |                |
| OPL   | YES             |                |
| IPL   | YES             |                |
| ΟHL   | YES             |                |
| DLL   | YES             |                |

| Code  | Réglage d'usine | Réglage client |
|-------|-----------------|----------------|
| SLL   | YES             |                |
| C D L | YES             |                |
| EnL   | YES             |                |
| LFL   | nO              |                |
| LFF   | 10 Hz           | Hz             |
| drn   | nO              |                |
| SEP   | nO              |                |
| InH   | nO              |                |
| rPr   | nO              |                |

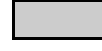

Ces paramètres n'apparaissent que si la fonction correspondante a été activée.

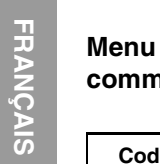

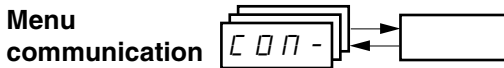

| Code    | Réglage d'usine | Réglage client |
|---------|-----------------|----------------|
| Rdd     | 1               |                |
| ŁЬг     | 19 200          |                |
| E F D   | 8E1             |                |
| E E D   | 10 s            | S              |
| A G C D | 0               |                |

| Code    | Réglage d'usine | Réglage client |
|---------|-----------------|----------------|
| 6 d C D | 125             |                |
| FLD     | nO              |                |
| FLOC    | Al1             |                |
|         | AIP pour ATV31  |                |

## **INDEX DES CODES DE PARAMÈTRES**

| Code    | Voir la page : | Code    | Voir la page : | Code    | Voir la page : | Code  | Voir la page : |
|---------|----------------|---------|----------------|---------|----------------|-------|----------------|
| 862     | 214            | Frb     | 240            | rFr     | 273            | E A r | 267            |
| ALL     | 214            | FSE     | 241            | r 16    | 256            | ŁЬг   | 270            |
| Adr     | 243            | FEd     | 217            | r 0 E   | 237            | FEE   | 221            |
| ЯАГЛ    | 270            | HSP     | 214            | r P 2   | 256            | FEF   | 221            |
| Add     | 270            | lьг     | 260            | r P 3   | 256            | EdE   | 215            |
| A I IA  | 274            | IdC     | 241            | r P 4   | 256            | Ed[ I | 215            |
| A 12A   | 274            | InH     | 269            | r P G   | 256            | Ed[2  | 215            |
| A I J A | 274            | IPL     | 268            | r P I   | 257            | E F r | 220            |
| ROIE    | 274            | IEH     | 214            | r P I   | 273            | EHd   | 273            |
| AEr     | 267            | JF 2    | 216            | r P r   | 269            | EHr   | 273            |
| 6 8 6 0 | 270            | JGF     | 216            | r P S   | 240            | EL S  | 216            |
| ЬЕл     | 260            | J 0 G   | 248            | r P E   | 239            | ЕЕd   | 217            |
| 6 E E   | 260            | JPF     | 216            | rr5     | 221            | E E D | 270            |
| bFr     | 218            | LAC     | 234            | r S C   | 219            | E U n | 219            |
| ЬIP     | 260            | LAF     | 264            | r SF    | 267            | EU S  | 219            |
| ЬГС     | 260            | LAr     | 264            | r 5L    | 257            | EU S  | 274            |
| brA     | 240            | LAS     | 264            | rEH     | 273            | UdP   | 274            |
| brL     | 260            | LEZ     | 261            | 582     | 244            | UFr   | 215            |
| brt     | 260            | LEE     | 236            | 583     | 244            | UFr2  | 263            |
| 665     | 236            | LEr     | 273            | 565     | 220            | UFE   | 219            |
| ЕНІ     | 235            | LFF     | 269            | SdC I   | 243            | UFE2  | 263            |
| [ ] ]   | 235            | LFL     | 269            | 5462    | 243            | ULn   | 273            |
| EHEF    | 235            | LFr     | 273            | 5 d 5   | 217            | Un S  | 218            |
| СНР     | 262            | LFE     | 273            | SFr     | 217            | Un 52 | 262            |
|         | 261            | LIIA    | 274            | SLL     | 269            | USP   | 251            |
| EL I    | 216            | LIZA    | 274            | SLP     | 215            |       |                |
| C 0 d   | 274            | LIJA    | 274            | SLP2    | 263            | -     |                |
| C O P   | 236            | LIHA    | 274            | 5 P I D | 247            | -     |                |
| C 0 5   | 218            | LISA    | 274            | 5 P I I | 247            | -     |                |
| C O S 2 | 263            | LIGA    | 274            | 5 P I 2 | 247            | -     |                |
| [rH]    | 222            | L 15    | 274            | 5 P I 3 | 247            | -     |                |
| [rl]    | 222            | LSP     | 214            | 5 P I 4 | 247            | -     |                |
| EEd     | 217            | n[r     | 218            | 5 P I 5 | 247            | _     |                |
| d[F     | 241            | n[r2    | 262            | 5 P 16  | 247            | _     |                |
| d E I   | 241            | nrd     | 220            | 5 P 2   | 247            | _     |                |
| dE2     | 240            | n S P   | 218            | 5 P 3   | 247            | _     |                |
| dEC     | 240            | n 5 P 2 | 262            | 5 P 4   | 247            | _     |                |
| d 0     | 222            | n 5 E   | 242            | 5 P 5   | 247            | _     |                |
| drn     | 269            | DHL     | 268            | 5 P 6   | 247            | _     |                |
| dSP     | 251            | DLL     | 268            | 5 P 7   | 247            | _     |                |
| EPL     | 268            | OPL     | 268            | 5 P 8   | 247            | _     |                |
| ErEO    | 270            | 0 P r   | 273            | 5 P 9   | 247            | _     |                |
| EEF     | 268            | 0 E r   | 273            | SPdl    | 273            | _     |                |
| FЬS     | 216            | PIC     | 256            | 5 P d 2 | 273            | _     |                |
| FES     | 220            | PIF     | 256            | 5 P d 3 | 273            | _     |                |
| FLG     | 215            | Pr2     | 256            | SrF     | 220            | _     |                |
| FLG2    | 217            | Pr4     | 256            | SER     | 215            | _     |                |
| FLD     | 271            | P 5 16  | 247            | SER2    | 263            | _     |                |
| FLDC    | 271            | P 5 2   | 246            | SEP     | 269            | _     |                |
| FLr     | 268            | P 5 4   | 246            | 5 E r   | 251            | _     |                |
| Frl     | 234            | P 5 8   | 246            | 5 E E   | 241            | _     |                |
| Fr2     | 234            | PSE     | 237            | ERI     | 214            | _     |                |
| FrH     | 273            | r l     | 222            | F H S   | 214            | _     |                |
| FrS     | 218            | r ē     | 222            | LA3     | 214            | _     |                |
| Fr 52   | 262            | rFC     | 235            | ĿЯЧ     | 214            | _     |                |

# **INDEX DES FONCTIONS**

| Fonction                                                                            | Voir la page : |
|-------------------------------------------------------------------------------------|----------------|
| Plus vite / moins vite                                                              | 249            |
| Contrôle à 2 fils/3 fils                                                            | 221            |
| Sortie analogique/logique AOC/AOV                                                   | 222            |
| Redémarrage automatique                                                             | 267            |
| Injection de courant continu automatique                                            | 243            |
| Commande de frein                                                                   | 258            |
| CANopen : adresse du variateur                                                      | 270            |
| Reprise à la volée (rattrapage automatique de rampe)                                | 268            |
| Canaux de contrôle et de référence                                                  | 224            |
| Commutation canal de contrôle                                                       | 236            |
| Limitation de courant                                                               | 216            |
| Injection de courant continu par entrée logique                                     | 241            |
| Adaptation de la rampe de décélération                                              | 240            |
| Protection thermique du variateur                                                   | 201            |
| Ventilation des variateurs                                                          | 201            |
| Arrêt rapide par entrée logique                                                     | 241            |
| Redémarrage à la volée (attrape automatiquement une charge tournante sur une rampe) | 268            |
| Forçage local                                                                       | 271            |
| Arrêt roue libre par entrée logique                                                 | 242            |
| Niveau d'accès aux fonctions                                                        | 234            |
| Marche pas à pas                                                                    | 248            |
| Gestion d'un interrupteur de fin de course                                          | 264            |
| Modbus : adresse du variateur                                                       | 270            |
| Auto-réglage de la commande du moteur                                               | 219            |
| Commutation moteur                                                                  | 262            |
| Protection thermique du moteur                                                      | 202            |
| Protection thermique du moteur - courant thermique max.                             | 214            |
| Régulateur PI                                                                       | 252            |
| Vitesses présélectionnées                                                           | 245            |
| Commutation des rampes                                                              | 240            |
| Rampes                                                                              | 239            |
| Commutation de référence                                                            | 235            |
| Relais R1                                                                           | 222            |
| Relais R2                                                                           | 222            |
| Remise à zéro d'un défaut de courant                                                | 267            |
| Retour aux réglages d'usine/Restaurer la configuration                              | 220            |
| Sauvegarde de la configuration                                                      | 220            |
| Sélection du type de loi tension / fréquence                                        | 219            |
| Fréquence occultée                                                                  | 216            |
| Modes d'arrêt                                                                       | 241            |
| Entrées sommatrices                                                                 | 244            |
| Commutation de 2ème limitation de courant                                           | 261            |
| Fréquence de découpage                                                              | 217            |

Altivar 31 Programming Manual Manual de programación Altivar 31 Guide de programmation Altivar 31

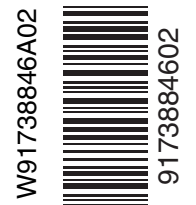

Electrical equipment should be installed, operated, serviced, and maintained only by qualified personnel. No responsibility is assumed by Schneider Electric for any consequences arising out of the use of this material.

Schneider Electric USA 8001 Hwy 64 East Raleigh, NC 27545 1-888-SquareD (1-888-778-2733) www.us.SquareD.com

VVDED303042NAR6/04 Replaces VVDED303042NA dated 05/2004 © 2004 Schneider Electric All Rights Reserved Solamente el personal especializado deberá instalar, hacer funcionar y prestar servicios de mantenimiento al equipo eléctrico. Schneider Electric no asume responsabilidad alguna por las consecuencias emergentes de la utilización de este material.

Importado en México por: Schneider Electric México, S.A. de C.V. Calz. J. Rojo Gómez 1121-A Col. Gpe. del Moral 09300 México, D.F. Tel. 55-5804-5000 www.schneider-electric.com.mx

VVDED303042NAR6/04 Reemplaza VVDED303042NA de 05/2004 © 2004 Schneider Electric Reservados todos los derechos Seul un personnel qualifié doit effectuer l'installation, l'utilisation, l'entretien et la maintenance du matériel électrique. Schneider Electric n'assume aucune responsabilité des conséquences éventuelles découlant de l'utilisation de cette documentation.

#### Schneider Electric Canada

19 Waterman Avenue, M4B 1 Y2 Toronto, Ontario 1-800-565-6699 www.schneider-electric.ca

VVDED303042NAR6/04 Remplace VVDED303042NA en date de 05/2004 © 2004 Schneider Electric Tous droits réservés

\* a brand of Schneider Electric. / una marca de Schneider Electric. / une marque de Schneider Electric.